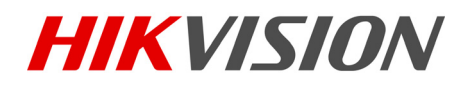

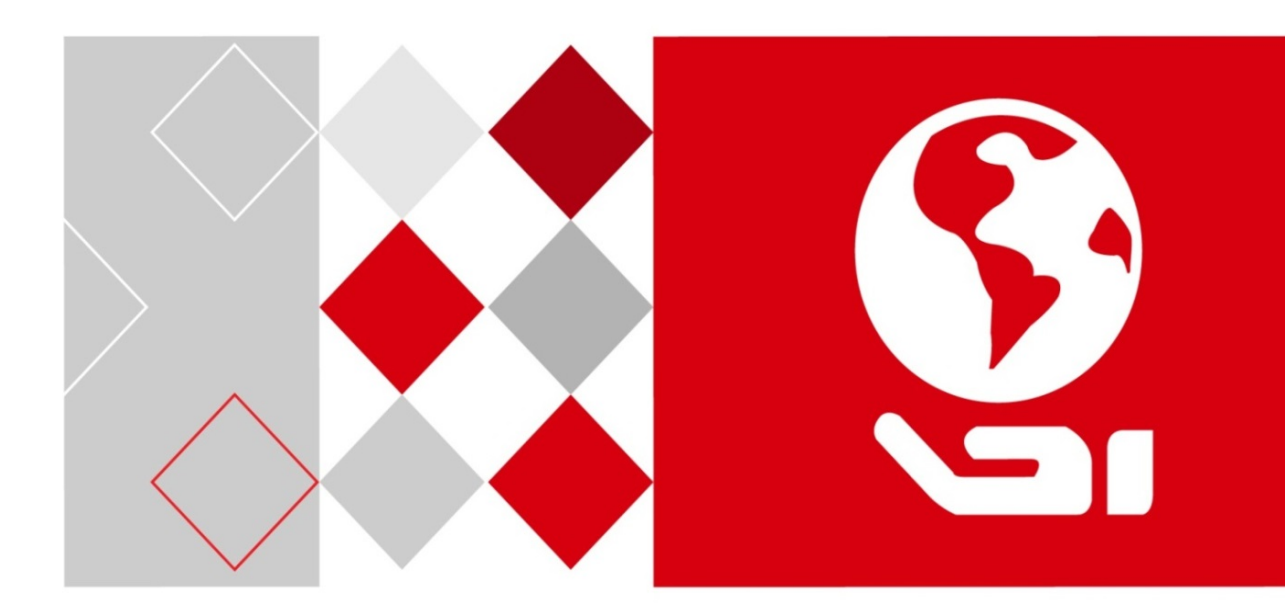

# Sieciowy rejestrator wideo

Podręcznik użytkownika

UD04699B

#### Podręcznik użytkownika

# COPYRIGHT ©2017 Hangzhou Hikvision Digital Technology Co., Ltd. **WSZELKIE PRAWA ZASTRZEŻONE.**

Wszelkie zamieszczone w niniejszym podręczniku informacje, takie jak tekst, zdjęcia i grafika, są własnością firmy Hangzhou Hikvision Digital Technology Co., Ltd. lub jej podmiotów stowarzyszonych (zwanych dalej "Hikvision"). Zabronione jest powielanie, modyfikowanie, tłumaczenie i rozpowszechnianie niniejszego podręcznika użytkownika (zwanego dalej "Podręcznikiem"), częściowo lub w całości, niezależnie od metody, bez uprzedniego uzyskania zezwolenia od firmy Hikvision. Jeżeli nie uzgodniono inaczej, firma Hikvision nie udziela żadnych gwarancji i nie składa żadnych deklaracji, jawnych lub dorozumianych, dotyczących Podręcznika. **Opis Podręcznika** 

Niniejszy Podręcznik dotyczy sieciowego rejestratora wideo (NVR, Network Video Recorder). Podręcznik zawiera instrukcje dotyczące użycia tego urządzenia i obchodzenia się z nim. Zdjęcia, wykresy, obrazy i inne informacje zamieszczono w Podręczniku wyłącznie dla celów informacyjnych i opisowych. Informacje zamieszczone w Podręczniku mogą ulec zmianie bez powiadomienia w związku z aktualizacjami oprogramowania układowego lub w innych okolicznościach. Najnowsza wersja jest dostępna w firmowej witrynie internetowej (http://overseas.hikvision.com/en/).

Podczas korzystania z niniejszego Podręcznika użytkownika należy uwzględniać zalecenia specjalistów.

#### Znaki towarowe

*HIKVISION* i inne znaki towarowe i logo firmy Hikvision są własnością firmy Hikvision w różnych jurysdykcjach. Inne znaki towarowe i logo użyte w Podręczniku należą do odpowiednich właścicieli.

#### Zastrzeżenie prawne

W PEŁNYM ZAKRESIE DOZWOLONYM PRZEZ OBOWIĄZUJĄCE PRAWO OPISANY PRODUKT ORAZ ZWIĄZANE Z NIM WYPOSAŻENIE, OPROGRAMOWANIE APLIKACYJNE I OPROGRAMOWANIE UKŁADOWE SĄ UDOSTĘPNIANE BEZ GWARANCJI, ZE WSZYSTKIMI USTERKAMI I BŁĘDAMI, A FIRMA HIKVISION NIE UDZIELA ŻADNYCH GWARANCJI, WYRAŹNYCH ANI DOROZUMIANYCH, TAKICH JAK GWARANCJA PRZYDATNOŚCI HANDLOWEJ, DOSTATECZNEJ JAKOŚCI, PRZYDATNOŚCI DO OKREŚLONEGO CELU I OCHRONY PRAW STRON TRZECICH. NIEZALEŻNIE OD OKOLICZNOŚCI FIRMA HIKVISION, JEJ CZŁONKOWIE ZARZĄDU, KIEROWNICTWO, PRACOWNICY I AGENCI NIE PONOSZĄ ODPOWIEDZIALNOŚCI ZA STRATY SPECJALNE, WYNIKOWE, PRZYPADKOWE LUB POŚREDNIE, TAKIE JAK STRATA OCZEKIWANYCH ZYSKÓW Z DZIAŁALNOŚCI BIZNESOWEJ, PRZERWY W DZIAŁALNOŚCI BIZNESOWEJ ALBO STRATA DANYCH LUB DOKUMENTACJI, ZWIĄZANE Z UŻYCIEM TEGO PRODUKTU, NAWET JEŻELI FIRMA HIKVISION ZOSTAŁA POINFORMOWANA O MOŻLIWOŚCI WYSTĄPIENIA STRAT TEGO TYPU.

W PRZYPADKU PRODUKTU Z DOSTĘPEM DO INTERNETU UŻYTKOWNIK KORZYSTA Z PRODUKTU NA WŁASNE RYZYKO. FIRMA HIKVISION NIE PONOSI ODPOWIEDZIALNOŚCI ZA NIEPRAWIDŁOWE FUNKCJONOWANIE PRODUKTU, NIEAUTORYZOWANE UJAWNIENIE DANYCH OSOBOWYCH ALBO INNE SZKODY WYNIKAJĄCE Z ATAKU CYBERNETYCZNEGO LUB HAKERSKIEGO, DZIAŁANIA WIRUSÓW KOMPUTEROWYCH LUB INNYCH ZAGROŻEŃ WYSTĘPUJĄCYCH W INTERNECIE. FIRMA HIKVISION ZAPEWNI JEDNAK POMOC TECHNICZNĄ W ODPOWIEDNIM CZASIE, JEŻELI BĘDZIE TO WYMAGANE. PRZEPISY DOTYCZĄCE MONITORINGU SĄ ZALEŻNE OD JURYSDYKCJI. PRZED UŻYCIEM TEGO PRODUKTU NALEŻY ZAPOZNAĆ SIĘ ZE WSZYSTKIMI ODPOWIEDNIMI PRZEPISAMI WPROWADZONYMI W DANEJ JURYSDYKCJI, ABY UPEWNIĆ SIĘ, ŻE PRODUKT JEST UŻYWANY ZGODNIE Z OBOWIĄZUJĄCYM PRAWEM. FIRMA HIKVISION NIE PONOSI ODPOWIEDZIALNOŚCI ZA UŻYCIE TEGO PRODUKTU DO CELÓW NIEZGODNYCH Z PRAWEM. W PRZYPADKU NIEZGODNOŚCI NINIEJSZEGO PODRĘCZNIKA Z OBOWIĄZUJĄCYM PRAWEM, WYŻSZY PRIORYTET BĘDZIE MIAŁO OBOWIĄZUJĄCE PRAWO.

#### Informacje dotyczące przepisów

#### Komisja FCC

Wprowadzenie zmian lub modyfikacji produktu, które nie zostały wyraźnie zatwierdzone przez stronę odpowiedzialną za zapewnienie zgodności z przepisami, może spowodować anulowanie autoryzacji użytkownika do korzystania z tego produktu.

**Zgodność z przepisami komisji FCC:** To urządzenie było testowane i zostało uznane za zgodne z limitami dla urządzeń cyfrowych klasy A, określonymi w części 15 przepisów komisji FCC. Te limity określono w celu zapewnienia uzasadnionej ochrony przed szkodliwymi zakłóceniami w środowisku komercyjnym. To urządzenie generuje, wykorzystuje i może emitować energię o częstotliwościach radiowych i powodować zakłócenia łączności radiowej, jeżeli nie jest zainstalowane i użytkowane zgodnie z podręcznikiem użytkownika. Użycie tego urządzenia w budynkach mieszkalnych możne powodować szkodliwe zakłócenia. W takich okolicznościach użytkownik jest zobowiązany do eliminacji tych zakłóceń na własny koszt.

#### Warunki komisji FCC

To urządzenie jest zgodne z wymaganiami określonymi w części 15 przepisów komisji FCC. Korzystanie z tego urządzenia jest uzależnione od dwóch warunków:

- 1. Urządzenie nie może powodować szkodliwych zakłóceń.
- 2. Urządzenie musi być odporne na zakłócenia zewnętrzne, łącznie z zakłóceniami powodującymi nieprawidłowe funkcjonowanie.

#### Deklaracja zgodności z dyrektywami Unii Europejskiej

**CE** Ten produkt i ewentualnie dostarczone z nim akcesoria oznaczono symbolem "CE" potwierdzającym zgodność z odpowiednimi ujednoliconymi normami europejskimi, uwzględnionymi w dyrektywie 2014/30/UE dotyczącej kompatybilności elektromagnetycznej (EMC), dyrektywie 2014/35/UE dotyczącej sprzętu elektrycznego przewidzianego do stosowania w określonych granicach napięcia (LVD) i dyrektywie 2011/65/UE w sprawie ograniczenia stosowania niektórych niebezpiecznych substancji w sprzęcie elektrycznym i elektronicznym (RoHS).

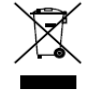

Dyrektywa 2012/19/UE w sprawie zużytego sprzętu elektrycznego i elektronicznego (WEEE): Produktów oznaczonych tym symbolem nie wolno utylizować na obszarze Unii Europejskiej jako niesegregowane odpady komunalne. Aby zapewnić prawidłowy

recykling, należy zwrócić ten produkt do lokalnego dostawcy przy zakupie równoważnego nowego urządzenia lub utylizować go w wyznaczonym punkcie zbiórki. Więcej informacji zamieszczono w następującej witrynie internetowej: www.recyclethis.info

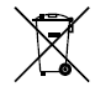

Dyrektywa 2006/66/WE w sprawie baterii i akumulatorów: Ten produkt zawiera baterię, której nie wolno utylizować na obszarze Unii Europejskiej jako niesegregowane odpady komunalne. Szczegółowe informacje dotyczące baterii zamieszczono w dokumentacji produktu. Bateria jest oznaczona tym symbolem, który może także zawierać litery wskazujące na zawartość kadmu (Cd), ołowiu (Pb) lub rtęci (Hg). Aby zapewnić prawidłowy recykling, należy zwrócić baterię do dostawcy lub wyznaczonego punktu zbiórki. Więcej informacji zamieszczono w następującej witrynie internetowej: www.recyclethis.info

#### Zgodność z kanadyjską normą ICES-003

To urządzenie spełnia wymagania norm CAN ICES-3 (A)/NMB-3(A).

### Modele urządzenia

Niniejszy Podręcznik dotyczy modeli wymienionych w poniższej tabeli.

| Seria          | Model            |
|----------------|------------------|
|                | DS-9608NI-18     |
|                | DS-9616NI-I8     |
| D3-9000INI-18  | DS-9632NI-18     |
|                | DS-9664NI-18     |
|                | DS-9616NI-I16    |
| DS-9600NI-I16  | DS-9632NI-I16    |
|                | DS-9664NI-I16    |
|                | DS-8608NI-18     |
|                | DS-8616NI-I8     |
| D3-8000111-18  | DS-8632NI-18     |
|                | DS-8664NI-18     |
|                | DS-7608NI-12     |
| DS-7600NI-12   | DS-7616NI-I2     |
|                | DS-7632NI-I2     |
|                | DS-7608NI-12/8P  |
| DS-7600NI-I2/P | DS-7616NI-I2/16P |
|                | DS-7632NI-I2/16P |
| DS-7700NI-I4   | DS-7708NI-14     |

|                 | DS-7716NI-I4     |
|-----------------|------------------|
|                 | DS-7732NI-I4     |
|                 | DS-7708NI-14/8P  |
| DS-7700NI-I4/P  | DS-7716NI-I4/16P |
|                 | DS-7732NI-I4/16P |
|                 | DS-8608NI-K8     |
| DS-8600NI-K8    | DS-8616NI-K8     |
|                 | DS-8632NI-K8     |
|                 | DS-7708NI-K4     |
| DS-7700NI-K4    | DS-7716NI-K4     |
|                 | DS-7732NI-K4     |
|                 | DS-7708NI-K4/8P  |
| DS-7700NI-K4/P  | DS-7716NI-K4/16P |
|                 | DS-7732NI-K4/16P |
|                 | DS-7608NI-K2     |
| DS-7600NI-K2    | DS-7616NI-K2     |
|                 | DS-7632NI-K2     |
|                 | DS-7608NI-K2/8P  |
| DS-7600NI-K2/P  | DS-7616NI-K2/16P |
|                 | DS-7632NI-K2/16P |
|                 | DS-7604NI-K1     |
| DS-7600NI-K1    | DS-7608NI-K1     |
|                 | DS-7616NI-K1     |
| DS-7600NI-K1/4P | DS-7604NI-K1/4P  |

## Symbole użyte w Podręczniku

Znaczenie symboli użytych w tym dokumencie jest następujące.

| Symbol                                                                                                    | Opis                                                                                                    |
|----------------------------------------------------------------------------------------------------|----------------------------------------------------------------------------------------------------|
| Image: UwagaZawiera dodatkowe informacje potwierdzające lub uzupe<br>ważne informacje podane w tekście głównym. |                                                                                                    |
|                                                                                                    | Informuje o potencjalnie niebezpiecznej sytuacji, która może<br>spowodować uszkodzenie wyposażenia, utratę danych,<br>nieprawidłowe funkcjonowanie lub nieoczekiwane skutki. |
|                                                                                                    | Informuje o dużym zagrożeniu, które może spowodować poważne zranienie lub zgon.                                                                                              |

### Zalecenia dotyczące bezpieczeństwa

- Instalator i/lub użytkownik końcowy są zobowiązani do prawidłowego skonfigurowania wszystkich haseł i innych ustawień zabezpieczeń.
- Produkt powinien być użytkowany zgodnie z rozporządzeniami dotyczącymi bezpiecznego korzystania z urządzeń elektrycznych, obowiązującymi w danym kraju lub regionie.
   Szczegółowe informacje zamieszczono w sekcji zawierającej dane techniczne.
- Napięcie wejściowe powinno spełniać wymagania dotyczące bardzo niskiego napięcia bezpiecznego (SELV) i źródeł zasilania z własnym ograniczeniem (LPS) o napięciu 100-240 V AC lub 12 V DC zgodnie z normą IEC60950-1. Szczegółowe informacje zamieszczono w sekcji zawierającej dane techniczne.
- Nie wolno podłączać kilku urządzeń do jednego zasilacza, ponieważ jego przeciążenie może spowodować przegrzanie lub zagrożenie pożarowe.
- Należy upewnić się, że wtyczka jest prawidłowo podłączona do gniazda sieci elektrycznej.
- Jeżeli urządzenie wydziela dym lub intensywny zapach albo emituje hałas, należy niezwłocznie wyłączyć zasilanie i odłączyć przewód zasilający, a następnie skontaktować się z centrum serwisowym.

### Działania prewencyjne i środki ostrożności

Przed podłączeniem i uruchomieniem urządzenia należy uwzględnić następujące zalecenia:

- Urządzenie powinno być zainstalowane w odpowiednio wentylowanym miejscu, w którym nie występuje pył.
- Urządzenie jest przystosowane do użytku tylko w budynkach.
- Należy chronić urządzenie przed płynami.
- Warunki w otoczeniu urządzenia powinny być zgodne ze specyfikacjami fabrycznymi.
- Urządzenie powinno być prawidłowo przymocowane do wspornika lub półki. Silne udary mechaniczne lub wstrząsy na skutek upadku urządzenia mogą spowodować uszkodzenie jego wrażliwych podzespołów elektronicznych.
- Należy używać urządzenia z zasilaczem awaryjnym (UPS), jeżeli jest to możliwe.
- Przed podłączeniem i odłączeniem akcesoriów i wyposażenia zewnętrznego należy wyłączyć zasilanie urządzenia.
- W urządzeniu należy zainstalować dysk twardy zalecany przez producenta.
- Nieprawidłowe użycie lub wymiana baterii może spowodować wybuch. Baterie należy wymieniać tylko na baterie tego samego typu lub ich odpowiedniki. Zużyte baterie należy utylizować zgodnie z zaleceniami producenta.

### Najważniejsze cechy produktu

#### Ogólne

- Możliwość podłączania do kamer sieciowych, sieciowych kamer kopułkowych i enkoderów.
- Możliwość podłączania do kamer sieciowych innych firm, takich jak ACTI, Arecont, AXIS, Bosch, Brickcom, Canon, PANASONIC, Pelco, SAMSUNG, SANYO, SONY, Vivotek i ZAVIO, oraz kamer obsługujących protokół ONVIF lub PSIA.
- Możliwość podłączania do inteligentnych kamer internetowych.
- Formaty wideo H.265+/H.265/H.264+/H.264/MPEG4
- Adaptacyjne wejścia wideo PAL/NTSC.
- Każdy kanał obsługuje podwójny strumień.
- Możliwość dodania maksymalnie 8/16/32/64 kamer sieciowych zależnie od modelu.
- Niezależna konfiguracja poszczególnych kanałów, łącznie z rozdzielczością, liczbą klatek na sekundę, szybkością transmisji, jakością obrazu itp.
- Konfigurowanie jakości nagrywanego sygnału wejściowego i wyjściowego.

#### **Monitoring lokalny**

- Wyjścia HDMI/VGA1 i HDMI2/VGA2 w sieciowych rejestratorach wideo z serii DS-9600NI i DS-8600NI.
- Wyjścia HDMI i VGA w sieciowych rejestratorach wideo z serii DS-7600NI i DS-7700NI.
- Sygnał wyjścia HDMI o maksymalnej rozdzielczości 4K i sygnał wyjścia wideo VGA o maksymalnej rozdzielczości 2K.
- Wyświetlanie podglądu na żywo na wielu ekranach i dostosowanie sekwencji wyświetlania kanałów.
- Przełączanie ekranu podglądu na żywo w grupie. Przełączanie ręczne i automatyczne i dostosowanie interwału przełączania.
- Pozycjonowanie 3D obsługiwane w widoku na żywo przez sieciowe rejestratory wideo z serii I.
- Konfigurowanie strumienia głównego i podstrumienia dla widoku na żywo.
- Menu szybkich ustawień dla widoku na żywo.
- Nakładanie informacji POS w widoku na żywo przez sieciowe rejestratory wideo z serii I.
- Funkcje detekcji ruchu i sabotażu sygnału wideo oraz alerty nietypowego sygnału wideo i zaniku sygnału wideo.
- Maska prywatności.
- Obsługa wielu protokołów PTZ, ustawienia wstępne PTZ, patrole i wzorce.
- Powiększanie obrazu przy użyciu myszy komputerowej i śledzenie PTZ przy użyciu przeciągnięcia myszą.

#### Zarządzanie dyskami twardymi

- Do sieciowych rejestratorów wideo DS-9600NI-I16 można podłączyć maksymalnie szesnaście dysków twardych SATA i jeden dysk eSATA, do rejestratorów DS-9600NI-I8, DS-8600NI-I8 i DS-8600NI-K8 można podłączyć maksymalnie osiem dysków twardych SATA i jeden dysk eSATA, do rejestratorów DS-7700NI można podłączyć cztery dyski twarde SATA, do rejestratorów DS-7600NI-I2/K2 (/P) można podłączyć dwa dyski twarde SATA, a do rejestratorów DS-7600NI-K1 (/P) można podłączyć jeden dysk twardy SATA.
- Dla każdego dysku jest obsługiwana maksymalna pojemność pamięci 6 TB.
- Obsługa ośmiu dysków sieciowych (NAS/IP SAN).
- Obsługa systemu SMART i detekcji uszkodzonych sektorów.
- Zarządzanie grupami dysków twardych.
- Obsługa zapasowych dysków twardych.
- Właściwości dysków twardych: nadmiarowy, tylko do odczytu, do odczytu/zapisu (R/W).
- Zarządzanie przydziałami dysków twardych. Możliwość przypisania różnej pojemności do poszczególnych kanałów.
- Rejestratory DS-9600NI-I8 i DS-9600NI-I16 obsługują macierze RAID0, RAID1, RAID5, RAID6 i RAID10.
- Schemat magazynu RAID z funkcją wymiany bez wyłączania zasilania oraz włączania i wyłączania na żądanie. Możliwość skonfigurowania szesnastu macierzy.
- Sieciowe rejestratory wideo DS-9600NI-I8, DS-8600NI-I8 i DS-9600NI-I16 obsługują klonowanie dysku na dysku eSATA.

#### Nagrywanie, wykonywanie zdjęć i odtwarzanie

## 🕕 UWAGA

Wykonywanie zdjęć jest obsługiwane tylko przez sieciowe rejestratory wideo z serii I.

- Konfigurowanie harmonogramu nagrywania w dni wolne od pracy.
- Parametry nagrywania wideo w trybie ciągłym i nagrywania zdarzeń.
- Wiele rodzajów nagrywania: ręczne, ciągłe, po zgłoszeniu alarmu, po wykryciu ruchu, po wykryciu ruchu | alarmu, po wykryciu ruchu i alarmu VCA i POS (tylko sieciowe rejestratory wideo z serii I).
- Osiem przedziałów czasowych nagrywania z niezależnie konfigurowanym rodzajem nagrywania.
- Nakładanie informacji POS na obraz przez sieciowe rejestratory wideo z serii I.
- Nagrywanie alarmowe z wyprzedzeniem i z opóźnieniem, nagrywanie po wykryciu ruchu i konfigurowanie czasu nagrywania z wyprzedzeniem dla nagrywania planowanego i ręcznego.
- Wyszukiwanie plików nagrań i zdjęć według zdarzeń (wejście alarmowe/detekcja ruchu).
- Dodawanie znaczników do plików nagrań. Wyszukiwanie i odtwarzanie według znaczników.
- Blokowanie i odblokowywanie plików nagrań.

- Lokalne nadmiarowe nagrywanie i wykonywanie zdjęć.
- Nowy, łatwy w obsłudze i wszechstronny interfejs odtwarzania.
- Wyszukiwanie i odtwarzanie plików nagrań według numeru kanału, rodzaju nagrywania, godziny rozpoczęcia, godziny zakończenia itp.
- Obsługa odtwarzania strumienia głównego lub podstrumienia (sieciowe rejestratory wideo z serii I).
- Inteligentne wyszukiwanie wybranego obszaru w obrazie wideo.
- Powiększanie obrazu podczas odtwarzania.
- Wielokanałowe odtwarzanie do tyłu.
- Wstrzymywanie odtwarzania, odtwarzanie do tyłu, przyśpieszanie, spowalnianie, przewijanie do przodu i do tyłu podczas odtwarzania i lokalizowanie przy użyciu przeciągnięcia myszy.
- Obsługa widoku miniatur i szybkiego podglądu podczas odtwarzania.
- Synchroniczne odtwarzanie maksymalnie szesnastu kanałów z rozdzielczością 1080p w czasie rzeczywistym.
- Odtwarzanie strumienia transkodowanego.
- Ręczne wykonywanie zdjęć, nagrywanie wideo w trybie ciągłym, odtwarzanie nagrań i wyświetlanie zdjęć.
- Obsługa kompresji H.264+ zapewniającej wysoką jakość wideo przy niższej szybkości transmisji bitów.

#### Kopia zapasowa

- Eksportowanie danych wideo do urządzenia USB, SATA lub eSATA (tylko rejestratory DS-9600NI-I8, DS-8600NI-I8 i DS-9600NI-I16).
- Eksportowanie klipów wideo podczas odtwarzania.
- Zarządzanie urządzeniami kopii zapasowych i konserwacja tych urządzeń.
- Tryb roboczy Normalny lub Zapasowy konfigurowany dla systemu N+1 z urządzeniami zapasowymi.

#### Alarmy i wyjątki

- Konfigurowanie czasu zabezpieczania wejścia/wyjścia alarmowego.
- Alarm zaniku sygnału wideo, wykrycia ruchu, sabotażu sygnału, nietypowego sygnału, niezgodności standardu wejścia/wyjścia wideo, nieuprawnionego logowania, rozłączenia z siecią, konfliktu adresów IP, nietypowego nagrywania/wykonywania zdjęć, błędu dysku twardego, zapełnienia dysku twardego itp.
- Alarmy wyzwalane przez stanowisko POS są obsługiwane przez sieciowe rejestratory wideo z serii I.
- Alarmy detekcji VCA są obsługiwane.
- Wyszukiwanie VCA dla funkcji detekcji twarzy, tablic rejestracyjnych pojazdów, analizy zachowań, zliczania osób i kolorowej mapy danych.

- Możliwość podłączania do sieciowej kamery termowizyjnej (sieciowe rejestratory wideo z serii I).
- Obsługa zaawansowanego wyszukiwania alarmów wyzwalanych przez funkcje detekcji ognia/statków/temperatury/różnicy temperatur oraz nagranych plików wideo i zdjęć (rejestratory sieciowe wideo z serii I).
- Alarm wyzwala monitorowanie w trybie pełnego ekranu, sygnalizację dźwiękową, powiadomienie centrum monitoringu, wysłanie wiadomości e-mail i aktywację wyjścia alarmowego.
- Automatyczne przywracanie w przypadku nieprawidłowego funkcjonowania systemu.

#### Inne funkcje lokalne

- Obsługa przy użyciu panelu przedniego, myszy komputerowej, pilota zdalnego sterowania lub klawiatury sterującej.
- Trzy poziomy zarządzania użytkownikami. Użytkownik z uprawnieniami administratora może tworzyć wiele kont operacyjnych i określać ich uprawnienia operacyjne, łącznie z ograniczeniem dostępu do dowolnego kanału.
- Resetowanie hasła administratora przez eksportowanie/importowanie pliku GUID.
- Rejestrowanie i wyszukiwanie operacji, alarmów, wyjątków i dzienników.
- Ręczne wyzwalanie i anulowanie alarmów.
- Importowanie i eksportowanie informacji dotyczących konfiguracji urządzeń.

#### Funkcje sieciowe

- Dwa adaptacyjne interfejsy sieciowe 10/100/1000 Mb/s w rejestratorach DS-9600NI, DS-8600NI, DS-7700NI-I4 i DS-7700NI-K4 z konfigurowanymi trybami roboczymi obsługi wielu adresów i odporności na błędy sieci.
- Jeden adaptacyjny interfejs sieciowy 10/100/1000 Mb/s w rejestratorach DS-7600NI-K2/I2 (/P), DS-7700NI-I4/P i DS-7700NI-K4/P.
- Jeden adaptacyjny interfejs sieciowy 10/100 Mb/s w rejestratorze DS-7600NI-K1 (/P).
- Cztery niezależne interfejsy sieciowe PoE w modelach /4P, osiem niezależnych interfejsów PoE w modelach /8P i szesnaście niezależnych interfejsów PoE w modelach /16P.
- Transmisja sieciowa PoE dalekiego zasięgu (100-300 m; modele /P).
- Protokół IPv6 jest obsługiwany.
- Protokoły TCP/IP, DHCP, DNS, DDNS, NTP, SADP, SMTP, SNMP, NFS i iSCSI są obsługiwane.
- Protokoły TCP, UDP i RTP dla emisji pojedynczej.
- Automatyczne/ręczne mapowanie portów przy użyciu protokołu UPnP<sup>™</sup>.
- Obsługa dostępu przy użyciu usługi Hik-Connect.
- Zdalny dostęp przy użyciu przeglądarki internetowej i protokołu HTTPS zapewnia wysoki poziom bezpieczeństwa.
- Funkcja automatycznego uzupełnienia sieciowego (ANR, Automatic Network Replenishment) jest obsługiwana. Korzystając z tej funkcji, kamera internetowa może zapisywać pliki nagrań

w lokalnym magazynie, gdy sieć jest odłączona, i synchronizować pliki z sieciowym rejestratorem wideo po przywróceniu połączenia z siecią.

- Zdalne odtwarzanie do tyłu przy użyciu protokołu RTSP.
- Dostęp do platformy za pośrednictwem forum ONVIF.
- Zdalne wyszukiwanie, odtwarzanie, pobieranie, blokowanie i odblokowywanie plików nagrań i wznawianie pobierania plików w przypadku wystąpienia błędów.
- Zdalne konfigurowanie parametrów i importowanie/eksportowanie parametrów urządzeń.
- Zdalne wyświetlanie informacji dotyczących stanu urządzeń, dzienników systemu i stanu alarmów.
- Zdalna obsługa przy użyciu klawiatury.
- Zdalne formatowanie dysków twardych i aktualizowanie programów.
- Zdalne ponowne uruchamianie i zamykanie systemu.
- Transparentna transmisja w kanałach RS-232 i RS-485.
- Informacje dotyczące alarmów i wyjątków można przesyłać do hosta zdalnego.
- Zdalne rozpoczynanie/kończenie nagrywania.
- Zdalne włączanie/wyłączanie wyjścia alarmowego.
- Zdalne sterowanie PTZ.
- Zdalne wykonywanie zdjęć w formacie JPEG.
- Funkcja hosta wirtualnego umożliwia bezpośredni dostęp do kamery internetowej i zarządzanie nią.
- Dwukierunkowa emisja audio i głosu.
- Wbudowany serwer sieci Web.

#### Skalowanie opracowania:

- Zestaw SDK dla systemu Windows.
- Kod źródłowy oprogramowania aplikacji w wersji demonstracyjnej.
- Wsparcie techniczne i szkolenie dla deweloperów systemu aplikacji.

# SPIS TREŚCI

| Rozdział 1 Wprowadzenie                                                                           | 18 |
|---------------------------------------------------------------------------------------------------|----|
| 1.1 Panel przedni                                                                                 | 18 |
| 1.1.1 Seria DS-9600NI                                                                             | 18 |
| 1.1.2 Rejestrator DS-8600NI-I8                                                                    | 23 |
| 1.1.3 Rejestrator DS-8600NI-K8 i rejestratory z serii DS-7700NI                                   | 28 |
| 1.1.4 Seria DS-7600NI                                                                             | 30 |
| 1.2 Korzystanie z pilota zdalnego sterowania na podczerwień                                       | 30 |
| 1.3 Korzystanie z myszy komputerowej USB                                                          | 37 |
| 1.4 Opis metod wprowadzania informacji                                                            |    |
| 1.5 Panel tylny                                                                                   |    |
| 1.5.1 Rejestratory z serii DS-9600NI i DS-8600NI                                                  |    |
| 1.5.2 Seria DS-7600NI                                                                             | 40 |
| 1.5.3 Seria DS-7700NI                                                                             | 43 |
| Rozdział 2 Wprowadzenie                                                                           | 45 |
| 2.1 Włączanie i aktywacja urządzenia                                                              | 45 |
| 2.1.1 Włączanie i wyłączanie sieciowego rejestratora wideo                                        | 45 |
| 2.1.2 Aktywacja urządzenia                                                                        | 46 |
| 2.1.3 Logowanie przy użyciu wzorca odblokowującego                                                | 48 |
| 2.1.4 Logowanie i wylogowywanie                                                                   | 51 |
| 2.1.5 Resetowanie hasła                                                                           | 52 |
| 2.2 Podstawowa konfiguracja przy użyciu kreatora                                                  | 53 |
| 2.3 Dodawanie i podłączanie kamer internetowych                                                   | 59 |
| 2.3.1 Aktywacja kamery internetowej                                                               | 59 |
| 2.3.2 Dodawanie kamer internetowych w trybie online                                               | 60 |
| 2.3.3 Edytowanie podłączonych kamer internetowych i konfigurowanie<br>niestandardowych protokołów | 65 |
| 2.3.4 Edytowanie kamer internetowych podłączonych do interfejsów PoE                              | 69 |
| 2.3.5 Konfigurowanie interfejsu PoE                                                               | 71 |
| Rozdział 3 Widok na żywo                                                                          | 73 |
| 3.1 Wprowadzenie do funkcji widoku na żywo                                                        | 73 |
| 3.2 Operacje w trybie widoku na żywo                                                              | 74 |
| 3.2.1 Korzystanie z panelu przedniego w widoku na żywo                                            | 75 |
| 3.2.2 Korzystanie z myszy komputerowej w widoku na żywo                                           | 75 |
|                                                                                                   |    |

| 3.2.3 Korzystanie z monitora pomocniczego                                                                                                    | 77                                                                                                    |
|----------------------------------------------------------------------------------------------------|----------------------------------------------------------------------------------------------------|
| 3.2.4 Pasek narzędzi szybkich ustawień w trybie widoku na żywo                                                                                                    | 77                                                                                                    |
| 3.2.5 Widok rozszerzenia "rybie okno"                                                                                                    | 80                                                                                                    |
| 3.3 Dostosowanie ustawień widoku na żywo                                                                                                    | 81                                                                                                    |
| 3.4 Kodowanie zerokanałowe                                                                                                    | 83                                                                                                    |
| Rozdział 4 Sterowanie PTZ                                                                                                    | 84                                                                                                    |
| 4.1 Konfigurowanie ustawień PTZ                                                                                                    | 84                                                                                                    |
| 4.2 Konfigurowanie ustawień wstępnych PTZ, patroli i wzorców                                                                                                    | 85                                                                                                    |
| 4.2.1 Dostosowanie ustawień wstępnych                                                                                                    | 85                                                                                                    |
| 4.2.2 Wywoływanie ustawień wstępnych                                                                                                    | 86                                                                                                    |
| 4.2.3 Dostosowanie patroli                                                                                                    | 86                                                                                                    |
| 4.2.4 Wywoływanie patroli                                                                                                    | 87                                                                                                    |
| 4.2.5 Dostosowanie wzorców                                                                                                    |                                                                                                    |
| 4.2.6 Wywoływanie wzorców                                                                                                    |                                                                                                    |
| 4.2.7 Dostosowanie ograniczeń skanowania poziomego                                                                                                    |                                                                                                    |
| 4.2.8 Wywoływanie skanowania poziomego                                                                                                    | 90                                                                                                    |
| 4.2.9 Wstrzymanie jednym dotknięciem                                                                                                    | 91                                                                                                    |
| 4.3 Panel sterowania PTZ                                                                                                    | 93                                                                                                    |
|                                                                                                    |                                                                                                    |
| Rozdział 5 Ustawienia nagrywania i wykonywania zdjęć                                                                                                    | 95                                                                                                    |
| Rozdział 5 Ustawienia nagrywania i wykonywania zdjęć<br>5.1 Konfigurowanie parametrów                                                                                                    | <b>95</b><br>95                                                                                                    |
| Rozdział 5 Ustawienia nagrywania i wykonywania zdjęć<br>5.1 Konfigurowanie parametrów<br>5.2 Konfigurowanie harmonogramu nagrywania i wykonywania zdjęć                                                                                                    | <b>95</b><br>95<br>99                                                                                                    |
| <ul> <li>Rozdział 5 Ustawienia nagrywania i wykonywania zdjęć</li> <li>5.1 Konfigurowanie parametrów</li> <li>5.2 Konfigurowanie harmonogramu nagrywania i wykonywania zdjęć</li> <li>5.3 Konfigurowanie nagrywania i wykonywania zdjęć wyzwalanego przez funkcję d ruchu</li> </ul>                                                                                                    | 95<br>95<br>99<br>etekcji<br>103                                                                                                    |
| <ul> <li>Rozdział 5 Ustawienia nagrywania i wykonywania zdjęć</li> <li>5.1 Konfigurowanie parametrów</li> <li>5.2 Konfigurowanie harmonogramu nagrywania i wykonywania zdjęć</li> <li>5.3 Konfigurowanie nagrywania i wykonywania zdjęć wyzwalanego przez funkcję d ruchu</li> <li>5.4 Konfigurowanie nagrywania i wykonywania zdjęć wyzwalanego przez alarmy</li> </ul>                                                                                                    | 95<br>95<br>99<br>etekcji<br>103<br>105                                                                                             |
| <ul> <li>Rozdział 5 Ustawienia nagrywania i wykonywania zdjęć</li> <li>5.1 Konfigurowanie parametrów</li> <li>5.2 Konfigurowanie harmonogramu nagrywania i wykonywania zdjęć</li> <li>5.3 Konfigurowanie nagrywania i wykonywania zdjęć wyzwalanego przez funkcję d<br/>ruchu</li> <li>5.4 Konfigurowanie nagrywania i wykonywania zdjęć wyzwalanego przez alarmy</li> <li>5.5 Konfigurowanie nagrywania wyzwalanego przez zdarzenia VCA</li> </ul>                                                                 | 95<br>95<br>99<br>etekcji<br>103<br>105<br>107                                                                                      |
| <ul> <li>Rozdział 5 Ustawienia nagrywania i wykonywania zdjęć</li> <li>5.1 Konfigurowanie parametrów</li> <li>5.2 Konfigurowanie harmonogramu nagrywania i wykonywania zdjęć</li> <li>5.3 Konfigurowanie nagrywania i wykonywania zdjęć wyzwalanego przez funkcję d ruchu</li> <li>5.4 Konfigurowanie nagrywania i wykonywania zdjęć wyzwalanego przez alarmy</li> <li>5.5 Konfigurowanie nagrywania wyzwalanego przez zdarzenia VCA</li> <li>5.6 Nagrywanie ręczne i wykonywanie zdjęć w trybie ciągłym</li> </ul> | 95<br>99<br>etekcji<br>103<br>105<br>107<br>109                                                                                     |
| <ul> <li>Rozdział 5 Ustawienia nagrywania i wykonywania zdjęć</li></ul>                                                                                                    | 95<br>95<br>etekcji<br>103<br>105<br>107<br>109<br>111                                                                              |
| <ul> <li>Rozdział 5 Ustawienia nagrywania i wykonywania zdjęć</li></ul>                                                                                                    | 95<br>95<br>etekcji<br>103<br>105<br>107<br>109<br>111                                                                              |
| <ul> <li>Rozdział 5 Ustawienia nagrywania i wykonywania zdjęć</li></ul>                                                                                                    | 95<br>99<br>etekcji<br>103<br>105<br>107<br>109<br>111<br>113<br>115                                                                |
| <ul> <li>Rozdział 5 Ustawienia nagrywania i wykonywania zdjęć</li></ul>                                                                                                    | 95<br>99<br>etekcji<br>103<br>105<br>107<br>107<br>111<br>113<br>115<br>116                                                         |
| <ul> <li>Rozdział 5 Ustawienia nagrywania i wykonywania zdjęć</li></ul>                                                                                                    | 95<br>99<br>etekcji<br>103<br>105<br>107<br>109<br>111<br>113<br>115<br>116<br>116                                                  |
| <ul> <li>Rozdział 5 Ustawienia nagrywania i wykonywania zdjęć</li></ul>                                                                                                    | 95<br>95<br>etekcji<br>103<br>105<br>107<br>107<br>113<br>113<br>115<br>116<br>118                                                  |
| <ul> <li>Rozdział 5 Ustawienia nagrywania i wykonywania zdjęć</li></ul>                                                                                                    | 95<br>99<br>etekcji<br>103<br>105<br>107<br>107<br>109<br>111<br>113<br>115<br>116<br>116<br>118                                    |
| <ul> <li>Rozdział 5 Ustawienia nagrywania i wykonywania zdjęć</li></ul>                                                                                                    | 95<br>99<br>etekcji<br>103<br>105<br>107<br>107<br>109<br>111<br>113<br>115<br>116<br>116<br>118<br>120                             |
| <ul> <li>Rozdział 5 Ustawienia nagrywania i wykonywania zdjęć</li></ul>                                                                                                    | 95<br>95<br>etekcji<br>103<br>105<br>107<br>107<br>107<br>107<br>107<br>110<br>111<br>113<br>115<br>116<br>116<br>118<br>120<br>120 |

| 6.1.3 Odtwarzanie w trybie wyszukiwania inteligentnego                                                                                                    | 125                                           |
|----------------------------------------------------------------------------------------------------|-----------------------------------------------|
| 6.1.4 Odtwarzanie w trybie wyszukiwania zdarzeń                                                                                                    | 127                                           |
| 6.1.5 Odtwarzanie według tagów                                                                                                    | 129                                           |
| 6.1.6 Odtwarzanie według przedziałów czasowych                                                                                                    | 131                                           |
| 6.1.7 Odtwarzanie według dzienników systemu                                                                                                    | 132                                           |
| 6.1.8 Odtwarzanie pliku zewnętrznego                                                                                                    | 134                                           |
| 6.1.9 Odtwarzanie zdjęć                                                                                                    | 135                                           |
| 6.2 Pomocnicze funkcje odtwarzania                                                                                                    | 136                                           |
| 6.2.1 Poklatkowe odtwarzanie do tyłu                                                                                                    | 136                                           |
| 6.2.2 Widok miniatur                                                                                                    | 136                                           |
| 6.2.3 Szybki podgląd                                                                                                    | 137                                           |
| 6.2.4 Powiększenie cyfrowe                                                                                                    | 137                                           |
| 6.2.5 Zarządzanie plikami                                                                                                    | 138                                           |
| Rozdział 7 Kopia zapasowa                                                                                                    | 140                                           |
| 7.1 Tworzenie kopii zapasowej plików nagrań                                                                                                    | 140                                           |
| 7.1.1 Szybki eksport                                                                                                    | 140                                           |
| 7.1.2 Tworzenie kopii zapasowej w trybie zwykłego wyszukiwania plików wideo/                                                                                                    | zdjęć                                         |
|                                                                                                    | 142                                           |
| 7.1.3 Tworzenie kopii zapasowej w trybie wyszukiwania zdarzeń                                                                                                    | 145                                           |
| 7.1.4 Tworzenie kopii zapasowej klipów wideo lub zdjęć wykonanych w trybie odtwarzania                                                                                                    | 146                                           |
| 7.2 Zarządzanie urządzeniami kopii zapasowych                                                                                                    | 147                                           |
| 7.3 Kopia zapasowa urządzenia zapasowego                                                                                                    | 148                                           |
| 7.3.1 Konfigurowanie urządzenia zapasowego                                                                                                    | 148                                           |
| 7.3.2 Konfigurowanie urządzenia roboczego                                                                                                    | 149                                           |
| 7.3.3 Zarządzanie systemem z urządzeniami zapasowymi                                                                                                    | 149                                           |
| Desdrick O Heterrienie elementus                                                                                                    | 152                                           |
| Rozdział 8 Ustawienia alarmow                                                                                                    | 152                                           |
| 8.1 Konfigurowanie alarmu detekcji ruchu                                                                                                    |                                               |
| 8.1 Konfigurowanie alarmu detekcji ruchu<br>8.2 Konfigurowanie alarmúw czujników                                                                                                    | 154                                           |
| 8.1 Konfigurowanie alarmu detekcji ruchu<br>8.2 Konfigurowanie alarmów czujników<br>8.3 Alarm zaniku sygnału wideo                                                                                                    | 154<br>157                                    |
| <ul> <li>8.1 Konfigurowanie alarmow</li></ul>                                                                                                    | 154<br>157<br>159                             |
| <ul> <li>8.1 Konfigurowanie alarmow</li> <li>8.2 Konfigurowanie alarmów czujników</li> <li>8.3 Alarm zaniku sygnału wideo</li> <li>8.4 Alarm sabotażu sygnału wideo</li> <li>8.5 Alarm wykrycia wyjątku</li> </ul>                                                                                                    | 154<br>157<br>159<br>161                      |
| <ul> <li>8.1 Konfigurowanie alarmow</li> <li>8.2 Konfigurowanie alarmów czujników</li> <li>8.3 Alarm zaniku sygnału wideo</li> <li>8.4 Alarm sabotażu sygnału wideo</li> <li>8.5 Alarm wykrycia wyjątku</li> <li>8.6 Konfigurowanie akcji reagowania na alarmy</li> </ul>                                                                                                    | 154<br>157<br>159<br>161<br>162               |
| <ul> <li>Rozdział 8 Ostawienia alarmów</li> <li>8.1 Konfigurowanie alarmów czujników</li> <li>8.2 Konfigurowanie alarmów czujników</li> <li>8.3 Alarm zaniku sygnału wideo</li> <li>8.4 Alarm sabotażu sygnału wideo</li> <li>8.5 Alarm wykrycia wyjątku</li> <li>8.6 Konfigurowanie akcji reagowania na alarmy</li> <li>8.7 Ręczne włączanie lub wyłączanie wyjścia alarmowego</li> </ul>                                          | 154<br>157<br>159<br>161<br>162<br>166        |
| <ul> <li>Rozdział 8 Ostawienia alarmów</li> <li>8.1 Konfigurowanie alarmó detekcji ruchu</li> <li>8.2 Konfigurowanie alarmów czujników</li> <li>8.3 Alarm zaniku sygnału wideo</li> <li>8.4 Alarm sabotażu sygnału wideo</li> <li>8.5 Alarm wykrycia wyjątku</li> <li>8.6 Konfigurowanie akcji reagowania na alarmy</li> <li>8.7 Ręczne włączanie lub wyłączanie wyjścia alarmowego</li> <li>Rozdział 9 Konfiguracja POS</li> </ul> | 154<br>157<br>159<br>161<br>162<br>166<br>167 |

| 9.2 Konfigurowanie kanału nakładki                     |     |
|--------------------------------------------------------|-----|
| 9.3 Konfigurowanie filtrowania poufnych informacji POS | 174 |
| 9.4 Konfigurowanie alarmu POS                          |     |
| Rozdział 10 Alarm VCA                                  |     |
| 10.1 Detekcja twarzy                                   |     |
| 10.2 Detekcja pojazdów                                 |     |
| 10.3 Detekcja przekroczenia linii                      |     |
| 10.4 Detekcja wtargnięcia                              |     |
| 10.5 Detekcja wejścia w obszar                         |     |
| 10.6 Detekcja opuszczenia obszaru                      |     |
| 10.7 Detekcja bagażu pozostawionego bez nadzoru        | 187 |
| 10.8 Detekcja usunięcia obiektu                        | 187 |
| 10.9 Detekcja nietypowego dźwięku                      |     |
| 10.10 Detekcja nagłej zmiany sceny                     | 189 |
| 10.11 Detekcja braku ostrości                          |     |
| 10.12 Alarm czujnika pasywnej podczerwieni             | 190 |
| Rozdział 11 Wyszukiwanie VCA                           |     |
| 11.1 Wyszukiwanie twarzy                               | 191 |
| 11.2 Wyszukiwanie zachowań                             |     |
| 11.3 Wyszukiwanie tablic rejestracyjnych               | 194 |
| 11.4 Zliczanie osób                                    |     |
| 11.5 Kolorowa mapa danych                              |     |
| 11.6 Wyszukiwanie zaawansowane                         | 198 |
| Rozdział 12 Ustawienia sieciowe                        |     |
| 12.1 Konfigurowanie ustawień ogólnych                  | 200 |
| 12.2 Konfigurowanie ustawień zaawansowanych            | 202 |
| 12.2.1 Konfigurowanie usługi Hik-Connect               | 202 |
| 12.2.2 Konfigurowanie usługi DDNS                      | 204 |
| 12.2.3 Konfigurowanie serwera NTP                      | 206 |
| 12.2.4 Konfigurowanie protokołu SNMP                   | 206 |
| 12.2.5 Konfigurowanie innych ustawień                  | 207 |
| 12.2.6 Konfigurowanie portu protokołu HTTPS            | 209 |
| 12.2.7 Konfigurowanie ustawień e-mail                  | 210 |
| 12.2.8 Konfigurowanie translacji NAT                   | 212 |
| 12.2.9 Konfigurowanie hosta wirtualnego                | 215 |

| 12.3 Sprawdzanie ruchu sieciowego                                   | 216 |
|---------------------------------------------------------------------|-----|
| 12.4 Konfigurowanie detekcji sieci                                  | 217 |
| 12.4.1 Testowanie opóźnienia sieciowego i utraty pakietów           | 217 |
| 12.4.2 Eksportowanie pakietu sieciowego                             | 217 |
| 12.4.3 Sprawdzanie stanu sieci                                      | 218 |
| 12.4.4 Sprawdzanie statystyk sieciowych                             | 219 |
| Rozdział 13 Funkcja RAID                                            | 221 |
| 13.1 Konfigurowanie macierzy                                        | 221 |
| 13.1.1 Włączenie funkcji RAID                                       | 222 |
| 13.1.2 Konfigurowanie jednym dotknięciem                            | 223 |
| 13.1.3 Ręczne tworzenie macierzy                                    | 225 |
| 13.2 Odbudowywanie macierzy                                         | 227 |
| 13.2.1 Automatyczne odbudowywanie macierzy                          | 227 |
| 13.2.2 Ręczne odbudowywanie macierzy                                | 228 |
| 13.3 Usuwanie macierzy                                              | 230 |
| 13.4 Sprawdzanie i edytowanie oprogramowania układowego             | 231 |
| Rozdział 14 Zarządzanie dyskami twardymi                            | 232 |
| 14.1 Inicjowanie dysków twardych                                    | 232 |
| 14.2 Zarządzanie sieciowym dyskiem twardym                          | 234 |
| 14.3 Zarządzanie urządzeniem eSATA                                  | 236 |
| 14.4 Zarządzanie grupą dysków twardych                              | 237 |
| 14.4.1 Konfigurowanie grup dysków twardych                          | 237 |
| 14.4.2 Konfigurowanie właściwości dysku twardego                    | 238 |
| 14.5 Konfigurowanie trybu przydziałów                               | 240 |
| 14.6 Konfigurowanie klonowania dysków                               | 242 |
| 14.7 Sprawdzanie stanu dysku twardego                               | 244 |
| 14.8 Detekcja dysków twardych                                       | 246 |
| 14.9 Konfigurowanie alarmów dotyczących błędów dysków twardych      | 248 |
| Rozdział 15 Ustawienia kamery                                       | 249 |
| 15.1 Konfigurowanie ustawień menu ekranowego                        | 249 |
| 15.2 Konfigurowanie maski prywatności                               | 250 |
| 15.3 Konfigurowanie parametrów wideo                                | 252 |
| Rozdział 16 Zarządzanie sieciowym rejestratorem wideo i konserwacja | 253 |
| 16.1 Wyświetlanie informacji o systemie                             | 253 |
| 16.2 Wyszukiwanie i eksportowanie plików rejestru                   | 254 |

| 16.3 Importowanie/eksportowanie informacji o kamerze internetowej     | 256 |
|-----------------------------------------------------------------------|-----|
| 16.4 Importowanie/eksportowanie plików konfiguracyjnych               | 258 |
| 16.5 Uaktualnianie systemu                                            | 259 |
| 16.5.1 Uaktualnienie przy użyciu lokalnego urządzenia kopii zapasowej | 259 |
| 16.5.2 Uaktualnienie przy użyciu serwera FTP                          | 259 |
| 16.6 Przywracanie ustawień domyślnych                                 | 261 |
| Rozdział 17 Inne ustawienia                                           |     |
| 17.1 Konfigurowanie portu szeregowego RS-232                          |     |
| 17.2 Konfigurowanie ustawień ogólnych                                 |     |
| 17.3 Konfigurowanie ustawień czasu letniego                           | 265 |
| 17.4 Konfigurowanie innych ustawień                                   |     |
| 17.5 Zarządzanie kontami użytkowników                                 | 267 |
| 17.5.1 Dodawanie użytkownika                                          |     |
| 17.5.2 Usuwanie użytkownika                                           | 271 |
| 17.5.3 Edytowanie użytkownika                                         | 271 |
| Rozdział 18 Załącznik                                                 |     |
| 18.1 Specyfikacje                                                     | 274 |
| 18.1.1 DS-9600NI-18                                                   | 274 |
| 18.1.2 DS-9600NI-I16                                                  |     |
| 18.1.3 DS-8600NI-18                                                   |     |
| 18.1.4 DS-7600NI-I2                                                   |     |
| 18.1.5 DS-7600NI-I2/P                                                 |     |
| 18.1.6 DS-7700NI-I4                                                   |     |
| 18.1.7 DS-7700NI-I4/P                                                 |     |
| 18.1.8 DS-8600NI-K8                                                   |     |
| 18.1.9 DS-7700NI-K4                                                   | 290 |
| 18.1.10 DS-7700NI-K4/P                                                |     |
| 18.1.11 DS-7600NI-K2                                                  | 294 |
| 18.1.12 DS-7600NI-K2/P                                                |     |
| 18.1.13 DS-7600NI-K1                                                  |     |
| 18.1.14 DS-7604NI-K1/4P                                               |     |
| 18.2 Glosariusz                                                       |     |
| 18.3 Rozwiązywanie problemów                                          |     |
| 18.4 Podsumowanie zmian                                               |     |
| Wersja 3.4.92                                                         |     |
| Wersja 3.4.91                                                         |     |

| Wersja 3.4.90                                                                                        | 311 |
|----------------------------------------------------------------------------------------------------|-----|
| Wersja 3.4.80                                                                                        | 312 |
| Wersja 3.4.70                                                                                        | 312 |
| Wersja 3.4.6                                                                                         | 312 |
| Wersja 3.4.2                                                                                         | 313 |
| Wersja 3.3.9                                                                                         | 313 |
| Wersja 3.3.7                                                                                         | 313 |
| Wersja 3.3.6                                                                                         | 314 |
| Wersja 3.3.4                                                                                         | 314 |
| 18.5 Lista zgodnych kamer internetowych                                                              | 315 |
| 18.5.1 Lista kamer internetowych Hikvision                                                           | 315 |
| 18.5.2 Lista kamer internetowych innych firm                                                         | 325 |
| 18.5.3 Lista kamer internetowych podłączanych do interfejsu PoE długim kablem sieciowym (100-300 m). | 328 |
|                                                                                                    |     |

# Rozdział 1 Wprowadzenie

## 1.1 Panel przedni

### 1.1.1 Seria DS-9600NI

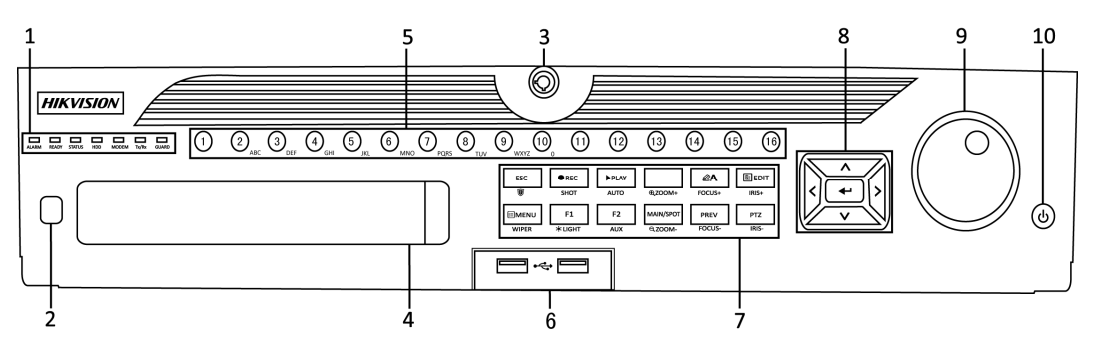

Rysunek 1–1 Rejestrator DS-9600NI-I8

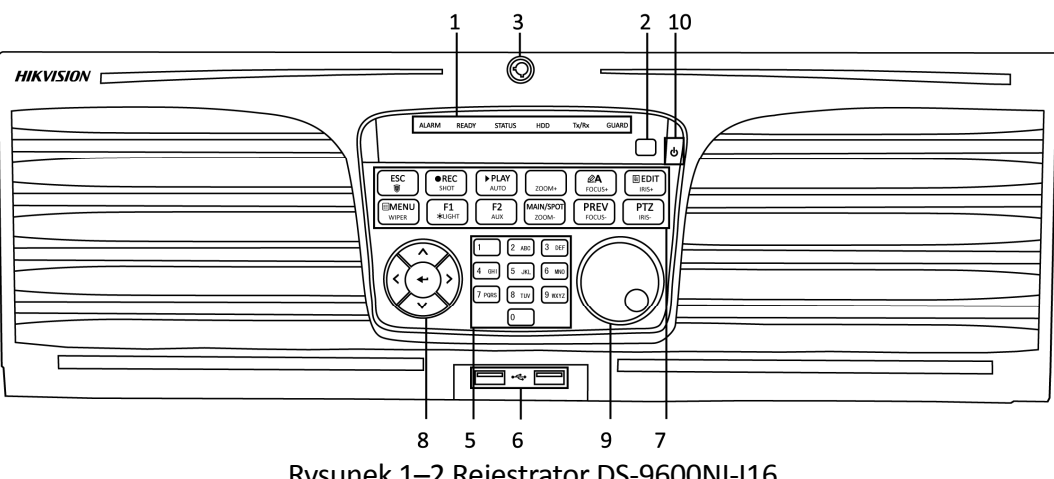

Rysunek 1–2 Rejestrator DS-9600NI-I16

| Nr | Nazwa                        |        | Opis                                                                                                    |
|----|------------------------------|--------|----------------------------------------------------------------------------------------------------|
|    |                              | ALARM  | Czerwony wskaźnik jest włączony po zgłoszeniu<br>alarmu czujnika.                                                                                                    |
|    |                              | READY  | Niebieski wskaźnik jest włączony, gdy urządzenie<br>funkcjonuje prawidłowo.                                                                                                    |
|    |                              | STATUS | Niebieski wskaźnik jest włączony, gdy urządzenie<br>jest obsługiwane przy użyciu pilota zdalnego<br>sterowania na podczerwień.                                                                                                    |
|    |                              |        | Czerwony wskaźnik jest włączony, gdy urządzenie<br>jest obsługiwane przy użyciu klawiatury.<br>Purpurowy wskaźnik jest włączony,<br>gdy urządzenie jest obsługiwane przy użyciu<br>klawiatury i pilota zdalnego sterowania<br>na podczerwień równocześnie. |
| 1  | stanu                        | HDD    | Czerwony wskaźnik miga podczas odczytywania<br>lub zapisywania danych na dysku twardym.                                                                                                    |
|    |                              | MODEM  | Zarezerwowane do użytku w przyszłości.                                                                                                    |
|    |                              | Tx/Rx  | Niebieski wskaźnik miga, gdy połączenie sieciowe<br>funkcjonuje prawidłowo.                                                                                                    |
|    |                              |        | Niebieski wskaźnik jest włączony, gdy urządzenie<br>jest zabezpieczone. W takiej sytuacji wykrycie<br>zdarzenia powoduje zgłoszenie alarmu.                                                                                                    |
|    |                              | GUARD  | Wskaźnik jest wyłączony po usunięciu<br>zabezpieczenia urządzenia. Aby zmienić stan<br>zabezpieczenia/usunięcia zabezpieczenia, należy<br>nacisnąć i przytrzymać przycisk ESC przez ponad<br>3 sekundy w trybie widoku na żywo.                            |
| 2  | Odbiornik podczerwieni       |        | Odbiornik sygnałów pilota zdalnego sterowania<br>na podczerwień.                                                                                                    |
| 3  | Blokada panelu<br>przedniego |        | Blokowanie lub odblokowywanie panelu przyciskiem.                                                                                                    |
| 4  | Stacja DVD-                  | R/W    | Szczelina stacji dysków DVD-R/W.                                                                                                    |
| 5  | Przyciski alfanumeryczne     |        | Przełączanie do odpowiedniego kanału w trybie<br>widoku na żywo lub sterowania PTZ.                                                                                                    |
|    |                              |        | Wprowadzanie cyfr i znaków w trybie edycji.                                                                                                    |

Tabela 1–1 Opis panelu

| Nr | Nazwa                 |                               | Opis                                                                                                    |
|----|-----------------------|-------------------------------|----------------------------------------------------------------------------------------------------|
|    |                       |                               | Przełączanie kanałów w trybie odtwarzania.                                                                                                    |
|    |                       |                               | Niebieski wskaźnik jest włączony podczas<br>nagrywania w odpowiednim kanale. Czerwony<br>wskaźnik jest włączony po przełączeniu kanału<br>do stanu transmisji sieciowej. Różowy wskaźnik<br>jest włączony podczas nagrywania i transmisji<br>w kanale. |
| 6  | Interfejsy USB        |                               | Gniazda uniwersalnej magistrali szeregowej (USB)<br>dla dodatkowych urządzeń USB takich jak mysz<br>komputerowa lub dysk twardy (HDD).                                                                                                    |
|    |                       | ESC                           | Powrót do poprzedniego menu.                                                                                                    |
|    |                       |                               | Zabezpieczenie/anulowanie zabezpieczenia<br>urządzenia w trybie widoku na żywo.                                                                                                    |
|    |                       | REC/SHOT                      | Wyświetlanie menu ustawień nagrywania ręcznego.                                                                                                    |
|    |                       |                               | Naciśnięcie tego przycisku, a następnie przycisku<br>numerycznego powoduje wywołanie ustawienia<br>wstępnego PTZ w ustawieniach sterowania PTZ.                                                                                                    |
|    |                       |                               | Włączanie/wyłączanie dźwięku w trybie<br>odtwarzania.                                                                                                    |
|    |                       | lawisze PLAY/AUTO<br>espolone | Przełączanie do trybu odtwarzania.                                                                                                    |
| 7  | Klawisze<br>zespolone |                               | Automatyczne skanowanie w menu sterowania<br>PTZ.                                                                                                    |
|    |                       | ZOOM+                         | Powiększanie obrazu z kamery PTZ<br>w ustawieniach sterowania PTZ.                                                                                                    |
|    |                       | A/FOCUS+                      | Regulacja ostrości w menu sterowania PTZ.                                                                                                    |
|    |                       |                               | Przełączanie metody wprowadzania informacji<br>(wielkie i małe litery, symbole i cyfry).                                                                                                    |
|    |                       | EDIT/IRIS+                    | Edytowanie pól tekstowych. Podczas edytowania<br>pól tekstowych ten przycisk umożliwia również<br>usunięcie znaku przed kursorem.                                                                                                    |
|    |                       |                               | Zaznaczanie pól wyboru.                                                                                                    |
|    |                       |                               | Regulacja przysłony kamery w trybie sterowania<br>PTZ.                                                                                                    |

| Nr | Nazwa                  |                         | Opis                                                                                                    |
|----|------------------------|-------------------------|----------------------------------------------------------------------------------------------------|
|    |                        |                         | Generowanie klipów wideo do zapisania w kopii<br>zapasowej w trybie odtwarzania.                                                                                |
|    |                        |                         | Wyświetlanie/zakończenie wyświetlania folderu<br>urządzenia USB i dysku twardego eSATA.                                                                         |
|    |                        | MAIN/SPOT/Z<br>OOM-     | Przełączanie wyjścia głównego i punktowego.                                                                                                    |
|    |                        |                         | Pomniejszanie obrazu w trybie sterowania PTZ.                                                                                                    |
|    |                        |                         | Wybór wszystkich elementów w polu listy.                                                                                                    |
|    |                        | F1/LIGHT                | Włączanie/wyłączanie oświetlenia PTZ (jeżeli jest<br>używane) w trybie sterowania PTZ.                                                                          |
|    |                        |                         | Przełączanie kierunku odtwarzania do przodu/<br>tyłu w trybie odtwarzania.                                                                                      |
|    |                        |                         | Cykliczne przełączanie kart.                                                                                                    |
|    |                        | F2/AUX                  | Przełączanie kanałów w trybie odtwarzania<br>synchronicznego.                                                                                                   |
|    |                        | MENU/WIPER              | Powrót do menu głównego (po pomyślnym<br>zalogowaniu).                                                                                                    |
|    |                        |                         | Naciśnięcie i przytrzymanie tego przycisku przez<br>pięć sekund powoduje wyłączenie krótkiego<br>sygnału dźwiękowego sygnalizującego naciśnięcie<br>przycisków. |
|    |                        |                         | Uruchomienie wycieraczki (jeżeli jest używana)<br>w trybie sterowania PTZ.                                                                                      |
|    |                        |                         | Pokazywanie/ukrywanie interfejsu sterowania<br>w trybie odtwarzania.                                                                                            |
|    |                        | PREV/FOCUS-             | Przełączanie trybu jednoekranowego<br>i wieloekranowego.                                                                                                    |
|    |                        |                         | Regulacja ostrości w połączeniu z przyciskiem<br>A/FOCUS+ w trybie sterowania PTZ.                                                                              |
|    |                        | PTZ/IRIS-               | Przełączanie do trybu sterowania PTZ.                                                                                                    |
|    |                        |                         | Regulacja przysłony kamery PTZ w trybie sterowania PTZ.                                                                                                    |
| 8  | Przyciski<br>sterujące | PRZYCISKI<br>KIERUNKOWE | Nawigowanie do różnych pól i elementów w menu.                                                                                                    |

| Nr | Nazwa              |          | Opis                                                                                                    |
|----|--------------------|----------|----------------------------------------------------------------------------------------------------|
|    |                    |          | W trybie odtwarzania przyciski ze strzałkami<br>skierowanymi w górę/w dół umożliwiają<br>zwiększanie/zmniejszanie szybkości odtwarzania<br>nagrania wideo. Przyciski ze strzałkami<br>skierowanymi w lewo/w prawo umożliwiają<br>wybieranie poprzednich/następnych plików<br>wideo. |
|    |                    |          | Cykliczne przełączanie kanałów w trybie widoku<br>na żywo.                                                                                                    |
|    |                    |          | Sterowanie ruchem kamery PTZ w trybie<br>sterowania PTZ.                                                                                                    |
|    |                    | WPROWADŹ | Potwierdzenie wyboru w dowolnym trybie menu.                                                                                                    |
|    |                    |          | Zaznaczanie pól wyboru.                                                                                                    |
|    | WPROWAI            |          | Rozpoczynanie lub wstrzymywanie odtwarzania wideo w trybie odtwarzania.                                                                                                    |
|    |                    |          | Przewinięcie wideo do przodu o jedną klatkę<br>w trybie odtwarzania poklatkowego.                                                                                                    |
|    |                    |          | Wyłączanie/włączanie przełącznika w trybie<br>przełączania automatycznego.                                                                                                    |
|    | Manipulator        |          | Zaznaczanie poprzedniego/następnego elementu<br>w menu.                                                                                                    |
| 0  |                    |          | Cykliczne przełączanie kanałów w trybie widoku<br>na żywo.                                                                                                    |
| 9  |                    |          | Przewinięcie pliku wideo o 30 sekund do przodu/<br>tyłu w trybie odtwarzania.                                                                                                    |
|    |                    |          | Sterowanie ruchem kamery PTZ w trybie sterowania PTZ.                                                                                                    |
| 10 | WŁĄCZNIK ZASILANIA |          | Naciśnięcie i przytrzymanie przycisku przez ponad<br>trzy sekundy powoduje włączenie/wyłączenie<br>sieciowego rejestratora wideo.                                                                                                    |

### 1.1.2 Rejestrator DS-8600NI-I8

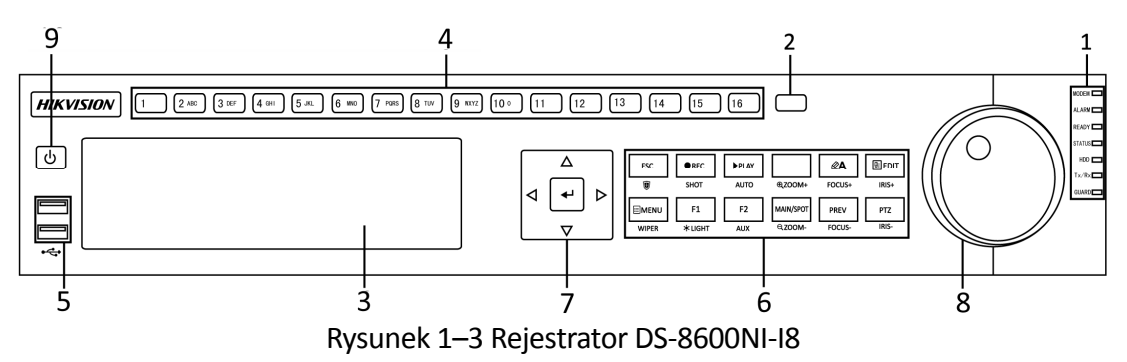

| Nr | Nazwa                    |        | Opis                                                                                                    |  |
|----|--------------------------|--------|----------------------------------------------------------------------------------------------------|--|
|    | Wskaźniki<br>stanu       | ALARM  | Czerwony wskaźnik jest włączony po zgłoszeniu<br>alarmu czujnika.                                                                                                    |  |
|    |                          | READY  | Niebieski wskaźnik jest włączony, gdy urządzenie<br>funkcjonuje prawidłowo.                                                                                                    |  |
|    |                          | STATUS | Niebieski wskaźnik jest włączony, gdy urządzenie<br>jest obsługiwane przy użyciu pilota zdalnego<br>sterowania na podczerwień.                                                                                                    |  |
|    |                          |        | Czerwony wskaźnik jest włączony, gdy urządzenie<br>jest obsługiwane przy użyciu klawiatury.<br>Purpurowy wskaźnik jest włączony,<br>gdy urządzenie jest obsługiwane przy użyciu<br>klawiatury i pilota zdalnego sterowania<br>na podczerwień równocześnie. |  |
| 1  |                          | HDD    | Czerwony wskaźnik miga podczas odczytywania<br>lub zapisywania danych na dysku twardym.                                                                                                    |  |
|    |                          | MODEM  | Zarezerwowane do użytku w przyszłości.                                                                                                    |  |
|    |                          | Tx/Rx  | Niebieski wskaźnik miga, gdy połączenie sieciowe<br>funkcjonuje prawidłowo.                                                                                                    |  |
|    |                          | GUARD  | Niebieski wskaźnik jest włączony, gdy urządzenie<br>jest zabezpieczone. W takiej sytuacji wykrycie<br>zdarzenia powoduje zgłoszenie alarmu.                                                                                                    |  |
|    |                          |        | Wskaźnik jest wyłączony po usunięciu<br>zabezpieczenia urządzenia. Aby zmienić stan<br>zabezpieczenia/usunięcia zabezpieczenia, należy<br>nacisnąć i przytrzymać przycisk ESC przez ponad<br>3 sekundy w trybie widoku na żywo.                            |  |
| 2  | Odbiornik podczerwieni   |        | Odbiornik sygnałów pilota zdalnego sterowania<br>na podczerwień.                                                                                                    |  |
| 3  | Stacja DVD-R/W           |        | Szczelina stacji DVD-R/W.                                                                                                    |  |
|    | Przyciski alfanumeryczne |        | Przełączanie do odpowiedniego kanału w trybie widoku na żywo lub sterowania PTZ.                                                                                                    |  |
| 4  |                          |        | Wprowadzanie cyfr i znaków w trybie edycji.                                                                                                    |  |
|    |                          |        | Przełączanie kanałów w trybie odtwarzania.                                                                                                    |  |
|    |                          |        | Niebieski wskaźnik jest włączony podczas                                                                                                    |  |

Tabela 1–2 Opis przycisków panelu sterowania

| Nr | Nazwa                 |            | Opis                                                                                                    |
|----|-----------------------|------------|----------------------------------------------------------------------------------------------------|
|    |                       |            | nagrywania w odpowiednim kanale. Czerwony<br>wskaźnik jest włączony po przełączeniu kanału<br>do stanu transmisji sieciowej. Różowy wskaźnik<br>jest włączony podczas nagrywania i transmisji<br>w kanale. |
| 5  | Interfejsy USB        |            | Gniazda uniwersalnej magistrali szeregowej<br>(USB) dla dodatkowych urządzeń USB takich jak<br>mysz komputerowa lub dysk twardy (HDD).                                                                     |
|    |                       | ESC        | Powrót do poprzedniego menu.                                                                                                    |
|    | Klawisze<br>zespolone |            | Zabezpieczenie/anulowanie zabezpieczenia<br>urządzenia w trybie widoku na żywo.                                                                                                    |
|    |                       | REC/SHOT   | Wyświetlanie menu ustawień nagrywania ręcznego.                                                                                                    |
|    |                       |            | Naciśnięcie tego przycisku, a następnie przycisku<br>numerycznego powoduje wywołanie ustawienia<br>wstępnego PTZ w ustawieniach sterowania PTZ.                                                            |
|    |                       |            | Włączanie/wyłączanie dźwięku w trybie odtwarzania.                                                                                                    |
|    |                       | PLAY/AUTO  | Przełączanie do trybu odtwarzania.                                                                                                    |
| C  |                       |            | Automatyczne skanowanie w menu sterowania<br>PTZ.                                                                                                    |
| б  |                       | ZOOM+      | Powiększanie obrazu z kamery PTZ<br>w ustawieniach sterowania PTZ.                                                                                                    |
|    |                       | A/FOCUS+   | Regulacja ostrości w menu sterowania PTZ.                                                                                                    |
|    |                       |            | Przełączanie metody wprowadzania informacji<br>(wielkie i małe litery, symbole i cyfry).                                                                                                    |
|    |                       | EDIT/IRIS+ | Edytowanie pól tekstowych. Podczas edytowania<br>pól tekstowych ten przycisk umożliwia również<br>usunięcie znaku przed kursorem.                                                                          |
|    |                       |            | Zaznaczanie pól wyboru.                                                                                                    |
|    |                       |            | Regulacja przysłony kamery w trybie sterowania<br>PTZ.                                                                                                    |
|    |                       |            | Generowanie klipów wideo do zapisania w kopii<br>zapasowej w trybie odtwarzania.                                                                                                    |

| Nr | Nazwa     |                                             | Opis                                                                                                    |
|----|-----------|---------------------------------------------|----------------------------------------------------------------------------------------------------|
|    |           |                                             | Wyświetlanie/zakończenie wyświetlania folderu<br>urządzenia USB i dysku twardego eSATA.                                                                         |
|    |           | MAIN/SPOT/Z<br>OOM-                         | Przełączanie wyjścia głównego i punktowego.                                                                                                    |
|    |           |                                             | Pomniejszanie obrazu w trybie sterowania PTZ.                                                                                                    |
|    |           |                                             | Wybór wszystkich elementów w polu listy.                                                                                                    |
|    |           | F1/LIGHT                                    | Włączanie/wyłączanie oświetlenia PTZ (jeżeli jest<br>używane) w trybie sterowania PTZ.                                                                          |
|    |           |                                             | Przełączanie kierunku odtwarzania<br>do przodu/tyłu w trybie odtwarzania.                                                                                       |
|    |           |                                             | Cykliczne przełączanie kart.                                                                                                    |
|    |           | F2/AUX                                      | Przełączanie kanałów w trybie odtwarzania<br>synchronicznego.                                                                                                   |
|    |           | MENU/WIPER                                  | Powrót do menu głównego (po pomyślnym<br>zalogowaniu).                                                                                                    |
|    |           |                                             | Naciśnięcie i przytrzymanie tego przycisku przez<br>pięć sekund powoduje wyłączenie krótkiego<br>sygnału dźwiękowego sygnalizującego naciśnięcie<br>przycisków. |
|    |           |                                             | Uruchomienie wycieraczki (jeżeli jest używana)<br>w trybie sterowania PTZ.                                                                                      |
|    |           |                                             | Pokazywanie/ukrywanie interfejsu sterowania w trybie odtwarzania.                                                                                               |
|    |           | PREV/FOCUS-                                 | Przełączanie trybu jednoekranowego<br>i wieloekranowego.                                                                                                    |
|    |           |                                             | Regulacja ostrości w połączeniu z przyciskiem<br>A/FOCUS+ w trybie sterowania PTZ.                                                                              |
|    |           | PTZ/IRIS-                                   | Przełączanie do trybu sterowania PTZ.                                                                                                    |
|    |           |                                             | Regulacja przysłony kamery PTZ w trybie sterowania PTZ.                                                                                                    |
| 7  | Przyciski | Przyciski PRZYCISKI<br>sterujące KIERUNKOWE | Nawigowanie do różnych pól i elementów w menu.                                                                                                    |
|    | sterujące |                                             | W trybie odtwarzania przyciski ze strzałkami<br>skierowanymi w górę/w dół umożliwiają                                                                           |

| Nr | Nazwa              |          | Opis                                                                                                    |
|----|--------------------|----------|----------------------------------------------------------------------------------------------------|
|    |                    |          | zwiększanie/zmniejszanie szybkości odtwarzania<br>nagrania wideo. Przyciski ze strzałkami<br>skierowanymi w lewo/w prawo umożliwiają<br>wybieranie poprzednich/następnych plików<br>wideo. |
|    |                    |          | Cykliczne przełączanie kanałów w trybie widoku<br>na żywo.                                                                                                    |
|    |                    |          | Sterowanie ruchem kamery PTZ w trybie sterowania PTZ.                                                                                                    |
|    |                    |          | Potwierdzenie wyboru w dowolnym trybie menu.                                                                                                    |
|    |                    | WPROWADŹ | Zaznaczanie pól wyboru.                                                                                                    |
|    |                    |          | Rozpoczynanie lub wstrzymywanie odtwarzania wideo w trybie odtwarzania.                                                                                                    |
|    |                    |          | Przewinięcie wideo do przodu o jedną klatkę<br>w trybie odtwarzania poklatkowego.                                                                                                    |
|    |                    |          | Wyłączanie/włączanie przełącznika w trybie przełączania automatycznego.                                                                                                    |
|    | Manipulator        |          | Zaznaczanie poprzedniego/następnego elementu<br>w menu.                                                                                                    |
| 0  |                    |          | Cykliczne przełączanie kanałów w trybie widoku<br>na żywo.                                                                                                    |
| 0  |                    |          | Przewinięcie pliku wideo o 30 sekund<br>do przodu/tyłu w trybie odtwarzania.                                                                                                    |
|    |                    |          | Sterowanie ruchem kamery PTZ w trybie sterowania PTZ.                                                                                                    |
| 9  | WŁĄCZNIK ZASILANIA |          | Przycisk służący do włączania/wyłączania zasilania.                                                                                                    |

### 1.1.3 Rejestrator DS-8600NI-K8 i rejestratory z serii DS-7700NI

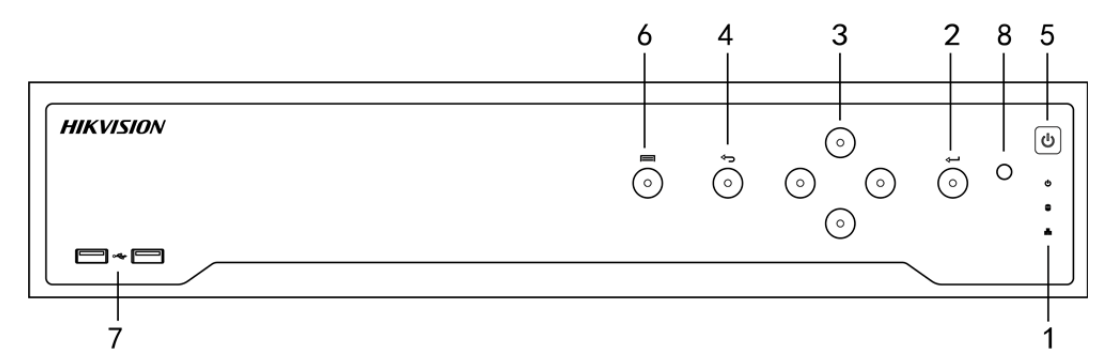

#### Rysunek 1–4 Rejestrator DS-8600NI-K8

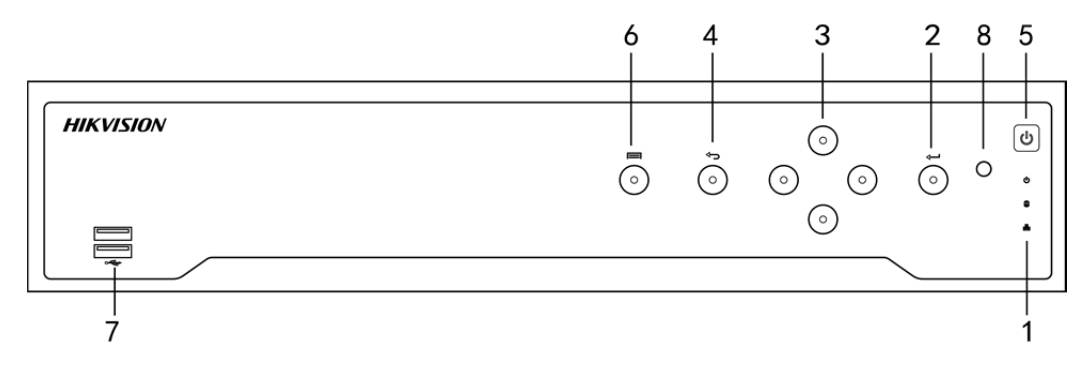

Rysunek 1–5 Rejestratory z serii DS-7700NI

| Nr | Nazwa              |                      | Opis                                                                                                    |
|----|--------------------|----------------------|----------------------------------------------------------------------------------------------------|
| 1  |                    | ZASILANIE            | Zielony wskaźnik jest włączony po włączeniu<br>zasilania sieciowego rejestratora wideo.                                            |
|    | Wskaźniki<br>stanu | DYSK<br>TWARDY       | Czerwony wskaźnik miga, gdy dysk twardy<br>wykonuje operacje odczytu/zapisu.                                                       |
|    |                    | Nadawanie/<br>odbiór | Zielony wskaźnik miga, gdy połączenie sieciowe<br>funkcjonuje prawidłowo.                                                          |
|    | . WPROWADŹ         |                      | Przycisk Wprowadź umożliwia potwierdzanie<br>wyboru w trybie menu, zaznaczanie pól wyboru<br>i WŁĄCZANIE/WYŁĄCZANIE przełączników. |
| 2  |                    |                      | W trybie odtwarzania umożliwia rozpoczynanie lub wstrzymywanie odtwarzania wideo.                                                  |
|    |                    |                      | W trybie odtwarzania poklatkowego naciśnięcie<br>przycisku Wprowadź powoduje wyświetlenie<br>kolejnej klatki wideo.                |
|    |                    |                      | W trybie widoku sekwencji automatycznej                                                                                            |

| Nr | Nazwa                | Opis                                                                                                    |
|----|----------------------|----------------------------------------------------------------------------------------------------|
|    |                      | te przyciski umożliwiają wstrzymywanie<br>lub wznawianie sekwencji automatycznej.                                                                                                    |
|    |                      | Przycisk Wprowadź umożliwia potwierdzanie<br>wyboru w trybie menu, zaznaczanie pól wyboru<br>i WŁĄCZANIE/WYŁĄCZANIE przełączników.                                                                                                    |
|    |                      | W trybie menu przyciski kierunkowe umożliwiają<br>nawigowanie do różnych pól i elementów<br>i wybieranie parametrów ustawień.                                                                                                    |
| 3  | PRZYCISKI KIERUNKOWE | W trybie odtwarzania przyciski ze strzałkami<br>skierowanymi w górę/w dół umożliwiają<br>zwiększanie/zmniejszanie szybkości odtwarzania<br>nagrania, a przyciski ze strzałkami skierowanymi<br>w lewo/w prawo umożliwiają przewinięcie nagrania<br>o 30 sekund do przodu/tyłu. |
|    |                      | W interfejsie ustawień obrazu przyciski<br>ze strzałkami skierowanymi w górę/w dół<br>umożliwiają dostosowanie paska poziomu<br>parametrów obrazu.                                                                                                    |
|    |                      | W trybie widoku na żywo te przyciski umożliwiają<br>przełączanie kanałów.                                                                                                    |
| 4  | Wstecz               | Powrót do poprzedniego menu.                                                                                                    |
| 5  | WŁĄCZNIK ZASILANIA   | Przycisk służący do włączania/wyłączania zasilania.                                                                                                    |
| 6  | MENU                 | Dostęp do menu głównego.                                                                                                    |
| 7  | Interfejs USB        | Gniazda uniwersalnej magistrali szeregowej (USB)<br>dla dodatkowych urządzeń USB takich jak mysz<br>komputerowa lub dysk twardy (HDD).                                                                                                    |

### 1.1.4 Seria DS-7600NI

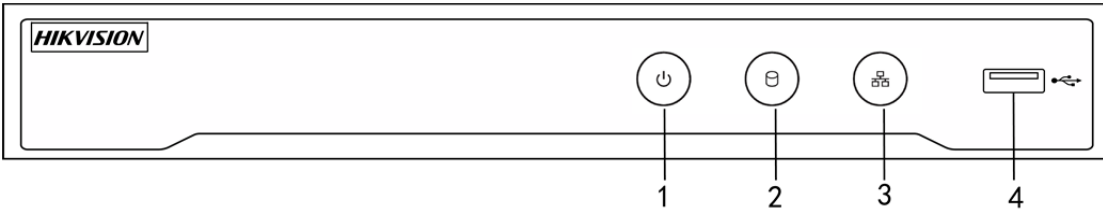

Rysunek 1-6 Rejestratory z serii DS-7600NI

| Nr | Nazwa            | Opis                                                                                                    |
|----|------------------|----------------------------------------------------------------------------------------------------|
| 1  | ZASILANIA        | Zielony wskaźnik jest włączony po włączeniu zasilania sieciowego rejestratora wideo.                                                   |
| 2  | DYSK TWARDY      | Czerwony wskaźnik miga podczas odczytywania<br>lub zapisywania danych na dysku twardym.                                                |
| 3  | Nadawanie/odbiór | Niebieski wskaźnik miga, gdy połączenie sieciowe<br>funkcjonuje prawidłowo.                                                            |
| 4  | Interfejs USB    | Gniazdo uniwersalnej magistrali szeregowej (USB)<br>dla dodatkowych urządzeń USB takich jak mysz<br>komputerowa lub dysk twardy (HDD). |

### 1.2 Korzystanie z pilota zdalnego sterowania na podczerwień

Sieciowy rejestrator wideo można obsługiwać dostarczonym pilotem zdalnego sterowania na podczerwień (Rysunek 1–7).

## 🗾 UWAGA

Przed skorzystaniem z pilota zdalnego sterowania, należy zainstalować w nim dwie baterie typu AAA.

Pilot zdalnego sterowania na podczerwień jest fabrycznie konfigurowany do obsługi sieciowego rejestratora wideo (przy użyciu identyfikatora urządzenia 255) bez konieczności wykonywania przez użytkownika dodatkowych czynności konfiguracyjnych. Identyfikator urządzenia 255 jest domyślnie przypisywany do wszystkich sieciowych rejestratorów wideo. Można też sparować pilota zdalnego sterowania na podczerwień z określonym sieciowym rejestratorem wideo, zmieniając identyfikator urządzenia w następujący sposób:

Parowanie (aktywacja) pilota zdalnego sterowania na podczerwień z sieciowym rejestratorem wideo (opcjonalne)

Można sparować pilota zdalnego sterowania na podczerwień z określonym sieciowym rejestratorem wideo Hikvision, tworząc identyfikator urządzenia zdefiniowany przez użytkownika. Ta funkcja jest użyteczna, jeżeli używanych jest kilka pilotów zdalnego sterowania na podczerwień i sieciowych rejestratorów wideo.

W sieciowym rejestratorze wideo:

Krok 1: Przejdź do General > More Settings.

Krok 2: Wpisz numer (maksymalnie 255) w polu Nr urządzenia.

Na pilocie zdalnego sterowania na podczerwień:

Krok 1: Naciśnij przycisk DEV.

Krok 2: Korzystając z przycisków numerycznych, wprowadź identyfikator urządzenia zapisany w sieciowym rejestratorze wideo.

Krok 3: Naciśnij przycisk Enter, aby zaakceptować nowy identyfikator urządzenia.

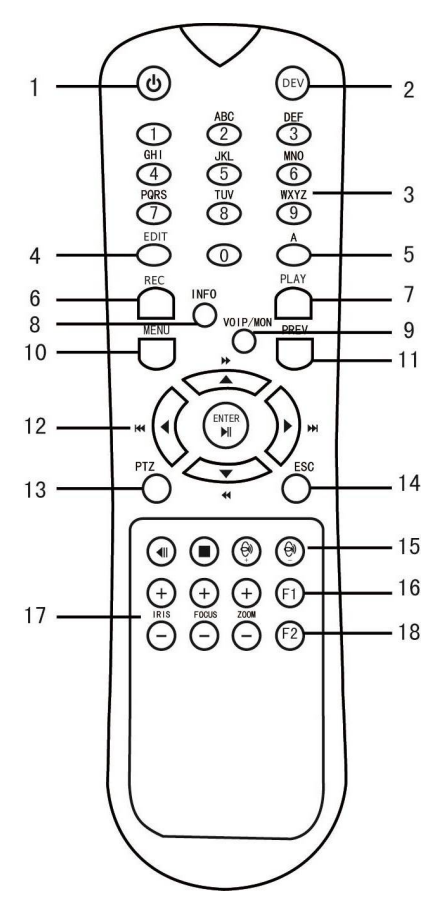

Rysunek 1–7 Pilot zdalnego sterowania

Anulowanie sparowania (dezaktywacja) pilota zdalnego sterowania na podczerwień z sieciowym rejestratorem wideo

Aby anulować sparowanie pilota zdalnego sterowania na podczerwień z sieciowym rejestratorem wideo i uniemożliwić sterowanie funkcjami rejestratora przy użyciu pilota, wykonaj następujące czynności:

Naciśnij przycisk DEV na pilocie zdalnego sterowania na podczerwień. Istniejący identyfikator urządzenia zostanie usunięty z pamięci pilota zdalnego sterowania i nie będzie można używać pilota do obsługi rejestratora.

# 🕕 UWAGA

Aby ponownie aktywować pilota zdalnego sterowania na podczerwień, należy jeszcze raz sparować go z sieciowym rejestratorem wideo. Zobacz "Parowanie (aktywacja) pilota zdalnego sterowania na podczerwień z sieciowym rejestratorem wideo (opcjonalne)" powyżej.

Przyciski na pilocie zdalnego sterowania są odpowiednikami przycisków na panelu przednim. Zobacz Tabela 1–4.

| Nr | Nazwa                 | Opis         |                                                                                                    |
|----|-----------------------|--------------|----------------------------------------------------------------------------------------------------|
|    |                       | •<br>-<br>1. | Aby włączyć zasilanie:<br>Jeżeli użytkownik nie zmienił domyślnego identyfikatora<br>urządzenia sieciowego rejestratora wideo (255):<br>Naciśnij włącznik zasilania (1). |
| 1  | WŁĄCZNIK<br>ZASILANIA | -            | Jeżeli użytkownik zmienił identyfikator urządzenia<br>sieciowego rejestratora wideo:                                                                                     |
|    |                       | 1.           | Naciśnij przycisk DEV.                                                                                                    |
|    |                       | 2.           | Korzystając z przycisków numerycznych, wprowadź<br>identyfikator urządzenia zdefiniowany przez użytkownika.                                                              |
|    |                       | 3.           | Naciśnij przycisk Enter.                                                                                                    |
|    |                       | 4.           | Naciśnij włącznik zasilania, aby uruchomić urządzenie.                                                                                                    |
|    |                       | •            | Aby wyłączyć sieciowy rejestrator wideo:                                                                                                    |
|    |                       | -            | Jeżeli użytkownik jest zalogowany:                                                                                                    |

Tabela 1–5 Funkcje pilota zdanego sterowania na podczerwień

|   |     | 1.                                                                                                    | Naciśnij i przytrzymaj włącznik zasilania (1) przez pięć<br>sekund, aby wyświetlić monit weryfikacyjny "Yes/No".                                                                                                    |
|---|-----|----------------------------------------------------------------------------------------------------|----------------------------------------------------------------------------------------------------|
|   |     | 2.                                                                                                    | Korzystając z przycisków ze strzałkami skierowanymi<br>w górę/w dół (12), podświetl żądaną opcję.                                                                                                    |
|   |     | 3.                                                                                                    | Naciśnij przycisk Wprowadź (12), aby zaakceptować wybór.                                                                                                    |
|   |     | -                                                                                                    | Jeżeli użytkownik <i>nie</i> jest zalogowany:                                                                                                    |
|   |     | 1.                                                                                                    | Naciśnij i przytrzymaj włącznik zasilania (1) przez pięć<br>sekund, aby wyświetlić monit o podanie nazwy<br>użytkownika/hasła.                                                                                                    |
|   |     | 2.                                                                                                    | Naciśnij przycisk Wprowadź (12), aby wyświetlić<br>klawiaturę ekranową.                                                                                                    |
|   |     | 3.                                                                                                    | Wprowadź nazwę użytkownika.                                                                                                    |
|   |     | 4.                                                                                                    | Naciśnij przycisk Wprowadź (12), aby zaakceptować<br>wprowadzone informacje i ukryć klawiaturę ekranową.                                                                                                    |
|   |     | 5.                                                                                                    | Korzystając z przycisku ze strzałką skierowaną w dół (12),<br>przesuń kursor do pola "Hasło".                                                                                                    |
|   |     | 6.                                                                                                    | Wprowadź hasło (używając klawiatury ekranowej<br>lub przycisków numerycznych (3) do wprowadzania cyfr).                                                                                                    |
|   |     | 7.                                                                                                    | Naciśnij przycisk Wprowadź (12), aby zaakceptować<br>wprowadzone informacje i ukryć klawiaturę ekranową.                                                                                                    |
|   |     | 8.                                                                                                    | Naciśnij przycisk OK na ekranie, aby zaakceptować<br>wprowadzone informacje i wyświetlić monit weryfikacyjny<br>"Yes/No" (użyj przycisków ze strzałkami skierowanymi<br>w górę/w dół (12) do przeniesienia kursora do wybranego<br>pola). |
|   |     | 9.                                                                                                    | Naciśnij przycisk Wprowadź (12), aby zaakceptować wybór.                                                                                                    |
|   |     | Mo<br>od<br>"Kc                                                                                                    | nit o wprowadzenie nazwy użytkownika/hasła jest zależny<br>konfiguracji sieciowego rejestratora wideo. Zobacz sekcję<br>onfiguracja systemu".                                                                                             |
| 2 | DEV | Aktywacja pilota zdalnego sterowania na podczerwień:<br>naciśnij przycisk DEV, wprowadź identyfikator urządzenia<br>sieciowego rejestratora wideo, korzystając z przycisków<br>numerycznych, i naciśnij przycisk Enter, aby sparować pilota<br>z sieciowym rejestratorem wideo. |                                                                                                    |

|    |                         | Dezaktywacja pilota zdalnego sterowania na podczerwień:<br>naciśnij przycisk DEV, aby usunąć identyfikator urządzenia;<br>pilot nie będzie już sparowany z sieciowym rejestratorem<br>wideo.                                                                                        |
|----|-------------------------|----------------------------------------------------------------------------------------------------|
| 3  | Przyciski<br>numeryczne | Przełączanie do odpowiedniego kanału w trybie widoku<br>na żywo lub sterowania PTZ.                                                                                                    |
|    |                         | Wprowadzanie cyfr w trybie edycji                                                                                                    |
| 4  | EDIT                    | Usuwanie znaków przed kursorem                                                                                                    |
|    |                         | Zaznaczanie pól wyboru i WŁĄCZANIE/WYŁĄCZANIE przełączników.                                                                                                    |
| 5  | A                       | Regulacja ostrości w menu sterowania PTZ.                                                                                                    |
|    |                         | Przełączanie klawiatury ekranowej (wielkie i małe litery,<br>symbole i cyfry).                                                                                                    |
| 6  | REC                     | Wyświetlanie menu ustawień nagrywania ręcznego.                                                                                                    |
|    |                         | Wywoływanie ustawień wstępnych PTZ przy użyciu przycisków numerycznych w ustawieniach sterowania PTZ.                                                                                                    |
|    |                         | Włączanie/wyłączanie dźwięku w trybie odtwarzania.                                                                                                    |
| 7  | PLAY                    | Przełączanie do trybu odtwarzania.                                                                                                    |
|    |                         | Automatyczne skanowanie w menu sterowania PTZ.                                                                                                    |
| 8  | INFO                    | Zarezerwowane                                                                                                    |
| 9  | VOIP                    | Przełączanie wyjścia głównego i punktowego.<br>Pomniejszanie obrazu w trybie sterowania PTZ.                                                                                                    |
| 10 | MENU                    | Powrót do menu głównego (po pomyślnym zalogowaniu).                                                                                                    |
|    |                         | nie dot.                                                                                                    |
|    |                         | Pokazywanie/ukrywanie pełnego ekranu w trybie odtwarzania                                                                                                    |
| 12 | PRZYCISKI<br>KIERUNKOWE | Nawigowanie do różnych pól i elementów menu.                                                                                                    |
|    |                         | Przyciski ze strzałkami skierowanymi w górę/w dół<br>umożliwiają zwiększanie/zmniejszanie szybkości odtwarzania<br>nagrania wideo, a przyciski ze strzałkami skierowanymi<br>w lewo/w prawo umożliwiają przewinięcie nagrania<br>do tyłu/do przodu o 30 sekund w trybie odtwarzania |
|    |                         | Cykliczne przełączanie kanałów w trybie widoku na żywo                                                                                                    |
|    |                         | Zmiana ustawienia kamery PTZ w trybie sterowania PTZ                                                                                                    |

|    | ENTER          | Potwierdzenie wyboru w dowolnym trybie menu.                                     |  |
|----|----------------|----------------------------------------------------------------------------------|--|
|    |                | Zaznaczanie pól wyboru                                                           |  |
|    |                | Rozpoczynanie lub wstrzymywanie odtwarzania wideo<br>w trybie odtwarzania        |  |
|    |                | Przewinięcie wideo do przodu o jedną klatkę w trybie<br>odtwarzania poklatkowego |  |
|    |                | Wyłączanie/włączanie przełącznika w trybie przełączania<br>automatycznego        |  |
| 13 | PTZ            | Przełączanie do trybu sterowania PTZ                                             |  |
| 14 | ESC            | Powrót do poprzedniego ekranu.                                                   |  |
|    |                | nie dot.                                                                         |  |
| 15 | ZAREZERWOWANE  | Zarezerwowane                                                                    |  |
| 16 | F1             | Wybór wszystkich elementów listy.                                                |  |
|    |                | nie dot.                                                                         |  |
|    |                | Przełączanie kierunku odtwarzania do przodu/tyłu w trybie<br>odtwarzania.        |  |
| 17 | Sterowanie PTZ | Regulacja przysłony, ostrości i powiększenia kamery PTZ.                         |  |
| 18 | F2             | Cykliczne przełączanie kart.                                                     |  |
|    |                | Przełączanie kanałów w trybie odtwarzania synchronicznego.                       |  |

#### Rozwiązywanie problemów z pilotem zdalnego sterowania:

# 🗾 UWAGA

Należy upewnić się, że baterie zostały prawidłowo zainstalowane w pilocie zdalnego sterowania. Należy skierować pilota zdalnego sterowania w kierunku odbiornika podczerwieni na panelu przednim.

W przypadku braku reakcji po naciśnięciu dowolnego przycisku na pilocie zdalnego sterowania należy postępować zgodnie z poniższą procedurą rozwiązywania problemów.

Krok 1: Przejdź do Menu > Settings > General > More Settings, korzystając z przycisków na panelu przednim lub myszy komputerowej.

Krok 2: Sprawdź i zapamiętaj identyfikator urządzenia sieciowego rejestratora wideo. Domyślny identyfikator urządzenia to 255. Ten identyfikator urządzenia jest prawidłowy dla wszystkich pilotów zdalnego sterowania na podczerwień.

Krok 3: Naciśnij przycisk DEV na pilocie zdalnego sterowania.
Krok 4: Wprowadź identyfikator urządzenia sieciowego rejestratora wideo, ustalony w kroku 2.

Krok 5: Naciśnij przycisk ENTER na pilocie zdalnego sterowania.

Jeżeli niebieski wskaźnik stanu na panelu przednim zostanie włączony, oznacza to że pilot zdalnego sterowania funkcjonuje prawidłowo. Jeżeli niebieski wskaźnik stanu na panelu przednim nie zostanie włączony i nie będzie reakcji po naciśnięciu dowolnego przycisku na pilocie, upewnij się, że spełnione są następujące warunki:

- Baterie są zainstalowane prawidłowo, a ich bieguny nie zostały odwrócone.
- Baterie są nowe i naładowane.
- Sygnał pilota zdalnego sterowania na podczerwień nie jest blokowany przez przeszkody.
- Żadna lampa jarzeniowa nie jest używana w pobliżu.

Jeżeli po wykonaniu powyższych czynności pilot wciąż nie funkcjonuje prawidłowo, zmień pilota i spróbuj ponownie lub skontaktuj się z dostawcą urządzenia.

# 1.3 Korzystanie z myszy komputerowej USB

Sieciowy rejestrator wideo można też obsługiwać zwykłą myszą komputerową USB z trzema przyciskami (lewy/prawy/pokrętło przewijania). Aby skorzystać z myszy USB:

Krok 1: Podłącz mysz do złącza USB na przednim panelu rejestratora.

Krok 2: Mysz powinna zostać wykryta automatycznie. W sporadycznych wypadkach, jeżeli mysz nie zostanie wykryta, przyczyną może być niezgodność urządzeń i należy skorzystać z listy urządzeń zalecanych przez dostawcę.

Korzystanie z myszy komputerowej:

| Nazwa                 | Czynność                       | Opis                                                                                                 |
|-----------------------|--------------------------------|----------------------------------------------------------------------------------------------------|
|                       | Pojedyncze<br>kliknięcie       | Widok na żywo: wybór kanału i wyświetlanie<br>menu szybkich ustawień.                                |
|                       |                                | Menu: wybór i wprowadzanie.                                                                          |
|                       | Dwukrotne<br>kliknięcie        | Widok na żywo: przełączanie trybu<br>jednoekranowego i wieloekranowego.                              |
| Kliknięcie<br>lewym   | Kliknięcie<br>i przeciągnięcie | Sterowanie PTZ: obracanie, pochylanie<br>i powiększanie.                                             |
| przyciskiem           |                                | Detekcja sabotażu sygnału wideo, maska<br>prywatności i detekcja ruchu: wybór obszaru<br>docelowego. |
|                       |                                | Powiększenie cyfrowe: przeciąganie i wybieranie obszaru docelowego.                                  |
|                       |                                | Widok na żywo: przeciąganie znacznika na pasku<br>kanału/czasu.                                      |
| Kliknięcie            | Pojedyncze                     | Widok na żywo: wyświetlanie menu.                                                                    |
| prawym<br>przyciskiem | kliknięcie                     | Menu: zamykanie bieżącego menu i wyświetlanie<br>menu wyższego poziomu.                              |
| Pokrętło              | Przewijanie w górę             | Widok na żywo: poprzedni ekran.                                                                      |
| przewijania           |                                | Menu: poprzedni element.                                                                             |
|                       | Przewijanie w dół              | Widok na żywo: następny ekran.                                                                       |
|                       |                                | Menu: następny element.                                                                              |

| Tabela 1–6 | Opis | funkcii | myszv   | / kom | outerow | /ei  |
|------------|------|---------|---------|-------|---------|------|
|            | Opis | runneji | 1119529 | NOTIN | puttion | · CJ |

#### 2 3 4 5 6 7 8 9 0 1 Q W E R Т Y U L 0 Ρ S DFGH JKL А B N M Ζ Х С V × 23 4

# **1.4 Opis metod wprowadzania informacji**

Rysunek 1–8 Klawiatura ekranowa (1)

| 1   | 2 | 3   |   | - |
|-----|---|-----|---|---|
| 4   | 5 | 6   | _ | : |
| 7   | 8 | 9   | / | @ |
|     | 0 | #+= |   | < |
| ABC | L |     |   | - |

Rysunek 1–9 Klawiatura ekranowa (2)

Opis przycisków na klawiaturze ekranowej:

| Ikona                  | Opis                                   | Ikona | Opis                         |
|------------------------|----------------------------------------|-------|------------------------------|
| 0_9                    | Cyfry                                  | AZ    | Litery alfabetu angielskiego |
| ÷                      | Przełączanie wielkich/<br>małych liter | ×     | Backspace                    |
| <sup>123</sup> /., ABC | Przełączanie<br>klawiatury             | J     | Spacja                       |
|                        | Ustawianie kursora                     | t     | Zakończenie                  |
| #+=                    | Symbole                                |       | Zarezerwowane                |

# 1.5 Panel tylny

### 1.5.1 Rejestratory z serii DS-9600NI i DS-8600NI

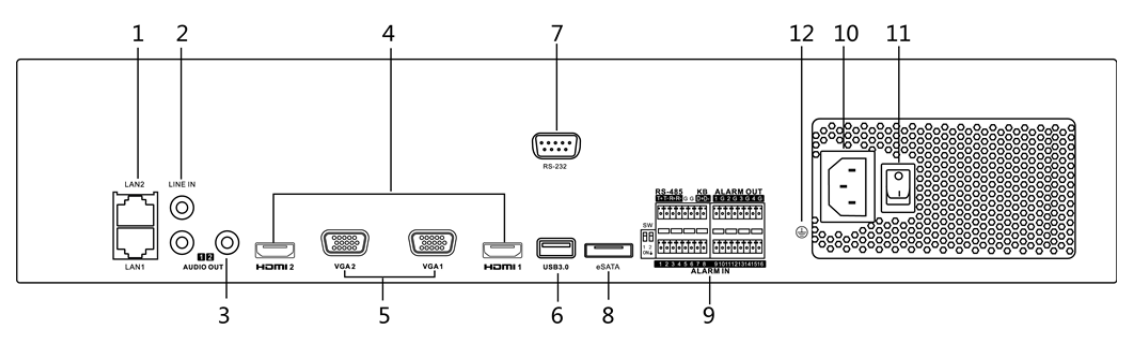

Rysunek 1–10 Rejestrator DS-9600NI-I8 i rejestratory z serii DS-8600NI

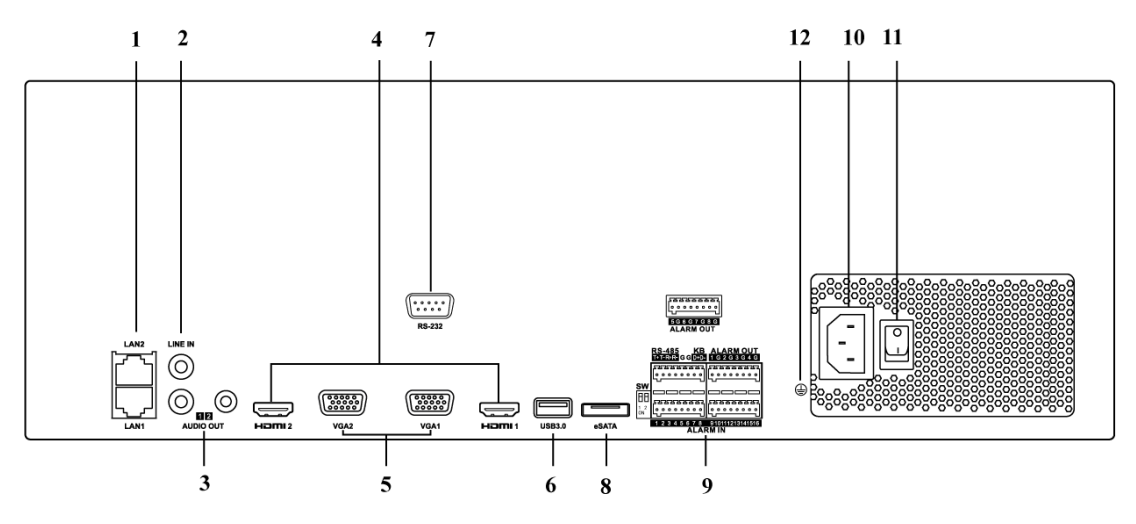

Rysunek 1–11 Rejestrator DS-9600NI-I16

| Nr | Nazwa                 | Opis                                                                                                    |
|----|-----------------------|----------------------------------------------------------------------------------------------------|
| 1  | Interfejs LAN1/LAN2   | Dwa gniazda RJ-45 adaptacyjnego interfejsu Ethernet<br>10/100/1000 Mb/s.                                                                                                    |
| 2  | LINE IN               | Gniazdo RCA wejścia audio.                                                                                                    |
| 3  | AUDIO OUT             | Dwa gniazda RCA wyjścia audio.                                                                                                    |
| 4  | HDMI1/HDMI2           | Gniazdo HDMI wyjścia wideo.                                                                                                    |
| 5  | VGA1/VGA2             | Gniazdo DB9 wyjścia VGA. Wyjście wideo monitora lokalnego<br>i menu.                                                                                                    |
| 6  | Interfejs USB 3.0     | Gniazda uniwersalnej magistrali szeregowej (USB)<br>dla dodatkowych urządzeń USB takich jak mysz komputerowa<br>lub dysk twardy (HDD).                                                                                                    |
| 7  | Interfejs RS-232      | Gniazdo dla urządzeń RS-232.                                                                                                    |
| 8  | eSATA                 | Podłączanie zewnętrznego dysku twardego SATA i stacji<br>CD/DVD-RM.                                                                                                    |
| 9  | Gniazdo kontrolera    | Końcówki D+ i D- są podłączane do końcówek Ta i Tb kontrolera.<br>W przypadku kaskadowego podłączania urządzeń końcówki<br>D+ i D- pierwszego sieciowego rejestratora wideo należy<br>podłączyć do końcówek D+ i D- następnego rejestratora. |
|    | ALARM IN              | Gniazdo wejścia alarmowego.                                                                                                    |
|    | ALARM OUT             | Gniazdo wyjścia alarmowego.                                                                                                    |
| 10 | 100-240 V AC          | Zasilanie 100-240 V AC.                                                                                                    |
| 11 | Przełącznik zasilania | Włączanie/wyłączanie urządzenia.                                                                                                    |
| 12 | UZIEMIENIE            | Uziemienie (należy podłączyć przed uruchomieniem rejestratora).                                                                                                    |

Tabela 1–8 Opis panelu

### 1.5.2 Seria DS-7600NI

### Rejestratory DS-7600NI-I2 (/P) i DS-7600NI-K2 (/P)

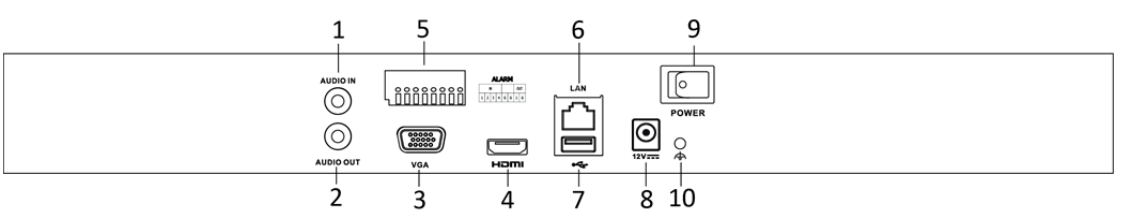

Rysunek 1–12 Rejestratory DS-7600NI-I2 i DS-7600NI-K2

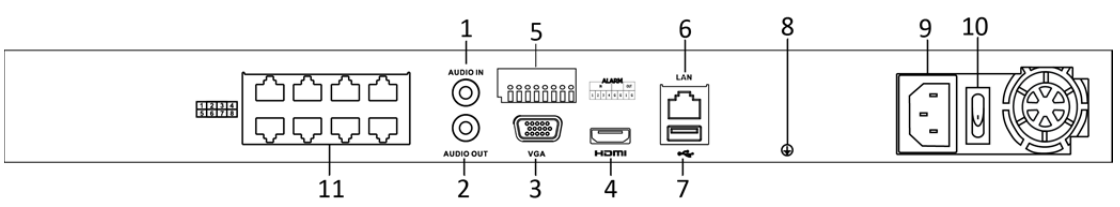

Rysunek 1–13 Rejestratory DS-7600NI-I2/8P i DS-7600NI-K2/8P

### 

Rejestratory DS-7616NI-I2/16P i DS-7632NI-I2/16P są wyposażone w 16 interfejsów sieciowych z funkcją PoE.

| Nr | Nazwa                                                                                         | Opis                                                                                                    |  |
|----|-----------------------------------------------------------------------------------------------|----------------------------------------------------------------------------------------------------|--|
| 1  | Audio In                                                                                      | Gniazdo RCA wejścia audio.                                                                                                    |  |
| 2  | Audio Out                                                                                     | Gniazdo RCA wyjścia audio.                                                                                                    |  |
| 3  | Interfejs VGA                                                                                 | Gniazdo DB9 wyjścia VGA. Wyjście wideo monitora<br>lokalnego i menu.                                                                              |  |
| 4  | Interfejs HDMI                                                                                | Gniazdo HDMI wyjścia wideo.                                                                                                    |  |
| 5  | WEJŚCIE ALARMOWE                                                                              | Gniazdo wejścia alarmowego.                                                                                                    |  |
|    | WYJŚCIE ALARMOWE                                                                              | Gniazdo wyjścia alarmowego.                                                                                                    |  |
| 6  | Interfejs sieci LAN                                                                           | Gniazdo adaptacyjnego interfejsu Ethernet<br>10/100/1000 Mb/s.                                                                                    |  |
| 7  | Interfejs USB                                                                                 | Gniazda uniwersalnej magistrali szeregowej (USB 3.0)<br>dla dodatkowych urządzeń USB takich jak mysz<br>komputerowa lub dysk twardy (HDD).        |  |
| 8  | Uziemienie                                                                                    | Uziemienie (należy podłączyć przed uruchomieniem rejestratora).                                                                                   |  |
| 9  | Zasilanie                                                                                     | Zasilanie 12 V DC dla rejestratorów DS-7600NI-I4<br>i DS-7600NI-K4 i zasilanie 100-240 V AC<br>dla rejestratorów DS-7600NI-I4/P i DS-7600NI-K4/P. |  |
| 10 | Przełącznik zasilania                                                                         | Włączanie/wyłączanie urządzenia.                                                                                                    |  |
| 11 | Interfejsy sieciowe<br>z funkcją PoE<br>(obsługiwaną przez<br>rejestrator<br>DS-7600NI-12/P). | Interfejsy sieciowe dla kamer, zapewniające zasilanie<br>przez sieć Ethernet (PoE).                                                               |  |

| Tabola 1 0 Onic n  | analu |
|--------------------|-------|
| Tabela 1–9 Opis pa | aneiu |

### Rejestratory DS-7600NI-K1 i DS-7600NI-K1/4P

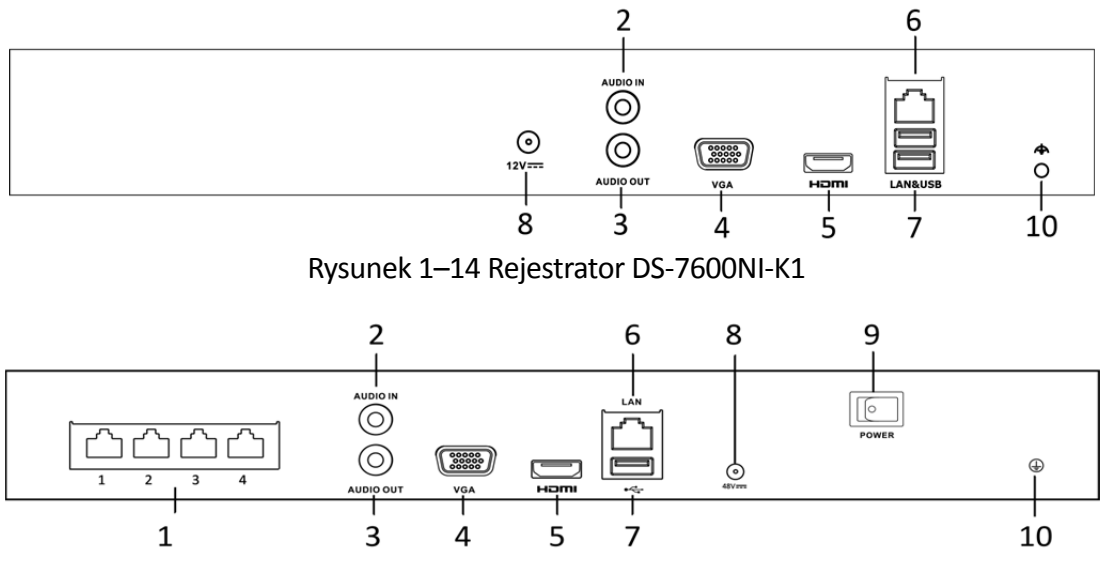

Rysunek 1–15 Rejestrator DS-7604NI-K1/4P

| Nr | Nazwa                                | Opis                                                                                                    |
|----|--------------------------------------|----------------------------------------------------------------------------------------------------|
| 1  | Interfejsy sieciowe<br>z funkcją PoE | Interfejsy sieciowe dla kamer, zapewniające zasilanie<br>przez sieć Ethernet (PoE).                                                                                                 |
| 2  | Audio In                             | Gniazdo RCA wejścia audio.                                                                                                    |
| 3  | Audio Out                            | Gniazdo RCA wyjścia audio.                                                                                                    |
| 4  | Interfejs VGA                        | Gniazdo DB9 wyjścia VGA. Wyjście wideo monitora<br>lokalnego i menu.                                                                                                    |
| 5  | Interfejs HDMI                       | Gniazdo HDMI wyjścia wideo.                                                                                                    |
| 6  | Interfejs sieci LAN                  | Gniazdo adaptacyjnego interfejsu Ethernet<br>10/100/1000 Mb/s rejestratora DS-7600NI-K1.<br>Gniazdo pełnodupleksowego interfejsu Ethernet<br>100 Mb/s rejestratora DS-7600NI-K1/4P. |
| 7  | Interfejs USB                        | Gniazda uniwersalnej magistrali szeregowej (USB)<br>dla dodatkowych urządzeń USB takich jak mysz<br>komputerowa lub dysk twardy (HDD).                                              |
| 9  | Zasilanie                            | Zasilanie 12 V DC dla rejestratorów DS-7600NI-K1<br>i zasilanie 48 V DC dla rejestratorów DS-7600NI-K1/4P.                                                                          |
| 10 | Uziemienie                           | Uziemienie (należy podłączyć przed uruchomieniem rejestratora).                                                                                                    |

#### Tabela 1–10 Opis panelu

### 1.5.3 Seria DS-7700NI

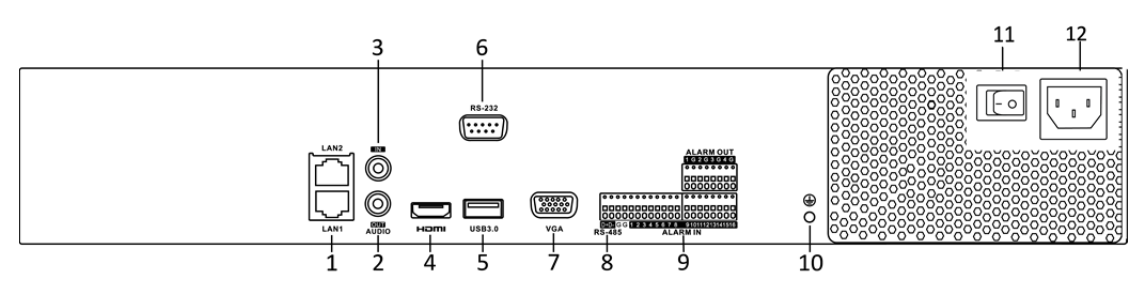

Rysunek 1–16 Rejestratory DS-7700NI-I4 i DS-7700NI-K4

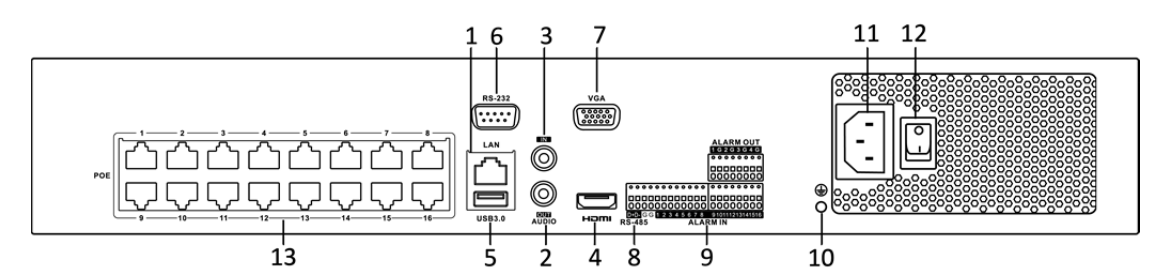

Rysunek 1–17 Rejestratory DS-7700NI-I4/16P i DS-7700NI-K4/16P

# **i** UWAGA

Rejestratory DS-7708NI-I4/8P i DS-7708NI-K4/8P są wyposażone w 8 interfejsów sieciowych z funkcją PoE.

| Nr | Nazwa             | Opis                                                                                                    |
|----|-------------------|----------------------------------------------------------------------------------------------------|
| 1  | Interfejs LAN     | Jeden interfejs sieciowy w rejestratorach<br>DS-7700NI-I4/P i DS-7700NI-K4/P i dwa interfejsy<br>sieciowe w rejestratorach DS-7700NI-I4<br>i DS-7700NI-K4. |
| 2  | AUDIO OUT         | Gniazdo RCA wyjścia audio.                                                                                                    |
| 3  | WEJŚCIE LINIOWE   | Gniazdo RCA wejścia audio.                                                                                                    |
| 4  | HDMI              | Gniazdo HDMI wyjścia wideo.                                                                                                    |
| 5  | Interfejs USB 3.0 | Gniazda uniwersalnej magistrali szeregowej (USB)<br>dla dodatkowych urządzeń USB takich jak mysz<br>komputerowa lub dysk twardy (HDD).                     |
| 6  | Interfejs RS-232  | Gniazdo dla urządzeń RS-232.                                                                                                    |
| 7  | VGA               | Gniazdo DB9 wyjścia VGA. Wyjście wideo monitora<br>lokalnego i menu.                                                                                       |
| 8  | Interfejs RS-485  | Gniazdo półdupleksowe dla urządzeń RS-485.                                                                                                    |

| Tabela | 1–11 | Opis | panelu |
|--------|------|------|--------|
| Tubciu | * ** | Opis | puncie |

| Nr | Nazwa                                                                                                    | Opis                                                                                |
|----|----------------------------------------------------------------------------------------------------|-------------------------------------------------------------------------------------|
| 9  | ALARM IN                                                                                                    | Gniazdo wejścia alarmowego.                                                         |
|    | ALARM OUT                                                                                                    | Gniazdo wyjścia alarmowego.                                                         |
| 10 | UZIEMIENIE                                                                                                    | Uziemienie (należy podłączyć przed uruchomieniem rejestratora).                     |
| 11 | 100-240 V AC                                                                                                    | Zasilanie 100-240 V AC.                                                             |
| 12 | Przełącznik zasilania                                                                                              | Włączanie/wyłączanie urządzenia.                                                    |
| 13 | Interfejsy sieciowe<br>z funkcją PoE<br>(obsługiwaną przez<br>rejestratory<br>DS-7700NI-I4/P<br>i DS-7700NI-K4/P). | Interfejsy sieciowe dla kamer, zapewniające zasilanie<br>przez sieć Ethernet (PoE). |

# Rozdział 2 Wprowadzenie

# 2.1 Włączanie i aktywacja urządzenia

### 2.1.1 Włączanie i wyłączanie sieciowego rejestratora wideo

Cel:

Prawidłowe procedury włączania i wyłączania mają podstawowe znaczenie dla wieloletniego bezawaryjnego funkcjonowania sieciowego rejestratora wideo.

#### Zanim rozpoczniesz:

Sprawdź, czy zewnętrzne napięcie zasilające jest zgodne z wymaganiami dotyczącymi zasilania sieciowego rejestratora wideo, a uziemienie funkcjonuje prawidłowo.

#### Włączanie rejestratora:

Krok 1: Sprawdź, czy zasilacz jest podłączony do gniazda sieci elektrycznej. ZDECYDOWANIE zalecane jest zasilanie urządzenia przy użyciu zasilacza awaryjnego (UPS). Czerwony wskaźnik zasilania na panelu przednim, sygnalizujący zasilanie urządzenia, powinien być włączony.

Krok 2: Naciśnij przycisk ZASILANIE na panelu przednim. Niebieski wskaźnik zasilania, sygnalizujący włączanie urządzenia, powinien zostać włączony.

Krok 3: Po włączeniu urządzenia niebieski wskaźnik zasilania pozostanie włączony. Na monitorze zostanie wyświetlony ekran powitalny z informacjami dotyczącymi stanu dysku twardego. Rząd ikon w dolnej części ekranu sygnalizuje stan dysku twardego. "X" oznacza, że dysk twardy nie został zainstalowany lub nie został wykryty.

#### Wyłączanie rejestratora

Kroki:

Dostępne są dwie metody prawidłowego wyłączania rejestratora.

#### • OPCJA 1: Wyłączanie standardowe

Krok 1: Wyświetl menu Zamykanie systemu.

Menu > Shutdown

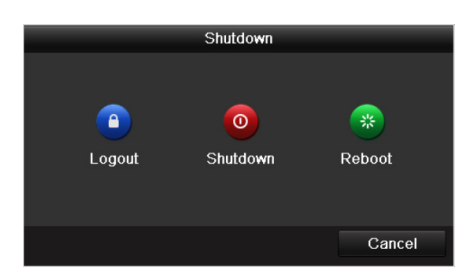

Rysunek 2–1 Zamykania systemu

Krok 2: Kliknij przycisk Shutdown.

Krok 3: Kliknij przycisk Yes.

• OPCJA 2: Korzystanie z panelu przedniego

Krok 1: Naciśnij i przytrzymaj przycisk ZASILANIE na panelu przednim przez trzy sekundy.

Krok 2: Wprowadź nazwę użytkownika i hasło administratora w oknie uwierzytelniania.

Krok 3: Kliknij przycisk **Yes**.

# UWAGA

Nie wolno ponownie naciskać WŁĄCZNIKA ZASILANIA podczas zamykania systemu.

#### Ponowne uruchamianie rejestratora

Korzystając z menu Zamykanie systemu, można też ponownie uruchomić sieciowy rejestrator wideo.

Krok 1: Wyświetl menu Zamykanie systemu, klikając Menu > Shutdown.

Krok 2: Kliknij przycisk Wyloguj, aby zablokować sieciowy rejestrator wideo, lub przycisk Uruchom ponownie w celu ponownego uruchomienia rejestratora.

### 2.1.2 Aktywacja urządzenia

Cel:

Podczas uzyskiwania dostępu do urządzenia po raz pierwszy należy je aktywować, konfigurując hasło administratora. Nie można wykonać żadnych operacji przed aktywacją. Urządzenie można też aktywować przy użyciu przeglądarki internetowej, protokołu SADP lub oprogramowania klienckiego.

Krok 1: Wprowadź to samo hasło w polach tekstowych **Create New Password** i **Confirm New Password**.

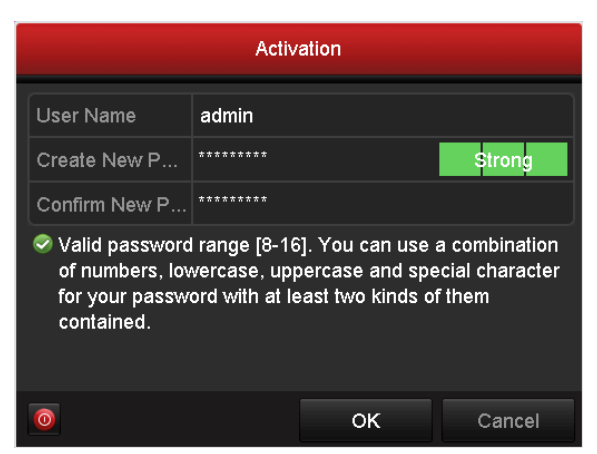

Rysunek 2–2 Konfigurowanie hasła administratora

### **OSTRZEŻENIE**

Zdecydowanie zalecane jest utworzenie własnego silnego hasła (co najmniej osiem znaków należących do co najmniej trzech z następujących kategorii: wielkie litery, małe litery, cyfry i znaki specjalne) w celu zapewnienia lepszej ochrony urządzenia. Zalecane jest również regularne resetowanie hasła. Zwłaszcza w systemie z restrykcyjnymi zabezpieczeniami resetowanie hasła co miesiąc lub co tydzień zapewnia lepszą ochronę urządzenia.

Krok 2: Kliknij przycisk **OK**, aby zapisać hasło i aktywować urządzenie.

Krok 3: Podczas aktywowania urządzenia system wyświetla komunikat przypominający o konieczności zapamiętania hasła. Można kliknąć przycisk **Yes**, aby kontynuować eksportowanie pliku GUID umożliwiającego zresetowanie hasła w przyszłości.

|   |                           | Atter                                          | ntion                          |                              |
|---|---------------------------|------------------------------------------------|--------------------------------|------------------------------|
| Ŷ | The de<br>your p<br>passw | evice is activ<br>assword. Ex<br>ord resetting | vated. Pro<br>oprt the o<br>g? | operly keep<br>GUID file for |
|   |                           | Yes                                            | No                             |                              |

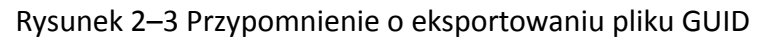

Krok 4: Zainstaluj kartę pamięci klasy U w urządzeniu i wyeksportuj plik GUID na tę kartę przy użyciu okna Resetowanie hasła. Aby uzyskać instrukcje dotyczące resetowania hasła, zobacz Rozdział 2.1.5 Resetowanie hasła.

|                | R                | eset Password |               |             |     |
|----------------|------------------|---------------|---------------|-------------|-----|
| Device Name    | B Flash Disk 1-1 |               |               | ~ Refres    | h   |
|                |                  |               |               |             |     |
| Name           | Size T           | ype Edit Da   | ate           | Delete P    | lay |
| 👄 printscr     | F                | older 09-19-  | 2016 18:53:56 | î î         | -   |
| 7.bmp          | 10.55MB Fi       | ile 09-18-    | 2016 17:53:08 | <u>ii</u> ( |     |
| GUID_528995182 | 128B Fi          | ile 09-22-    | 2016 13:58:25 | <b>1</b>    |     |
|                |                  |               |               |             |     |
|                |                  |               |               |             |     |
|                |                  |               |               |             |     |
|                |                  |               |               |             |     |
| Free Space     | 7373.90MB        |               |               |             |     |
| a neo opinio   |                  |               |               |             |     |
|                |                  |               |               |             |     |
|                |                  | New Fo        | lder Export   | Back        |     |

Rysunek 2–4 Eksportowanie pliku GUID

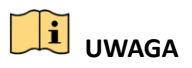

Plik GUID należy zachować w bezpiecznym miejscu, ponieważ umożliwi on zresetowanie hasła w przyszłości.

# 🗾 UWAGA

Jeżeli hasło administratora zostanie zmodyfikowane, wyświetli się następujące menu. Opcjonalnie kliknij przycisk Tak, aby utworzyć duplikat hasła dla kamer internetowych podłączonych przy użyciu protokołu domyślnego.

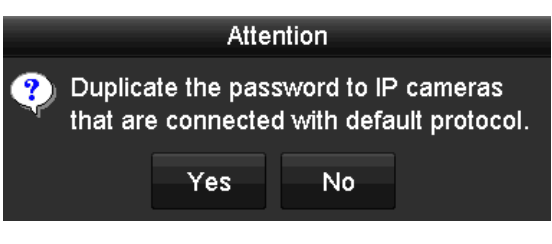

Rysunek 2–5 Ostrzeżenie

### 2.1.3 Logowanie przy użyciu wzorca odblokowującego

Użytkownik z uprawnieniami administratora może skonfigurować wzorzec odblokowujący, umożliwiający zalogowanie się do urządzenia.

### Konfigurowanie wzorca odblokowującego

Krok 1: Po aktywowaniu urządzenia można wyświetlić następujące okno umożliwiające skonfigurowanie wzorca odblokowującego.

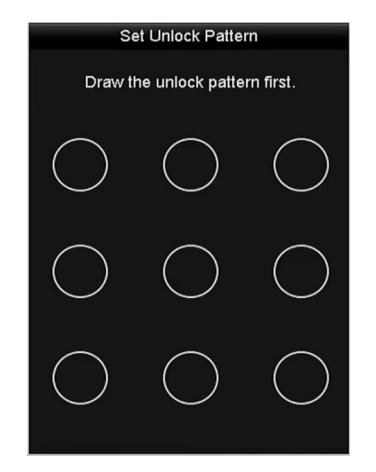

Rysunek 2–6 Konfigurowanie wzorca odblokowującego

Krok 2: Korzystając z myszy komputerowej, nakreśl wzorzec łączący dziewięć punktów na ekranie. Zwolnij przycisk myszy po nakreśleniu wzorca.

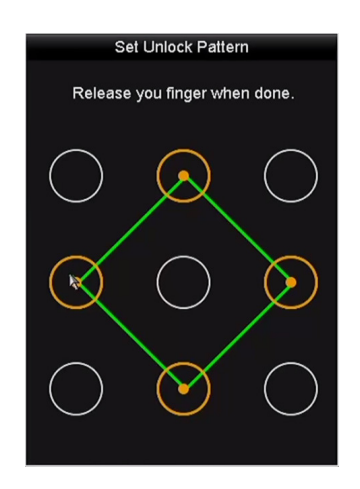

Rysunek 2–7 Kreślenie wzorca

# 

Aby nakreślić wzorzec, należy połączyć co najmniej 4 punkty.

Każdy punkt można połączyć tylko jeden raz.

Krok 3: Nakreśl ten sam wzorzec, aby go potwierdzić. Jeżeli dwa wzorce pasują do siebie, procedura konfiguracji zostanie ukończona pomyślnie.

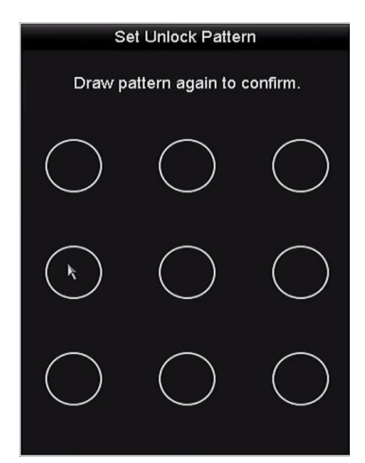

Rysunek 2-8 Potwierdzenie wzorca

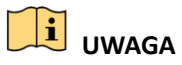

Jeżeli dwa wzorce są różne, należy ponownie skonfigurować wzorzec.

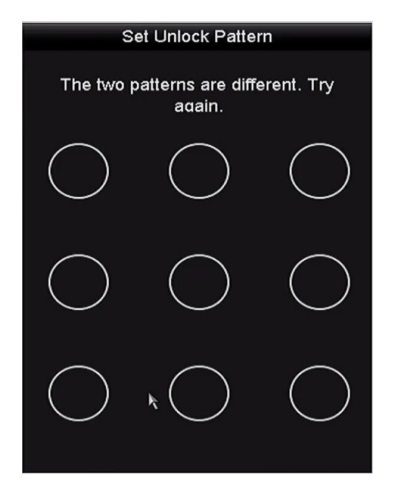

Rysunek 2–9 Ponowne konfigurowanie wzorca

#### Logowanie przy użyciu wzorca odblokowującego

# JUWAGA

- Tylko użytkownik *admin* jest uprawniony do odblokowania urządzenia.
- Przed odblokowaniem urządzenia należy skonfigurować wzorzec odblokowujący. Zobacz Konfigurowanie wzorca odblokowującego.

Krok 1: Kliknij ekran prawym przyciskiem myszy i wybierz polecenie umożliwiające wyświetlenie okna przedstawionego na Rysunek 2–8.

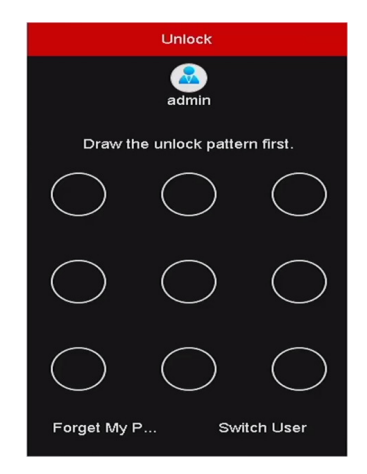

Rysunek 2–10 Kreślenie wzorca odblokowującego

Krok 2: Nakreśl wstępnie zdefiniowany wzorzec, aby odblokować urządzenie i wyświetlić menu.

# 🗾 UWAGA

- Jeżeli nie pamiętasz wzorca, możesz wybrać opcję **Forget My Pattern** lub **Switch User**, aby wyświetlić standardowe okno logowania.
- Jeżeli nakreślony wzorzec różni się od skonfigurowanego wzorca, należy spróbować ponownie.
- Jeżeli wzorzec zostanie nieprawidłowo nakreślony ponad 5 razy, system automatycznie przełączy do standardowego trybu logowania.

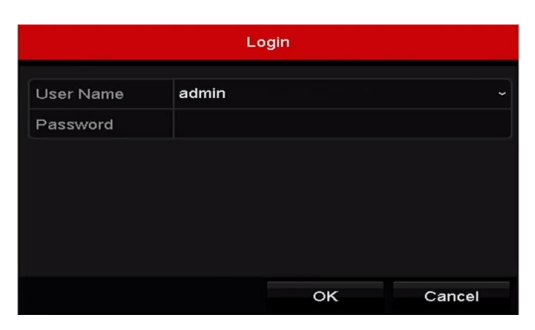

Rysunek 2–11 Standardowe okno logowania

### 2.1.4 Logowanie i wylogowywanie

### Logowanie użytkownika

Cel:

Jeżeli nastąpiło wylogowanie z sieciowego rejestratora wideo, należy zalogować się do urządzenia, aby korzystać z menu i innych funkcji.

Krok 1: Wybierz pozycję z listy rozwijanej User Name.

| Login       |       |    |        |  |
|-------------|-------|----|--------|--|
| User Name   | admin |    |        |  |
| Password    |       |    |        |  |
|             |       |    |        |  |
|             |       |    |        |  |
|             |       |    |        |  |
|             |       |    |        |  |
| Ø Forget Pa |       | ок | Cancel |  |

Rysunek 2–12 Okno logowania

Krok 2: Wprowadź hasło.

Krok 3: Kliknij przycisk **OK**, aby się zalogować.

# 

Jeżeli nie pamiętasz hasła administratora, możesz kliknąć przycisk **Forget Password**, aby zresetować hasło. Aby uzyskać więcej informacji, zobacz Rozdział 2.1.5 Resetowanie hasła.

# 🗾 UWAGA

Jeżeli nieprawidłowe hasło zostanie wprowadzone siedem razy w oknie Logowanie, bieżące konto użytkownika zostanie zablokowane na sześćdziesiąt sekund.

### Wylogowanie użytkownika

Cel:

Po wylogowaniu użytkownika monitor jest przełączany do trybu widoku na żywo. Aby wykonać jakiekolwiek operacje, należy ponownie zalogować się, wprowadzając nazwę użytkownika i hasło.

Krok 1: Wyświetl menu Zamykanie systemu.

Menu > Shutdown

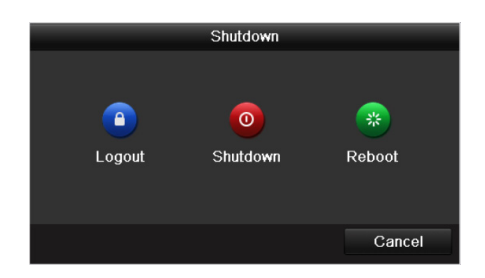

Rysunek 2–13 Wylogowanie

Krok 2: Kliknij przycisk Logout.

# 

Po wylogowaniu użytkownika z systemu menu wyświetlane na ekranie jest niedostępne. Konieczne jest wprowadzenie nazwy użytkownika i hasła w celu odblokowania systemu.

### 2.1.5 Resetowanie hasła

Jeżeli użytkownik nie pamięta hasła administratora, może zresetować hasło, importując plik GUID. Plik GUID należy wyeksportować i zapisać na lokalnej karcie pamięci klasy U po aktywacji urządzenia (zob. Rozdział 2.1.2 Aktywacja urządzenia).

Krok 1: W oknie logowania użytkownika kliknij przycisk **Forget Password**, aby wyświetlić okno Resetowanie hasł.

### 

Przed zresetowaniem hasła należy zainstalować w sieciowym rejestratorze wideo kartę pamięci klasy U, na której jest zapisany plik GUID.

|             |                   | Reset Pa | assword      |         |        |      |
|-------------|-------------------|----------|--------------|---------|--------|------|
| Device Name | USB Flash Disk 1- | 1        |              |         | Refr   | esh  |
|             |                   |          |              |         |        |      |
| Name        | Siz               | туре     | Edit Date    |         | Delete | Play |
| printscr    |                   | Folder   | 09-19-2016 1 | 8:53:56 | Î      | -    |
| 7.bmp       | 10.55M            | IB File  | 09-18-2016 1 | 7:53:08 | 1      | ۲    |
| Free Shace  | 7378 42           | MAR      |              |         |        |      |
| Free Space  | 1318.42           | IMB      |              |         |        |      |
|             |                   |          | New Folder   | Import  | Ba     | ck   |

Rysunek 2–14 Resetowanie hasła

Krok 2: Wybierz plik GUID z karty pamięci klasy U i kliknij przycisk **Import**, aby zaimportować plik do urządzenia.

### 🗾 UWAGA

Jeżeli nieprawidłowy plik GUID zostanie zaimportowany siedem razy, funkcja resetowania hasła zostanie zablokowana na trzydzieści minut.

Krok 3: Po pomyślnym zaimportowaniu pliku GUID wyświetl okno resetowania hasła, aby skonfigurować nowe hasło administratora. Aby uzyskać więcej informacji, zobacz Rozdział 2.1.2 Aktywacja urządzenia.

Krok 4: Kliknij przycisk OK, aby skonfigurować nowe hasło. Można wyeksportować na kartę pamięci klasy U nowy plik GUID umożliwiający zresetowanie hasła w przyszłości.

### 

Skonfigurowanie nowego hasła powoduje unieważnienie oryginalnego pliku GUID. Należy wyeksportować nowy plik GUID umożliwiający zresetowanie hasła w przyszłości. Można też wyświetlić okno Użytkownik > Zarządzanie użytkownikami, aby edytować hasło użytkownika admin i wyeksportować plik GUID.

# 2.2 Podstawowa konfiguracja przy użyciu kreatora

Domyślnie Kreator konfiguracji jest uruchamiany po wczytaniu systemu sieciowego rejestratora wideo (Rysunek 2–15).

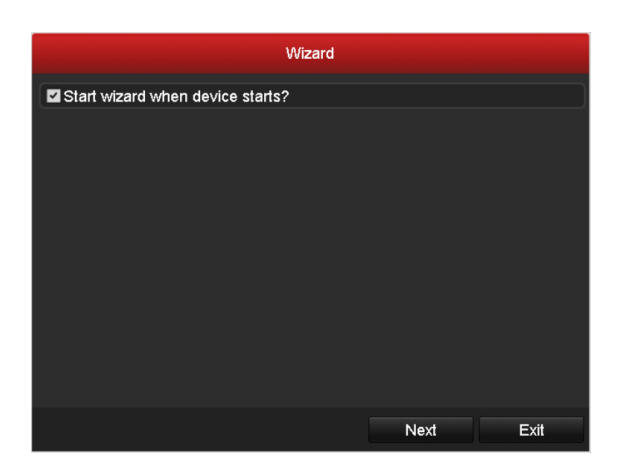

Rysunek 2–15 Kreator startowy

Korzystanie z Kreatora konfiguracji:

Krok 1: Kreator konfiguracji prowadzi użytkownika przez ważne ustawienia sieciowego rejestratora wideo. Jeżeli nie chcesz korzystać z Kreatora konfiguracji w tej chwili, kliknij przycisk **Cancel**. Aby skorzystać z Kreatora konfiguracji następnym razem, pozostaw zaznaczone pole wyboru "Start wizard when the device starts?".

Krok 2: Kliknij przycisk Next, aby wyświetlić okno ustawień daty i godziny (Rysunek 2–16).

| Wizard      |                                        |           |  |  |  |
|-------------|----------------------------------------|-----------|--|--|--|
| Time Zone   | (GMT+08:00) Beijing, Urumqi, Singapore |           |  |  |  |
| Date Format | MM-DD-YYYY                             |           |  |  |  |
| System Date | 05-08-2013                             | <b>**</b> |  |  |  |
| System Time | 15:22:59                               | 9         |  |  |  |
|             |                                        |           |  |  |  |
|             |                                        |           |  |  |  |
|             |                                        |           |  |  |  |
|             |                                        |           |  |  |  |
|             |                                        |           |  |  |  |
|             |                                        |           |  |  |  |
|             |                                        |           |  |  |  |
|             | Previous Next                          | Exit      |  |  |  |

Rysunek 2–16 Ustawienia daty i godziny

Krok 3: Po skonfigurowaniu ustawień godziny kliknij przycisk **Next**, aby wyświetlić ponownie okno Kreatora konfiguracji sieci, przedstawione na poniższym rysunku.

| Wizard               |                       |         |      |  |
|----------------------|-----------------------|---------|------|--|
| NIC Type             | 10M/100M/1000M Self-a | daptive |      |  |
| Enable DHCP          |                       |         |      |  |
| IPv4 Address         | 10 .16 .1 .26         |         |      |  |
| IPv4 Subnet Mask     | 255.255.255.0         |         |      |  |
| IPv4 Default Gateway | 10 .16 .1 .254        |         |      |  |
| Enable DNS DHCP      |                       |         |      |  |
| Preferred DNS Serv   | 10.1.7.88             |         |      |  |
| Alternate DNS Server | 10.1.7.77             |         |      |  |
|                      |                       |         |      |  |
|                      |                       |         |      |  |
|                      |                       |         |      |  |
|                      |                       |         |      |  |
|                      | Previous              | Next    | Exit |  |

Rysunek 2–17 Ustawienia sieciowe

# UWAGA

Dostępne są dwa adaptacyjne interfejsy sieciowe 10/100/1000 Mb/s w rejestratorach DS-9600NI, DS-8600NI, DS-7700NI-I4 i DS-7700NI-K4 z konfigurowanymi trybami roboczymi obsługi wielu adresów i odporności na błędy sieci. Jeden adaptacyjny interfejs sieciowy 10/100/1000 Mb/s w rejestratorach DS-7600NI, DS-7700NI-I4/P i DS-7700NI-K4/P.

Krok 4: Kliknij przycisk **Next** po skonfigurowaniu podstawowych parametrów sieci. Wyświetl okno umożliwiające konfigurowanie parametrów usługi **Hik-Connect**. Aby uzyskać szczegółowe instrukcje, zobacz Rozdział 12.2.1 Konfigurowanie usługi Hik-Connect.

| Wizard             |                     |        |      |  |  |
|--------------------|---------------------|--------|------|--|--|
| Enable             | <b>~</b>            |        |      |  |  |
| Access Type        | Hik-Connect         |        |      |  |  |
| Server Address     | dev.hik-connect.com | Custom |      |  |  |
| Enable Stream Encr |                     |        |      |  |  |
| Verification Code  |                     |        |      |  |  |
| Status             | Offline(0x1003)     |        |      |  |  |
|                    |                     |        |      |  |  |
|                    | Previous            | Next   | Exit |  |  |

Rysunek 2–18 Ustawienia usługi Hik-Connect

Krok 5: Kliknij przycisk **Next** po skonfigurowaniu podstawowych parametrów sieci. Następnie zostanie wyświetlone okno **Zaawansowane parametry sieci**. Można włączyć obsługę protokołów UPnP i DDNS oraz skonfigurować inne porty zgodnie z wymaganiami.

| Wizard             |       |              |      |      |  |
|--------------------|-------|--------------|------|------|--|
| Server Port        | 8000  |              |      |      |  |
| HTTP Port          | 80    |              |      |      |  |
| RTSP Port          | 554   |              |      |      |  |
| Enable UPnP        | -     |              |      |      |  |
| Enable DDNS        |       |              |      |      |  |
| DDNS Type          | DynDN |              |      |      |  |
| Server Address     |       |              |      |      |  |
| Device Domain Name |       |              |      |      |  |
| Status             | DDNS  | is disabled. |      |      |  |
| User Name          |       |              |      |      |  |
| Password           |       |              |      |      |  |
|                    |       |              |      |      |  |
|                    |       |              |      |      |  |
|                    |       | Previous     | Next | Exit |  |

Rysunek 2–19 Zaawansowane parametry sieci

Krok 6: Po skonfigurowaniu parametrów sieci kliknij przycisk **Next**, aby wyświetlić okno konfiguracji macierzy RAID.

# 🕕 UWAGA

Macierz RAID jest obsługiwana tylko przez sieciowe rejestratory wideo DS-9600NI-I8 i DS-9600NI-I16.

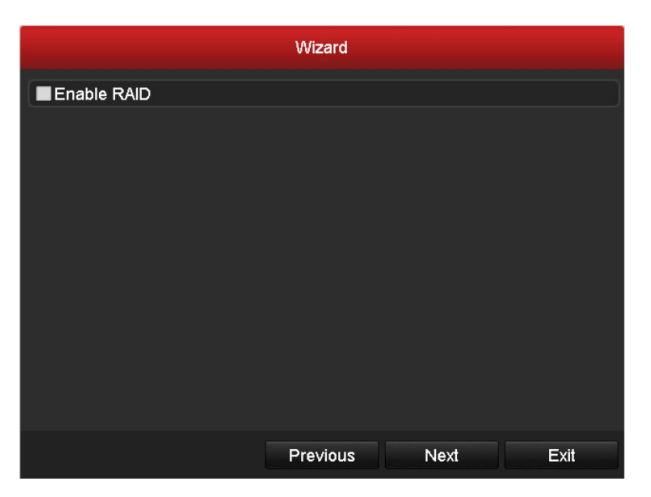

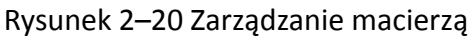

Krok 7: Kliknij przycisk Next, aby wyświetlić okno Zarządzanie macierzą.

|                           | Wizard   |      |      |
|---------------------------|----------|------|------|
| One-touch Array Configura | tion     |      |      |
| Array Name                |          |      |      |
|                           |          |      |      |
|                           |          |      |      |
|                           |          |      |      |
|                           |          |      |      |
|                           |          |      |      |
|                           |          |      |      |
|                           |          |      |      |
|                           |          |      |      |
|                           |          |      |      |
|                           |          |      |      |
|                           | Previous | Next | Exit |

Rysunek 2–21 Zarządzanie macierzą

Krok 8: Po skonfigurowaniu parametrów macierzy kliknij przycisk **Next**, aby wyświetlić okno **Zarządzanie dyskami twardymi** (Rysunek 2–22).

| Wizard |          |              |      |        |    |       |      |       |
|--------|----------|--------------|------|--------|----|-------|------|-------|
| ■L     | Capacity | Status       |      | Proper | ty | Туре  | Free | Space |
| 2      | 465.76GB | Uninitialize | ed   | R/W    |    | Local | 0MB  |       |
| ■7     | 931.51GB | Uninitialize | ed   | R/W    |    | Local | 0MB  |       |
| ■10    | 931.51GB | Uninitialize | ed   | R/W    |    | Local | 0MB  |       |
|        |          |              |      |        |    |       |      |       |
|        |          |              |      |        |    |       |      |       |
|        |          |              |      |        |    |       |      |       |
|        |          |              |      |        |    |       |      |       |
|        |          |              |      |        |    |       |      |       |
|        |          |              |      |        |    |       |      | Init  |
|        |          |              |      |        |    |       |      |       |
|        |          |              | Prev | ious   |    | Next  |      | Exit  |

Rysunek 2–22 Zarządzanie dyskami twardymi

Krok 9: Aby zainicjować dysk twardy, kliknij przycisk **Init**. Inicjowanie powoduje usunięcie wszystkich danych zapisanych na dysku twardym.

Krok 10: Kliknij przycisk Next. Zostanie wyświetlone okno Dodawanie kamery internetowej.

Krok 11: Kliknij przycisk **Search**, aby wyszukać kamerę internetową. W kolumnie **Zabezpieczenia** zostaną wyświetlone informacje dotyczące stanu aktywacji lub dezaktywacji kamery. Przed dodaniem kamery internetowej upewnij się, że jest ona aktywna.

Jeżeli kamera jest nieaktywna, można kliknąć ikonę nieaktywności, aby skonfigurować hasło i aktywować kamerę. Można też wybrać kilka kamer z listy i kliknąć przycisk **One-touch Activate**, aby aktywować kamery zbiorczo.

Kliknij przycisk Add, aby dodać kamerę.

| Wizard   |                 |                            |            |                 |            |  |
|----------|-----------------|----------------------------|------------|-----------------|------------|--|
| ■No.     | IP Address      | Security                   | Amount o   | of Device M     | Protocol 🔨 |  |
| <b>1</b> | 10.6.38.6       | <ul> <li>Active</li> </ul> | 1          | DS-2DF5         | HIKVISI    |  |
| ■2       | 10.6.38.13      | Active                     | 1          | DS-2CD4         | HIKVISI( 🗆 |  |
| ■3       | 10.6.38.88      | Active                     | 1          | DS-2DF5         | HIKVISI    |  |
| ■4       | 10.6.38.202     | Active                     | 1          | CS-C2-10        | ) HIKVISI  |  |
| ■5       | 10.6.38.203     | Active                     | 1          | DS-2CD7         | HIKVISI    |  |
| ■6<br><  | 10.6.38.204<br> | Active                     | 1          | DS-2CD5         | HIKVISI ~  |  |
|          |                 | One-tou                    | ch A       | Add             | Search     |  |
|          |                 | Enabl                      | e H.265 (I | For Initial Acc | ess)       |  |
|          |                 | Previ                      | ous        | Next            | Exit       |  |

Rysunek 2–23 Wyszukiwanie kamer internetowych

# UWAGA

Jeżeli zaznaczone jest pole wyboru **Włącz kompresję H.265**, sieciowy rejestrator wideo może automatycznie przełączać do strumienia H.265 kamery internetowej (obsługującej format wideo H.265) na wstępnym etapie dostępu.

Krok 12: Kliknij przycisk Next. Skonfiguruj nagrywanie dla dodanych kamer internetowych.

| Wizard           |           |    |      |  |
|------------------|-----------|----|------|--|
| Continuous       | *         |    |      |  |
| Motion Detection | <b>\$</b> |    |      |  |
|                  |           |    |      |  |
|                  | Previous  | ок | Exit |  |

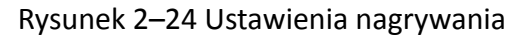

Krok 13: Kliknij przycisk **OK**, aby zakończyć działanie startowego Kreatora konfiguracji.

# 2.3 Dodawanie i podłączanie kamer internetowych

### 2.3.1 Aktywacja kamery internetowej

#### Cel:

Przed dodaniem kamery internetowej upewnij się, że jest ona aktywna.

Krok 1: Wybierz polecenie **Add IP Camera** z menu wyświetlanego po kliknięciu prawym przyciskiem myszy w trybie widoku na żywo lub kliknij polecenia Menu > Camera > Camera, aby wyświetlić okno Zarządzanie kamerami internetowymi.

W przypadku kamery internetowej wykrytej w trybie online w tym samym segmencie sieci w kolumnie **Hasło** są wyświetlane informacje dotyczące stanu aktywacji lub dezaktywacji.

| P Camera IP Camera Import/Export PoE Information |          |                |            |       |             |        |          |      |             |
|--------------------------------------------------|----------|----------------|------------|-------|-------------|--------|----------|------|-------------|
| Show Password of IP Camera                       |          |                |            |       |             |        |          |      |             |
| ■Cam                                             | Add/D    | e Status       | Security   | IP (  | Camera A    | . Edit | Upgra    | Cam  | era Name    |
| D1                                               | -        | 0              | Strong Pas | . 10. | 16.1.250    | 2      | 含        | chan | 2           |
| D2                                               | -        | ۲              | Strong Pas | . 10. | 16.1.102    |        | 1        | Cam  | era 01      |
| D3                                               | -        | <u> </u>       | Weak Pass. | 10.   | 21.133.118  | 3 📝    | -        | Cam  | era 01      |
| D4                                               | -        | <u> </u>       | N/A        | 19:   | 2.168.254.5 | 5 📝    | -        | IPCa | mera 04     |
| D5                                               | -        |                | N/A        | 19:   | 2.168.254.6 | 6 📝    | -        | IPCa | mera 05     |
| D6                                               | -        |                | N/A        | 19:   | 2.168.254.7 | 7 📝    | -        | IPCa | mera 06     |
| D7                                               | -        |                | Risk Pass  | 19:   | 2.168.254.8 | 3 📝    | -        | IPCa | mera 07     |
| D8                                               | -        | <u> </u>       | N/A        | 19:   | 2.168.254.9 | 9 📝    | -        | IPCa | mera 08     |
|                                                  |          |                |            |       |             |        |          |      |             |
| <                                                |          |                | 1          |       |             |        |          |      | >           |
| Refr                                             | esh      | One-touch A    | A Upgrad   | le    | Delet       | е      | One-touc | h A  | Custom Addi |
| Enable F                                         | 1.265 (F | or Initial Acc | ess)       |       |             |        |          |      |             |
|                                                  |          |                |            |       |             |        |          |      |             |
| Net Rece                                         | ive Idle | Bandwidth:     | 71Mbps     |       |             |        |          |      | Back        |

Rysunek 2–25 Zarządzanie kamerami internetowymi

Krok 2: Kliknij ikonę nieaktywności kamery, aby wyświetlić poniższe okno i aktywować kamerę. Można też wybrać kilka kamer z listy i kliknąć przycisk **One-touch Activate**, aby aktywować kamery zbiorczo.

| Activation                                                                                                    | One-touch Activate                                                                                                    |  |  |  |  |  |
|----------------------------------------------------------------------------------------------------|----------------------------------------------------------------------------------------------------|--|--|--|--|--|
| Use Admin Password                                                                                                    | Use Admin Password                                                                                                    |  |  |  |  |  |
| Create New P                                                                                                    | Create New P                                                                                                    |  |  |  |  |  |
| Confirm New P                                                                                                    | Confirm New P                                                                                                    |  |  |  |  |  |
| Valid password range [8-16]. You can use a combination<br>of numbers, lowercase, uppercase and special character<br>for your password with at least two kinds of them<br>contained. | Valid password range [8-16]. You can use a combination<br>of numbers, lowercase, uppercase and special character<br>for your password with at least two kinds of them<br>contained. |  |  |  |  |  |
| OK Cancel                                                                                                    | OK Cancel                                                                                                    |  |  |  |  |  |

Rysunek 2–26 Aktywacja kamery

Krok 3: Skonfiguruj hasło kamery, aby ją aktywować.

**Use Admin Password:** gdy to pole wyboru jest zaznaczone, kamera zostanie skonfigurowana z takim samym hasłem administratora, jak sieciowy rejestrator wideo.

| Activation                                                         |                                                                    |                                                                |  |  |  |  |  |
|--------------------------------------------------------------------|--------------------------------------------------------------------|----------------------------------------------------------------|--|--|--|--|--|
| ■Use Admin Pas                                                     | sword                                                              |                                                                |  |  |  |  |  |
| Create New P                                                       | *******                                                            | Strong                                                         |  |  |  |  |  |
| Confirm New P                                                      | ****                                                               |                                                                |  |  |  |  |  |
| Valid password<br>of numbers, lov<br>for your passwi<br>contained. | range [8-16]. You c<br>vercase, uppercase<br>ord with at least two | an use a combination<br>and special character<br>kinds of them |  |  |  |  |  |
|                                                                    | o                                                                  | K Cancel                                                       |  |  |  |  |  |

Rysunek 2–27 Konfigurowanie nowego hasła

**Create New Password:** jeżeli hasło administratora nie jest używane, należy utworzyć i potwierdzić nowe hasło dla kamery.

### 

Zalecane jest utworzenie silnego hasła – zdecydowanie zalecane jest utworzenie własnego silnego hasła (co najmniej osiem znaków należących do co najmniej trzech z następujących kategorii: wielkie litery, małe litery, cyfry i znaki specjalne) w celu zapewnienia lepszej ochrony urządzenia. Zalecane jest również regularne resetowanie hasła. Zwłaszcza w systemie z restrykcyjnymi zabezpieczeniami resetowanie hasła co miesiąc lub co tydzień zapewnia lepszą ochronę urządzenia.

Krok 4: Kliknij przycisk **OK**, aby ukończyć aktywowanie kamery internetowej. Stan kamery zostanie zmieniony na **Active**.

### 2.3.2 Dodawanie kamer internetowych w trybie online

#### Cel:

Główną funkcją sieciowego rejestratora wideo jest łączenie kamer sieciowych i nagrywanie sygnałów wideo z tych kamer. Aby wyświetlić widok na żywo lub nagrać obraz wideo, należy dodać kamery sieciowe do listy połączeń urządzenia.

#### Zanim rozpoczniesz:

Upewnij się, że połączenie sieciowe zostało ustanowione prawidłowo. Aby uzyskać więcej informacji na temat sprawdzania i konfigurowania sieci, zobacz *Rozdziały Sprawdzanie ruchu sieciowego* i *Konfigurowanie detekcji sieci.* 

### Dodawanie kamer internetowych

#### • OPCJA 1:

Krok 1: Kliknij, aby wybrać bezczynne okno w trybie widoku na żywo.

Krok 2: Kliknij ikonę 🍱 w centrum okna, aby wyświetlić okno dodawania kamery internetowej.

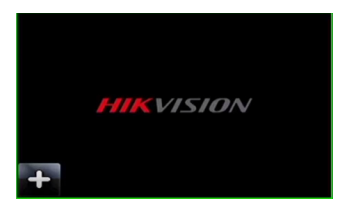

Rysunek 2–28 Ikona dodawania kamery internetowej

Krok 3: Wybierz wykrytą kamerę internetową i kliknij przycisk **Add**, aby dodać ją bezpośrednio. Można kliknąć przycisk **Search**, aby ręcznie odświeżyć kamerę online.s

|          |             | Add IP     | Camera       |           |         |
|----------|-------------|------------|--------------|-----------|---------|
| No.      | IP Address  | Amount o   | f Device Ty. | Protocol  | Managem |
| 1        | 10.16.1.62  | 1          | IPC          | HIKVISION | 8000    |
| 2        | 10.16.1.199 | 1          | IP Dome      | HIKVISION | 8000    |
|          |             |            |              |           |         |
| <        | 1 1         | I          |              |           | >       |
| IP Came  | era Address | 10.16.1.62 |              |           |         |
| Protocol | I           | HIKVISION  |              |           |         |
| Manage   | ment Port   | 8000       |              |           |         |
| Channe   | l Port      | 1          |              |           |         |
| Transfer | r Protocol  | Auto       |              |           |         |
| User Na  | ime         | admin      |              |           |         |
| Passwo   | rd          |            |              |           |         |
|          |             |            |              |           |         |
|          |             | Sea        | arch         | Add       | Cancel  |

Rysunek 2–29 Szybkie dodawanie kamery internetowej

Możesz również wybrać niestandardowy tryb dodawania kamery internetowej, edytując parametry w odpowiednim polu tekstowym, a następnie klikając przycisk **Add** w celu dodania kamery.

#### • OPCJA 2:

Krok 1: Wybierz polecenie **Add IP Camera** z menu wyświetlanego po kliknięciu prawym przyciskiem myszy w trybie widoku na żywo lub kliknij polecenia Menu > Camera > Camera, aby wyświetlić okno Zarządzanie kamerami internetowymi.

| P Camera                   | IP Car     | mera Impor    | t/Export Po | E Infor | mation   |      |          |       |          |      |
|----------------------------|------------|---------------|-------------|---------|----------|------|----------|-------|----------|------|
| Show Password of IP Camera |            |               |             |         |          |      |          |       |          |      |
| Cam                        | Add/De     | . Status      | Security    | IP Ca   | mera A   | Edit | Upgra    | Came  | era Name |      |
| D1                         |            | 0             | Strong Pas  | 10.16   | .1.250   | 1    | 會        | chan  | 2        |      |
| D2                         | -          | ۲             | Strong Pas  | 10.16   | .1.102   |      | 1        | Came  | era 01   |      |
| ■D3                        | -          | <u> </u>      | Weak Pass   | . 10.21 | .133.118 |      | -        | Came  | era 01   |      |
| D4                         | -          | <u> </u>      | N/A         | 192.1   | 68.254.5 |      | -        | IPCar | mera 04  |      |
| D5                         | -          | <u> </u>      | N/A         | 192.1   | 68.254.6 |      | -        | IPCar | mera 05  |      |
| D6                         | -          |               | N/A         | 192.1   | 68.254.7 |      | -        | IPCar | mera 06  |      |
| D7                         | -          | <u> </u>      | Risk Pass   | 192.1   | 68.254.8 |      | -        | IPCar | mera 07  |      |
| D8                         | -          | <u> </u>      | N/A         | 192.1   | 68.254.9 |      | -        | IPCar | mera 08  |      |
| <                          |            | 1 1           |             |         |          |      |          |       |          | >    |
| Refre                      | esh O      | ne-touch A    | Upgrad      | e       | Delete   | 9    | One-touc | h A   | Custom   | Addi |
| Enable H                   | 1.265 (For | · Initial Acc | ess)        | E       | 2        |      |          |       |          |      |
|                            |            |               |             |         |          |      |          |       |          |      |
| Net Recei                  | ve Idle Ba | andwidth: 7   | 71Mbps      |         |          |      |          |       | Bac      | :k   |

Rysunek 2–30 Dodawanie kamery internetowej

Krok 2: Kamery w trybie online w tym samym segmencie sieci zostaną wykryte i wyświetlone na liście kamer.

Krok 3: Wybierz kamerę z listy i kliknij przycisk aby dodać kamerę. Możesz również kliknąć przycisk **One-touch Adding**, aby dodać wszystkie kamery (z tym samym hasłem logowania) z listy.

# 

Upewnij się, że dodawana kamera została już aktywowana.

Krok 4: (Tylko enkodery z wieloma kanałami) Zaznacz pole wyboru **Channel Port** w oknie podręcznym w sposób przedstawiony na poniższym rysunku i kliknij przycisk **OK**, aby dodać wiele kanałów.

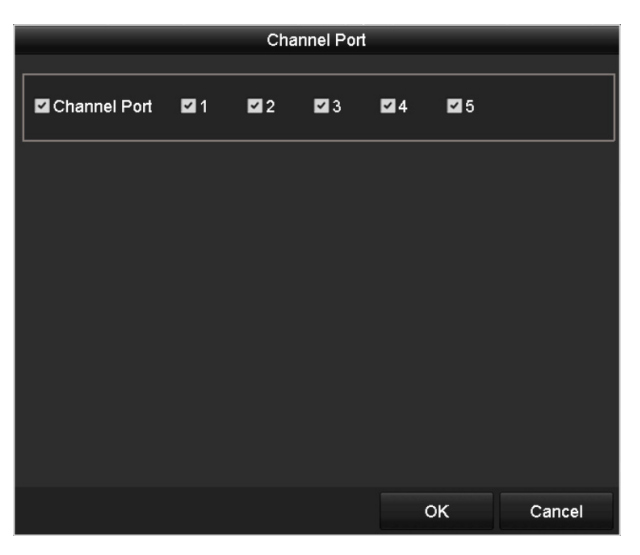

Rysunek 2–31 Wybór wielu kanałów

#### • OPCJA 3:

Krok 1: W oknie Zarządzanie kamerami internetowymi kliknij przycisk **Custom Adding**, aby wyświetlić okno Dodawanie kamery internetowej (niestandardowe).

|           |            | Add     | IP Camer | a (Custom) |          |         |  |  |
|-----------|------------|---------|----------|------------|----------|---------|--|--|
| No.       | IP Address | A       | mount of | Device M   | Protocol | Managen |  |  |
|           |            |         |          |            |          |         |  |  |
| <         | Ť L        | Ī       |          |            |          | >       |  |  |
| IP Came   | ra Address | 10.10.  | 1.1      |            |          |         |  |  |
| Protocol  |            | ONVIF ~ |          |            |          |         |  |  |
| Manager   | nent Port  | 80      |          |            |          |         |  |  |
| Transfer  | Protocol   | Auto ~  |          |            |          |         |  |  |
| User Na   | me         | admin   |          |            |          |         |  |  |
| Passwor   | d          | *****   |          |            |          |         |  |  |
| 🗹 Continu | ue to Add  |         |          |            |          |         |  |  |
|           | Prot       | ocol    | Searc    | h A        | dd       | Back    |  |  |

Rysunek 2–32 Niestandardowy tryb dodawania kamery internetowej

Krok 2: Można edytować adres IP, protokół, port zarządzania i inne informacje dotyczące dodawanej kamery internetowej.

# 🗾 UWAGA

Jeżeli dodawana kamera internetowa nie została aktywowana, można ją aktywować na liście w oknie zarządzania kamerami.

Krok 3: (Opcjonalnie) Zaznacz pole wyboru **Continue to Add**, aby dodać inne kamery.

Krok 4: Kliknij przycisk **Add**, aby dodać kamerę. Pomyślnie dodane kamery są wyświetlane na liście. Ikony opisano w poniższej tabeli.

| Ikona | Opis                                                                                                    | Ikona          | Opis                                                                                                    |
|-------|----------------------------------------------------------------------------------------------------|----------------|----------------------------------------------------------------------------------------------------|
|       | Edytowanie podstawowych<br>parametrów kamery.                                                               | ۲              | Dodanie wykrytej kamery<br>internetowej.                                                                                                    |
|       | Kamera została wykryta.<br>Klikając tę ikonę, można<br>wyświetlić dodatkowe<br>informacje dotyczące kamery. | m              | Usunięcie kamery<br>internetowej.                                                                                                    |
| ۲     | Wyświetlenie widoku na żywo<br>z podłączonej kamery.                                                        |                | Zaawansowane ustawienia<br>kamery.                                                                                                    |
| 1     | Uaktualnienie podłączonej<br>kamery internetowej.                                                           | Zabezpieczenia | Wyświetlenie stanu<br>zabezpieczeń kamery<br>(aktywna/nieaktywna)<br>lub siły hasła (silne/<br>umiarkowanie silne/słabe/<br>stwarzające zagrożenie). |

Tabela 2–1 Opis ikon

# 

W przypadku dodanych kamer internetowych w polu Stan jest wyświetlany poziom bezpieczeństwa hasła: silne, słabe i stwarzające zagrożenie.

| Cam | Add/De | Status | Security   | IP Camera A   | Edit | Upgrade | Camera Name | ^ |
|-----|--------|--------|------------|---------------|------|---------|-------------|---|
| D1  | -      | ٢      | Weak Pass  | 10.11.36.38   |      | 會       | Camera 01   |   |
| D2  |        |        | Strong Pas | 10.16.1.250   |      |         | IPdome      |   |
| ■D3 | -      |        | N/A        | 192.168.254.4 | 1    | -       | IPCamera 03 | _ |

Rysunek 2–33 Poziom bezpieczeństwa haseł kamer internetowych

### Wyświetlanie haseł kamer internetowych

W przypadku konta logowania użytkownika admin można zaznaczyć pole wyboru **Show Password** of IP Camera, aby wyświetlić hasła pomyślnie dodanych kamer internetowych na liście.

Aby potwierdzić zezwolenie, należy wprowadzić hasło administratora.

| Cam  | 1 Add/I   | De Sta      | tus S    | ecurity     | IP Cam  | era A Edit | Upgra    | Cam  | era Name    |
|------|-----------|-------------|----------|-------------|---------|------------|----------|------|-------------|
| D1   |           | ۲           | S        | trong Pas   | 10.16.1 | .250 📝     | 1        | chan | 2           |
| 9    |           | -           | Confi    | rm Permissi | on      |            |          | Cam  | era 01      |
| c ,  |           |             |          |             |         |            |          | Cam  | era 01      |
|      | Jser Nar  | ne          | admin    |             |         |            |          | IPCa | mera 04     |
| c F  | Passwor   | d           | ******   |             |         |            |          | IPCa | mera 05     |
|      |           |             |          |             |         |            |          | IPCa | mera 06     |
|      |           |             |          |             |         |            |          | IPCa | mera 07     |
|      |           |             |          | 0           | к       | Cancel     |          | IPCa | mera 08     |
|      |           | I           | 1 1      |             |         |            |          |      |             |
| Re   | fresh     | One-to      | uch A    | Upgrad      | e       | Delete     | One-touc | :h A | Custom Addi |
| able | e H.265 ( | (For Initia | al Acces | s)          |         |            |          |      |             |

Rysunek 2–34 Lista dodanych kamer internetowych

### Włączanie dostępu do strumienia H.265

Można zaznaczyć pole wyboru **Włącz kompresję H.265**, aby sieciowy rejestrator wideo automatycznie przełączał do strumienia H.265 kamery internetowej (obsługującej format wideo H.265) na wstępnym etapie dostępu.

# 2.3.3 Edytowanie podłączonych kamer internetowych i konfigurowanie niestandardowych protokołów

Po dodaniu kamer internetowych wyświetlane są podstawowe informacje dotyczące kamer i można konfigurować ich podstawowe ustawienia.

Krok 1: Kliknij ikonę 📝, aby edytować parametry. Można edytować adres IP, protokół i inne parametry.

#### Podręcznik użytkownika sieciowego rejestratora wideo

|                   | Edit IP Camera |             |        |  |  |  |  |  |
|-------------------|----------------|-------------|--------|--|--|--|--|--|
| IP Camera No.     | D2             |             |        |  |  |  |  |  |
| Adding Method     | Manual         |             |        |  |  |  |  |  |
| IP Camera Address | 10.16.1.102    | 10.16.1.102 |        |  |  |  |  |  |
| Protocol          | ONVIF          |             | ~      |  |  |  |  |  |
| Management Port   | 80             |             |        |  |  |  |  |  |
| Channel Port      | 1              |             | ~      |  |  |  |  |  |
| Transfer Protocol | Auto           |             |        |  |  |  |  |  |
| User Name         | admin          |             |        |  |  |  |  |  |
| Password          |                |             |        |  |  |  |  |  |
|                   |                |             |        |  |  |  |  |  |
|                   |                |             |        |  |  |  |  |  |
|                   | Protocol       | ок          | Cancel |  |  |  |  |  |

Rysunek 2–35 Edycja parametrów

**Channel Port:** jeżeli podłączone jest urządzenie kodujące z wieloma kanałami, można wybrać kanał dla połączenia, wybierając numer portu kanału z listy rozwijanej.

Krok 2: Kliknij przycisk **OK**, aby zapisać ustawienia i zamknąć okno edycyjne.

• Aby edytować zaawansowane parametry:

Krok 1: Przeciągnij poziomy pasek przewijania w prawo i kliknij ikonę 🕮.

|                  | Advanced Settings | 5  |        |
|------------------|-------------------|----|--------|
| Network Passwo   | ord               |    |        |
| IP Camera No.    | D1                |    |        |
| IP Camera Addres | ss 10.16.1.250    |    |        |
| Management Port  | 8000              |    |        |
|                  |                   |    |        |
|                  |                   |    |        |
|                  |                   |    |        |
|                  |                   |    |        |
|                  |                   |    |        |
|                  |                   |    |        |
|                  |                   |    |        |
|                  | Apply             | ок | Cancel |

Rysunek 2–36 Konfiguracja sieciowa kamery

Advanced Settings Network Password IP Camera No. D1 Current Password New Password \*\*\*\*\*\*\*\*\* Strong Confirm Valid password range [8-16]. You can use a combination of numbers, lowercase, uppercase and special character for your password with at least two kinds of them contained. oк Cancel Apply

Krok 2: Można edytować informacje dotyczące sieci i hasło kamery.

Rysunek 2–37 Konfiguracja hasła kamery

Krok 3: Kliknij przycisk OK, aby zapisać ustawienia i zamknąć okno.

• Konfigurowanie niestandardowych protokołów

#### Cel:

Aby podłączyć kamery sieciowe, które nie są konfigurowane przy użyciu standardowych protokołów, można skonfigurować dla nich niestandardowe protokoły.

Krok 1: Kliknij przycisk **Protocol** w oknie dodawania niestandardowej kamery internetowej, aby wyświetlić okno zarządzania protokołami.

|                                                                                           | Protocol Management |                   |  |           |        |  |  |
|-------------------------------------------------------------------------------------------|---------------------|-------------------|--|-----------|--------|--|--|
| Custom Protocol                                                                           | Custom              | Custom Protocol 1 |  |           |        |  |  |
| Protocol Name                                                                             | ipc1                |                   |  |           |        |  |  |
| Stream Type                                                                               | Main St             | ream              |  | Substream |        |  |  |
| Enable Substream                                                                          |                     |                   |  | ☑         |        |  |  |
| Туре                                                                                      | RTSP                |                   |  | RTSP      |        |  |  |
| Transfer Protocol                                                                         | Auto                |                   |  | Auto      |        |  |  |
| Port                                                                                      | 554                 |                   |  | 554       |        |  |  |
| Path                                                                                      |                     |                   |  |           |        |  |  |
| Example: [Type]://[IP Address]:[Port]/[Path]<br>rtsp://192.168.0.1:554/ch1/main/av_stream |                     |                   |  |           |        |  |  |
|                                                                                           |                     | Apply             |  | ок        | Cancel |  |  |

Rysunek 2–38 Zarządzanie protokołami

W systemie uwzględniono 16 niestandardowych protokołów. Można edytować nazwę protokołu i włączyć podstrumień.

Krok 2: Wybierz typ protokołu i protokoły transmisji.

### 

Przed dostosowaniem protokołu dla kamery sieciowej należy skontaktować się z producentem kamery, aby ustalić adres URL pobierania strumienia głównego i podstrumienia.

Format adresu URL jest następujący: [Typ]://[Adres IP kamery sieciowej]:[Port]/[Ścieżka].

Przykład: rtsp://192.168.1.55:554/ch1/main/av\_stream.

- Protocol Name: edycja nazwy niestandardowego protokołu.
- Enable Substream: jeżeli kamera sieciowa nie obsługuje podstrumienia lub podstrumień nie jest potrzebny, należy pozostawić to pole wyboru puste.
- **Type:** kamera sieciowa obsługująca niestandardowy protokół musi być przystosowana do pobierania strumienia przy użyciu standardowego protokołu RTSP.
- Transfer Protocol: należy wybrać protokół transmisji dla niestandardowego protokołu.
- Port: należy skonfigurować numer portu dla niestandardowego protokołu.
- Path: należy skonfigurować ścieżkę zasobu dla niestandardowego protokołu (np. ch1/main/av\_stream).

### UWAGA

Typ protokołu i protokoły transmisji muszą być obsługiwane przez podłączoną kamerę sieciową.

Po dodaniu niestandardowych protokołów nazwa protokołu jest wyświetlana na liście rozwijanej (Rysunek 2–39).

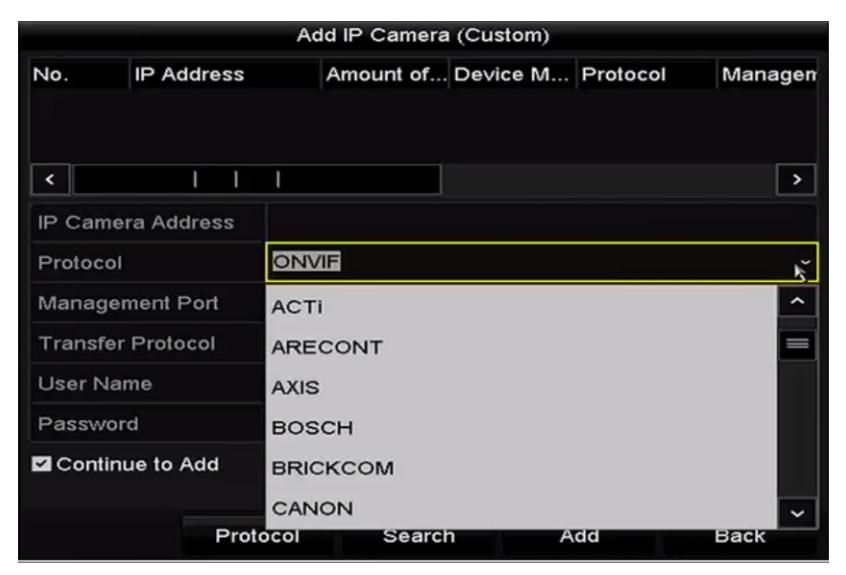

#### Rysunek 2–39 Konfigurowanie protokołu

Krok 3: Wybierz dodane protokoły, aby sprawdzić połączenie kamery sieciowej.

### 2.3.4 Edytowanie kamer internetowych podłączonych do interfejsów PoE

# UWAGA

Ten Rozdział dotyczy tylko następujących modeli sieciowych rejestratorów wideo: DS-7600NI-I2/P, DS-7700NI-I4/P, DS-7600NI-K2/P, DS-7700NI-K4/P i DS-7600NI-K1/4P.

Korzystając z interfejsów PoE, system sieciowego rejestratora wideo może bezpiecznie przekazywać zasilanie i dane przy użyciu kabli Ethernet do podłączonych kamer sieciowych.

Można podłączyć maksymalnie 4 kamery sieciowe do modeli /4P, 8 kamer do modeli /8P i 16 kamer do modeli /16P. Jeżeli interfejs PoE zostanie wyłączony, można też ustanawiać połączenia z kamerami sieciowymi w trybie online. Interfejs PoE obsługuje funkcję Plug-and-Play.

#### Przykład:

Jeżeli konieczne jest podłączenie 6 kamer sieciowych do rejestratora DS-7608NI-I2/8P przy użyciu interfejsów PoE i 2 kamer w trybie online, należy wyłączyć 2 interfejsy PoE w menu Edit IP Camera (Edycja kamery internetowej).

• Aby dodać kamery do sieciowego rejestratora wideo z funkcją PoE:

#### Zanim rozpoczniesz:

Podłącz kamery sieciowe przy użyciu interfejsów PoE.

Krok 1: Wyświetl okno zarządzania kamerami internetowymi.

Menu > Camera > IP Camera

| ■Cam<br>■D1                       | Add/De | Status<br>🕑 | Security<br>Weak Pass | IP Camera A<br>10.11.36.38 | Edit | Up     | Camera Nan<br>Camera 01 | ne Proti ^<br>HIK\ |
|-----------------------------------|--------|-------------|-----------------------|----------------------------|------|--------|-------------------------|--------------------|
| D2                                | -      |             | Strong Pas            | 10.16.1.250                | 1    | -      | IPdome                  | нік\               |
| D3                                | -      | 4           | N/A                   | 192.168.254.4              | 4 🜌  | -      | IPCamera 0              | з ніку             |
| D4                                | -      |             | N/A                   | 192.168.254.               | 5 📝  | _      | IPCamera 04             | 4 HIK\             |
| D5                                | -      |             | N/A                   | 192.168.254.0              | 6 📝  | -      | IPCamera 0              | 5 нік\             |
| D6                                | -      |             | N/A                   | 192.168.254.               | 7 📝  | -      | IPCamera 06             | 6 нікл             |
| ■D7                               | -      |             | N/A                   | 192.168.254.               | 8 📝  | -      | IPCamera 07             | 7 HIK\             |
| D8                                | -      | <u> </u>    | N/A                   | 192.168.254.               | 9 📝  | -      | IPCamera 08             | з нікл             |
|                                   | Ð      | -           | Active                | 10.16.1.251                | 1    | -      | —                       | нік\ 🗸             |
| <                                 | I      | I I         |                       |                            |      |        |                         | >                  |
| Refr                              | esh Or | ne-touch A  | Upgrade               | e Delet                    | e    | One-to | ouch A Cus              | tom Addi           |
| Enable H.265 (For Initial Access) |        |             |                       |                            |      |        |                         |                    |

Rysunek 2–40 Lista podłączonych kamer

# 🗾 UWAGA

Nie można usunąć kamer podłączonych do interfejsów PoE w tym menu.

Krok 2: Kliknij przycisk 📝 i wybierz pozycję Adding Method (Metoda dodawania) z listy rozwijanej.

• **Plug-and-Play:** Oznacza, że kamera jest podłączona do interfejsu PoE, dlatego nie można edytować parametrów kamery. Adres IP kamery można edytować tylko w oknie Konfiguracja sieci. Aby uzyskać więcej informacji, zobacz *Rozdział 11.1 Konfigurowanie ustawień ogólnych*.

| Edit IP Camera    |               |    |        |  |  |  |
|-------------------|---------------|----|--------|--|--|--|
| IP Camera No.     | D4            |    |        |  |  |  |
| Adding Method     | Plug-and-Play |    | ~      |  |  |  |
| IP Camera Address | 192.168.254.5 |    |        |  |  |  |
| Protocol          | HIKVISION     |    |        |  |  |  |
| Management Port   | 8000          |    |        |  |  |  |
| Channel Port      | 1             |    |        |  |  |  |
| Transfer Protocol | Auto          |    |        |  |  |  |
| User Name         | admin         |    |        |  |  |  |
| Password          |               |    |        |  |  |  |
|                   |               |    |        |  |  |  |
|                   |               |    |        |  |  |  |
|                   | Protocol      | ок | Cancel |  |  |  |

Rysunek 2–41 Edycja kamery internetowej (Plug-and-Play)

• **Manual:** wybierając ustawienie Manual, można wyłączyć interfejs PoE, wykorzystać bieżący kanał jako zwykły kanał i edytować parametry.

Należy ręcznie wprowadzić adres IP, nazwę użytkownika i hasło administratora, a następnie kliknąć przycisk **OK**, aby dodać kamerę internetową.

| Edit IP Camera    |               |    |        |  |  |  |  |
|-------------------|---------------|----|--------|--|--|--|--|
| IP Camera No.     | D4            |    |        |  |  |  |  |
| Adding Method     | Manual        |    |        |  |  |  |  |
| IP Camera Address | 192.168.254.5 |    |        |  |  |  |  |
| Protocol          | ONVIF         |    |        |  |  |  |  |
| Management Port   | 80            |    |        |  |  |  |  |
| Channel Port      | 1             |    |        |  |  |  |  |
| Transfer Protocol | Auto          |    |        |  |  |  |  |
| User Name         | admin         |    |        |  |  |  |  |
| Password          |               |    |        |  |  |  |  |
|                   |               |    |        |  |  |  |  |
|                   |               |    |        |  |  |  |  |
|                   | Protocol      | ок | Cancel |  |  |  |  |

Rysunek 2–42 Ręczna edycja kamery internetowej

### 2.3.5 Konfigurowanie interfejsu PoE

Jeżeli wymagana jest transmisja PoE dalekiego zasięgu (100-300 m), można skonfigurować kanał PoE w trybie długiego kabla sieciowego.

Krok 1: Wyświetl okno Konfiguracja PoE.

Menu > Camera > Camera > PoE Configuration

Krok 2: Kliknij przyciski poszczególnych kanałów PoE, aby przełączyć do ustawienia 🛄 lub 🔍. Można kliknąć przycisk **Kanał PoE**, aby włączyć lub wyłączyć tryb długiego kabla sieciowego.

ON: transmisja sieciowa dalekiego zasięgu (100-300 metrów) za pośrednictwem interfejsu PoE.

OFF: transmisja sieciowa bliskiego zasięgu (< 100 metrów) za pośrednictwem interfejsu PoE.

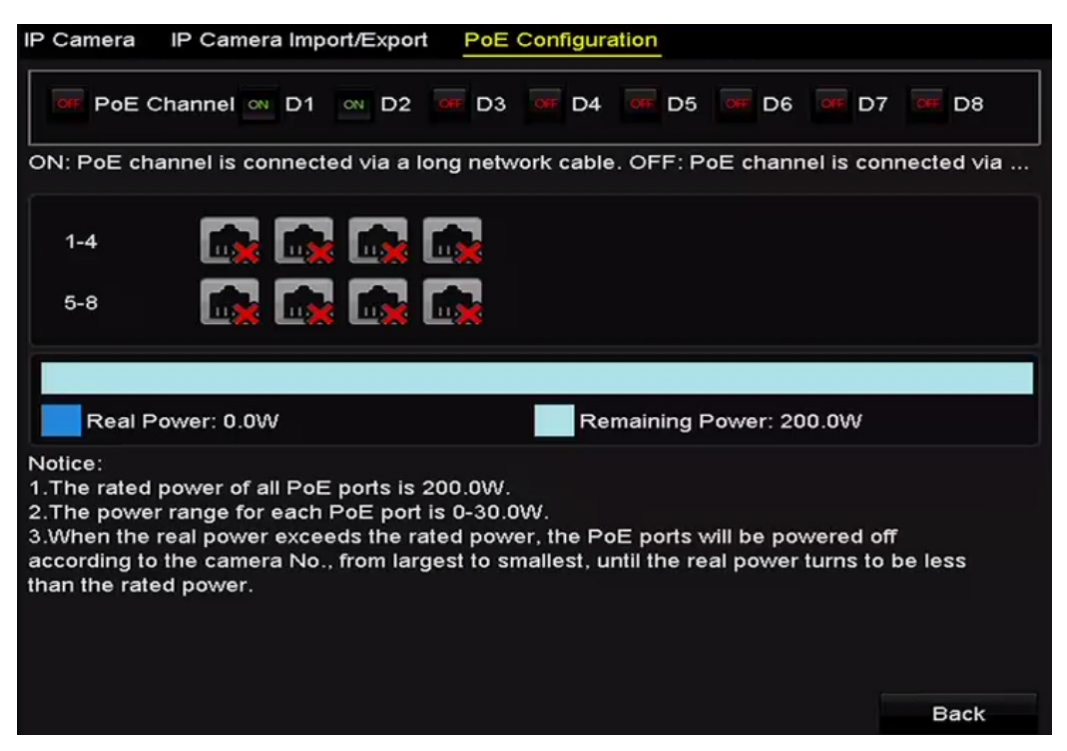

Rysunek 2–43 Konfigurowanie interfejsu PoE
# 

- Interfejs PoE jest domyślnie skonfigurowany w trybie krótkiego kabla sieciowego (WYŁ.).
- Przepustowość kamery internetowej podłączonej do interfejsu PoE przy użyciu długiego kabla sieciowego (100-300 metrów) nie może przekraczać 6 Mb/s.
- Maksymalna dopuszczalna długość kabla sieciowego może być mniejsza niż 300 metrów zależnie od modelu kamery internetowej i materiałów, z których wykonano kabel.
- Gdy zasięg transmisji wynosi 100-250 metrów, należy wykonać połączenie z interfejsem PoE przy użyciu kabla sieciowego CAT5E lub CAT6.
- Gdy zasięg transmisji wynosi 250-300 metrów, należy wykonać połączenie z interfejsem PoE przy użyciu kabla sieciowego CAT6.
- Listę kamer internetowych zamieszczono w dodatku 18.5.3 Lista kamer internetowych podłączanych do interfejsu PoE długim kablem sieciowym (100-300 m).

# 🗾 UWAGA

W tym oknie można sprawdzić stan połączenia i zasilania kanału PoE.

Krok 3: Kliknij przycisk **Back**, aby ukończyć konfigurowanie ustawień.

# Rozdział 3 Widok na żywo

# 3.1 Wprowadzenie do funkcji widoku na żywo

W widoku na żywo wyświetlany jest obraz wideo z poszczególnych kamer w czasie rzeczywistym. Sieciowy rejestrator wideo jest automatycznie przełączany do widoku na żywo po włączeniu zasilania. Widok na żywo jest pierwszą opcją w menu, dlatego jest wyświetlany po kilkukrotnym naciśnięciu przycisku ESC (zależnie od tego, które menu jest otwarte).

#### Ikony widoku na żywo

W widoku na żywo po prawej stronie w górnej części ekranu są wyświetlane ikony sygnalizujące stan nagrywania i alarmów w poszczególnych kanałach, które pozwalają szybko ustalić, czy kanał jest nagrywany i czy zgłoszono alarmy.

| Ikony | Opis                                                                                                    |
|-------|----------------------------------------------------------------------------------------------------|
|       | Alarm (zanik sygnału wideo, sabotaż sygnału wideo, detekcja<br>ruchu, VCA i czujniki)                                                                                                    |
|       | Nagrywanie (ręczne, zaplanowane, detekcja ruchu, VCA<br>i wyzwolone przez alarm)                                                                                                    |
|       | Alarm i nagrywanie                                                                                                    |
|       | Zdarzenie/wyjątek (wykrycie ruchu, VCA, alarm czujnika<br>lub wyjątek; wyświetlane w lewym dolnym rogu ekranu; aby<br>uzyskać więcej informacji, zobacz <i>Rozdział 8.6 Konfigurowanie</i><br><i>akcji reagowania na alarmy</i> ). |

Tabela 3–1 Opis ikon widoku na żywo

# 3.2 Operacje w trybie widoku na żywo

W trybie widoku na żywo dostępnych jest wiele funkcji. Poniżej opisano poszczególne funkcje.

- Single Screen: wyświetlanie tylko jednego ekranu na monitorze.
- Multi-screen: wyświetlanie na monitorze wielu ekranów równocześnie.
- Auto-switch: Automatyczne przełączanie do następnego ekranu. Przed skorzystaniem z funkcji automatycznego przełączania należy skonfigurować w menu konfiguracji czas wyświetlania poszczególnych ekranów.

Menu > Configuration > Live View > Dwell Time.

- Start Recording: obsługiwane jest nagrywanie w trybie ciągłym i po wykryciu ruchu.
- **Output Mode:** wybierz tryb wyjścia Standard, Jasny, Łagodny lub Intensywny.
- Add IP Camera: skrót do okna zarządzania kamerami internetowymi.
- **Playback:** odtwarzanie nagrań wideo wykonanych w bieżącym dniu.
- Aux Monitor: sieciowy rejestrator wideo sprawdza połączenia interfejsów wyjściowych w celu rozpoznania interfejsów głównych i pomocniczych. Poziom priorytetu wyjść głównych i pomocniczych: HDMI1/VGA1 > HDMI2/VGA2 (rejestratory DS-9600NI-I8, DS-8600NI-I8 i DS-9600NI-I16) i HDMI > VGA (rejestratory DS-7600NI i DS-7700NI).

Rejestratory DS-9600NI-I8, DS-8600NI-I8 i DS-9600NI-I16: gdy urządzenia są podłączone do wszystkich wyjść HDMI1, HDMI2, VGA1 i VGA2, wyjściem głównym jest HDMI1/VGA1, a wyjściem pomocniczym jest HDMI2/VGA2.

Rejestratory DS-7600NI i DS-7700NI: gdy urządzenia są podłączone zarówno do wyjścia HDMI, jak i do wyjścia VGA, wyjściem głównym jest HDMI, a wyjściem pomocniczym jest VGA.

Gdy wyjście pomocnicze jest używane, nie można wykonywać żadnych operacji związanych z wyjściem głównym, a dla wyjścia pomocniczego można wykonywać wybrane podstawowe operacje w trybie widoku na żywo.

## 3.2.1 Korzystanie z panelu przedniego w widoku na żywo

| Funkcje                                            | Korzystanie z panelu przedniego                                                                                                    |
|----------------------------------------------------|----------------------------------------------------------------------------------------------------|
| Wyświetlanie<br>pojedynczego ekranu                | Naciśnięcie odpowiedniego przycisku alfanumerycznego.<br>Na przykład naciśnięcie przycisku "2" powoduje<br>wyświetlenie tylko ekranu dla kanału nr 2. |
| Wyświetlanie wielu<br>ekranów                      | Naciśnięcie przycisku PREV/FOCUS                                                                                                    |
| Ręczne przełączanie<br>ekranów                     | Następny ekran: przyciski ze strzałką skierowaną w prawo/<br>w dół.                                                                                   |
|                                                    | Poprzedni ekran: przyciski ze strzałką skierowaną w lewo/<br>w górę.                                                                                  |
| Automatyczne<br>przełączanie                       | Naciśnij przycisk Wprowadź.                                                                                                    |
| Odtwarzanie                                        | Naciśnij przycisk Odtwarzaj.                                                                                                    |
| Przełączanie wyjścia<br>głównego<br>i pomocniczego | Naciśnij przycisk Główne/Pomocnicze.                                                                                                    |

Tabela 3–2 Korzystanie z panelu przedniego w widoku na żywo

## 3.2.2 Korzystanie z myszy komputerowej w widoku na żywo

| Nazwa                                              | Opis                                                                                                   |
|----------------------------------------------------|----------------------------------------------------------------------------------------------------|
| Menu wspólne                                       | Szybki dostęp do często używanych podmenu.                                                             |
| Menu                                               | Wyświetlanie głównego menu systemu przez kliknięcie<br>prawym przyciskiem myszy.                       |
| Pojedynczy ekran                                   | Przełączanie do widoku pojedynczego pełnego ekranu przez<br>wybranie numeru kanału z listy rozwijanej. |
| Wiele ekranów                                      | Dostosowanie układu ekranu przez wybranie opcji z listy rozwijanej.                                    |
| Poprzedni ekran                                    | Przełączanie do poprzedniego ekranu.                                                                   |
| Następny ekran                                     | Przełączanie do następnego ekranu.                                                                     |
| Rozpocznij/zakończ<br>automatyczne<br>przełączanie | Włączanie/wyłączanie funkcji automatycznego przełączania<br>ekranów.                                   |

Tabela 3–3 Korzystanie z myszy komputerowej w widoku na żywo

| Rozpocznij   | Rozpoczęcie nagrywania wszystkich kanałów w trybie ciągłym                                     |
|--------------|------------------------------------------------------------------------------------------------|
| nagrywanie   | lub nagrywania po wykryciu ruchu.                                                              |
| Dodaj kamerę | Wyświetlanie okna Zarządzanie kamerami internetowymi                                           |
| internetową  | w celu zarządzania kamerami.                                                                   |
| Odtwarzanie  | Wyświetlenie okna odtwarzania i natychmiastowe rozpoczęcie odtwarzania wideo wybranego kanału. |
| PTZ          | Wyświetl okna sterowania PTZ.                                                                  |
| Tryb wyjścia | Obsługiwane są cztery tryby wyjścia: Standard, Jasny,<br>Łagodny lub Intensywny.               |
| Monitor      | Przełączanie do trybu wyjścia pomocniczego i wyłączenie                                        |
| pomocniczy   | wyjścia głównego.                                                                              |

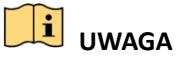

- Parametr *Czas zatrzymania* widoku na żywo należy skonfigurować przed użyciem polecenia Rozpocznij automatyczne przełączanie.
- Jeżeli tryb monitora pomocniczego zostanie włączony wówczas, gdy monitor pomocniczy nie jest podłączony, mysz komputerowa nie jest obsługiwana i konieczne jest przełączenie ponownie do wyjścia głównego przy użyciu przycisku Główne/Pomocnicze na panelu przednim lub pilocie zdalnego sterowania.
- Jeżeli kamera obsługuje tryb inteligentny, opcja Inteligentne ponowne uruchomienie jest wyświetlana po kliknięciu tej kamery prawym przyciskiem myszy.

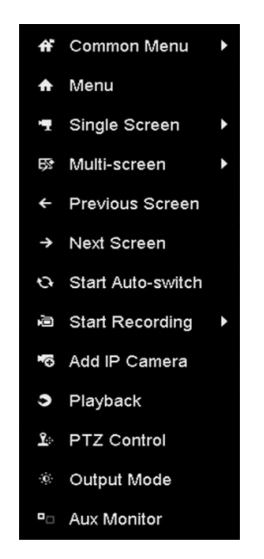

Rysunek 3–1 Menu wyświetlane prawym przyciskiem myszy

## 3.2.3 Korzystanie z monitora pomocniczego

Niektóre polecenia widoku na żywo są dostępne również w trybie monitora pomocniczego. Dostępne są następujące polecenia:

- Pojedynczy ekran: Przełączanie do pełnoekranowego wyświetlania obrazu z wybranej kamery. Kamerę można wybrać z listy rozwijanej.
- Wiele ekranów: Przełączanie do jednego z opcjonalnych układów wyświetlania. Opcje układu można wybrać z listy rozwijanej.
- Następny ekran: Gdy liczba kamer, których obraz jest wyświetlany w widoku na żywo, przekracza maksymalny limit, kliknięcie tego polecenia powoduje przełączenie do następnego zestawu ekranów.
- Odtwarzaj: Przełączanie do trybu odtwarzania.
- Sterowanie PTZ: Przełączanie do trybu sterowania PTZ.
- Monitor główny: Przełączanie do trybu monitora głównego.

# UWAGA

W trybie widoku na żywo dla wyjścia monitora głównego menu jest niedostępne po przełączeniu do trybu wyjścia pomocniczego.

## 3.2.4 Pasek narzędzi szybkich ustawień w trybie widoku na żywo

Na ekranie każdego kanału dostępny jest pasek narzędzi szybkich ustawień, wyświetlany po jednokrotnym kliknięciu ekranu myszą komputerową.

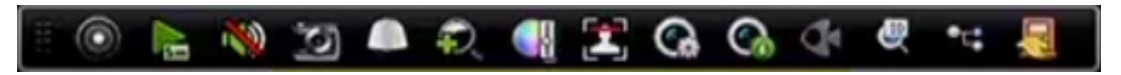

Rysunek 3–2 Pasek narzędzi szybkich ustawień

## UWAGA

Funkcja widoku rozszerzenia "rybie oko" jest obsługiwana tylko przez sieciowe rejestratory wideo DS-7600/7700/8600/9600-I (/P).

| Ikona | Opis                                                  | Ikona | Opis                   | Ikona    | Opis                                    |
|-------|-------------------------------------------------------|-------|------------------------|----------|-----------------------------------------|
| 0     | Rozpoczęcie/<br>zakończenie<br>nagrywania<br>ręcznego |       | Odtwarzanie<br>bieżące | <b>N</b> | Wyciszanie/<br>anulowanie<br>wyciszenia |
| [O]   | Wykonanie<br>zdjęcia                                  |       | Sterowanie<br>PTZ      | Ð        | Powiększenie<br>cyfrowe                 |

#### Tabela 3–4 Opis ikon paska narzędzi szybkich ustawień

| Ikona    | Opis                               | Ikona    | Opis                        | Ikona   | Opis                        |
|----------|------------------------------------|----------|-----------------------------|---------|-----------------------------|
| <b>U</b> | Ustawienia<br>obrazu               |          | Detekcja<br>twarzy          | <b></b> | Strategia widoku<br>na żywo |
| <b>(</b> | Informacje                         | <b>Ģ</b> | Rozszerzenie<br>"rybie oko" | )<br>B  | Pozycjonowanie<br>3D        |
| •==      | Strumień<br>główny/<br>podstrumień | <b>I</b> | Zamknij                     |         |                             |

Odtwarzanie bieżące umożliwia wyświetlenie tylko nagrań wykonanych w ciągu pięciu ubiegłych minut. Jeżeli nagranie nie zostanie odnalezione, oznacza to, że nie nagrywano przez pięć ubiegłych minut.

Pozycjonowanie 3D (sieciowe rejestratory wideo z serii I) umożliwia powiększenie/pomniejszenie określonego obszaru w obrazie na żywo.

Kliknięcie obrazu wideo lewym przyciskiem myszy komputerowej i przeciągnięcie w kierunku w dół i w prawo w celu wyznaczenia prostokątnego obszaru powoduje wyśrodkowanie kamery i powiększenie tego prostokątnego obszaru. Kliknięcie lewym przyciskiem myszy i przeciągnięcie w kierunku w górę i w lewo w celu wyznaczenia prostokątnego obszaru powoduje wyśrodkowanie i pomniejszenie tego prostokątnego obszaru.

Powiększenie cyfrowe umożliwia powiększenie obrazu na żywo. Współczynnik powiększenia obrazu (od 1x do 16x) można zmienić, przesuwając suwak od położenia do . Powiększenie/pomniejszenie można też kontrolować, obracając pokrętło przewijania myszy.

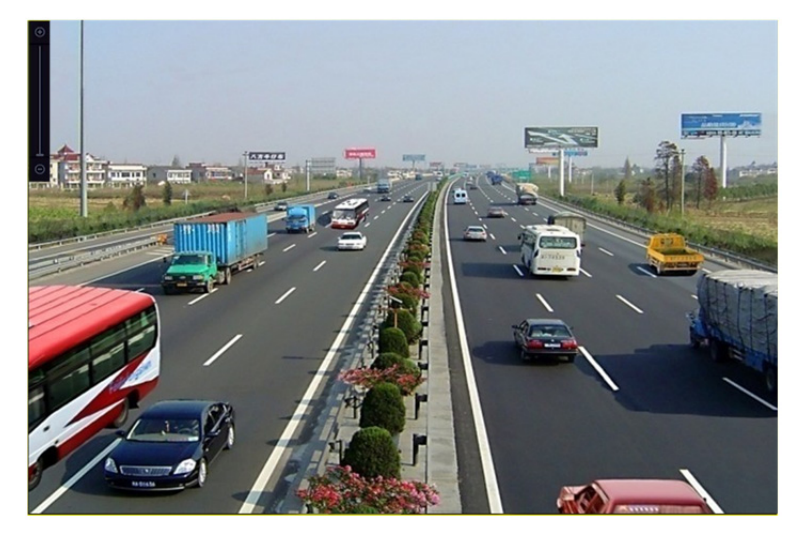

Rysunek 3–3 Powiększenie cyfrowe

Ikona 🛄 umożliwia wyświetlenie menu Ustawienia obrazu.

Można skonfigurować parametry obrazu, takie jak jasność, kontrast, nasycenie i odcień, zgodnie z wymaganiami.

|      | Image Setti | ngs | × |
|------|-------------|-----|---|
| Mode | Custom      |     |   |
| *    |             | 50  | 0 |
| •    |             | 50  | ¢ |
| •    |             | 50  | ¢ |
|      |             |     |   |
|      |             |     |   |
|      |             |     |   |
|      |             |     | - |
|      |             | OF  | < |

Rysunek 3–4 Dostosowanie ustawień obrazu

Ikona Strategia widoku na żywo umożliwia skonfigurowanie strategii takiej jak Czas rzeczywisty, Zrównoważone lub Płynne.

| Live View                    | Strategy | × |
|------------------------------|----------|---|
| ● Real-time                  |          |   |
| <ul> <li>Balanced</li> </ul> |          |   |
| Fluency                      |          |   |
|                              |          |   |
|                              |          |   |
| ОК                           | Cancel   |   |

Rysunek 3–5 Strategia widoku na żywo

Funkcja detekcji twarzy umożliwia rozpoznawanie twarzy osób w trybie widoku na żywo i zapisywanie ich na dysku twardym. Jeżeli zostaną wykryte twarze o określonych wymiarach osób znajdujących się przed kamerą, urządzenie wykonuje zdjęcia twarzy i zapisuje je na dysku twardym.

Ustawienie wskaźnika myszy w obszarze tej ikony powoduje wyświetlenie w czasie rzeczywistym informacji dotyczących strumienia, takich jak liczba klatek na sekundę, szybkość transmisji bitów, rozdzielczość i typ strumienia.

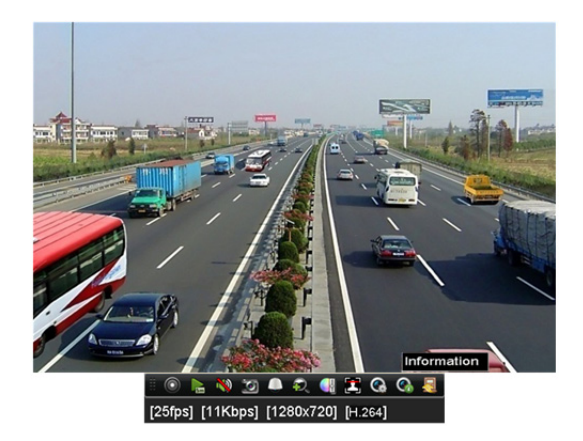

Rysunek 3–6 Informacje

## 3.2.5 Widok rozszerzenia "rybie okno"

Urządzenie obsługuje rozszerzenie "rybie oko" dla podłączonej kamery tego typu w widoku na żywo lub w trybie odtwarzania.

Aby przełączyć do trybu rozszerzenia "rybie oko", należy kliknąć ikonę

## **UWAGA**

Funkcja widoku rozszerzenia "rybie oko" jest obsługiwana tylko przez sieciowe rejestratory wideo DS-7600/7700/8600/9600-I (/P).

| Rozszerzenie<br>"rybie oko" | Przycisk | Opis             |
|-----------------------------|----------|------------------|
|                             | ¢        | Panorama 180°    |
|                             | C        | Panorama 360°    |
|                             | G        | Rozszerzenie PTZ |
|                             |          | "Rybie oko"      |

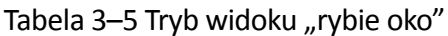

Dostępne są cztery tryby wyświetlania. Można wybrać tryb wyświetlania zgodnie z wymaganiami.

- Panorama 180°: Przełączanie obrazu z widoku na żywo do widoku panoramy 180°.
- Panorama 360°: Przełączanie obrazu z widoku na żywo do widoku panoramy 360°.
- Rozszerzenie PTZ: Rozszerzenie PTZ umożliwia powiększenie wybranego obszaru w widoku "rybie oko" lub rozszerzenia panoramy z obsługą elektronicznego sterowania PTZ, zwanego również e-PTZ.
- "Rybie oko": W trybie "rybie oko" wyświetlany jest pełny szerokokątny widok z kamery typu "rybie oko". Ten tryb jest zwany widokiem "rybie oko", ponieważ przypomina obraz z wypukłego oka rybiego. Obiektyw generuje krzywoliniowe obrazy dużego obszaru, zniekształcając perspektywę i kąty obiektów w obrazie.

## 3.3 Dostosowanie ustawień widoku na żywo

#### Cel:

Ustawienia widoku na żywo można dostosować zgodnie z wymaganiami. Można skonfigurować interfejs wyjściowy, czas zatrzymania wyświetlanego ekranu, wyciszenie lub anulowanie wyciszenia dźwięku, numer ekranu dla poszczególnych kanałów itp.

Krok 1: Wyświetl okno Ustawienia widoku na żywo.

#### Menu > Configuration > Live View

| Video Output Interface   | VGA/HDMI  |  |
|--------------------------|-----------|--|
| Live View Mode           | 4 * 4     |  |
| Dwell Time               | No Switch |  |
| Enable Audio Output      |           |  |
| Volume                   |           |  |
| Event Output             | VGA/HDMI  |  |
| Full Screen Monitoring D | . 10s     |  |

Rysunek 3–7 Ogólne ustawienia widoku na żywo

W tym menu dostępne są następujące ustawienia:

- Video Output Interface: Wybierz wyjście, które chcesz skonfigurować. Rejestratory DS-9600NI i DS-8600NI są wyposażone w wyjścia wideo VGA/HDMI i VGA2/HDMI2, a rejestratory DS-7600NI i DS-7700NI są wyposażone w wyjścia wideo HDMI i VGA.
- Live View Mode: tryb wyświetlania używany dla widoku na żywo.
- **Dwell Time:** określony w sekundach czas *zatrzymania* przed automatycznym przełączeniem kanałów w widoku na żywo.
- Enable Audio Output: włączanie/wyłączanie wyjścia audio dla wybranego wyjścia wideo.
- Volume: regulacja głośności widoku na żywo, odtwarzania i dwukierunkowego przesyłania sygnału audio dla wybranego wyjścia.
- Event Output: wyjście dla wyświetlania wideo związanego ze zdarzeniami.
- Full Screen Monitoring Dwell Time: określony w sekundach czas wyświetlania ekranu zdarzenia alarmowego.

Krok 2: Skonfiguruj kolejność kamer.

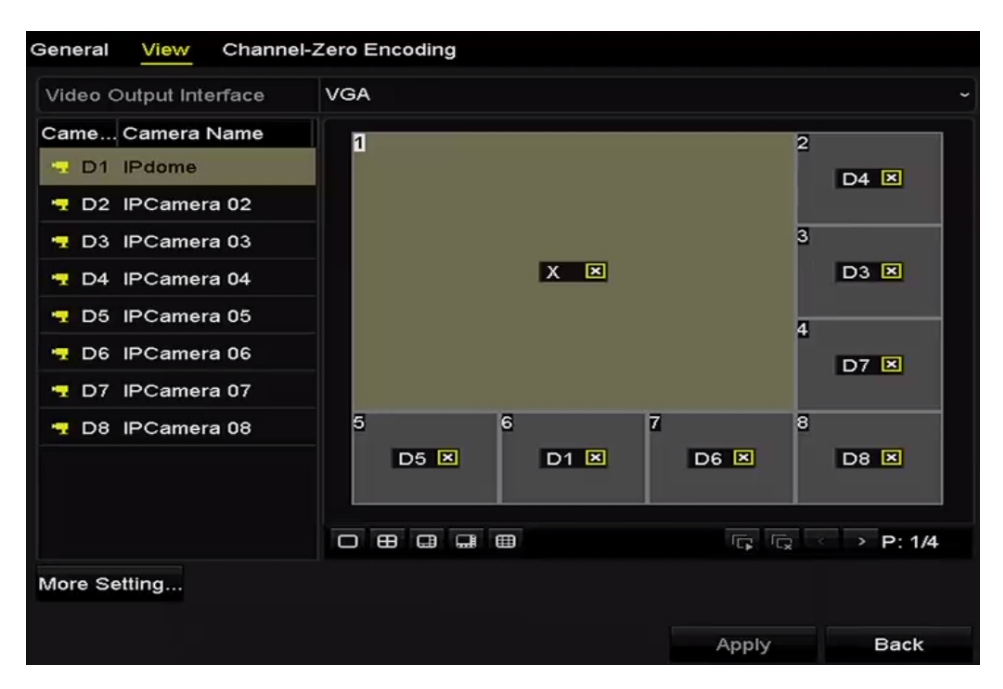

Rysunek 3–8 Kolejność kamer w widoku na żywo

- 1) Wybierz tryb **Widok** w sekcji na 1/4/6/8/16/25/32/36/64 okna zależnie od modelu.
- 2) Wybierz okno podrzędne i kliknij dwukrotnie numer kanału, aby wyświetlić obraz z odpowiedniego kanału w tym oknie.
- 3) Można kliknąć przycisk 🔄, aby wyświetlić widok na żywo ze wszystkich kanałów, i kliknąć przycisk 🖾 w celu zatrzymania widoku na żywo.
- 4) Kliknij przycisk **Apply**, aby zapisać ustawienie.

Można też kliknąć i przeciągnąć obraz z kamery do żądanego okna w widoku na żywo, aby określić kolejność kamer.

Krok 3: Skonfiguruj typ strumienia dla widoku na żywo z kamery.

- 1) Kliknij przycisk More Settings, aby wyświetlić okno innych ustawień.
- 2) Wybierz z listy kamerę, którą chcesz skonfigurować.
- 3) Wybierz typ strumienia (strumień główny, podstrumień lub automatycznie).

Rysunek 3–9 Ustawienia typu strumienia

- 4) Kliknij przycisk Apply, aby zapisać ustawienia.
- 5) (Opcjonalnie) Można kliknąć przycisk **Copy**, aby skopiować ustawienia typu strumienia bieżącej kamery do innych kamer.

# 3.4 Kodowanie zerokanałowe

Cel:

Czasami konieczne jest zdalne wyświetlanie widoku z wielu kanałów w czasie rzeczywistym przy użyciu przeglądarki internetowej lub systemu zarządzania klientami (CMS, Client Management System) w celu zmniejszenia zapotrzebowania na przepustowość bez obniżenia jakości obrazu. W tym celu można skorzystać z opcji kodowania zerokanałowego.

Krok 1: Wyświetl ustawienia Widok na żywo.

Menu > Configuration > Live View

Krok 2: Wybierz kartę Kodowanie zerokanałowe.

| Enable Channel-Zero En |         |  |
|------------------------|---------|--|
| Frame Rate             | 30fps   |  |
| Max. Bitrate Mode      | General |  |
| Max. Bitrate(Kbps)     | 1792    |  |

Rysunek 3–10 Kodowanie zerokanałowe widoku na żywo

Krok 3: Zaznacz pole wyboru Włącz kodowanie zerokanałowe.

Krok 4: Skonfiguruj ustawienia Liczba klatek na sekundę, Tryb maks. szybkości transmisji bitów i Maks. szybkość transmisji bitów.

Po skonfigurowaniu kodowania zerokanałowego można wyświetlić widok z szesnastu kanałów na pojedynczym ekranie w kliencie zdalnym lub przeglądarce internetowej.

# **Rozdział 4 Sterowanie PTZ**

## 4.1 Konfigurowanie ustawień PTZ

#### Cel:

Wykonanie procedury konfigurowania parametrów PTZ. Aby korzystać z funkcji sterowania PTZ kamery, należy skonfigurować parametry PTZ.

Krok 1: Wyświetl okno Ustawienia PTZ.

Menu > Camera > PTZ

| PTZ    |      |     |        |             |             |    |       |           |           |  |
|--------|------|-----|--------|-------------|-------------|----|-------|-----------|-----------|--|
| Camera |      |     |        | [D1] IPdome |             |    |       |           |           |  |
|        |      |     |        |             | Preset      |    |       |           |           |  |
|        | -    |     |        |             | Set         | CI | lear  | Clear All | Call      |  |
|        |      | 10  | /      |             | Patrol      | 1  |       |           |           |  |
|        |      | 1   |        |             | Set         | CI | lear  | Clear All | Call      |  |
|        | /    |     |        |             | Pattern     | 1  |       |           |           |  |
|        |      |     |        |             | Start       |    | St    | ор        | Clear All |  |
|        | 112  | 100 |        |             | Linear Scan |    |       |           |           |  |
|        | 1    | •   | + Zoo  | n -         | Left Limit  |    | Right | Limit     |           |  |
|        | 0    | •   | + Focu | is -        | PTZ Parame  |    |       |           |           |  |
| 5      | peed |     |        |             |             |    |       |           |           |  |
|        |      |     |        |             |             |    |       |           |           |  |
|        |      |     |        |             |             |    |       |           |           |  |
|        |      |     |        |             |             |    |       | PT7       | Back      |  |
|        |      |     |        |             |             |    |       | 112       | Dack      |  |

Rysunek 4–1 Ustawienia PTZ

Krok 2: Kliknij przycisk PTZ Parameters, aby skonfigurować parametry PTZ.

|                      | PTZ Parameter Sett | ings |        |
|----------------------|--------------------|------|--------|
| Baud Rate            | 9600               |      |        |
| Data Bit             |                    |      |        |
| Stop Bit             |                    |      |        |
| Parity               | None               |      |        |
| Flow Ctrl            | None               |      |        |
| PTZ Protocol         | HIKVISION          |      |        |
| Address              | 0                  |      |        |
| Address range: 0~255 |                    |      |        |
|                      |                    | ок   | Cancel |

Rysunek 4–2 Ogólne ustawienia PTZ

Krok 3: Wybierz kamerę, której ustawienia PTZ chcesz skonfigurować, z listy rozwijanej **Camera**. Krok 4: Wprowadź parametry kamery PTZ.

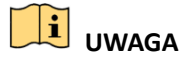

Wszystkie parametry powinny być takie same, jak parametry kamery PTZ. Krok 5: Kliknij przycisk **Apply**, aby zapisać ustawienia.

## 4.2 Konfigurowanie ustawień wstępnych PTZ, patroli i wzorców

#### Zanim rozpoczniesz:

Upewnij się, że ustawienia wstępne, patrole i wzorce są obsługiwane przez protokoły PTZ.

#### 4.2.1 Dostosowanie ustawień wstępnych

#### Cel:

Wykonanie czynności związanych z konfigurowaniem lokalizacji ustawienia wstępnego, na które powinna być kierowana kamera PTZ po wystąpieniu określonego zdarzenia.

Krok 1: Wyświetl okno Sterowanie PTZ.

| PTZ       |                  |             |     |         |           |           |
|-----------|------------------|-------------|-----|---------|-----------|-----------|
| Camera    | [D1] IPdome      |             |     |         |           |           |
|           |                  | Preset      |     |         |           |           |
|           |                  | Set         | Cle | ear     | Clear All | Call      |
|           |                  | Patrol      | 1   |         |           |           |
|           |                  | Set         | Cle | ear     | Clear All | Call      |
|           |                  | Pattern     | 1   |         |           |           |
|           |                  | Start       |     | Stop    | <b>)</b>  | Clear All |
|           |                  | Linear Scan |     |         |           |           |
| • • • + z | .oom -           | Left Limit  |     | Right L | imit      |           |
|           | ocus -<br>Iris - | PTZ Parame  | ə   |         |           |           |
| Speed     |                  |             |     |         |           |           |
|           |                  |             |     |         |           |           |
|           |                  |             |     |         |           |           |
|           |                  |             |     | P       | тz        | Back      |

Rysunek 4–3 Ustawienia PTZ

Krok 2: Korzystając z przycisku kierunkowego, skieruj kamerę na lokalizację, dla której chcesz skonfigurować ustawienie wstępne. W ustawieniu wstępnym można też zapisać parametry powiększenia i ostrości.

Krok 3: Wprowadź numer ustawienia wstępnego (1-255) w polu tekstowym i kliknij przycisk **Set**, aby powiązać lokalizację z ustawieniem wstępnym.

Powtórz kroki 2-3, aby zapisać więcej ustawień wstępnych.

Można kliknąć przycisk **Clear**, aby usunąć informacje dotyczące lokalizacji powiązanej z ustawieniem wstępnym, lub przycisk **Clear All** w celu usunięcia informacji o lokalizacji ze wszystkich ustawień wstępnych.

## 4.2.2 Wywoływanie ustawień wstępnych

Cel:

Ta funkcja umożliwia skierowanie kamery na określoną lokalizację, taką jak okno, po wystąpieniu określonego zdarzenia.

Krok 1: Kliknij przycisk PTZ w prawym dolnym rogu okna ustawień PTZ.

Można też nacisnąć przycisk PTZ na panelu przednim, kliknąć ikonę Sterowanie PTZ A na pasku szybkich ustawień lub wybrać opcję PTZ w menu wyświetlanym po kliknięciu prawym przyciskiem myszy, aby wyświetlić panel sterowania PTZ.

Krok 2: Wybierz pozycję Camera z listy rozwijanej.

Krok 3: Kliknij przycisk **D**, aby wyświetlić ogólne ustawienia sterowania PTZ.

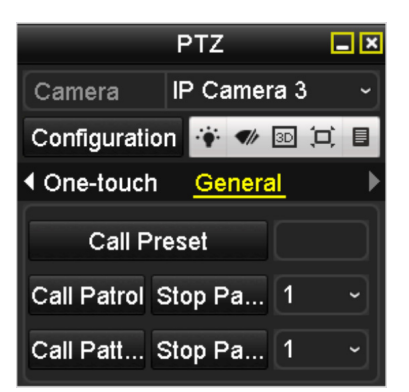

Rysunek 4–4 Ustawienia ogólne na panelu PTZ

Krok 4: Kliknij w odpowiednim polu tekstowym, aby wprowadzić numer ustawienia wstępnego.

Krok 5: Kliknij przycisk **Call Preset**, aby wywołać ustawienie wstępne.

## 4.2.3 Dostosowanie patroli

Cel:

Można skonfigurować patrole, tak aby kierować kamerę PTZ na punkty kluczowe i zatrzymywać ją przez określony czas przed skierowaniem na następną lokalizację. Punkty kluczowe są określone przez ustawienia wstępne. Ustawienia wstępne można skonfigurować, wykonując czynności opisane w sekcji "Dostosowanie ustawień wstępnych".

Krok 1: Wyświetl okno Sterowanie PTZ.

#### Menu > Camera > PTZ

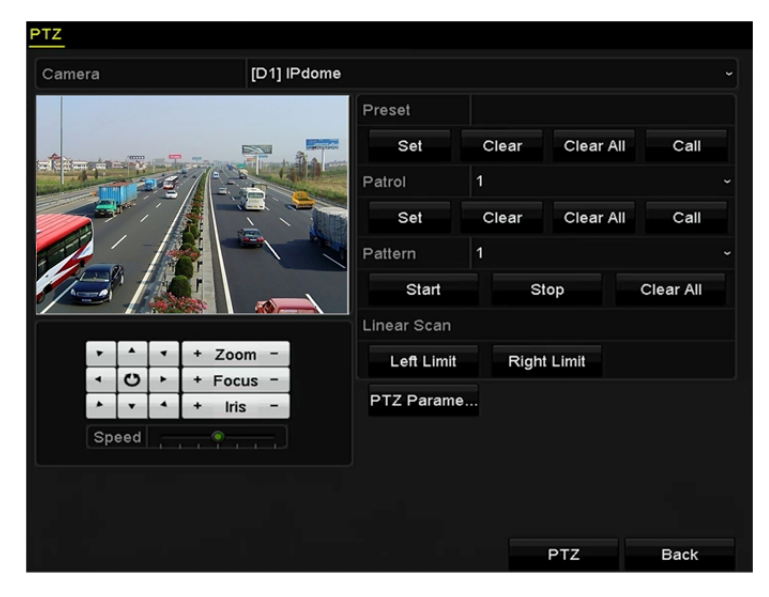

Rysunek 4–5 Ustawienia PTZ

Krok 2: Wybierz numer patrolu z listy rozwijanej patroli.

Krok 3: Kliknij przycisk Set, aby dodać punkty kluczowe patrolu.

|             |   | KeyPoint |        |
|-------------|---|----------|--------|
| KeyPoint: 1 | 1 |          |        |
| Preset      | 1 |          |        |
| Duration    | 0 |          | c      |
| Speed       | 1 |          | 0      |
| Add         |   | ок       | Cancel |

Rysunek 4–6 Konfiguracja punktów kluczowych

Krok 4: Skonfiguruj parametry punktów kluczowych, takie jak numer punktu, czas zatrzymania w punkcie kluczowym i szybkość patrolu. Punkt kluczowy jest określony przez ustawienie wstępne. Ustawienie **Key Point No.** określa kolejność cyklicznego przełączania PTZ podczas patrolu. Ustawienie **Duration** określa czas wyświetlania widoku określonego punktu kluczowego. Ustawienie **Speed** określa szybkość przełączania PTZ do kolejnych punktów kluczowych.

Krok 5: Kliknij przycisk **Add**, aby dodać następny punkt kluczowy do patrolu, lub kliknij przycisk **OK** w celu zapisania punktu kluczowego w patrolu.

Można usunąć wszystkie punkty kluczowe, klikając przycisk **Clear** dla wybranego patrolu, lub kliknąć przycisk **Clear All** w celu usunięcia wszystkich punktów kluczowych wszystkich patroli.

## 4.2.4 Wywoływanie patroli

Cel:

Wywołanie patrolu powoduje przełączanie PTZ zgodnie ze wstępnie zdefiniowaną ścieżką patrolu.

Krok 1: Kliknij przycisk PTZ w prawym dolnym rogu okna ustawień PTZ.

Można też nacisnąć przycisk PTZ na panelu przednim, kliknąć ikonę Sterowanie PTZ a na pasku szybkich ustawień lub wybrać opcję PTZ w menu wyświetlanym po kliknięciu prawym przyciskiem myszy, aby wyświetlić panel sterowania PTZ.

Krok 2: Kliknij przycisk **D**, aby wyświetlić ogólne ustawienia sterowania PTZ.

|               | PTZ      |           | . × |
|---------------|----------|-----------|-----|
| Camera        | IP Camer | ra 3      | ~   |
| Configuratio  | n 🤫 🛷    | 30 (0)    |     |
| Ine-touch     | Genera   | <u>al</u> | ►   |
| Call Pr       | eset     |           |     |
| Call Patrol S | Stop Pa  | 1         | •   |
| Call Patt S   | Stop Pa  | 1         | •   |

Rysunek 4–7 Ustawienia ogólne na panelu PTZ

Krok 3: Wybierz patrol z listy rozwijanej i kliknij przycisk Call Patrol, aby wywołać patrol.

Krok 4: Można kliknąć przycisk Stop Patrol, aby anulować wywołanie patrolu.

#### 4.2.5 Dostosowanie wzorców

Cel:

Wzorce można konfigurować, rejestrując zmiany ustawień PTZ. Można wywołać wzorzec, aby zmieniać ustawienia PTZ zgodnie ze wstępnie zdefiniowaną ścieżką.

Krok 1: Wyświetl okno Sterowanie PTZ.

Menu > Camera > PTZ

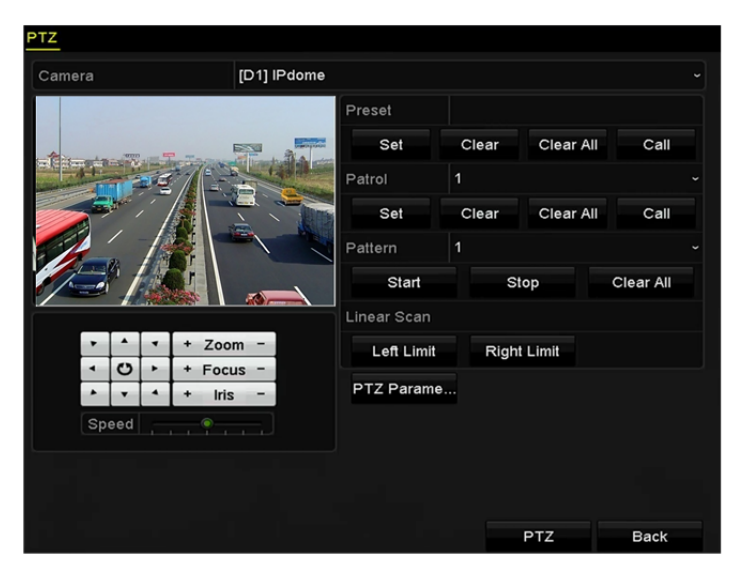

Rysunek 4–8 Ustawienia PTZ

Krok 2: Wybierz numer wzorca z listy rozwijanej.

Krok 3: Kliknij przycisk **Start** i klikaj odpowiednie przyciski na panelu sterowania, aby przesuwać kamerę PTZ, a następnie kliknij przycisk **Stop** w celu zatrzymania kamery.

Zmiana ustawień PTZ zostanie zarejestrowana jako wzorzec.

#### 4.2.6 Wywoływanie wzorców

#### Cel:

Wykonanie procedury przesuwania kamery PTZ zgodnie z wstępnie zdefiniowanymi wzorcami.

Krok 1: Kliknij przycisk PTZ w prawym dolnym rogu okna ustawień PTZ.

Można też nacisnąć przycisk PTZ na panelu przednim, kliknąć ikonę Sterowanie PTZ A na pasku szybkich ustawień lub wybrać opcję PTZ w menu wyświetlanym po kliknięciu prawym przyciskiem myszy, aby wyświetlić panel sterowania PTZ.

Krok 2: Kliknij przycisk **D**, aby wyświetlić ogólne ustawienia sterowania PTZ.

|              | PTZ      |           | . × |
|--------------|----------|-----------|-----|
| Camera       | IP Camer | a 3       | ~   |
| Configuratio | n 🔅 🛷    | 30 (0)    |     |
| Ine-touch    | Genera   | <u>11</u> | ►   |
| Call Pr      | eset     |           |     |
| Call Patrol  | Stop Pa  | 1         | •   |
| Call Patt S  | Stop Pa  | 1         | •]  |

Rysunek 4–9 Ustawienia ogólne na panelu PTZ

Krok 3: Kliknij przycisk Call Pattern, aby wywołać wzorzec.

Krok 4: Kliknij przycisk Stop Pattern, aby anulować wywołanie wzorca.

## 4.2.7 Dostosowanie ograniczeń skanowania poziomego

#### Cel:

Korzystając z funkcji Skanowanie poziome, można wyzwalać skanowanie poziome we wstępnie zdefiniowanym zakresie.

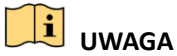

Ta funkcja jest obsługiwana tylko przez niektóre modele.

Krok 1: Wyświetl okno Sterowanie PTZ.

Menu > Camera > PTZ

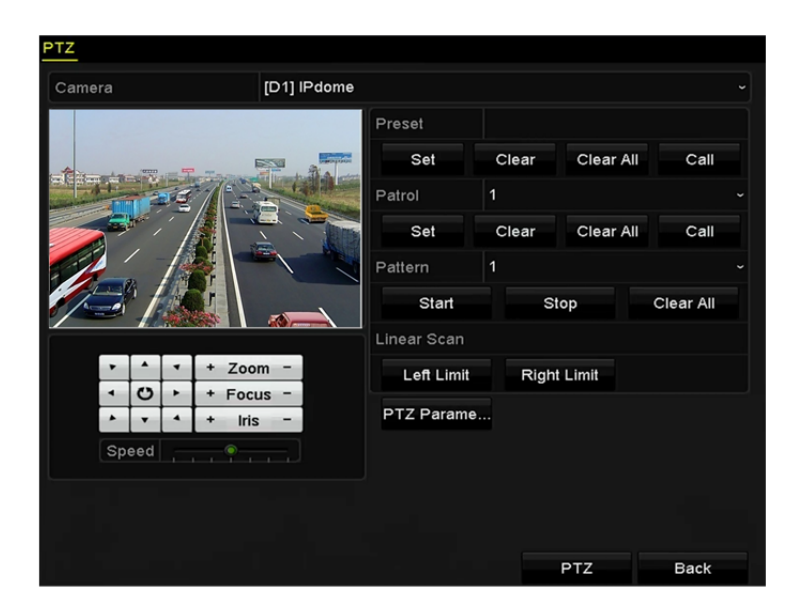

Rysunek 4–10 Ustawienia PTZ

Krok 2: Korzystając z przycisku kierunkowego, skieruj kamerę na lokalizację, dla której chcesz skonfigurować ograniczenia, i kliknij przycisk **Left Limit** lub **Right Limit**, aby przypisać ograniczenia do tej lokalizacji.

## UWAGA

Szybkoobrotowa kamera kopułkowa rozpoczyna skanowanie poziome od lewego do prawego położenia granicznego, dlatego lewe położenie graniczne powinno znajdować się na lewo od prawego położenia granicznego, a kąt między położeniami granicznymi nie powinien być większy niż 180°.

## 4.2.8 Wywoływanie skanowania poziomego

# 🗾 UWAGA

Przed skorzystaniem z tej funkcji należy upewnić się, że podłączona kamera obsługuje skanowanie poziome i jest przełączona do trybu obsługi protokołu HIKVISION.

Cel:

Wykonanie procedury wywołania skanowania poziomego we wstępnie zdefiniowanym zakresie.

Krok 1: Kliknij przycisk **PTZ** w prawym dolnym rogu okna ustawień PTZ.

Można też nacisnąć przycisk PTZ na panelu przednim lub kliknąć ikonę Sterowanie PTZ na pasku szybkich ustawień, aby wyświetlić menu ustawień PTZ w trybie widoku na żywo.

Krok 2: Kliknij przycisk **D**, aby wyświetlić ustawienia sterowania PTZ jednym dotknięciem.

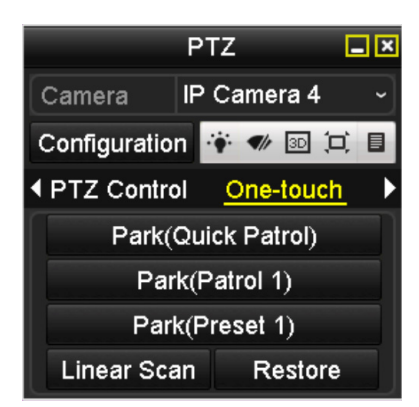

Rysunek 4–11 Sterowanie PTZ jednym dotknięciem

Krok 3: Kliknij przycisk **Linear Scan**, aby rozpocząć skanowanie poziome. Ponowne kliknięcie przycisku Linear Scan powoduje zatrzymanie skanowania.

Można kliknąć przycisk **Restore**, aby usunąć zdefiniowane lewe i prawe położenie graniczne. Nowe ustawienia zostaną uwzględnione po ponownym uruchomieniu kamery kopułkowej.

## 4.2.9 Wstrzymanie jednym dotknięciem

# 🗾 UWAGA

Przed skorzystaniem z tej funkcji należy upewnić się, że podłączona kamera obsługuje skanowanie poziome i jest przełączona do trybu obsługi protokołu HIKVISION.

#### Cel:

Niektóre modele szybkoobrotowej kamery kopułkowej można skonfigurować, tak aby automatycznie wykonywały określoną procedurę (skanowanie, ustawienie wstępne, patrol itp.) po określonym czasie braku aktywności (wstrzymania).

Krok 1: Kliknij przycisk PTZ w prawym dolnym rogu okna ustawień PTZ.

Można też nacisnąć przycisk PTZ na panelu przednim lub kliknąć ikonę Sterowanie PTZ Ina pasku szybkich ustawień, aby wyświetlić menu ustawień PTZ w trybie widoku na żywo.

Krok 2: Kliknij przycisk **D**, aby wyświetlić ustawienia sterowania PTZ jednym dotknięciem.

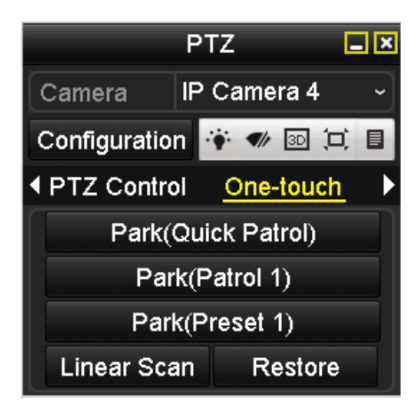

Rysunek 4–12 Sterowanie PTZ jednym dotknięciem

Krok 3: Kliknij odpowiedni przycisk, aby wykonać jedną z 3 dostępnych operacji wstrzymania, wykonywanych jednym dotknięciem.

**Park (Quick Patrol):** Po czasie wstrzymania kamera kopułkowa rozpoczyna patrol od zdefiniowanego ustawienia wstępnego 1 do ustawienia wstępnego 32. Niezdefiniowane ustawienia wstępne są pomijane.

**Park (Patrol 1):** po czasie wstrzymania kamera kopułkowa jest przesuwana zgodnie ze wstępnie zdefiniowaną ścieżką patrolu 1.

**Park (Preset 1):** po czasie wstrzymania kamera kopułkowa jest kierowana na lokalizację określoną przez ustawienie wstępne nr 1.

# 

Czas wstrzymania można ustawić tylko w oknie konfiguracji szybkoobrotowej kamery kopułkowej (wartość domyślna: 5 sekund).

Krok 4: Kliknij przycisk ponownie, aby dezaktywować to ustawienie.

# 4.3 Panel sterowania PTZ

Dostępne są dwa sposoby wyświetlania panelu sterowania PTZ.

#### OPCJA 1:

Kliknij przycisk **PTZ** w prawym dolnym rogu okna ustawień PTZ, znajdujący się obok przycisku Wstecz.

#### OPCJA 2:

W trybie widoku na żywo można nacisnąć przycisk Sterowanie PTZ na panelu przednim lub na pilocie zdalnego sterowania albo wybrać ikonę Sterowanie PTZ I lub polecenie PTZ w menu wyświetlanym po kliknięciu prawym przyciskiem myszy.

Kliknij przycisk Configuration na panelu sterowania, aby wyświetlić okno Ustawienia PTZ.

# JUWAGA

W trybie sterowania PTZ po podłączeniu myszy komputerowej do urządzenia wyświetlany jest panel PTZ. Jeżeli mysz nie jest podłączona, w lewym dolnym rogu okna pojawia się ikona PTZ sygnalizująca przełączenie kamery do trybu sterowania PTZ.

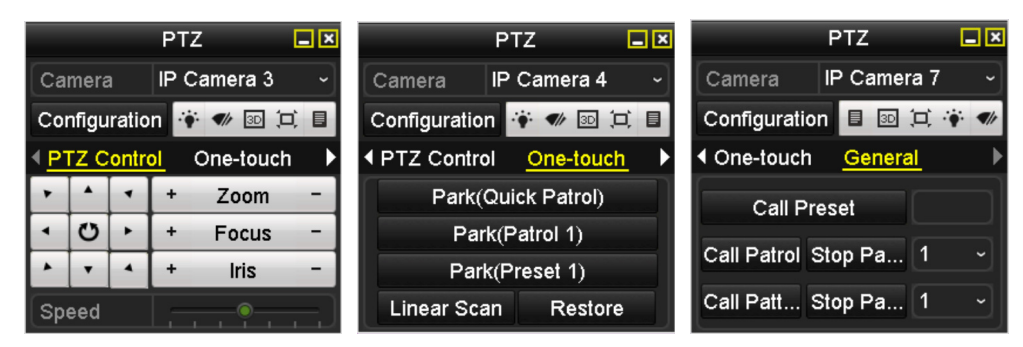

Rysunek 4–13 Panel PTZ

| Ikona                   | Opis                                                                                   | Ikona     | Opis                                                                | Ikona      | Opis                                                                 |
|-------------------------|----------------------------------------------------------------------------------------|-----------|---------------------------------------------------------------------|------------|----------------------------------------------------------------------|
| · · ·<br>· O ·<br>· · · | Przyciski<br>kierunkowe<br>i przycisk<br>automatycznego<br>cyklicznego<br>przełączania | +         | Zwiększanie<br>wartości<br>powiększenia,<br>ostrości<br>i przysłony | I          | Zmniejszanie<br>wartości<br>powiększenia,<br>ostrości<br>i przysłony |
|                         | Szybkość zmiany<br>położenia PTZ                                                       | ÷         | Włączanie/<br>wyłączanie<br>oświetlenia                             | <b>€</b> h | Włączanie/<br>wyłączanie<br>wycieraczki                              |
| 3D                      | Pozycjonowanie<br>3D                                                                   | <u>ل</u>  | Wyśrodkowanie<br>obrazu                                             |            | Menu                                                                 |
| PTZ Control             | Przełączanie<br>do sterowania<br>PTZ                                                   | One-touch | Przełączanie<br>do sterowania<br>jednym<br>dotknięciem              | General    | Przełączanie<br>do ustawień<br>ogólnych                              |
| ۵                       | Poprzedni<br>element                                                                   |           | Następny<br>element                                                 |            | Rozpoczęcie<br>wzorca/patrolu                                        |
| 0                       | Zatrzymanie<br>wzorca/patrolu                                                          | ×         | Zakończenie                                                         |            | Minimalizacja<br>okien                                               |

Tabela 4–1 Opis ikon panelu PTZ

# Rozdział 5 Ustawienia nagrywania i wykonywania zdjęć

# 🗾 UWAGA

Wykonywanie zdjęć jest obsługiwane tylko przez sieciowe rejestratory wideo z serii DS-7600/7700/8600/9600-I (/P).

## 5.1 Konfigurowanie parametrów

#### Cel:

Można skonfigurować parametry wpływające na jakość obrazu, takie jak typ strumienia transmisji, rozdzielczość itd.

#### Zanim rozpoczniesz:

1) Upewnij się, że dysk twardy został zainstalowany. Jeżeli nie, zainstaluj i zainicjuj dysk twardy (Menu > HDD > General).

| 5 | 931.51GB | Normal | R/W      | Local | 846GB      | 1  | <b></b> | - |
|---|----------|--------|----------|-------|------------|----|---------|---|
| L | Capacity | Status | Property | Туре  | Free Space | Gr | Edit    | D |

Rysunek 5–1 Ustawienia ogólne dysków twardych

2) Sprawdź tryb magazynowania dysku twardego.

Kliknij przycisk **Advanced**, aby sprawdzić tryb magazynowania dysku twardego.

Jeżeli tryb dysku twardego to *Quota*, skonfiguruj maksymalny rozmiar przechowywanych plików nagrań i zdjęć. Aby uzyskać więcej informacji, zobacz *Rozdział Konfigurowanie trybu przydziałów*.

Jeżeli tryb dysku twardego to **Group**, skonfiguruj grupę dysku twardego. Aby uzyskać więcej informacji, zobacz *Rozdział Konfigurowanie grupy dysków twardych do nagrywania i wykonywania zdjęć*.

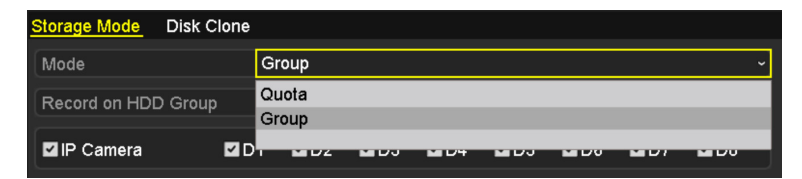

Rysunek 5–2 Zaawansowane ustawienia dysku twardego

Krok 1: Wyświetl okno Ustawienia nagrywania, aby skonfigurować parametry nagrywania:

Menu > Record > Parameters

#### Substream Capture Record [D1] Camera 01 Camera Encoding Parameters Main Stream(Continuous) Main Stream(Event) Video Stream Type Resolution 1920\*1080(1080P) 1920\*1080(1080P) Constant Bitrate Type Frame Rate 60fps ~ 60fps Max. Bitrate Mode General ~ General Max. Bitrate(Kbps) 8192 ~ 8192 Max. Bitrate Range Reco... 7680~12800(Kbps) 7680~12800(Kbps) Video Encode H.265 More Setting ...

Podręcznik użytkownika sieciowego rejestratora wideo

Rysunek 5–3 Parametry nagrywania

Apply

Back

- Krok 2: Konfigurowanie parametrów nagrywania
  - 1) Wybierz kartę **Record**, aby skonfigurować parametry. Można skonfigurować typ strumienia, rozdzielczość i inne parametry zależnie od wymagań.

Video Encode: wybierz kodowanie wideo H.265 lub H.264.

**Enable H.264+ Mode:** Zaznacz pole wyboru, aby włączyć ten tryb. Po włączeniu tego trybu nie można konfigurować ustawień **Max. Bitrate Mode, Max. Bitrate(Kbps)** i **Max. Bitrate Range Recommend**. Włączenie tego trybu zapewnia wysoką jakość wideo przy zmniejszonej szybkości transmisji bitów.

## UWAGA

Podłączona kamera internetowa powinna obsługiwać kompresję H.265 i H.264+.

2) Kliknij przycisk **More Settings**, aby skonfigurować zaawansowane parametry nagrywania, a następnie kliknij przycisk **OK** w celu zakończenia edycji.

|                    | More Settings |    |      |
|--------------------|---------------|----|------|
| Pre-record         | 5s            |    |      |
| Post-record        | 5s            |    |      |
| Expired Time (day) | 0             |    |      |
| Record Audio       | <b>Z</b>      |    |      |
| Video Stream       | Main Stream   |    |      |
|                    |               |    |      |
|                    |               |    |      |
|                    |               |    |      |
|                    |               |    |      |
|                    |               |    |      |
|                    |               |    |      |
|                    |               | ок | Back |

Rysunek 5–4 Dodatkowe ustawienia

Nagrywanie z wyprzedzeniem: Skonfigurowany czas nagrywania przed zaplanowanym terminem lub zdarzeniem. Jeżeli na przykład alarm wyzwala nagrywanie o godz. 10:00 i skonfigurowano czas nagrywania z wyprzedzeniem 5 sekund, kamera rozpocznie nagrywanie o godz. 9:59:55.

Nagrywanie z opóźnieniem: Skonfigurowany czas nagrywania po zdarzeniu lub zaplanowanym terminie. Jeżeli na przykład alarm wyzwolił nagrywanie o godz. 11:00 i skonfigurowano czas nagrywania z opóźnieniem 5 sekund, nagrywanie trwa do godz. 11:00:05.

Termin wygaśnięcia: Termin wygaśnięcia pliku nagrania przechowywanego na dysku twardym. Po przekroczeniu tego terminu plik zostanie usunięty. Jeżeli skonfigurowano termin wygaśnięcia "0", plik nie zostanie usunięty. Rzeczywisty czas przechowywania pliku powinien być zależny od pojemności dysku twardego.

Nagrania/zdjęcia nadmiarowe: Po włączeniu obsługi nagrań lub zdjęć nadmiarowych można zapisywać nagrania i zdjęcia na dodatkowym dysku twardym. Zobacz *Rozdział Konfigurowanie nadmiarowego nagrywania i wykonywania zdjęć*.

Nagrywanie audio: Aby włączyć/wyłączyć nagrywanie audio, należy zaznaczyć/wyczyścić to pole wyboru.

Strumień wideo: Można wybrać strumień główny lub podstrumień do nagrywania. Po wybraniu podstrumienia można nagrywać przez dłuższy czas przy takiej samej ilości miejsca do magazynowania.

3) Kliknij przycisk Apply, aby zapisać ustawienia.

# 🗾 UWAGA

Można włączyć funkcję automatycznego uzupełnienia sieciowego (ANR, Automatic Network Replenishment) przy użyciu przeglądarki internetowej (Configuration > Storage > Schedule Settings > Advanced), aby zapisywać pliki wideo w kamerze internetowej, gdy sieć jest odłączona, i synchronizować pliki z sieciowym rejestratorem wideo po przywróceniu połączenia z siecią.

## 🚺 UWAGA

- Funkcja nadmiarowego nagrywania/wykonywania zdjęć jest używana wówczas, gdy konieczne jest zapisywanie plików nagrań lub zdjęć na dodatkowym dysku twardym. Nadmiarowy dysk twardy należy skonfigurować w ustawieniach dysków twardych. Aby uzyskać więcej informacji, zobacz *Rozdział 14.4.2*.
- Parametry Strumień główny (Zdarzenie) są przeznaczone tylko do odczytu.

Krok 3: Ustawienia parametrów podstrumienia

1) Wyświetl kartę Podstrumień.

| Record <mark>Substream</mark> Capture |                 |  |  |  |
|---------------------------------------|-----------------|--|--|--|
| Camera                                | [D1] Camera 01  |  |  |  |
| Stream Type                           | Video           |  |  |  |
| Resolution (max.: 720P)               | 704*480(4CIF)   |  |  |  |
| Bitrate Type                          | Variable        |  |  |  |
| Video Quality                         | Medium          |  |  |  |
| Frame Rate                            | Full Frame      |  |  |  |
| Max. Bitrate Mode                     | General         |  |  |  |
| Max. Bitrate (Kbps) (max              | 1024            |  |  |  |
| Max. Bitrate Range Reco               | 1152~1920(Kbps) |  |  |  |
| Video Encode                          | H.265           |  |  |  |

Rysunek 5–5 Parametry podstrumienia

- 2) Skonfiguruj parametry kamery.
- 3) Kliknij przycisk **Apply**, aby zapisać ustawienia.

Krok 4: Ustawienia parametrów wykonywania zdjęć

1) Wybierz kartę **Capture**.

| Record Substream | Capture          |               |  |
|------------------|------------------|---------------|--|
| Camera           | [D2] IPCamera 01 |               |  |
| Parameter Type   | Continuous       | Event         |  |
| Resolution       | 704*480(4CIF)    | 704*480(4CIF) |  |
| Picture Quality  | Medium           | Medium        |  |
| Interval         | 2s               | 2s            |  |

Rysunek 5–6 Parametry wykonywania zdjęć

- 2) Skonfiguruj parametry.
- 3) Kliknij przycisk **Apply**, aby zapisać ustawienia.

## 🗾 UWAGA

Interwał określa odstęp czasowy wykonywania kolejnych zdjęć. Można skonfigurować wszystkie parametry w tym menu zgodnie z wymaganiami.

# 5.2 Konfigurowanie harmonogramu nagrywania i wykonywania zdjęć

#### Cel:

Skonfigurowanie harmonogramu nagrywania, zgodnie z którym kamera będzie automatycznie rozpoczynać/zatrzymywać nagrywanie.

# 🗾 UWAGA

W tym rozdziale omówiono procedurę konfigurowania harmonogramu nagrywania. Taką samą procedurę można jednak stosować również w przypadku harmonogramu wykonywania zdjęć. Aby zaplanować automatyczne wykonywanie zdjęć, należy wybrać kartę Wykonywanie zdjęć w oknie **Harmonogram.** 

Krok 1: Wyświetl okno Harmonogram nagrywania.

Menu > Record/Capture > Schedule

Krok 2: Konfigurowanie harmonogramu nagrywania

1) Wybierz opcję Harmonogram nagrywania/wykonywania zdjęć.

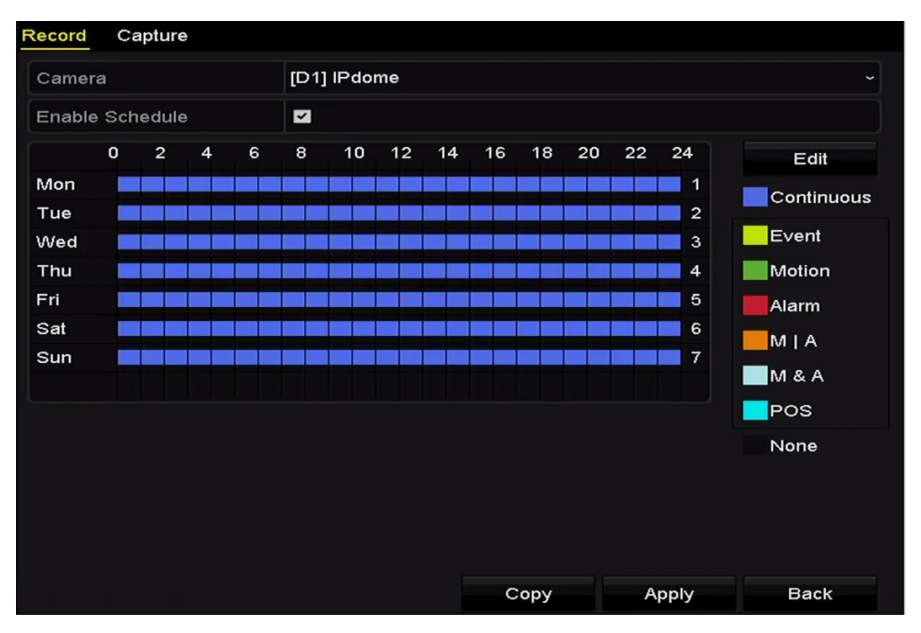

Rysunek 5–7 Harmonogram nagrywania

Poszczególne rodzaje nagrywania oznaczono ikonami w różnych kolorach.

**Continuous:** zaplanowane nagrywanie.

Event: nagrywanie wyzwalane przez wszystkie alarmy dotyczące zdarzeń.

Motion: nagrywanie wyzwalane przez funkcję detekcji ruchu.

Alarm: nagrywanie wyzwalane przez alarm.

M/A: nagrywanie wyzwalane przez funkcję detekcji ruchu lub alarm.

**M&A:** nagrywanie wyzwalane przez funkcję detekcji ruchu i alarm.

**POS:** nagrywanie wyzwalane przez punkt POS i alarm (obsługiwane tylko przez sieciowe rejestratory wideo z serii I).

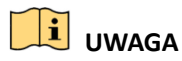

Można usunąć skonfigurowany harmonogram, klikając ikonę None.

- 2) Wybierz kamerę, którą chcesz skonfigurować.
- 3) Zaznacz pole wyboru obok pozycji Enable Schedule.
- 4) Kliknij przycisk **Edit** lub kliknij kolorową ikonę pod przyciskiem edycji i edytuj graficznie harmonogram na panelu.

#### Edycja harmonogramu:

## 

W fabrycznych ustawieniach domyślnych urządzenia skonfigurowane jest ciągłe nagrywanie całodobowe.

I. W tym oknie można wybrać dzień, dla którego zostanie skonfigurowany harmonogram.

| Edit           |             |       |        |            |  |  |
|----------------|-------------|-------|--------|------------|--|--|
| Weekday        | M           | on    |        |            |  |  |
| All Day        |             |       | Туре   | Continuous |  |  |
| Start/End Time | 00:00-24:00 |       | 🕒 Туре | Continuous |  |  |
| Start/End Time | 00:00-00:00 |       | 🕒 Туре | Continuous |  |  |
| Start/End Time | 00:00-00:00 |       | 🕒 Туре | Continuous |  |  |
| Start/End Time | 00:00-00:00 |       | 🕒 Туре | Continuous |  |  |
| Start/End Time | 00:00-00:00 |       | 🕒 Туре | Continuous |  |  |
| Start/End Time | 00:00-00:00 |       | 🕒 Туре | Continuous |  |  |
| Start/End Time | 00:00-00:00 |       | 🕒 Туре | Continuous |  |  |
| Start/End Time | 00:00-00:00 |       | 🕒 Туре | Continuous |  |  |
|                |             |       |        |            |  |  |
|                | Сору        | Apply | ок     | Cancel     |  |  |

Rysunek 5–8 Harmonogram nagrywania

Można kliknąć przycisk 🔟, aby ustawić dokładną godzinę harmonogramu.

II. Aby zaplanować nagrywanie całodobowe, zaznacz pole wyboru obok pozycji All Day.

| All Day        |                           | Туре | Continuous |  |
|----------------|---------------------------|------|------------|--|
| Start/End Time | 00:00-00:00               | Туре | Continuous |  |
| Start/End Time | 00 : : 00 : - 00 : : 00 : | Туре | Continuous |  |
| Start/End Time | 00:00-00:00               | Туре | Continuous |  |

Rysunek 5–9 Edycja harmonogramu

III. Aby zaplanować inny harmonogram, skonfiguruj ustawienie Godzina rozpoczęcia/zakończenia dla poszczególnych przedziałów czasowych.

## UWAGA

Dla każdego dnia można skonfigurować maksymalnie osiem przedziałów czasowych. Przedziały czasowe nie powinny nakładać się.

IV. Wybierz rodzaj nagrywania z listy rozwijanej.

## UWAGA

- Aby włączyć nagrywanie wideo i wykonywanie zdjęć wyzwalane przez funkcję detekcji ruchu, alarm, funkcję detekcji ruchu i/lub alarm oraz funkcję analizy obrazu wideo (VCA), należy również skonfigurować ustawienia detekcji ruchu, wejścia alarmowego lub VCA. Aby uzyskać więcej informacji, zobacz *Rozdział 8.1* i *Rozdział 9*.
- Ustawienia VCA są dostępne tylko dla inteligentnych kamer internetowych.

Powtórz powyższe kroki edycji harmonogramu, aby zaplanować nagrywanie wideo lub wykonywanie zdjęć w pozostałych dniach tygodnia. Jeżeli harmonogram może być również stosowany w innych dniach, kliknij przycisk **Copy**.

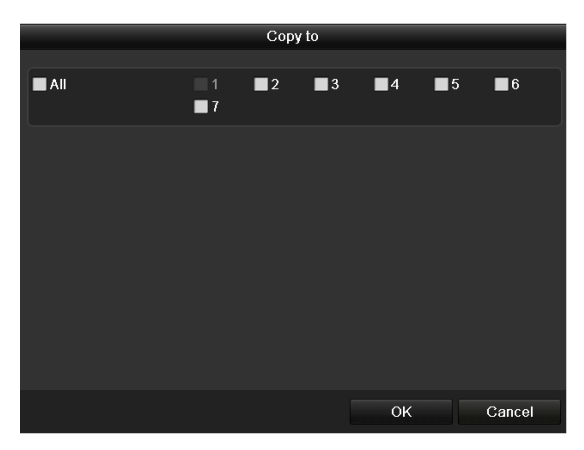

Rysunek 5–10 Kopiowanie harmonogramu do innych dni

- V. Kliknij przycisk **OK**, aby zapisać ustawienie i ponownie wyświetlić menu wyższego poziomu.
- VI. Kliknij przycisk **Apply** w oknie Harmonogram nagrywania, aby zapisać ustawienia.

#### Graficzna edycja harmonogramu:

I. Kliknij kolorowe ikony. Jako typ harmonogramu można wybrać nagrywanie ciągłe lub wyzwalane przez zdarzenie.

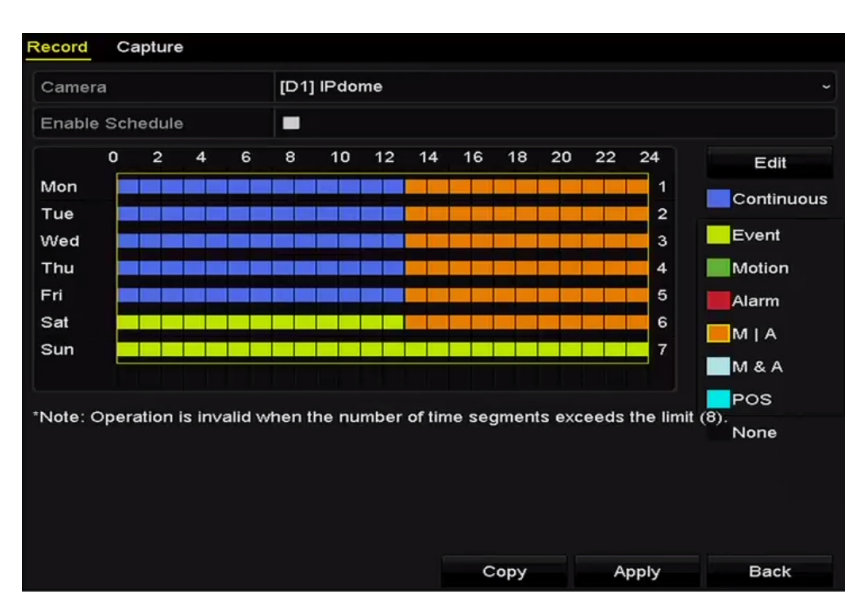

Rysunek 5–11 Graficzna edycja harmonogramu

II. Kliknij przycisk Apply, aby potwierdzić ustawienia.

Krok 3: (Opcjonalnie) Jeżeli ustawienia mogą być zastosowane również w innych kanałach, kliknij przycisk **Copy**, a następnie wybierz kanał, do którego chcesz skopiować ustawienia.

Krok 4: Kliknij przycisk **Apply**, aby zapisać ustawienia.

|             |              | Сору         | to  |      |     |        |
|-------------|--------------|--------------|-----|------|-----|--------|
| ■ IP Camera | ■ D1<br>■ D7 | ■ D2<br>■ D8 | ■D3 | ■ D4 | ■D5 | D6     |
|             |              |              |     |      |     |        |
|             |              |              |     |      |     |        |
|             |              |              |     |      |     |        |
|             |              |              |     |      |     |        |
|             |              |              |     | ок   |     | Cancel |

Rysunek 5–12 Kopiowanie harmonogramu do innych kanałów

# 5.3 Konfigurowanie nagrywania i wykonywania zdjęć wyzwalanego przez funkcję detekcji ruchu

#### Cel:

Skonfigurowanie parametrów detekcji ruchu. W trybie widoku na żywo sieciowy rejestrator wideo może analizować zdarzenia związane z wykryciem ruchu i wykonywać wiele akcji po wystąpieniu tych zdarzeń. Po włączeniu funkcji detekcji ruchu można wyzwalać nagrywanie w określonych kanałach lub monitorowanie pełnoekranowe, ostrzeganie dźwiękowe, powiadamianie centrum monitoringu itd. W tym rozdziale omówiono planowanie nagrywania wyzwalanego przez funkcję detekcji ruchu.

Krok 1: Wyświetl okno Detekcja ruchu.

Menu > Camera > Motion

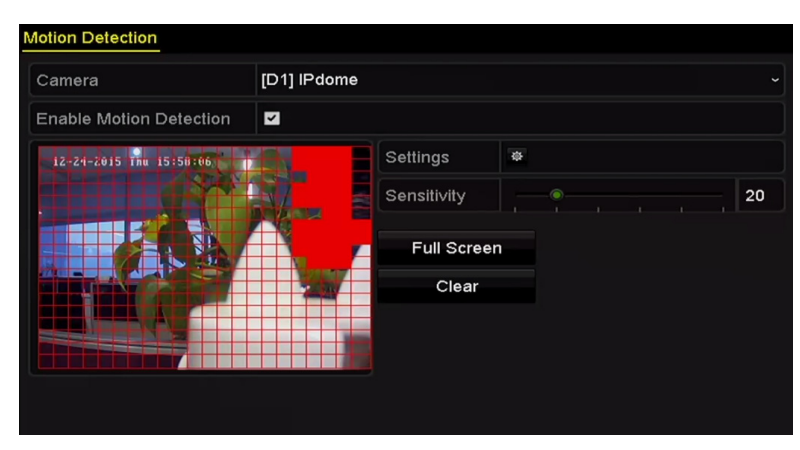

Rysunek 5–13 Detekcja ruchu

Krok 2: Konfigurowanie detekcji ruchu:

- 1) Wybierz kamerę, którą chcesz skonfigurować.
- 2) Zaznacz pole wyboru Enable Motion Detection.
- Przeciągnij wskaźnik myszy, aby wyznaczyć obszar detekcji ruchu. Jeżeli chcesz skonfigurować detekcję ruchu dla całego obrazu z kamery, kliknij przycisk Full Screen. Aby usunąć obszar detekcji ruchu, kliknij przycisk Clear.
- 4) Kliknij przycisk **Settings**, aby wyświetlić informacje dotyczące kanałów.

|                 |             | Setti | ngs     |        |    |      |
|-----------------|-------------|-------|---------|--------|----|------|
| Trigger Channel | Arming Sche | dule  | Linkage | Action |    |      |
| ■ IP Camera     | <b>⊠</b> D1 | ∎D3   | ■ D4    |        |    |      |
|                 |             |       |         |        |    |      |
|                 |             |       |         |        |    |      |
|                 |             |       |         |        |    |      |
|                 |             |       |         |        |    |      |
|                 |             |       |         |        |    |      |
|                 |             |       |         |        |    |      |
|                 |             |       |         |        |    |      |
|                 |             |       |         |        |    |      |
|                 |             | Арр   | oly     | ок     | Ca | ncel |

Rysunek 5–14 Detekcja ruchu

- 1) Wybierz kanały, w których nagrywanie będzie rozpoczynać się po wykryciu ruchu.
- 2) Kliknij przycisk **Apply**, aby zapisać ustawienia.
- 3) Kliknij przycisk **OK**, aby ponownie wyświetlić menu wyższego poziomu.
- 4) Zamknij menu Detekcja ruchu.

Krok 3: Edytuj harmonogram nagrywania wyzwalanego przez funkcję detekcji ruchu. Aby uzyskać więcej informacji na temat konfigurowania harmonogramu, zobacz *Rozdział Konfigurowanie* harmonogramu nagrywania i wykonywania zdjęć.

# 5.4 Konfigurowanie nagrywania i wykonywania zdjęć wyzwalanego przez alarmy

Cel:

Skonfigurowanie nagrywania lub wykonywania zdjęć wyzwalanego przez alarmy.

Krok 1: Wyświetl ustawienia alarmów.

Menu > Configuration > Alarm

| Alarm Status Alarm Inp | out Alarm Output |                |
|------------------------|------------------|----------------|
| Alarm Input List       |                  |                |
| Alarm Input No.        | Alarm Name       | Alarm Type     |
| Local<-1               |                  | N.O =          |
| Local<-2               |                  | N.0            |
| Local<-3               |                  | N.0            |
| Local<-4               |                  | N.O            |
| Local<-5               |                  | N.O            |
| Local<-6               |                  | N.O            |
| l ocal<-7              |                  | N 0 🗸          |
| Alarm Output List      |                  |                |
| Alarm Output No.       | Alarm Name       | Dwell Time     |
| Local->1               |                  | Manually Clear |
| Local->2               |                  | Manually Clear |
| Local->3               |                  | Manually Clear |
| Local->4               |                  | Manually Clear |
| 172.6.23.105:8000->1   |                  | 5s             |
|                        |                  |                |
|                        |                  |                |

Rysunek 5–15 Ustawienia alarmów

Krok 2: Kliknij kartę Alarm Input.

| Alarm Status Alarm Input Alarm | Output   |
|--------------------------------|----------|
| Alarm Input No.                | Local<-1 |
| Alarm Name                     |          |
| Туре                           | N.O ~    |
| Enable                         |          |
| Settings                       | ð        |

Rysunek 5–16 Ustawienia alarmów —wejście alarmowe

- 1) Wybierz Numer wejścia alarmowego i skonfiguruj parametry alarmu.
- 2) Wybierz typ wejścia alarmowego N.O (zwierne) lub N.C (rozwierne).
- 3) Zaznacz pole wyboru Włącz 🗹.
- 4) Kliknij przycisk Settings.

| Settings                                                   |      |
|------------------------------------------------------------|------|
| Trigger Channel Arming Schedule Linkage Action PTZ Linking |      |
|                                                            |      |
| ☑ IP Camera ☑ D1 ☑ D2                                      |      |
|                                                            |      |
|                                                            |      |
|                                                            |      |
|                                                            |      |
|                                                            |      |
|                                                            |      |
|                                                            |      |
|                                                            |      |
|                                                            |      |
|                                                            |      |
|                                                            |      |
|                                                            |      |
|                                                            |      |
| Apply OK Car                                               | icel |

Rysunek 5–17 Ustawienia alarmów

- 1) Wybierz kanał, w którym nagrywanie będzie wyzwalane przez alarmy.
- 2) Zaznacz pole wyboru 🗹, aby wybrać kanał.
- 3) Kliknij przycisk **Apply**, aby zapisać ustawienia.
- 4) Kliknij przycisk **OK**, aby ponownie wyświetlić menu wyższego poziomu.

Powtórz powyższe kroki, aby skonfigurować inne parametry wejścia alarmowego.

Jeżeli ustawienia mogą być zastosowane również w odniesieniu do innych wejść alarmowych, kliknij przycisk **Copy** i wybierz numer wejścia alarmowego.

| Сору /          | larm Input to |        |
|-----------------|---------------|--------|
| Alarm Input No. | Alarm Name    | ^      |
| Local<-1        |               |        |
| ■Local<-2       |               | _      |
| ■Local<-3       |               | -      |
| ■Local<-4       |               | -      |
| ■Local<-5       |               |        |
| ■Local<-6       |               |        |
| ■Local<-7       |               |        |
| ■Local<-8       |               |        |
| ■Local<-9       |               |        |
| ■Local<-10      |               |        |
| ■Local<-11      |               | ~      |
|                 |               |        |
|                 | ок            | Cancel |

Rysunek 5–18 Kopiowanie wejścia alarmowego

Krok 3: Edytuj nagrywanie wyzwalane przez alarmy w oknie ustawień Harmonogram nagrywania wideo/wykonywania zdjęć. Aby uzyskać więcej informacji na temat konfigurowania harmonogramu, zobacz *Rozdział Konfigurowanie harmonogramu nagrywania i wykonywania zdjęć*.

# 5.5 Konfigurowanie nagrywania wyzwalanego przez zdarzenia VCA

#### Cel:

Nagrywanie wyzwalane przez zdarzenia można skonfigurować przy użyciu menu. Obsługiwane są zdarzenia związane z wykryciem ruchu, alarmami i funkcją VCA (wykonywanie zdjęć twarzy lub detekcja twarzy, przekroczenia linii, wtargnięcia, wejścia w obszar, opuszczenia obszaru, bezcelowego przebywania, zgromadzeń ludzi, szybkiego ruchu, parkowania, bagażu pozostawionego bez nadzoru, usunięcia obiektu, nietypowego zaniku sygnału audio, nagłej zmiany natężenia dźwięku i braku ostrości).

Krok 1: Wyświetl ustawienia VCA i wybierz kamerę, dla której chcesz skonfigurować ustawienia.

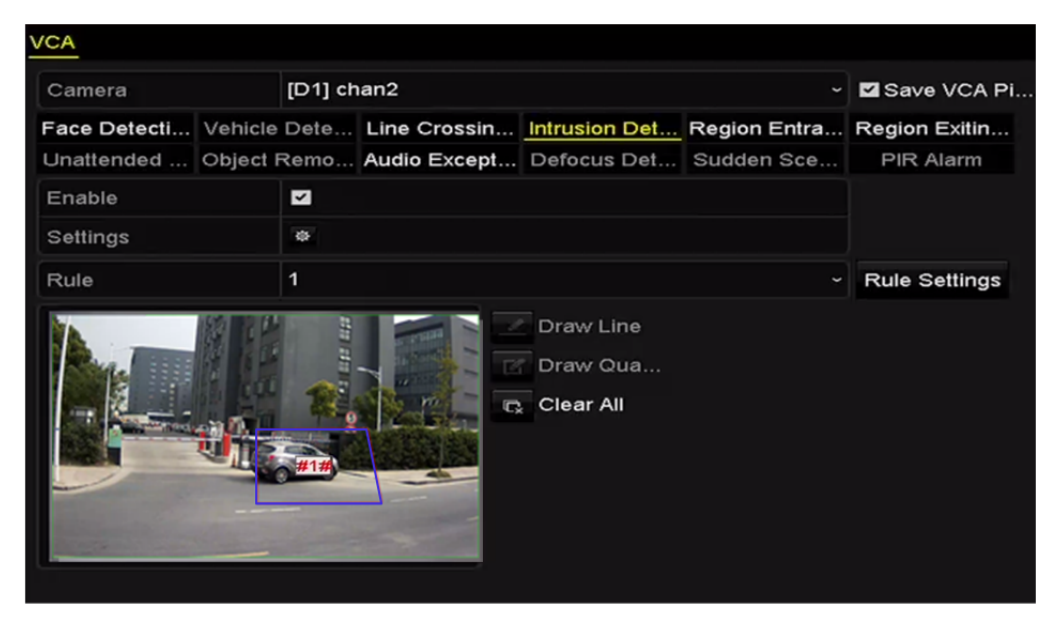

Menu > Camera > VCA

Rysunek 5–19 Ustawienia VCA

Krok 2: Skonfiguruj reguły detekcji zdarzeń VCA. Aby uzyskać więcej informacji, zobacz Rozdział 10 Alarm VCA.

Krok 3: Kliknij ikonę , aby skonfigurować działania powiązane z alarmami dotyczącymi zdarzeń VCA.

Krok 4: Wybierz kartę **Trigger Channel** i wybierz jeden lub kilka kanałów, w których nagrywanie będzie rozpoczynać się po wyzwoleniu alarmu VCA.

Krok 5: Kliknij przycisk Apply, aby zapisać ustawienia.
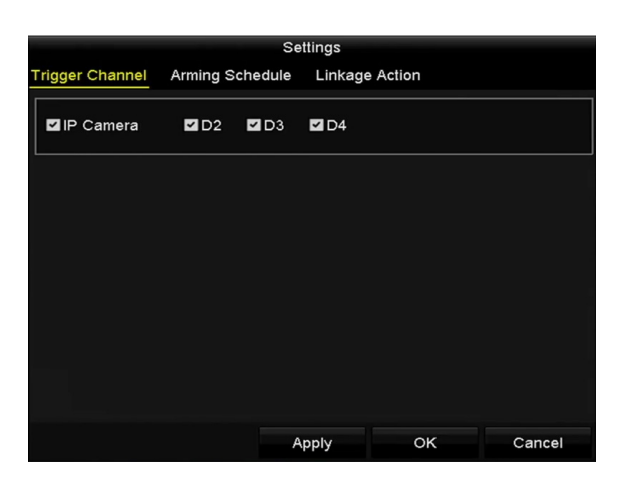

Rysunek 5–20 Konfigurowanie kamery wyzwalanej przez alarmy VCA

# UWAGA

Funkcja powiązania PTZ jest dostępna tylko w ustawieniach VCA kamer internetowych.

Krok 6: Wyświetl ustawienia Harmonogram nagrywania, wybierając polecenia Menu > Record > Schedule > Record Schedule, a następnie skonfiguruj rodzaj nagrywania VCA. Aby uzyskać więcej informacji, zobacz krok 2 w *rozdziale 5.2 Konfigurowanie harmonogramu nagrywania i wykonywania zdjęć*.

# 5.6 Nagrywanie ręczne i wykonywanie zdjęć w trybie ciągłym

#### Cel:

Skonfigurowanie parametrów ręcznego nagrywania i wykonywania zdjęć w trybie ciągłym. Korzystając z funkcji ręcznego nagrywania i wykonywania zdjęć w trybie ciągłym, należy ręcznie anulować nagrywanie i wykonywanie zdjęć. Ręczne nagrywanie i wykonywanie zdjęć w trybie ciągłym ma wyższy priorytet niż zaplanowane nagrywanie i wykonywanie zdjęć.

Krok 1: Wyświetl ustawienia Obsługa ręczna.

#### Menu > Manual

Można też nacisnąć przycisk REC/SHOT na panelu przednim.

| Record                             |                    |
|------------------------------------|--------------------|
| or IP Camera <sup>ON</sup> D1      | <b>01</b> D2 07 D3 |
| <sup>™</sup> Recording by schedule |                    |
| Recording by manual ope            | eration            |
| Continuous                         | •                  |
| Motion Detection                   | •                  |

Rysunek 5–21 Nagrywanie ręczne

Krok 2: Włącz funkcję nagrywania ręcznego.

- 1) Wybierz pozycję **Record** (Nagrywanie) na pasku po lewej stronie.
- 2) Kliknij przycisk stanu przed numerem kamery, aby zmienić stan z 📟 na 🖾.

Krok 3: Wyłącz funkcję nagrywania ręcznego.

Kliknij przycisk stanu, aby zmienić stan z 🏧 na 🕅.

### UWAGA

Zielona ikona oznacza, że kanał jest skonfigurowany z harmonogramem nagrywania. Po ponownym uruchomieniu wszystkie włączone ustawienia nagrywania ręcznego zostaną anulowane.

Krok 4: Włączanie i wyłączanie wykonywania zdjęć w trybie ciągłym

1) Wybierz pozycję Continuous Capture na pasku po lewej stronie.

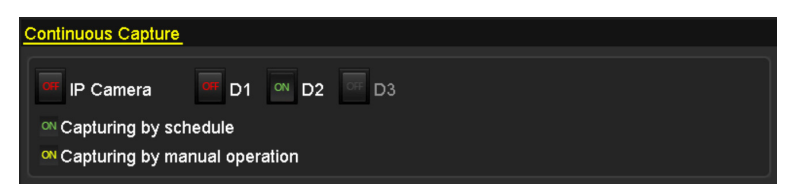

Rysunek 5–22 Wykonywanie zdjęć w trybie ciągłym

2) Kliknij przycisk stanu przed numerem kamery, aby zmienić stan z 📟 na 🗠.

- 3) Wyłącz funkcję wykonywania zdjęć w trybie ciągłym.
- 4) Kliknij przycisk stanu, aby zmienić stan z 🔤 na 🌉.

# UWAGA

Zielona ikona oznacza, że kanał jest skonfigurowany z harmonogramem wykonywania zdjęć. Po ponownym uruchomieniu wszystkie ustawienia wykonywania zdjęć w trybie ciągłym zostaną anulowane.

# 5.7 Konfigurowanie nagrywania i wykonywania zdjęć w dni wolne od pracy

Cel:

Skonfigurowanie harmonogramu nagrywania lub wykonywania zdjęć w dni wolne od pracy w określonym roku. Konieczne może być przygotowanie innego planu nagrywania i wykonywania zdjęć w dni wolne od pracy.

Krok 1: Wyświetl ustawienia Nagrywanie.

Menu > Record > Holiday

| Holiday Se | ettings      |          |             |              |          |   |
|------------|--------------|----------|-------------|--------------|----------|---|
| No.        | Holiday Name | Status   | Start Date  | End Date     | Edit     | ^ |
| 1          | Holiday1     | Enabled  | 1.Jan       | 1.Jan        |          |   |
| 2          | Holiday2     | Enabled  | 1st Tue.Jan | last Wed.Jan | 1        |   |
| 3          | Holiday3     | Disabled | 1.Jan       | 1.Jan        | 1        |   |
| 4          | Holiday4     | Disabled | 1.Jan       | 1.Jan        | 1        |   |
| 5          | Holiday5     | Disabled | 1.Jan       | 1.Jan        | 1        |   |
| 6          | Holiday6     | Disabled | 1.Jan       | 1.Jan        | 2        |   |
| 7          | Holiday7     | Disabled | 1.Jan       | 1.Jan        | 1        |   |
| 8          | Holiday8     | Disabled | 1.Jan       | 1.Jan        | 1        |   |
| 9          | Holiday9     | Disabled | 1.Jan       | 1.Jan        |          |   |
| 10         | Holiday10    | Disabled | 1.Jan       | 1.Jan        | 1        |   |
| 11         | Holiday11    | Disabled | 1.Jan       | 1.Jan        | 1        |   |
| 12         | Holiday12    | Disabled | 1.Jan       | 1.Jan        | <b>1</b> |   |
|            |              |          |             |              | _        |   |
|            |              |          |             |              | Back     |   |

Rysunek 5–23 Ustawienia dni wolnych od pracy

Krok 2: Włącz harmonogram Edycja dni wolnych od pracy.

1) Kliknij przycisk 💹, aby wyświetlić okno Edycja.

|              |          | Edit  |     |    |     |        |  |
|--------------|----------|-------|-----|----|-----|--------|--|
| Holiday Name | Holiday1 |       |     |    |     |        |  |
| Enable       | <b>Z</b> |       |     |    |     |        |  |
| Mode         | By Week  |       |     |    |     |        |  |
| Start Date   | Jan      |       | 1st |    | Sun |        |  |
| End Date     | Jan      |       | 1st |    | Sun |        |  |
|              |          |       |     |    |     |        |  |
|              |          | Apply |     | ок |     | Cancel |  |

Rysunek 5–24 Edycja ustawień dni wolnych od pracy

- 2) Zaznacz pole wyboru Enable Holiday.
- 3) Wybierz pozycję z listy rozwijanej Tryb.
- 4) Dostępne są trzy formaty daty, których można użyć do konfigurowania harmonogramu dni wolnych od pracy.
- 5) Ustaw datę rozpoczęcia i zakończenia.
- 6) Kliknij przycisk **Apply**, aby zapisać ustawienia.
- 7) Kliknij przycisk **OK**, aby zamknąć okno Edycja.

Krok 3: Wyświetl ustawienia Harmonogram nagrywania/wykonywania zdjęć, aby edytować harmonogram nagrywania w dni wolne od pracy. Zobacz *Rozdział 6.2 Konfigurowanie harmonogramu nagrywania i wykonywania zdjęć*.

# 5.8 Konfigurowanie nadmiarowego nagrywania i wykonywania zdjęć

Cel:

Włączenie funkcji nadmiarowego nagrywania i wykonywania zdjęć, umożliwiającej zapisywanie plików nagrań i zdjęć nie tylko na dysku twardym, przystosowanym do odczytu i zapisu, ale również na dodatkowym dysku twardym w celu zapewnienia wyższego poziomu bezpieczeństwa danych i niezawodności.

Krok 1: Wyświetl okno Informacje o dyskach twardych.

Menu > HDD

| HDD Inf | iormation |        |          |       |            |    |        |   |
|---------|-----------|--------|----------|-------|------------|----|--------|---|
| L       | Capacity  | Status | Property | Туре  | Free Space | Gr | Edit D | D |
| 5       | 931.51GB  | Normal | R/W      | Local | 846GB      | 1  | 1      | - |

Rysunek 5–25 Ustawienia ogólne dysków twardych

Krok 2: Wybierz pozycję **HDD** i kliknij przycisk **I**, aby wyświetlić okno Ustawienia lokalnych dysków twardych.

1) Ustaw właściwość dysku twardego Redundancy.

|              | Local HDD Setting                                    | gs                    |             |
|--------------|------------------------------------------------------|-----------------------|-------------|
| HDD No.      | 3                                                    |                       |             |
| HDD Property |                                                      |                       |             |
| ● R/W        |                                                      |                       |             |
| Read-only    |                                                      |                       |             |
| Redundancy   |                                                      |                       |             |
| Group        | $\begin{array}{cccccccccccccccccccccccccccccccccccc$ | 5 ●6 ●7<br>13 ●14 ●15 | ● 8<br>● 16 |
| HDD Capacity | 76,319MB                                             |                       |             |
|              |                                                      |                       |             |
|              | Apply                                                | ок                    | Cancel      |

Rysunek 5–26 Edycja ogólnych ustawień dysku twardego

- 2) Kliknij przycisk **Apply**, aby zapisać ustawienia.
- 3) Kliknij przycisk **OK**, aby ponownie wyświetlić menu wyższego poziomu.

# 🗾 UWAGA

Przed ustawieniem właściwości Nadmiarowy dysku twardego należy skonfigurować opcję Tryb magazynowania z zaawansowanym ustawieniem Grupa. Aby uzyskać więcej informacji, zobacz *Rozdział 14.4.2 Konfigurowanie właściwości dysku twardego*. Powinien być dostępny co najmniej jeden dodatkowy dysk twardy przystosowany do odczytu/zapisu.

Krok 3: Wyświetl ustawienia Nagrywanie.

Menu > Record > Parameters

- 1) Wybierz kartę **Record**.
- 2) Kliknij przycisk More Settings, aby wyświetlić następujące okno.

|                    | More Settings |    |      |
|--------------------|---------------|----|------|
| Pre-record         | 5s            |    |      |
| Post-record        | 5s            |    |      |
| Expired Time (day) | 0             |    |      |
| Redundant Record/  |               |    |      |
| Record Audio       |               |    |      |
| Video Stream       | Main Stream   |    |      |
|                    |               |    |      |
|                    |               |    |      |
|                    |               |    |      |
|                    |               |    |      |
|                    |               |    |      |
|                    |               | ок | Back |

Rysunek 5–27 Parametry nagrywania

- 3) Wybierz z listy rozwijanej kamerę, którą chcesz skonfigurować.
- 4) Zaznacz pole wyboru **Redundant Record/Capture**.
- 5) Kliknij przycisk **OK**, aby zapisać ustawienia i ponownie wyświetlić menu wyższego poziomu.

Powtórz powyższe kroki, aby skonfigurować inne kanały.

# 5.9 Konfigurowanie grupy dysków twardych do nagrywania i wykonywania zdjęć

Cel:

Można grupować dyski twarde i zapisywać pliki nagrań i zdjęcia w określonej grupie dysków twardych.

Krok 1: Wyświetl ustawienia dysków twardych.

Menu > HDD

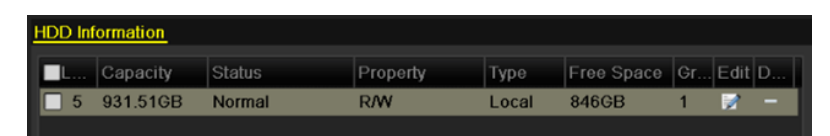

Rysunek 5–28 Ustawienia ogólne dysków twardych

Krok 2: Wybierz pozycję **Advanced** w menu po lewej stronie.

| Mode                | (            | Group         |             |               |               |               |             |               | ~ |
|---------------------|--------------|---------------|-------------|---------------|---------------|---------------|-------------|---------------|---|
| Record on HDD Group | 1            |               |             |               |               |               |             |               | • |
| ■IP Camera          | ☑ D1<br>☑ D9 | ☑ D2<br>☑ D10 | ⊠D3<br>⊠D11 | ☑ D4<br>☑ D12 | ☑ D5<br>☑ D13 | ☑ D6<br>☑ D14 | ⊿D7<br>■D15 | ✓ D8<br>■ D16 |   |

Rysunek 5–29 Tryb magazynu

Sprawdź, czy dla dysku twardego wybrano tryb magazynu Grupa. Jeżeli nie, skonfiguruj ustawienie Grupa. Aby uzyskać więcej informacji, zobacz *Rozdział 14.4 Zarządzanie grupą dysków twardych*.

Krok 3: Wybierz pozycję **General** w menu po lewej stronie.

Krok 4: Kliknij przycisk 📓, aby wyświetlić okno edycyjne.

Krok 5: Konfigurowanie grupy dysków twardych.

- 1) Wybierz numer grupy dysków twardych.
- 2) Kliknij przycisk **Apply**, a następnie w oknie komunikatu kliknij przycisk **Yes**, aby zapisać ustawienia.
- 3) Kliknij przycisk **OK**, aby ponownie wyświetlić menu wyższego poziomu.
- 4) Powtórz powyższe kroki, aby skonfigurować więcej grup dysków twardych.

Krok 6: Wybierz kanały, z których pliki nagrań i wykonane zdjęcia chcesz zapisywać w grupie dysków twardych.

- 1) Wybierz pozycję **Advanced** na pasku po lewej stronie.
- 2) Wybierz numer grupy z listy rozwijanej **Record on HDD Group**.
- 3) Zaznacz kanały, które chcesz zapisywać w tej grupie.
- 4) Kliknij przycisk **Apply**, aby zapisać ustawienia.

# 🗾 UWAGA

Po skonfigurowaniu grup dysków twardych można skonfigurować ustawienia nagrywania i wykonywania zdjęć zgodnie z procedurą opisaną w *Rozdziałach 5.2–5.7*.

Ochrona plików

Cel:

Można zablokować pliki nagrań lub ustawić właściwość Tylko do odczytu dysku twardego, aby zabezpieczyć pliki nagrań przed zastąpieniem.

### 5.9.1 Blokowanie plików nagrań

• Blokowanie pliku podczas odtwarzania

Krok 1: Wyświetl okno Odtwarzanie.

Menu > Playback

Krok 2: Zaznacz pola wyboru kanałów na liście, a następnie kliknij dwukrotnie, aby wybrać datę w kalendarzu.

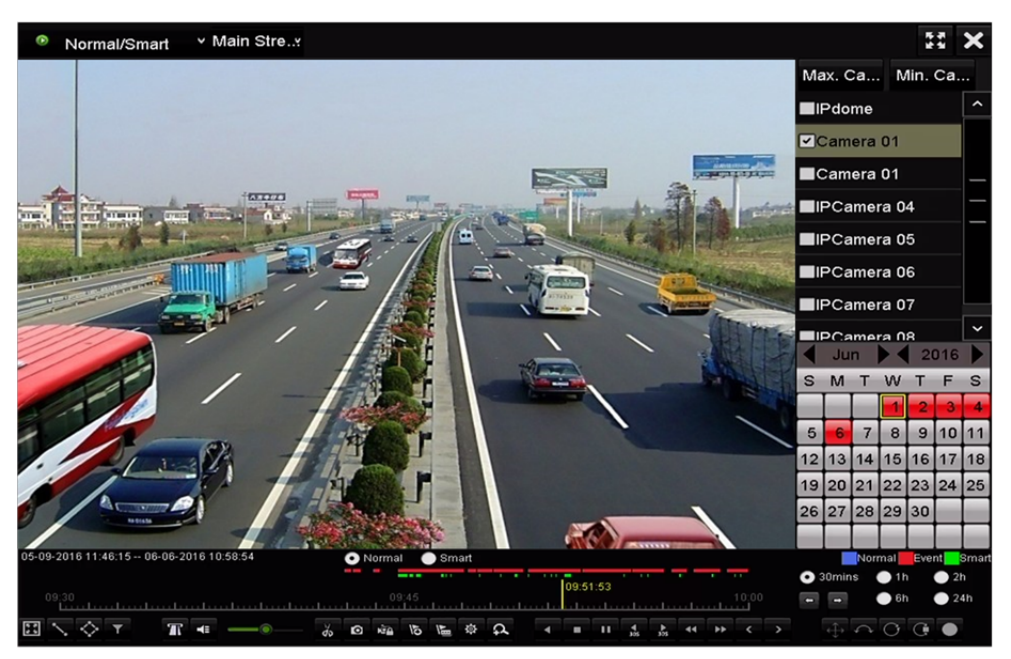

Rysunek 5–30 Odtwarzanie zwykłe/inteligentne

Krok 3: Podczas odtwarzania kliknij przycisk 📠, aby zablokować bieżący plik nagrania.

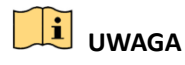

W trybie odtwarzania wielu kanałów kliknięcie przycisku 📠 powoduje zablokowanie wszystkich

plików nagrań związanych z odtwarzanymi kanałami.

Krok 4: Można kliknąć przycisk 🔯, aby wyświetlić okno zarządzania plikami. Kliknij kartę Locked File, aby sprawdzić i wyeksportować zablokowane pliki.

|             |                      | File Ma     | anagement |          |                                     |            |
|-------------|----------------------|-------------|-----------|----------|-------------------------------------|------------|
| Video Clips | Playback Capture     | Locked File | Tag       |          |                                     |            |
| ■Cam s      | Start/End Time       |             | Size      | Lock     |                                     |            |
| ■D3         | 12-17-2013 17:49:512 | 20:24:12    | 199,971KB | <b></b>  |                                     |            |
| D4          | 12-17-2013 17:49:512 | 20:24:12    | 199,628KB | <b></b>  |                                     |            |
| ■D7         | 12-17-2013 17:49:512 | 20:24:12    | 123,343KB | <b></b>  |                                     |            |
| ■D7         | 12-25-2013 17:13:481 | 7:32:22     | 45,401KB  | <b></b>  |                                     |            |
| ■D7         | 12-26-2013 14:37:541 | 5:39:52     | 242,565KB | <u> </u> |                                     |            |
|             |                      |             |           |          | HDD: 4<br>Start time:<br>12-17-2013 | 9 17:49:51 |
| Total:5 P   | : 1/1                | н           |           | +        | End time:<br>12-17-2013             | 20:24:12   |
| Total size: | OMB                  |             | Export    | All      | Export                              | Cancel     |

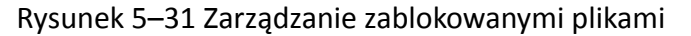

W oknie Zarządzanie plikami można też kliknąć ikonę 🔊, aby zastąpić ją ikoną 🔊 w celu odblokowania pliku i usunięcia zabezpieczenia pliku.

• Blokowanie pliku podczas eksportowania

Krok 1: Wyświetl okno Konfiguracja eksportu.

Menu > Export

| Normal                   |              |               |               |               |         |           |             |             |             |   |
|--------------------------|--------------|---------------|---------------|---------------|---------|-----------|-------------|-------------|-------------|---|
| ☑ IP Camera              | ✓ D1<br>✓ D9 | ☑ D2<br>☑ D10 | ✓ D3<br>✓ D11 | ☑ D4<br>☑ D12 |         | D5<br>D13 | ☑D6<br>☑D14 | ☑D7<br>☑D15 | ☑D8<br>☑D16 |   |
| Start/End time of record | d            | 06-27-2013    | 08:53:3       | 6 06-2        | 7-20    | 13 1      | 6:41:08     |             |             |   |
| Record Type              | 1            | All           |               |               |         |           |             |             |             |   |
| File Type                | ,            | All           |               |               |         |           |             |             |             |   |
| Start Time               | (            | 06-27-2013    |               |               | -       | 00:0      | 00:00       |             |             | 6 |
| End Time                 | (            | 06-27-2013    |               |               | <u></u> | 23:5      | 9:59        |             |             | 9 |

Rysunek 5–32 Eksport

Krok 2: Wybierz kanały, w których chcesz wyszukiwać, zaznaczając pole wyboru 
Krok 3: Skonfiguruj rodzaj nagrywania, typ pliku i godzinę rozpoczęcia/zakończenia.
Krok 4: Kliknij przycisk Search, aby wyświetlić wyniki.

|         |          |                     | Search result |            |                                    |
|---------|----------|---------------------|---------------|------------|------------------------------------|
| Chart   | List     |                     |               |            |                                    |
| Can     | nera No. | Start/End Time      | Size Play     | Lock       |                                    |
| D1      |          | 01-14-2015 22:15:23 | 911.85MB 🧿    | 6          | ALL DESCRIPTION OF ALL DESCRIPTION |
| ■D1     |          | 01-15-2015 21:13:32 | 102.70MB 🔘    | <b>e</b>   |                                    |
| ■D1     |          | 01-15-2015 21:29:17 | 1015.12MB 💿   | <b>_</b>   |                                    |
| ■D1     |          | 01-15-2015 23:38:04 | 392.59MB 🔘    | <b>_</b>   |                                    |
| ■D1     |          | 01-16-2015 13:58:10 | 358.37MB 💿    | <b>e</b>   |                                    |
| ■D1     |          | 01-20-2015 19:37:34 | 177.97MB 🔘    | <b>_</b>   | -                                  |
|         |          |                     |               |            |                                    |
| Total:  | 6 P: 1/1 |                     |               | 51         |                                    |
| Total s | ize: 0B  |                     |               | Export All | Export Back                        |

Rysunek 5–33 Eksport — wyniki wyszukiwania

Krok 5: Zabezpiecz pliki nagrań.

1) Znajdź pliki nagrań, które chcesz zabezpieczyć, a następnie kliknij ikonę 
, aby zastąpić ją ikoną 
sygnalizującą zablokowanie pliku.

# UWAGA

Nie można zablokować plików nagrań, jeżeli nagrywanie nie zostało ukończone.

2) Kliknij ikonę 🖾, aby zastąpić ją ikoną 🖆 sygnalizującą odblokowanie pliku i usunięcie zabezpieczenia pliku.

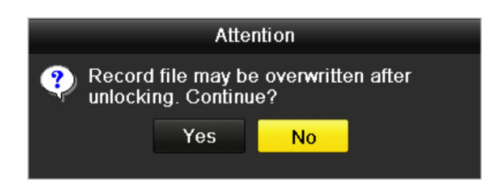

Rysunek 5–34 Ostrzeżenie dotyczące odblokowania

### 5.9.2 Ustawianie właściwości Tylko do odczytu dysku twardego

Krok 1: Wyświetl ustawienia dysków twardych.

Menu > HDD

| L Capacity Status Property Type Free Space Gr Ed |      |
|--------------------------------------------------|------|
|                                                  | it D |
| 🗌 5 931.51GB Normal RAW Local 846GB 1 📝          | -    |

Rysunek 5–35 Ustawienia ogólne dysków twardych

Krok 2: Wybierz przycisk *A*, aby edytować dysk twardy, który chcesz zabezpieczyć.

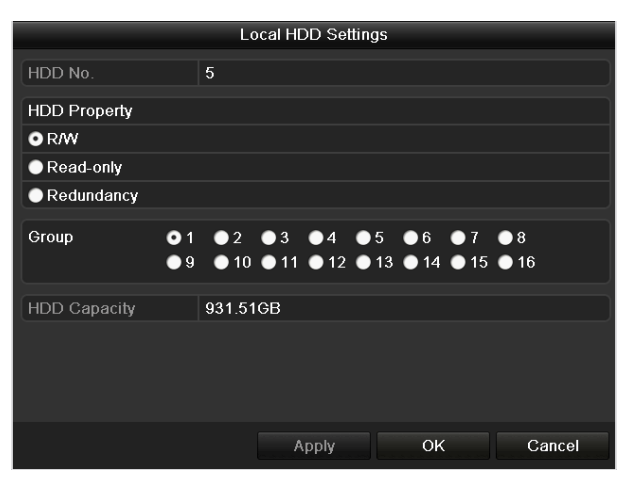

Rysunek 5–36 Edycja ustawień ogólnych dysku twardego

# UWAGA

Aby edytować właściwość dysku twardego, należy skonfigurować dla dysku tryb magazynowania Group (Grupa). Zobacz *Rozdział Zarządzanie grupą dysków twardych.* 

Krok 3: Ustaw właściwość Tylko do odczytu dysku twardego.

Krok 4: Kliknij przycisk **OK**, aby zapisać ustawienia i ponownie wyświetlić menu wyższego poziomu.

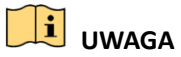

- Nie można zapisywać plików na dysku twardym przeznaczonym tylko do odczytu.
   Aby zapisywać pliki na dysku twardym, należy zmienić właściwość na Odczyt/zapis.
- Jeżeli dostępny jest tylko jeden dysk twardy przeznaczony tylko do odczytu, sieciowy rejestrator wideo nie może nagrywać żadnych plików. Dostępny jest tylko tryb widoku na żywo.
- Jeżeli dysk twardy zostanie skonfigurowany z właściwością Tylko do odczytu wówczas, gdy sieciowy rejestrator wideo zapisuje pliki na tym dysku, plik zostanie zapisany na następnym dysku twardym z właściwością Odczyt/zapis. Jeżeli dostępny jest tylko jeden dysk twardy, nagrywanie zostanie zatrzymane.

# Rozdział 6 Odtwarzanie

# 6.1 Odtwarzanie plików nagrań

### 6.1.1 Odtwarzanie bieżące

#### Cel:

Odtwarzanie nagranych plików wideo z określonego kanału w trybie widoku na żywo. Przełącznik kanałów jest obsługiwany.

#### Odtwarzanie bieżące indywidualnych kanałów

Wybierz kanał w trybie widoku na żywo i kliknij przycisk 📓 na pasku szybkich ustawień.

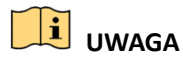

W trybie odtwarzania bieżącego odtwarzane są tylko pliki nagrań zapisane w ciągu pięciu ubiegłych minut w danym kanale.

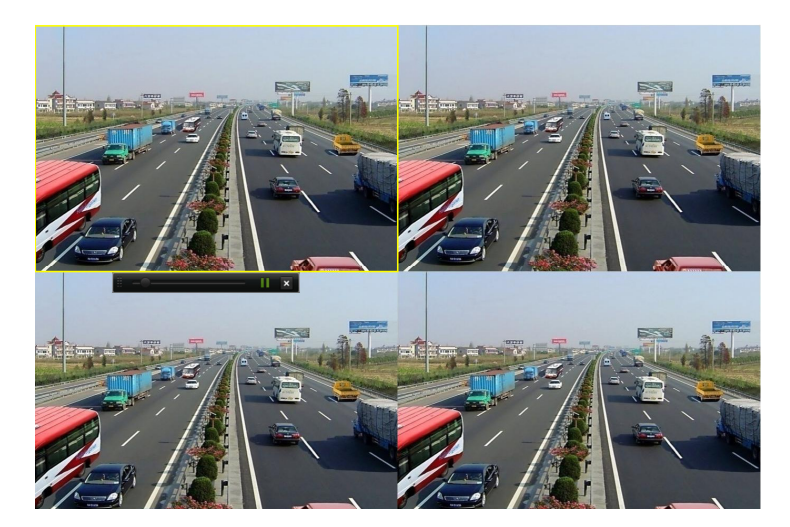

Rysunek 6–1 Odtwarzanie bieżące

### 6.1.2 Odtwarzanie w trybie wyszukiwania zwykłego

#### Odtwarzanie indywidualnych kanałów

Wyświetl okno Odtwarzanie.

Kliknij prawym przyciskiem myszy kanał w trybie widoku na żywo i wybierz polecenie Odtwarzanie z menu (Rysunek 6–2).

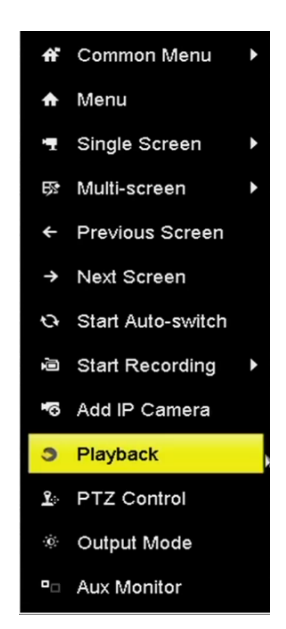

Rysunek 6–2 Menu wyświetlane prawym przyciskiem myszy w widoku na żywo

# UWAGA

Naciśnięcie przycisków numerycznych powoduje przełączenie odtwarzania do odpowiednich kanałów.

Odtwarzanie według czasu

Cel:

Odtwarzanie plików wideo nagranych w określonym czasie. Można równocześnie odtwarzać wiele kanałów i przełączać kanały.

Krok 1: Wyświetl okno odtwarzania.

Menu > Playback

Krok 2: Wybierz pozycję Normal/Smart z listy rozwijanej po lewej stronie w górnej części okna.

Krok 3: Wybierz ustawienie Main Stream lub Sub Stream. (tylko sieciowe rejestratory wideo z serii I).

Krok 4: Wybierz kamerę z listy.

# 🗾 UWAGA

Strumień główny lub podstrumień można skonfigurować w oknie Menu > Record > Parameters.

Krok 5: Wybierz datę w kalendarzu i kliknij przycisk 🕨 na lewym pasku narzędzi, aby odtworzyć plik wideo.

|    | Se | p  |    | 20 | 016 |    |
|----|----|----|----|----|-----|----|
| S  | М  | т  | w  | т  | F   | S  |
| -  | -  | -  | -  | 1  | 2   | 3  |
| 4  | 5  | 6  | 7  | 8  | 9   | 10 |
| 11 | 12 | 13 | 14 | 15 | 16  | 17 |
| 18 | 19 | 20 | 21 | 22 | 23  | 24 |
| 25 | 26 | 27 | 28 | 29 | 30  |    |
|    | _  | -  | -  | _  | -   | _  |

Rysunek 6–3 Kalendarz odtwarzania

Jeżeli dostępne są pliki nagrań wykonanych przez określoną kamerę w danym dniu w kalendarzu, ikona tego dnia jest wyróżniona różnymi kolorami zależnie od rodzaju nagrywania: niebieski (nagrywanie w trybie ciągłym) i czerwony (nagrywanie zdarzeń).

Krok 6: Kliknij przycisk **Normal**, aby rozpocząć odtwarzanie plików nagranych w trybie ciągłym.

#### Okno odtwarzania

Korzystając z paska narzędzi w dolnej części okna Odtwarzanie, można sterować odtwarzaniem (Rysunek 6–4).

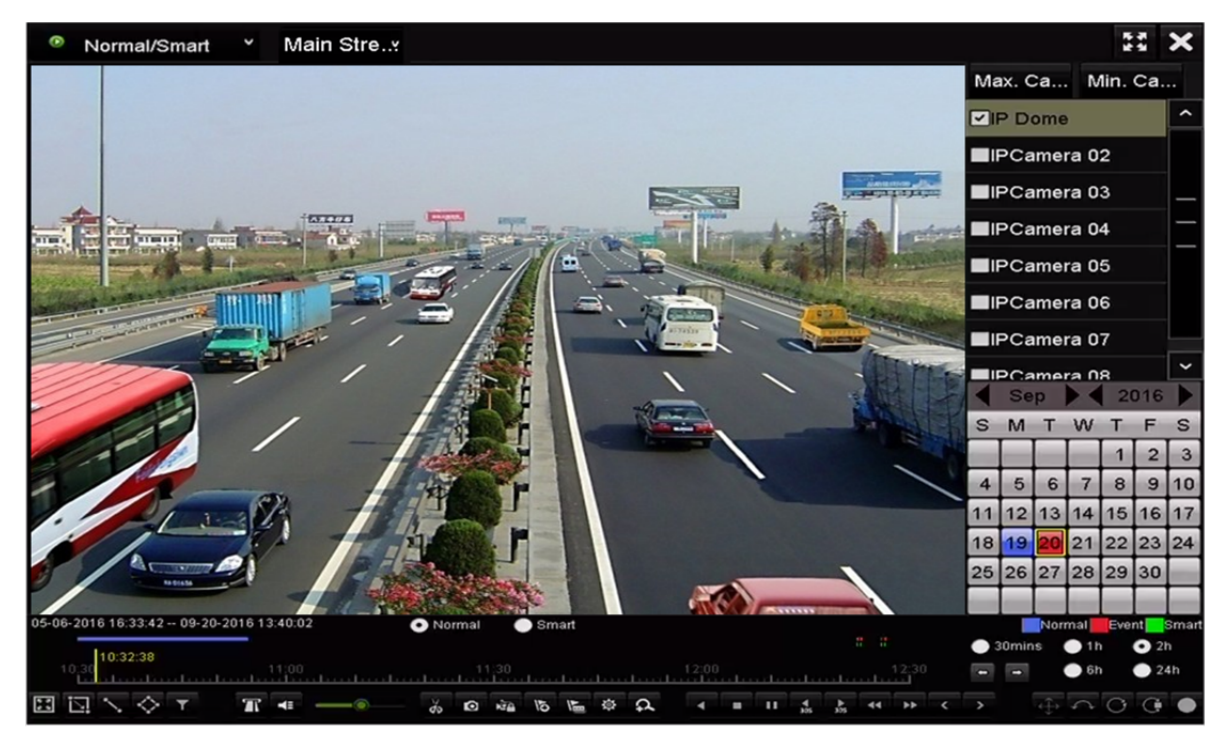

#### Rysunek 6–4 Okno odtwarzania

| 05-06-2016 16:33:42 09-20 | 0-2016 13:40:02 | 💽 Normal 🛛 🔵 Smart |          |             | N                          | ormal Eve | ent <mark>E</mark> Smar |
|---------------------------|-----------------|--------------------|----------|-------------|----------------------------|-----------|-------------------------|
| 10:30:15                  | 11.00           |                    |          |             | <ul> <li>30mins</li> </ul> | 1h        | • 2h                    |
|                           | <u>ttitt</u>    |                    |          |             |                            | - on      | <b>2</b> 4n             |
|                           |                 | do 10 10 10 10     | ¢Ω ∢ ≡ ⊓ | 4 b 44 bb < |                            | * ~ 0     | Ģ •                     |

Rysunek 6–5 Pasek narzędzi odtwarzania

Można klikać kanały w celu równoczesnego odtwarzania wielu kanałów.

# UWAGA

- W polu
   <sup>05-06-2016 16:33:42 -- 06-07-2016 10:53:24</sup> wyświetlana jest godzina rozpoczęcia/zakończenia nagranych plików wideo.
- Pasek postępu odtwarzania: klikając myszą w dowolnym punkcie paska postępu lub przeciągając wskaźnik myszy w obszarze paska postępu, można zlokalizować określone klatki.

| Kategoria                                                              | Przycisk     | Opis                                                                                           | Przycisk | Opis                                                                    |
|------------------------------------------------------------------------|--------------|------------------------------------------------------------------------------------------------|----------|-------------------------------------------------------------------------|
|                                                                        | 12           | Wyznaczanie<br>czworokątnego<br>obszaru detekcji<br>ruchu                                      | Q        | Wyszukiwanie<br>pasującego wideo                                        |
| Wyszukiwanie<br>inteligentne                                           |              | Ustawianie trybu<br>pełnego ekranu<br>dla funkcji<br>detekcji ruchu                            | 2        | Wyznaczanie linii<br>dla funkcji detekcji<br>przekroczenia linii        |
|                                                                        | <            | Wyznaczanie<br>czworokątnego<br>obszaru detekcji<br>wtargnięcia                                | ۲        | Filtrowanie plików<br>wideo na podstawie<br>wybranych<br>charakterystyk |
|                                                                        | < / <b>N</b> | Włączanie/<br>wyciszanie<br>dźwięku                                                            | के / कॅर | Rozpoczęcie/<br>zakończenie<br>przycinania                              |
|                                                                        | Ø            | Wykonanie<br>zdjęcia                                                                           | NÎ.      | Zablokowanie pliku                                                      |
| Operacje                                                               | 15           | Dodanie tagu<br>domyślnego                                                                     | H        | Dodanie tagu<br>niestandardowego                                        |
| Wyszukiwanie<br>inteligentne<br>Operacje<br>Sterowanie<br>odtwarzaniem | <b>\$</b>    | Zarządzanie<br>plikami wideo,<br>wykonanymi<br>zdjęciami,<br>zablokowanymi<br>plikami i tagami | A        | Powiększenie<br>cyfrowe                                                 |
| Sterowanie<br>odtwarzaniem                                             |              | Wstrzymanie/<br>rozpoczęcie<br>odtwarzania                                                     |          | Odtwarzanie do tyłu/<br>wstrzymanie<br>odtwarzania                      |
|                                                                        |              | Powoli do przodu                                                                               |          | Zatrzymanie                                                             |

#### Tabela 6–1 Opis paska narzędzi odtwarzania

| Kategoria                                                       | Przycisk        | Opis                                                                                                    | Przycisk        | Opis                                                               |
|-----------------------------------------------------------------|-----------------|----------------------------------------------------------------------------------------------------|-----------------|--------------------------------------------------------------------|
|                                                                 | <b>▶</b><br>305 | Przewinięcie<br>do przodu<br>o 30 sekund                                                                        | <b>₹</b><br>305 | Przewinięcie do tyłu<br>o 30 sekund                                |
|                                                                 | Þ               | Następny dzień                                                                                                  | 4               | Przewijanie<br>do przodu                                           |
|                                                                 | <               | Poprzedni dzień                                                                                                 |                 |                                                                    |
|                                                                 |                 | Poprzedni/<br>następny okres                                                                                    | O 30mins        | Odtwarzanie<br>30 minut na pasku<br>czasu (ustawienie<br>domyślne) |
| Skalowanie<br>paska czasu<br>Rozszerzenie<br>"rybie oko"<br>POS | <b>1</b> h      | Odtwarzanie<br>1 godz. na pasku<br>czasu                                                                        | <b>2</b> h      | Odtwarzanie 2 godz.<br>na pasku czasu                              |
|                                                                 | <b>6</b> h      | Odtwarzanie<br>6 godz. na pasku<br>czasu                                                                        | 24h             | Odtwarzanie<br>24 godz. na pasku<br>czasu                          |
| Rozszerzenie                                                    | ¢               | Panorama 180°                                                                                                   | 0               | Panorama 360°                                                      |
| "rybie oko"                                                     | œ               | Rozszerzenie PTZ                                                                                                |                 | "Rybie oko"                                                        |
| POS                                                             | Т               | Włączanie/<br>wyłączanie<br>nakładania<br>informacji POS<br>(tylko sieciowe<br>rejestratory<br>wideo z serii I) |                 |                                                                    |

# 🗾 UWAGA

- Funkcja widoku rozszerzenia "rybie oko" jest obsługiwana tylko przez sieciowe rejestratory wideo DS-7600/7700/8600/9600-I (/P).
- Aby zapoznać się z opisem i procedurami obsługi rozszerzenia "rybie oko", zobacz Rozdział 3.2.5 Widok rozszerzenia "rybie okno".

# 🚺 UWAGA

- Szybkość odtwarzania 256x jest obsługiwana.
- Przy szybkości odtwarzania większej niż 2x nie można nakładać informacji POS na obraz wideo.

### 6.1.3 Odtwarzanie w trybie wyszukiwania inteligentnego

#### Cel:

Funkcja odtwarzania inteligentnego ułatwia pomijanie mniej przydatnych informacji. W trybie odtwarzania inteligentnego system analizuje obraz wideo przedstawiający wykryte poruszające się obiekty, przekroczenie linii lub wtargnięcie, oznacza sekwencje zielonym kolorem i odtwarza z normalną szybkością, podczas gdy obraz wideo bez poruszających się obiektów jest odtwarzany z szybkością 16x. Można konfigurować reguły i obszary odtwarzania inteligentnego.

Krok 1: Wyświetl okno Odtwarzanie.

Menu > Playback

Krok 2: Wybierz pozycję Normal/Smart z listy rozwijanej po lewej stronie w górnej części okna.

Krok 3: Wybierz ustawienie Main Stream lub Sub Stream. (tylko sieciowe rejestratory wideo z serii I).

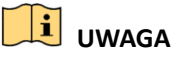

Strumień główny lub podstrumień można skonfigurować w oknie Menu > Record > Parameters.

Krok 4: Wybierz kamerę z listy.

Krok 5: Wybierz datę w kalendarzu i kliknij przycisk 🕨 na lewym pasku narzędzi, aby odtworzyć plik wideo.

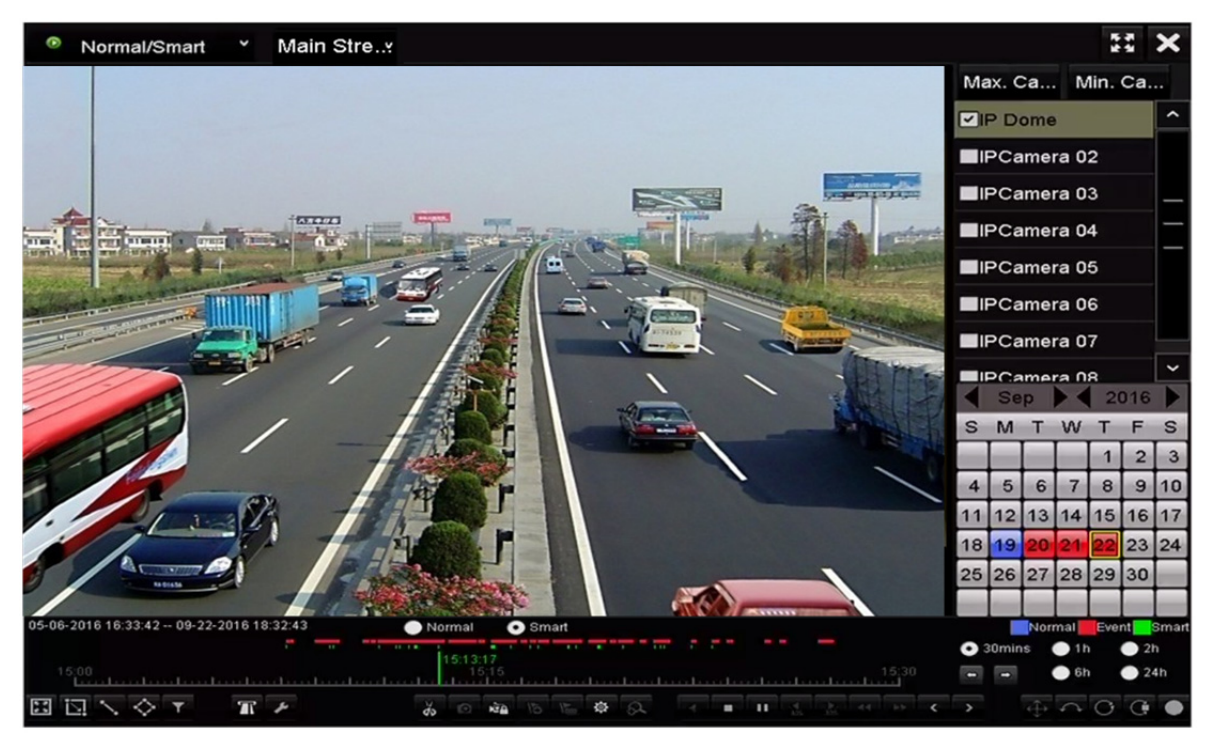

Rysunek 6–6 Odtwarzanie w trybie wyszukiwania inteligentnego

Krok 6: Kliknij przycisk Smatl, aby przełączyć do odtwarzania w trybie wyszukiwania inteligentnego.

Krok 7: Skonfiguruj reguły i obszary inteligentnego wyszukiwania nagrań wyzwolonych przez zdarzenia związane z wykryciem przekroczenia linii, wtargnięcia lub ruchu.

#### • Detekcja przekroczenia linii

Wybierz przycisk 🔊 i kliknij obraz, aby określić punkt rozpoczęcia i zakończenia linii.

#### • Detekcja wtargnięcia

Kliknij przycisk 🔯 i określ cztery punkty, aby wyznaczyć czworokątny obszar detekcji wtargnięcia. Można wyznaczyć tylko jeden obszar.

#### • Detekcja ruchu

Kliknij przycisk 🔄, a następnie naciśnij i przytrzymaj lewy przycisk myszy, aby ręcznie wyznaczyć obszar detekcji na obrazie. Można też kliknąć przycisk 🖼, aby ustawić pełny ekran jako obszar detekcji.

Krok 8: (Opcjonalnie) Można kliknąć przycisk **M**, aby filtrować wyszukiwane pliki wideo na podstawie wymaganych charakterystyk, takich jak płeć i wiek osoby i korzystanie przez nią z okularów.

|         | Result Filter |        |
|---------|---------------|--------|
| Enable  |               |        |
| Gender  | All           |        |
| Ages    | All           |        |
| Glasses | All           |        |
|         |               |        |
|         |               |        |
|         | ок            | Cancel |

Rysunek 6–7 Konfigurowanie filtru wyników

Krok 9: (Opcjonalnie) Kliknij przycisk *me*, aby wyświetlić okno Ustawienia wyszukiwania inteligentnego i skonfigurować powiązane parametry.

Pomiń niezwiązane wideo: zaznacz pole wyboru, aby umożliwić urządzeniu pomijanie niezwiązanych plików wideo.

Odtwarzaj niezwiązane wideo: ustaw szybkość odtwarzania 8x/4x/2x/1x niezwiązanych plików wideo.

Odtwarzaj związane wideo: ustaw szybkość odtwarzania 4x/2x/1x związanych plików wideo.

| Sr              | nart Settings |     |
|-----------------|---------------|-----|
| Skip the Non-R  |               |     |
| Play Non-Relat  | 8             |     |
| Play Related Vi | 1             |     |
|                 |               |     |
|                 |               |     |
|                 |               |     |
|                 | OK Can        | cel |

Rysunek 6–8 Ustawienia wyszukiwania inteligentnego

### 6.1.4 Odtwarzanie w trybie wyszukiwania zdarzeń

#### Cel:

Odtwarzanie plików nagrań w jednym lub kilku kanałach, wyszukanych na podstawie typu zdarzenia (np. wejście alarmowe, wykrycie ruchu i VCA).

Krok 1: Wyświetl okno Odtwarzanie.

Menu > Playback

Krok 2: Wybierz pozycję **Event** z listy rozwijanej po lewej stronie w górnej części okna.

Krok 3: Wybierz ustawienie Main Stream lub Sub Stream. (tylko sieciowe rejestratory wideo z serii I).

Krok 4: Wybierz typ główny zdarzenia Alarm Input, Motion, POS lub VCA.

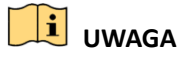

Instrukcje omówione w poniższym przykładzie dotyczącą odtwarzania według zdarzeń VCA.

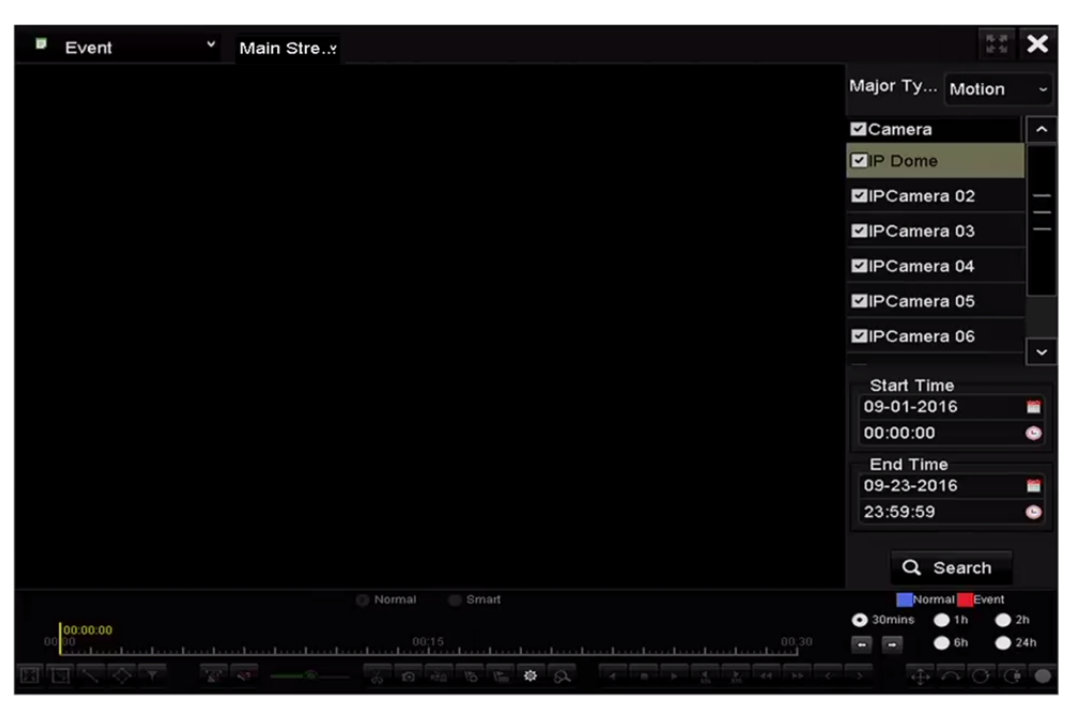

Rysunek 6–9 Wyszukiwanie zdarzeń

Krok 5: Wybierz typ podrzędny VCA z listy rozwijanej (aby uzyskać więcej informacji na temat typów detekcji VCA, zobacz *Rozdział 10 Alarm VCA*).

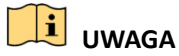

Aby uzyskać informacje na temat konfigurowania nagrywania VCA, zobacz Rozdział 5.5 Konfigurowanie nagrywania wyzwalanego przez zdarzenia VCA. Aby uzyskać więcej informacji na temat typów detekcji VCA, zobacz Rozdział 10 Alarm VCA. Krok 6: Wybierz kamery do wyszukiwania i skonfiguruj ustawienia Godzina rozpoczęcia i Godzina zakończenia.

Krok 7: Kliknij przycisk **Search**, aby wyświetlić wyniki wyszukiwania. Wyniki są widoczne na pasku po prawej stronie.

# 🗾 UWAGA

W przypadku typu zdarzenia POS (obsługiwanego przez sieciowe rejestratory wideo z serii I) można wprowadzić ustawienie Słowo kluczowe i włączyć opcję Uwzględnianie wielkich i małych liter, aby wyszukiwać pliki wideo z informacjami POS zawierającymi słowo kluczowe.

Krok 8: Wybierz pozycję na liście wyników i kliknij przycisk 🖾, aby odtworzyć plik.

# 🗾 UWAGA

Można skonfigurować odtwarzanie z wyprzedzeniem i odtwarzanie z opóźnieniem.

Krok 9: (Opcjonalnie) Wyświetl okno Odtwarzanie synchroniczne, aby wybrać kamery do odtwarzania synchronicznego.

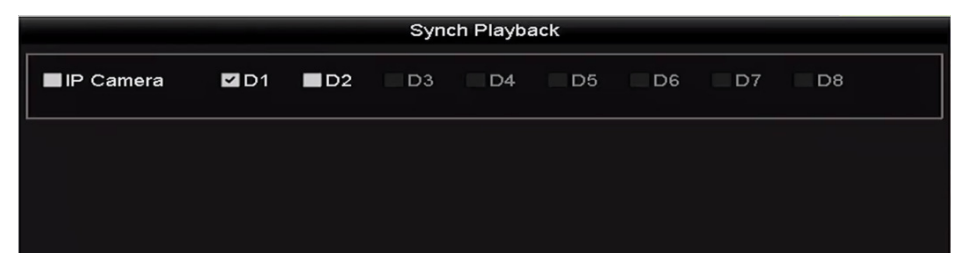

Rysunek 6–10 Odtwarzanie synchroniczne

Krok 10: Wyświetl okno odtwarzania.

Korzystając z paska narzędzi w dolnej części okna odtwarzania, można sterować odtwarzaniem.

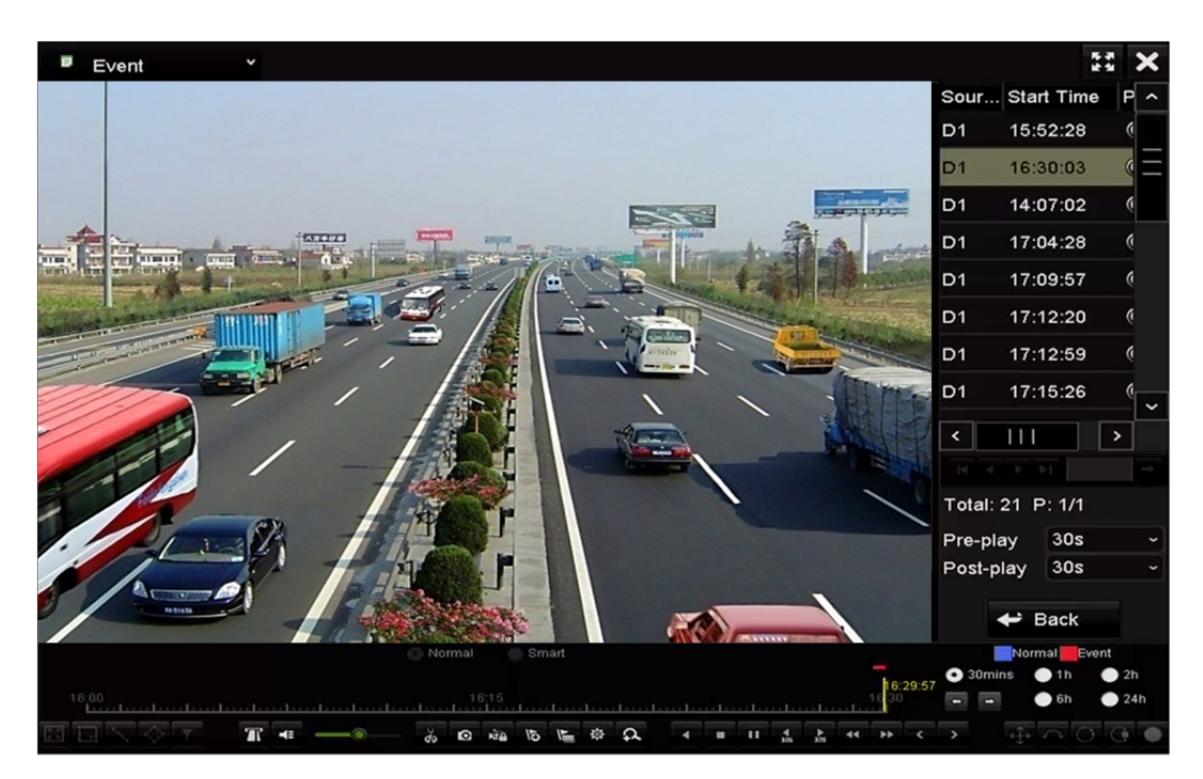

Rysunek 6–11 Odtwarzanie według zdarzeń

Można kliknąć przycisk 🗳 lub 🚬, aby wybrać poprzednie lub następne zdarzenie. Tabela 6.1 zawiera opis przycisków paska narzędzi.

### 6.1.5 Odtwarzanie według tagów

#### Cel:

Korzystając z tagów wideo, można zapisywać powiązane informacje, dotyczące na przykład osób i lokalizacji w określonym czasie, i uwzględniać je podczas odtwarzania. Tagi wideo umożliwiają wyszukiwanie plików nagrań i ustawianie znacznika na pasku czasu.

#### Przed odtwarzaniem według tagów:

Krok 1: Wyświetl okno Odtwarzanie.

Menu > Playback

Krok 2: Wyszukaj i odtwórz pliki nagrań. Aby uzyskać więcej informacji na temat wyszukiwania i odtwarzania plików nagrań, zobacz *Rozdział 6.1.1*.

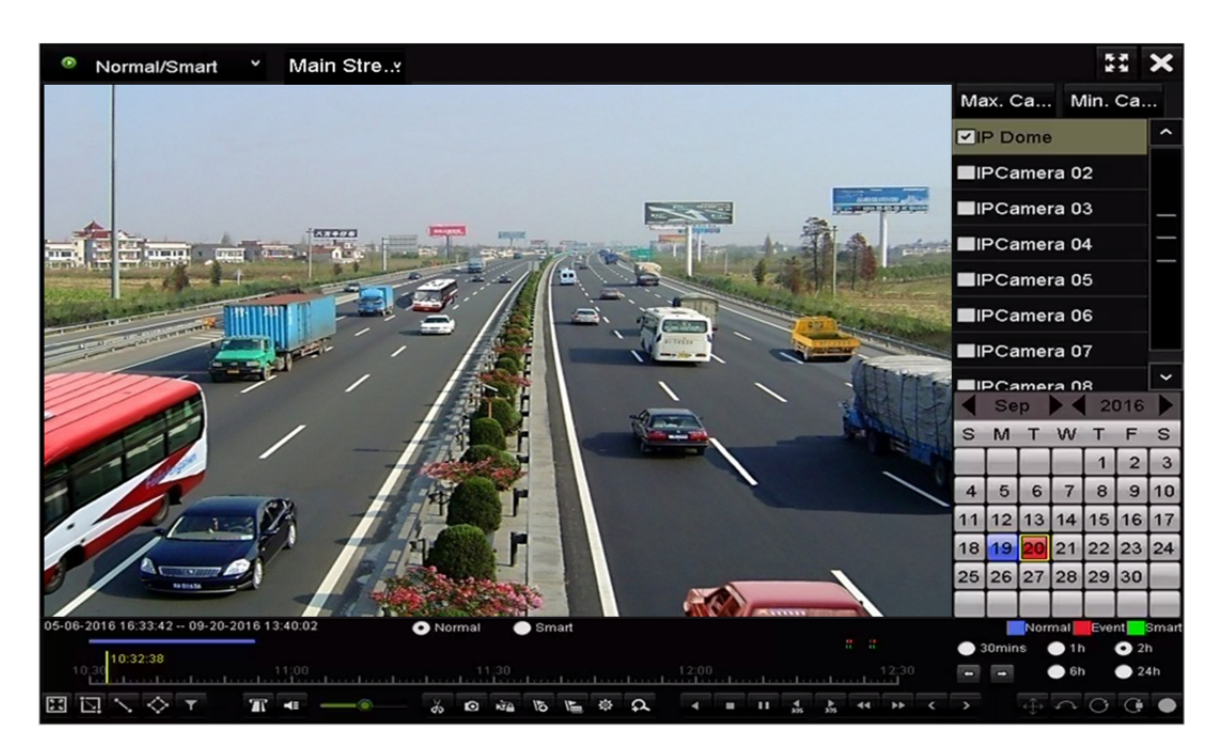

Rysunek 6–12 Odtwarzanie według czasu

Kliknij przycisk 🔊, aby dodać tag domyślny.

Kliknij przycisk 🔎, aby dodać tag niestandardowy i wprowadzić nazwę tagu.

#### UWAGA

Do pojedynczego pliku wideo można dodać maksymalnie sześćdziesiąt cztery tagi.

Krok 3: Zarządzanie tagami.

Kliknij przycisk 💩, aby wyświetlić okno Zarządzanie plikami, i kliknij przycisk **Tag** w celu zarządzania tagami. Można zaznaczać, edytować i usuwać tagi.

|         |        |                  | File I    | Mana  | igement        |      |   |        |   |
|---------|--------|------------------|-----------|-------|----------------|------|---|--------|---|
| Video C | Clips  | Playback Capture | Locked Fi | le    | Тад            |      |   |        |   |
| Cam     | Tag    | Name             | 1         | Гime  |                | Edit |   | Delete | e |
| D1      | TAG    |                  | c         | 09-20 | -2016 09:35:30 |      |   | Î      |   |
| D1      | TAG    |                  | c         | 09-20 | -2016 09:35:30 | 1    |   | Î      |   |
| D1      | А      |                  | c         | 09-20 | -2016 09:35:31 |      |   | Î      |   |
| D1      | в      |                  | c         | 09-20 | -2016 09:35:33 |      |   | m      |   |
|         |        |                  |           |       |                |      |   |        |   |
|         |        |                  |           |       |                |      |   |        |   |
|         |        |                  |           |       |                |      |   |        |   |
|         |        |                  |           |       |                |      |   |        |   |
|         |        |                  |           |       |                |      |   |        |   |
| Total   | 4 P· 1 | /1               |           |       |                |      |   |        |   |
| rotal.  |        | //               |           |       |                |      |   |        |   |
|         |        |                  |           |       |                |      | С | ancel  |   |

Rysunek 6–13 Zarządzanie tagami

#### Odtwarzanie według tagów

Krok 1: Wybierz pozycję **Tag** z listy rozwijanej w oknie Odtwarzanie.

Krok 2: Wybierz ustawienie Main Stream lub Sub Stream.

Krok 3: Wybierz kanały, edytuj godzinę rozpoczęcia i godzinę zakończenia, a następnie kliknij przycisk **Search**, aby wyświetlić okno Wynik wyszukiwania.

# UWAGA

Można wprowadzić słowo kluczowe w polu tekstowym Keyword

, aby wyszukać wybrany tag.

Krok 4: Kliknij przycisk 🔯, aby odtworzyć wybrany plik tagu.

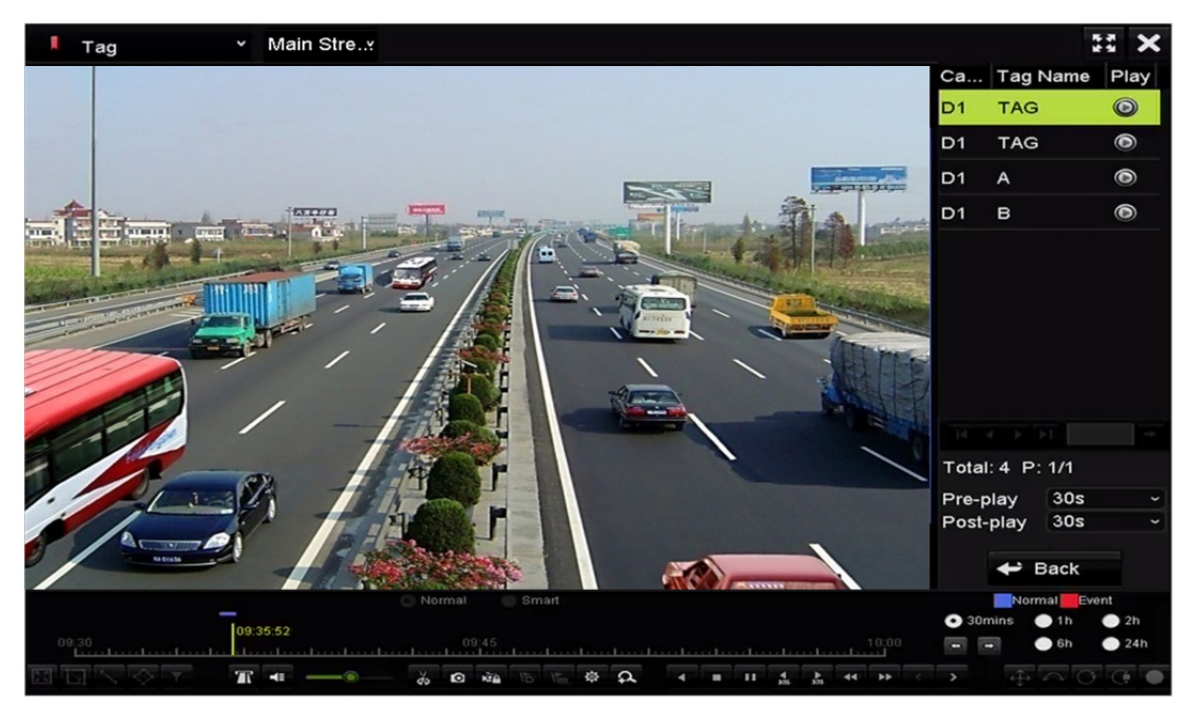

Rysunek 6–14 Odtwarzanie według tagów

# 🗾 UWAGA

Można skonfigurować odtwarzanie z wyprzedzeniem i odtwarzanie z opóźnieniem.

Można kliknąć przycisk ≤ lub ≥, aby wybrać poprzedni lub następny tag. Tabela 6.1 zawiera opis przycisków paska narzędzi.

### 6.1.6 Odtwarzanie według przedziałów czasowych

#### Cel:

Pliki wideo można odtwarzać równocześnie na ekranie w różnych podrzędnych przedziałach czasowych.

Krok 1: Wyświetl okno Odtwarzanie.

Menu > Playback

Krok 2: Wybierz pozycję **Sub-periods** z listy rozwijanej po lewej stronie w górnej części strony, aby wyświetlić okno Odtwarzanie według przedziałów czasowych.

Krok 3: Wybierz ustawienie Main Stream lub Sub Stream.

Krok 4: Wybierz datę i rozpocznij odtwarzanie pliku wideo.

Krok 5: Wybierz ustawienie Liczba podziałów ekranu z listy rozwijanej. Można skonfigurować maksymalnie szesnaście linii podziału ekranu.

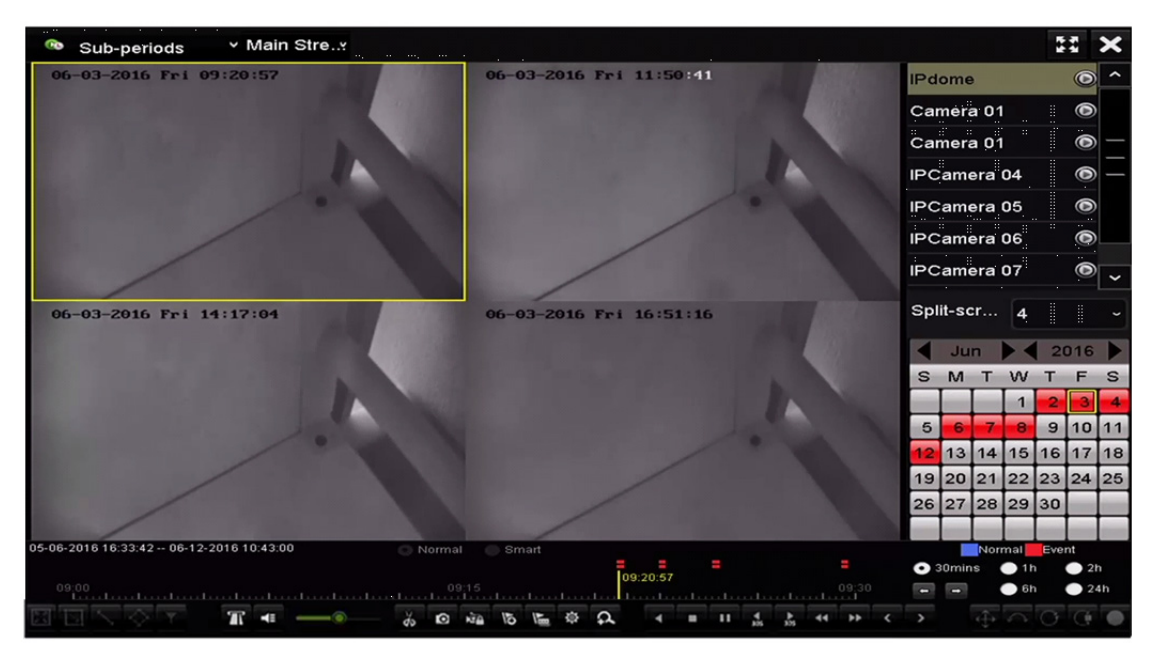

Rysunek 6–15 Odtwarzanie według przedziałów czasowych

# UWAGA

Zgodnie ze skonfigurowaną liczbą linii podziału ekranu można podzielić pliki wideo, nagrane w określonym dniu, na przeciętne segmenty do odtwarzania. Jeżeli na przykład nagrano pliki wideo w godzinach od 16:00 do 22:00 i wybrano sześć linii podziału ekranu, można odtwarzać na ekranie równocześnie jednogodzinne segmenty plików wideo.

### 6.1.7 Odtwarzanie według dzienników systemu

#### Cel:

Odtwarzanie plików nagrań skojarzonych z kanałami po wyszukiwaniu dzienników systemu.

Krok 1: Wyświetl okno Informacje o rejestrze.

Menu > Maintenance > Log Information

Krok 2: Kliknij kartę Log Search, aby wyświetlić okno Odtwarzanie według rejestru systemowego.

Krok 3: Ustaw wyszukiwaną godzinę i typ, a następnie kliknij przycisk Search.

| Log Search                         |            |            |          |      |
|------------------------------------|------------|------------|----------|------|
| Start Time                         | 27-01-2015 | -          | 00:00:00 | •    |
| End Time                           | 28-01-2015 | <u> </u>   | 23:59:59 | •    |
| Major Type                         | All        |            |          |      |
| Minor Type                         |            |            |          | ^    |
| ⊡Alarm Input                       |            |            |          |      |
| ☑Alarm Output                      |            |            |          |      |
| Motion Detection Started           |            |            |          |      |
| Motion Detection Stopped           |            |            |          |      |
| ✓Video Tampering Detection Star    | ted        |            |          |      |
| ☑Video Tampering Detection Stop    | ped        |            |          |      |
| Line Crossing Detection Alarm S    | tarted     |            |          |      |
| ■Line Crossing Detection Alarm S   | topped     |            |          |      |
| ✓Intrusion Detection Alarm Started | t          |            |          | ~    |
|                                    |            |            |          |      |
|                                    |            |            |          |      |
|                                    |            |            |          |      |
|                                    |            |            |          |      |
|                                    |            |            |          |      |
|                                    |            |            |          |      |
|                                    |            |            |          |      |
|                                    |            | Export All | Search   | Back |

Rysunek 6–16 Wyszukiwanie dzienników systemu

Krok 4: Wybierz dziennik z plikiem nagrania i kliknij przycisk 🔯, aby wyświetlić okno Odtwarzanie.

# 

Jeżeli w dzienniku nie zapisano pliku nagrania z żądaną sygnaturą czasową, zostanie wyświetlony komunikat "No result found".

|          |             | Searc               | h Result         |           |      |         |          |
|----------|-------------|---------------------|------------------|-----------|------|---------|----------|
| No.      | Major Type  | Time                | Minor Type       | Parameter | Play | Details | ^        |
| 1        | Exception   | 27-01-2015 10:02:58 | HDD Error        | N/A       |      | 9       | =        |
| 2        | Exception   | 27-01-2015 10:02:58 | HDD Error        | N/A       | -    | ۲       |          |
| 3        | Exception   | 27-01-2015 10:02:58 | HDD Error        | N/A       | -    | 0       |          |
| 4        | T Operation | 27-01-2015 10:03:00 | Abnormal Shutd   | N/A       | -    | ۲       |          |
| 5        | T Operation | 27-01-2015 10:03:01 | Power On         | N/A       | -    | 9       |          |
| 6        | 🔺 Exception | 27-01-2015 10:03:13 | Record/Capture   | . N/A     | ۲    | 0       |          |
| 7        | 🔺 Exception | 27-01-2015 10:03:13 | Record/Capture   | . N/A     | ۲    | ۲       |          |
| 8        | A Exception | 27-01-2015 10:03:13 | Record/Capture   | . N/A     | ۲    | 0       |          |
| 9        | T Operation | 27-01-2015 11:06:34 | Local Operation: | . N/A     | -    | ۲       |          |
| 10       | 🔺 Exception | 27-01-2015 11:07:36 | HDD Error        | N/A       | -    | 0       |          |
| Total:   | -           |                     |                  |           |      |         | <u> </u> |
| rotal. 4 | +17 P. 1/5  |                     |                  |           | P PI |         |          |
|          |             |                     |                  | Export    | E    | Back    |          |

Rysunek 6–17 Wyniki wyszukiwania dzienników systemu

Krok 5: Okno Odtwarzanie.

Korzystając z paska narzędzi w dolnej części okna Odtwarzanie, można sterować odtwarzaniem.

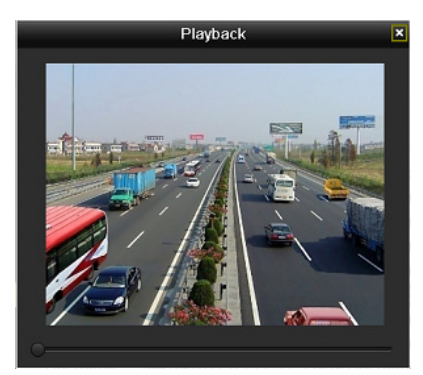

Rysunek 6–18 Odtwarzanie według rejestru

### 6.1.8 Odtwarzanie pliku zewnętrznego

Cel:

Wykonanie poniższych kroków w celu wyszukania i odtworzenia plików na urządzeniach zewnętrznych.

Krok 1: Wyświetl okno Wyszukiwanie tagów.

Menu > Playback

Krok 2: Wybierz pozycję External File z listy rozwijanej po lewej stronie w górnej części okna.

Pliki są wyświetlane na liście po prawej stronie.

Można kliknąć przycisk 🖸 Refresh, aby odświeżyć listę.

Krok 3: Wybierz i kliknij przycisk 🔘, aby rozpocząć odtwarzanie. Szybkość odtwarzania można dostosować, klikając przyciski 🔛 i 🕰.

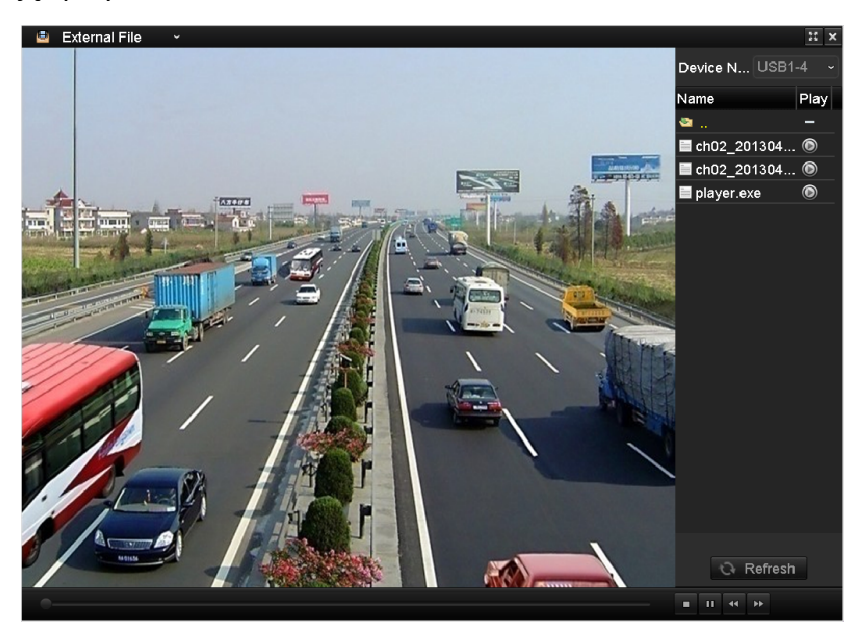

Rysunek 6–19 Odtwarzanie pliku zewnętrznego

### 6.1.9 Odtwarzanie zdjęć

### 

Odtwarzanie zdjęć jest obsługiwane tylko przez sieciowe rejestratory wideo z serii DS-9600/8600/7700/7600NI-I (/P).

Cel:

Wyszukiwanie i wyświetlanie wykonanych zdjęć, zapisanych na dysku twardym urządzenia.

Krok 1: Wyświetl okno Odtwarzanie.

Menu > Playback

Krok 2: Wybierz pozycję **Picture** z listy rozwijanej po lewej stronie w górnej części strony, aby wyświetlić okno Odtwarzanie zdjęć.

Krok 3: Zaznacz pole wyboru ☑, aby wybrać kanały i określić godzinę rozpoczęcia i godzinę zakończenia do wyszukiwania.

Krok 4: Kliknij przycisk **Search**, aby wyświetlić okno Wynik wyszukiwania.

# UWAGA

Za każdym razem można wyświetlić maksymalnie 4000 zdjęć.

Krok 5: Wybierz zdjęcie, które chcesz wyświetlić, i kliknij przycisk 🔯.

Można kliknąć przycisk **Back**, aby ponownie wyświetlić okno wyszukiwania.

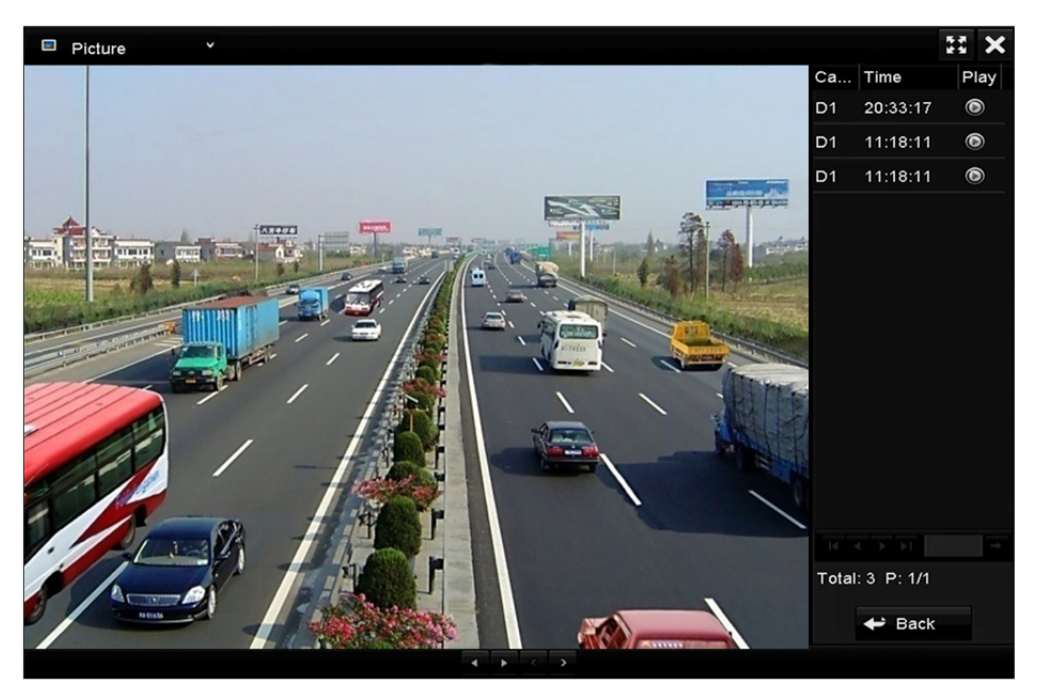

Rysunek 6–20 Odtwarzanie zdjęć

Krok 6: Korzystając z paska narzędzi w dolnej części okna Odtwarzanie, można sterować odtwarzaniem.

 $\bullet \bullet < \bullet$ 

Rysunek 6–21 Pasek narzędzi odtwarzania zdjęć

Tabela 6–2 Opis paska narzędzi odtwarzania zdjęć

| Przycisk | Funkcja                | Przycisk | Funkcja     | Przycisk | Funkcja               | Przycisk | Funkcja             |
|----------|------------------------|----------|-------------|----------|-----------------------|----------|---------------------|
| •        | Odtwarzanie<br>do tyłu | *        | Odtwarzanie | <        | Poprzednie<br>zdjęcie | ^        | Następne<br>zdjęcie |

# 6.2 Pomocnicze funkcje odtwarzania

### 6.2.1 Poklatkowe odtwarzanie do tyłu

Cel:

Poklatkowe odtwarzanie plików wideo w celu sprawdzenia szczegółów obrazu w przypadku nietypowych zdarzeń.

#### • Korzystanie z myszy komputerowej:

Wyświetl okno Odtwarzanie.

Jeżeli wybierzesz odtwarzanie pliku nagrania: klikaj przycisk **M** do chwili, gdy zostanie ustawiona szybkość Pojedyncza klatka, a pojedyncze kliknięcie ekranu odtwarzania będzie powodować wyświetlenie następnej klatki.

Jeżeli wybierzesz odtwarzanie pliku nagrania do tyłu: klikaj przycisk do chwili, gdy zostanie ustawiona szybkość Pojedyncza klatka, a pojedyncze kliknięcie ekranu odtwarzania będzie powodować wyświetlenie poprzedniej klatki. Można też użyć przycisku in pasku narzędzi.

#### • Korzystanie z panelu przedniego:

Kliknij przycisk 
kiknięcie przycisku
kiknięcie ekranu odtwarzania lub naciśnięcie przycisku Wprowadź na panelu przednim będzie powodować wyświetlenie następnej lub poprzedniej klatki.

### 6.2.2 Widok miniatur

Widok miniatur w oknie odtwarzania ułatwia lokalizowanie wymaganych plików wideo na pasku czasu.

Krok 1: Wyświetl okno odtwarzania i rozpocznij odtwarzanie plików wideo.

Krok 2: Przesuń wskaźnik myszy komputerowej do paska czasu, aby wyświetlić miniatury podglądu plików wideo. Wybierz i kliknij dwukrotnie wymaganą miniaturę, aby przełączyć do odtwarzania pełnoekranowego.

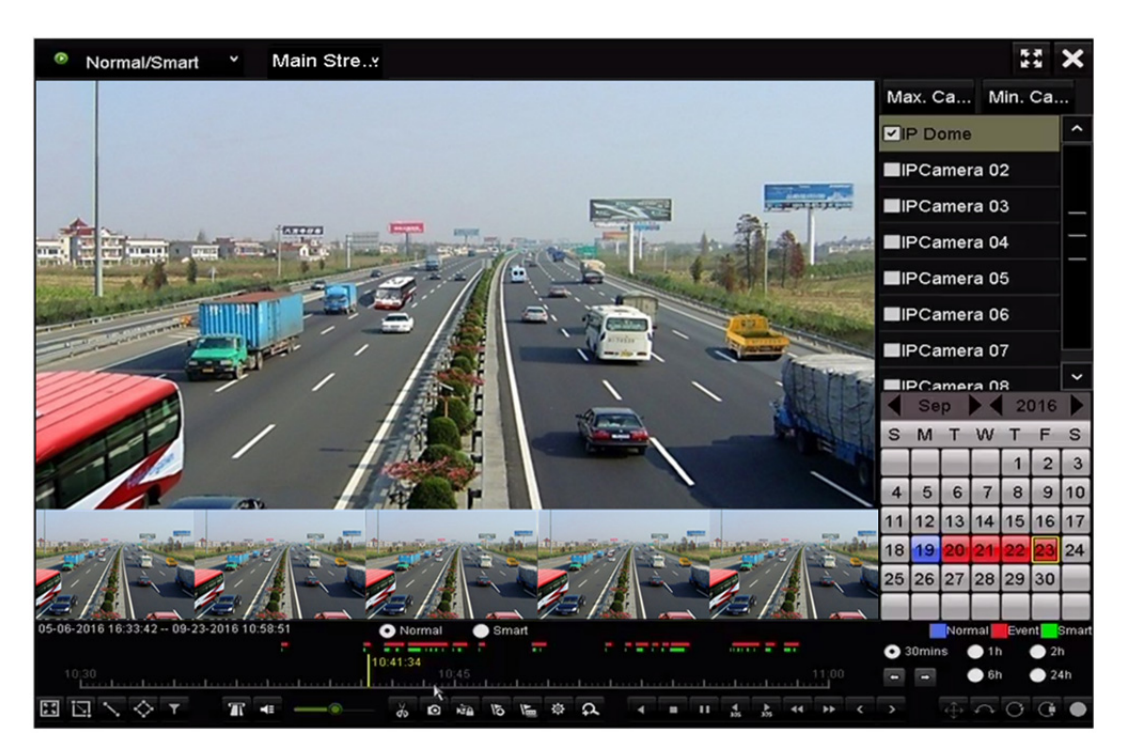

Rysunek 6–22 Widok miniatur

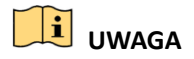

Widok miniatur jest obsługiwany tylko w trybie odtwarzania obrazu z pojedynczej kamery w trybie 1x.

### 6.2.3 Szybki podgląd

Można nacisnąć i przytrzymać lewy przycisk myszy komputerowej i przeciągnąć wskaźnik myszy na pasku czasu, aby wyświetlić szybki podgląd plików wideo.

Krok 1: Wyświetl okno odtwarzania i rozpocznij odtwarzanie plików wideo.

Krok 2: Naciśnij i przytrzymaj lewy przycisk myszy komputerowej i przeciągnij wskaźnik myszy na pasku czasu, aby wyświetlić szybki podgląd plików wideo.

Krok 3: Zwolnij przycisk myszy w żądanym punkcie na pasku czasu, aby przełączyć do odtwarzania pełnoekranowego.

# 🗾 UWAGA

Szybki podgląd jest obsługiwany tylko w trybie odtwarzania obrazu z pojedynczej kamery w trybie 1x.

### 6.2.4 Powiększenie cyfrowe

Krok 1: Kliknij przycisk 💁 na pasku sterowania odtwarzaniem, aby wyświetlić okno Powiększenie cyfrowe.

Krok 2: Współczynnik powiększenia obrazu (od 1x do 16x) można zmienić, przesuwając suwak od położenia od . Powiększenie/pomniejszenie można też kontrolować, obracając pokrętło przewijania myszy.

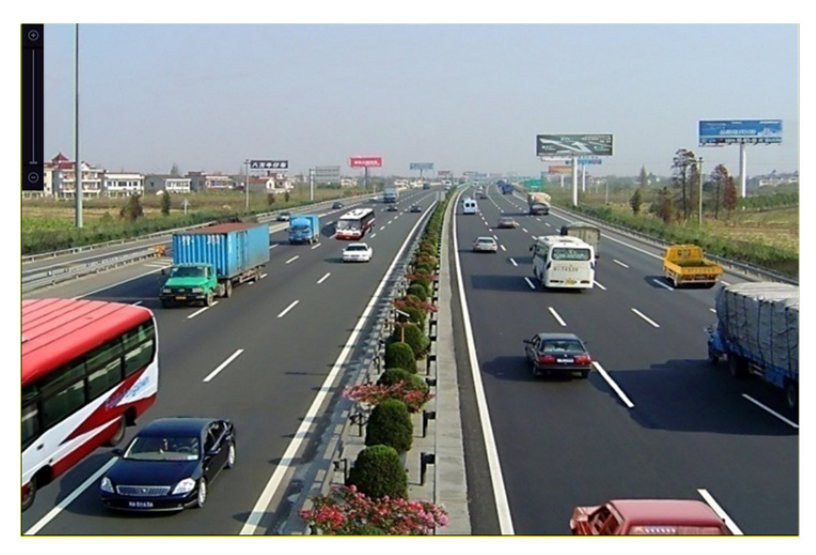

Rysunek 6–23 Wyznaczanie obszaru powiększenia cyfrowego

Krok 3: Kliknij obraz prawym przyciskiem myszy, aby zamknąć okno powiększenia cyfrowego.

### 6.2.5 Zarządzanie plikami

Można zarządzać klipami wideo, wykonanymi zdjęciami w trybie odtwarzania, zablokowanymi plikami i tagami dodanymi w trybie odtwarzania.

Krok 1: Wyświetl okno odtwarzania.

Krok 2: Kliknij przycisk 🔯 na pasku narzędzi, aby wyświetlić okno zarządzania plikami.

|                 |                  | File Man     | agement    |                                                                                       |                                                       |
|-----------------|------------------|--------------|------------|---------------------------------------------------------------------------------------|-------------------------------------------------------|
| Video Clips P   | layback Capture  | Locked File  | Тад        |                                                                                       |                                                       |
| Camera No.      | Start/End Time   |              | Size       | 12-08-2014 Non 1                                                                      | 5:16:00                                               |
| D1              | 12-08-2014 15:40 | 6:0015:46:17 | 4081.16KB  |                                                                                       |                                                       |
| ■D1             | 12-08-2014 15:40 | 6:1915:46:21 | 909.89KB   |                                                                                       |                                                       |
| ■D1             | 12-08-2014 15:40 | 6:2215:46:24 | 897.31KB   |                                                                                       |                                                       |
| Total: 3 P: 1/1 |                  |              |            | Camera with<br>Start time:<br>12-08-2014<br>End time:<br>12-08-2014<br>Selected clips | clip recording: 1<br>4 15:46:00<br>4 15:46:17<br>5: 0 |
|                 |                  |              |            | Selected clips                                                                        | 5.0                                                   |
| Total size: 0B  |                  |              | Export All | Export                                                                                | Cancel                                                |

Rysunek 6–24 Zarządzanie plikami

Krok 3: Można wyświetlać i zapisywać klipy wideo i wykonane zdjęcia w trybie odtwarzania, blokować/odblokowywać pliki i edytować tagi dodane w trybie odtwarzania.

Krok 4: Jeżeli jest to wymagane, wybierz elementy i kliknij przycisk **Export All** lub **Export**, aby eksportować klipy/zdjęcia/pliki/tagi do lokalnego urządzenia magazynującego.

# Rozdział 7 Kopia zapasowa

# 7.1 Tworzenie kopii zapasowej plików nagrań

### 7.1.1 Szybki eksport

Cel:

Szybkie eksportowanie plików do urządzeń kopii zapasowej.

Krok 1: Wyświetl okno Eksport wideo.

Menu > Export > Normal

Krok 2: Wybierz kanały, które chcesz zapisać w kopii zapasowej, i kliknij przycisk Quick Export.

# 🗾 UWAGA

Czas trwania plików nagrań w określonym kanale nie może przekraczać jednej doby. W przeciwnym wypadku zostanie wyświetlony komunikat "Max. 24 hours are allowed for quick export.".

| Normal              |             |             |             |             |             |             |            |            |   |
|---------------------|-------------|-------------|-------------|-------------|-------------|-------------|------------|------------|---|
| ☑ IP Camera         | <b>⊠</b> D1 | <b>⊠</b> D2 | <b>⊻</b> D3 | <b>⊠</b> D4 | <b>⊻</b> D5 | <b>⊠</b> D6 | <b>D</b> 7 | <b>D</b> 8 |   |
| Start/End time of r | ecord       | 05-06-      | 2016 16:    | 33:42 (     | 07-08-20    | 16 11:55:   | 23         |            |   |
| Record Mode         |             | Main S      | tream       |             |             |             |            |            |   |
| Record Type         |             | All         |             |             |             |             |            |            |   |
| File Type           |             | All         |             |             |             |             |            |            |   |
| Start Time          |             | 04-08-2     | 2016        |             | -           | 00:00:00    |            |            | 0 |
| End Time            |             | 07-08-2     | 2016        |             | -           | 23:59:59    |            |            | 0 |
|                     |             |             |             |             |             |             |            |            |   |
|                     |             |             |             | Quic        | k Export    | Sec         | arch       | Back       |   |

#### Rysunek 7–1 Szybki eksport

Krok 3: Wybierz format plików dziennika przeznaczonych do eksportowania. Dostępnych jest 15 formatów do wyboru.

Krok 4: Kliknij przycisk Export, aby rozpocząć eksportowanie.

# 🕕 UWAGA

W tej procedurze użyto pamięci USB typu flash. W następnej sekcji "Zwykła kopia zapasowa" omówiono inne urządzenia kopii zapasowej obsługiwane przez sieciowy rejestrator wideo.

|                     |        | Exp            | ort          |         |       |        |
|---------------------|--------|----------------|--------------|---------|-------|--------|
| Device Name         | USB FI | ash Disk 1-1   | ~ *.m        | 1p4 ~   | Ret   | fresh  |
| Name                |        | Size Type      | Edit Date    |         | Delet | e Play |
| ch09_201410;        | 2916   | 486.88MB File  | 10-29-2014 1 | 9:10:56 | Ì     | ۲      |
| <b>ch13_20140</b> 9 | 1909   | 2707.10KB File | 09-19-2014 1 | 5:42:20 | 童     | ۲      |
|                     |        |                |              |         |       |        |
|                     |        |                |              |         |       |        |
|                     |        |                |              |         |       |        |
|                     |        |                |              |         |       |        |
|                     |        |                |              |         |       |        |
|                     |        |                |              |         |       |        |
|                     |        |                |              |         |       |        |
| Free Space          |        | 1412.00MB      |              |         |       |        |
|                     |        | New Folder     | Format       | Export  | Ca    | ncel   |

Rysunek 7–2 Szybki eksport przy użyciu złącza USB1-1

Pozostaw okno Eksportowanie otwarte do chwili, gdy wszystkie pliki nagrań zostaną wyeksportowane.

| Expor            | t  |
|------------------|----|
| Export finished. |    |
|                  |    |
|                  |    |
|                  |    |
|                  |    |
|                  |    |
|                  | ок |

Rysunek 7–3 Zakończenie eksportowania

Krok 5: Sprawdź wynikową kopię zapasową.

Wybierz plik nagrania w oknie Eksport i kliknij przycisk 🔘, aby sprawdzić plik.

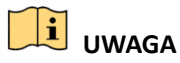

Odtwarzacz player.exe zostanie wyeksportowany automatycznie podczas eksportowania pliku nagrania.

|               |        |              | Exp        | oort      |            |  |         |        |
|---------------|--------|--------------|------------|-----------|------------|--|---------|--------|
| Device Name   | USB FI | ash Disk 1-1 | Disk 1-1 ~ |           | *.mp4 ~    |  | Refresh |        |
| Name          |        | Size         | Туре       | Edit Date |            |  | Delete  | e Play |
| ch01_20141;   | 21009  | 430.15MB     | File       | 12-25-201 | 4 14:33:18 |  | 童       | ۲      |
| 🖬 ch09_201410 | 02916  | 486.88MB     | File       | 10-29-201 | 4 19:10:56 |  | Î       | ۲      |
| ch13_20140    | 91909  | 2707.10KB    | File       | 09-19-201 | 4 15:42:20 |  | Ť       | ۲      |
|               |        |              |            |           |            |  |         |        |
| Free Space    |        | 981.85ME     | ;          |           |            |  |         |        |
|               |        | New          | Folder     | Format    | Export     |  | Са      | ncel   |

Rysunek 7–4 Sprawdzanie rezultatu szybkiego eksportu przy użyciu złącza USB1-1

# 7.1.2 Tworzenie kopii zapasowej w trybie zwykłego wyszukiwania plików wideo/zdjęć

#### Cel:

Kopie zapasowe plików nagrań można zapisywać na różnych urządzeniach, takich jak urządzenia USB (pamięci typu flash, dyski twarde, nagrywarki), nagrywarki SATA i dyski twarde e-SATA.

# 🗾 UWAGA

Dyski twarde eSATA są obsługiwane tylko przez sieciowe rejestratory wideo DS-9600NI-I8 i DS-9600NI-I16.

#### Tworzenie kopii zapasowych przy użyciu pamięci USB typu flash i dysków twardych USB

Krok 1: Wyświetl okno Eksport.

Menu > Export > Normal/Picture

Krok 2: Wybierz kamery do wyszukiwania.

Krok 3: Ustaw warunek wyszukiwania i kliknij przycisk **Search**, aby wyświetlić okno wyników wyszukiwania. Pasujące pliki wideo lub zdjęcia są wyświetlane w trybie Wykres lub Lista.

| art/End time of record |                |                |             |   |  |
|------------------------|----------------|----------------|-------------|---|--|
|                        | 05-06-2016 16: | 33:42 07-08-20 | 16 11:55:23 |   |  |
| ecord Mode             | Main Stream    | Main Stream    |             |   |  |
| ecord Type             | All            |                |             |   |  |
| Іе Туре                | All            |                |             |   |  |
| art Time               | 04-08-2016     |                | 00:00:00    | • |  |
| nd Time                | 07-08-2016     | <b>**</b>      | 23:59:59    | • |  |
| nd Time                | 07-08-2016     | -              | 23:59:59    |   |  |
|                        |                |                |             |   |  |
|                        |                |                |             |   |  |
|                        |                |                |             |   |  |
|                        |                |                |             |   |  |

Rysunek 7–5 Zwykłe wyszukiwanie plików wideo do zapisania w kopii zapasowej Krok 4: Wybierz pliki wideo lub zdjęcia w widoku Wykres lub Lista, które chcesz wyeksportować. Kliknij przycisk 🙆, aby odtworzyć plik nagrania, jeżeli chcesz go sprawdzić.

Zaznacz pola wyboru przed plikami nagrań, które chcesz zapisać w kopii zapasowej.

# 🕕 UWAGA

Rozmiar wybranych plików jest wyświetlany po lewej stronie w dolnej części okna.

| Chart List      |                     | Search result |            |             |         |
|-----------------|---------------------|---------------|------------|-------------|---------|
| Chart List      | Start/End Time      | Size Play     | Lock       |             |         |
| D1              | 12-10-2014 09:15:59 | 430.14MB 🕥    | <u></u>    | discussion. | and the |
| ■D1             | 12-10-2014 10:19:00 | 1011.18MB 🔘   | <b>F</b>   |             |         |
| ■D1             | 12-10-2014 12:28:24 | 84.68MB 🔘     | <b>F</b>   |             |         |
| D1              | 12-10-2014 13:55:27 | 170.07MB 🔘    | <b>F</b>   |             |         |
|                 |                     |               |            |             |         |
| Total: 4 P: 1/1 |                     |               |            |             |         |
| Total size: 0B  |                     |               | Export All | Export      | Back    |

Rysunek 7–6 Wyniki zwykłego wyszukiwania plików wideo do zapisania w kopii zapasowej Krok 5: Wyeksportuj pliki wideo lub zdjęć.

Kliknij przycisk Export All, aby wyeksportować wszystkie pliki.
Możesz też wybrać pliki nagrań, które chcesz zapisać w kopii zapasowej, i kliknąć przycisk **Export**, aby wyświetlić okno Eksport.

### 

Jeżeli podłączone urządzenie USB nie zostanie rozpoznane:

- Kliknij przycisk **Refresh**.
- Podłącz urządzenie ponownie.
- Sprawdź zgodność produktów dostawcy.

Można też formatować pamięci USB typu flash lub dyski twarde USB przy użyciu urządzenia.

|                |       | Expo           | ort                 |     |        |      |
|----------------|-------|----------------|---------------------|-----|--------|------|
| Device Name    | USB F | lash Disk 1-1  | ~ *.mp4             |     | Refr   | esh  |
| Name           |       | Size Type      | Edit Date           |     | Delete | Play |
| ch01_2014121   | 009   | 430.15MB File  | 12-25-2014 14:33:18 |     | Ť      | -    |
| ch09_2014102   | 916   | 486.88MB File  | 10-29-2014 19:10:56 |     | Î      | -    |
| 🔲 ch13_2014091 | 909   | 2707.10KB File | 09-19-2014 15:42:20 |     | Î      | -    |
| d01_sd_ch01_   | 141   | 25.90MB File   | 12-25-2014 17:34:58 |     | Î      | -    |
| Free Space     |       | 955.94MB       |                     |     |        |      |
|                |       | New Folder     | Format Expo         | ort | Car    | icel |

Rysunek 7–7 Eksportowanie do pamięci USB w trybie zwykłego wyszukiwania plików wideo

Pozostaw okno Eksportowanie otwarte do chwili, gdy wszystkie pliki nagrań zostaną wyeksportowane i zostanie wyświetlony komunikat "Export finished".

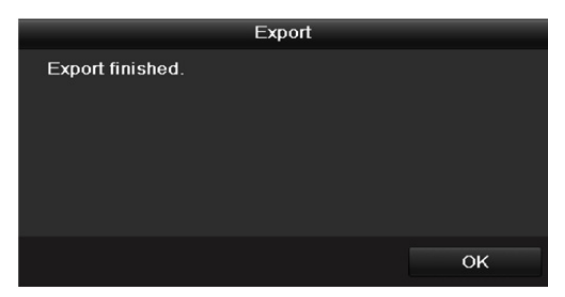

Rysunek 7–8 Zakończenie eksportowania

# 🗾 UWAGA

Kopia zapasowa plików wideo przy użyciu nagrywarki USB lub SATA jest tworzona zgodnie z taką samą procedurą. Należy wykonać opisane powyżej kroki.

### 7.1.3 Tworzenie kopii zapasowej w trybie wyszukiwania zdarzeń

#### Cel:

Utworzenie kopii plików nagrań związanych ze zdarzeniami przy użyciu urządzeń USB (pamięci typu flash, dyski twarde, nagrywarki), nagrywarki SATA lub dysku twardego e-SATA. Obsługiwane są szybkie i zwykłe kopie zapasowe.

Krok 1: Wyświetl okno Eksport.

Menu > Export > Event

Krok 2: Wybierz kamery do wyszukiwania.

Krok 3: Wybierz typ zdarzenia Wejście alarmowe, ruch, VCA lub POS.

| Event       |             |                |             |            |             |          |             |            |   |
|-------------|-------------|----------------|-------------|------------|-------------|----------|-------------|------------|---|
| Major Type  | Motion      | Motion         |             |            |             |          |             |            |   |
| Record Mode |             | Main S         | tream       |            |             |          |             |            |   |
| Start Time  |             | 07-08-3        | 2016        |            | <b>***</b>  | 00:00:00 | )           |            | 0 |
| End Time    |             | 07-08-2016 🗧 2 |             |            | 23:59:59    |          |             | e          |   |
| Pre-play    |             | 30s            |             |            |             |          |             |            |   |
| Post-play   |             | 30s            |             |            |             |          |             |            |   |
| IP Camera   | <b>☑</b> D1 | ✓D2            | <b>∠</b> D3 | <b>D</b> 4 | <b>☑</b> D5 | D6       | <b>☑</b> D7 | <b>D</b> 8 |   |
|             |             |                |             |            |             |          |             |            |   |
|             |             |                |             |            |             |          |             |            |   |
|             |             |                |             |            |             |          |             |            |   |
|             |             |                |             |            |             |          |             |            |   |
|             |             |                |             |            |             |          |             |            |   |
|             |             |                |             |            |             |          |             |            |   |
|             |             |                |             |            |             | Se       | arch        | Back       |   |

Rysunek 7–9 Wyszukiwanie zdarzeń do zapisania w kopii zapasowej

# UWAGA

Zdarzenia POS są obsługiwane tylko przez sieciowe rejestratory wideo z serii DS-7600/7700/8600/9600-I (/P).

Krok 4: Ustaw warunki wyszukiwania i kliknij przycisk **Search**, aby wyświetlić okno wyników wyszukiwania. W przypadku typu zdarzenia POS można wprowadzić ustawienie Słowo kluczowe i włączyć opcję Uwzględnianie wielkich i małych liter, aby wyszukiwać pliki wideo z informacjami POS zawierającymi słowo kluczowe.

Krok 5: Pasujące pliki wideo są wyświetlane w trybie Wykres lub Lista. Wybierz pliki wideo w oknie Wykres lub Lista, które chcesz wyeksportować.

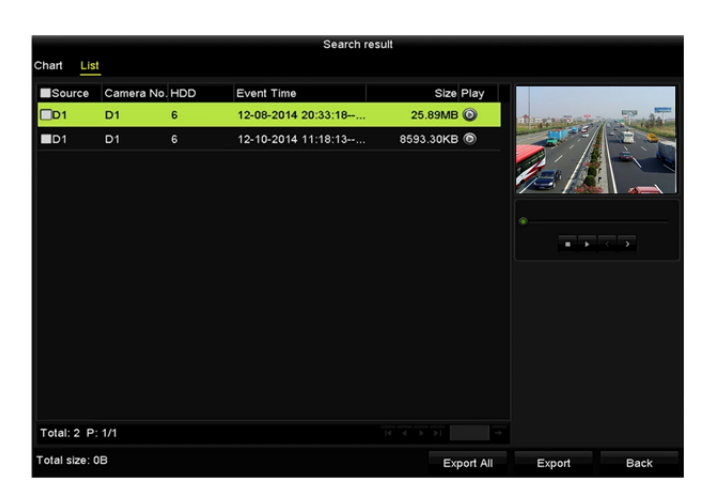

Rysunek 7–10 Wynik wyszukiwania zdarzeń

Krok 6: Wyeksportuj pliki wideo. Aby uzyskać więcej informacji, zobacz krok 5 w *Rozdziale 7.1.2 Tworzenie kopii zapasowej w trybie zwykłego wyszukiwania plików wideo/zdjęć*.

# 7.1.4 Tworzenie kopii zapasowej klipów wideo lub zdjęć wykonanych w trybie odtwarzania

Cel:

Można też wybrać klipy wideo lub zdjęcia wykonane w trybie odtwarzania w celu eksportowania ich bezpośrednio przy użyciu urządzeń USB (pamięci typu flash, dysków twardych, nagrywarki), nagrywarki SATA lub dysku twardego e-SATA.

Krok 1: Wyświetl okno Odtwarzanie.

Zobacz Rozdział 6.1 Odtwarzanie plików nagrań.

Krok 2: Podczas odtwarzania użyj przycisków 💑 lub 🐱 na pasku narzędzi odtwarzania, aby rozpocząć lub zakończyć przycinanie plików nagrań, albo użyj przycisku 🧖 w celu wykonania zdjęć.

Krok 3: Kliknij przycisk 🔍, aby wyświetlić okno zarządzania plikami.

|               |                   | File Man     | agement    |                                                                                                    |
|---------------|-------------------|--------------|------------|----------------------------------------------------------------------------------------------------|
| Video Clips   | Playback Capture  | Locked File  | Тад        |                                                                                                    |
| Camera N      | o. Start/End Time |              | Size       |                                                                                                    |
| D1            | 12-05-2014 18:1   | 8:2018:18:22 | 1569.85KB  | A CONTRACTOR OF A                                                                                       |
| D1            | 12-05-2014 18:1   | 8:2418:18:25 | 786.86KB   | Camera with clip recording: 1<br>Start time:<br>12-05-2014 18:18:20<br>End time:<br>12-05-2014 18:18:22 |
| Total: 2 P: 1 | 1/1               |              |            | Selected clips: 0                                                                                       |
| Total size: 0 | B                 |              | Export All | Export Cancel                                                                                           |

Rysunek 7–11 Eksportowanie klipów wideo lub wykonanych zdjęć

Krok 4: Wyeksportuj klipy wideo lub zdjęć wykonanych w trybie odtwarzania. Aby uzyskać więcej informacji, zobacz krok 5 w *rozdziale 7.1.2 Tworzenie kopii zapasowej w trybie zwykłego wyszukiwania plików wideo/zdjęć.* 

# 7.2 Zarządzanie urządzeniami kopii zapasowych

Zarządzanie pamięciami USB typu flash oraz dyskami twardymi USB i eSATA

Krok 1: Wyświetl okno Eksport.

|                                |     |               | Export       |             |        |      |
|--------------------------------|-----|---------------|--------------|-------------|--------|------|
| Device Name USB Flash Disk 1-1 |     |               |              | *.mp4       | Ref    | resh |
| Name                           |     | Size Ty       | pe Edit Date |             | Delete | Play |
| 📕 ch01_2014121                 | 009 | 430.15MB Fil  | e 12-25-201  | 14 14:33:18 | Ť      | -    |
| ch09_2014102                   | 916 | 486.88MB Fil  | e 10-29-201  | 14 19:10:56 | Î      | -    |
| 🔳 ch13_2014091                 | 909 | 2707.10KB Fil | e 09-19-201  | 14 15:42:20 | m      | -    |
| d01_sd_ch01_                   | 141 | 25.90MB Fil   | e 12-25-201  | 14 17:34:58 | Î      | -    |
|                                |     |               |              |             |        |      |
| Free Space                     |     | 955.94MB      |              |             |        |      |
|                                |     | New Fol       | der Format   | Export      | Car    | ncel |

Rysunek 7–12 Zarządzanie urządzeniami magazynującymi

Krok 2: Zarządzanie urządzeniami kopii zapasowej.

Kliknij przycisk **New Folder**, jeżeli chcesz utworzyć nowy folder na urządzeniu kopii zapasowej.

Wybierz plik nagrania lub folder na urządzeniu kopii zapasowej i kliknij przycisk 🕅, jeżeli chcesz usunąć ten element.

Kliknij przycisk **Erase**, jeżeli chcesz skasować pliki z dysku CD/DVD przystosowanego do wielokrotnego zapisu.

Kliknij przycisk Format, aby sformatować urządzenie kopii zapasowej.

# 🗾 UWAGA

Jeżeli podłączone urządzenie magazynujące nie zostanie rozpoznane:

- Kliknij przycisk **Refresh**.
- Podłącz urządzenie ponownie.
- Sprawdź zgodność produktów dostawcy.

# 7.3 Kopia zapasowa urządzenia zapasowego

#### Cel:

Urządzenie może być skonfigurowane w systemie N+1 z urządzeniami zapasowymi. System tego typu składa się z kilku urządzeń roboczych i urządzenia zapasowego. Urządzenie robocze, które uległo awarii, jest zastępowane przez urządzenie zapasowe. Takie rozwiązanie zapewnia wyższy poziom niezawodności systemu.

### UWAGA

Aby uzyskać więcej informacji na temat modeli obsługujących urządzenia zapasowe, należy skontaktować się z dystrybutorem.

#### Zanim rozpoczniesz:

Co najmniej dwa urządzenia są w trybie online.

Wymagane jest ustanowienie dwukierunkowego połączenia, przedstawionego na poniższym rysunku, między urządzeniem zapasowym a każdym urządzeniem roboczym.

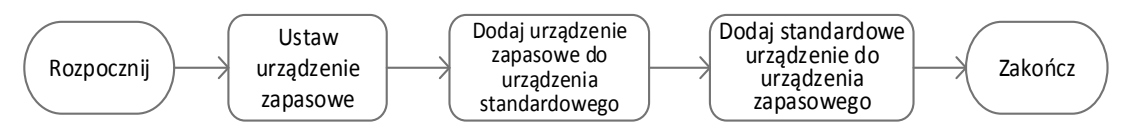

Rysunek 7–13 Tworzenie systemu z urządzeniami zapasowymi

### 7.3.1 Konfigurowanie urządzenia zapasowego

# 🗾 UWAGA

- Połączenie kamery jest rozłączane, gdy urządzenie działa w trybie urządzenia zapasowego.
- Aby zapewnić prawidłowe funkcjonowanie urządzenia zapasowego, należy koniecznie przywrócić jego ustawienia domyślne po przełączeniu do normalnego trybu roboczego.

Krok 1: Wyświetl ustawienia Urządzenia zapasowe.

Menu > Configuration > Hot Spare

Krok 2: Skonfiguruj opcję **Work Mode** z ustawieniem **Hot Spare Mode** i kliknij przycisk **Apply**, aby potwierdzić ustawienia.

Krok 3: Uruchom urządzenie ponownie, aby wprowadzić zmianę.

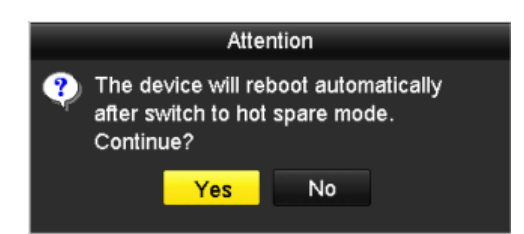

Rysunek 7–14 Ostrzeżenie dotyczące ponownego uruchomienia

Krok 4: Kliknij przycisk Yes w oknie ostrzeżenia.

### 7.3.2 Konfigurowanie urządzenia roboczego

Krok 1: Wyświetl ustawienia Urządzenia zapasowe.

Menu > Configuration > Hot Spare

Krok 2: Skonfiguruj opcję Work Mode z ustawieniem Normal Mode (domyślne).

Krok 3: Zaznacz pole wyboru Włącz, aby włączyć funkcję urządzenia zapasowego.

Krok 4: Wprowadź adres IP i hasło administratora urządzenia zapasowego.

| <u>General</u>                                                                                                    |                  |  |  |  |  |
|----------------------------------------------------------------------------------------------------|------------------|--|--|--|--|
| Work Mode                                                                                                    |                  |  |  |  |  |
| <ul> <li>Normal Mode</li> </ul>                                                                                                    | ● Hot Spare Mode |  |  |  |  |
|                                                                                                    |                  |  |  |  |  |
| Enable                                                                                                    | ⊻                |  |  |  |  |
| IPv4 address of the hot s                                                                                                    | 172.6 .23 .187   |  |  |  |  |
| Password of the hot spar                                                                                                    | *****            |  |  |  |  |
|                                                                                                    |                  |  |  |  |  |
| Working Status                                                                                                    | Connected        |  |  |  |  |
| Note: After the hot spare is enabled, you must link the working device to the hot spare device, otherwise. this function is not available. |                  |  |  |  |  |

Rysunek 7–15 Konfigurowanie trybu urządzenia roboczego

Krok 5: Kliknij przycisk **Apply**, aby zapisać ustawienia.

#### 7.3.3 Zarządzanie systemem z urządzeniami zapasowymi

Krok 1: Wyświetl okno Ustawienia urządzenia zapasowego.

Menu > Configuration > Hot Spare

Podłączone urządzenie robocze jest wyświetlane na liście urządzeń.

Krok 2: Zaznacz pole wyboru, aby wybrać urządzenie robocze z listy, i kliknij przycisk **Add** w celu powiązania urządzenia roboczego z urządzeniem zapasowym.

# 🕕 UWAGA

Urządzenie zapasowe można powiązać z maksymalnie trzydziestoma dwoma urządzeniami roboczymi.

| Wor   | rk Mode<br>● Normal Mode |              | ● Hot Spare Mo    | de             |      |
|-------|--------------------------|--------------|-------------------|----------------|------|
| Devic | e List                   |              |                   |                |      |
| N     | <b>)</b> .               | IP Address   |                   |                |      |
| ∎1    |                          | 172.6.23.163 |                   |                |      |
| Work  | ing Device Status        |              | Connection Status | Marking Clabus | Add  |
| NO.   | IP Address               |              | connection Status | working Status | Del  |
|       |                          |              |                   | Apply          | Back |

Rysunek 7–16 Dodawanie urządzenia roboczego

Krok 3: Informacje dotyczące stanu roboczego urządzenia zapasowego są wyświetlane na liście Stan roboczy.

Gdy urządzenie robocze działa prawidłowo, wyświetlany jest stan *No record* urządzenia zapasowego.

Rysunek 7–17 Bez nagrywania

Gdy urządzenie robocze zostanie przełączone do stanu offline, obraz wideo z kamery internetowej podłączonej do tego urządzenia jest nagrywany przez urządzenie zapasowe w celu utworzenia kopii zapasowej i wyświetlany jest stan *Backing up* urządzenia zapasowego.

# ፲ UWAGA

Nagrywanie awaryjne można skonfigurować tylko dla jednego urządzenia roboczego w danej chwili.

| Worki | Add          |                   |                |     |
|-------|--------------|-------------------|----------------|-----|
| No.   | IP Address   | Connection Status | Working Status | Del |
| 1     | 172.6.23.163 | Offline           | Backing up     | Û   |
|       |              |                   |                |     |
|       |              |                   |                |     |

Rysunek 7–18 Nagrywanie awaryjne

Po przełączeniu urządzenia roboczego do stanu online utracone pliki wideo są przywracane przez funkcję synchronizacji nagrań i wyświetlany jest stan *Synchronizing* urządzenia zapasowego.

# 

Funkcję synchronizacji nagrań można włączyć tylko dla jednego urządzenia roboczego w danej chwili.

| Work | ing Device Status |                   |                   | Add   |
|------|-------------------|-------------------|-------------------|-------|
| No.  | IP Address        | Connection Status | Working Status    | Del   |
| 1    | 172.6.23.163      | Online            | Synchronizing (99 | 9%) 📅 |
|      |                   |                   |                   |       |
|      |                   |                   |                   |       |

Rysunek 7–19 Synchronizacja

# Rozdział 8 Ustawienia alarmów

# 8.1 Konfigurowanie alarmu detekcji ruchu

Krok 1: Wyświetl okno Detekcja ruchu i wybierz kamerę, dla której chcesz skonfigurować detekcję ruchu.

Menu > Camera > Motion

| Motion Detection        |             |             |    |            |  |  |
|-------------------------|-------------|-------------|----|------------|--|--|
| Camera                  | IP Camera 1 |             |    |            |  |  |
| Enable Motion Detection | <b>Z</b>    |             |    |            |  |  |
|                         |             | Settings    | \$ |            |  |  |
|                         |             | Sensitivity |    | - <u> </u> |  |  |
| 1 HILL                  |             | Full Screen |    |            |  |  |
|                         |             | Clear       |    |            |  |  |
|                         |             |             |    |            |  |  |

Rysunek 8–1 Konfiguracja detekcji ruchu

Krok 2: Skonfiguruj obszar i czułość detekcji.

Zaznacz pole wyboru "Enable Motion Detection", wyznacz obszary detekcji przy użyciu myszy komputerowej i przeciągnij pasek czułości do odpowiedniego położenia.

Kliknij przycisk 🔎 i skonfiguruj akcje reagowania na alarmy.

Krok 3: Kliknij kartę **Trigger Channel** i wybierz jeden lub kilka kanałów, które będą przełączane do trybu nagrywania/wykonywania zdjęć lub monitorowania pełnoekranowego po wyzwoleniu alarmu detekcji ruchu, i kliknij przycisk **Apply**, aby zapisać ustawienia.

|                 |             | Settings    |           |        |
|-----------------|-------------|-------------|-----------|--------|
| Trigger Channel | Arming Sche | edule Linka | ge Action |        |
| ■ IP Camera     | <b>☑</b> D1 | ■D2 ■       | D3        |        |
|                 |             |             |           |        |
|                 |             |             |           |        |
|                 |             |             |           |        |
|                 |             |             |           |        |
|                 |             |             |           |        |
|                 |             |             |           |        |
|                 |             |             |           |        |
|                 |             | Apply       | ок        | Cancel |

Rysunek 8–2 Konfigurowanie kamer wyzwalanych przez funkcję detekcji ruchu

Krok 4: Skonfiguruj harmonogram zabezpieczenia kanału.

- 1) Wybierz kartę Harmonogram zabezpieczenia, aby skonfigurować harmonogram zabezpieczenia akcji reagowania na alarmy związane z wykryciem ruchu.
- 2) Wybierz dzień tygodnia i maksymalnie osiem przedziałów czasowych w każdym dniu.
- 3) Kliknij przycisk Apply, aby zapisać ustawienia.

# ፲ UWAGA

Przedziały czasowe nie powinny powtarzać się ani nakładać się.

| Settings                               |       |         |         |        |        |  |
|----------------------------------------|-------|---------|---------|--------|--------|--|
| Trigger Channel <u>Arming Schedule</u> |       |         | Linkage | Action |        |  |
| Week                                   | Mon   |         |         |        |        |  |
|                                        | 00:00 | 0-24:00 |         |        | 9      |  |
| 2                                      | 00:0  | 0-00:00 |         |        | 9      |  |
|                                        | 00:0  | 0-00:00 |         |        | 9      |  |
| 4                                      | 00:0  | 0-00:00 |         |        | 0      |  |
|                                        | 00:00 | 0-00:00 |         |        | 9      |  |
| 6                                      | 00:00 | 0-00:00 |         |        | 9      |  |
|                                        | 00:00 | 0-00:00 |         |        | 9      |  |
| 8                                      | 00:0  | 0-00:00 |         |        | 9      |  |
|                                        |       |         |         |        |        |  |
|                                        |       |         |         |        |        |  |
|                                        |       |         |         |        |        |  |
|                                        | Сору  | A       | pply    | ок     | Cancel |  |

Rysunek 8–3 Konfigurowanie harmonogramu zabezpieczenia dla funkcji detekcji ruchu

Krok 5: Kliknij kartę **Handling**, aby skonfigurować akcje reagowania na alarmy związane z wykryciem ruchu (zob. *Rozdział Konfigurowanie akcji reagowania na alarmy*).

Krok 6: Jeżeli chcesz skonfigurować detekcję ruchu dla innego kanału, powtórz powyższe kroki lub po prostu kliknij przycisk **Copy** w oknie Detekcja ruchu, aby skopiować powyższe ustawienia.

# 8.2 Konfigurowanie alarmów czujników

Cel:

Skonfigurowanie akcji reagowania na alarm czujnika zewnętrznego.

Krok 1: Wyświetl okno Ustawienia alarmów w menu Konfiguracja systemu i wybierz wejście alarmowe.

Menu > Configuration > Alarm

Wybierz kartę Wejście alarmowe, aby wyświetlić okno Ustawienia wejścia alarmowego.

| Alarm Status Alarm Input | Alarm Output |                |
|--------------------------|--------------|----------------|
| Alarm Input List         |              |                |
| Alarm Input No.          | Alarm Name   | Alarm Type     |
| Local<-1                 |              | N.O =          |
| Local<-2                 |              | N.O            |
| Local<-3                 |              | N.O            |
| Local<-4                 |              | N.O            |
| Local<-5                 |              | N.O            |
| Local<-6                 |              | N.O            |
| l ocal<-7                |              | N 0.           |
| Alarm Output List        |              |                |
| Alarm Output No.         | Alarm Name   | Dwell Time     |
| Local->1                 |              | Manually Clear |
| Local->2                 |              | Manually Clear |
| Local->3                 |              | Manually Clear |
| Local->4                 |              | Manually Clear |
| 172.6.23.105:8000->1     |              | 5s             |
|                          |              |                |
|                          |              |                |

Rysunek 8–4 Stan alarmów w konfiguracji systemu

Krok 2: Skonfiguruj akcję reagowania dla wybranego wejścia alarmowego.

Zaznacz pole wyboru **Enable** i kliknij przycisk **Settings**, aby skonfigurować akcje reagowania na alarmy.

| Alarm Status Alarm Input | Alarm Output |  |
|--------------------------|--------------|--|
| Alarm Input No.          | Local≺-1     |  |
| Alarm Name               |              |  |
| Туре                     | N.O          |  |
| Enable                   |              |  |
| Enable One-Key Disarming |              |  |
| Settings                 | •            |  |
|                          |              |  |

Rysunek 8–5 Konfiguracja wejścia alarmowego

Krok 3: (Opcjonalnie) Włącz usuwanie zabezpieczenia jednym przyciskiem dla lokalnego wejścia alarmowego nr 1 (Lokalne<-1).

- 1) Zaznacz pole wyboru Włącz usuwanie zabezpieczenia jednym przyciskiem.
- 2) Kliknij przycisk Settings, aby wyświetlić ustawienia powiązanych akcji.
- 3) Wybierz działania powiązania alarmowego, dla których chcesz usunąć zabezpieczenie w lokalnym wejściu alarmowym nr 1. Można wybrać działania powiązania takie jak

Monitorowanie pełnoekranowe, Ostrzeżenie dźwiękowe, Powiadomienie centrum monitoringu, Wysłanie wiadomości e-mail i Wyzwolenie wyjścia alarmowego.

# 

Gdy dla wejścia alarmowego nr 1 (Lokalne<-1) włączono funkcję usuwania zabezpieczenia pojedynczym przyciskiem, nie można konfigurować pozostałych ustawień wejścia alarmowego.

Krok 4: Wybierz kartę Wyzwalane kanały i wybierz jeden lub kilka kanałów, które będą przełączane do trybu nagrywania/wykonywania zdjęć lub monitorowania pełnoekranowego po zgłoszeniu alarmu zewnętrznego, i kliknij przycisk **Apply**, aby zapisać ustawienia.

Krok 5: Wybierz kartę **Arming Schedule**, aby skonfigurować harmonogram zabezpieczenia akcji reagowania na alarmy.

|                |                | Settings  |            |         |
|----------------|----------------|-----------|------------|---------|
| Trigger Channe | Arming Schedul | e Linkage | Action PTZ | Linking |
| Week           | Mon            |           |            |         |
|                | 00:00-24:0     | 0         |            | 0       |
|                | 00:00-00:0     | 0         |            | 0       |
|                | 00:00-00:0     | 0         |            | •       |
| 4              | 00:00-00:0     | 0         |            | •       |
| 5              | 00:00-00:0     | 0         |            | •       |
| 6              | 00:00-00:0     | 0         |            | •       |
| 7              | 00:00-00:0     | 0         |            | •       |
| 8              | 00:00-00:0     | 0         |            | 0       |
|                |                |           |            |         |
|                |                |           |            |         |
|                |                |           |            |         |
|                | Сору           | Apply     | ок         | Cancel  |

Rysunek 8–6 Konfigurowanie harmonogramu zabezpieczenia wejścia alarmowego

Wybierz dzień tygodnia i maksymalnie osiem przedziałów czasowych w każdym dniu i kliknij przycisk **Apply**, aby zapisać ustawienia.

# **I** UWAGA

Przedziały czasowe nie powinny powtarzać się ani nakładać się.

Powtórz powyższe kroki, aby skonfigurować harmonogram zabezpieczenia dla innych dni tygodnia. Można też użyć przycisku **Copy**, aby skopiować harmonogram zabezpieczenia do innych dni.

Krok 6: Wybierz kartę **Linkage Action**, aby skonfigurować akcje reagowania na alarmy z wejścia alarmowego (zob. *Rozdział Konfigurowanie akcji reagowania na alarmy*).

Krok 7: Jeżeli jest to konieczne, wybierz kartę Powiązanie PTZ i skonfiguruj powiązanie PTZ wejścia alarmowego.

Skonfiguruj parametry powiązania PTZ i kliknij przycisk **OK**, aby potwierdzić ustawienia wejścia alarmowego.

# 🕕 UWAGA

Należy upewnić się, że podłączona kamera PTZ lub szybkoobrotowa kamera kopułkowa obsługuje powiązanie PTZ.

| Settings        |            |             |           |             |  |  |
|-----------------|------------|-------------|-----------|-------------|--|--|
| Trigger Channel | Arming Sch | edule Linka | ge Action | PTZ Linking |  |  |
| PTZ Linking     | IP Can     | iera 4      |           |             |  |  |
| Call Preset     |            |             |           |             |  |  |
| Preset          |            |             |           |             |  |  |
| Call Patrol     | •          |             |           |             |  |  |
| Patrol          |            |             |           |             |  |  |
| Call Pattern    | •          |             |           |             |  |  |
| Pattern         |            |             |           |             |  |  |
|                 |            |             |           |             |  |  |
|                 |            |             |           |             |  |  |
|                 |            |             |           |             |  |  |
|                 |            |             |           |             |  |  |
|                 |            |             |           |             |  |  |
|                 |            | Apply       | ок        | Cancel      |  |  |

Rysunek 8–7 Konfigurowanie powiązania PTZ wejścia alarmowego

Krok 8: Jeżeli chcesz skonfigurować akcję reagowania dla innego wejścia alarmowego, powtórz powyższe kroki.

Można też kliknąć przycisk **Copy** w oknie Konfiguracja wejścia alarmowego i zaznaczyć pola wyboru wejść alarmowych w celu skopiowania do nich ustawień.

| Copy Alarm Input to |            |        |  |  |
|---------------------|------------|--------|--|--|
| Alarm Input No.     | Alarm Name | ^      |  |  |
| Local<-1            |            |        |  |  |
| ■Local<-2           |            | _      |  |  |
| ■Local<-3           |            | -      |  |  |
| ■Local<-4           |            | -      |  |  |
| Local<-5            |            |        |  |  |
| ■Local<-6           |            |        |  |  |
| Local<-7            |            |        |  |  |
| ■Local<-8           |            |        |  |  |
| ■Local<-9           |            |        |  |  |
| ■Local<-10          |            |        |  |  |
| ■Local<-11          |            | ~      |  |  |
|                     |            |        |  |  |
|                     | OK         | Cancel |  |  |

Rysunek 8–8.Kopiowanie ustawień wejścia alarmowego

# 8.3 Alarm zaniku sygnału wideo

Cel:

Wykrycie zaniku sygnału wideo w kanale i wykonanie odpowiednich akcji.

Krok 1: Wyświetl okno Zanik sygnału wideo w menu Zarządzanie kamerami i wybierz kanał, w którym chcesz używać funkcji detekcji.

Menu > Camera > Video Loss

| <u>Video Loss</u>       |               |
|-------------------------|---------------|
| Camera                  | IP Camera 4 ~ |
| Enable Video Loss Alarm | ✓             |
|                         | Settings 🔹    |
|                         |               |

Rysunek 8–9 Konfiguracja detekcji zaniku sygnału wideo

Krok 2: Skonfiguruj akcję reagowania na zanik sygnału wideo.

Zaznacz pole wyboru "Enable Video Loss Alarm" i kliknij przycisk I, aby skonfigurować akcję reagowania na zanik sygnału wideo.

Krok 3: Skonfiguruj harmonogram zabezpieczenia akcji reagowania.

- 1) Wybierz kartę Harmonogram zabezpieczenia, aby skonfigurować harmonogram zabezpieczenia kanału.
- 2) Wybierz dzień tygodnia i maksymalnie osiem przedziałów czasowych w każdym dniu.
- 3) Kliknij przycisk Apply, aby zapisać ustawienia.

# 🗾 UWAGA

Przedziały czasowe nie powinny powtarzać się ani nakładać się.

|                 |            | Settings |    |        |
|-----------------|------------|----------|----|--------|
| Arming Schedule | Linkage Ac | tion     |    |        |
| Week            | Mon        |          |    |        |
| 1               | 00:00-     | 24:00    |    | •      |
| 2               | 00:00-     | 00:00    |    | 9      |
| 3               | 00:00-     | 00:00    |    | 0      |
| 4               | 00:00-     | 00:00    |    | 9      |
| 5               | 00:00-     | 00:00    |    | 9      |
| 6               | 00:00-     | 00:00    |    | 9      |
| 7               | 00:00-     | 00:00    |    | •      |
| 8               | 00:00-     | 00:00    |    |        |
|                 |            |          |    |        |
|                 |            |          |    |        |
|                 |            |          |    |        |
|                 | Сору       | Apply    | OK | Cancel |

Rysunek 8–10 Konfigurowanie harmonogramu zabezpieczenia funkcji detekcji zaniku sygnału wideo Krok 4: Wybierz kartę **Linkage Action**, aby skonfigurować akcję reagowania na zanik sygnału wideo (zob. *Rozdział Konfigurowanie akcji reagowania na alarmy*).

Krok 5: Kliknij przycisk **OK**, aby potwierdzić ustawienia detekcji zaniku sygnału wideo kanału.

# 8.4 Alarm sabotażu sygnału wideo

Cel:

Wyzwolenie alarmu w przypadku przesłonięcia obiektywu i wykonanie odpowiednich akcji.

Krok 1: Wyświetl okno Sabotaż sygnału wideo w menu Zarządzanie kamerami i wybierz kanał, w którym chcesz wykrywać sabotaż sygnału wideo.

Menu > Camera > Video Tampering

| Video Tampering Detection S | ettings     |             |           |  |
|-----------------------------|-------------|-------------|-----------|--|
| Camera                      | IP Camera 1 |             |           |  |
| Enable Video Tampering      | <b>Z</b>    |             |           |  |
|                             |             | Settings    | <b>\$</b> |  |
|                             |             | Sensitivity |           |  |
|                             |             |             |           |  |
|                             |             | Clear       |           |  |
|                             |             |             |           |  |
|                             |             |             |           |  |
|                             |             |             |           |  |
|                             |             |             |           |  |
|                             |             |             |           |  |

Rysunek 8–11 Konfigurowanie detekcji sabotażu sygnału wideo

Krok 2: Ustaw akcję reagowania w przypadku sabotażu sygnału wideo kanału.

- 1) Zaznacz pole wyboru "Enable Video Tampering Detection".
- 2) Przeciągnij pasek czułości do odpowiedniego położenia. Korzystając z myszy komputerowej, wyznacz obszar detekcji sabotażu sygnału wideo.
- 3) Kliknij przycisk 🕮, aby skonfigurować akcję reagowania na sabotaż sygnału wideo.

Krok 3: Skonfiguruj harmonogram zabezpieczenia i akcje reagowania na alarmy w kanale.

- 1) Kliknij kartę Harmonogram zabezpieczenia, aby skonfigurować harmonogram zabezpieczenia akcji reagowania na alarmy.
- 2) Wybierz dzień tygodnia i maksymalnie osiem przedziałów czasowych w każdym dniu.
- 3) Kliknij przycisk **Apply**, aby zapisać ustawienia.

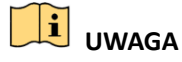

Przedziały czasowe nie powinny powtarzać się ani nakładać się.

| Settings                       |               |             |    |        |  |
|--------------------------------|---------------|-------------|----|--------|--|
| Arming Schedule Linkage Action |               |             |    |        |  |
| Week                           | Mon           |             |    |        |  |
| 1                              | 00:00-        | 24:00       |    | 0      |  |
| 2                              | 00:00-        | 00:00       |    | 9      |  |
| 3                              | 00:00-        | 00:00       |    | 9      |  |
| 4                              | 00:00-        | 00:00-00:00 |    |        |  |
| 5                              | 00:00-        | 00:00       |    | 9      |  |
| 6                              | 6 00:00-00:00 |             |    | 9      |  |
| 7                              | 00:00-        | 00:00       |    | 9      |  |
| 8                              | 8 00:00-00:00 |             |    | 9      |  |
|                                |               |             |    |        |  |
|                                |               |             |    |        |  |
|                                |               |             |    |        |  |
|                                | Сору          | Apply       | ОК | Cancel |  |

Rysunek 8–12 Konfigurowanie harmonogramu zabezpieczenia funkcji detekcji sabotażu sygnału wideo Krok 4: Wybierz kartę **Linkage Action**, aby skonfigurować akcję reagowania na alarm sabotaż sygnału wideo (zob. *Rozdział Konfigurowanie akcji reagowania na alarmy*).

Krok 5: Kliknij przycisk **OK**, aby potwierdzić ustawienia detekcji sabotażu sygnału wideo.

# 8.5 Alarm wykrycia wyjątku

Cel:

Ustawienia wyjątków dotyczą akcji reagowania na przykład na następujące wyjątki

- HDD Full: dysk twardy jest zapełniony.
- HDD Error: błąd zapisu na dysku twardym lub niesformatowany dysk twardy.
- Network Disconnected: przewód sieciowy został odłączony.
- IP Conflicted: duplikaty adresów IP.
- Illegal Login: niepoprawny identyfikator użytkownika lub hasło.
- **Record/Capture Exception:** brak miejsca do zapisywania plików nagrań lub wykonanych zdjęć.
- Hot Spare Exception: utrata połączenia z urządzeniem roboczym.

#### Kroki:

Wyświetl kartę Wyjątek w menu Konfiguracja systemu i skonfiguruj wyjątki.

Menu > Configuration > Exceptions

Aby uzyskać więcej informacji na temat akcji reagowania na alarmy, zobacz Rozdział Konfigurowanie akcji reagowania na alarmy.

| Exception                  |            |
|----------------------------|------------|
| Enable Event Hint          |            |
| Event Hint Settings        | ¢          |
| Exception Type             | HDD Full ~ |
| Audible Warning            |            |
| Notify Surveillance Center |            |
| Send Email                 |            |
| Trigger Alarm Output       |            |

Rysunek 8–13 Konfiguracja wyjątków

# 8.6 Konfigurowanie akcji reagowania na alarmy

Cel:

Wykonywanie akcji reagowania na alarmy lub wyjątki, takich jak wyświetlenie wskazówki dotyczącej zdarzenia, monitorowanie pełnoekranowe, ostrzeżenie dźwiękowe, powiadomienie centrum monitoringu, wyzwolenie wyjścia alarmowego i wysłanie wiadomości e-mail.

#### Wyświetlenie wskazówki dotyczącej zdarzenia

Po zgłoszeniu zdarzenia lub wyjątku wskazówka może zostać wyświetlona po lewej stronie w dolnej części obrazu widoku na żywo. Można też kliknąć ikonę wskazówki, aby sprawdzić szczegóły. Można też skonfigurować zdarzenie, dla którego wskazówka będzie wyświetlana.

Krok 1: Wyświetl okno ustawień Wyjątek.

Menu > Configuration > Exceptions

Krok 2: Zaznacz pole wyboru Enable Event Hint.

| Enable Event Hint   | <b>v</b> |
|---------------------|----------|
| Event Hint Settings | ¢.       |

Rysunek 8–14 Ustawienia wskazówek dotyczących zdarzeń

Krok 3: Kliknij przycisk 🔍, aby ustawić typ zdarzenia, który będzie wyświetlany na obrazie.

| Event Hint Setting                | IS |        |
|-----------------------------------|----|--------|
| All                               |    | ^      |
|                                   |    |        |
| HDD Error                         |    |        |
| Network Disconnected              |    | _      |
| ■IP Conflicted                    |    |        |
| ☑Illegal Login                    |    | _      |
| ☑Video Signal Loss                |    | -      |
| ☑Alarm Input Triggered            |    |        |
| ☑Video Tamper Detected            |    |        |
| Motion Detection                  |    |        |
| Record/Capture Exception          |    | _      |
| ☑IP Camera Conflicted             |    |        |
| Pour des Tanna and and Pour addes |    | ~      |
|                                   | ок | Cancel |

Rysunek 8–15 Ustawienia wskazówek dotyczących zdarzeń

Krok 4: Kliknij przycisk **OK**, aby potwierdzić ustawienia.

#### Monitorowanie pełnoekranowe

Po wyzwoleniu alarmu na pełnym ekranie na monitorze lokalnym (VGA, HDMI lub BNC) wyświetlany jest obraz wideo z kanału skonfigurowanego z monitorowaniem pełnoekranowym, w którym zgłoszono alarm.

Jeżeli alarmy zostaną wyzwolone równocześnie w kilku kanałach, ich obrazy pełnoekranowe będą przełączane co dziesięć sekund (domyślny czas zatrzymania). Inny czas zatrzymania można ustawić w oknie Menu > Configuration > Live View > Full Screen Monitoring Dwell Time.

Po wyłączeniu alarmu automatyczne przełączanie zostanie przerwane i ponownie zostanie wyświetlone okno Widok na żywo.

# 🗾 UWAGA

Podczas konfigurowania ustawień w oknie Wyzwalane kanały należy uwzględnić monitorowanie pełnoekranowe.

#### Ostrzeżenie dźwiękowe

Włączenie krótkiego sygnału dźwiękowego po wykryciu alarmu.

#### Powiadomienie centrum monitoringu

Wysłanie sygnału wyjątku lub alarmu do zdalnego hosta alarmów po wystąpieniu określonego zdarzenia. Host alarmów jest komputerem, na którym zainstalowano aplikację Remote Client.

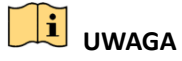

Po skonfigurowaniu zdalnego hosta alarmów sygnał alarmu jest przesyłany automatycznie w trybie detekcji. Aby uzyskać więcej informacji na temat konfiguracji hosta alarmów, zobacz Rozdział 12.2.5 Konfigurowanie innych ustawień.

#### Powiązanie e-mail

Wysłanie do użytkownika lub użytkowników po wykryciu alarmu wiadomości e-mail z informacjami dotyczącymi alarmu.

Aby uzyskać więcej informacji na temat konfiguracji e-mail, zobacz Rozdział 12.2.7 Konfigurowanie ustawień e-mail.

#### Wyzwolenie wyjścia alarmowego

Wyzwolenie wyjścia alarmowego po wyzwoleniu alarmu.

Krok 1: Wyświetl okno Wyjście alarmowe.

Menu > Configuration > Alarm > Alarm Output

Krok 2: Wybierz wyjście alarmowe i skonfiguruj nazwę alarmu i czas zatrzymania. Kliknij kartę **Schedule**, aby skonfigurować harmonogram zabezpieczenia wyjścia alarmowego.

# 

Jeżeli wybrano pozycję "Manually Clear" z listy rozwijanej Czas zatrzymania, to pole można wyczyścić tylko przy użyciu menu Menu > Manual > Alarm.

| A  | larm Status  | Alarm Input | Alarm Output |  |
|----|--------------|-------------|--------------|--|
| Į, | Alarm Output | No.         | Local->1     |  |
| 1  | Alarm Name   |             |              |  |
|    | Dwell Time   |             | 5s           |  |
|    | Settings     |             | <b>\$</b>    |  |

Rysunek 8–16 Konfiguracja wyjścia alarmowego

Krok 3: Skonfiguruj harmonogram zabezpieczenia wyjścia alarmowego.

Wybierz dzień tygodnia i maksymalnie osiem przedziałów czasowych w każdym dniu.

### UWAGA

Przedziały czasowe nie powinny powtarzać się ani nakładać się.

| Settings       |          |       |    |        |  |  |  |
|----------------|----------|-------|----|--------|--|--|--|
| Arming Schedul | <u>e</u> |       |    |        |  |  |  |
| Week           | Mon      |       |    |        |  |  |  |
| 1              | 00:00-   | 24:00 |    | ٩      |  |  |  |
| 2              | 00:00-   | 00:00 |    | 0      |  |  |  |
| 3              | 00:00-   | 00:00 |    | 9      |  |  |  |
| 4              | 00:00-   | 00:00 |    | ٩      |  |  |  |
| 5              | 00:00-   | 00:00 |    | 9      |  |  |  |
| 6              | 00:00-   | 00:00 |    | ٩      |  |  |  |
| 7              | 00:00-   | 00:00 |    | ٩      |  |  |  |
| 8              | 00:00-   | 00:00 |    | 9      |  |  |  |
|                |          |       |    |        |  |  |  |
|                |          |       |    |        |  |  |  |
|                |          |       |    |        |  |  |  |
|                | Сору     | Apply | ок | Cancel |  |  |  |

Rysunek 8–17 Konfigurowanie harmonogramu zabezpieczenia wyjścia alarmowego

Krok 4: Powtórz powyższe kroki, aby skonfigurować harmonogram zabezpieczenia dla innych dni tygodnia. Można też użyć przycisku **Copy**, aby skopiować harmonogram zabezpieczenia do innych dni.

Kliknij przycisk **OK**, aby potwierdzić ustawienia harmonogramu zabezpieczenia wyjścia alarmowego.

Krok 5: Można też skopiować powyższe ustawienia do innego kanału.

| Сору АІ                      | arm Output to |        |
|------------------------------|---------------|--------|
| Alarm Output No.             | Alarm Name    |        |
| Local->1                     |               |        |
| ■Local->2                    |               |        |
| ■Local->3                    |               |        |
| ■Local->4                    |               |        |
| <b>1</b> 72.6.23.105:8000->1 |               |        |
|                              |               |        |
|                              |               |        |
|                              |               |        |
|                              |               |        |
|                              |               |        |
|                              |               |        |
|                              |               |        |
|                              | ок            | Cancel |

Rysunek 8–18 Kopiowanie ustawień wyjścia alarmowego

# 8.7 Ręczne włączanie lub wyłączanie wyjścia alarmowego

Cel:

Ręczne wyzwalanie lub czyszczenie alarmu czujnika. Jeżeli wybrano pozycję "Manually Clear" z listy rozwijanej czasu zatrzymania wyjścia alarmowego, alarm można wyczyścić tylko klikając przycisk **Clear** w poniższym oknie.

Krok 1: Wybierz wyjście alarmowe, które chcesz wyzwolić lub wyczyścić, i wykonaj powiązane operacje.

Menu > Manual > Alarm

Krok 2: Kliknij przycisk Trigger/Clear, jeżeli chcesz wyzwalać lub wyczyścić wyjście alarmowe.

Kliknij przycisk **Trigger All**, jeżeli chcesz wyzwalać wszystkie wyjścia alarmowe.

Kliknij przycisk Clear All, jeżeli chcesz wyczyścić wszystkie wyjścia alarmowe.

| <u>Alarm</u>         |            |         |
|----------------------|------------|---------|
| Alarm Output No.     | Alarm Name | Trigger |
| Local->1             |            | No      |
| Local->2             |            | No      |
| Local->3             |            | No      |
| Local->4             |            | No      |
| 172.6.23.105:8000->1 |            | No      |
|                      |            |         |

Rysunek 8–19 Ręczne czyszczenie lub wyzwalanie wyjścia alarmowego

# Rozdział 9 Konfiguracja POS

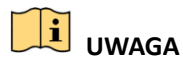

Funkcja POS jest obsługiwana tylko przez sieciowy rejestrator wideo DS-9600/8600/7700/7600-I (/P).

# 9.1 Konfigurowanie ustawień POS

Krok 1: Wyświetl okno ustawień POS.

Menu > Configuration > POS > POS Settings

Krok 2: Wybierz pozycję POS z listy rozwijanej.

# 🗾 UWAGA

Liczba urządzeń POS obsługiwanych przez każde urządzenie jest równa połowie liczby kanałów (np. model DS-9616NI-I8 obsługuje 8 urządzeń POS).

Krok 3: Zaznacz pole wyboru, aby włączyć funkcję POS.

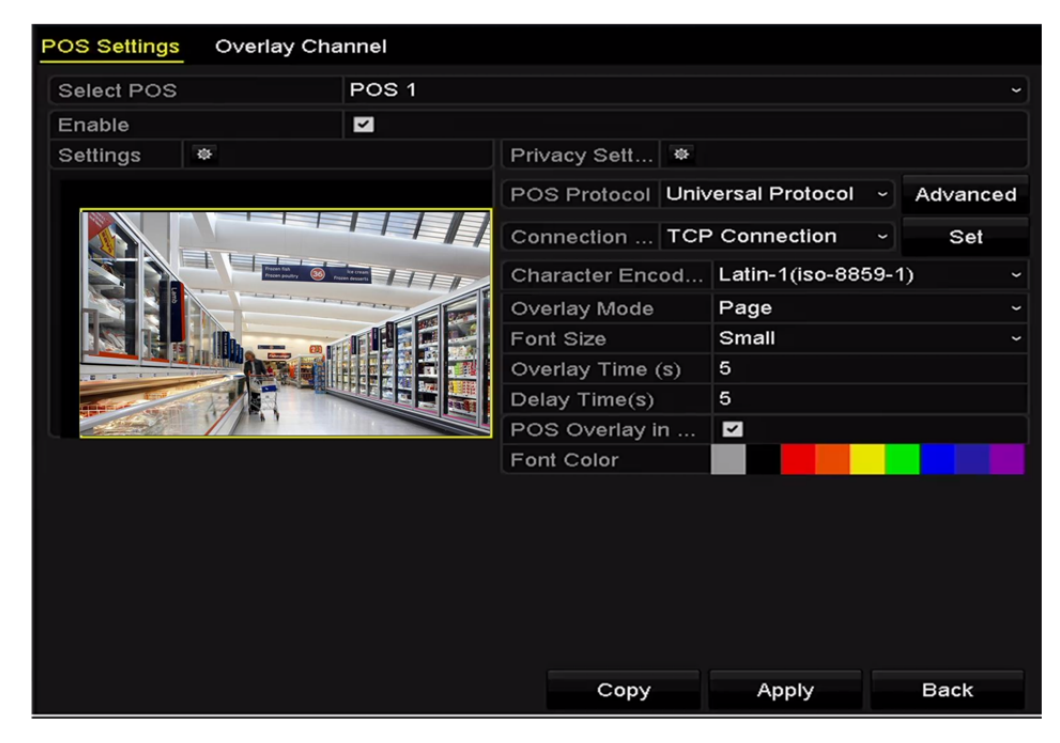

#### Rysunek 9–1 Ustawienia POS

Krok 4: Wybierz Protokół uniwersalny, EPSON, AVE lub NUCLEUS jako protokół POS.

# 🕕 UWAGA

Jeżeli zostanie wybrany nowy protokół, należy ponownie uruchomić urządzenie, aby aktywować nowe ustawienia.

Protokół uniwersalny

Kliknij przycisk Zaawansowane, aby rozwinąć więcej ustawień po wybraniu protokołu uniwersalnego. Można skonfigurować tag linii rozpoczęcia, tag podziału linii i tag linii zakończenia dla nakładanych znaków POS oraz opcję uwzględniania wielkości liter.

| POS Protocol | Universal Protocol | ~ | General  |
|--------------|--------------------|---|----------|
| Connection   | TCP Connection     | ~ | Settings |
| Start Line T |                    |   | Hex      |
| Line Break   | 0D0A               |   | Hex 🗹    |
| End Line Tag |                    |   | Hex      |
| Case-sensit  |                    |   | No       |

Rysunek 9–2 Ustawienia protokołu uniwersalnego

EPSON

W przypadku protokołu EPSON używany jest stały tag linii rozpoczęcia i zakończenia.

• AVE

W przypadku protokołu AVE używany jest stały tag linii rozpoczęcia i zakończenia. Obsługiwane są połączenia za pośrednictwem portu szeregowego i wirtualnego portu szeregowego.

- 1) Kliknij przycisk **Set**, aby skonfigurować ustawienia protokołu AVE.
- 2) Ustaw regułę VSI-ADD lub VNET.
- 3) Ustaw bit adresu wysyłanej wiadomości POS.
- 4) Kliknij przycisk **OK**, aby zapisać ustawienia.

| Rule    |  |  |
|---------|--|--|
| Address |  |  |
| Address |  |  |

Rysunek 9–3 Ustawienia protokołu AVE

- NUCLEUS
  - 1) Kliknij przycisk Set, aby skonfigurować ustawienia protokołu NUCLEUS.
  - Wprowadź numer pracownika, zmiany i terminala na stanowisku roboczym. Odpowiednia wiadomość wysyłana z urządzenia POS będzie zostanie użyta jako właściwe dane POS.

| e≺employee#>              | 0052 |  |
|---------------------------|------|--|
| s <shift#></shift#>       | 12   |  |
| t <terminal#></terminal#> | 11   |  |

Rysunek 9-4 Ustawienia protokołu NUCLEUS

# UWAGA

Protokołu NUCLEUS należy używać w przypadku komunikacji za pośrednictwem połączenia RS-232.

Krok 5: Wybierz tryb połączenia TCP, UDP, Multicast, RS-232, USB -> RS-232 lub Sniff i kliknij przycisk **Set**, aby skonfigurować parametry dla poszczególnych trybów połączenia.

- Połączenie TCP
  - 1) Gdy używane jest połączenie protokołu TCP, należy dla każdego urządzenia POS ustawić unikatowy port z zakresu 1-65 535.
  - 2) Ustaw wartość Dozwolony zdalny adres IP urządzenia wysyłającego wiadomość POS.

| TCP Connection Settings |       |     |     |  |
|-------------------------|-------|-----|-----|--|
| Port                    | 10010 |     |     |  |
| Allowed Remote IP       | 192.0 | . 0 | .64 |  |
|                         |       |     |     |  |
|                         |       |     |     |  |
|                         |       |     |     |  |

Rysunek 9–5 Ustawienia połączenia TCP

- Połączenie UDP
  - Gdy używane jest połączenie protokołu UDP, należy dla każdego urządzenia POS ustawić unikatowy port z zakresu 1-65 535.
  - 4) Ustaw wartość Dozwolony zdalny adres IP urządzenia wysyłającego wiadomość POS.

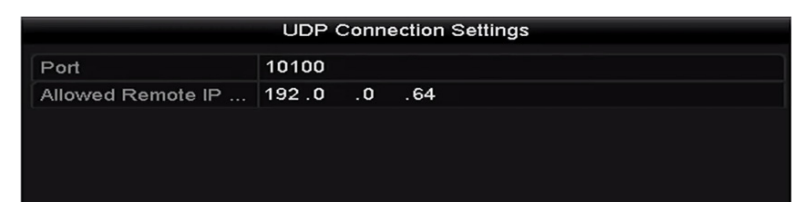

Rysunek 9–6 Ustawienia połączenia UDP

• Połączenie USB -> RS-232

Skonfiguruj parametry portu przetwornika USB-RS-232, takie jak numer seryjny, szybkość transmisji bitów, bit danych, bit zakończenia, parzystość i sterowanie przepływem.

|               | USB->R | S-232 Settir | ngs |        |
|---------------|--------|--------------|-----|--------|
| Serial Number | 1      |              |     |        |
| Baud Rate     | 4800   |              |     |        |
| Data Bit      | 5      |              |     |        |
| Stop Bit      | 1      |              |     |        |
| Parity        | None   |              |     |        |
| Flow Ctrl     | None   |              |     |        |
|               |        |              |     |        |
|               |        |              | ок  | Cancel |

Rysunek 9–7 Ustawienia protokołu USB-RS-232

Połączenie RS-232

Połącz sieciowy rejestrator wideo z urządzeniem POS przy użyciu portu RS-232. Ustawienia portu RS-232 można skonfigurować w oknie Menu > Configuration > RS-232. Opcję Użycie należy skonfigurować z ustawieniem Kanał transparentny.

| RS-232 Settings |                     |    |
|-----------------|---------------------|----|
| Baud Rate       | 115200              |    |
| Data Bit        | 8                   | v  |
| Stop Bit        | 1                   |    |
| Parity          | None                | v  |
| Flow Ctrl       | None                | ų. |
| Usage           | Transparent Channel |    |

Rysunek 9–8 Ustawienia portu RS-232

• Połączenie Multicast

Podczas łączenia sieciowego rejestratora wideo z urządzeniem POS przy użyciu protokołu Multicast należy ustawić adres i port multiemisji.

| Multicast Settings |                                            |  |  |  |
|--------------------|--------------------------------------------|--|--|--|
| 224.0.0.1          |                                            |  |  |  |
| 10400              |                                            |  |  |  |
|                    |                                            |  |  |  |
|                    |                                            |  |  |  |
|                    |                                            |  |  |  |
|                    |                                            |  |  |  |
|                    | Multicast Settings<br>224.0 .0 .1<br>10400 |  |  |  |

Rysunek 9–9 Ustawienia multiemisji

Połączenie Sniff

Połącz sieciowy rejestrator wideo z urządzeniem POS przy użyciu protokołu Sniff. Skonfiguruj ustawienia adresu źródłowego i docelowego.

|                     | Sniff Settings      |    |        |
|---------------------|---------------------|----|--------|
| Enable Source Port  | <ul><li>✓</li></ul> |    |        |
| Source Address      | 192.168.1 .1        |    |        |
| Source Port         | 10200               |    |        |
| Enable Destination  |                     |    |        |
| Enable Destination  | ✓                   |    |        |
| Destination Address | 192.168.0 .1        |    |        |
| Destination Port    | 10300               |    |        |
|                     |                     |    |        |
|                     |                     |    |        |
|                     |                     |    |        |
|                     |                     |    |        |
|                     |                     |    |        |
|                     |                     |    |        |
|                     |                     | ок | Cancel |

Rysunek 9–10 Ustawienia protokołu Sniff

Krok 6: Skonfiguruj inne parametry nakładania znaków.

- 1) Wybierz format kodowania znaków z listy rozwijanej.
- 2) Wybierz tryb nakładania znaków na obraz w trybie przewijania lub wyświetlania stron.
- 3) Wybierz mały, średni lub duży rozmiar czcionki.
- 4) Ustaw czas nakładania znaków. Zakresy wartości 5-3600 sekund.
- 5) Ustaw czas opóźnienia zdarzenia POS. Zakresy wartości 5-3600 sekund. Jeżeli urządzenie nie odbierze wiadomości POS w zdefiniowanym czasie opóźnienia, transakcja zostanie zakończona.
- 6) (Opcjonalnie) Zaznacz pole wyboru, aby włączyć funkcję **POS Overlay in Live View**. Gdy ta funkcja jest włączona, informacje POS można nakładać na obraz widoku na żywo.
- 7) Wybierz kolor czcionki znaków.

| Character Encod  | Latin-1(iso-8859-1) |  |
|------------------|---------------------|--|
| Overlay Mode     | Page                |  |
| Font Size        | Small               |  |
| Overlay Time (s) | 5                   |  |
| Delay Time(s)    | 5                   |  |
| POS Overlay in   |                     |  |
| Font Color       |                     |  |
|                  |                     |  |
|                  |                     |  |

Rysunek 9–11 Ustawienia nakładania znaków

### UWAGA

Można dostosować rozmiar i położenie pola tekstowego na ekranie podglądu ustawień POS, przeciągając ramkę.

Krok 7: Kliknij przycisk Apply, aby potwierdzić ustawienia.

Krok 8: (Opcjonalnie) Można kliknąć przycisk **Copy**, aby skopiować bieżące ustawienia do innych punktów POS.

|     |                            | Сору                       | r to             |    |        |
|-----|----------------------------|----------------------------|------------------|----|--------|
| All | ✓ POS1<br>✓ POS4<br>✓ POS7 | ✓ POS2<br>✓ POS5<br>✓ POS8 | ✓ POS3<br>✓ POS6 |    |        |
|     |                            |                            |                  |    |        |
|     |                            |                            |                  |    |        |
|     |                            |                            |                  |    |        |
|     |                            |                            |                  | ок | Cancel |

Rysunek 9–12 Kopiowanie ustawień POS

# 9.2 Konfigurowanie kanału nakładki

#### Cel:

Przypisanie urządzenia POS do odpowiedniego kanału, na który będzie nakładany tekst.

Krok 1: Wyświetl okno ustawień POS.

Menu > Configuration > POS > Overlay Channel

Krok 2: Kliknij, aby wybrać kamerę internetową z listy po prawej stronie, a następnie kliknij na liście urządzenie POS, z którego informacje POS chcesz nakładać na obraz z wybranej kamery.

Kliknij przycisk 📕 lub 🔟, aby wyświetlić poprzednią lub następną stronę listy kamer.

# 🗾 UWAGA

Każde urządzenie POS można wybrać tylko dla jednej kamery.

| POS Settings | Overlay Char | nel |   |     |      |     |        |     |        |  |
|--------------|--------------|-----|---|-----|------|-----|--------|-----|--------|--|
| POS          |              | D1  | _ | D2  | _    | D3  | _      | D4  |        |  |
| To POS1      |              | x   | × | POS | S1 🗵 | х   | ×      | х   | ×      |  |
| Te POS2      |              |     |   |     |      |     |        |     |        |  |
| to POS3      |              | D5  |   | D6  |      | D7  |        | D8  |        |  |
| te POS4      |              | Х   | × | Х   | ×    | Х   | ×      | Х   | ×      |  |
| To POS5      |              | D9  |   | D10 |      | D11 |        | D12 |        |  |
| To POS6      |              | D9  |   | v   |      | v   |        | V V |        |  |
| te POS7      |              |     |   |     |      |     |        |     |        |  |
| 10 POS8      |              | D13 |   | D14 |      | D15 |        | D16 |        |  |
|              |              | х   | × | х   | ×    | х   | ×      | х   | ×      |  |
|              |              |     |   |     |      |     |        |     |        |  |
|              |              |     |   |     |      |     |        |     | -      |  |
|              |              |     |   |     |      |     | 'G' 'Q | < > | P: 2/3 |  |
|              |              |     |   |     |      |     |        |     |        |  |
|              |              |     |   |     |      |     |        |     |        |  |
|              |              |     |   |     |      |     | Annly  |     | Back   |  |
|              |              |     |   |     |      |     | Abbiy  |     | Duck   |  |

Rysunek 9–13 Ustawienia kanału nakładki

Krok 3: Można też kliknąć przycisk , aby nakładać informacje ze wszystkich urządzeń POS na obraz z 8 pierwszych kanałów. Przycisk umożliwia wyczyszczenie wszystkich ustawień nakładki POS.

Krok 4: Kliknij przycisk **Apply**, aby zapisać ustawienia.

# 9.3 Konfigurowanie filtrowania poufnych informacji POS

#### Cel:

Ukrycie poufnych informacji POS, tak aby nie były wyświetlane na obrazie.

Krok 1: Wyświetl okno ustawień POS.

Menu > Configuration > POS > POS Settings

Krok 2: Kliknij przycisk w oknie **Privacy Settings**, aby wyświetlić okno ustawień filtrowania poufnych informacji POS.

| POS Privacy Information Filtering |          |     |        |  |  |
|-----------------------------------|----------|-----|--------|--|--|
| Privacy Information1              | username |     |        |  |  |
| Privacy Information2              | card     |     |        |  |  |
| Privacy Information3              | amount   |     |        |  |  |
|                                   |          |     |        |  |  |
|                                   |          |     |        |  |  |
|                                   |          |     |        |  |  |
|                                   |          |     |        |  |  |
|                                   |          |     |        |  |  |
|                                   |          |     |        |  |  |
|                                   |          | 016 | Caraal |  |  |
|                                   |          | OK  | Cancel |  |  |

Rysunek 9–14 Ustawienia filtrowania poufnych informacji POS

Krok 3: Edytuj trzy rodzaje informacji w polach tekstowych (1-32 znaki).

Krok 4: Kliknij przycisk OK, aby zapisać ustawienia. Zamiast zdefiniowanych informacji poufnych na obrazie będą wyświetlane symbole \*\*\*.

# 9.4 Konfigurowanie alarmu POS

#### Cel:

Skonfigurowanie parametrów alarmu POS w celu wyzwalania nagrywania w określonych kanałach lub monitorowania pełnoekranowego, ostrzeżenia dźwiękowego, powiadomienia centrum monitoringu, wysłania wiadomości e-mail itd.

Krok 1: Wyświetl okno ustawień POS.

Menu > Configuration > POS > POS Settings

Krok 2: Wykonaj kroki opisane w Rozdziałach 9.1-9.2, aby skonfigurować ustawienia POS.

Krok 3: Kliknij przycisk 🚨, aby wyświetlić okno ustawień alarmu.

|                 |                 | Settings       |             |            |             |       |
|-----------------|-----------------|----------------|-------------|------------|-------------|-------|
| Trigger Channel | Arming Schedule | e Hano         | dling       | PTZ Lin    | king        |       |
| IP Camera       | ✓ D1<br>✓ D7    | ✓ D2  <br>✓ D8 | <b>∠</b> D3 | <b>D</b> 4 | <b>⊻</b> D5 | D6    |
|                 |                 |                |             |            |             |       |
|                 |                 |                |             |            |             |       |
|                 |                 |                |             |            |             |       |
|                 |                 |                |             |            |             |       |
|                 |                 | Apply          |             | ок         | с           | ancel |

Rysunek 9–15 Konfigurowanie wyzwalania kamer przez alarm POS

Krok 4: Kliknij kartę **Trigger Channel** i wybierz jeden lub kilka kanałów, w których nagrywanie lub monitorowanie pełnoekranowe będzie rozpoczynać się po wyzwoleniu alarmu POS.

Krok 5: Skonfiguruj harmonogram zabezpieczenia kanału.

Wybierz kartę Arming Schedule, aby skonfigurować harmonogram zabezpieczenia kanału.

Wybierz dzień tygodnia i maksymalnie osiem przedziałów czasowych w każdym dniu. Można też kliknąć przycisk **Copy**, aby skopiować ustawienia przedziałów czasowych do innych dni.

# 🗾 UWAGA

Przedziały czasowe nie powinny powtarzać się ani nakładać się.

| Settings        |             |            |             |          |  |  |  |
|-----------------|-------------|------------|-------------|----------|--|--|--|
| Trigger Channel | Arming Sche | edule Hand | lling PTZ I | _inking  |  |  |  |
| Week            | Mon         |            |             |          |  |  |  |
| 1               | 00:00-      | 18:00      |             | 0        |  |  |  |
| 2               | 00:00-      | 00:00      |             | 0        |  |  |  |
| 3               | 00:00-      | 00:00      |             | 0        |  |  |  |
| 4               | 00:00-      | 00:00      |             | <u></u>  |  |  |  |
| 5               | 00:00-      | 00:00      |             | 9        |  |  |  |
| 6               | 00:00-      | 00:00      |             | <u>_</u> |  |  |  |
| 7               | 00:00-      | 00:00      |             | <u></u>  |  |  |  |
| 8               | 00:00-      | 00:00      |             | 9        |  |  |  |
|                 |             |            |             |          |  |  |  |
|                 |             |            |             |          |  |  |  |
|                 | Сору        | Apply      | ок          | Cancel   |  |  |  |

Rysunek 9–16 Konfigurowanie harmonogramu zabezpieczenia

Krok 6: Kliknij kartę Handling, aby skonfigurować akcje reagowania na alarm POS.

Powtórz powyższe kroki, aby skonfigurować harmonogram zabezpieczenia dla innych dni tygodnia.

Kliknij przycisk **OK**, aby potwierdzić ustawienia POS kanału.

Krok 7: Wybierz kartę PTZ Linking i skonfiguruj powiązanie PTZ alarmu POS.

Skonfiguruj parametry powiązania PTZ i kliknij przycisk **OK**, aby potwierdzić ustawienia wejścia alarmowego.

# 🗾 UWAGA

Należy sprawdzić, czy kamera PTZ lub szybkoobrotowa kamera kopułkowa obsługuje powiązanie PTZ.

|                 | Se              | ttings   |             |        |
|-----------------|-----------------|----------|-------------|--------|
| Trigger Channel | Arming Schedule | Handling | PTZ Linking |        |
| PTZ Linking     | [D2] Camera     | 01       |             |        |
| Call Preset     | •               |          |             |        |
| Preset          | 1               |          |             | 0      |
| Call Patrol     | •               |          |             |        |
| Patrol          |                 |          |             |        |
| Call Pattern    |                 |          |             |        |
| Pattern         | 1               |          |             |        |
|                 |                 |          |             |        |
|                 |                 |          |             |        |
|                 |                 |          |             |        |
|                 |                 |          |             |        |
|                 | A               | pply     | ок          | Cancel |

Rysunek 9–17 Konfigurowanie powiązania PTZ

Krok 8: Kliknij przycisk **OK**, aby zapisać ustawienia.

# Rozdział 10 Alarm VCA

Sieciowy rejestrator wideo obsługuje alarmy detekcji VCA (detekcja twarzy, pojazdów, przekroczenia linii, wtargnięcia, wejścia w obszar, opuszczenia obszaru, bagażu pozostawionego bez nadzoru, usunięcia obiektu, nietypowego zaniku sygnału audio, nagłej zmiany natężenia dźwięku i braku ostrości) zgłaszane przez kamery internetowe. Najpierw należy włączyć i skonfigurować detekcję VCA w ustawieniach kamery internetowej.

# 🗾 UWAGA

- Wszystkie funkcje detekcji VCA muszą być obsługiwane przez podłączoną kamerę internetową.
- Aby uzyskać szczegółowe instrukcje dotyczące wszystkich rodzajów detekcji VCA, należy skorzystać z Podręcznika użytkownika kamery sieciowej.

# 10.1 Detekcja twarzy

Cel:

Ta funkcja umożliwia detekcję twarzy na monitorowanej scenie i wykonanie określonych akcji po wyzwoleniu alarmu.

Krok 1: Wyświetl okno ustawień VCA.

Menu > Camera > VCA

Krok 2: Wybierz kamerę, dla której chcesz skonfigurować funkcję VCA.

Można kliknąć pole wyboru **Save VCA Picture**, aby zapisać zdjęcia wykonane przez funkcję detekcji VCA.

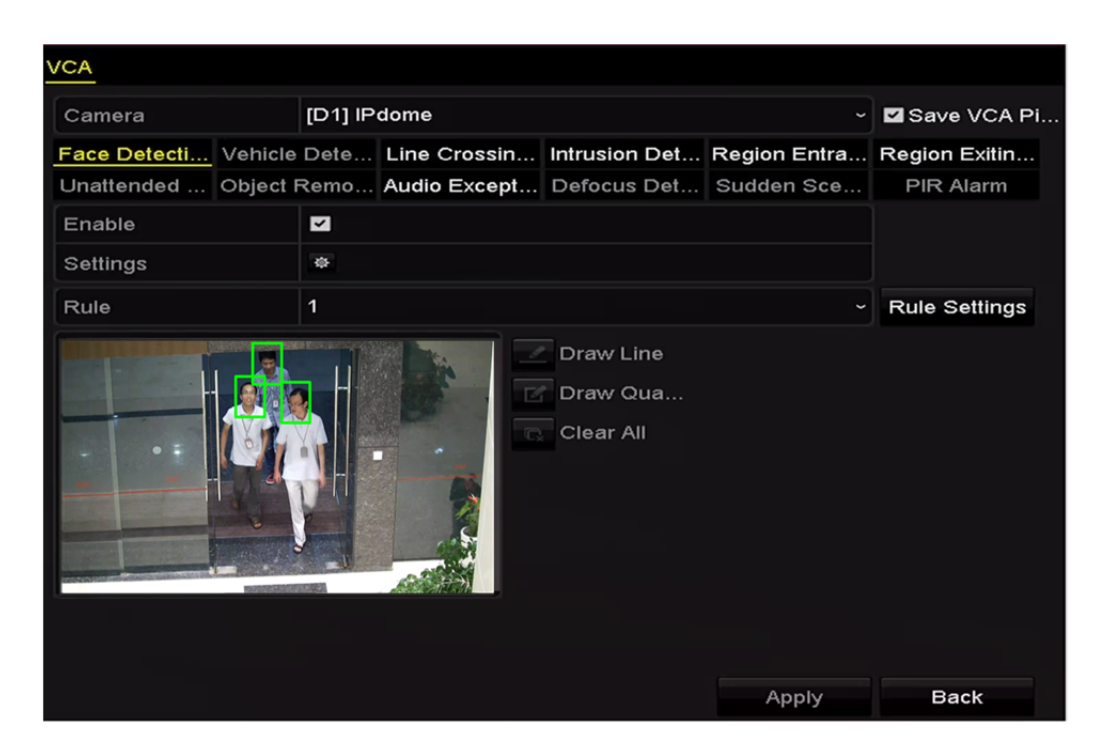

Rysunek 10–1 Detekcja twarzy

Krok 3: Wybierz rodzaj detekcji VCA Face Detection.

Krok 4: Zaznacz pole wyboru Enable, aby włączyć tę funkcję.

Krok 5: Kliknij przycisk , aby wyświetlić okno ustawień detekcji twarzy. Skonfiguruj wyzwalany kanał, harmonogram zabezpieczenia i powiązaną akcję dla alarmu detekcji twarzy. Aby uzyskać szczegółowe instrukcje, zobacz kroki 3-5 w *rozdziale 8.1 Konfigurowanie alarmu detekcji ruchu*.

Krok 6: Kliknij przycisk **Rule Settings**, aby skonfigurować reguły detekcji twarzy. Można kliknąć i przeciągnąć suwak czułości detekcji do żądanego położenia.

Sensitivity: Zakres 1-5. Im wyższa wartość, tym większa efektywność detekcji twarzy.

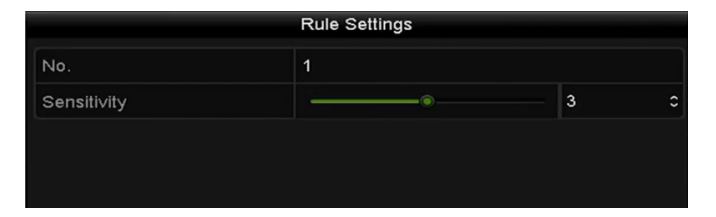

Rysunek 10–2 Ustawianie czułości detekcji twarzy

Krok 7: Kliknij przycisk **Apply**, aby potwierdzić ustawienia.

### 10.2 Detekcja pojazdów

#### Cel:

Detekcja pojazdów umożliwia monitorowanie ruchu drogowego. Korzystając z tej funkcji, można wykryć przejeżdżający pojazd i wykonywać zdjęcie jego tablicy rejestracyjnej. Można wysłać sygnał alarmowy w celu powiadomienia centrum monitoringu i przekazać wykonane zdjęcie do serwera FTP.

Krok 1: Wyświetl okno ustawień VCA.

Menu > Camera > VCA

Krok 2: Wybierz kamerę, dla której chcesz skonfigurować funkcję VCA.

Krok 3: Można kliknąć pole wyboru **Save VCA Picture**, aby zapisać zdjęcia wykonane przez funkcję detekcji VCA.

Krok 4: Wybierz rodzaj detekcji VCA Vehicle Detection.

Krok 5: Zaznacz pole wyboru **Enable**, aby włączyć tę funkcję.

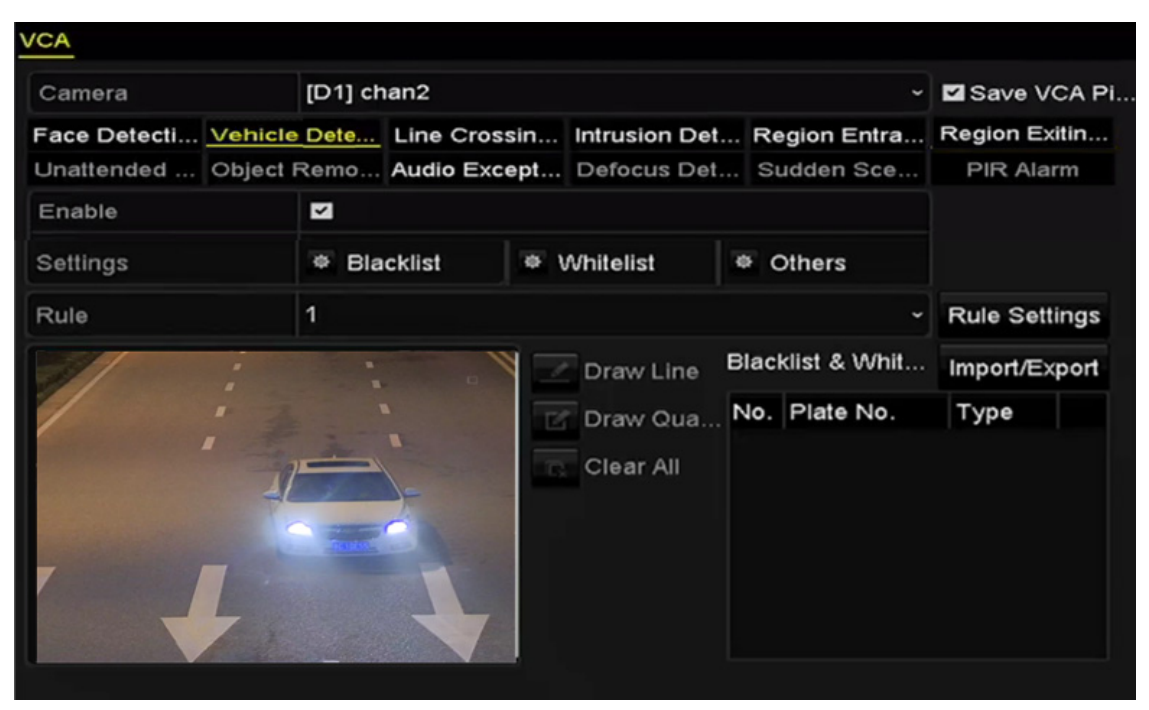

Rysunek 10–3 Konfigurowanie detekcji pojazdów

Krok 6: Kliknij przycisk Mail, aby skonfigurować wyzwalany kanał, harmonogram zabezpieczenia oraz powiązane akcje w sekcjach Lista zabronionych, Lista dozwolonych oraz Inne.

# 🕕 UWAGA

Obsługiwane jest importowanie lub eksportowanie maksymalnie 2.048 list elementów zabronionych lub dozwolonych.

Krok 7: Kliknij przycisk **Rule Settings**, aby wyświetlić okno ustawień reguł. Skonfiguruj ścieżkę, przekazywane zdjęcie i ustawienia nakładanych informacji. Dostępne są cztery ścieżki do wyboru.
| Basic Picture | Overlay Con | Rule Settings<br>itent |             |        |
|---------------|-------------|------------------------|-------------|--------|
| No.           |             | 1                      |             |        |
| Scene No.     |             | Vehicle Detect         | ion Scene 1 |        |
| Scene Name    |             |                        |             |        |
| Lane Number   |             | 1                      |             |        |
|               |             |                        |             |        |
|               |             |                        |             |        |
|               |             |                        |             |        |
|               |             |                        |             |        |
|               |             |                        |             |        |
|               |             |                        |             |        |
|               |             | Apply                  | ок          | Cancel |

Rysunek 10–4 Ustawienia reguł

Krok 8: Kliknij przycisk Save, aby zapisać ustawienia.

# 🕕 UWAGA

Aby uzyskać szczegółowe instrukcje dotyczące detekcji pojazdów, należy skorzystać z Podręcznika użytkownika kamery sieciowej.

## 10.3 Detekcja przekroczenia linii

#### Cel:

Ta funkcja umożliwia detekcję osób, pojazdów i obiektów przekraczających wyznaczoną linię wirtualną. Można skonfigurować detekcję przekroczenia linii dwukierunkowo, od lewej do prawej lub od prawej do lewej. Można też ustawić czas trwania akcji reagowania na alarmy, takich jak monitorowanie pełnoekranowe, ostrzeżenie dźwiękowe itp.

Krok 1: Wyświetl okno ustawień VCA.

Menu > Camera > VCA

Krok 2: Wybierz kamerę, dla której chcesz skonfigurować funkcję VCA.

Można kliknąć pole wyboru **Save VCA Picture**, aby zapisać zdjęcia wykonane przez funkcję detekcji VCA.

Krok 3: Wybierz rodzaj detekcji VCA Line Crossing Detection.

Krok 4: Zaznacz pole wyboru Enable, aby włączyć tę funkcję.

Krok 5: Kliknij przycisk , aby skonfigurować wyzwalany kanał, harmonogram zabezpieczenia i powiązane akcje dla alarmu detekcji przekroczenia linii.

Krok 6: Kliknij przycisk Rule Settings, aby skonfigurować reguły detekcji przekroczenia linii.

1) Wybierz kierunek A<- > B, A- > B lub A<-B.

A<- > B: Gdy obiekt przekracza wyznaczoną linię w dowolnym kierunku, jest wykrywany i wyzwalane są alarmy.

**A- > B:** Tylko obiekt przekraczający wyznaczoną linię ze strony A na stronę B może być wykryty.

**B- > A:** Tylko obiekt przekraczający wyznaczoną linię ze strony B na stronę A może być wykryty.

2) Kliknij i przeciągnij suwak czułości detekcji do żądanego położenia.

Czułość: Zakres 1-100. Im wyższa wartość, tym częściej wyzwalany jest alarm detekcji.

3) Kliknij przycisk **OK**, aby zapisać ustawienia reguł i ponownie wyświetlić okno ustawień detekcji przekroczenia linii.

|             | Rule Settings |    |   |
|-------------|---------------|----|---|
| No.         | 1             |    |   |
| Direction   | A<->B         |    |   |
| Sensitivity |               | 50 | 0 |
|             |               |    |   |
|             |               |    |   |
|             |               |    |   |

Rysunek 10–5 Konfigurowanie reguł detekcji przekroczenia linii

Krok 7: Kliknij przycisk 🦾 i wskaż dwa punkty w oknie podglądu, aby wyznaczyć linię wirtualną.

Korzystając z przycisku 🔍, można wyczyścić i ponownie wyznaczyć linię wirtualną.

# 

Można skonfigurować maksymalnie cztery reguły.

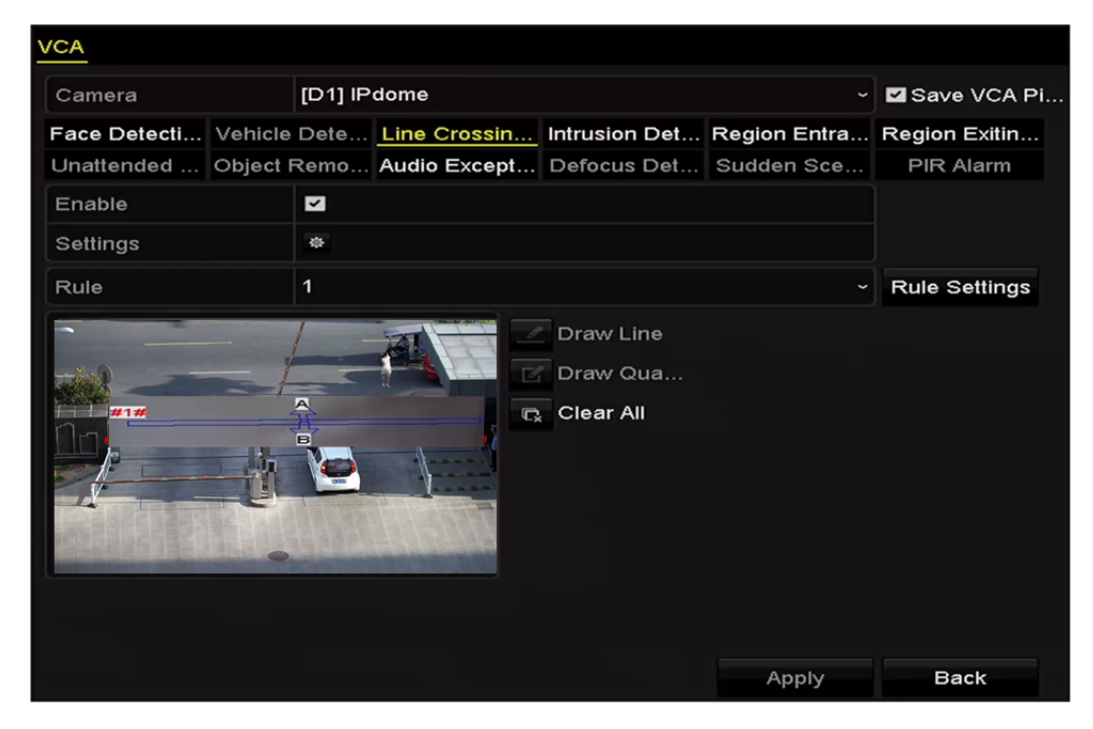

Rysunek 10–6 Wyznaczanie linii dla funkcji detekcji przekroczenia linii Krok 8: Kliknij przycisk **Apply**, aby potwierdzić ustawienia.

# 10.4 Detekcja wtargnięcia

Cel:

Funkcja detekcji wtargnięcia umożliwia wykrywanie osób, pojazdów lub innych obiektów wkraczających do wstępnie wyznaczonej strefy wirtualnej lub przebywających bez uzasadnienia w tej strefie i wykonanie określonych akcji po wyzwoleniu alarmu.

Krok 1: Wyświetl okno ustawień VCA.

Menu > Camera > VCA

Krok 2: Wybierz kamerę, dla której chcesz skonfigurować funkcję VCA.

Można kliknąć pole wyboru **Save VCA Picture**, aby zapisać zdjęcia wykonane przez funkcję detekcji VCA.

Krok 3: Wybierz rodzaj detekcji VCA Intrusion Detection.

Krok 4: Zaznacz pole wyboru **Enable**, aby włączyć tę funkcję.

Krok 5: Kliknij przycisk , aby skonfigurować wyzwalany kanał, harmonogram zabezpieczenia i powiązane akcje dla alarmu detekcji przekroczenia linii.

Krok 6: Kliknij przycisk **Rule Settings**, aby skonfigurować reguły detekcji wtargnięcia. Skonfiguruj poniższe parametry.

- 1) **Threshold:** Wartość progowa czasu (w zakresie 1-10 sekund) bezcelowego przebywania obiektu w strefie. Alarm jest wyzwalany, gdy obiekt przebywa w wyznaczonej strefie przez czas dłuższy niż ustawiona wartość.
- 2) Kliknij i przeciągnij suwak czułości detekcji do żądanego położenia.
- 3) **Sensitivity:** Zakres 1-100. Wartość czułości określa wielkość obiektu powodującego wyzwolenie alarmu. Im wyższa wartość, tym częściej wyzwalany jest alarm detekcji.
- 4) **Percentage:** Zakres 1-100. Ta wartość procentowa określa, jaka część obiektu znajdującą się w strefie powoduje wyzwolenie alarmu. Jeżeli na przykład ustawiona jest wartość 50%, alarm jest wyzwalany wówczas, gdy obiekt zajmie połowę strefy.

|                    | Rule Settings |    |   |
|--------------------|---------------|----|---|
| No.                | 1             |    |   |
| Time Threshold (s) |               | 5  | 0 |
| Sensitivity        | ®             | 50 | 0 |
| Percentage         |               | 0  | 0 |

Rysunek 10–7 Konfigurowanie reguł detekcji wtargnięcia

5) Kliknij przycisk **OK**, aby zapisać ustawienia reguł i ponownie wyświetlić okno ustawień detekcji przekroczenia linii.

Krok 7: Kliknij przycisk i wyznacz czworokąt w oknie podglądu, wskazując cztery wierzchołki obszaru detekcji, i kliknij prawym przyciskiem, aby zakończyć wyznaczanie obszaru. Można skonfigurować tylko jeden obszar.

Korzystając z przycisku III, można wyczyścić i ponownie wyznaczyć linię wirtualną.

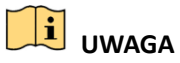

Można skonfigurować maksymalnie cztery reguły.

| VCA          |          |         |              |                                    |              |               |  |
|--------------|----------|---------|--------------|------------------------------------|--------------|---------------|--|
| Camera       |          | [D1] ch | nan2         |                                    | v            | Save VCA Pi   |  |
| Face Detecti | Vehicle  | Dete    | Line Crossin | Intrusion Det                      | Region Entra | Region Exitin |  |
| Unattended   | Object F | Remo    | Audio Except | Defocus Det                        | Sudden Sce   | PIR Alarm     |  |
| Enable       |          | ~       |              |                                    |              |               |  |
| Settings     |          | Ф       |              |                                    |              |               |  |
| Rule         | Rule 1 ~ |         |              |                                    |              | Rule Settings |  |
|              |          | #1#     |              | Draw Line<br>Draw Qua<br>Clear All |              |               |  |

Rysunek 10–8 Wyznaczanie obszaru detekcji wtargnięcia

Krok 8: Kliknij przycisk **Apply**, aby zapisać ustawienia.

# 10.5 Detekcja wejścia w obszar

Cel:

Funkcja detekcji wejścia w obszar umożliwia wykrywanie osób, pojazdów lub innych obiektów wkraczających do wstępnie wyznaczonej strefy z lokalizacji zewnętrznej i wykonanie określonych akcji po wyzwoleniu alarmu.

Krok 1: Wyświetl okno ustawień VCA.

Menu > Camera > VCA

Krok 2: Wybierz kamerę, dla której chcesz skonfigurować funkcję VCA.

Można kliknąć pole wyboru **Save VCA Picture**, aby zapisać zdjęcia wykonane przez funkcję detekcji VCA.

Krok 3: Wybierz rodzaj detekcji VCA Region Entrance Detection.

Krok 4: Zaznacz pole wyboru Enable, aby włączyć tę funkcję.

Krok 5: Kliknij przycisk , aby skonfigurować wyzwalany kanał, harmonogram zabezpieczenia i powiązane akcje dla alarmu detekcji przekroczenia linii.

Krok 6: Kliknij przycisk **Rule Settings**, aby skonfigurować czułość detekcji wejścia w obszar.

Sensitivity: Zakres 0-100. Im wyższa wartość, tym częściej wyzwalany jest alarm detekcji.

Krok 7: Kliknij przycisk **L** i wyznacz czworokąt w oknie podglądu, wskazując cztery wierzchołki obszaru detekcji, i kliknij prawym przyciskiem, aby zakończyć wyznaczanie obszaru. Można skonfigurować tylko jeden obszar.

Korzystając z przycisku III, można wyczyścić i ponownie wyznaczyć linię wirtualną.

| VCA          |                                       |         |              |                                    |              |               |
|--------------|---------------------------------------|---------|--------------|------------------------------------|--------------|---------------|
| Camera       |                                       | [D1] ch | an2          |                                    | ~            | Save VCA Pi   |
| Face Detecti | Vehicle                               | Dete    | Line Crossin | Intrusion Det                      | Region Entra | Region Exitin |
| Unattended   | Unattended Object Remo Audio Except I |         |              |                                    | Sudden Sce   | PIR Alarm     |
| Enable       |                                       | ~       |              |                                    |              |               |
| Settings     |                                       | •       |              |                                    |              |               |
| Rule         | Rule 1 ~                              |         |              |                                    |              | Rule Settings |
|              |                                       | #1#     |              | Draw Line<br>Draw Qua<br>Clear All |              |               |

Podręcznik użytkownika sieciowego rejestratora wideo

Rysunek 10–9 Konfigurowanie detekcji wejścia w obszar

# UWAGA

Można skonfigurować maksymalnie cztery reguły.

Krok 8: Kliknij przycisk **Apply**, aby zapisać ustawienia.

## 10.6 Detekcja opuszczenia obszaru

### Cel:

Funkcja detekcji opuszczenia obszaru umożliwia wykrywanie osób, pojazdów lub innych obiektów opuszczających wstępnie wyznaczoną strefę wirtualną i wykonanie określonych akcji po wyzwoleniu alarmu.

# 🗾 UWAGA

- Kroki związane z konfigurowaniem obszaru dla funkcji detekcji opuszczenia obszaru omówiono w *rozdziale 10.5 Detekcja wejścia w obszar*.
- Można skonfigurować maksymalnie cztery reguły.

# 10.7 Detekcja bagażu pozostawionego bez nadzoru

### Cel:

Funkcja detekcji bagażu pozostawionego bez nadzoru umożliwia wykrycie porzuconych we wstępnie wyznaczonej strefie obiektów takich jak bagaż, torebka, niebezpieczne materiały itp. i wykonanie określonych akcji po wyzwoleniu alarmu.

## 🗾 UWAGA

- Kroki związane z konfigurowaniem obszaru detekcji bagażu pozostawionego bez nadzoru omówiono w *rozdziale 10.4 Detekcja wtargnięcia*.
- Ustawienie Wartość progowa (5-20 sekund) w oknie Ustawienia reguł określa dopuszczalny czas pozostawania obiektów w wyznaczonym obszarze. Po ustawieniu wartości 10 alarm jest wyzwalany, jeżeli obiekt zostanie pozostawiony w obszarze przez 10 sekund. Ustawienie Sensitivity określa stopień podobieństwa obrazu tła. Zazwyczaj wysoka wartość czułości powoduje wyzwolenie alarmu już przez bardzo mały obiekt pozostawiony w wyznaczonym obszarze.
- Można skonfigurować maksymalnie cztery reguły.

## 10.8 Detekcja usunięcia obiektu

### Cel:

Ta funkcja umożliwia detekcję usunięcia z wstępnie wyznaczonej strefy obiektów, takich jak elementy wyposażenia, i wykonanie określonych akcji po wyzwoleniu alarmu.

# JUWAGA

- Kroki związane z konfigurowaniem detekcji usunięcia obiektu omówiono w rozdziale 10.4 Detekcja wtargnięcia.
- Ustawienie Threshold (5-20 sekund) w oknie Ustawienia reguł określa dopuszczalny czas usunięcia obiektów z wyznaczonego obszaru. Po ustawieniu wartości 10 alarm jest wyzwalany, jeżeli obiekt zostanie usunięty z obszaru na 10 sekund. Ustawienie Sensitivity określa stopień podobieństwa obrazu tła. Zazwyczaj wysoka wartość czułości powoduje wyzwolenie alarmu już przez usunięcie bardzo małego obiektu z wyznaczonego obszaru.
- Można skonfigurować maksymalnie cztery reguły.

# 10.9 Detekcja nietypowego dźwięku

Cel:

Ta funkcja umożliwia detekcję nietypowych dźwięków na monitorowanej scenie, takich jak nagłe zwiększenie/zmniejszenie natężenia dźwięku, i wykonanie określonych akcji po wyzwoleniu alarmu.

Krok 1: Wyświetl okno ustawień VCA.

Menu > Camera > VCA

Krok 2: Wybierz kamerę, dla której chcesz skonfigurować funkcję VCA.

Można kliknąć pole wyboru **Save VCA Picture**, aby zapisać zdjęcia wykonane przez funkcję detekcji VCA.

Krok 3: Wybierz rodzaj detekcji VCA Audio Exception Detection.

Krok 4: Kliknij przycisk (), aby skonfigurować wyzwalany kanał, harmonogram zabezpieczenia i powiązaną akcję dla alarmu detekcji nietypowego dźwięku.

Krok 5: Kliknij przycisk **Rule Settings**, aby skonfigurować reguły detekcji nietypowego dźwięku.

|                            | Rule Settings |        |
|----------------------------|---------------|--------|
| No.                        | 1             |        |
| Audio Input Exception      |               |        |
| Sudden Increase of Sound I |               |        |
| Sensitivity                |               | 50 C   |
| Sound Intensity Threshold  | ®             | 50 C   |
| Sudden Decrease of Sound   | ▼             |        |
| Sensitivity                |               | 50 0   |
|                            |               |        |
|                            |               |        |
|                            |               |        |
|                            |               |        |
|                            | ок            | Cancel |

Rysunek 10–10 Konfigurowanie reguł detekcji nietypowego dźwięku

- 1) Zaznacz pole wyboru **Audio Input Exception**, aby włączyć funkcję detekcji zaniku sygnału audio.
- Zaznacz pole wyboru Sudden Increase of Sound Intensity Detection, aby wykrywać nagły wzrost natężenia dźwięku na monitorowanej scenie. Można ustawić czułość detekcji i wartość progową nagłego zwiększenia natężenia dźwięku.

**Sensitivity:** Zakres 1-100. Im niższa wartość, tym większa zmiana jest wymagana do wyzwolenia funkcji detekcji.

**Sound Intensity Threshold:** Zakres 1-100. To ustawienie umożliwia filtrowanie dźwięku w otoczeniu. Im większe natężenie dźwięku w otoczeniu, tym wyższa powinna być ta wartość. Można dostosować to ustawienie zgodnie z rzeczywistym otoczeniem.

 Zaznacz pole wyboru Sudden Decrease of Sound Intensity Detection, aby wykrywać nagły spadek natężenia dźwięku na monitorowanej scenie. Można ustawić czułość detekcji nagłego spadku natężenia dźwięku w zakresie 1-100.

Krok 6: Kliknij przycisk Apply, aby potwierdzić ustawienia.

# 10.10 Detekcja nagłej zmiany sceny

### Cel:

Ta funkcja umożliwia detekcję zmiany sceny monitorowanego środowiska na skutek czynników zewnętrznych, takich jak celowe obrócenie kamery, i wykonanie określonych akcji po wyzwoleniu alarmu.

# UWAGA

- Kroki związane z konfigurowaniem detekcji zmiany sceny omówiono w rozdziale 10.1 Detekcja twarzy.
- Ustawienie Sensitivity w oknie Ustawienia reguł można regulować w zakresie 1-100. Im wyższa wartość, tym mniejsza zmiana powoduje wyzwolenie alarmu.

# 10.11 Detekcja braku ostrości

### Cel:

Ta funkcja umożliwia detekcję rozmycia obrazu na skutek braku ostrości obiektywu i wykonanie określonych akcji po wyzwoleniu alarmu.

## 🗾 UWAGA

- Kroki związane z konfigurowaniem detekcji braku ostrości omówiono w rozdziale 10.1 Detekcja twarzy.
- Ustawienie Sensitivity w oknie Ustawienia reguł można regulować w zakresie
  1-100. Im wyższa wartość, tym mniejszy brak ostrości powoduje wyzwolenie alarmu.

# 10.12 Alarm czujnika pasywnej podczerwieni

Cel:

Alarm czujnika pasywnej podczerwieni (PIR, Passive Infrared) jest wyzwalany, gdy intruz przemieszcza się w polu widzenia detektora. Można wykrywać energię cieplną rozpraszaną przez ciało ludzkie lub stałocieplne zwierzęta takie jak psy, koty itp.

Krok 1: Wyświetl okno ustawień VCA.

Menu > Camera > VCA

Krok 2: Wybierz kamerę, dla której chcesz skonfigurować funkcję VCA.

Można kliknąć pole wyboru **Save VCA Picture**, aby zapisać zdjęcia wykonane przez funkcję detekcji VCA.

Krok 3: Wybierz rodzaj detekcji VCA PIR Alarm.

Krok 4: Kliknij przycisk Aby skonfigurować wyzwalany kanał, harmonogram zabezpieczenia i powiązaną akcję dla alarmu czujnika pasywnej podczerwieni.

Krok 5: Kliknij przycisk **Rule Settings**, aby skonfigurować reguły. Aby uzyskać instrukcje, zobacz *Rozdział 10.1 Detekcja twarzy*.

Krok 6: Kliknij przycisk **Apply**, aby potwierdzić ustawienia.

# Rozdział 11 Wyszukiwanie VCA

Po skonfigurowaniu detekcji VCA sieciowy rejestrator wideo może korzystać podczas wyszukiwania VCA z funkcji analizy zachowania, wykonywania zdjęć twarzy, zliczania osób i kolorowej mapy danych.

## 11.1 Wyszukiwanie twarzy

Cel:

Jeżeli włączona jest funkcja umożliwiająca wyszukiwanie twarzy, wykonywanie ich zdjęć i zapisywanie na dysku twardym, można wyświetlić okno Wyszukiwanie twarzy, aby zgodnie z określonymi warunkami wyszukać zdjęcie i odtworzyć związany z nim plik wideo.

### Zanim rozpoczniesz:

Aby uzyskać informacje na temat konfigurowania detekcji twarzy, zobacz *Rozdział 10.1 Detekcja twarzy*.

Krok 1: Wyświetl okno Face Search.

Menu > VCA Search > Face Search

Krok 2: Wybierz kamery do wyszukiwania twarzy.

| Face Search        |             |             |             |             |             |             |            |             |   |
|--------------------|-------------|-------------|-------------|-------------|-------------|-------------|------------|-------------|---|
| <b>⊠</b> IP Camera | <b>⊻</b> D1 | <b>✓</b> D2 | <b>⊻</b> D3 | <b>⊻</b> D4 | <b>☑</b> D5 | <b>⊻</b> D6 | <b>D</b> 7 | <b>☑</b> D8 |   |
| Start Time         |             | 11-12-2     | 2014        |             | -           | 00:00:00    |            |             | C |
| End Time           |             | 02-12-2     | 2015        |             | <u></u>     | 23:59:59    |            |             | 0 |
|                    |             |             |             |             |             |             |            |             |   |
|                    |             |             |             |             |             |             |            |             |   |
|                    |             |             |             |             |             |             |            |             |   |
|                    |             |             |             |             |             |             |            |             |   |
|                    |             |             |             |             |             |             |            |             |   |
|                    |             |             |             |             |             |             |            |             |   |
|                    |             |             |             |             |             |             |            |             |   |
|                    |             |             |             |             |             |             |            |             |   |
|                    |             |             |             |             |             |             |            |             |   |
|                    |             |             |             |             |             |             |            |             |   |
|                    |             |             |             |             |             | Sea         | irch       | Back        |   |

Rysunek 11–1 Wyszukiwanie twarzy

Krok 3: Określ godzinę rozpoczęcia i godzinę zakończenia dla wyszukiwania wykonanych zdjęć twarzy lub plików wideo.

Krok 4: Kliknij przycisk **Search**, aby rozpocząć wyszukiwanie. Wyniki wyszukiwania zdjęć wykonanych przez funkcję detekcji twarzy są wyświetlane na liście lub wykresie.

|             |                     | Face Search |            |                               |
|-------------|---------------------|-------------|------------|-------------------------------|
| Chart L     | ist                 |             |            |                               |
| Cam         | Start Time          | Similarity  | Play       |                               |
| <b>⊻</b> D1 | 12-08-2014 20:33:17 |             | O          |                               |
| D1          | 12-10-2014 11:18:11 | -           | ۲          |                               |
| D1          | 12-10-2014 11:18:11 |             | ۲          |                               |
| Total: 3    | ₽° 1/1              |             |            | 33%, 2033.15<br><b>II</b> < > |
|             |                     |             |            |                               |
| Picture     | Record              |             | Export All | Export Back                   |

Rysunek 11–2 Wyszukiwanie twarzy

Krok 5: Odtwórz plik wideo związany ze zdjęciem.

Aby odtworzyć w oknie podglądu po prawej stronie w górnej części ekranu plik wideo związany ze zdjęciem twarzy, należy kliknąć zdjęcie dwukrotnie lub wybrać zdjęcie i kliknąć przycisk

Można też kliknąć przycisk , aby zatrzymać odtwarzanie, lub kliknąć przycisk / w celu odtworzenia poprzedniego/następnego pliku.

Krok 6: Jeżeli konieczne jest wyeksportowanie wykonanych zdjęć twarzy do lokalnego urządzenia magazynującego, podłącz je do rejestratora i kliknij przycisk **Export**, aby wyświetlić okno Eksport.

Kliknij przycisk **Export All**, aby eksportować wszystkie zdjęcia twarzy do urządzenia magazynującego.

Aby uzyskać informacje na temat eksportowania plików, zobacz Rozdział 7 Kopia zapasowa.

|                |         |                | Export      |            |        |      |
|----------------|---------|----------------|-------------|------------|--------|------|
| Device Name    | USB Fla | sh Disk 1-1    |             | *.mp4 ~    | Refr   | esh  |
| Name           |         | Size Type      | e Edit Date |            | Delete | Play |
| 🖬 ch09_2014102 | 916     | 486.88MB File  | 10-29-201   | 4 19:10:56 | Î      | ۲    |
| ch13_2014091   | 909     | 2707.10KB File | 09-19-201   | 4 15:42:20 | Î      | ۲    |
|                |         |                |             |            |        |      |
|                |         |                |             |            |        |      |
|                |         |                |             |            |        |      |
|                |         |                |             |            |        |      |
|                |         |                |             |            |        |      |
|                |         |                |             |            |        |      |
|                |         |                |             |            |        |      |
| Free Space     |         | 1412.00MB      |             |            |        |      |
|                |         | New Folde      | er Format   | Export     | Can    | cel  |

Rysunek 11–3 Eksportowanie plików

## 11.2 Wyszukiwanie zachowań

Cel:

Analiza zachowania umożliwia detekcję serii podejrzanych zachowań na podstawie funkcji detekcji VCA i wykonanie określonych powiązanych akcji po wyzwoleniu alarmu.

Krok 1: Wyświetl okno Behavior Search.

Menu > VCA Search > Behavior Search

Krok 2: Wybierz kamery do wyszukiwania zachowań.

Krok 3: Określ godzinę rozpoczęcia i godzinę zakończenia dla wyszukiwania pasujących zdjęć.

| ehavior Search |             |             |             |             |             |            |             |             |   |
|----------------|-------------|-------------|-------------|-------------|-------------|------------|-------------|-------------|---|
| IP Camera      | <b>☑</b> D1 | <b>⊻</b> D2 | <b>⊻</b> D3 | <b>⊻</b> D4 | <b>☑</b> D5 | <b>D</b> 6 | <b>☑</b> D7 | <b>⊿</b> D8 |   |
| Start Time     |             | 11-12-:     | 2014        |             | -           | 00:00:00   |             |             | ¢ |
| End Time       |             | 02-12-3     | 2015        |             | -           | 23:59:59   |             |             | C |
| Туре           |             | All         |             |             |             |            |             |             | , |
|                |             |             |             |             |             |            |             |             |   |
|                |             |             |             |             |             |            |             |             |   |
|                |             |             |             |             |             |            |             |             |   |
|                |             |             |             |             |             |            |             |             |   |
|                |             |             |             |             |             |            |             |             |   |
|                |             |             |             |             |             |            |             |             |   |
|                |             |             |             |             |             |            |             |             |   |
|                |             |             |             |             |             |            |             |             |   |
|                |             |             |             |             |             |            |             |             |   |

Rysunek 11–4 Wyszukiwanie zachowań

Krok 4: Wybierz z listy rozwijanej rodzaj detekcji VCA (detekcja przekroczenia linii, wtargnięcia, bagażu pozostawionego bez nadzoru, usunięcia obiektu, wejścia w obszar, opuszczenia obszaru, parkowania, bezcelowego przebywania, zgromadzeń ludzi i szybkiego ruchu).

Krok 5: Kliknij przycisk **Search**, aby rozpocząć wyszukiwanie. Wyniki wyszukiwania zdjęć są wyświetlane na liście lub wykresie.

#### Podręcznik użytkownika sieciowego rejestratora wideo

|          |                     | Behavior Search          |            |                      |
|----------|---------------------|--------------------------|------------|----------------------|
| hart     | List                |                          |            |                      |
| Cam      | Start Time          | Behavior Type            | Play 🍡     | 12-20,4 P+1 12:31:57 |
| D3       | 12-12-2014 12:32:36 | Region Exiting Detection | 0          |                      |
| D3       | 12-12-2014 15:10:44 | Region Exiting Detection | ۲          |                      |
| D3       | 12-12-2014 15:11:21 | Intrusion Detection      | 0          | d IPCan              |
| D3       | 12-12-2014 16:55:30 | Region Exiting Detection |            |                      |
| D3       | 12-12-2014 16:59:15 | Region Exiting Detection | ۲          |                      |
| D3       | 12-12-2014 17:05:05 | Region Exiting Detection |            |                      |
| D3       | 12-12-2014 17:09:54 | Region Exiting Detection | ۲          |                      |
| D3       | 12-12-2014 17:14:40 | Region Exiting Detection | ۲          |                      |
|          |                     |                          |            |                      |
| Total: 8 | 3 P: 1/1            |                          |            |                      |
| Pictu    | ire Record          |                          | Export All | Export Back          |

Rysunek 11–5 Wyniki wyszukiwania zachowań

Krok 6: Odtwórz plik wideo związany ze zdjęciem użytym do analizy zachowania.

Aby odtworzyć w oknie podglądu po prawej stronie w górnej części ekranu plik wideo związany ze zdjęciem, należy kliknąć dwukrotnie zdjęcie na liście lub wybrać zdjęcie i kliknąć przycisk

Można też kliknąć przycisk **E**, aby zatrzymać odtwarzanie, lub kliknąć przycisk **C**/ w celu odtworzenia poprzedniego/następnego pliku.

Krok 7: Jeżeli konieczne jest wyeksportowanie wykonanych zdjęć do lokalnego urządzenia magazynującego, podłącz je do rejestratora i kliknij przycisk **Export**, aby wyświetlić okno Eksport.

Kliknij przycisk **Export All**, aby eksportować wszystkie zdjęcia do urządzenia magazynującego.

## 11.3 Wyszukiwanie tablic rejestracyjnych

#### Cel:

Można wyszukać i wyświetlić obraz tablicy rejestracyjnej i powiązane informacje spełniające kryteria wyszukiwania, takie jak godzina rozpoczęcia/zakończenia, kraj i numer tablicy rejestracyjnej.

Krok 1: Wyświetl okno Plate Search.

Menu > VCA Search > Plate Search

Krok 2: Wybierz kamery do wyszukiwania tablic rejestracyjnych.

Krok 3: Określ godzinę rozpoczęcia i godzinę zakończenia dla wyszukiwania pasujących zdjęć tablic rejestracyjnych.

| Plate Search |             |             |             |             |             |            |             |             |   |
|--------------|-------------|-------------|-------------|-------------|-------------|------------|-------------|-------------|---|
| IP Camera    | <b>☑</b> D1 | <b>☑</b> D2 | <b>☑</b> D3 | <b>☑</b> D4 | <b>☑</b> D5 | <b>D</b> 6 | <b>☑</b> D7 | <b>⊠</b> D8 |   |
| Start Time   |             | 03-27-2     | 2015        |             | <b>**</b>   | 00:00:00   |             |             | C |
| End Time     |             | 03-27-2     | 2015        |             | **          | 23:59:59   |             |             | 6 |
| Country      |             | All         |             |             |             |            |             |             |   |
| Plate No.    |             |             |             |             |             |            |             |             |   |
|              |             |             |             |             |             |            |             |             |   |
|              |             |             |             |             |             |            |             |             |   |
|              |             |             |             |             |             |            |             |             |   |
|              |             |             |             |             |             |            |             |             |   |
|              |             |             |             |             |             | Sea        | irch        | Back        |   |

Rysunek 11–6 Wyszukiwanie tablic rejestracyjnych

Krok 4: Wybierz kraj z listy rozwijanej w celu wyszukiwania lokalizacji tablicy rejestracyjnej.

Krok 5: Wprowadź numer tablicy rejestracyjnej w polu wyszukiwania.

Krok 6: Kliknij przycisk **Search**, aby rozpocząć wyszukiwanie. Wyniki wyszukiwania zdjęć wykrytych tablic rejestracyjnych pojazdów są wyświetlane na liście lub wykresie.

## 🕕 UWAGA

Procedurę wyświetlania wyników wyszukiwania omówiono w krokach 7-8 w sekcji 11.1 Wyszukiwanie twarzy.

## 11.4 Zliczanie osób

Cel:

Funkcja zliczania umożliwia ustalenie liczby osób wchodzących do wyznaczonego obszaru lub opuszczających ten obszar i przygotowanie dziennych/miesięcznych/rocznych raportów analitycznych.

Krok 1: Wyświetl okno Zliczanie.

Menu > VCA Search > Counting

Krok 2: Wybierz kamerę, której chcesz używać do zliczania osób.

Krok 3: Wybierz typ raportu Daily Report, Weekly Report, Monthly Report lub Annual Report.

Krok 4: Ustaw godzinę do obliczania statystyk.

Krok 5: Kliknij przycisk **Counting**, aby rozpocząć zliczanie osób.

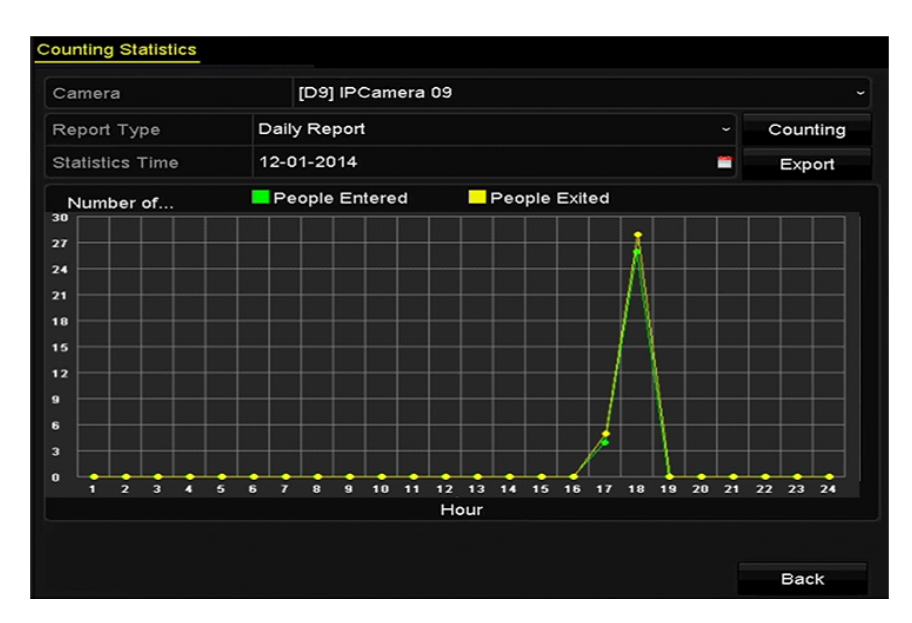

Rysunek 11–7 Zliczanie osób

Krok 6: Można kliknąć przycisk **Export**, aby wyeksportować raport statystyczny w formacie programu Excel.

## 11.5 Kolorowa mapa danych

#### Cel:

Kolorowa mapa danych przedstawia w formie graficznej dane wyróżnione kolorami. Kolorowa mapa danych jest zazwyczaj używana do analizowania godzin odwiedzin i czasu przebywania klientów w wyznaczonym obszarze.

## UWAGA

Funkcja kolorowej mapy danych musi być obsługiwana przez podłączoną kamerę internetową i prawidłowo skonfigurowana.

Krok 1: Wyświetl okno Heat Map.

Menu > VCA Search > Heat Map

- Krok 2: Wybierz kamerę, której chcesz użyć do przetwarzania kolorowej mapy danych.
- Krok 3: Wybierz typ raportu Daily Report, Weekly Report, Monthly Report lub Annual Report.

Krok 4: Ustaw godzinę do obliczania statystyk.

| Heat Map        |                  |          |          |
|-----------------|------------------|----------|----------|
| Camera          | [D3] IPCamera 03 |          |          |
| Report Type     | Daily Report     |          | Counting |
| Statistics Time | 12-17-2014       | <b>*</b> | Export   |
|                 |                  |          | Book     |

Rysunek 11–8 Kolorowa mapa danych

Krok 5: Kliknij przycisk **Counting**, aby wyeksportować dane raportu i rozpocząć statystyczne obliczenia kolorowej mapy danych. Wyniki są wyświetlane w formacie graficznym i wyróżnione różnymi kolorami.

## 

Na powyższym rysunku czerwonym kolorem (255, 0, 0) wyróżniono najczęściej odwiedzany obszar, a niebieskim kolorem (0, 0, 255) wyróżniono mniej popularny obszar.

Krok 6: Można kliknąć przycisk **Export**, aby wyeksportować raport statystyczny w formacie programu Excel.

## 11.6 Wyszukiwanie zaawansowane

# UWAGA

Sieciowy rejestrator wideo DS-7600/7700/8600/9600-I (/P) obsługuje zaawansowane wyszukiwanie alarmów wyzwalanych przez funkcje detekcji ognia/statków/temperatury/różnicy temperatur oraz nagranych plików wideo i zdjęć.

#### Zanim rozpoczniesz:

Aby uzyskać wynik wyszukiwania inteligentnego, należy włączyć i skonfigurować odpowiednie ustawienia detekcji ognia/statków/temperatury/różnicy temperatur w podłączonej termicznej kamerze sieciowej w menu Konfiguracja > Konfiguracja zaawansowana > Inteligentna detekcja zdarzeń. Aby uzyskać więcej informacji, skorzystaj z podręcznika użytkownika termicznej kamery sieciowej.

Krok 1: Wyświetl okno Wyszukiwanie zaawansowane.

Menu > VCA Search > Advanced Search

Krok 2: Wybierz kamery do wyszukiwania zaawansowanego.

| hermal Imaging Se | earch       |         |             |             |            |          |      |      |   |
|-------------------|-------------|---------|-------------|-------------|------------|----------|------|------|---|
| ■IP Camera        | <b>⊻</b> D1 | ✓D2     | <b>⊻</b> D3 | <b>☑</b> D4 | <b>D</b> 5 | D6       | ■D7  | ■D8  |   |
| Start Time        |             | 06-20-2 | 2016        |             | -          | 00:00:00 |      |      | G |
| End Time          |             | 06-24-2 | 2016        |             | -          | 23:59:59 |      |      | C |
| Туре              |             | Fire De | tection     |             |            |          |      |      |   |
| Record Mode       |             | Main S  | tream       |             |            |          |      |      |   |
|                   |             |         |             |             |            |          |      |      |   |
|                   |             |         |             |             |            |          |      |      |   |
|                   |             |         |             |             |            | Sea      | arch | Back |   |

Rysunek 11–9 Wyszukiwanie zaawansowane

Krok 3: Określ godzinę rozpoczęcia i godzinę zakończenia dla wyszukiwania wyników detekcji obrazów termicznych.

Krok 4: Wybierz rodzaj detekcji ognia, statków, temperatury i różnicy temperatur.

Krok 5: Kliknij przycisk **Search**, aby rozpocząć wyszukiwanie. Wyniki wyszukiwania są wyświetlane na liście lub wykresie.

|             |                     | Advanced Sea         | arch   |     |                         |
|-------------|---------------------|----------------------|--------|-----|-------------------------|
| Chart L     | st                  |                      |        |     |                         |
| ✓Cam        | Start Time          | Thermal Imaging Type | Play   | ^   | 06-24-2016 建构主 0510415% |
| <b>⊿</b> D3 | 06-24-2016 01:49:35 | Fire Detection       |        |     |                         |
| <b>⊠</b> D3 | 06-24-2016 01:49:41 | Fire Detection       |        |     | and the second second   |
| <b>⊠</b> D3 | 06-24-2016 01:49:49 | Fire Detection       | 0      | _   |                         |
| <b>⊠</b> D3 | 06-24-2016 02:03:19 | Fire Detection       | ۲      |     | Canora 02               |
| <b>⊠</b> D3 | 06-24-2016 05:04:52 | Fire Detection       | 0      |     |                         |
| <b>⊠</b> D3 | 06-24-2016 05:04:52 | Fire Detection       | 0      |     |                         |
| <b>⊠</b> D3 | 06-24-2016 05:04:54 | Fire Detection       | 6      |     |                         |
| <b>⊠</b> D3 | 06-24-2016 05:04:54 | Fire Detection       | 0      |     |                         |
| <b>⊠</b> D3 | 06-24-2016 05:04:54 | Fire Detection       | 0      |     |                         |
| <b>⊠</b> D3 | 06-24-2016 05:04:56 | Fire Detection       | ۵      |     |                         |
|             | 06-24-2016 05:04:56 | Fire Detection       | O      |     |                         |
| <b>⊠</b> D3 | 06-24-2016 05:04:59 | Fire Detection       | 0      |     |                         |
| <b>⊠</b> D3 | 06-24-2016 05:04:59 | Fire Detection       | ۲      | ~   |                         |
| Total: 21   | P: 1/1              |                      |        |     |                         |
| Picture     | Record              |                      | Export | All | Export Back             |

Rysunek 11–10 Wyniki wyszukiwania

Krok 6: Można kliknąć przycisk **Export**, aby wyeksportować raport statystyczny w formacie programu Excel.

# Rozdział 12 Ustawienia sieciowe

# 12.1 Konfigurowanie ustawień ogólnych

### Cel:

Aby umożliwić obsługę sieciowego rejestratora wideo za pośrednictwem sieci, należy prawidłowo skonfigurować ustawienia sieciowe.

Krok 1: Wyświetl okno Ustawienia sieciowe.

Menu > Configuration > Network

Krok 2: Wybierz kartę General.

| General Platform Acces | s DDNS      | NTP    | Email       | SNMP   | NAT        | More Settings   | D |
|------------------------|-------------|--------|-------------|--------|------------|-----------------|---|
| NIC Type               | 10M/100M/   | 1000M  | Self-adapti | ve     |            |                 |   |
| Enable DHCP            |             |        |             |        |            |                 |   |
| IPv4 Addre 10 .16 .1   | . 26        |        | IPv6 Addre  | e fe80 | 0::269:6ct | ff:fe2a:fb88/64 |   |
| IPv4 Subn 255.255.255  | 5.0         |        | IPv6 Addre  | ə      |            |                 |   |
| IPv4 Defa 10 .16 .1    | .254        |        | IPv6 Defa.  |        |            |                 |   |
| MAC Address            | 00:69:6c:2a | :fb:88 |             |        |            |                 |   |
| MTU(Bytes)             | 1500        |        |             |        |            |                 |   |
| Enable DNS DHCP        |             |        |             |        |            |                 |   |
| Preferred DNS Server   | 10.1.7.88   |        |             |        |            |                 |   |
| Alternate DNS Server   | 10.1.7.77   |        |             |        |            |                 |   |
|                        |             |        |             |        |            |                 |   |
|                        |             |        |             |        |            |                 |   |
|                        |             |        |             |        |            |                 |   |
|                        |             |        |             |        |            |                 |   |
|                        |             |        |             |        | Apply      | Back            |   |

Rysunek 12–1 Ustawienia sieciowe

Krok 3: W oknie **General Settings** można skonfigurować następujące ustawienia: Tryb roboczy, Typ karty sieciowej, Adres IPv4, Brama IPv4, MTU, DNS DHCP i Serwer DNS.

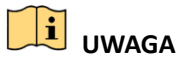

Prawidłowy zakres wartości MTU to 500-9676.

Jeżeli dostępny jest serwer DHCP, można kliknąć pole wyboru **DHCP**, aby automatycznie pobrać adres IP i inne ustawienia sieciowe z tego serwera.

# 🗾 UWAGA

- Dwa adaptacyjne interfejsy sieciowe 10/100/1000 Mb/s w rejestratorach DS-9600NI-I8, DS-9600NI-I16, DS-8600NI-K8, DS-7700NI-I4 i DS-7700NI-K4 z konfigurowanymi trybami roboczymi obsługi wielu adresów i odporności na błędy sieci.
- Jeden adaptacyjny interfejs sieciowy 10/100/1000 Mb/s w rejestratorach DS-7600NI-K2/I2(/P), DS-7700NI-I4/P i DS-7700NI-K4/P.
- Dwa adaptacyjne interfejsy sieciowe 10/100 Mb/s w rejestratorze DS-7600NI-K1 (/P).
- W przypadku sieciowych rejestratorów wideo DS-7600NI-I(K)/P i DS-7700NI-I(I)/P należy skonfigurować adres wewnętrznej karty sieciowej, tak aby adresy IP zostały przypisane do kamer podłączonych do interfejsów PoE.

Krok 4: Po skonfigurowaniu ustawień ogólnych kliknij przycisk **Apply**, aby zapisać ustawienia.

### Tryb roboczy

Korzystając z dwóch dostępnych kart sieciowych 10/100/1000 Mb/s, urządzenie może działać w trybach obsługi wielu adresów i odporności na błędy sieci.

Tryb obsługi wielu adresów: parametry dwóch kart sieciowych można konfigurować niezależnie. Można wybrać LAN1 lub LAN2 w polu typu karty sieciowej, aby skonfigurować ustawienia parametrów.

Jedną z kart sieciowych można wybrać jako trasę domyślną. System łączy się z siecią ekstranet, a dane są przekazywane trasą domyślną.

Tryb odporności na błędy sieci: dwie karty sieciowe używają tego samego adresu IP, a dla głównej karty sieciowej można wybrać ustawienie LAN1 lub LAN2. W takiej konfiguracji w przypadku awarii jednej z kart sieciowych urządzenie automatycznie włącza drugą kartę zapasową, aby zapewnić prawidłowe funkcjonowanie całego systemu.

# 12.2 Konfigurowanie ustawień zaawansowanych

## 12.2.1 Konfigurowanie usługi Hik-Connect

### Cel:

Korzystając z usługi Hik-Connect, aplikacja telefonu komórkowego i strona platformy usługi (www.hik-connect.com) mogą uzyskać dostęp do podłączonego sieciowego rejestratora wideo i zarządzać nim w trybie wygodnego zdalnego dostępu do systemu monitoringu.

## **UWAGA**

Usługę Hik-Connect można włączyć przy użyciu oprogramowania SADP, graficznego interfejsu użytkownika (GUI) i przeglądarki internetowej. W tej sekcji omówiono kroki wykonywane w interfejsie GUI.

Krok 1: Wyświetl okno Network Settings.

Menu > Configuration > Network

Krok 2: Wybierz kartę **Platform Access**, aby wyświetlić okno Ustawienia usługi Hik-Connect.

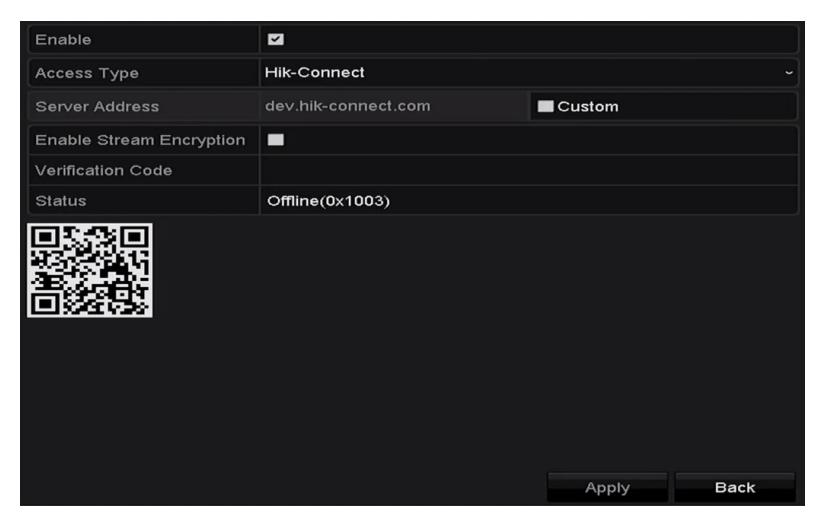

Rysunek 12–2 Ustawienia usługi Hik-Connect

Krok 3: Zaznacz pole wyboru **Enable**, aby włączyć tę funkcję. Wyświetlane jest następujące okno **Service Terms**.

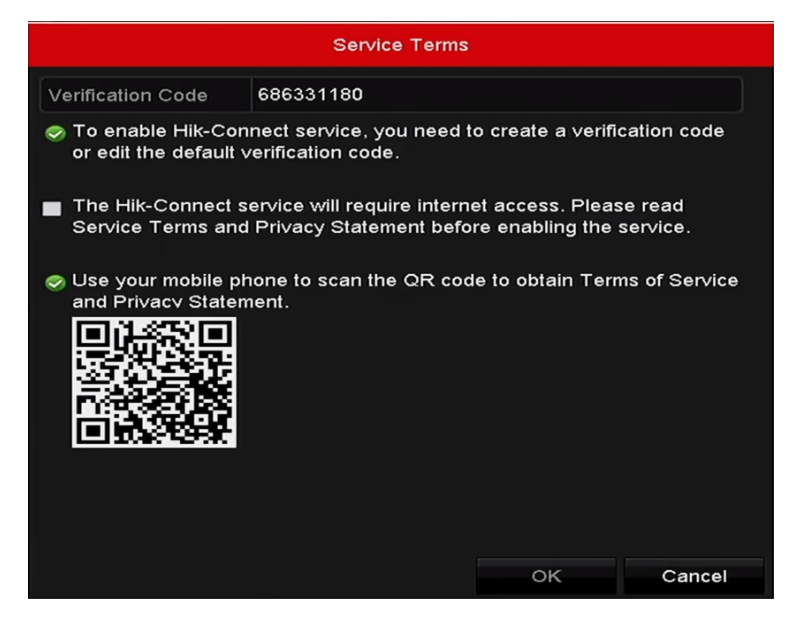

Rysunek 12–3 Warunki usługi

- 1) Utwórz kod weryfikacyjny i wprowadź ten kod w polu tekstowym **Verification Code**.
- 2) Zaznacz pole wyboru The Hik-Connect service will require internet access. Please read Service Terms and Privacy Statement before enabling the service.
- Zeskanuj kod QR interfejsu, aby przeczytać Warunki usługi i Zasady zachowania poufności informacji.
- Kliknij przycisk OK, aby zapisać ustawienia i ponownie wyświetlić okno usługi Hik-Connect.

## UWAGA

- Domyślnie usługa Hik-Connect jest dostępna.
- Kod weryfikacyjny urządzenia nie jest konfigurowany w zakładzie produkcyjnym.
- Kod weryfikacyjny musi składać się z 6-12 liter lub cyfr. Wielkość liter jest uwzględniana.
- Zawsze podczas włączania usługi Hik-Connect wyświetlane są Warunki usługi i konieczne jest zaznaczenie pola wyboru.

Krok 4: (Opcjonalnie) Zaznacz pole wyboru **Custom** i wprowadź informacje w polu **Server Address**.

Krok 5: (Opcjonalnie) Zaznacz pole wyboru **Enable Stream Encryption**. Po włączeniu tej funkcji podanie kodu weryfikacyjnego jest wymagane przed uzyskaniem dostępu zdalnego i wyświetleniem widoku na żywo.

## **i** UWAGA

Korzystając z narzędzia do skanowania, dostępnego w telefonie komórkowym, można szybko uzyskać kod weryfikacyjny, skanując kod QR widoczny na poniższym rysunku.

| Access Type              | Hik-Connect         |        |
|--------------------------|---------------------|--------|
| Server Address           | dev.hik-connect.com | Custom |
| Enable Stream Encryption |                     |        |
| Verification Code        | asdfgh              |        |
| Status                   | Offline             |        |

Rysunek 12–4 Ustawienia usługi Hik-Connect

Krok 6: Kliknij przycisk **Apply**, aby zapisać ustawienia.

Po ukończeniu konfiguracji można uzyskać dostęp do sieciowego rejestratora wideo i zarządzać nim przy użyciu telefonu komórkowego, w którym jest zainstalowana aplikacja Hik-Connect, lub przy użyciu witryny internetowej (www.hik-connect.com).

# 🗾 UWAGA

Aby uzyskać informacje na temat dodawania urządzenia do usługi Hik-Connect i inne instrukcje, skorzystaj z pliku Pomocy w oficjalnej witrynie internetowej (www.hik-connect.com) i *Podręcznika użytkownika aplikacji klienckiej Hik-Connect dla telefonów komórkowych*.

## 12.2.2 Konfigurowanie usługi DDNS

#### Cel:

Można skonfigurować usługę Dynamic DNS (DDNS), aby zapewnić dostęp do sieci.

Przed skonfigurowaniem systemu do korzystania z usługi DDNS należy zarejestrować się u usługodawcy internetowego (ISP).

Krok 1: Wyświetl okno Ustawienia sieciowe.

Menu > Configuration > Network

Krok 2: Wybierz kartę **DDNS**, aby wyświetlić okno Ustawienia usługi DDNS.

Krok 3: Zaznacz pole wyboru DDNS, aby włączyć tę funkcję.

Krok 4: Wybierz ustawienie **DDNS Type**. Dostępne są trzy typy usługi DDNS do wyboru: DynDNS, PeanutHull i NO-IP.

- DynDNS:
  - 1) Wprowadź informacje w polu **Server Address** dla usługi DynDNS (np. members.dyndns.org).
  - 2) W polu tekstowym **Device Domain Name** wprowadź domenę uzyskaną z witryny internetowej DynDNS.
  - 3) Wprowadź w polach **User Name** i **Password** informacje zarejestrowane w witrynie internetowej usługi DynDNS.

| Enable DDNS        |                    |  |
|--------------------|--------------------|--|
| DDNS Type          | DynDNS             |  |
| Area/Country       | Custom ~           |  |
| Server Address     | members.dyndns.org |  |
| Device Domain Name | 123.dyndns.com     |  |
| Status             | DDNS is disabled.  |  |
| User Name          | test               |  |
| Password           | ****               |  |

Rysunek 12–5 Ustawienia usługi DynDNS

 PeanutHull: Wprowadź w polach User Name i Password informacje uzyskane z witryny internetowej usługi PeanutHull.

| Enable DDNS        |                   |
|--------------------|-------------------|
| DDNS Type          | PeanutHull ~      |
| Area/Country       | Custom ~ ~        |
| Server Address     |                   |
| Device Domain Name |                   |
| Status             | DDNS is disabled. |
| User Name          | 123.gcip.net      |
| Password           | *****             |
|                    |                   |

Rysunek 12–6 Ustawienia usługi PeanutHull

NO-IP:

Wprowadź w odpowiednich polach informacje dotyczące konta. Skorzystaj z ustawień usługi DynDNS.

- 1) Wprowadź informacje w polu Server Address dla usługi NO-IP.
- 2) W polu tekstowym **Device Domain Name** wprowadź domenę uzyskaną z witryny internetowej usługi NO-IP (www.no-ip.com).
- 3) Wprowadź w polach **User Name** i **Password** informacje zarejestrowane w witrynie internetowej usługi NO-IP.

| Enable DDNS        |                   |
|--------------------|-------------------|
| DDNS Type          | NO-IP ~           |
| Area/Country       | Custom            |
| Server Address     | no-ip.org         |
| Device Domain Name | 123.no-ip.org     |
| Status             | DDNS is disabled. |
| User Name          | test              |
| Password           | ******            |
|                    |                   |

Rysunek 12–7 Ustawienia usługi NO-IP

Krok 5: Kliknij przycisk **Apply**, aby zapisać ustawienia i zamknąć okno.

## 12.2.3 Konfigurowanie serwera NTP

#### Cel:

Można skonfigurować serwer NTP (Network Time Protocol) w sieciowym rejestratorze wideo, aby zapewnić dokładną datę/godzinę systemową.

Krok 1: Wyświetl okno Ustawienia sieciowe.

Menu > Configuration > Network

Krok 2: Wybierz kartę NTP, aby wyświetlić okno Ustawienia protokołu NTP (Rysunek 12–8).

| Interval (min)      60        NTP Server | Enable NTP     |     |
|------------------------------------------|----------------|-----|
| NTP Server 123                           | Interval (min) | 60  |
| NTP Port 123                             | NTP Server     |     |
|                                          | NTP Port       | 123 |

Rysunek 12-8 Ustawienia protokołu NTP

Krok 3: Zaznacz pole wyboru Enable NTP, aby włączyć tę funkcję.

Krok 4: Skonfiguruj następujące ustawienia protokołu NTP:

**Interval:** Odstęp czasowy między dwiema operacjami synchronizacji z serwerem NTP. Jednostką jest minuta.

NTP Server: adres IP serwera NTP.

NTP Port: port serwera NTP.

Krok 5: Kliknij przycisk **Apply**, aby zapisać ustawienia i zamknąć okno.

# 🗾 UWAGA

Interwał czasowy synchronizacji można regulować w zakresie 1-10 080 min, a wartość domyślna to 60 min. Jeżeli sieciowy rejestrator wideo jest połączony z siecią publiczną, należy korzystać z serwera NTP z funkcją synchronizacji czasu, takiego jak serwer National Time Center (adres IP: 210.72.145.44). Jeżeli sieciowy rejestrator wideo jest skonfigurowany w bardziej dostosowanej sieci, oprogramowanie NTP umożliwia ustanowienie serwera NTP używanego do synchronizacji czasu.

## 12.2.4 Konfigurowanie protokołu SNMP

### Cel:

Korzystając z protokołu SNMP, można uzyskać informacje dotyczące stanu i parametrów urządzenia.

Krok 1: Wyświetl okno Ustawienia sieciowe.

Menu > Configuration > Network

Krok 2: Wybierz kartę **SNMP**, aby wyświetlić okno Ustawienia protokołu SNMP (Rysunek 12–9).

| 2       |
|---------|
| V2 ~    |
| 161     |
| public  |
| private |
|         |
| 162     |
|         |

Rysunek 12–9 Ustawienia protokołu SNMP

Krok 3: Zaznacz pole wyboru **SNMP**, aby włączyć tę funkcję.

Krok 4: Włączenie obsługi protokołu SNMP może spowodować problemy z bezpieczeństwem. Kliknij przycisk **Yes**, aby kontynuować, lub przycisk **No** w celu anulowania operacji.

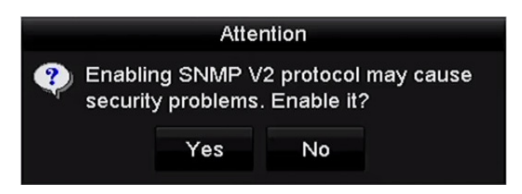

Rysunek 12–10 Ustawienia protokołu SNMP

Krok 5: Jeżeli w kroku 4 wybrano opcję Tak, skonfiguruj następujące ustawienia protokołu SNMP:

Trap Address: adres IP hosta SNMP.

Trap Port: port hosta SNMP.

Krok 6: Kliknij przycisk **Apply**, aby zapisać ustawienia i zamknąć okno.

# **i** uwaga

Przed skonfigurowaniem protokołu SNMP należy pobrać oprogramowanie SNMP i uzyskać informacje dotyczące urządzenia za pośrednictwem portu SNMP. Skonfigurowanie ustawienia Adres pułapki umożliwia sieciowemu rejestratorowi wideo wysłanie wiadomości dotyczącej zdarzenia i wyjątku alarmowego do centrum monitoringu.

## 12.2.5 Konfigurowanie innych ustawień

Krok 1: Wyświetl okno Ustawienia sieciowe.

Menu > Configuration > Network

Krok 2: Kliknij przycisk More Settings, aby wyświetlić odpowiednie okno.

| Alarm Host IP   |      |
|-----------------|------|
| Alarm Host Port | 0    |
| Server Port     | 8000 |
| HTTP Port       | 80   |
| Multicast IP    |      |
| RTSP Port       | 554  |

Rysunek 12–11 Inne ustawienia

Krok 3: Skonfiguruj zdalnego hosta alarmów, port serwera, port protokołu HTTP, multiemisję i port protokołu RTSP.

 Alarm Host IP/Port: Po skonfigurowaniu zdalnego hosta alarmów urządzenie będzie wysyłać wiadomość dotyczącą zdarzenia lub wyjątku alarmowego do tego hosta, gdy zostanie wyzwolony alarm. Na zdalnym hoście alarmowym musi być zainstalowany system zarządzania klientami (CMS, Client Management System).

**Alarm Host IP** jest adresem IP zdalnego komputera, na którym jest zainstalowany system CMS (np. iVMS-4200), a **Alarm Host Port** musi być taki sam, jak port monitorowania alarmów skonfigurowany w tym systemie (port domyślny 7200).

 Multicast IP: Multiemisję można skonfigurować, aby zapewnić widok na żywo za pośrednictwem sieci z większej liczby kamer niż obowiązująca dopuszczalna maksymalna liczba. Adres multiemisji obejmuje zakres adresów IP klasy D od 224.0.0.0 do 239.255.255.255. Zalecane jest korzystanie z zakresu adresów IP od 239.252.0.0 do 239.255.255.255.

Jeżeli urządzenie jest dodawane do systemu CMS, adres multiemisji musi być taki sam, jak adres IP multiemisji urządzenia.

 RTSP Port: Protokół sterowania siecią RTSP (Real Time Streaming Protocol) jest używany w systemach rozrywki i komunikacji do sterowania serwerami multimediów strumieniowych.

Wprowadź port protokołu RTSP w polu tekstowym **RTSP Port**. Domyślny port protokołu RTSP 554 można zmienić zgodnie z wymaganiami.

 Server Port i HTTP Port: Wprowadź informacje w polach tekstowych Server Port i HTTP Port. Domyślny port serwera 8000 i port protokołu HTTP 80 można zmienić zgodnie z wymaganiami.

# 🗾 UWAGA

Port serwera powinien być wartością z zakresu 2000-65 535 i umożliwia zdalny dostęp przy użyciu oprogramowania klienckiego. Port HTTP umożliwia zdalny dostęp przy użyciu programu Internet Explorer.

| Alarm Host IP   | 192.0.0.10   |
|-----------------|--------------|
| Alarm Host Port | 7200         |
| Server Port     | 8000         |
| HTTP Port       | 80           |
| Multicast IP    | 239.252.2.50 |
| RTSP Port       | 554          |

Rysunek 12–12 Konfigurowanie innych ustawień

Krok 4: Kliknij przycisk Apply, aby zapisać ustawienia i zamknąć okno.

## 12.2.6 Konfigurowanie portu protokołu HTTPS

### Cel:

Protokół HTTPS zapewnia uwierzytelnianie użytkowników witryny internetowej i powiązanego serwera sieci Web oraz ochronę przed atakami typu Man-in-the-middle. Aby ustawić numer portu protokołu HTTPS, należy wykonać poniższe kroki.

### Przykład:

Jeżeli zostanie ustawiony numer portu 443 i adres IP 192.0.0.64, można uzyskać dostęp do urządzenia, wpisując adres *https://192.0.0.64:443* w przeglądarce internetowej.

## 

Port HTTPS można skonfigurować tylko przy użyciu przeglądarki internetowej.

Krok 1: Otwórz przeglądarkę internetową i wprowadź adres IP urządzenia. Serwer sieci Web wybierze język automatycznie zgodnie z językiem systemu i zmaksymalizuje okno przeglądarki.

Krok 2: Wprowadź poprawną nazwę użytkownika i hasło, a następnie kliknij przycisk **Login** w urządzeniu.

Krok 3: Wyświetl okno ustawień protokołu HTTPS.

Configuration > Remote Configuration > Network Settings > HTTPS

Krok 4: Utwórz certyfikat z podpisem własnym lub autoryzowany certyfikat.

| HTTPS                                                              |        |          |
|--------------------------------------------------------------------|--------|----------|
| Enable HTTPS                                                       |        |          |
| Create Create Self-signed Certificate Create Create Create Request |        |          |
| Certificate Path                                                   |        | Upload   |
| Created Request                                                    |        |          |
| Created Request                                                    | Delete | Download |
| Installed Certificate                                              |        |          |
| Installed Certificate                                              | Delete |          |
| Save                                                               |        |          |

Rysunek 12–13 Ustawienia protokołu HTTPS

OPCJA 1: Tworzenie certyfikatu z podpisem własnym

1) Kliknij przycisk Create, aby otworzyć następujące okno dialogowe.

| Country             | CN          | * example:CN       |
|---------------------|-------------|--------------------|
| Hostname/IP         | 172.6.23.67 | *                  |
| Validity            | 200         | Day* range :1-5000 |
| Password            |             |                    |
| State or province   |             |                    |
| Locality            |             |                    |
| Organization        |             |                    |
| Organizational Unit |             |                    |
| Email               |             |                    |
|                     |             | OK Cancel          |

Rysunek 12–14 Tworzenie certyfikatu z podpisem własnym

- 2) Wprowadź nazwę kraju, nazwę/adres IP hosta, datę ważności i inne kraje.
- 3) Kliknij przycisk **OK**, aby zapisać ustawienia.

OPCJA 2: Tworzenie autoryzowanego certyfikatu

- 1) Kliknij przycisk **Create**, aby utworzyć żądanie certyfikatu.
- Pobierz żądanie certyfikatu i prześlij je do zaufanego urzędu certyfikacji w celu uzyskania sygnatury.
- 3) Po otrzymaniu prawidłowego sygnowanego certyfikatu zaimportuj go do urządzenia.

Krok 5: Po pomyślnym utworzeniu i zainstalowaniu certyfikatu dostępne będą informacje dotyczące certyfikatu.

| Installed Certificate |                                                                                                    |        |
|-----------------------|----------------------------------------------------------------------------------------------------|--------|
| Installed Certificate | C=CN, H/IP=172.6.23.110                                                                                                    | Delete |
| Property              | Subject: C=CN, H/IP=172.6.23.110<br>Issuer: C=CN, H/IP=172.6.23.110<br>Validity: 2013-06-28 10:42:40 ~ 2013-06-30 10:42:40 |        |

Rysunek 12–15 Właściwości zainstalowanego certyfikatu

Krok 6: Zaznacz pole wyboru, aby włączyć funkcję HTTPS.

Krok 7: Kliknij przycisk Save, aby zapisać ustawienia.

## 12.2.7 Konfigurowanie ustawień e-mail

#### Cel:

System można skonfigurować do wysyłania powiadomienia e-mail do wszystkich wyznaczonych użytkowników, jeżeli zostanie wykryte zdarzenia lub ruch powodujący zgłoszenie alarmu albo hasło administratora zostanie zmienione.

Przed skonfigurowaniem ustawień e-mail należy połączyć sieciowy rejestrator wideo z siecią lokalną (LAN), w której dostępny jest serwer poczty SMTP. Sieć musi być również połączona z intranetem lub Internetem zależnie od lokalizacji kont e-mail, na które będzie wysyłane powiadomienie.

Krok 1: Wyświetl okno Ustawienia sieciowe.

Menu > Configuration > Network

Krok 2: Skonfiguruj ustawienia IPv4 Address, IPv4 Subnet Mask, IPv4 Gateway i Preferred DNS Server w menu Ustawienia sieciowe (Rysunek 12–16).

| NIC Type             | 10M/100M/1000N    | I Self-adaptive |                             |
|----------------------|-------------------|-----------------|-----------------------------|
| Enable DHCP          |                   |                 |                             |
| IPv4 Addre 10 .16 .1 | .26               | IPv6 Addre      | fe80::269:6cff:fe2a:fb88/64 |
| IPv4 Subn 255.255.25 | 5.0               | IPv6 Addre      |                             |
| IPv4 Defa 10 .16 .1  | .254              | IPv6 Defa       |                             |
| MAC Address          | 00:69:6c:2a:fb:88 |                 |                             |
| MTU(Bytes)           | 1500              |                 |                             |
| Enable DNS DHCP      |                   |                 |                             |
| Preferred DNS Server | 10.1.7.88         |                 |                             |
| Alternate DNS Server | 10.1.7.77         |                 |                             |

Rysunek 12–16 Ustawienia sieciowe

Krok 3: Kliknij przycisk Apply, aby zapisać ustawienia.

Krok 4: Wybierz kartę E-mail, aby wyświetlić okno Ustawienia e-mail.

| Enable Se                                                                     | nable Se   |           |    |
|-------------------------------------------------------------------------------|------------|-----------|----|
| User Name                                                                     |            | SMTP Port | 25 |
| Password                                                                      |            |           |    |
| Sender                                                                        |            |           |    |
| Sender's Address                                                              |            |           |    |
|                                                                               |            |           |    |
| Select Receivers                                                              | Receiver 1 |           |    |
| Select Receivers<br>Receiver                                                  | Receiver 1 |           |    |
| Select Receivers<br>Receiver<br>Receiver's Address                            | Receiver 1 |           |    |
| Select Receivers<br>Receiver<br>Receiver's Address<br>Enable Attached Picture | Receiver 1 |           |    |

Rysunek 12–17 Ustawienia e-mail

Krok 5: Skonfiguruj następujące ustawienia e-mail:

**Enable Server Authentication** (opcjonalnie): zaznacz pole wyboru, aby włączyć funkcję uwierzytelniania serwera.

User Name: nazwa użytkownika konta nadawcy zarejestrowanego na serwerze SMTP.

Password: hasło konta nadawcy zarejestrowanego na serwerze SMTP.

**SMTP Server:** adres IP lub nazwa hosta serwera SMTP (np. smtp.263xmail.com).

SMTP Port: Port protokołu SMTP. Domyślnie dla protokołu SMTP jest używany port TCP/IP 25.

**Enable SSL/TLS** (opcjonalnie): kliknij pole wyboru, aby włączyć obsługę protokołów SSL/TLS, jeżeli jest wymagana przez serwer SMTP.

Sender: nazwa nadawcy.

Sender's Address: adres e-mail nadawcy.

Select Receivers: Wybierz adresata. Można skonfigurować maksymalnie trzech adresatów.

Receiver: nazwa użytkownika, który będzie powiadamiany.

Receiver's Address: adres e-mail użytkownika, który będzie powiadamiany.

**Enable Attached Picture:** Zaznacz pole wyboru **Enable Attached Picture**, jeżeli chcesz wysłać wiadomość e-mail z załączonymi zdjęciami związanymi z alarmem. Interwał określa odstęp czasowy między kolejnymi zdjęciami związanymi z alarmem. W tym miejscu można również ustawić port protokołu SMTP i włączyć obsługę protokołu SSL.

Interval: odstęp czasowy między akcjami wysyłania załączonych zdjęć.

Krok 6: Kliknij przycisk **Apply**, aby zapisać ustawienia e-mail.

Krok 7: Można kliknąć przycisk **Test**, aby sprawdzić, czy ustawienia e-mail są prawidłowe.

## 12.2.8 Konfigurowanie translacji NAT

### Cel:

Dostępne są dwie metody mapowania portów zapewniającego zdalny dostęp za pośrednictwem sieci międzysegmentowej: protokół UPnP™ i mapowanie ręczne.

### Protokół UPnP™

Korzystając z protokołu UPnP™ (Universal Plug and Play), urządzenie może w łatwy sposób wykrywać inne urządzenia w sieci i ustanawiać sieciowe usługi związane z udostępnianiem danych, komunikacją itp. Funkcja UPnP™ umożliwia szybkie łączenie urządzenia z siecią WAN za pośrednictwem routera bez mapowania portów.

### Zanim rozpoczniesz:

Jeżeli konieczne jest włączenie funkcji UPnP<sup>™</sup> urządzenia, należy włączyć funkcję UPnP<sup>™</sup> routera, do którego urządzenie jest podłączone. Gdy urządzenie jest przełączone do trybu roboczego z obsługą wielu adresów, jego trasa domyślna powinna znajdować się w tym samym segmencie sieci, do którego należy adres IP sieci LAN routera.

Krok 1: Wyświetl okno Ustawienia sieciowe.

Menu > Configuration > Network

| Enable UPnP  |         |               |                    |      |          |         |
|--------------|---------|---------------|--------------------|------|----------|---------|
| Mapping Type |         | Manual        |                    |      |          |         |
| Port Type    | Edit    | External Port | Mapping IP Address | Port | Status   |         |
| Server Port  | 1       | 8000          | 0.0.0              | 8000 | Inactive |         |
| HTTP Port    | 1       | 80            | 0.0.0              | 80   | Inactive |         |
| RTSP Port    | <b></b> | 554           | 0.0.0              | 554  | Inactive |         |
| HTTPS Port   | 1       | 443           | 0.0.0              | 443  | Inactive |         |
|              |         |               |                    |      |          |         |
|              |         |               |                    |      |          | Refresh |

Krok 2: Wybierz kartę **NAT**, aby wyświetlić okno mapowania portów.

Rysunek 12–18 Ustawienia funkcji UPnP™

Krok 3: Zaznacz pole wyboru *⊡*, aby włączyć funkcję UPnP<sup>™</sup>.

Krok 4: Wybierz z listy rozwijanej Rodzaj mapowania pozycję Ręcznie lub Automatycznie.

#### **OPCJA 1: Automatycznie**

Po wybraniu ustawienia Automatycznie ustawienie Mapowanie portów jest dostępne tylko do odczytu, a porty zewnętrzne są konfigurowane przez router automatycznie.

- 1) Wybierz pozycję Auto z listy Rodzaj mapowania.
- 2) Kliknij przycisk **Apply**, aby zapisać ustawienia.
- 3) Można kliknąć przycisk **Refresh**, aby uzyskać aktualne informacje dotyczące stanu mapowania portów.

| Enable UPnP  |      |               |                    |      |        |         |
|--------------|------|---------------|--------------------|------|--------|---------|
| Mapping Type |      | Auto          |                    |      |        |         |
| Port Type    | Edit | External Port | Mapping IP Address | Port | Status |         |
| Server Port  | 2    | 43728         | 172.6.21.31        | 8000 | Active |         |
| HTTP Port    | 2    | 31397         | 172.6.21.31        | 80   | Active |         |
| RTSP Port    | 1    | 59826         | 172.6.21.31        | 554  | Active |         |
| HTTPS Port   | 2    | 31231         | 172.6.21.31        | 443  | Active |         |
|              |      |               |                    |      |        |         |
|              |      |               |                    |      |        | Refresh |

Rysunek 12–19 Automatycznie skonfigurowane ustawienia UPnP™

#### OPCJA 2: Ręcznie

Po wybraniu typu mapowania Ręcznie można dowolnie edytować port zewnętrzny, klikając przycisk i służący do wyświetlania okna dialogowego Ustawienia portów zewnętrznych.

#### Kroki:

- 1) Wybierz pozycję Manual z listy Rodzaj mapowania.
- 2) Kliknij przycisk 💹, aby wyświetlić okno dialogowe Ustawienia portów zewnętrznych. Skonfiguruj numer portu zewnętrznego dla serwera i protokołów HTTP, RTSP i HTTPS.

# 🗾 UWAGA

- Można użyć domyślnego numeru portu lub zmienić go zgodnie z wymaganiami.
- Wartość w polu Port zewnętrzny jest używana do mapowania portów w routerze.
- Numer portu protokołu RTSP powinien być wartością 554 lub z zakresu 1024-65 535, a numery innych portów powinny być unikatowymi wartościami z zakresu 1-65 535. Jeżeli skonfigurowano ustawienia UPnP<sup>™</sup> dla kilku urządzeń korzystających z tego samego routera, numery portów urządzeń powinny być unikatowe.

| External Port Settings |             |        |  |  |  |
|------------------------|-------------|--------|--|--|--|
| Port Type              | Server Port |        |  |  |  |
| External Port          | 8001        |        |  |  |  |
|                        |             |        |  |  |  |
|                        |             |        |  |  |  |
|                        |             |        |  |  |  |
|                        |             |        |  |  |  |
|                        | ОК          | Cancel |  |  |  |

Rysunek 12–20 Ustawienia portów zewnętrznych

- 1) Kliknij przycisk **Apply**, aby zapisać ustawienia.
- 2) Można kliknąć przycisk **Refresh**, aby uzyskać aktualne informacje dotyczące stanu mapowania portów.

| Enable UPnP  |      | <b>V</b>      |                    |      |        |         |
|--------------|------|---------------|--------------------|------|--------|---------|
| Mapping Type |      | Manual        |                    |      |        |         |
| Port Type    | Edit | External Port | Mapping IP Address | Port | Status |         |
| Server Port  | 1    | 8002          | 172.6.21.31        | 8000 | Active |         |
| HTTP Port    | 1    | 80            | 172.6.21.31        | 80   | Active |         |
| RTSP Port    | 1    | 554           | 172.6.21.31        | 554  | Active |         |
| HTTPS Port   | 1    | 443           | 172.6.21.31        | 443  | Active |         |
|              |      |               |                    |      |        |         |
|              |      |               |                    |      |        | Refresh |

Rysunek 12–21 Ręcznie skonfigurowane ustawienia UPnP™

Krok 5: Wyświetl stronę ustawień serwera wirtualnego routera, a następnie wpisz numer portu wewnętrznego w polu Wewnętrzny port źródłowy, numer portu zewnętrznego w polu Zewnętrzny port źródłowy i inne wymagane informacje.

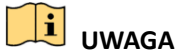

Każdy element powinien być numerem odpowiedniego portu urządzenia (serwer, HTTP, RTSP i HTTPS).

| Delete | External<br>Source<br>Port | Protocol | Internal Source IP | Internal<br>Source<br>Port | Application |
|--------|----------------------------|----------|--------------------|----------------------------|-------------|
|        | 81                         | TCP 💌    | 192.168.251.101    | 80                         | HTTP 💌      |

Rysunek 12–22 Konfigurowanie serwera wirtualnego

# 🗾 UWAGA

Powyższe ustawienia serwera wirtualnego zostały podane tylko dla celów referencyjnych i mogą różnić się zależnie od producenta routera. W przypadku problemów z konfigurowaniem serwera wirtualnego należy skontaktować się z producentem routera.

## 12.2.9 Konfigurowanie hosta wirtualnego

#### Cel:

Po włączeniu tej funkcji można uzyskać dostęp bezpośrednio do okna zarządzania kamerami internetowymi.

## 🕕 UWAGA

Funkcję hosta wirtualnego można skonfigurować tylko przy użyciu przeglądarki internetowej.

Krok 1: Wyświetl okno ustawień zaawansowanych (Rysunek 12–23).

Configuration > Network > Advanced Settings > Other

| Advanced            |   |
|---------------------|---|
| Alarm Host IP       |   |
| Alarm Host Port     | 0 |
| Multicast Address   |   |
| Enable Virtual Host |   |
|                     |   |
| Save                |   |

Rysunek 12–23 Ustawienia zaawansowane

Krok 2: Zaznacz pole wyboru Enable Virtual Host.

Krok 3: Kliknij przycisk **Save**, aby zapisać ustawienie.

Krok 4: Wyświetl okno Zarządzanie kamerami internetowymi sieciowego rejestratora wideo. Kolumna Połączenie jest wyświetlana jako ostatnia po prawej stronie na liście kamer (Rysunek 12–24).

Configuration > Remote Configuration > Camera Management > IP Camera

| IP Camera   |                   |             |                   |                           |           |                        |
|-------------|-------------------|-------------|-------------------|---------------------------|-----------|------------------------|
| Add         | Modify De         | elete Qu    | iick Add Custom P | rotocol                   |           |                        |
| Channel No. | IP Camera Address | Channel No. | Management Port   | Status                    | Protocol  | Connect                |
| D01         | 172.6.22.84       | 1           | 80                | Online                    | ONVIF     | http://172.6.22.84:80  |
| D02         | 172.6.23.123      | 1           | 8000              | Offline(Network Abnormal) | HIKVISION | http://172.6.23.123:80 |
| D03         | 172.6.10.13       | 1           | 8000              | Online                    | HIKVISION | http://172.6.10.13:80  |
| D04         | 172.6.23.2        | 1           | 8000              | Online                    | HIKVISION | http://172.6.23.2:80   |
|             |                   |             |                   |                           |           |                        |

Rysunek 12–24 Połączenie z kamerą internetową

Krok 5: Kliknij łącze, aby wyświetlić okno Zarządzanie kamerami internetowymi.
# 12.3 Sprawdzanie ruchu sieciowego

Cel:

Można sprawdzić ruch sieciowy, aby uzyskać w czasie rzeczywistym informacje dotyczące sieciowego rejestratora wideo, takie jak stan powiązania, MTU, szybkość wysyłania/odbierania danych itp.

Krok 1: Wyświetl okno Ruch sieciowy.

Menu > Maintenance > Net Detect

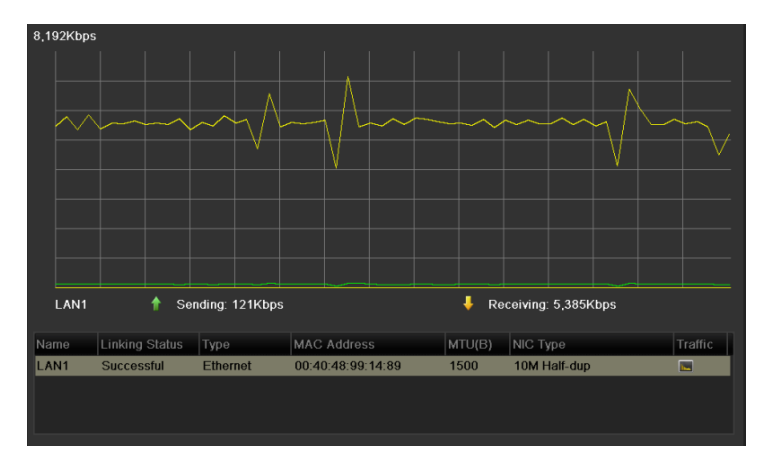

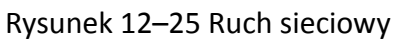

Krok 2: W tym oknie jest wyświetlana szybkość wysyłania i odbierania danych. Informacje dotyczące przesyłania danych są odświeżane co sekundę.

# 12.4 Konfigurowanie detekcji sieci

Cel:

Korzystając z funkcji detekcji sieci, można uzyskać informacje dotyczące stanu połączenia sieciowego rejestratora wideo, takie jak opóźnienie sieciowe, wskaźnik utraty pakietów itp.

## 12.4.1 Testowanie opóźnienia sieciowego i utraty pakietów

Krok 1: Wyświetl okno Ruch sieciowy.

Menu > Maintenance > Net Detect

Krok 2: Kliknij kartę Network Detection, aby wyświetlić menu Detekcja sieci (Rysunek 12–26).

| Network Delay, Packet Loss Test |            |           |  |         |  |  |  |  |
|---------------------------------|------------|-----------|--|---------|--|--|--|--|
| Select NIC                      | LAN1       |           |  |         |  |  |  |  |
| Destination Address             | 172.6.23.6 |           |  | Test    |  |  |  |  |
| Network Packet Export           |            |           |  |         |  |  |  |  |
| Device Name                     |            |           |  | Refresh |  |  |  |  |
| LAN1 1                          | 72.6.21.64 | 2,789Kbps |  | Export  |  |  |  |  |
|                                 |            |           |  |         |  |  |  |  |

Rysunek 12–26 Detekcja sieci

Krok 3: Wprowadź adres docelowy w polu tekstowym Destination Address.

Krok 4: Kliknij przycisk **Test**, aby rozpocząć testowanie opóźnienia sieciowego i utraty pakietów. Wyniki testu są wyświetlane w oknie podręcznym na ekranie. Jeżeli testowanie nie powiedzie się, zostanie również wyświetlony komunikat o błędzie. Zobacz Rysunek 12–27.

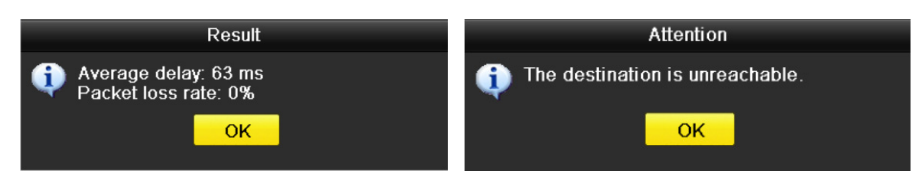

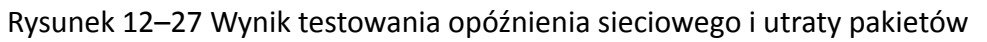

## 12.4.2 Eksportowanie pakietu sieciowego

Cel:

Po połączeniu sieciowego rejestratora wideo z siecią można eksportować przechwycone pakiety danych sieciowych na dysk USB typu flash, SATA/eSATA lub DVD-R/W i inne lokalne urządzenia kopii zapasowych.

Krok 1: Wyświetl okno Ruch sieciowy.

Menu > Maintenance > Net Detect

Krok 2: Kliknij kartę Network Detection, aby wyświetlić okno Detekcja sieci.

Krok 3: Wybierz urządzenie kopii zapasowej z listy rozwijanej Nazwa urządzenia (Rysunek 2–28).

# UWAGA

Kliknij przycisk **Refresh**, jeżeli nie można wyświetlić podłączonego lokalnego urządzenia kopii zapasowej. Jeżeli detekcja urządzenia kopii zapasowej nie powiedzie się, należy sprawdzić, czy jest ono zgodne z sieciowym rejestratorem wideo. Można sformatować urządzenie kopii zapasowej, jeżeli format jest niepoprawny.

| Network Delay, Packet | letwork Delay, Packet Loss Test |           |  |         |  |  |  |
|-----------------------|---------------------------------|-----------|--|---------|--|--|--|
| Select NIC            | LAN1                            |           |  |         |  |  |  |
| Destination Address   | 172.6.23.6                      |           |  | Test    |  |  |  |
| Network Packet Export |                                 |           |  |         |  |  |  |
| Device Name           | USB1-1                          |           |  | Refresh |  |  |  |
| LAN1                  | 172.6.21.64                     | 2,740Kbps |  | Export  |  |  |  |

Rysunek 12–28 Eksportowanie pakietu sieciowego

Krok 4: Kliknij przycisk **Export**, aby rozpocząć eksportowanie.

Krok 5: Po zakończeniu eksportowania kliknij przycisk **OK**, aby ukończyć eksportowanie pakietu (Rysunek 2–29).

| Packet exporting | Attention                     |
|------------------|-------------------------------|
| Cancel           | Packet export succeeded.   OK |

Rysunek 12–29 Uwaga dotycząca eksportowania pakietu

# 🗾 UWAGA

Za każdym razem można wyeksportować maksymalnie 1 MB danych.

## 12.4.3 Sprawdzanie stanu sieci

## Cel:

W tym oknie można też sprawdzić stan sieci i szybko skonfigurować parametry sieci.

## Kroki:

Kliknij przycisk Status po prawej stronie w dolnej części strony.

| Traffic Network Del | tection   | Network Stat. |         |         |         |
|---------------------|-----------|---------------|---------|---------|---------|
| Network Delay, Pack | et Loss T | est           |         |         |         |
| Select NIC          |           | LAN1          |         |         |         |
| Destination Address |           |               |         |         | Test    |
| Network Packet Expo | ort       |               |         |         |         |
| Device Name         |           |               |         |         | Refresh |
| LAN1                | 172.6     | .23.188       | 891Kbps |         | Export  |
|                     |           |               |         |         |         |
|                     |           |               |         |         |         |
|                     |           |               |         |         |         |
|                     |           |               |         |         |         |
|                     |           |               |         |         |         |
|                     |           |               |         |         |         |
|                     |           |               | Status  | Network | Back    |

Rysunek 12–30 Sprawdzanie stanu sieci

Jeżeli stan jest normalny, wyświetlany jest następujący komunikat.

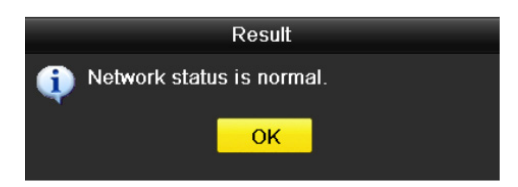

Rysunek 12–31 Wynik sprawdzenia stanu sieci

Jeżeli zamiast tego zostanie wyświetlone okno z innymi informacjami, można kliknąć przycisk **Network**, aby wyświetlić okno szybkich ustawień parametrów sieciowych.

## 12.4.4 Sprawdzanie statystyk sieciowych

Cel:

Można sprawdzić stan sieci, aby uzyskać w czasie rzeczywistym informacje dotyczące sieciowego rejestratora wideo.

Krok 1: Wyświetl okno Detekcja sieci.

Menu > Maintenance > Net Detect

Krok 2: Wybierz kartę Network Stat.

| Туре             | Bandwidth |
|------------------|-----------|
| IP Camera        | 9,216Kbps |
| Remote Live View | Obps      |
| Remote Playback  | Obps      |
| Net Receive Idle | 31Mbps    |
| Net Send Idle    | 240Mbps   |
|                  |           |
|                  |           |
|                  |           |
|                  | Refresh   |
|                  |           |

Rysunek 12-32 Statystyki sieci

Krok 3: Sprawdź przepustowość w polach Kamera internetowa, Zdalny widok na żywo, Odtwarzanie zdalne, Odbieranie w trybie bezczynności i Wysyłanie w trybie bezczynności. Krok 4: Można kliknąć przycisk **Refresh**, aby uzyskać najnowsze informacje dotyczące stanu.

# Rozdział 13 Funkcja RAID

Ten Rozdział dotyczy sieciowych rejestratorów wideo DS-9600NI-I8 i DS-9600NI-I16.

# 13.1 Konfigurowanie macierzy

## Cel:

Macierz zapasowych niezależnych dysków (RAID, Redundant Array of Independent Disks) jest technologią magazynowania łączącą wiele dysków w jednostkę logiczną. W konfiguracji RAID można przechowywać dane na wielu dyskach twardych i utworzyć dyski zapasowe umożliwiające odzyskanie danych w przypadku awarii jednego z dysków. Dane są rozmieszczone na dyskach zgodnie z jedną z metod zwanych "poziomami RAID" zależnie od wymaganego stopnia dostępności urządzeń zapasowych i wydajności.

Sieciowy rejestrator wideo korzysta z macierzy dysków obsługiwanych przez oprogramowanie. Funkcję RAID można włączyć zależnie od wymagań.

# 🗾 UWAGA

Sieciowe rejestratory wideo DS-9600NI-I8 i DS-9600NI-I16 obsługują macierze typu RAID0, RAID1, RAID5, RAID6 i RAID10.

## Zanim rozpoczniesz:

Zainstaluj prawidłowo dyski twarde. Zalecane jest utworzenie i skonfigurowanie macierzy przy użyciu takich samych dysków twardych (pod względem modelu i pojemności) klasy zrzeszeniowej, ponieważ umożliwi to niezawodne i stabilne funkcjonowanie dysków.

## Wprowadzenie:

Sieciowy rejestrator wideo może przechowywać dane (takie jak nagrania, zdjęcia i dzienniki) na dysku twardym tylko po utworzeniu macierzy lub skonfigurowaniu sieciowego dysku twardego (zob. Rozdział 14.2 Zarządzanie sieciowym dyskiem twardym). Nasze urządzenie umożliwia tworzenie macierzy na dwa sposoby: konfiguracja jednym dotknięciem i konfiguracja ręczna. Poniższy diagram przedstawia proces tworzenia macierzy.

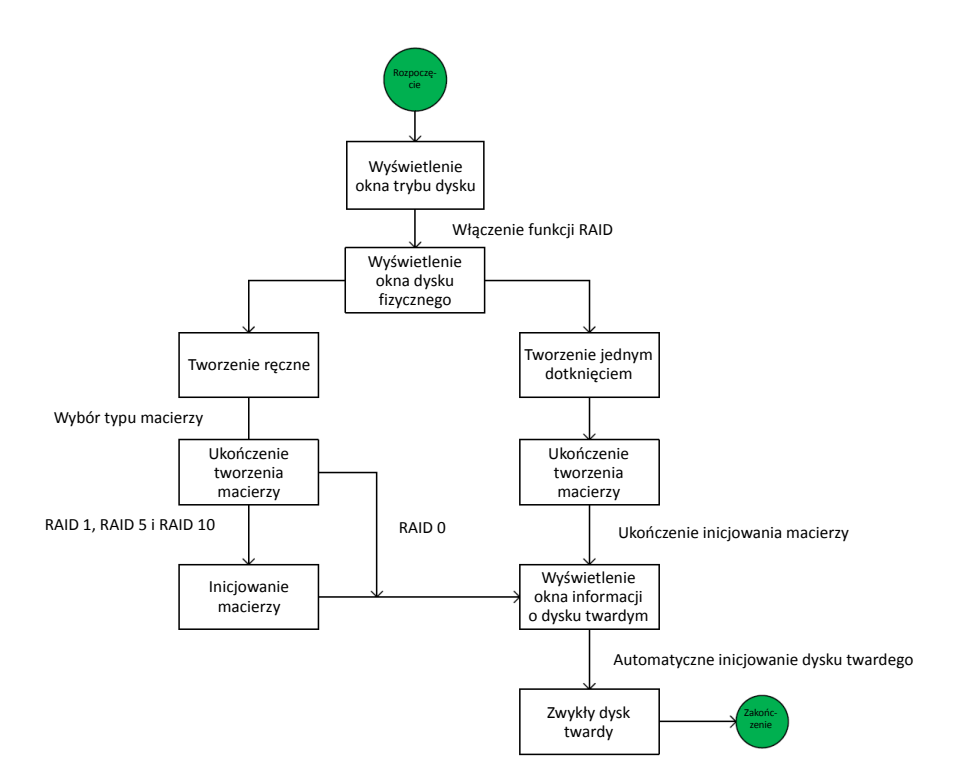

Rysunek 13–1 Przepływ roboczy funkcji RAID

## 13.1.1 Włączenie funkcji RAID

Cel:

Wykonanie poniższych kroków w celu włączenia funkcji RAID i przygotowania systemu do utworzenia macierzy dysków.

# UWAGA

Macierz należy utworzyć przy użyciu dysków twardych klasy zrzeszeniowej.

## • **OPCJA 1**:

Włączenie funkcji RAID w kreatorze podczas uruchamiania urządzenia (zob. krok 7 w rozdziale 2.2).

## • OPCJA 2:

Włączenie funkcji RAID w oknie Zarządzanie dyskami twardymi.

Krok 1: Wyświetl okno konfiguracji trybu dysku.

Menu > HDD > Advanced

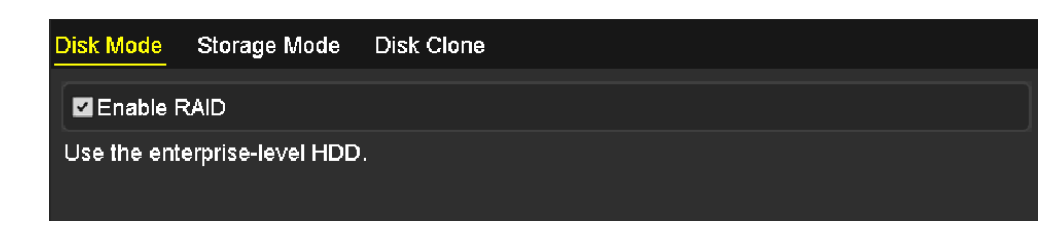

Rysunek 13–2 Włączanie funkcji RAID

Krok 2: Zaznacz pole wyboru Enable RAID.

Krok 3: Kliknij przycisk **Apply**, aby zapisać ustawienia.

## 13.1.2 Konfigurowanie jednym dotknięciem

### Cel:

Korzystając z funkcji konfigurowania jedynym dotknięciem, można szybko utworzyć macierz dysków. Domyślnie tworzona jest macierz typu RAID 5.

### Zanim rozpoczniesz:

- Funkcja RAID powinna być włączona. Aby uzyskać więcej informacji, zobacz Rozdział 13.1.1.
- Domyślny typ macierzy to RAID 5, dlatego należy zainstalować co najmniej trzy dyski twarde w urządzeniu.
- Jeżeli zainstalowanych jest ponad dziesięć dysków twardych, można skonfigurować dwie macierze.

Krok 1: Wyświetl okno konfiguracji RAID.

Menu > HDD > RAID

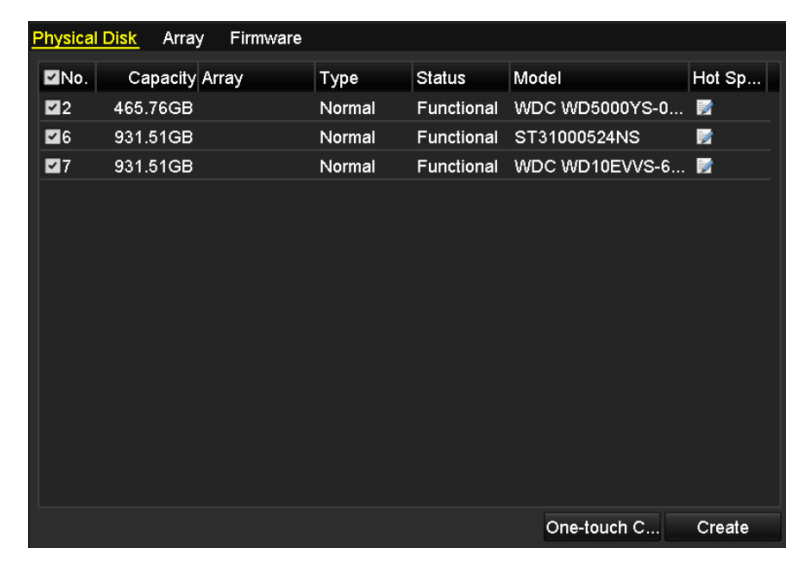

### Rysunek 13-3 Dyski fizyczne

Krok 2: Zaznacz pole wyboru odpowiedniego numeru dysku twardego, aby go wybrać.

Krok 3: Kliknij przycisk **One-touch Create**, aby wyświetlić okno Konfigurowanie macierzy jednym dotknięciem.

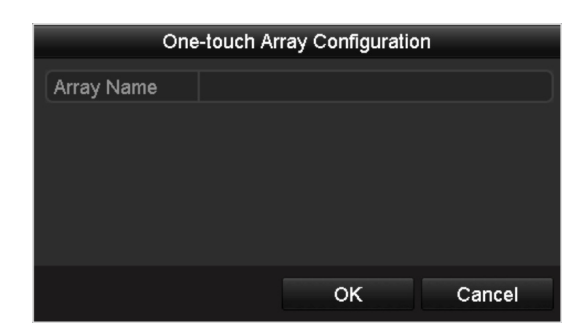

Rysunek 13–4 Konfigurowanie macierzy jednym dotknięciem

Krok 4: Edytuj nazwę macierzy w polu tekstowym **Array Name** i kliknij przycisk **OK**, aby rozpocząć konfigurowanie macierzy.

# ፲ UWAGA

Jeżeli zainstalowano co najmniej cztery dyski twarde i skonfigurowano macierz jednym dotknięciem, domyślnie konfigurowany jest dysk zapasowy. Zalecane jest skonfigurowanie dysku zapasowego umożliwiającego automatyczne odbudowanie macierzy w przypadku awarii.

Krok 5: Po ukończeniu konfigurowania macierzy kliknij przycisk **OK** w oknie komunikatu, aby potwierdzić ustawienia.

Krok 6: Można kliknąć kartę **Array**, aby wyświetlić informacje dotyczące pomyślnie utworzonej macierzy.

## 🚺 UWAGA

Domyślnie konfiguracja jednym dotykiem powoduje utworzenie macierzy i dysku wirtualnego.

| Phys | sical Disk 🛛 | Array Firm | vare   |     |        |        |    |     |                    |   |
|------|--------------|------------|--------|-----|--------|--------|----|-----|--------------------|---|
| No   | Name         | Free Space | Physic | Hot | Status | Level  | Re | Del | Task               |   |
| 1    | array1_1     | 931/931G   | 267    |     | Functi | RAID 5 | 1  | Ť   | Initialize (Fast)( | R |
|      |              |            |        |     |        |        |    |     |                    |   |

Rysunek 13–5 Ustawienia macierzy

Krok 7: Utworzona macierz jest wyświetlana jako dysk twardy w oknie informacji o dyskach twardych.

| HDD Int | HDD Information |                  |          |       |            |    |      |   |  |  |  |
|---------|-----------------|------------------|----------|-------|------------|----|------|---|--|--|--|
| L       | Capacity        | Status           | Property | Туре  | Free Space | Gr | Edit | D |  |  |  |
| 1       | 931.52GB        | Initializing 82% | R/W      | Array | 0MB        |    | -    | - |  |  |  |
|         |                 |                  |          |       |            |    |      |   |  |  |  |

Rysunek 13–6 Informacje o dyskach twardych

## 13.1.3 Ręczne tworzenie macierzy

Cel:

Można ręcznie utworzyć macierz RAID 0, RAID 1, RAID 5, RAID 6 i RAID 10.

# 

W tej sekcji przedstawiono przykład ręcznego konfigurowania macierzy RAID 5 i dysku wirtualnego. Krok 1: Wyświetl okno Ustawienia dysków fizycznych.

Menu > HDD > RAID > Physical Disk

| F | hysical E    | Disk | Array  | /    | Firmware |        |            |     |              |          |
|---|--------------|------|--------|------|----------|--------|------------|-----|--------------|----------|
|   | <b>⊻</b> No. | Са   | pacity | Arra | ay       | Туре   | Status     | Mod | el           | Hot Sp   |
|   | ₫2           | 465. | 76GB   |      |          | Normal | Functional | WDO | C WD5000YS-0 | 2        |
|   | <b>⊻</b> 6   | 931. | 51GB   |      |          | Normal | Functional | ST3 | 1000524NS    |          |
|   | ₫7           | 931. | 51GB   |      |          | Normal | Functional | WDO | WD10EVVS-6   |          |
|   |              |      |        |      |          |        |            |     |              |          |
|   |              |      |        |      |          |        |            |     |              |          |
|   |              |      |        |      |          |        |            |     |              |          |
|   |              |      |        |      |          |        |            |     |              |          |
|   |              |      |        |      |          |        |            |     |              |          |
|   |              |      |        |      |          |        |            |     |              |          |
|   |              |      |        |      |          |        |            |     |              |          |
|   |              |      |        |      |          |        |            |     |              |          |
|   |              |      |        |      |          |        |            |     |              |          |
|   |              |      |        |      |          |        |            |     |              | <b>A</b> |
|   |              |      |        |      |          |        |            | (   | One-touch C  | Create   |

Rysunek 13–7 Ustawienia dysków fizycznych

Krok 2: Kliknij przycisk Create, aby wyświetlić okno Tworzenie macierzy.

|                                   |            | Create A         | Array |    |        |  |  |  |
|-----------------------------------|------------|------------------|-------|----|--------|--|--|--|
| Array Name                        | array      |                  |       |    |        |  |  |  |
| RAID Level                        | RAID 5     |                  |       |    |        |  |  |  |
| Initialization Type               | Initialize | nitialize (Fast) |       |    |        |  |  |  |
| Physical Disk                     | ₫2         | <b>6</b>         | ₫7    |    |        |  |  |  |
|                                   |            |                  |       |    |        |  |  |  |
|                                   |            |                  |       |    |        |  |  |  |
|                                   |            |                  |       |    |        |  |  |  |
|                                   |            |                  |       |    |        |  |  |  |
|                                   |            |                  |       |    |        |  |  |  |
| Array Capacity (Estimated): 931GB |            |                  |       |    |        |  |  |  |
|                                   |            |                  |       | ок | Cancel |  |  |  |

Rysunek 13–8 Tworzenie macierzy

Krok 3: Edytuj wpis w polu Nazwa macierzy. Skonfiguruj opcję Poziom RAID z ustawieniem RAID 0, RAID 1, RAID 5, RAID 6 lub RAID 10. Wybierz dysk fizyczny, który chcesz skonfigurować.

# UWAGA

- Jeżeli zostanie wybrane ustawienie RAID 0, zainstalowane muszą być co najmniej dwa dyski twarde.
- Jeżeli zostanie wybrane ustawienie RAID 1, należy skonfigurować dwa dyski twarde w macierzy RAID 1.
- Jeżeli zostanie wybrane ustawienie RAID 5, zainstalowane muszą być co najmniej dwa dyski twarde.
- Jeżeli zostanie wybrane ustawienie RAID 6, zainstalowane muszą być co najmniej dwa dyski twarde.
- Jeżeli zostanie wybrane ustawienie RAID 10, zainstalowana musi być parzysta liczba dysków w zakresie 4-16.

Krok 4: Kliknij przycisk OK, aby utworzyć macierz.

# 

Jeżeli liczba wybranych dysków twardych nie jest zgodna z wymaganym poziomem RAID, zostanie wyświetlony komunikat o błędzie.

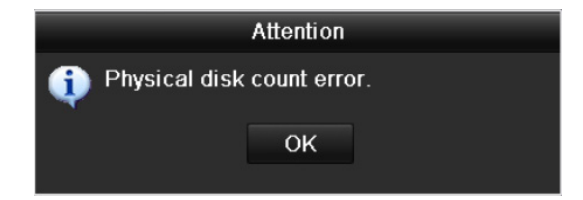

Rysunek 13–9 Komunikat o błędzie

Krok 5: Można kliknąć kartę Macierz, aby wyświetlić pomyślnie utworzoną macierz.

| Phy | sical Disk | <u>Array</u> Firmv | vare   |     |        |        |    |     |                    |   |
|-----|------------|--------------------|--------|-----|--------|--------|----|-----|--------------------|---|
| No  | . Name     | Free Space         | Physic | Hot | Status | Level  | Re | Del | Task               |   |
| 1   | array1_1   | 931/931G           | 267    |     | Functi | RAID 5 |    | Ť   | Initialize (Fast)( | R |
|     |            |                    |        |     |        |        |    |     |                    |   |

Rysunek 13–10 Ustawienia macierzy

# 13.2 Odbudowywanie macierzy

## Cel:

Macierz może mieć następujący stan roboczy: Czynna), Zdegradowana i Offline. Na podstawie stanu macierzy można niezwłocznie wykonywać odpowiednie czynności związane z konserwacją dysków, aby zapewnić wysoki poziom bezpieczeństwa i niezawodności danych przechowywanych w macierzy dysków.

Jeżeli nie nastąpi utrata dysku w macierzy, macierz jest przełączana do stanu roboczego Czynna. Gdy liczba utraconych dysków przekracza wartość dopuszczalną, macierz jest przełączana do stanu roboczego Offline. W pozostałych warunkach obowiązuje status roboczy Zdegradowana.

Dysk wirtualny w stanie Zdegradowany można przywrócić do stanu Czynny, odbudowując macierz.

## Zanim rozpoczniesz:

Upewnij się, że dysk zapasowy jest skonfigurowany.

Krok 1: Wyświetl Ustawienia dysków fizycznych, aby skonfigurować dysk zapasowy.

| No.      | Capacity Array | Туре   | Status     | Model          | Hot Sp |
|----------|----------------|--------|------------|----------------|--------|
| <b>1</b> | 931.51GB       | Normal | Functional | ST31000340NS   |        |
|          | 931.51GB RAID5 | Array  | Functional | ST31000526SV   | -      |
|          | 931.51GB RAID5 | Array  | Functional | WDC WD10EVVS-6 | -      |
|          | 931.51GB RAID5 | Array  | Functional | WDC WD10EVVS-6 | -      |
|          |                |        |            |                |        |
|          |                |        |            | One-touch C    | Create |

Rysunek 13–11 Ustawienia dysków fizycznych

Krok 2: Wybierz dysk i kliknij przycisk 📝, aby ustawić go jako dysk zapasowy.

# 🗾 UWAGA

Obsługiwany jest tylko globalny tryb zapasowy.

## 13.2.1 Automatyczne odbudowywanie macierzy

## Cel:

Gdy dysk wirtualny znajduje się w stanie Zdegradowany, urządzenie może rozpocząć automatyczne odbudowywanie macierzy z dyskiem zapasowym, aby zapewnić wysoki poziom bezpieczeństwa i niezawodności danych.

Wyświetl okno Ustawienia macierzy, wybierając polecenia Menu > HDD > RAID > Array. Macierz znajduje się w stanie Zdegradowana. Dysk zapasowy jest skonfigurowany, dlatego system automatycznie rozpocznie odbudowywanie, korzystając z tego dysku.

| Physical Disk <u>Array</u> Firmware |          |            |        |     |          |        |    |          |             |
|-------------------------------------|----------|------------|--------|-----|----------|--------|----|----------|-------------|
| No. I                               | Name     | Free Space | Physic | Hot | Status   | Level  | Re | Del      | Task        |
| 1 á                                 | array1_1 | 931/931G   | 267    |     | Degraded | RAID 5 |    | <b>T</b> | Rebuild(Run |
|                                     |          |            |        |     |          |        |    |          |             |

Rysunek 13–12 Ustawienia macierzy

Jeżeli żaden dysk zapasowy nie jest dostępny po odbudowaniu, należy zainstalować dysk twardy w urządzeniu i ustawić go jako dysk zapasowy, aby zapewnić wysoki poziom bezpieczeństwa i niezawodności macierzy.

## 13.2.2 Ręczne odbudowywanie macierzy

### Cel:

Jeżeli dysk zapasowy nie został skonfigurowany, można ręcznie odbudować macierz, aby ją przywrócić, gdy dysk wirtualny zostanie przełączony do stanu Zdegradowany.

Krok 1: Wyświetl okno Ustawienia macierzy. Dysk nr 3 został utracony.

#### Menu > HDD > RAID > Array

| Physi | cal Disk 🛛 <u>A</u> | <mark>rray</mark> Firmv | vare     |            |        |    |     |      |
|-------|---------------------|-------------------------|----------|------------|--------|----|-----|------|
| No.   | Name                | Free Space              | Physic H | lot Status | Level  | Re | Del | Task |
| 1     | array1_1            | 931/931G                | 26       | Degraded   | RAID 5 | 1  | Ť   | None |
|       |                     |                         |          |            |        |    |     |      |

Rysunek 13–13 Ustawienia macierzy

Krok 2: Kliknij kartę Array, aby ponownie wyświetlić okno Ustawienia macierzy, i kliknij przycisk 📝 w celu skonfigurowania odbudowywania macierzy.

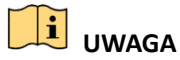

Macierz można odbudować pod warunkiem, że dostępny jest co najmniej jeden dysk fizyczny.

| Rebuild Array |          |    |        |  |  |  |  |  |  |
|---------------|----------|----|--------|--|--|--|--|--|--|
| Array Name    | array1_1 |    |        |  |  |  |  |  |  |
| RAID Level    | RAID 5   |    |        |  |  |  |  |  |  |
| Array Disk    | 26       |    |        |  |  |  |  |  |  |
| Physical Disk | •7       |    |        |  |  |  |  |  |  |
|               |          |    |        |  |  |  |  |  |  |
|               |          |    |        |  |  |  |  |  |  |
|               |          |    |        |  |  |  |  |  |  |
|               |          |    |        |  |  |  |  |  |  |
|               |          |    |        |  |  |  |  |  |  |
|               |          |    |        |  |  |  |  |  |  |
|               |          |    |        |  |  |  |  |  |  |
|               |          | ок | Cancel |  |  |  |  |  |  |

Rysunek 13–14 Odbudowywanie macierzy

Krok 3: Wybierz dostępny dysk fizyczny i kliknij przycisk OK, aby potwierdzić odbudowanie macierzy.

Krok 4: Wyświetlany jest komunikat "Do not unplug the physical disk when it is under rebuilding". Kliknij przycisk OK, aby rozpocząć odbudowywanie.

Krok 5: Można wyświetlić okno Ustawienia macierzy, aby zobaczyć statystyki odbudowywania.

Krok 6: Po pomyślnym odbudowaniu zostanie przywrócony stan Czynne macierzy i dysku wirtualnego.

# 13.3 Usuwanie macierzy

# 

Usunięcie macierzy powoduje usunięcie wszystkich danych zapisanych na dysku.

Krok 1: Wyświetl okno Ustawienia macierzy.

Menu > HDD > RAID > Array

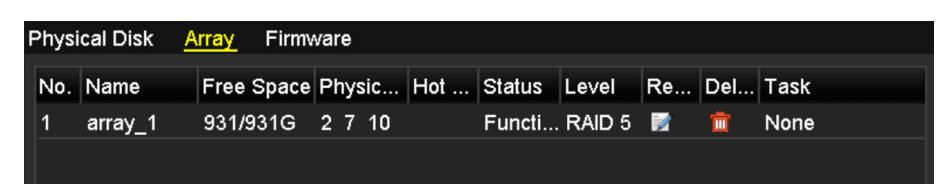

Rysunek 13–15 Ustawienia macierzy

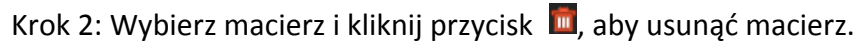

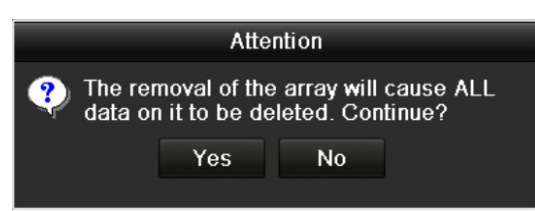

Rysunek 13–16 Potwierdzenie usunięcia macierzy

Krok 3: W oknie komunikatu kliknij przycisk Yes, aby potwierdzić usunięcie macierzy.

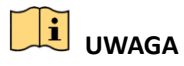

Usunięcie macierzy powoduje usunięcie wszystkich przechowywanych w niej danych.

# 13.4 Sprawdzanie i edytowanie oprogramowania układowego

### Cel:

W oknie Oprogramowanie układowe można sprawdzić informacje dotyczące oprogramowania układowego i ustawić szybkość wykonywania zadań w tle w interfejsie tego oprogramowania.

Krok 1: Wyświetl okno Oprogramowanie układowe, aby sprawdzić informacje dotyczące oprogramowania układowego, takie jak wersja, maksymalna liczba dysków fizycznych, maksymalna liczba macierzy, stan automatycznego odbudowywania itp.

| Physical Disk Array Firm | ware             |
|--------------------------|------------------|
| Version                  | 1.1.0.0002       |
| Physical Disk Count      | 16               |
| Array Count              | 16               |
| Virtual Disk Count       | 0                |
| RAID Level               | 0 1 5 10         |
| Hot Spare Type           | Global Hot Spare |
| Support Rebuild          | Yes              |
|                          |                  |
| Background Task Speed    | Medium Speed ~   |

Rysunek 13–17 Oprogramowanie układowe

Krok 2: Można ustawić szybkość, korzystając z listy rozwijanej Szybkość wykonywania zadań w tle. Krok 3: Kliknij przycisk Apply, aby zapisać ustawienia.

# Rozdział 14 Zarządzanie dyskami twardymi

# 14.1 Inicjowanie dysków twardych

## Cel:

Aby używać nowo zainstalowanego dysku twardego (HDD) z sieciowym rejestratorem wideo, należy zainicjować dysk.

# 🕕 UWAGA

Jeżeli niektóre dyski twarde nie są zainicjowane, podczas uruchamiania sieciowego rejestratora wideo wyświetlany jest komunikat.

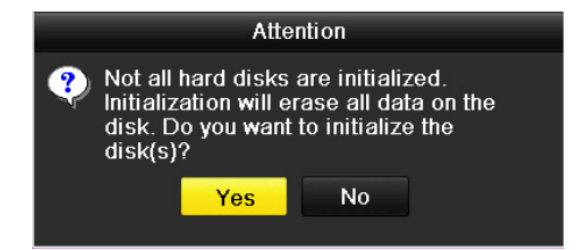

Rysunek 14–1 Komunikat dotyczący niezainicjowanych dysków twardych

Kliknij przycisk **Yes**, aby niezwłocznie wykonać inicjowanie, lub wykonaj poniższe kroki w celu zainicjowania dysku twardego.

Krok 1: Wyświetl okno Informacje o dyskach twardych.

Menu > HDD > General

| HDD Inf | ormation |        |          |       |            |    |      |   |
|---------|----------|--------|----------|-------|------------|----|------|---|
| L       | Capacity | Status | Property | Туре  | Free Space | Gr | Edit | D |
| 5       | 931.51GB | Normal | R/W      | Local | 846GB      | 1  |      | - |

Rysunek 14–2 Informacje o dyskach twardych

Krok 2: Wybierz dysk twardy do zainicjowania.

Krok 3: Kliknij przycisk Init.

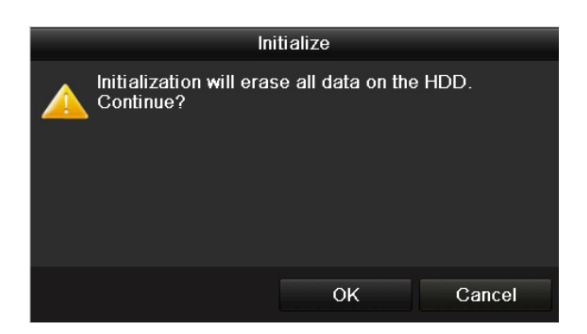

Rysunek 14–3 Potwierdzenie inicjowania

Krok 4: Wybierz przycisk **OK**, aby rozpocząć inicjowanie.

| HDD Information |          |                  |          |       |            |    |      |   |  |
|-----------------|----------|------------------|----------|-------|------------|----|------|---|--|
| L               | Capacity | Status           | Property | Туре  | Free Space | Gr | Edit | D |  |
| 4               | 931.51GB | Initializing 44% | R/W      | Local | 0MB        |    | -    | - |  |
|                 |          |                  |          |       |            |    |      |   |  |

Rysunek 14–4 Zmiana stanu na Inicjowanie

Krok 5: Po zainicjowaniu dysku twardego jego stan zostanie zmieniony z Uninitialized na Normal.

| HDD Inf | ormation_ |        |          |       |            |    |      |   |
|---------|-----------|--------|----------|-------|------------|----|------|---|
| L       | Capacity  | Status | Property | Туре  | Free Space | Gr | Edit | D |
| 5       | 931.51GB  | Normal | RAW      | Local | 846GB      | 1  | 1    | - |

Rysunek 14–5 Zmiana stanu dysku twardego na Prawidłowy

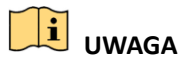

Inicjowanie dysku twardego powoduje usunięcie wszystkich przechowywanych na nim danych.

# 14.2 Zarządzanie sieciowym dyskiem twardym

## Cel:

Można dodać przydzielony dysk sieciowy (NAS lub IP SAN) do sieciowego rejestratora wideo i używać go jako sieciowego dysku twardego. Można dodać maksymalnie osiem dysków sieciowych.

Krok 1: Wyświetl okno Informacje o dyskach twardych.

Menu > HDD > General

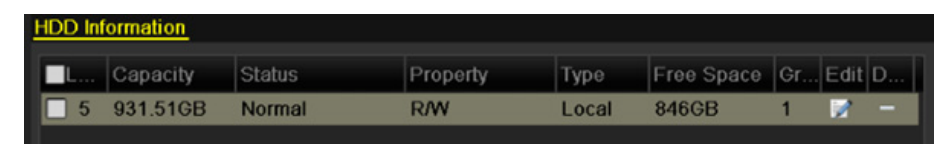

Rysunek 14–6 Informacje o dyskach twardych

Krok 2: Kliknij przycisk Add, aby wyświetlić okno Dodawanie dysku NetHDD (Rysunek 14–7).

| Add NetHDD        |          |    |        |  |  |  |  |  |  |
|-------------------|----------|----|--------|--|--|--|--|--|--|
| NetHDD            | NetHDD 1 |    | *      |  |  |  |  |  |  |
| Туре              | NAS      |    | ~      |  |  |  |  |  |  |
| NetHDD IP Address |          |    |        |  |  |  |  |  |  |
| NetHDD Directory  |          |    |        |  |  |  |  |  |  |
|                   |          |    |        |  |  |  |  |  |  |
|                   |          |    |        |  |  |  |  |  |  |
|                   |          |    |        |  |  |  |  |  |  |
|                   |          |    |        |  |  |  |  |  |  |
|                   |          |    |        |  |  |  |  |  |  |
|                   |          |    |        |  |  |  |  |  |  |
|                   |          |    |        |  |  |  |  |  |  |
|                   |          |    |        |  |  |  |  |  |  |
|                   |          | ОК | Cancel |  |  |  |  |  |  |

Rysunek 14–7 Informacje o dyskach twardych

Krok 3: Dodaj przydzielony dysk NetHDD.

Krok 4: Wybierz typ NAS lub IP SAN.

Krok 5: Skonfiguruj ustawienia dysku NAS lub IP SAN.

- Dodawanie dysku NAS:
- 1) Wprowadź adres IP sieciowego dysku twardego w polu tekstowym.
- 2) Kliknij przycisk **Search**, aby wyszukać dostępne dyski NAS.
- 3) Wybierz dysk NAS z poniższej listy.
- 4) Można też ręcznie wprowadzić katalog w polu tekstowym Katalog dysku NetHDD.
- 5) Kliknij przycisk **OK**, aby dodać skonfigurowany dysk NAS.

|        |                |         | Add NetHDD |    |        |
|--------|----------------|---------|------------|----|--------|
| NetHDI | D              | NetHD   | D 1        |    |        |
| Туре   |                | NAS     |            |    |        |
| NetHDI | D IP Address   | 172.6   | .24 .201   |    |        |
| NetHDI | D Directory    | /dvr/dv | r_3        |    |        |
| No.    | Directory      |         |            |    | ^      |
| 1      | /dvr/dvr_3     |         |            |    |        |
| 2      | /dvr/dvr_1     |         |            |    | -      |
| 3      | /mnt/backup/ir | Idexbac | kup        |    | -      |
| 4      | /dvr/dvr_8     |         |            |    |        |
| 5      | /dvr/liu_0     |         |            |    |        |
| 6      | /dvr/dvr_2     |         |            |    | ~      |
|        |                |         |            |    |        |
|        |                |         |            |    |        |
|        |                |         | Search     | ОК | Cancel |

Rysunek 14-8 Dodawanie dysku NAS

- Dodawanie dysku IP SAN:
- 1) Wprowadź adres IP sieciowego dysku twardego w polu tekstowym.
- 2) Kliknij przycisk Search, aby wyszukać dostępne dyski IP SAN.
- 3) Wybierz dysk IP SAN z poniższej listy.
- 4) Kliknij przycisk **OK**, aby dodać skonfigurowany dysk IP SAN.

# 🗾 UWAGA

Można dodać maksymalnie jeden dysk IP SAN.

|        | Add NetHDD             |                        |   |  |  |  |  |  |  |  |
|--------|------------------------|------------------------|---|--|--|--|--|--|--|--|
| NetHDD |                        | NetHDD 1               |   |  |  |  |  |  |  |  |
| Туре   |                        | IP SAN                 |   |  |  |  |  |  |  |  |
| NetHDD | DIP Address            | 172 .9 .2 .210         |   |  |  |  |  |  |  |  |
| NetHDI | Directory              | ign.2004-05.storos.t-8 |   |  |  |  |  |  |  |  |
| No.    | Directory              |                        |   |  |  |  |  |  |  |  |
| 1      | iqn.2004-05.storos.t-8 |                        |   |  |  |  |  |  |  |  |
| 2      | iqn.2004-05.s          | toros.t-41             |   |  |  |  |  |  |  |  |
| 3      | iqn.2004-05.s          | toros.t-1000           |   |  |  |  |  |  |  |  |
|        |                        |                        |   |  |  |  |  |  |  |  |
|        |                        |                        |   |  |  |  |  |  |  |  |
|        |                        |                        |   |  |  |  |  |  |  |  |
|        |                        |                        |   |  |  |  |  |  |  |  |
|        |                        | Search OK Cance        | 1 |  |  |  |  |  |  |  |

Rysunek 14–9 Dodawanie dysku IP SAN

Krok 6: Po pomyślnym dodaniu dysku NAS lub IP SAN ponownie wyświetl okno Informacje o dyskach twardych. Dodany dysk NetHDD zostanie wyświetlony na liście.

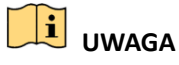

Jeżeli dodany dysk NetHDD nie został zainicjowany, należy wybrać go i kliknąć przycisk Init.

| Label      | Capacity | Status | Property | Туре  | Free Space | Gro | Edit | Del      |
|------------|----------|--------|----------|-------|------------|-----|------|----------|
| 3          | 931.51GB | Normal | R/W      | Local | 890GB      | 1   | 1    | -        |
| ■ 4        | 931.51GB | Normal | R/W      | Local | 867GB      | 1   | 1    | -        |
| <b>1</b> 7 | 79,968MB | Normal | R/W      | NAS   | 79,872MB   | 1   |      | <b>İ</b> |

| Nysunck 14 IO miclowanic douanced dysku Nethol |
|------------------------------------------------|
|------------------------------------------------|

## 14.3 Zarządzanie urządzeniem eSATA

#### Cel:

Zewnętrzne urządzenie eSATA, podłączone do sieciowego rejestratora wideo, można skonfigurować do korzystania z funkcji nagrywania/wykonywania zdjęć lub eksportowania i można nim zarządzać w rejestratorze.

Krok 1: Wyświetl okno Zaawansowane ustawienia nagrywania.

Menu > Record > Advanced

Krok 2: Wybierz typ eSATA do eksportowania lub nagrywania/wykonywania zdjęć z listy rozwijanej **eSATA**.

**Eksport:** Użycie dysku eSATA do tworzenia kopii zapasowej. Aby uzyskać instrukcje, zobacz *Tworzenie kopii zapasowej przy użyciu dysków twardych eSATA w rozdziale Tworzenie kopii zapasowej w trybie zwykłego wyszukiwania plików wideo/zdjęć.* 

**Nagrywanie/wykonywanie zdjęć:** Użycie dysku eSATA do nagrywania/wykonywania zdjęć. Skorzystaj z instrukcji w poniższych krokach.

| Overwrite |                |   |
|-----------|----------------|---|
| eSATA     | eSATA1         | v |
| Usage     | Record/Capture | v |

Rysunek 14–11 Ustawianie trybu eSATA

Krok 3: Po wybraniu typu Nagrywanie/wykonywanie zdjęć dysku eSATA wyświetl okno Informacje o dyskach twardych.

Menu > HDD > General

Krok 4: Edytuj właściwości wybranego dysku eSATA lub zainicjuj go, jeżeli jest to wymagane.

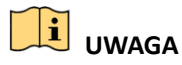

Dwa tryby magazynowania można skonfigurować dla dysku eSATA używanego do nagrywania/wykonywania zdjęć. Aby uzyskać więcej informacji, zobacz *Rozdział Zarządzanie grupą dysków twardych* i *Rozdział Konfigurowanie trybu przydziałów*.

| Label | Capacity | Status        | Property | Туре  | Free Space | Gro | Edit | Del |
|-------|----------|---------------|----------|-------|------------|-----|------|-----|
| 4     | 931.51GB | Normal        | R/W      | Local | 921GB      | 1   | 1    | -   |
| 18    | 10,048MB | Uninitialized | R/W      | NAS   | 0MB        | 1   | 1    | 亩   |
| 25    | 931.51GB | Normal        | R/W      | eSATA | 894GB      | 1   | 1    | 1   |

Rysunek 14–12 Inicjowanie dodanego dysku eSATA

# 14.4 Zarządzanie grupą dysków twardych

## 14.4.1 Konfigurowanie grup dysków twardych

## Cel:

Korzystając z grup, można zarządzać wieloma dyskami twardymi. Konfigurując odpowiednio ustawienia dysków twardych, można nagrywać obraz wideo z określonych kanałów w określonej grupie dysków.

Krok 1: Wyświetl okno Tryb magazynowania.

Menu > HDD > Advanced > Storage Mode

Krok 2: Skonfiguruj opcję Mode z ustawieniem Group (Rysunek 14–13).

| Mode               | G           | roup |             |             |             |             |             |             |  |
|--------------------|-------------|------|-------------|-------------|-------------|-------------|-------------|-------------|--|
| Record on HDD Grou | p 1         |      |             |             |             |             |             |             |  |
| IP Camera          | <b>☑</b> D1 | ∎D2  | <b>⊻</b> D3 | <b>☑</b> D4 | <b>⊠</b> D5 | <b>⊠</b> D6 | <b>⊠</b> D7 | <b>☑</b> D8 |  |

Rysunek 14–13 Tryb magazynowania

Krok 3: Kliknij przycisk **Apply**. Zostanie wyświetlone okno Ostrzeżenie.

| Attention         |                         |                                                                                                    |            |  |  |  |  |  |  |
|-------------------|-------------------------|----------------------------------------------------------------------------------------------------|------------|--|--|--|--|--|--|
| ♀ Reboot the stor | to take eff<br>age mode | fect of the of the of the of the of the of the official terms of the official terms of terms of terms | hanging of |  |  |  |  |  |  |
|                   | Yes                     | No                                                                                                    |            |  |  |  |  |  |  |
|                   |                         |                                                                                                    |            |  |  |  |  |  |  |

Rysunek 14–14 Ostrzeżenie dotyczące ponownego uruchomienia

Krok 4: Kliknij przycisk **Yes**, aby ponownie uruchomić urządzenie i uwzględnić wprowadzone zmiany.

Krok 5: Po ponownym uruchomieniu urządzenia wyświetl okno Informacje o dyskach twardych.

Menu > HDD > General

Krok 6: Wybierz pozycję Dysk twardy z listy i kliknij ikonę *k*, aby wyświetlić okno Ustawienia lokalnych dysków twardych (Rysunek 14–15).

|              | Local HDD Settings                                        |
|--------------|-----------------------------------------------------------|
| HDD No.      | 5                                                         |
| HDD Property |                                                           |
| • R/W        |                                                           |
| Read-only    |                                                           |
| Redundancy   |                                                           |
| Group        | 01 ●2 ●3 ●4 ●5 ●6 ●7 ●8<br>99 ●10 ●11 ●12 ●13 ●14 ●15 ●16 |
| HDD Capacity | 931GB                                                     |
|              |                                                           |
|              | Apply OK Cancel                                           |

Rysunek 14–15 Ustawienia lokalnych dysków twardych

Krok 7: Wybierz numer grupy dla bieżącego dysku twardego.

# 🗾 UWAGA

Dla każdego dysku twardego domyślnie wybierany jest numer grupy 1. Krok 8: Kliknij przycisk **OK**, aby potwierdzić ustawienia.

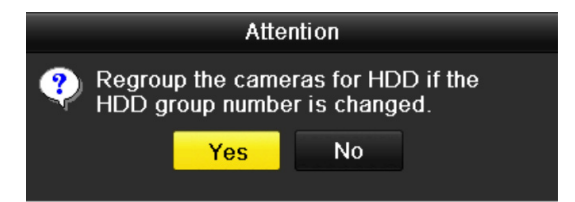

Rysunek 14–16 Potwierdzanie ustawień grupy dysków twardych

Krok 9: W oknie Ostrzeżenie kliknij przycisk Yes, aby potwierdzić ustawienia.

## 14.4.2 Konfigurowanie właściwości dysku twardego

### Cel:

Można skonfigurować następującą właściwość dysku twardego: nadmiarowy, tylko do odczytu lub do odczytu/zapisu (R/W). Przed skonfigurowaniem właściwości dysku twardego należy ustawić tryb magazynowania Grupa (zob. kroki 1-4 w rozdziale Konfigurowanie grup dysków twardych).

Dysk twardy można skonfigurować jako tylko do odczytu, aby zapobiec zastąpieniu ważnych nagranych plików w trybie zastępowania nagrań po zapełnieniu dysku.

Gdy ustawiona jest właściwość Nadmiarowy dysku twardego, można nagrywać wideo równocześnie na dysku nadmiarowym, jak i dysku przeznaczonym do zapisu/odczytu, aby zapewnić ochronę i niezawodność danych wideo.

Krok 1: Wyświetl okno Informacje o dyskach twardych.

Menu > HDD > General

Krok 2: Wybierz pozycję Dysk twardy z listy i kliknij ikonę 🖾, aby wyświetlić okno Ustawienia lokalnych dysków twardych (Rysunek 14–17).

|              |            | Lo          | cal HC      | )D Sei    | ttings    |             |             |             |      |
|--------------|------------|-------------|-------------|-----------|-----------|-------------|-------------|-------------|------|
| HDD No.      |            | 5           |             |           |           |             |             |             |      |
| HDD Property |            |             |             |           |           |             |             |             |      |
| • R/W        |            |             |             |           |           |             |             |             |      |
| Read-only    |            |             |             |           |           |             |             |             |      |
| Redundancy   |            |             |             |           |           |             |             |             |      |
| Group        | ● 1<br>● 9 | ● 2<br>● 10 | ● 3<br>● 11 | ●4<br>●12 | ●5<br>●13 | ● 6<br>● 14 | ● 7<br>● 15 | ● 8<br>● 16 |      |
| HDD Capacity |            | 931GB       |             |           |           |             |             |             |      |
|              |            |             |             |           |           |             |             |             |      |
|              |            |             | A           | pply      |           | ОК          |             | Са          | ncel |

Rysunek 14–17 Ustawianie właściwości dysku twardego

Krok 3: Skonfiguruj opcję HDD property z ustawieniem R/W, Read-only lub Redundancy.

Krok 4: Kliknij przycisk **OK**, aby zapisać ustawienia i zamknąć okno.

Krok 5: Właściwość dysku twardego zostanie wyświetlona na liście w menu Informacje o dyskach twardych.

# 🗾 UWAGA

Gdy konieczne jest ustawienie właściwości Nadmiarowy dysku twardego i dostępny jest dysk przeznaczony do zapisu/odczytu, co najmniej dwa dyski muszą być zainstalowane w sieciowym rejestratorze wideo.

# 14.5 Konfigurowanie trybu przydziałów

Cel:

Każdą kamerę można skonfigurować z przydziałem dla magazynowania nagranych plików lub wykonanych zdjęć.

Krok 1: Wyświetl okno Tryb magazynowania.

Menu > HDD > Advanced

Krok 2: Skonfiguruj opcję Mode z ustawieniem Quota (Rysunek 14–18).

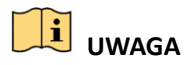

Aby wprowadzone zmiany zostały uwzględnione, należy ponownie uruchomić sieciowy rejestrator wideo.

| Mode                       | Quota                     |  |  |  |  |  |  |  |
|----------------------------|---------------------------|--|--|--|--|--|--|--|
| Camera                     | IP Camera 1               |  |  |  |  |  |  |  |
| Used Record Capacity       | 8,192MB                   |  |  |  |  |  |  |  |
| Used Picture Capacity      | 1,024MB                   |  |  |  |  |  |  |  |
| HDD Capacity (GB)          | 931                       |  |  |  |  |  |  |  |
| Max. Record Capacity (GB)  | 80                        |  |  |  |  |  |  |  |
| Max. Picture Capacity (GB) | 100                       |  |  |  |  |  |  |  |
| 🔺 Free Quota Space 751 G   | A Free Quota Space 751 GB |  |  |  |  |  |  |  |

Rysunek 14–18 Ustawienia trybu magazynowania

Krok 3: Wybierz kamerę, dla której chcesz skonfigurować przydział.

Krok 4: Wprowadź pojemność w polach tekstowych **Max. Record Capacity (GB)** i **Max. Picture Capacity (GB)** (Rysunek 14–19).

| Mode                       | Quota       |    |          |     |  |  |  |  |  |  |  |  |
|----------------------------|-------------|----|----------|-----|--|--|--|--|--|--|--|--|
| Camera                     | IP Camera 1 | 1  |          |     |  |  |  |  |  |  |  |  |
| Used Record Capacily       | 8,192MB     |    |          |     |  |  |  |  |  |  |  |  |
| Used Picture Capacity      | 1,024MB     |    |          |     |  |  |  |  |  |  |  |  |
| HDD Capacity (GB)          | 931         | 31 |          |     |  |  |  |  |  |  |  |  |
| Max. Record Capacity (GB)  | 80          | 80 |          |     |  |  |  |  |  |  |  |  |
| Max. Picture Capacity (GB) | 100         |    |          |     |  |  |  |  |  |  |  |  |
| 🛕 Free Quota Space 751 🤅   | 1           | 2  | 3        |     |  |  |  |  |  |  |  |  |
|                            | 4           | 5  | 6        |     |  |  |  |  |  |  |  |  |
|                            | 7           | 8  | 9        |     |  |  |  |  |  |  |  |  |
|                            |             | 0  | •        |     |  |  |  |  |  |  |  |  |
|                            |             | -  | Enter ES | ici |  |  |  |  |  |  |  |  |

Rysunek 14–19 Konfigurowanie przydziału na nagrania/zdjęcia

Krok 5: Można skopiować ustawienia przydziałów bieżącej kamery do innych kamer, jeżeli jest to wymagane. Kliknij przycisk **Copy**, aby wyświetlić menu Kopiuj kamerę (Rysunek 14–20).

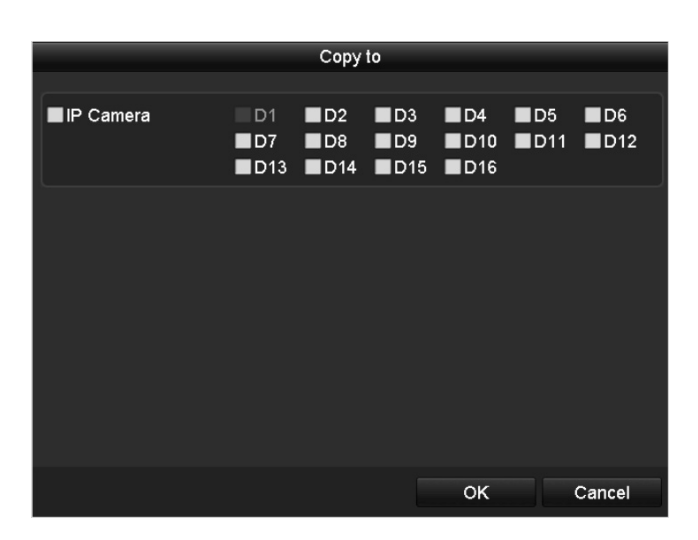

Rysunek 14–20 Kopiowanie ustawień do innych kamer

Krok 6: Wybierz kamery, dla których chcesz skonfigurować takie same ustawienia przydziałów. Można też kliknąć pole wyboru Kamera internetowa, aby wybrać wszystkie kamery.

Krok 7: Kliknij przycisk **OK**, aby skopiować ustawienia i ponownie wyświetlić okno Tryb magazynowania.

Krok 8: Kliknij przycisk Apply, aby zastosować ustawienia.

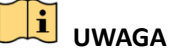

Jeżeli zostanie ustawiony przydział pojemności 0, wszystkie kamery będą używać całej pojemności

dysku twardego do zapisywania nagrań i zdjęć.

# 14.6 Konfigurowanie klonowania dysków

Cel:

Jeżeli wynik detekcji SMART wskazuje na nieprawidłowe funkcjonowanie dysku twardego, można ręcznie sklonować wszystkie dane z tego dysku na podłączony dysk eSATA. Aby uzyskać więcej informacji na temat detekcji SMART, zobacz *Rozdział 14.8 Detekcja dysków twardych*.

### Zanim rozpoczniesz:

Dysk eSATA powinien być podłączony do urządzenia.

Krok 1: Wyświetl okno Ustawienia zaawansowane dysków twardych.

### Menu > HDD > Advanced

Krok 2: Kliknij kartę **Disk Clone**, aby wyświetlić okno konfigurowania klonowania dysków.

| Storage    | Storage Mode Disk Clone |          |          |       |          |       |    |  |  |  |  |  |
|------------|-------------------------|----------|----------|-------|----------|-------|----|--|--|--|--|--|
| Clone S    | Source                  |          |          |       |          |       |    |  |  |  |  |  |
| Label      | Capacity                | Status   | Property | Туре  | Free Spa | ice   | Gr |  |  |  |  |  |
| <b>■</b> 4 | 931.51GB                | Normal   | R/W      | Local | 914GB    |       | 1  |  |  |  |  |  |
|            |                         |          |          |       |          |       |    |  |  |  |  |  |
| Clone [    | Destination             |          |          |       |          |       |    |  |  |  |  |  |
| eSAT       | 4                       | eSATA1   |          |       |          | Refre | sh |  |  |  |  |  |
| Usage      |                         | Export   |          |       |          | Set   |    |  |  |  |  |  |
| Total      | Capacity                | 931.51GB |          |       |          |       |    |  |  |  |  |  |
|            |                         |          |          |       |          |       |    |  |  |  |  |  |
|            |                         |          |          | C     | lone     | Вас   | k  |  |  |  |  |  |

Rysunek 14–21 Konfiguracja klonowania dysków

Krok 3: Upewnij się, że ustawiono użycie dysku eSATA Export.

Jeżeli nie, kliknij przycisk **Set**, aby skonfigurować to ustawienie. Wybierz pozycję Export i kliknij przycisk **OK**.

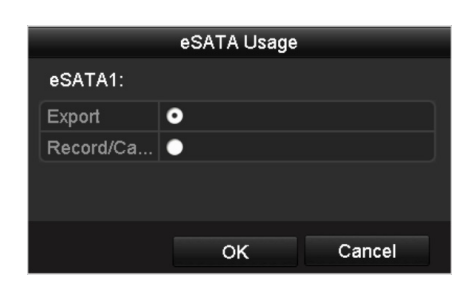

Rysunek 14–22 Konfigurowanie użycia dysku eSATA

# 🗾 UWAGA

Pojemność dysku docelowego musi być taka sama, jak pojemność klonowanego dysku źródłowego.

Krok 4: Zaznacz pole wyboru dysku twardego przeznaczonego do sklonowania na liście Źródło klonowania.

Krok 5: Kliknij przycisk **Clone**. Zostanie wyświetlony komunikat.

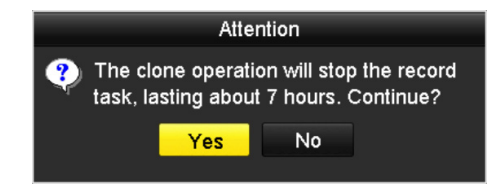

Rysunek 14–23 Komunikat dotyczący klonowania dysku

Krok 6: Kliknij przycisk **Yes**, aby kontynuować.

Można sprawdzić postęp klonowania, korzystając z informacji dotyczących stanu dysku twardego.

| Label | Capacity | Status      | Property | Туре  | Free Space | Gr |
|-------|----------|-------------|----------|-------|------------|----|
| 4     | 931.51GB | Cloning 01% | R/W      | Local | 0MB        |    |

Rysunek 14–24 Sprawdzanie postępu klonowania dysku

# 14.7 Sprawdzanie stanu dysku twardego

### Cel:

Można sprawdzić stan dysków twardych zainstalowanych w sieciowym rejestratorze wideo i niezwłocznie podjąć działania związane z kontrolą i konserwacją w przypadku awarii dysku.

### Sprawdzanie stanu dysków twardych w oknie Informacje o dyskach twardych

Krok 1: Wyświetl okno Informacje o dyskach twardych.

Menu > HDD > General

Krok 2: Sprawdź stan poszczególnych dysków twardych wyświetlany na liście (Rysunek 14–25).

| HDD | ) Infor | <u>mation</u> |               |      |          |       |          |    |     |      |          |
|-----|---------|---------------|---------------|------|----------|-------|----------|----|-----|------|----------|
|     | abel    | Capacity      | Status        |      | Property | Туре  | Free Spa | сө | Gro | Edit | Del      |
|     | 4       | 931.51GB      | Normal        |      | R/W      | Local | 921GB    |    | 1   |      | -        |
|     | 18      | 10,048MB      | Uninitialized |      | R/W      | NAS   | 0MB      |    | 1   |      | <b>1</b> |
|     | 25      | 931.51GB      | Normal        |      | R/W      | eSATA | 894GB    |    | 1   |      | <b>T</b> |
|     |         |               |               |      |          |       |          |    |     |      |          |
| То  | tal Ca  | pacity        | 1,8           | 72GB |          |       |          |    |     |      |          |
| Fre | ee Sp   | ace           | 1,8           | 15GB |          |       |          |    |     |      |          |

Rysunek 14–25 Stan dysków twardych (1)

# 🗾 UWAGA

Jeżeli stan dysku twardego to *Normal* lub *Sleeping*, oznacza to, że dysk funkcjonuje prawidłowo. Jeżeli stan dysku twardego to *Uninitialized* lub *Abnormal*, należy zainicjować dysk przed użyciem. Jeżeli inicjowanie dysku twardego nie powiedzie się, należy zastąpić go nowym dyskiem.

## Sprawdzanie stanu dysków twardych w oknie Informacje o dyskach twardych

Krok 3: Wyświetl okno Informacje o systemie.

Menu > Maintenance > System Info

Krok 4: Kliknij kartę **HDD**, aby sprawdzić stan poszczególnych dysków twardych wyświetlany na liście (Rysunek 14–26).

| Device Info | o Came   | əra Rec  | ord Ala | arm   | Network | HDD   |       |        |       |
|-------------|----------|----------|---------|-------|---------|-------|-------|--------|-------|
| Label       | Status   | Capacity |         | Free  | Space   | Prope | rty   | Туре   | Group |
| 5           | Normal   | 931GB    |         | 931G  | B       | R/W   |       | Local  | 1     |
| 6           | Sleeping | 931GB    |         | 931G  | ₿       | Redun | dancy | Local  | 1     |
| 17          | Normal   | 40,000ME | 3       | 22,52 | 28MB    | R/W   |       | IP SAN | 1     |
|             |          |          |         |       |         |       |       |        |       |
| Total Ca    | pacity   |          | 1,902GB |       |         |       |       |        |       |
| Free Spa    | асө      |          | 1,884GB |       |         |       |       |        |       |
|             |          |          |         |       |         |       |       |        | Back  |

Rysunek 14–26 Stan dysków twardych (2)

# 14.8 Detekcja dysków twardych

Cel:

W urządzeniu uwzględniono funkcję detekcji dysków twardych, korzystającą z systemu SMART i detekcji uszkodzonych sektorów. System SMART (Self-Monitoring, Analysis and Reporting Technology) umożliwia monitorowanie dysków twardych, wyświetlanie różnych wskaźników niezawodności i przewidywanie usterek.

### Ustawienia systemu SMART

Krok 1: Wyświetl okno Ustawienia systemu SMART.

Menu > Maintenance > HDD Detect

Krok 2: Wybierz dysk twardy, aby wyświetlić informacje systemu SMART dotyczące tego dysku (Rysunek 14–27).

| S.M.A.R | .T. Settings Bad Sector De     | tection    |               |           |       |       |           |   |  |  |
|---------|--------------------------------|------------|---------------|-----------|-------|-------|-----------|---|--|--|
| Con     | tinue to use this disk when se | lf-evaluat | ion is failed |           |       |       |           |   |  |  |
| HDD     |                                | 4          |               |           |       |       |           |   |  |  |
| Self-te | est Status                     | Not teste  | ed            |           |       |       |           |   |  |  |
| Self-te | est Type                       | Short Test |               |           |       |       |           |   |  |  |
| S.M.A.  | .R.T.                          | ¢          |               |           |       |       |           |   |  |  |
| Tempe   | erature (°C)                   | 21         |               |           |       |       |           |   |  |  |
| Power   | On (days)                      | 269        |               |           |       |       |           |   |  |  |
| Self-ev | valuation                      | Pass       |               |           |       |       |           |   |  |  |
| All-eva | aluation                       | Functional |               |           |       |       |           |   |  |  |
| S.M.A.F | R.T. Information               |            |               |           |       |       |           |   |  |  |
| ID      | Attribute Name                 | Stat       | us Flags      | Threshold | Value | Worst | Raw Value | ^ |  |  |
| 0x1     | Raw Read Error Rate            | ок         | 2f            | 51        | 200   | 200   | 0         | = |  |  |
| 0x3     | Spin Up Time                   | ок         | 27            | 21        | 154   | 107   | 5258      | - |  |  |
| 0x4     | Start/Stop Count               | OK         | 32            | 0         | 100   | 100   | 380       |   |  |  |
| 0x5     | Reallocated Sector Count       | ок         | 33            | 140       | 200   | 200   | 0         |   |  |  |
| 0x7     | 0x7 Seek Error Rate            |            | 2e            | 0         | 200   | 200   | 0         |   |  |  |
| 0x9     | Power-on Hours Count           | ок         | 32            | 0         | 92    | 92    | 6466      |   |  |  |
| 0xa     | Spin Up Retry Count            | ок         | 32            | 0         | 100   | 100   | 0         | ~ |  |  |
|         |                                |            |               |           |       |       |           | × |  |  |

Rysunek 14–27 Ustawienia systemu SMART

W tym oknie wyświetlane są powiązane informacje systemu SMART.

Można wybrać rodzaje testu automatycznego Skrócony, Rozszerzony i Pośredni.

Kliknij przycisk start, aby rozpocząć automatyczną ocenę SMART stanu dysku twardego.

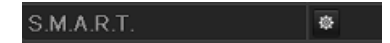

## UWAGA

Jeżeli konieczne jest użycie dysku twardego, nawet jeżeli weryfikacja SMART nie powiedzie się, można zaznaczyć pole wyboru **Continue to use the disk when self-evaluation is failed**.

### Detekcja uszkodzonych sektorów

Krok 3: Kliknij kartę Bad Sector Detection.

Krok 4: Wybierz na liście rozwijanej Nr dysku twardego dysk, który chcesz skonfigurować, i wybierz typ detekcji All Detection lub Key Area Detection.

Krok 5: Kliknij przycisk **Detect**, aby rozpocząć detekcję.

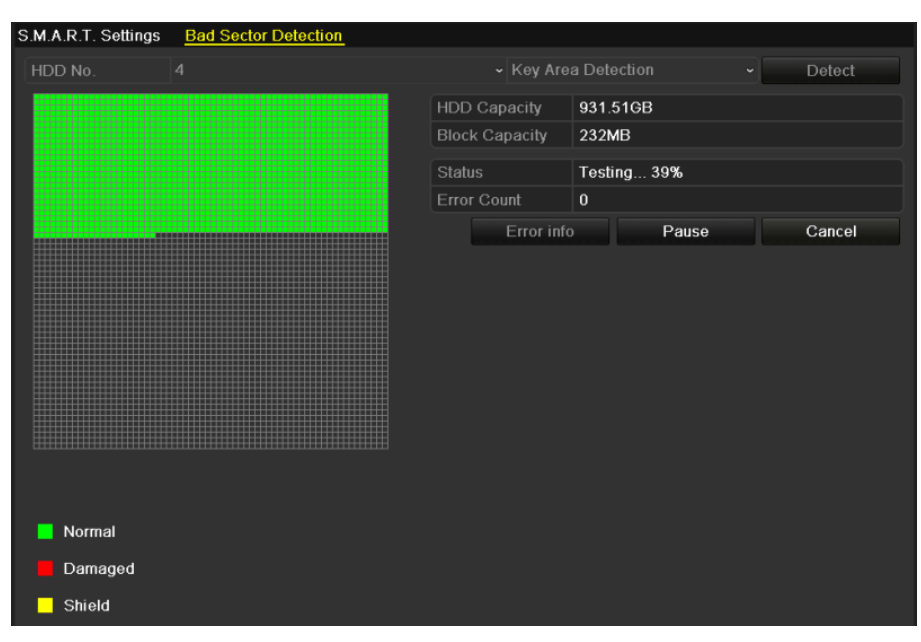

Rysunek 14–28 Detekcja uszkodzonych sektorów

Można też kliknąć przycisk **Error info**, aby wyświetlić szczegółowe informacje dotyczące uszkodzeń. Detekcję można wstrzymać/wznowić lub anulować.

# 14.9 Konfigurowanie alarmów dotyczących błędów dysków twardych

Cel:

Można skonfigurować alarmy dotyczące błędów dysków twardych, zgłaszane w przypadku stanu dysku Uninitialized lub Abnormal.

Krok 1: Wyświetl okno Wyjątek.

Menu > Configuration > Exceptions

Krok 2: Wybierz z listy rozwijanej ustawienie Exception Type opcji HDD Error.

Krok 3: Kliknij pola wyboru poniżej, aby wybrać rodzaje alarmów dotyczących błędów dysków twardych (Rysunek 14–29).

# 🕕 UWAGA

Można wybrać jeden z następujących rodzajów alarmów: Audible Warning, Notify Surveillance Center, Send Email i Trigger Alarm Output. Zobacz *Rozdział Konfigurowanie akcji reagowania na alarmy*.

| Exception Type             | HDD Error | · ]        |
|----------------------------|-----------|------------|
| Audible Warning            |           |            |
| Notify Surveillance Center |           |            |
| Send Email                 |           |            |
| Trigger Alarm Output       |           |            |
| Alarm Output No.           |           | Alarm Name |
| ■Local->1                  |           |            |
| ■Local->2                  |           |            |
| ■Local->3                  |           |            |
| Local->4                   |           |            |
| ☑172.6.23.105:8000->1      |           |            |
|                            |           |            |
|                            |           |            |

Rysunek 14–29 Konfigurowanie alarmu dotyczącego błędu dysku twardego

Krok 4: Po wybraniu ustawienia Wyzwalane wyjście alarmowe można też wybrać z poniższej listy wyjście alarmowe, które będzie wyzwalane.

Krok 5: Kliknij przycisk **Apply**, aby zapisać ustawienia.

# Rozdział 15 Ustawienia kamery

# 15.1 Konfigurowanie ustawień menu ekranowego

Cel:

Można skonfigurować ustawienia wyświetlania menu ekranowego (OSD, On-screen Display) kamery, łącznie z datą/godziną, nazwą kamery itp.

Krok 1: Wyświetl okno OSD Configuration.

Menu > Camera > OSD

Krok 2: Wybierz kamerę, dla której chcesz skonfigurować ustawienia menu ekranowego.

Krok 3: Edytuj informacje w polu tekstowym Nazwa kamery.

Krok 4: Zaznacz odpowiednie pola wyboru Display NameWyświetlaj nazwę, Wyświetlaj datę i Wyświetlaj tydzień zgodnie z wymaganą konfiguracją.

Krok 5: Wybierz ustawienia Date Format, Time Format i Display Mode.

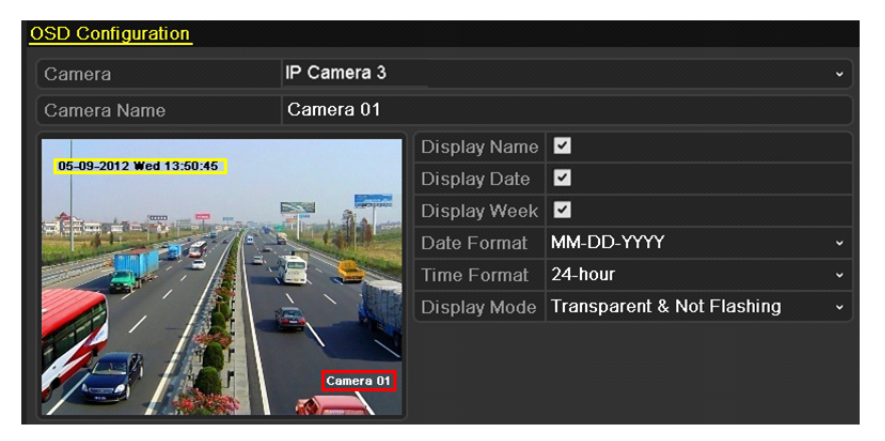

Rysunek 15–1 Konfiguracja menu ekranowego

Krok 6: Korzystając z myszy komputerowej, kliknij i przeciągnij ramkę tekstową w oknie podglądu, aby dostosować położenie menu ekranowego.

Krok 7: Kliknij przycisk **Apply**, aby zastosować ustawienia.

# 15.2 Konfigurowanie maski prywatności

## Cel:

Można skonfigurować czworokątne strefy maski prywatności, przesłaniające obraz oglądany przed operatora. Maska prywatności uniemożliwia wyświetlanie lub nagrywanie obrazu określonych monitorowanych obszarów.

Krok 1: Wyświetl okno Ustawienia maski prywatności.

Menu > Camera > Privacy Mask

Krok 2: Wybierz kamerę, dla której chcesz skonfigurować maskę prywatności.

Krok 3: Kliknij pole wyboru Enable Privacy Mask, aby włączyć tę funkcję.

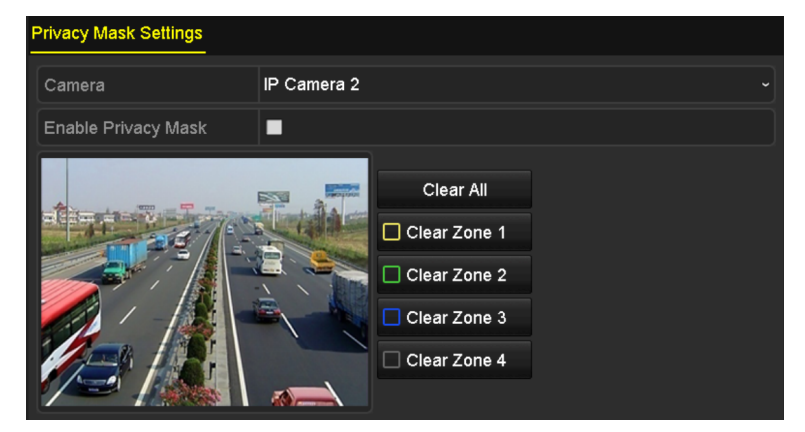

Rysunek 15–2 Ustawienia maski prywatności

Krok 4: Korzystając z myszy komputerowej, wyznacz strefę w oknie. Strefy są oznaczane ramkami w różnym kolorze.

# UWAGA

Można skonfigurować maksymalnie cztery strefy maski prywatności i dostosować ich rozmiar.

Krok 5: Skonfigurowane w oknie strefy maski prywatności można wyczyścić, klikając odpowiednie ikony Wyczyść strefę1-4 po prawej stronie okna lub klikając przycisk **Clear All** w celu wyczyszczenia wszystkich stref.

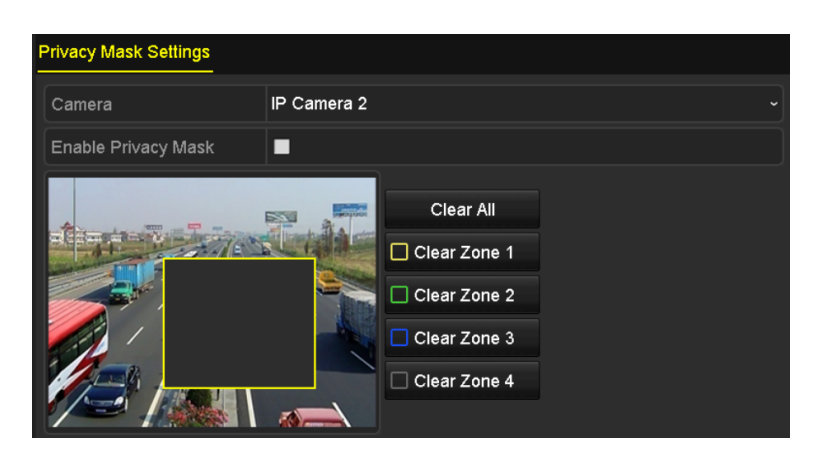

Rysunek 15–3 Konfigurowanie obszaru maski prywatności Krok 6: Kliknij przycisk **Apply**, aby zapisać ustawienia.
## 15.3 Konfigurowanie parametrów wideo

#### Cel:

Można dostosować parametry obrazu, takie jak jasność, kontrast, nasycenie, obrót i odbicie lustrzane, widoku na żywo oraz nagrywanego obrazu.

Krok 1: Wyświetl okno Ustawienia obrazu.

Menu > Camera > Image

| l | mage Settings |               |                          |                    |      |   |  |  |  |
|---|---------------|---------------|--------------------------|--------------------|------|---|--|--|--|
|   | Camera        | [D2] Camera 0 | [D2] Camera 01<br>Custom |                    |      |   |  |  |  |
|   | Mode          | Custom        |                          |                    |      |   |  |  |  |
|   |               | Brightn       |                          | 49                 | 0    |   |  |  |  |
|   |               |               | Contrast -               | ©                  | 50   | 0 |  |  |  |
|   |               |               | Saturat                  | •                  | 50   | 0 |  |  |  |
|   |               |               | Enable Rot               | Clockwise 270 degr | rees |   |  |  |  |
|   |               |               | Mirror Mode              | Left-Right         |      | ~ |  |  |  |
|   |               |               |                          |                    |      |   |  |  |  |
|   |               |               |                          |                    |      |   |  |  |  |
|   |               |               |                          |                    |      |   |  |  |  |

Rysunek 15–4 Ustawienia obrazu

Krok 2: Wybierz kamerę, dla której chcesz skonfigurować parametry obrazu.

Krok 3: Przesuń suwak lub kliknij przyciski ze strzałkami skierowanymi w górę/w dół, aby wyregulować jasność, kontrast lub nasycenie.

Krok 4: Wybierz dla opcji **Enable Rotate** ustawienie Clockwise 270 degrees lub OFF. Po wybraniu ustawienia OFF przywracane są oryginalne parametry obrazu.

Krok 5: Wybierz dla opcji **Mirror Mode** ustawienie Left-Right, Up-Down, Center lub OFF. Po wybraniu ustawienia OFF przywracane są oryginalne parametry obrazu.

# ፲ UWAGA

- Podłączona kamera internetowa musi obsługiwać funkcje Obrót i Odbicie lustrzane.
- Regulacja parametrów obrazu może wpływać na jakość widoku na żywo i nagrań.

Krok 6: Kliknij przycisk **Apply**, aby zapisać ustawienia.

# Rozdział 16 Zarządzanie sieciowym rejestratorem wideo i konserwacja

# 16.1 Wyświetlanie informacji o systemie

Krok 1: Wyświetl okno Informacje o systemie.

Menu > Maintenance > System Info

Krok 2: Można kliknąć kartę **Device Info, Camera, Record, Alarm, Network** i **HDD**, aby wyświetlić informacje o systemie urządzenia.

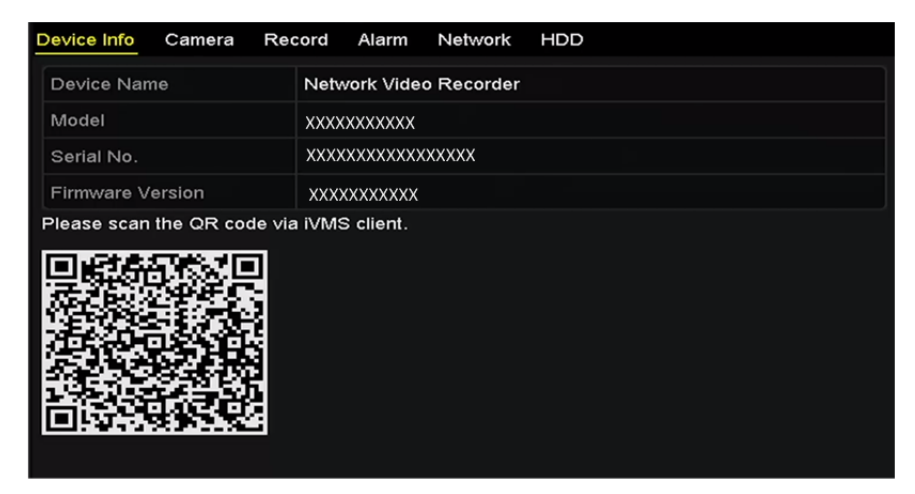

Rysunek 16–1 Informacje o urządzeniu

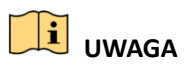

Można dodać urządzenie do mobilnego oprogramowania klienckiego (iVMS-4500), skanując kod QR.

#### 16.2 Wyszukiwanie i eksportowanie plików rejestru

#### Cel:

Operacje, alarmy, wyjątki i informacje sieciowego rejestratora wideo mogą być zapisywane w plikach rejestru, które można wyświetlać i eksportować w dowolnej chwili.

Krok 1: Wyświetl okno Wyszukiwanie w rejestrze.

Menu > Maintenance > Log Information

| Log Search                            |              |                      |          |      |  |  |  |
|---------------------------------------|--------------|----------------------|----------|------|--|--|--|
| Start Time                            | 01-01-2015   | 1-01-2015 🗂 00:00:00 |          |      |  |  |  |
| End Time                              | 01-20-2015   | -                    | 23:59:59 | •    |  |  |  |
| Major Type                            | All          |                      |          |      |  |  |  |
| Minor Type                            |              |                      |          |      |  |  |  |
| ☑Alarm Input                          |              |                      |          |      |  |  |  |
| ✓Alarm Output                         |              |                      |          |      |  |  |  |
| Motion Detection Started              |              |                      |          |      |  |  |  |
| Motion Detection Stopped              | t            |                      |          |      |  |  |  |
| ✓Video Tampering Detection            | on Started   |                      |          |      |  |  |  |
| ✓Video Tampering Detection            | on Stopped   |                      |          |      |  |  |  |
| Line Crossing Detection A             | larm Started |                      |          |      |  |  |  |
| Line Crossing Detection Alarm Stopped |              |                      |          |      |  |  |  |
| Intrusion Detection Alarm             | Started      |                      |          | ~    |  |  |  |
|                                       |              |                      |          |      |  |  |  |
|                                       |              |                      |          |      |  |  |  |
|                                       |              | Export A             | Search   | Back |  |  |  |

Rysunek 16–2 Wyszukiwanie w rejestrze

Krok 2: Aby uściślić zakres wyszukiwania w rejestrze, skonfiguruj kryteria, takie jak Godzina rozpoczęcia, Godzina zakończenia, Typ główny i Typ podrzędny.

Krok 3: Kliknij przycisk **Search**, aby rozpocząć wyszukiwanie plików rejestru.

Krok 4: Pasujące pliki rejestru zostaną wyświetlone na poniższej liście.

|        | Search Result          |                     |                  |           |      |         |   |  |  |  |
|--------|------------------------|---------------------|------------------|-----------|------|---------|---|--|--|--|
| No.    | Major Type             | Time                | Minor Type       | Parameter | Play | Details | ^ |  |  |  |
| 1      | <b>Operation</b>       | 01-14-2015 21:04:06 | Abnormal Shutd   | N/A       |      | 9       | = |  |  |  |
| 2      | T Operation            | 01-14-2015 21:04:08 | Power On         | N/A       | -    | ۲       |   |  |  |  |
| 3      | Exception              | 01-14-2015 21:04:08 | Record Exception | N/A       | ۲    | 9       |   |  |  |  |
| 4      | T Operation            | 01-14-2015 21:11:44 | Local Operation: | . N/A     | -    | 9       |   |  |  |  |
| 5      | T Operation            | 01-14-2015 21:39:45 | Power On         | N/A       | -    | 9       |   |  |  |  |
| 6      | Exception              | 01-14-2015 21:39:47 | Record Exception | N/A       | ۲    | 9       |   |  |  |  |
| 7      | T Operation            | 01-14-2015 21:44:05 | Abnormal Shutd   | N/A       |      | ۲       |   |  |  |  |
| 8      | T Operation            | 01-14-2015 21:44:06 | Power On         | N/A       | -    | ۲       |   |  |  |  |
| 9      | Exception              | 01-14-2015 21:44:07 | Record Exception | N/A       | ۲    | 0       |   |  |  |  |
| 10     | T Operation            | 01-14-2015 21:57:06 | Abnormal Shutd   | N/A       | -    | 0       |   |  |  |  |
| Total  |                        |                     |                  |           |      |         | ~ |  |  |  |
| rotal: | <del>363 P.</del> 1/10 |                     |                  |           | P PI |         |   |  |  |  |
|        |                        |                     | Export           | E         | Back |         |   |  |  |  |

Rysunek 16–3 Wyniki wyszukiwania w rejestrze

# 🗾 UWAGA

Za każdym razem można wyświetlić maksymalnie 2000 plików rejestru.

Krok 5: Można kliknąć przycisk approszczególnych dzienników lub kliknąć go dwukrotnie, aby wyświetlić szczegółowe informacje (Rysunek 16–4). Można też kliknąć przycisk approxek aby wyświetlić powiązane pliki wideo, jeżeli są dostępne.

| Log Information                                                                                                    |                        |          |      |    |  |  |  |  |  |
|----------------------------------------------------------------------------------------------------|------------------------|----------|------|----|--|--|--|--|--|
| Time 01-14-2015 21:57:08                                                                                                    |                        |          |      |    |  |  |  |  |  |
| Туре                                                                                                    | Type OperationPower On |          |      |    |  |  |  |  |  |
| Local User                                                                                                    | N/A                    |          |      |    |  |  |  |  |  |
| Host IP Address                                                                                                    | N/A                    |          |      |    |  |  |  |  |  |
| Parameter Type                                                                                                    | Parameter Type N/A     |          |      |    |  |  |  |  |  |
| Camera No.                                                                                                    | Camera No. N/A         |          |      |    |  |  |  |  |  |
| Description:                                                                                                    |                        |          |      |    |  |  |  |  |  |
| Description:<br>Model: DS-96128N-H16<br>Serial No.: DS-96128N-H161620141222CCRR201412224WCVU<br>Firmvare version: V3.2.0, Build 150109<br>Encoding version: V1.0, Build 150108 |                        |          |      |    |  |  |  |  |  |
|                                                                                                    |                        | Previous | Next | ок |  |  |  |  |  |

Rysunek 16–4 Szczegóły rejestru

Krok 6: Jeżeli chcesz wyeksportować pliki rejestru, kliknij przycisk **Export**, aby wyświetlić menu Eksport (Rysunek 16–4 Szczegóły rejestru).

Można też kliknąć przycisk **Export All** w oknie Wyszukiwanie w rejestrze (rys. 16–2), aby wyświetlić okno Eksport (rys. 16–5) i wyeksportować cały rejestr systemowy do urządzenia kopii zapasowej.

|                  |         |             | Exp    | ort       |                     |          |     |   |
|------------------|---------|-------------|--------|-----------|---------------------|----------|-----|---|
| Device Name      | USB Fla | sh Disk 1-1 |        |           | *.txt               | Refr     | esh |   |
| Name             |         | Size        | Туре   | Edit Date |                     | Delete   | Pla | ^ |
| 🛥 111            |         |             | Folder | 12-20-201 | 4 12:08:34          | Ť        | -   |   |
| <b>a</b> 128     |         |             | Folder | 11-04-201 | 4 15:47:38          | Î        | -   |   |
| <b>a</b> 256     |         |             | Folder | 11-11-201 | 4 16:08:04          | <b>m</b> | -   |   |
| Channel_003      |         | )           | Folder | 12-04-201 | 4 15:56:28          | 1        | -   |   |
| EOUND.000        |         | 1           | Folder | 11-28-201 | 14 11:29:40         | Î        | -   |   |
| Recycled         |         |             | Folder | 11-04-201 | 4 15:34: <b>0</b> 4 | Î        | -   |   |
| 🗢 recycle.{645Ff | =040    |             | Folder | 09-16-201 | 13 17:35:24         | Ť        | -   |   |
| 🛥 test           |         | i           | Folder | 11-21-201 | 4 15:34:22          | Ť        | -   |   |
| ● 9^/□           |         | l           | Folder | 07-25-201 | 4 13:37:52          | T        | -   | ~ |
| Free Space       |         | 54.00MB     |        |           |                     |          |     |   |
|                  |         | New F       | older  | Format    | Export              | Can      | cel |   |

Rysunek 16–5 Eksportowanie plików rejestru

Krok 7: Wybierz urządzenie kopii zapasowej z listy rozwijanej **Device Name**.

Krok 8: Wybierz format plików dziennika przeznaczonych do eksportowania. Dostępnych jest 15 formatów do wyboru.

Krok 9: Kliknij przycisk **Export**, aby wyeksportować pliki rejestru do wybranego urządzenia kopii zapasowej.

Można kliknąć przycisk **New Folder**, aby utworzyć nowy folder w urządzeniu kopii zapasowej, lub kliknąć przycisk **Format** w celu sformatowania urządzenia kopii zapasowej przed wyeksportowaniem rejestru.

# 🕕 UWAGA

Przed wyeksportowaniem rejestru należy podłączyć urządzenie kopii zapasowej do sieciowego rejestratora wideo.

# 16.3 Importowanie/eksportowanie informacji o kamerze internetowej

Cel:

Informacje dotyczące dodanej kamery internetowej, takie jak adres IP, port zarządzania, hasło administratora itp., można zapisać w pliku programu Excel i wyeksportować do lokalnego urządzenia kopii zapasowej. Można edytować wyeksportowany plik na komputerze, na przykład dodając lub usuwając jego zawartość, i skopiować ustawienia do innych urządzeń przez zaimportowanie do nich tego pliku programu Excel.

Krok 1: Wyświetl okno zarządzania kamerami internetowymi.

Menu > Camera > IP Camera Import/Export

Krok 2: Kliknij kartę IP Camera Import/Export. Zostanie wyświetlona zawartość wykrytego podłączonego urządzenia zewnętrznego.

Krok 3: Kliknij przycisk **Export**, aby wyeksportować pliki konfiguracyjne do wybranego lokalnego urządzenia kopii zapasowej.

Krok 4: Aby zaimportować plik konfiguracyjny, wybierz go z urządzenia kopii zapasowej i kliknij przycisk **Import**.

# 16.4 Importowanie/eksportowanie plików konfiguracyjnych

#### Cel:

Pliki konfiguracyjne sieciowego rejestratora wideo można wyeksportować do lokalnego urządzenia w celu utworzenia kopii zapasowej. Pliki konfiguracyjne jednego z sieciowych rejestratorów wideo można importować do wielu rejestratorów, jeżeli są skonfigurowane z takimi samymi parametrami.

Krok 1: Wyświetl okno Importowanie/eksportowanie pliku konfiguracyjnego.

Menu > Maintenance > Import/Export

| Import/Export Config File |       |                |         |               |             |
|---------------------------|-------|----------------|---------|---------------|-------------|
| Device Name USE           | 1     |                | *.bin ~ | Refresh       |             |
| Name                      |       | Size Type      | Edit Da | te            | Delete Play |
| devCfg_408198462_20       |       | 8160.44KB File | 23-01-2 | 2015 15:13:50 | <b>a</b> -  |
|                           |       |                |         |               |             |
|                           |       |                |         |               |             |
|                           |       |                |         |               |             |
|                           |       |                |         |               |             |
|                           |       |                |         |               |             |
|                           |       |                |         |               |             |
|                           |       |                |         |               |             |
|                           |       |                |         |               |             |
| L                         |       |                |         |               |             |
| Free Space                | 1895. | 11MB           |         |               |             |
|                           |       |                |         |               |             |
|                           |       |                |         |               |             |
|                           |       |                |         |               |             |
|                           |       |                |         |               |             |
|                           |       |                |         |               |             |
|                           |       |                |         |               |             |
|                           |       |                |         |               |             |
|                           |       | New Folder     | Import  | Export        | Back        |

Rysunek 16–6 Importowanie/eksportowanie pliku konfiguracyjnego

Krok 2: Kliknij przycisk **Export**, aby wyeksportować pliki konfiguracyjne do wybranego lokalnego urządzenia kopii zapasowej.

Krok 3: Aby zaimportować plik konfiguracyjny, wybierz go z urządzenia kopii zapasowej i kliknij przycisk **Import**.

# 🗾 UWAGA

Po zaimportowaniu plików konfiguracyjnych urządzenie zostanie automatycznie ponownie uruchomione.

# 16.5 Uaktualnianie systemu

Cel:

Oprogramowanie układowe sieciowego rejestratora wideo można uaktualniać przy użyciu lokalnego urządzenia kopii zapasowej lub zdalnego serwera FTP.

#### 16.5.1 Uaktualnienie przy użyciu lokalnego urządzenia kopii zapasowej

Krok 1: Podłącz do sieciowego rejestratora wideo lokalne urządzenie kopii zapasowej, na którym znajduje się aktualizacyjny plik oprogramowania układowego.

Krok 2: Wyświetl okno Uaktualnienie.

Menu > Maintenance > Upgrade

Krok 3: Kliknij kartę Local Upgrade, aby wyświetlić menu uaktualnienia lokalnego (Rysunek 16–7).

| Local Upgrade FTP    |                |                     |          |  |  |  |  |  |  |
|----------------------|----------------|---------------------|----------|--|--|--|--|--|--|
| Device Name USB Flas | sh Disk 1-1    | ~ *.mp4 ~           | Refresh  |  |  |  |  |  |  |
| Name                 | Size Type      | Edit Date           | Del Play |  |  |  |  |  |  |
| ch01_201412081       | 35.65MB File   | 12-25-2014 18:29:24 | 💼 –      |  |  |  |  |  |  |
| ch01_201412100       | 430.15MB File  | 12-25-2014 14:33:18 | <u> </u> |  |  |  |  |  |  |
| ch09_201410291       | 486.88MB File  | 10-29-2014 19:10:56 | <u> </u> |  |  |  |  |  |  |
| ch13_201409190       | 2707.10KB File | 09-19-2014 15:42:20 | <u> </u> |  |  |  |  |  |  |
| d01_sd_ch01_14       | 25.90MB File   | 12-25-2014 17:34:58 | <u> </u> |  |  |  |  |  |  |
|                      |                |                     |          |  |  |  |  |  |  |
|                      |                |                     |          |  |  |  |  |  |  |
|                      |                |                     |          |  |  |  |  |  |  |
|                      |                | Upgrade             | Back     |  |  |  |  |  |  |

Rysunek 16–7 Uaktualnienie lokalne

Krok 4: Wybierz plik uaktualnienia z urządzenia kopii zapasowej.

Krok 5: Kliknij przycisk **Upgrade**, aby rozpocząć uaktualnienie.

Krok 6: Po ukończeniu uaktualnienia uruchom ponownie sieciowy rejestrator wideo, aby aktywować nowe oprogramowanie układowe.

#### 16.5.2 Uaktualnienie przy użyciu serwera FTP

#### Zanim rozpoczniesz:

Upewnij się, że połączenie sieciowe komputera (na którym jest uruchomiony serwer FTP) z urządzeniem funkcjonuje prawidłowo. Uruchom serwer FTP na komputerze i skopiuj oprogramowanie układowe do odpowiedniego katalogu na swoim komputerze.

Krok 1: Wyświetl okno Uaktualnienie.

Menu > Maintenance > Upgrade

Krok 2: Kliknij kartę FTP, aby wyświetlić okno uaktualnienia lokalnego (Rysunek 16–8).

| Local Upgrade FTP  |  |  |
|--------------------|--|--|
| FTP Server Address |  |  |
|                    |  |  |
|                    |  |  |
|                    |  |  |

Rysunek 16–8 Uaktualnienie przy użyciu serwera FTP

Krok 3: Wprowadź informacje w polu tekstowym Adres serwera FTP.

Krok 4: Kliknij przycisk **Upgrade**, aby rozpocząć uaktualnienie.

Krok 5: Po ukończeniu uaktualnienia uruchom ponownie sieciowy rejestrator wideo, aby aktywować nowe oprogramowanie układowe.

## 16.6 Przywracanie ustawień domyślnych

Krok 1: Wyświetl okno Ustawienia domyślne.

Menu > Maintenance > Default

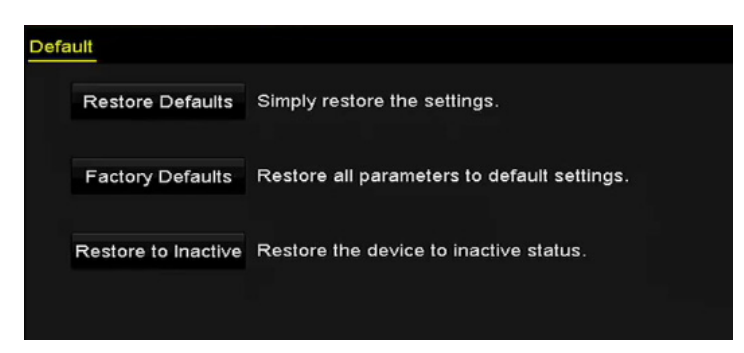

Rysunek 16–9 Przywracanie ustawień domyślnych

Krok 2: Wybierz jedną z trzech poniższych opcji przywracania.

Restore Defaults: przywrócenie fabrycznych ustawień domyślnych wszystkich parametrów z wyjątkiem sieciowych (adres IP, maska podsieci, brama, MTU, tryb roboczy karty sieciowej, trasa domyślna, port serwera itp.) i parametrów kont.

Factory Defaults: przywrócenie fabrycznych ustawień domyślnych wszystkich parametrów.

Restore to Inactive: przywrócenie stanu nieaktywności urządzenia.

Krok 3: Kliknij przycisk **OK**, aby przywrócić ustawienia domyślne.

#### 🗾 UWAGA

Po przywróceniu ustawień domyślnych urządzenie zostanie automatycznie ponownie uruchomione.

# Rozdział 17 Inne ustawienia

## 17.1 Konfigurowanie portu szeregowego RS-232

# 

Sieciowe rejestratory wideo z serii DS-7600NI nie są wyposażone w port szeregowy RS-232.

Cel:

Port RS-232 można wykorzystać na dwa sposoby:

- Konfiguracja parametrów: Podłącz komputer do sieciowego rejestratora wideo przy użyciu portu szeregowego. Parametry urządzenia można skonfigurować przy użyciu oprogramowania takiego jak HyperTerminal. Parametry portu szeregowego komputera używanego do podłączenia muszą być takie same, jak w sieciowym rejestratorze wideo.
- Kanał transparentny: Podłącz urządzenie szeregowe bezpośrednio do sieciowego rejestratora wideo. Urządzenie szeregowe będzie sterowane zdalnie przez komputer za pośrednictwem sieci i protokołu urządzenia.

Krok 1: Wyświetl okno Ustawienia portu RS-232.

Menu > Configuration > RS-232

| RS-232 Settings |         |  |
|-----------------|---------|--|
| Baud Rate       | 115200  |  |
| Data Bit        | 8       |  |
| Stop Bit        | 1       |  |
| Parity          | None    |  |
| Flow Ctrl       | None    |  |
| Usage           | Console |  |
| Condigo         | Consolo |  |

Rysunek 17–1 Ustawienia portu RS-232

Krok 2: Skonfiguruj parametry portu RS-232, takie jak szybkość transmisji bitów, bit danych, bit zakończenia, parzystość, sterowanie przepływem i użycie.

Krok 3: Kliknij przycisk **Apply**, aby zapisać ustawienia.

#### 17.2 Konfigurowanie ustawień ogólnych

#### Cel:

W oknie Menu > Configuration > General można skonfigurować standardowe wyjście BNC, wyjście o rozdzielczości VGA i szybkość wskaźnika myszy komputerowej.

Krok 1: Wyświetl okno Ustawienia ogólne.

Menu > Configuration > General

Krok 2: Wybierz kartę General.

| General DST Settings  | More Settings                            |
|-----------------------|------------------------------------------|
| Language              | English ~                                |
| VGA/HDMI Resolution   | 4K(3840*2160)/60HZ ~                     |
| VGA2/HDMI2 Resolution | 1920*1080/60HZ(1080P) ~                  |
| Time Zone             | (GMT+08:00) Beijing, Urumqi, Singapore ~ |
| Date Format           | MM-DD-YYYY ~                             |
| System Date           | 06-23-2015                               |
| System Time           | 15:08:13                                 |
| Mouse Pointer Speed   |                                          |
| Enable Wizard         |                                          |
| Enable Password       |                                          |
|                       |                                          |
|                       |                                          |

Rysunek 17-2 Ustawienia ogólne (rejestratory DS-9600NI i DS-8600NI)

| General DST Settings | More Settings                          |   |  |  |  |
|----------------------|----------------------------------------|---|--|--|--|
| Language             | English                                |   |  |  |  |
| VGA Resolution       | 1024*768/60HZ                          |   |  |  |  |
| HDMI Resolution      | 1024*768/60HZ                          |   |  |  |  |
| Time Zone            | (GMT+08:00) Beijing, Urumqi, Singapore |   |  |  |  |
| Date Format          | MM-DD-YYYY                             |   |  |  |  |
| System Date          | 07-29-2015                             | - |  |  |  |
| System Time          | 09:57:55                               |   |  |  |  |
| Mouse Pointer Speed  |                                        |   |  |  |  |
| Enable Wizard        |                                        |   |  |  |  |
| Enable Password      |                                        |   |  |  |  |
|                      |                                        |   |  |  |  |
|                      |                                        |   |  |  |  |
|                      |                                        |   |  |  |  |
|                      |                                        |   |  |  |  |
|                      | Anna                                   |   |  |  |  |
|                      | Apply Bac                              | ĸ |  |  |  |

Rysunek 17-3 Ustawienia ogólne (rejestratory DS-7600NI i DS-7700NI)

Krok 3: Skonfiguruj następujące ustawienia:

Language: domyślnie używany jest język English.

**Output Standard:** Wybierz standard sygnału wyjściowego NTSC lub PAL. To ustawienie musi być takie samo, jak wejściowy standard wideo.

**Resolution:** W sieciowych rejestratorach wideo z serii DS-9600NI i DS-8600NI można skonfigurować rozdzielczość VGA/HDMI i VGA2/HDMI 2. Rozdzielczość 4K (3840 × 2160) jest dostępna w przypadku wyjścia VGA/HDMI.

W sieciowych rejestratorach wideo z serii DS-7600NI i DS-7700NI można skonfigurować rozdzielczość odpowiednio VGA i HDMI. Rozdzielczość 4K (3840 × 2160) jest dostępna w przypadku wyjścia HDMI.

Time Zone: wybierz strefę czasową.

Date Format: wybierz format daty.

System Date: wybierz datę systemową.

System Time: wybierz godzinę systemową.

**Mouse Pointer Speed:** ustaw jeden z czterech poziomów szybkości wskaźnika myszy komputerowej.

Enable Wizard: włącz/wyłącz kreatora podczas uruchamiania urządzenia.

Enable Password: włącz/wyłącz obsługę hasła używanego do logowania.

Krok 4: Kliknij przycisk **Apply**, aby zapisać ustawienia.

## 17.3 Konfigurowanie ustawień czasu letniego

Krok 1: Wyświetl okno Ustawienia ogólne.

Menu > Configuration > General

Krok 2: Wybierz kartę DST Settings.

| General <u>DST Settings</u> More | Settings  |   |      |     |   |         |  |
|----------------------------------|-----------|---|------|-----|---|---------|--|
| Auto DST Adjustment              |           |   |      |     |   |         |  |
| Enable DST                       |           |   |      |     |   |         |  |
| From                             | Apr       |   | 1st  | Sun | 2 | ≎ :00   |  |
| То                               | Oct       |   | last | Sun | 2 | 00 : 00 |  |
| DST Bias                         | 60 Minute | S |      |     |   |         |  |

Rysunek 17–4 Ustawienia czasu letniego

Można zaznaczyć pole wyboru Automatyczne zmiany czasu.

Można również ręcznie zaznaczyć pole wyboru Uwzględniaj czas letni (Enable DST), a następnie wybrać datę zmiany na czas letni.

# 17.4 Konfigurowanie innych ustawień

Krok 1: Wyświetl okno Ustawienia ogólne.

Menu > Configuration > General

Krok 2: Kliknij przycisk More Settings, aby wyświetlić okno Inne ustawienia.

| More Settings          |                                                                                 |
|------------------------|---------------------------------------------------------------------------------|
| Network Video Recorder |                                                                                 |
| 255                    |                                                                                 |
| 30 Minutes             |                                                                                 |
| VGA                    |                                                                                 |
|                        | More Settings       Network Video Recorder       255       30 Minutes       VGA |

Rysunek 17–5 Inne ustawienia

Krok 3: Skonfiguruj następujące ustawienia:

Device Name: edytuj nazwę sieciowego rejestratora wideo.

**Device No.:** Edytuj numer seryjny sieciowego rejestratora wideo. Numer urządzenia można ustawić w zakresie 1-255, a numer domyślny to 255. Ten numer jest używany do sterowania zdalnego i przy użyciu klawiatury.

**Auto Logout:** Ustaw limit czasu braku aktywności menu. Na przykład, gdy ustawiony jest limit czasu *5 Minutes*, system zamknie bieżące menu i wyświetli ekran widoku na żywo po pięciu minutach braku aktywności menu.

**Enable HDMI/VGA Simultaneous Output** (tylko rejestratory DS-9600NI i DS-8600NI): Domyślnie wyjścia wideo HDMI i VGA można włączać niezależnie. Można skonfigurować równoczesne przekazywanie sygnału do wyjść HDMI i VGA, zaznaczając to pole wyboru.

Menu Output Mode: Można wybrać różne wyjścia do wyświetlania menu.

W sieciowych rejestratorach wideo z serii DS-9600NI i DS-8600NI można wybrać tryb wyświetlania menu dla wyjść **VGA/HDMI** i **VGA2/HDMI2**.

W sieciowych rejestratorach wideo z serii DS-7600NI i DS-7700NI można wybrać tryb wyświetlania menu dla wyjść VGA, HDMI lub Auto. Jeżeli wybrano ustawienie Auto, a urządzenia są podłączone zarówno do wyjścia HDMI, jak i do wyjścia VGA, urządzenie wykryje i wybierze wyjście HDMI do wyświetlania menu.

Krok 4: Kliknij przycisk **Apply**, aby zapisać ustawienia.

# 17.5 Zarządzanie kontami użytkowników

Cel:

Konto domyślne w sieciowym rejestratorze wideo: *Administrator*. Nazwa użytkownika konta *Administrator* to *admin*, a hasło jest konfigurowane podczas uruchamiania urządzenia po raz pierwszy. *Administrator* jest uprawniony do dodawania i usuwania użytkowników i konfigurowania ich parametrów.

#### 17.5.1 Dodawanie użytkownika

Krok 1: Wyświetl okno Zarządzanie użytkownikami.

Menu > Configuration > User

| User N | lanagement |          |       |             |          |        |     |
|--------|------------|----------|-------|-------------|----------|--------|-----|
| No.    | User Name  | Security | Level | User's MAC  | Address  | Pe Edi | Del |
| 1      | admin      | Strong P | Admin | 00:00:00:00 | 00:00:00 | - 🖬    | -   |
|        |            |          |       |             |          |        |     |
|        |            |          |       |             |          |        |     |
|        |            |          |       |             |          |        |     |
|        |            |          |       |             |          |        |     |
|        |            |          |       |             |          |        |     |
|        |            |          |       |             |          |        |     |
|        |            |          |       |             |          |        |     |
|        |            |          |       |             |          |        |     |
|        |            |          |       |             |          |        |     |
|        |            |          |       |             |          |        |     |
|        |            |          |       |             |          |        |     |
|        |            |          |       |             |          |        |     |
|        |            |          |       |             |          |        |     |
|        |            |          |       |             | Add      | в      | ack |

Rysunek 17–6 Zarządzanie użytkownikami

Krok 2: Kliknij przycisk **Add**, aby wyświetlić okno Dodawanie użytkownika.

#### Podręcznik użytkownika sieciowego rejestratora wideo

|                                                                   | Add User                                                                             |                                             |   |
|-------------------------------------------------------------------|--------------------------------------------------------------------------------------|---------------------------------------------|---|
| User Name                                                         | 1                                                                                    |                                             |   |
| Admin Password                                                    |                                                                                      |                                             |   |
| Password                                                          | *******                                                                              | Strong                                      |   |
| Confirm                                                           | ******                                                                               |                                             |   |
| Level                                                             | Operator                                                                             |                                             | v |
| User's MAC Address                                                | 00 :00 :00 :00 :00 :00                                                               |                                             |   |
| Valid password ran<br>lowercase, upperca<br>least two kinds of th | ge [8-16]. You can use a combi<br>ise and special character for yo<br>nem contained. | ination of numbers,<br>our password with at |   |
|                                                                   |                                                                                      | OK Cancel                                   |   |

Rysunek 17–7 Dodawanie użytkownika

Krok 3: Wprowadź informacje dotyczące nowego użytkownika w polach User Name Admin Password, Password, Confirm, Level i User's MAC Address.

Password: ustaw hasło dla konta użytkownika.

#### 🔔 ostrzeżenie

Zalecane jest utworzenie silnego hasła – zdecydowanie zalecane jest utworzenie własnego silnego hasła (co najmniej osiem znaków należących do co najmniej trzech z następujących kategorii: wielkie litery, małe litery, cyfry i znaki specjalne) w celu zapewnienia lepszej ochrony urządzenia. Zalecane jest również regularne resetowanie hasła. Zwłaszcza w systemie z restrykcyjnymi zabezpieczeniami resetowanie hasła co miesiąc lub co tydzień zapewnia lepszą ochronę urządzenia.

• Level: Ustaw poziom użytkownika Operator lub Guest. Na poszczególnych poziomach użytkownicy mają różne uprawnienia operacyjne.

**Operator:** Domyślnie na poziomie użytkownika *Operator* uwzględniono uprawnienie Dwukierunkowe przesyłanie audio w ustawieniach Konfiguracja zdalna i wszystkie uprawnienia operacyjne w ustawieniach Konfiguracja kamery.

**Guest:** Domyślnie użytkownik Gość nie ma uprawnienia Dwukierunkowe przesyłanie audio w ustawieniach Konfiguracja zdalna i ma tylko uprawnienie do lokalnego/zdalnego odtwarzania w ustawieniach Konfiguracja kamery.

 User's MAC Address: Adres MAC zdalnego komputera logującego się do sieciowego rejestratora wideo. Jeżeli ten adres MAC został skonfigurowany i aktywowany, dostęp do sieciowego rejestratora wideo może uzyskać tylko użytkownik zdalny korzystający z tego adresu.

Krok 4: Kliknij przycisk **OK**, aby zapisać ustawienia i ponownie wyświetlić okno Zarządzanie użytkownikami. Dodany nowy użytkownik zostanie wyświetlony na liście (Rysunek 17–8).

| <u>User Ma</u> | nagement_ |          |                    |                                                                                                    |
|----------------|-----------|----------|--------------------|----------------------------------------------------------------------------------------------------|
| No.            | User Name | Level    | User's MAC Address | Pe Edit Del                                                                                                    |
| 1              | admin     | Admin    | 00:00:00:00:00:00  | - 📝 -                                                                                                    |
| 2              | 01        | Operator | 00:00:00:00:00:00  | <ul> <li>Image: Image: Ima</li></ul> |
|                |           |          |                    |                                                                                                    |
|                |           |          |                    |                                                                                                    |
|                |           |          |                    |                                                                                                    |
|                |           |          |                    |                                                                                                    |
|                |           |          |                    |                                                                                                    |
|                |           |          |                    |                                                                                                    |
|                |           |          |                    |                                                                                                    |
|                |           |          |                    |                                                                                                    |
|                |           |          |                    |                                                                                                    |

Rysunek 17–8 Dodany użytkownik w oknie Zarządzanie użytkownikami

Krok 5: Wybierz użytkownika z listy, a następnie kliknij przycisk Aby wyświetlić ustawienia Uprawnienia (Rysunek 17–9).

|                     | Per                     | mission |                |         |  |
|---------------------|-------------------------|---------|----------------|---------|--|
| Local Configuration | Remote Config           | uration | Camera Configu | uration |  |
| Local Log Search    | ✓ Local Log Search      |         |                |         |  |
| Local Parameters    | s Settings              |         |                |         |  |
| Local Camera Ma     | anagement               |         |                |         |  |
| Local Advanced      | Operation               |         |                |         |  |
| Local Shutdown /    | Local Shutdown / Reboot |         |                |         |  |
|                     |                         |         |                |         |  |
|                     |                         |         |                |         |  |
|                     |                         |         |                |         |  |
|                     |                         |         |                |         |  |
|                     |                         |         |                |         |  |
|                     |                         |         |                |         |  |
|                     |                         |         |                |         |  |
|                     |                         | Apply   | ок             | Cancel  |  |

Rysunek 17–9 Ustawienia uprawnień użytkowników

Krok 6: Ustaw uprawnienie operacyjne użytkownika Konfiguracja lokalna, Konfiguracja zdalna i Konfiguracja kamery.

• Konfiguracja lokalna

**Local Log Search:** wyszukiwanie i wyświetlanie rejestru i informacji o systemie sieciowego rejestratora wideo.

**Local Parameters Settings:** konfigurowanie parametrów, przywracanie fabrycznych ustawień domyślnych parametrów i importowanie/eksportowanie plików konfiguracyjnych.

Local Camera Management: dodawanie, usuwanie i edytowanie kamer internetowych.

**Local Advanced Operation:** zarządzanie dyskami twardymi (inicjowanie dysków, konfigurowanie właściwości dysków), uaktualnianie oprogramowania układowego systemu, resetowanie wyjścia alarmowego.

**Local Shutdown Reboot:** zamykanie lub ponowne uruchamianie sieciowego rejestratora wideo.

Konfiguracja zdalna

**Remote Log Search:** zdalne przeglądanie dzienników zapisanych w sieciowym rejestratorze wideo.

**Remote Parameters Settings:** zdalne konfigurowanie parametrów, przywracanie fabrycznych ustawień domyślnych parametrów i importowanie/eksportowanie plików konfiguracyjnych.

**Remote Camera Management:** zdalne dodawanie, usuwanie i edytowanie kamer internetowych.

Remote Serial Port Control: konfigurowanie ustawień portów RS-232 i RS-485.

Remote Video Output Control: wysyłanie sygnału zdalnego sterowania.

**Two-Way Audio:** dwukierunkowe przesyłanie audio między klientem zdalnym a sieciowym rejestratorem wideo.

- **Remote Alarm Control:** zdalne zabezpieczanie (powiadamianie klienta zdalnego o alarmach i wyjątkach) i kontrolowanie wyjścia alarmowego.
- **Remote Advanced Operation:** zdalne zarządzanie dyskami twardymi (inicjowanie dysków, konfigurowanie właściwości dysków), uaktualnianie oprogramowania układowego systemu, resetowanie wyjścia alarmowego.
- **Remote Shutdown/Reboot:** zdalne zamykanie lub ponowne uruchamianie sieciowego rejestratora wideo.
- Konfiguracja kamery

Remote Live View: zdalne wyświetlanie widoku na żywo z wybranych kamer.

**Local Manual Operation:** lokalne rozpoczynanie/kończenie nagrywania ręcznego i włączanie/wyłączanie wyjścia alarmowego wybranych kamer.

**Remote Manual Operation:** zdalne rozpoczynanie/kończenie nagrywania ręcznego i włączanie/wyłączanie wyjścia alarmowego wybranych kamer.

Local Playback: lokalne odtwarzanie plików nagranych przy użyciu wybranych kamer.

Remote Playback: zdalne odtwarzanie plików nagranych przy użyciu wybranych kamer.

Local PTZ Control: lokalne sterowanie PTZ wybranymi kamerami.

**Remote PTZ Control:** zdalne sterowanie PTZ wybranymi kamerami.

**Local Video Export:** lokalne eksportowanie plików nagranych przy użyciu wybranych kamer. Krok 7: Kliknij przycisk **OK**, aby zapisać ustawienia i zamknąć okno.

## 🗾 UWAGA

Tylko konto użytkownika admin jest uprawnione do przywracania fabrycznych parametrów domyślnych.

#### 17.5.2 Usuwanie użytkownika

Krok 1: Wyświetl okno Zarządzanie użytkownikami.

Menu > Configuration > User

Krok 2: Wybierz z listy użytkownika przeznaczonego do usunięcia (Rysunek 17–10).

| User Ma | nagement  |          |                    |             |
|---------|-----------|----------|--------------------|-------------|
| No.     | User Name | Level    | User's MAC Address | Pe Edit Del |
| 1       | admin     | Admin    | 00:00:00:00:00:00  | - 🛛 -       |
| 2       | 01        | Operator | 00:00:00:00:00:00  | 🥥 📝 💼       |
|         |           |          |                    |             |
|         |           |          |                    |             |
|         |           |          |                    |             |
|         |           |          |                    |             |
|         |           |          |                    |             |
|         |           |          |                    |             |
|         |           |          |                    |             |
|         |           |          |                    |             |
|         |           |          |                    |             |

Rysunek 17–10 Lista użytkowników

Krok 3: Kliknij ikonę 🔟, aby usunąć wybrane konto użytkownika.

#### 17.5.3 Edytowanie użytkownika

Można edytować parametry dodanych kont użytkowników.

Krok 1: Wyświetl okno Zarządzanie użytkownikami.

Menu > Configuration > User

Krok 2: Wybierz z listy użytkownika przeznaczonego do edycji (Rysunek 17–10).

Krok 3: Kliknij ikonę 📓, aby wyświetlić okno Edycja użytkownika (Rysunek 17–12).

| Edit User                                                                                                    |                        |   |        |  |  |
|----------------------------------------------------------------------------------------------------|------------------------|---|--------|--|--|
| User Name                                                                                                    | example1               |   |        |  |  |
| Change Password                                                                                                    | Change Password        |   |        |  |  |
| Password                                                                                                    |                        |   | Strong |  |  |
| Confirm                                                                                                    |                        |   |        |  |  |
| Level Operator                                                                                                    |                        |   |        |  |  |
| User's MAC Address                                                                                                    | 00 :00 :00 :00 :00 :00 |   |        |  |  |
| Valid password range [8-16]. You can use a combination of numbers,<br>lowercase, uppercase and special character for your password with at<br>least two kinds of them contained. |                        |   |        |  |  |
|                                                                                                    | c                      | ж | Cancel |  |  |

Rysunek 17–11 Edycja użytkownika (operatora/gościa)

| User Name                                                         | admin                                                                  |                                  |                            |  |
|-------------------------------------------------------------------|------------------------------------------------------------------------|----------------------------------|----------------------------|--|
| Old Password                                                      | ******                                                                 |                                  |                            |  |
| Change Password                                                   |                                                                        |                                  |                            |  |
| Password                                                          | ******                                                                 | Strong                           |                            |  |
| Confirm                                                           | ******                                                                 |                                  |                            |  |
| Enable Unlock Patt                                                |                                                                        |                                  |                            |  |
| Draw Unlock Pattern                                               | •                                                                      |                                  |                            |  |
| Export GUID                                                       | *                                                                      |                                  |                            |  |
| User's MAC Address                                                | 00 :00 :00 :00 :00                                                     | :00                              |                            |  |
| Valid password ran<br>lowercase, upperca<br>least two kinds of th | ge [8-16]. You can use a<br>use and special characte<br>nem contained. | combination o<br>r for your pass | f numbers,<br>word with at |  |
|                                                                   |                                                                        | OK                               | Cancel                     |  |

Rysunek 17–12 Edycja użytkownika (admin)

Krok 4: Edycja hasła użytkownika

#### • Operator i gość

Można edytować dane użytkownika, takie jak nazwa użytkownika, hasło, poziom uprawnień i adres MAC. Jeżeli chcesz zmienić hasło, zaznacz pole wyboru **Change Password** i wprowadź nowe hasło w polach tekstowych **Password** i **Confirm**. Zalecane jest stosowanie silnego hasła.

#### • Administrator

Można edytować tylko hasło i adres MAC. Jeżeli chcesz zmienić hasło, zaznacz pole wyboru **Change Password** i wprowadź poprawne stare hasło, a następnie nowe hasło w polach tekstowych **Password** i **Confirm**.

#### 

Zalecane jest utworzenie silnego hasła – zdecydowanie zalecane jest utworzenie własnego silnego hasła (co najmniej osiem znaków należących do co najmniej trzech z następujących kategorii: wielkie litery, małe litery, cyfry i znaki specjalne) w celu zapewnienia lepszej ochrony urządzenia. Zalecane jest również regularne resetowanie hasła. Zwłaszcza w systemie z restrykcyjnymi zabezpieczeniami resetowanie hasła co miesiąc lub co tydzień zapewnia lepszą ochronę urządzenia.

Krok 5: Edytuj wzorzec odblokowujący dla konta użytkownika z uprawnieniami administratora.

- 1) Zaznacz pole wyboru **Enable Unlock Pattern**, aby włączyć obsługę wzorca odblokowującego podczas logowania do urządzenia.
- 2) Korzystając z myszy komputerowej, nakreśl wzorzec łączący dziewięć punktów na ekranie. Zwolnij przycisk myszy po nakreśleniu wzorca.

# UWAGA

Aby uzyskać szczegółowe instrukcje, zobacz Rozdział Konfigurowanie wzorca odblokowującego.

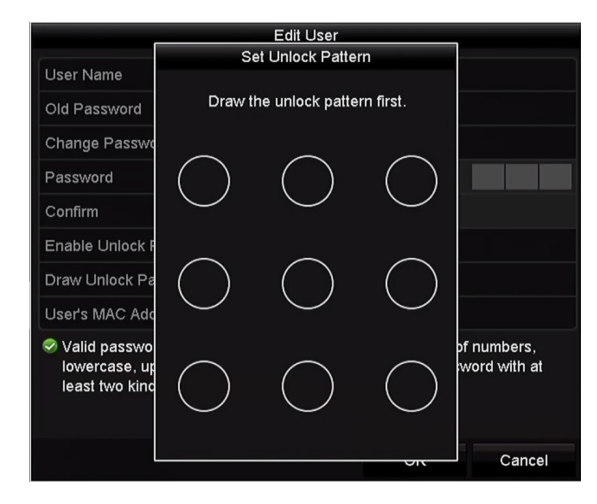

Rysunek 17–13 Konfigurowanie wzorca odblokowującego dla użytkownika admin

Krok 6: Kliknij ikonę obok pozycji **Export GUID**, aby wyświetlić okno resetowania hasła, umożliwiające eksportowanie pliku GUID dla konta użytkownika admin.

Gdy hasło administratora zostanie zmienione, można ponownie wyeksportować na kartę pamięci klasy U plik GUID umożliwiający zresetowanie hasła w przyszłości. Aby uzyskać więcej informacji, zobacz Rozdział 2.1.5 Resetowanie hasła.

Krok 7: Kliknij przycisk **OK**, aby zapisać ustawienia i zamknąć menu.

Krok 8: W przypadku konta użytkownika **Operator** lub **Guest** można też kliknąć przycisk w oknie zarządzania użytkownikami, aby edytować uprawnienia.

# Rozdział 18 Załącznik

## 18.1 Specyfikacje

#### 18.1.1 DS-9600NI-I8

| Model                                                               |                                                 | DS-9608NI-18                                                                                                    | DS-9616NI-18               | DS-9632NI-18     | DS-9664NI-18 |  |  |
|---------------------------------------------------------------------|-------------------------------------------------|----------------------------------------------------------------------------------------------------|----------------------------|------------------|--------------|--|--|
|                                                                     | Internetowe                                     | 8 kanałów                                                                                                    | 16 kanałów                 | 32 kanałów       | 64 kanałów   |  |  |
| Wejście wejście wideo                                               | wejście wideo                                   | Rozdzielczość n                                                                                                    | Rozdzielczość maks. 12 Mpx |                  |              |  |  |
| wideo/audio                                                         | Dwukierunkowe<br>przesyłanie audio              | Jeden kanał, RCA (2,0 Vp-p, 1 kΩ)                                                                                                    |                            |                  |              |  |  |
|                                                                     | Przepustowość                                   |                                                                                                    | 256 Mb/s                   | 320 Mb/s         | 320 Mb/s     |  |  |
|                                                                     | połączeń<br>przychodzących                      | 128 Mb/s                                                                                                    | lub 200 Mb/s (p            | o włączeniu funk | cji RAID)    |  |  |
| Sieć                                                                | Przepustowość<br>połączeń<br>wychodzących       | 256 Mb/s lub 200 Mb/s (po włączeniu funkcji RAID                                                                                                    |                            | D)               |              |  |  |
| Połączenie zdalne                                                   |                                                 | 128                                                                                                    |                            |                  |              |  |  |
| Rozdzielczość<br>nagrywania                                         |                                                 | 12 Mpx/8 Mpx/6 Mpx/5 Mpx/4 Mpx/3 Mpx/1080p/UXGA/720p/<br>VGA/4CIF/DCIF/2CIF/CIF/QCIF                                                                                                 |                            |                  |              |  |  |
|                                                                     | Rozdzielczość<br>wyjściowa VGA1/                | HDMI1: 4K (3840 × 2160)/60 Hz, 4K (3840 × 2160)/30 Hz,<br>2K (2560 × 1440)/60 Hz, 1920 × 1080p/60 Hz,<br>1600 × 1200/60 Hz, 1280 × 1024/60 Hz, 1280 × 720/60 Hz,<br>1024 × 768/60 Hz |                            |                  |              |  |  |
| Wyjście<br>wideo/audio<br>Rozdzielczość<br>wyjściowa VGA2/<br>HDMI2 |                                                 | VGA1: 2K (2560 × 1440)/60 Hz, 1920 × 1080p/60 Hz,<br>1600 × 1200/60 Hz, 1280 × 1024/60 Hz, 1280 × 720/60 Hz,<br>1024 × 768/60 Hz                                                     |                            |                  |              |  |  |
|                                                                     |                                                 | 1920 × 1080p/60 Hz, 1280 × 1024/60 Hz, 1280 × 720/60 Hz,<br>1024 × 768/60 Hz                                                                                                    |                            |                  |              |  |  |
|                                                                     | Wyjście audio                                   | Dwa kanały, RCA (2,0 Vp-p, 1 kΩ)                                                                                                    |                            |                  |              |  |  |
|                                                                     | Format<br>dekodowania                           | H.265/H.265+/                                                                                                    | H.264/H.264+/M             | PEG4             |              |  |  |
| Dekodowanie                                                         | Rozdzielczość<br>widoku na żywo/<br>odtwarzania | 12 Mpx/8 Mpx/6 Mpx/5 Mpx/4 Mpx/3 Mpx/1080p/UXGA/720p,<br>VGA/4CIF/DCIF/2CIF/CIF/QCIF                                                                                                 |                            |                  |              |  |  |

|                          | Odtwarzanie<br>synchroniczne                  | 8 kanałów                                                                                                    | 16 kanałów                                    |  |  |
|--------------------------|-----------------------------------------------|----------------------------------------------------------------------------------------------------|-----------------------------------------------|--|--|
|                          | Wydajność                                     | 12 kanałów przy 12 Mpx (20 klatek/sek.)/<br>4 kanały przy 8 Mpx (25 klatek/sek.)/<br>8 kanałów przy 4 Mpx (30 klatek/sek.)/<br>16 kanałów przy 1080p (30 klatek/sek.) |                                               |  |  |
| Zarządzanie<br>siecią    | Protokoły sieciowe                            | TCP/IP, DHCP, Hik-Connect, DNS, DDNS, NTP, SADP, SMTP, NFS,<br>iSCSI, UPnP™, HTTPS                                                                                    |                                               |  |  |
|                          | SATA                                          | Osiem interfejsów SATA                                                                                                    |                                               |  |  |
| Dysk twardy              | eSATA                                         | Jeden interfejs eSATA                                                                                                    |                                               |  |  |
|                          | Pojemność                                     | Maksymalnie 6                                                                                                    | TB na każdy dysk                              |  |  |
| Macierz                  | Typ macierzy                                  | RAID 0, RAID 1,                                                                                                    | RAID 5, RAID 6, RAID 10                       |  |  |
| dysków Liczba macierzy 4 |                                               |                                                                                                    |                                               |  |  |
|                          | Interfejs sieciowy                            | Dwa adaptacyji                                                                                                    | ne interfejsy Ethernet 10/100/1000 Mb/s RJ-45 |  |  |
| Interfejs<br>zewnętrzny  | Interfejs<br>szeregowy                        | RS-232, RS-485, klawiatura                                                                                                    |                                               |  |  |
|                          | Interfejs USB                                 | Panel przedni: 2 × USB 2.0; panel tylny: 1 × USB 3.0                                                                                                    |                                               |  |  |
|                          | Wejścia/wyjścia<br>alarmowe                   | 16/4                                                                                                    |                                               |  |  |
|                          | Zasilanie                                     | 100-240 V AC, 5                                                                                                    | 50-60 Hz                                      |  |  |
|                          | Maks. moc                                     | 200 W                                                                                                    |                                               |  |  |
|                          | Zużycie mocy<br>(bez dysku<br>twardego)       | ≤ 30 W                                                                                                    |                                               |  |  |
| Ogólne                   | Temperatura<br>otoczenia<br>(po uruchomieniu) | od -10°C do +55°C                                                                                                    |                                               |  |  |
|                          | Wilgotność<br>(po uruchomieniu)               | od 10% do 90%                                                                                                    |                                               |  |  |
|                          | Obudowa                                       | 2U do montażu                                                                                                    | na wsporniku typu rack 19 cali                |  |  |
|                          | Wymiary (szer. ×<br>głęb. × wys.)             | 445 × 470 × 90 mm                                                                                                    |                                               |  |  |
|                          | Waga (bez dysku<br>twardego)                  | ≤ 10 kg                                                                                                    |                                               |  |  |

#### 18.1.2 DS-9600NI-I16

| Model                  |                                                      | DS-9616NI-I16                                                                                                    | DS-9632NI-I16                                                                                                    | DS-9664NI-I16    |  |  |  |
|------------------------|------------------------------------------------------|----------------------------------------------------------------------------------------------------|----------------------------------------------------------------------------------------------------|------------------|--|--|--|
|                        | Internetowe<br>wejście wideo                         | 16 kanałów                                                                                                    | 32 kanałów                                                                                                    | 64 kanałów       |  |  |  |
|                        | Przepustowość                                        | 256 Mb/s                                                                                                    | 320 Mb/s                                                                                                    | 320 Mb/s         |  |  |  |
| Wejście<br>wideo/audio | połączeń<br>przychodzących                           | lub 200 Mb/s (po włączeniu funkcji RAID)                                                                                                    |                                                                                                    |                  |  |  |  |
|                        | Przepustowość<br>połączeń<br>wychodzących            | 256 Mb/s lub 200 Mb/s (po włączeniu funkcji RAID)                                                                                                    |                                                                                                    |                  |  |  |  |
| Wyjście                | Rozdzielczość<br>wyjściowa VGA1/<br>HDMI1<br>Wyiście |                                                                                                    | VGA1: 2K (2560 × 1440)/60 Hz, 1920 × 1080/60 Hz,<br>1280 × 1024/60 Hz, 1280 × 720/60 Hz, 1024 × 768/60 Hz<br>HDMI1: 4K (3840 × 2160)/60 Hz, 4K (3840 × 2160)/30 Hz,<br>2K (2560 × 1440)/60 Hz, 1920 × 1080/60 Hz,<br>1600 × 1200/60 Hz, 1280 × 1024/60 Hz, 1280 × 720/<br>60 Hz, 1024 × 768/60 Hz |                  |  |  |  |
| wideo/audio            | Rozdzielczość<br>wyjściowa VGA2/<br>HDMI2            | VGA2: 1920 × 1080/60 Hz, 1280 × 1024/60 Hz,<br>1280 × 720/60 Hz, 1024 × 768/60 Hz<br>HDMI2: 1920 × 1080/60 Hz, 1280 × 1024/60 Hz,<br>1280 × 720/60 Hz, 1024 × 768/60 Hz |                                                                                                    |                  |  |  |  |
|                        | Wyjście audio                                        | Dwa kanały, RCA (liniowe, 1 k $\Omega$ )                                                                                                    |                                                                                                    |                  |  |  |  |
|                        | Format<br>dekodowania                                | H.265/H.265+/H.264/H.264+/MPEG4                                                                                                    |                                                                                                    |                  |  |  |  |
|                        | Rozdzielczość<br>nagrywania                          | 12 Mpx/8 Mpx/6 Mpx/5 Mpx/4 Mpx/3 Mpx/1080p/UXGA/<br>720p/VGA/4CIF/DCIF/2CIF/CIF/QCIF                                                                                    |                                                                                                    |                  |  |  |  |
| Dekodowanie            | Odtwarzanie<br>synchroniczne                         | 16 kanałów                                                                                                    |                                                                                                    |                  |  |  |  |
|                        | Wydajność                                            | 12 kanałów przy 12 Mpx (20 klatek/sek.)/<br>4 kanały przy 8 Mpx (25 klatek/sek.)/<br>8 kanałów przy 4 Mpx (30 klatek/sek.)/<br>16 kanałów przy 1080p (30 klatek/sek.)   |                                                                                                    |                  |  |  |  |
| Zarządzanie<br>siecią  | Protokoły sieciowe                                   | TCP/IP, DHCP, Hik-<br>NFS, iSCSI, UPnP™,                                                                                                    | Connect, DNS, DDNS,<br>HTTPS                                                                                                    | NTP, SADP, SMTP, |  |  |  |
| Duck the adv           | SATA                                                 | Szesnaście interfej                                                                                                    | sów SATA                                                                                                    |                  |  |  |  |
| Dysk twardy            | eSATA                                                | Jeden interfejs eSATA                                                                                                    |                                                                                                    |                  |  |  |  |

|                         | Pojemność                                     | Maksymalnie 6 TB na każdy dysk                                |
|-------------------------|-----------------------------------------------|---------------------------------------------------------------|
| Macierz<br>dysków       | Typ macierzy                                  | RAID 0, RAID 1, RAID 5, RAID 6, RAID 10                       |
|                         | Dwukierunkowe<br>przesyłanie audio            | Jeden kanał, RCA (2,0 Vp-p, 1 kΩ)                             |
| Interfejs<br>zewnętrzny | Interfejs sieciowy                            | Dwa adaptacyjne interfejsy Ethernet 10/100/1000 Mb/s<br>RJ-45 |
|                         | Interfejs szeregowy                           | RS-232, RS-485, klawiatura                                    |
|                         | Interfejs USB                                 | Panel przedni: 2 × USB 2.0; panel tylny: 1 × USB 3.0          |
|                         | Wejścia/wyjścia<br>alarmowe                   | 16/8                                                          |
| -                       | Zasilanie                                     | 100-240 V AC, 50-60 Hz                                        |
|                         | Maks. moc                                     | 300 W                                                         |
|                         | Zużycie mocy<br>(bez dysku<br>twardego)       | ≤ 45 W                                                        |
| Ogólne                  | Temperatura<br>otoczenia<br>(po uruchomieniu) | od -10°C do +55°C                                             |
|                         | Wilgotność<br>(po uruchomieniu)               | od 10% do 90%                                                 |
|                         | Obudowa                                       | 3U do montażu na wsporniku typu rack 19 cali                  |
|                         | Wymiary (szer. ×<br>głęb. × wys.)             | 445 × 496 × 146 mm                                            |
|                         | Waga (bez dysku<br>twardego)                  | ≤ 12,5 kg                                                     |

#### 18.1.3 DS-8600NI-I8

| Model                  |                                                 | DS-8608NI-18                                                                                                    | DS-8616NI-18                                                                                                    | DS-8632NI-18             | DS-8664NI-18 |  |
|------------------------|-------------------------------------------------|----------------------------------------------------------------------------------------------------|----------------------------------------------------------------------------------------------------|--------------------------|--------------|--|
|                        | Internetowe                                     | 8 kanałów                                                                                                    | 16 kanałów                                                                                                    | 32 kanałów               | 64 kanałów   |  |
| Wejście                | wejście wideo                                   | Rozdzielczość                                                                                                    | maks. 12 Mpx                                                                                                    |                          |              |  |
| wideo/audio            | Dwukierunkowe<br>przesyłanie audio              | Jeden kanał, R                                                                                                    | I8         DS-8616NI-I8         DS-8632NI-I8           16 kanałów         32 kanałów           ość maks. 12 Mpx           łł, RCA (2,0 Vp-p, 1 kΩ)           256 Mb/s         320 Mb/s           lub 200 Mb/s (po włączeniu f           ub 200 Mb/s (po włączeniu funkcji           Mpx/6 Mpx/5 Mpx/4 Mpx/           Op/UXGA/720p/VGA/4CIF/DCIF/2/           (3840 × 2160)/60 Hz, 4K (3840 × 2)           1440)/60 Hz, 1920 × 1080p/60 Hz           0/60 Hz, 1024 × 768/60 Hz           2560 × 1440)/60 Hz, 1920 × 1080p           0/60 Hz, 1024 × 768/60 Hz           200 Mb/s (po vłączeniu funkcji           (3840 × 2160)/60 Hz, 4K (3840 × 2)           1440)/60 Hz, 1920 × 1080p/60 Hz           00/60 Hz, 1024 × 768/60 Hz           2560 × 1440)/60 Hz, 1920 × 1080p           00/60 Hz, 1024 × 768/60 Hz           30p/60 Hz, 1024 × 768/60 Hz           30p/60 Hz, 1024 × 768/60 Hz           y, RCA (2,0 Vp-p, 1 kΩ)           65+/H.264/H.264+/MPEG4           Mpx/6 Mpx/5 Mpx/4 Mpx/3 Mpx/           Mpx/6 Mpx/5 Mpx/4 Mpx/3 Mpx/           /4CIF/DCIF/2CIF/CIF/QCIF           16 kanałów           v przy 12 Mpx (20 klatek/sek.)/ |                          |              |  |
|                        | Przepustowość                                   |                                                                                                    | 256 Mb/s                                                                                                    | 320 Mb/s                 | 320 Mb/s     |  |
|                        | połączeń<br>przychodzących                      | 128 Mb/s                                                                                                    | lub 200 Mb/s (po włączeniu funkcji RAID)                                                                                                    |                          |              |  |
| Sieć                   | Przepustowość<br>połączeń<br>wychodzących       | 256 Mb/s lub 200 Mb/s (po włączeniu funkcji RAID)                                                                                                    |                                                                                                    |                          |              |  |
|                        | Połączenie zdalne                               | 128                                                                                                    | i=8608NI-18         DS-8616NI-18         DS-8632NI-18         DS-86644           (anałów         16 kanałów         32 kanałów         64 kanałów           izdzielczość maks. 12 Mpx                                                                                                    |                          |              |  |
|                        | Rozdzielczość<br>nagrywania                     | 12 Mpx/8 Mpx<br>3 Mpx/1080p/                                                                                                    | x/6 Mpx/5 Mpx/<br>UXGA/720p/VG                                                                                                    | 4 Mpx/<br>A/4CIF/DCIF/2C | IF/CIF/QCIF  |  |
|                        | Rozdzielczość<br>wyjściowa                      | HDMI1: 4K (3840 × 2160)/60 Hz, 4K (3840 × 2160)/30 Hz,<br>2K (2560 × 1440)/60 Hz, 1920 × 1080p/60 Hz,<br>1600 × 1200/60 Hz, 1280 × 1024/60 Hz,<br>1280 × 720/60 Hz, 1024 × 768/60 Hz |                                                                                                    |                          |              |  |
| Wyjście<br>wideo/audio | VGA1/HDMI1                                      | VGA1: 2K (2560 × 1440)/60 Hz, 1920 × 1080p/60 Hz,<br>1600 × 1200/60 Hz, 1280 × 1024/60 Hz,<br>1280 × 720/60 Hz, 1024 × 768/60 Hz                                                     |                                                                                                    |                          |              |  |
|                        | Rozdzielczość<br>wyjściowa VGA2/<br>HDMI2       | 1920 × 1080p/60 Hz, 1280 × 1024/60 Hz,<br>1280 × 720/60 Hz, 1024 × 768/60 Hz                                                                                                    |                                                                                                    |                          |              |  |
|                        | Wyjście audio                                   | Dwa kanały, R                                                                                                    | CA (2,0 Vp-p, 1 k                                                                                                    | Ω)                       |              |  |
|                        | Format<br>dekodowania                           | H.265/H.265+/H.264/H.264+/MPEG4                                                                                                    |                                                                                                    |                          |              |  |
| Dekodowanie            | Rozdzielczość<br>widoku na żywo/<br>odtwarzania | 12 Mpx/8 Mpx/6 Mpx/5 Mpx/4 Mpx/3 Mpx/1080p/UXGA/<br>720p/VGA/4CIF/DCIF/2CIF/CIF/QCIF                                                                                                 |                                                                                                    |                          |              |  |
|                        | Odtwarzanie<br>synchroniczne                    | 8 kanałów                                                                                                    | 16 kanałów                                                                                                    |                          |              |  |
|                        | Wydajność                                       | 12 kanałów przy 12 Mpx (20 klatek/sek.)/<br>4 kanały przy 8 Mpx (25 klatek/sek.)/                                                                                                    |                                                                                                    |                          |              |  |

|                       |                                               | 8 kanałów przy 4 Mpx (30 klatek/sek.)/<br>16 kanałów przy 1080p (30 klatek/sek.) |
|-----------------------|-----------------------------------------------|----------------------------------------------------------------------------------|
| Zarządzanie<br>siecią | Protokoły sieciowe                            | TCP/IP, DHCP, Hik-Connect, DNS, DDNS, NTP, SADP, SMTP, NFS, iSCSI, UPnP™, HTTPS  |
|                       | SATA                                          | Osiem interfejsów SATA                                                           |
| Dysk twardy           | eSATA                                         | Jeden interfejs eSATA                                                            |
|                       | Pojemność                                     | Maksymalnie 6TB na każdy dysk                                                    |
|                       | Interfejs sieciowy                            | Dwa adaptacyjne interfejsy Ethernet 10/100/1000 Mb/s<br>RJ-45                    |
| Interfejs             | Interfejs<br>szeregowy                        | RS-232, RS-485, klawiatura                                                       |
| zewnętrzny            | Interfejs USB                                 | Panel przedni: 2 × USB 2.0; panel tylny: 1 × USB 3.0                             |
|                       | Wejścia/wyjścia<br>alarmowe                   | 16/4                                                                             |
|                       | Zasilanie                                     | 100-240 V AC, 50-60 Hz                                                           |
|                       | Maks. moc                                     | 200 W                                                                            |
|                       | Zużycie mocy<br>(bez dysku<br>twardego)       | ≤ 30 W                                                                           |
| Ogólne                | Temperatura<br>otoczenia<br>(po uruchomieniu) | od -10°C do +55°C                                                                |
|                       | Wilgotność<br>(po uruchomieniu)               | od 10% do 90%                                                                    |
|                       | Obudowa                                       | 2U do montażu na wsporniku typu rack 19 cali                                     |
|                       | Wymiary (szer. ×<br>głęb. × wys.)             | 445 × 470 × 90 mm                                                                |
|                       | Waga (bez dysku<br>twardego)                  | ≤ 8 kg                                                                           |

#### 18.1.4 DS-7600NI-I2

| Model                  |                                                                                                    | DS-7608NI-12                                                                                                    | DS-7616NI-I2                      | DS-7632NI-12   |
|------------------------|----------------------------------------------------------------------------------------------------|----------------------------------------------------------------------------------------------------|-----------------------------------|----------------|
|                        | Internetowe wejście                                                                                                    | 8 kanałów                                                                                                    | 16 kanałów                        | 32 kanałów     |
| Wejście                | wideo                                                                                                    | Rozdzielczość ma                                                                                                    | ks. 12 Mpx                        |                |
| wideo/audio            | Dwukierunkowe<br>przesyłanie audio                                                                                                    | Jeden kanał, RCA                                                                                                    | (2,0 Vp-p, 1 kΩ)                  |                |
|                        | Przepustowość<br>połączeń<br>przychodzących                                                                                                    | 80 Mb/s                                                                                                    | 160 Mb/s                          | 256 Mb/s       |
| Sieć                   | Przepustowość<br>połączeń<br>wychodzących                                                                                                    | 256 Mb/s                                                                                                    |                                   |                |
|                        | Połączenie zdalne                                                                                                    | 32                                                                                                    | 128                               |                |
|                        | Rozdzielczość<br>nagrywania                                                                                                    | ielczość 12 Mpx/8 Mpx/6 Mpx/5 Mpx/4 Mpx/3 Mpx/108<br>Wania UXGA/720p/VGA/4CIF/DCIF/2CIF/CIF/QCIF<br>4K (3840 × 2160)/60 Hz, 4K (3840 × 2160)/30 Hz,                                                                                                    | /3 Mpx/1080p/<br>F/QCIF           |                |
| Wyjście<br>wideo/audio | Rozdzielczość<br>wyjściowa HDMI                                                                                                    | 4K (3840 × 2160)/60 Hz, 4K (3840 × 2160)/30 Hz,<br>1920 × 1080p/60 Hz, 1600 × 1200/60 Hz,<br>1280 × 1024/60 Hz, 1280 × 720/60 Hz, 1024 × 768/60 Hz                                                                                                    |                                   |                |
|                        | Rozdzielczość<br>wyjściowa VGA                                                                                                    | 1920 × 1080p/60 Hz, 1280 × 1024/60 Hz,<br>1280 × 720/60 Hz, 1024 × 768/60 Hz                                                                                                    |                                   |                |
|                        | Rozdzielczość<br>wyjściowa HDMI4K (3840 × 2160)/60 Hz, 4K (3840 × 2160)/3<br>1920 × 1080p/60 Hz, 1600 × 1200/60 Hz,<br>1280 × 1024/60 Hz, 1280 × 720/60 Hz, 1024Rozdzielczość<br>wyjściowa VGA1920 × 1080p/60 Hz, 1280 × 1024/60 Hz,<br>1280 × 720/60 Hz, 1024 × 768/60 HzWyjście audioJeden kanały, RCA (liniowe, 1 kΩ) |                                                                                                    |                                   |                |
|                        | Format dekodowania                                                                                                    | H.265/H.265+/H.2                                                                                                    | 264/H.264+/MPEG4                  | 1              |
|                        | Rozdzielczość widoku<br>na żywo/odtwarzania                                                                                                    | Jnkowe<br>nie audioJeden kanał, RCA (2,0 Vp-p, 1 kΩ)owość<br>Izących80 Mb/s160 Mb/s256 Mb/sowość<br>acych256 Mb/s256 Mb/sie zdalne32128zzość<br>nia12 Mpx/8 Mpx/6 Mpx/5 Mpx/4 Mpx/3 Mpx/108<br>UXGA/720p/VGA/4CIF/DCIF/2CIF/CIF/QCIFzzość<br>ra HDMI12 Mpx/8 Mpx/6 Mpx/5 Mpx/4 Mpx/3 Mpx/108<br>UXGA/720p/VGA/4CIF/DCIF/2CIF/CIF/QCIFzzość<br>ra HDMI1920 × 1080p/60 Hz, 1600 × 1200/60 Hz, 1024 × 76<br>1920 × 1080p/60 Hz, 1280 × 720/60 Hz, 1024 × 76zzość<br>ra VGA1920 × 1080p/60 Hz, 1280 × 1024/60 Hz, 1024 × 76<br>1280 × 720/60 Hz, 1024 × 768/60 Hzzzość<br>ra VGA1920 × 1080p/60 Hz, 1024 × 768/60 Hzzzość widoku<br>rodtwarzania12 Mpx/8 Mpx/6 Mpx/5 Mpx/4 Mpx/3 Mpx/108<br>UXGA/720p/VGA/4CIF/DCIF/2CIF/CIF/QCIFanie<br>niczne8 kanałów16 kanałówi 12 kanałów przy 12 Mpx (20 klatek/sek.)/<br>4 kanały przy 8 Mpx (25 klatek/sek.)/<br>16 kanałów przy 1080p (30 klatek/sek.)/śćTCP/IP, DHCP, Hik-Connect, DNS, DDNS, NTP, SA | /3 Mpx/1080p/<br>F/QCIF           |                |
| Dekodowanie            | Odtwarzanie<br>synchroniczne                                                                                                    | 8 kanałów                                                                                                    | 16 kanałów                        | 16 kanałów     |
|                        | Wydajność                                                                                                    | 12 kanałów przy 12 Mpx (20 klatek/sek.)/<br>4 kanały przy 8 Mpx (25 klatek/sek.)/<br>8 kanałów przy 4 Mpx (30 klatek/sek.)/<br>16 kanałów przy 1080p (30 klatek/sek.)                                                                                                    |                                   |                |
| Zarządzanie<br>siecią  | Protokoły sieciowe                                                                                                    | TCP/IP, DHCP, Hik<br>SMTP, NFS, iSCSI,                                                                                                    | -Connect, DNS, DD<br>UPnP™, HTTPS | NS, NTP, SADP, |
| Duck two rdu           | SATA                                                                                                    | Dwa interfejsów S                                                                                                    | δατα                              |                |
| Dysk twardy            | Pojemność                                                                                                    | Maksymalnie 6TB                                                                                                    | na każdy dysk                     |                |

| Interfejs<br>zewnętrzny | Interfejs sieciowy                            | Jeden adaptacyjny interfejs Ethernet 10/100/1000 Mb/s<br>RJ-45 |
|-------------------------|-----------------------------------------------|----------------------------------------------------------------|
|                         | Interfejs USB                                 | Panel przedni: 1 × USB 2.0; panel tylny: 1 × USB 3.0           |
|                         | Wejścia/wyjścia<br>alarmowe                   | 4/1                                                            |
|                         | Zasilanie                                     | 12 V DC                                                        |
|                         | Мос                                           | ≤ 40 W                                                         |
| Ogólne                  | Zużycie energii<br>(bez dysku twardego)       | ≤ 15 W                                                         |
|                         | Temperatura<br>otoczenia<br>(po uruchomieniu) | od -10°C do +55°C                                              |
|                         | Wilgotność<br>(po uruchomieniu)               | od 10% do 90%                                                  |
|                         | Obudowa                                       | 385 mm                                                         |
|                         | Wymiary (szer. × głęb.<br>× wys.)             | 385 × 315 × 52 mm                                              |
|                         | Waga (bez dysku<br>twardego)                  | ≤ 1 kg                                                         |

#### 18.1.5 DS-7600NI-I2/P

| Model                  |                                                 | DS-7608NI-12/8P                                                                                                    | DS-7616NI-I2/16P                                                                                                    | DS-7632NI-I2/16P |
|------------------------|-------------------------------------------------|----------------------------------------------------------------------------------------------------|----------------------------------------------------------------------------------------------------|------------------|
|                        | Internetowe                                     | 8 kanałów 16 kanałów 32 kanałów                                                                                                    |                                                                                                    |                  |
| Wejście                | wejście wideo                                   | Rozdzielczość maks                                                                                                    | . 12 Mpx                                                                                                    |                  |
| wideo/audio            | Dwukierunkowe<br>przesyłanie audio              | Jeden kanał, RCA (2                                                                                                    | ić maks. 12 Mpx<br>RCA (2,0 Vp-p, 1 kΩ)<br>160 Mb/s 256 Mb/s<br>128<br>128<br>256 Mb/s<br>128<br>256 Mb/s<br>128<br>256 Mb/s<br>128<br>256 Mb/s<br>128<br>256 Mb/s<br>128<br>256 Mb/s<br>128<br>256 Mb/s<br>128<br>256 Mb/s<br>128<br>256 Mb/s<br>256 Mb/s<br>256 Mb/ |                  |
|                        | Przepustowość<br>połączeń<br>przychodzących     | 80 Mb/s                                                                                                    | 160 Mb/s                                                                                                    | 256 Mb/s         |
| Sieć                   | Przepustowość<br>połączeń<br>wychodzących       | 80 Mb/s       160 Mb/s         256 Mb/s       256 Mb/s         2       32       128         12 Mpx/8 Mpx/6 Mpx/5 Mpx/4 Mpx/3 Mpx/3 Mpx/0 Mpx/5 Mpx/4 Mpx/3 Mpx/0 Mpx/5 Mpx/4 Mpx/3 Mpx/0 Mpx/2 CIF/2 CIF/CIF/Q CIF       4K (3840 × 2160)/60 Hz, 4K (3840 × 2160) 2K (2560 × 1440)/60 Hz, 1920 × 1080p/60 1600 × 1200/60 Hz, 1280 × 1024/60 Hz, 1280 × 720/60 Hz, 1024 × 768/60 Hz         1920 × 1080p/60 Hz, 1280 × 1024/60 Hz, 1280 × 1024/60 Hz, 1024 × 768/60 Hz       1920 × 1080p/60 Hz, 1280 × 1024/60 Hz, 1024 × 768/60 Hz         1920 × 1080p/60 Hz, 1280 × 1024/60 Hz, 1024 × 768/60 Hz       1920 × 1080p/60 Hz, 1280 × 1024/60 Hz, 1024 × 768/60 Hz         1920 × 1080p/60 Hz, 1280 × 1024/60 Hz, 1024 × 768/60 Hz       1200/60 Hz, 1280 × 1024/60 Hz, 1024 × 768/60 Hz         1920 × 1080p/60 Hz, 1280 × 1024/60 Hz, 1024 × 768/60 Hz       1200/60 Hz, 1280 × 1024/60 Hz, 1024 × 768/60 Hz         1920 × 1080p/60 Hz, 1280 × 1024/60 Hz, 1024 × 768/60 Hz       1200/60 Hz, 1280 × 1024/60 Hz, 1024 × 768/60 Hz         12 Mpx/8 Mpx/6 Mpx/5 Mpx/4 Mpx/3 Mpz/0 Mpz/3 Mpz/0 Mpz/2 Mpz/4 Mpz/3 Mpz/0 Mpz/0 Mpz/2 Mpz/4 Mpz/3 Mpz/0 Mpz/0 Mpz/4 Mpz/3 Mpz/0 Mpz/0 Mpz/4 Mpz/3 Mpz/0 Mpz/4 Mpz/3 Mpz/0 Mpz/0 Mpz/4 Mpz/3 Mpz/0 Mpz/0 Mpz/4 Mpz/3 Mpz/0 Mpz/0 |                                                                                                    |                  |
|                        | Połączenie zdalne                               | 32                                                                                                    | 128                                                                                                    |                  |
|                        | Rozdzielczość<br>nagrywania                     | 12 Mpx/8 Mpx/6 Mpx/5 Mpx/4 Mpx/3 Mpx/1080p/U<br>720p/VGA/4CIF/DCIF/2CIF/CIF/QCIF                                                                                                    |                                                                                                    | 1px/1080p/UXGA/  |
| Wyjście<br>wideo/audio | Rozdzielczość<br>wyjściowa HDMI                 | 4K (3840 × 2160)/60 Hz, 4K (3840 × 2160)/30 Hz,<br>2K (2560 × 1440)/60 Hz, 1920 × 1080p/60 Hz,<br>1600 × 1200/60 Hz, 1280 × 1024/60 Hz,<br>1280 × 720/60 Hz, 1024 × 768/60 Hz                                                                                                    |                                                                                                    |                  |
|                        | Rozdzielczość<br>wyjściowa VGA                  | 1920 × 1080p/60 Hz, 1280 × 1024/60 Hz, 1280 × 720/60 Hz,<br>1024 × 768/60 Hz                                                                                                    |                                                                                                    |                  |
|                        | Wyjście audio                                   | Jeden kanały, RCA (                                                                                                    | liniowe, 1 kΩ)                                                                                                    |                  |
|                        | Format<br>dekodowania                           | H.265/H.265+/H.26                                                                                                    | 64/H.264+/MPEG4                                                                                                    |                  |
|                        | Rozdzielczość<br>widoku na żywo/<br>odtwarzania | 12 Mpx/8 Mpx/6 Mpx/5 Mpx/4 Mpx/3 Mpx/1080p/UXGA/<br>720p/VGA/4CIF/DCIF/2CIF/CIF/QCIF                                                                                                    |                                                                                                    |                  |
| Dekodowanie            | Odtwarzanie<br>synchroniczne                    | 8 kanałów                                                                                                    | 16 kanałów                                                                                                    | 16 kanałów       |
|                        | Wydajność                                       | 12 kanałów przy 12 Mpx (20 klatek/sek.)/<br>4 kanały przy 8 Mpx (25 klatek/sek.)/<br>8 kanałów przy 4 Mpx (30 klatek/sek.)/<br>16 kanałów przy 1080p (30 klatek/sek.)                                                                                                    |                                                                                                    |                  |
| Zarządzanie<br>siecią  | Protokoły sieciowe                              | TCP/IP, DHCP, Hik-(<br>NFS, iSCSI, UPnP™,                                                                                                    | Connect, DNS, DDNS,<br>HTTPS                                                                                                    | NTP, SADP, SMTP, |

| Duck two rdu            | SATA                                          | Dwa interfejsów S                                                       | АТА                                                                |  |
|-------------------------|-----------------------------------------------|-------------------------------------------------------------------------|--------------------------------------------------------------------|--|
| Dysk twardy             | Pojemność                                     | Maksymalnie 6TB                                                         | na każdy dysk                                                      |  |
|                         | Interfejs sieciowy                            | Jeden adaptacyjny interfejs Ethernet 10/100/1000 Mb/s<br>RJ-45          |                                                                    |  |
| Interfejs<br>zewnetrzny | Interfejs USB                                 | Panel przedni: 1 × USB 2.0; panel tylny: 1 × USB 3.0                    |                                                                    |  |
|                         | Wejścia/wyjścia<br>alarmowe                   | 4/1                                                                     |                                                                    |  |
| Interfejs PoE           | Interfejs                                     | Osiem<br>adaptacyjnych<br>interfejsów<br>Ethernet 10/<br>100 Mb/s RJ-45 | Szesnaście adaptacyjnych interfejsów<br>Ethernet 10/100 Mb/s RJ-45 |  |
|                         | Мос                                           | ≤ 120W                                                                  | ≤ 200W                                                             |  |
|                         | Obsługiwane<br>standardy IEEE 802.3 af/at     |                                                                         |                                                                    |  |
|                         | Zasilanie                                     | 100-240 V AC, 50-60 Hz                                                  |                                                                    |  |
|                         | Мос                                           | ≤ 180 W                                                                 | ≤ 280 W                                                            |  |
|                         | Zużycie energii<br>(bez dysku<br>twardego)    | ≤15 W (funkcja PoE wyłączona)                                           |                                                                    |  |
| Ogólne                  | Temperatura<br>otoczenia<br>(po uruchomieniu) | od -10°C do +55°C                                                       |                                                                    |  |
|                         | Wilgotność<br>(po uruchomieniu)               | od 10% do 90%                                                           |                                                                    |  |
|                         | Obudowa                                       | 385 mm                                                                  |                                                                    |  |
|                         | Wymiary (szer. ×<br>głęb. × wys.)             | 385 × 315 × 52 mn                                                       | n                                                                  |  |
|                         | Waga (bez dysku<br>twardego)                  | ≤ 3 kg                                                                  |                                                                    |  |

#### 18.1.6 DS-7700NI-I4

| Model                  |                                             | DS-7708NI-14                                                                                                    | DS-7716NI-I4                                                                                                    | DS-7732NI-14   |
|------------------------|---------------------------------------------|----------------------------------------------------------------------------------------------------|----------------------------------------------------------------------------------------------------|----------------|
|                        | Internetowe wejście                         | 8 kanałów                                                                                                    | 16 kanałów                                                                                                    | 32 kanałów     |
| Wejście                | wideo                                       | Rozdzielczość ma                                                                                                    | ks. 12 Mpx                                                                                                    |                |
| wideo/audio            | Dwukierunkowe<br>przesyłanie audio          | Jeden kanał, RCA                                                                                                    | I4       DS-7716NI-I4       I         16 kanałów       3         ść maks. 12 Mpx         , RCA (2,0 Vp-p, 1 kΩ)         160 Mb/s       2         160 Mb/s       2         128         1px/6 Mpx/5 Mpx/4 Mpx/3 N         /VGA/4CIF/DCIF/2CIF/CIF/Q         2160)/60 Hz, 4K (3840 × 2160         0p/60 Hz, 1600 × 1200/60 Hz         10p/60 Hz, 1280 × 702/60 Hz         10p/60 Hz, 1280 × 1024/60 Hz         10p/60 Hz, 1280 × 1024/60 Hz         10p/60 Hz, 1280 × 1024/60 Hz         10p/60 Hz, 1280 × 1024/60 Hz         10p/60 Hz, 1280 × 1024/60 Hz         10p/60 Hz, 1280 × 1024/60 Hz         10p/60 Hz, 1280 × 1024/60 Hz         10p/60 Hz, 1280 × 1024/60 Hz         10p/60 Hz, 1280 × 1024/60 Hz         10p/60 Hz, 1280 × 1024/60 Hz         10p/60 Hz, 1280 × 1024/60 Hz         10p/60 Hz, 1280 × 1024/60 Hz         10p/60 Hz, 1280 × 1024/60 Hz         10p/60 Hz, 1024 × 768/60 Hz         10px/6 Mpx/5 Mpx/4 Mpx/3 N         /VGA/4CIF/DCIF/2CIF/CIF/Q         16 kanałów       1         przy 12 Mpx (20 klatek/sek.)/         przy 1080p (30 klatek/sek.)/         przy 1080p (30 klatek/sek.)/         przy 1080p (30 klatek/sek.)/ |                |
|                        | Przepustowość<br>połączeń<br>przychodzących | 80 Mb/s                                                                                                    | 160 Mb/s                                                                                                    | 256 Mb/s       |
| Sieć                   | Przepustowość<br>połączeń<br>wychodzących   | 256 Mb/s                                                                                                    |                                                                                                    |                |
|                        | Połączenie zdalne                           | 32                                                                                                    | 128                                                                                                    |                |
|                        | Rozdzielczość<br>nagrywania                 | 205ć       12 Mpx/8 Mpx/6 Mpx/5 Mpx/4 Mpx/3 Mpx/1080         ia       UXGA/720p/VGA/4CIF/DCIF/2CIF/CIF/QCIF         205ć       4K (3840 × 2160)/60 Hz, 4K (3840 × 2160)/30 Hz, 1920 × 1080p/60 Hz, 1600 × 1200/60 Hz,                                                                                                    | 3 Mpx/1080p/<br>/QCIF                                                                                                    |                |
| Wyjście<br>wideo/audio | Rozdzielczość<br>wyjściowa HDMI             | 4K (3840 × 2160)/60 Hz, 4K (3840 × 2160)/30 Hz,<br>1920 × 1080p/60 Hz, 1600 × 1200/60 Hz,<br>1280 × 1024/60 Hz, 1280 × 720/60 Hz, 1024 × 768/60 Hz                                                                                                    |                                                                                                    |                |
|                        | Rozdzielczość<br>wyjściowa VGA              | 1920 × 1080p/60 Hz, 1280 × 1024/60 Hz,<br>1280 × 720/60 Hz, 1024 × 768/60 Hz                                                                                                    |                                                                                                    |                |
|                        | Wyjście audio                               | grywania       UXGA/720p/VGA/4CIF/DCIF/2CIF/CIF/QCIF         zdzielczość       4K (3840 × 2160)/60 Hz, 4K (3840 × 2160)/30 Hz, 1920 × 1080p/60 Hz, 1600 × 1200/60 Hz, 1280 × 1200/60 Hz, 1280 × 1024/60 Hz, 1280 × 720/60 Hz, 1024 × 768         zdzielczość       1920 × 1080p/60 Hz, 1280 × 720/60 Hz, 1024 × 768         zdzielczość       1920 × 1080p/60 Hz, 1280 × 1024/60 Hz, 1024 × 768         zdzielczość       1920 × 1080p/60 Hz, 1280 × 1024/60 Hz, 1024 × 768         zjściowa VGA       Jeden kanały, RCA (liniowe, 1 kΩ)         rmat dokodowania       H 265 (H 265 t/H 264 t/M2564 t/M256            |                                                                                                    |                |
|                        | Format dekodowania                          | H.265/H.265+/H.2                                                                                                    | 264/H.264+/MPEG4                                                                                                    |                |
|                        | Rozdzielczość widoku<br>na żywo/odtwarzania | we wejście<br>Rozdzielczość maks. 12 Mpx16 kanałów1nkowe<br>ie audioJeden kanał, RCA (Z,O Vp-p, 1 kΩ)Jeden kanał, RCA (Z,O Vp-p, 1 kΩ)wość<br>zących80 Mb/s160 Mb/s1wość<br>reych256 Mb/s160 Mb/s1wość<br>reych256 Mb/s128128zość<br>nia12 Mpx/8 Mpx/6 Mpx/5 Mpx/4 Mpx/3 H<br>1280 × 1020/60 Hz, 1600 × 1200/60 Hz, 1280 × 720/60 Hz, 1280 × 720/60 Hz, 1280 | 3 Mpx/1080p/<br>/QCIF                                                                                                    |                |
| Dekodowanie            | Odtwarzanie<br>synchroniczne                | 8 kanałów                                                                                                    | 16 kanałów                                                                                                    | 16 kanałów     |
|                        | Wydajność                                   | 12 kanałów przy 12 Mpx (20 klatek/sek.)/<br>4 kanały przy 8 Mpx (25 klatek/sek.)/<br>8 kanałów przy 4 Mpx (30 klatek/sek.)/<br>16 kanałów przy 1080p (30 klatek/sek.)                                                                                                    |                                                                                                    |                |
| Zarządzanie<br>siecią  | Protokoły sieciowe                          | TCP/IP, DHCP, Hik<br>SMTP, NFS, iSCSI,                                                                                                    | -Connect, DNS, DDN<br>UPnP™, HTTPS                                                                                                    | IS, NTP, SADP, |
| Duck two rdu           | SATA                                        | Cztery interfejsów                                                                                                    | v SATA                                                                                                    |                |
| Dysk twardy            | Pojemność                                   | Maksymalnie 6TB                                                                                                    | na każdy dysk                                                                                                    |                |

| Model      |                                                                           | DS-7708NI-I4                                                  | DS-7716NI-I4 | DS-7732NI-14 |
|------------|---------------------------------------------------------------------------|---------------------------------------------------------------|--------------|--------------|
| Interfejs  | Interfejs sieciowy                                                        | Dwa adaptacyjne interfejsy Ethernet 10/100/1000 Mb/s<br>RJ-45 |              |              |
|            | Interfejs szeregowy                                                       | RS-485 (półdupleks), RS-232                                   |              |              |
| zewnętrzny | zewnętrzny Interfejs USB Panel przedni: 2 × USB 2.0; panel tylny: 1 × USB | v: 1 × USB 3.0                                                |              |              |
|            | Wejścia/wyjścia<br>alarmowe                                               | 16/4                                                          |              |              |
|            | Zasilanie                                                                 | Zasilanie 100-240 V AC                                        |              |              |
|            | Мос                                                                       | ≤ 80 W                                                        |              |              |
|            | Zużycie energii<br>(bez dysku twardego)                                   | ≤ 20 W                                                        |              |              |
| Orálas     | Temperatura<br>otoczenia<br>(po uruchomieniu)                             | od -10°C do +55°C                                             |              |              |
| Ogoine     | Wilgotność<br>(po uruchomieniu)                                           | od 10% do 90%                                                 |              |              |
|            | Obudowa                                                                   | 1.5U do montażu na wsporniku typu rack 19 cali                |              |              |
|            | Wymiary<br>(szer. × głęb. × wys.)                                         | 445 × 400 × 71 mm                                             |              |              |
|            | Waga<br>(bez dysku twardego)                                              | ≤ 5 kg                                                        |              |              |

#### 18.1.7 DS-7700NI-I4/P

| Model                  |                                             | DS-7708NI-14/8P                                                                                                    | DS-7716NI-I4/16P             | DS-7732NI-I4/16P |
|------------------------|---------------------------------------------|----------------------------------------------------------------------------------------------------|------------------------------|------------------|
|                        | Internetowe wejście                         | 8 kanałów                                                                                                    | 16 kanałów                   | 32 kanałów       |
| Wejście                | wideo                                       | Rozdzielczość mak                                                                                                    | s. 12 Mpx                    |                  |
| wideo/audio            | Dwukierunkowe<br>przesyłanie audio          | Jeden kanał, RCA (                                                                                                    | 2,0 Vp-p, 1 kΩ)              |                  |
|                        | Przepustowość<br>połączeń<br>przychodzących | 80 Mb/s                                                                                                    | 160 Mb/s                     | 256 Mb/s         |
| Sieć                   | Przepustowość<br>połączeń<br>wychodzących   | 256 Mb/s                                                                                                    |                              |                  |
|                        | Połączenie zdalne                           | 32                                                                                                    | 128                          |                  |
|                        | Rozdzielczość<br>nagrywania                 | 12 Mpx/8 Mpx/6 Mpx/5 Mpx/4 Mpx/3 Mpx/1080p/UXGA/<br>720p/VGA/4CIF/DCIF/2CIF/CIF/QCIF                                                                                                    |                              |                  |
| Wyjście<br>wideo/audio | Rozdzielczość<br>wyjściowa HDMI             | 4K (3840 × 2160)/60 Hz, 4K (3840 × 2160)/30 Hz,<br>1920 × 1080p/60 Hz, 1600 × 1200/60 Hz,<br>1280 × 1024/60 Hz, 1280 × 720/60 Hz, 1024 × 768/60 Hz                                                                                                    |                              |                  |
|                        | Rozdzielczość<br>wyjściowa VGA              | 1920 × 1080p/60 Hz, 1280 × 1024/60 Hz, 1280 × 720/<br>60 Hz, 1024 × 768/60 Hz                                                                                                    |                              |                  |
|                        | Wyjście audio                               | Jeden kanały, RCA                                                                                                    | (liniowe, 1 kΩ)              |                  |
|                        | Format dekodowania                          | H.265/H.265+/H.264/H.264+/MPEG4                                                                                                    |                              |                  |
|                        | Rozdzielczość widoku<br>na żywo/odtwarzania | ve<br>dio       Jeden kanał, RCA (2,0 Vp-p, 1 kΩ)         ć       80 Mb/s       160 Mb/s       256         h       256 Mb/s       160 Mb/s       256         ú       256 Mb/s       128       128         10       32       128       120         11       12 Mpx/8 Mpx/6 Mpx/5 Mpx/4 Mpx/3 Mpx/11       720p/VGA/4CIF/DCIF/2CIF/CIF/QCIF       1200/000 Hz, 1280×1200/60 Hz, 1280×1200/60 Hz, 1280×1200/60 Hz, 1280×1020/60 Hz, 1280×1020/60 Hz, 1280×1024/60 Hz, 1280×1024/60 Hz, 1280×1020/VGA/4CIF/DCIF/2CIF/CIF/QCIF       16 kanałów         widoku       12 kanałów przy 12 Mpx (20 klatek/sek.)/<br>4 kanały przy 8 Mpx (25 klatek/sek.)/<br>8 kanałów przy 1080p (30 klatek/sek.)/<br>16 kanałów przy 1080p (30 klatek/sek.)/<br>16 kanałów przy 1080p (30 klatek/sek.)/<br>16 kanałów przy 1080p (30 klatek/sek.)/         iowe       TCP/IP, DHCP, Hik-Connect, DNS, DDNS, NTP, 1 | 1px/1080p/UXGA/              |                  |
| Dekodowanie            | Odtwarzanie<br>synchroniczne                | 8 kanałów                                                                                                    | 16 kanałów                   | 16 kanałów       |
|                        | Wydajność                                   | 12 kanałów przy 12 Mpx (20 klatek/sek.)/<br>4 kanały przy 8 Mpx (25 klatek/sek.)/<br>8 kanałów przy 4 Mpx (30 klatek/sek.)/<br>16 kanałów przy 1080p (30 klatek/sek.)                                                                                                    |                              |                  |
| Zarządzanie<br>siecią  | Protokoły sieciowe                          | TCP/IP, DHCP, Hik-<br>NFS, iSCSI, UPnP™,                                                                                                    | Connect, DNS, DDNS,<br>HTTPS | NTP, SADP, SMTP, |
| Ducktwordy             | SATA                                        | Cztery interfejsów                                                                                                    | SATA                         |                  |
| Dysk twaruy            | Pojemność                                   | Maksymalnie 6TB                                                                                                    | na każdy dysk                |                  |

| Model         |                                                                    | DS-7708NI-14/8P                                                                                                    | DS-7716NI-I4/16P       | DS-7732NI-I4/16P |  |
|---------------|--------------------------------------------------------------------|----------------------------------------------------------------------------------------------------|------------------------|------------------|--|
| Interfejs     | Interfejs sieciowy                                                 | Jeden adaptacyjny interfejs Ethernet 10/100/1000 Mb/s<br>RJ-45                                                                                  |                        |                  |  |
|               | Interfejs szeregowy                                                | RS-485 (półdupleks), RS-232                                                                                                    |                        |                  |  |
| zewnętrzny    | Interfejs USB                                                      | Panel przedni: 2 × USB 2.0; panel tylny: 1 × USB 3.0                                                                                            |                        |                  |  |
|               | Wejścia/wyjścia<br>alarmowe                                        | 16/4                                                                                                    |                        |                  |  |
| Interfejs PoE | Interfejs                                                          | Osiem<br>adaptacyjnych<br>interfejsów<br>Ethernet 10/<br>100 Mb/s RJ-45Szesnaście adaptacyjnych interfejsów<br>Ethernet 10/100 Mb/s RJ-45≤ 200W |                        |                  |  |
|               | Moc     ≤ 200W       Obsługiwane<br>standardy     IEEE 802.3 af/at |                                                                                                    |                        |                  |  |
|               |                                                                    |                                                                                                    |                        |                  |  |
|               | Zasilanie                                                          | 100-240 V AC                                                                                                    |                        |                  |  |
|               | Мос                                                                | ≤ 300 W                                                                                                    |                        |                  |  |
|               | Zużycie energii<br>(bez dysku twardego)                            | ≤20 W (funkcja PoE wyłączona)                                                                                                    |                        |                  |  |
| Octine        | Temperatura<br>otoczenia<br>(po uruchomieniu)                      | od -10°C do +55°C                                                                                                    |                        |                  |  |
| Ogoine        | Wilgotność<br>(po uruchomieniu)                                    | od 10% do 90%                                                                                                    |                        |                  |  |
|               | Obudowa                                                            | 1.5U do montażu r                                                                                                    | na wsporniku typu rack | 19 cali          |  |
|               | Wymiary<br>(szer. × głęb. × wys.)                                  | 445 × 400 × 71 mm                                                                                                    |                        |                  |  |
|               | Waga (bez dysku<br>twardego)                                       | ≤ 5 kg                                                                                                    |                        |                  |  |
### 18.1.8 DS-8600NI-K8

| Model                  |                                             | DS-8608NI-K8                                                                                                    | DS-8616NI-K8    | DS-8632NI-K8 |  |  |
|------------------------|---------------------------------------------|----------------------------------------------------------------------------------------------------|-----------------|--------------|--|--|
|                        | Internetowe wejście<br>wideo                | 8 kanałów                                                                                                    | 16 kanałów      | 32 kanałów   |  |  |
| Wejście<br>wideo/audio | Przepustowość<br>połączeń<br>przychodzących | 80 Mb/s                                                                                                    | 160 Mb/s        | 256 Mb/s     |  |  |
|                        | Przepustowość<br>połączeń<br>wychodzących   | 160 Mb/s                                                                                                    |                 |              |  |  |
|                        | Rozdzielczość<br>wyjściowa<br>VGA1/HDMI1    | HDMI1: 4K (3840 × 2160)/30Hz, 2K (2560 × 1440)/60Hz,<br>1920 × 1080/60 Hz, 1600 × 1200/60 Hz,<br>1280 × 1024/60 Hz, 1280 × 720/60 Hz, 1024 × 768/60 Hz<br>HDMI2: 1920 × 1080/60 Hz, 1280 × 1024/60 Hz,<br>1280 × 720/60 Hz, 1024 × 768/60 Hz |                 |              |  |  |
| Wyjście<br>wideo/audio | Rozdzielczość<br>wyjściowa<br>VGA2/HDMI2    | VGA1: 2K (2560 × 1440)/60 Hz, 1920 × 1080/60 Hz,<br>1600 × 1200/60 Hz, 1280 × 1024/60 Hz, 1280 × 720/60 Hz,<br>1024 × 768/60 Hz<br>VGA2: 1920 × 1080/60 Hz, 1280 × 1024/60 Hz,<br>1280 × 720/60 Hz, 1024 × 768/60 Hz                         |                 |              |  |  |
|                        | Wyjście audio                               | Dwa kanały, RCA (liniowe, 1 kΩ)                                                                                                    |                 |              |  |  |
|                        | Format<br>dekodowania                       | H.265/H.265+/H.26                                                                                                    | 54/H.264+/MPEG4 |              |  |  |
|                        | Rozdzielczość<br>nagrywania                 | 8 Mpx/6 Mpx/5 Mpx/4 Mpx/3 Mpx/1080p/UXGA/<br>720p/VGA/4CIF/DCIF/2CIF/CIF/QCIF                                                                                                    |                 |              |  |  |
| Dekodowanie            | Odtwarzanie<br>synchroniczne                | 8 kanałów                                                                                                    | 16 kanałów      | 16 kanałów   |  |  |
|                        | Wydajność                                   | 2 kanały przy 8 Mpx (25 klatek/sek.)/<br>4 kanały przy 4 Mpx (30 klatek/sek.)/<br>8 kanałów przy 1080p (30 klatek/sek.)                                                                                                    |                 |              |  |  |
| Zarządzanie<br>siecią  | Protokoły sieciowe                          | TCP/IP, DHCP, Hik-Connect, DNS, DDNS, NTP, SADP, SMTP, NFS, iSCSI, UPnP™, HTTPS                                                                                                    |                 |              |  |  |
| Duck two rdu           | SATA                                        | Osiem interfejsów                                                                                                    | SATA            |              |  |  |
| Dysk twardy            | eSATA                                       | Jeden interfejs eSATA                                                                                                    |                 |              |  |  |

| Model      |                                               | DS-8608NI-K8                                                  | DS-8616NI-K8          | DS-8632NI-K8 |
|------------|-----------------------------------------------|---------------------------------------------------------------|-----------------------|--------------|
|            | Pojemność                                     | Maksymalnie 6TB n                                             | a każdy dysk          |              |
|            | Dwukierunkowe<br>przesyłanie audio            | Jeden kanał, RCA (2,0 Vp-p, 1 kΩ)                             |                       |              |
| Interfeis  | Interfejs sieciowy                            | Dwa adaptacyjne interfejsy Ethernet 10/100/1000 Mb/s<br>RJ-45 |                       |              |
| zewnętrzny | Interfejs szeregowy                           | RS-232, RS-485, kla                                           | wiatura               |              |
|            | Interfejs USB                                 | Panel przedni: 2 × L                                          | JSB 2.0; panel tylny: | 1 × USB 3.0  |
|            | Wejścia/wyjścia<br>alarmowe                   | 16/4                                                          |                       |              |
|            | Zasilanie                                     | 100-240 V AC, 50-60 Hz                                        |                       |              |
|            | Maks. moc                                     | 200 W                                                         |                       |              |
|            | Zużycie energii<br>(bez dysku<br>twardego)    | ≤ 30 W                                                        |                       |              |
| Ogólne     | Temperatura<br>otoczenia<br>(po uruchomieniu) | od -10°C do +55°C                                             |                       |              |
|            | Wilgotność<br>(po uruchomieniu)               | od 10% do 90%                                                 |                       |              |
|            | Obudowa                                       | 2U do montażu na                                              | wsporniku typu rack   | 19 cali      |
|            | Wymiary<br>(szer. × głęb. × wys.)             | 445 × 470 × 90 mm                                             |                       |              |
|            | Waga (bez dysku<br>twardego)                  | ≤ 8 kg                                                        |                       |              |

### 18.1.9 DS-7700NI-K4

| Model                  |                                             | DS-7708NI-K4                                                                                                    | DS-7716NI-K4                                                         | DS-7732NI-K4     |  |  |
|------------------------|---------------------------------------------|----------------------------------------------------------------------------------------------------|----------------------------------------------------------------------|------------------|--|--|
|                        | Internetowe wejście<br>wideo                | 8 kanałów                                                                                                    | 16 kanałów                                                           | 32 kanałów       |  |  |
| Wejście<br>wideo/audio | Przepustowość<br>połączeń<br>przychodzących | 80 Mb/s                                                                                                    | 160 Mb/s                                                             | 256 Mb/s         |  |  |
|                        | Przepustowość<br>połączeń<br>wychodzących   | 160 Mb/s                                                                                                    |                                                                      |                  |  |  |
| Wyjście                | Rozdzielczość<br>wyjściowa HDMI             | 4K (3840 × 2160)/30Hz,<br>2K (2560 × 1440)/60Hz, 1920 × 1080/60 Hz,<br>1600 × 1200/60 Hz, 1280 × 1024/60 Hz,<br>1280 × 720/60 Hz, 1024 × 768/60 Hz |                                                                      |                  |  |  |
| wideo/audio            | Rozdzielczość<br>wyjściowa VGA              | 1920 × 1080/60 Hz, 1280 × 1024/60 Hz,<br>1280 × 720/60 Hz, 1024 × 768/60 Hz                                                                        |                                                                      |                  |  |  |
|                        | Wyjście audio                               | Jeden kanały, RCA (liniowe, 1 k $\Omega$ )                                                                                                    |                                                                      |                  |  |  |
|                        | Format dekodowania                          | ania H.265/H.265+/H.264+/H.264/MPEG4                                                                                                    |                                                                      |                  |  |  |
|                        | Rozdzielczość<br>nagrywania                 | 8 Mpx/6 Mpx/5 Mpx/4 Mpx/3 Mpx/1080p/<br>UXGA/720p/VGA/4CIF/DCIF/2CIF/CIF/QCIF                                                                      |                                                                      |                  |  |  |
| Dekodowanie            | Odtwarzanie<br>synchroniczne                | 8 kanałów 1                                                                                                    | .6 kanałów                                                           | 16 kanałów       |  |  |
|                        | Wydajność                                   | 2 kanały przy 8 M<br>4 kanały przy 4 M<br>8 kanałów przy 10                                                                                        | px (25 klatek/sek.)/<br>px (30 klatek/sek.)/<br>)80p (30 klatek/sek. | )                |  |  |
| Zarządzanie<br>siecią  | Protokoły sieciowe                          | TCP/IP,DHCP,H<br>SMTP, NFS, iSCSI,                                                                                                    | lik-Connect, DNS,<br>UPnP™, HTTPS                                    | DDNS, NTP, SADP, |  |  |
| Duck twordy            | SATA                                        | Cztery interfejsóv                                                                                                    | v SATA                                                               |                  |  |  |
| Dysk twaruy            | Pojemność                                   | Maksymalnie 6TB                                                                                                    | na każdy dysk                                                        |                  |  |  |
| Interfejs              | Dwukierunkowe<br>przesyłanie audio          | Jeden kanał, RCA                                                                                                    | (2,0 Vp-p, 1 kΩ)                                                     |                  |  |  |
| zewnętrzny             | Interfejs sieciowy                          | Dwa adaptacyjne interfejsy Ethernet 10/100/1000 Mb/s<br>RJ-45                                                                                      |                                                                      |                  |  |  |

|        | Interfejs szeregowy                           | RS-485 (półdupleks), RS-232, klawiatura (opcjonalna) |
|--------|-----------------------------------------------|------------------------------------------------------|
|        | Interfejs USB                                 | Panel przedni: 2 × USB 2.0; panel tylny: 1 × USB 3.0 |
|        | Wejścia/wyjścia<br>alarmowe                   | 16/4                                                 |
|        | Zasilanie                                     | 100-240 V AC                                         |
|        | Мос                                           | ≤ 80 W                                               |
|        | Zużycie energii<br>(bez dysku twardego)       | ≤ 20 W                                               |
|        | Temperatura<br>otoczenia<br>(po uruchomieniu) | Od -10°C do +55°C                                    |
| Ogoine | Wilgotność<br>(po uruchomieniu)               | od 10% do 90%                                        |
|        | Obudowa                                       | 1.5U do montażu na wsporniku typu rack 19 cali       |
|        | Wymiary<br>(szer. × głęb. × wys.)             | 445 × 400 × 71 mm                                    |
|        | Waga (bez dysku<br>twardego)                  | ≤ 5 kg                                               |

## 18.1.10 DS-7700NI-K4/P

| Model                   |                                             | DS-7708NI-K4/8P                                                                                                    | DS-7716NI-K4/16P              | DS-7732NI-K4/16P   |  |  |
|-------------------------|---------------------------------------------|----------------------------------------------------------------------------------------------------|-------------------------------|--------------------|--|--|
|                         | Internetowe wejście<br>wideo                | 8 kanałów                                                                                                    | 16 kanałów                    | 32 kanałów         |  |  |
| Wejście<br>wideo/audio  | Przepustowość<br>połączeń<br>przychodzących | 80 Mb/s                                                                                                    | 160 Mb/s                      | 256 Mb/s           |  |  |
|                         | Przepustowość<br>połączeń<br>wychodzących   | 160 Mb/s                                                                                                    |                               |                    |  |  |
| Wyjście                 | Rozdzielczość<br>wyjściowa HDMI             | 4K (3840 × 2160)/30Hz, 2K (2560 × 1440)/60Hz,<br>1920 × 1080/60 Hz, 1600 × 1200/60 Hz,<br>1280 × 1024/60 Hz, 1280 × 720/60 Hz, 1024 × 768/60 Hz |                               |                    |  |  |
| wideo/audio             | Rozdzielczość<br>wyjściowa VGA              | 1920 × 1080/60 Hz, 1280 × 1024/60 Hz, 1280 × 720/60 Hz,<br>1024 × 768/60 Hz                                                                     |                               |                    |  |  |
|                         | Wyjście audio                               | Jeden kanały, RCA (liniowe, 1 k $\Omega$ )                                                                                                    |                               |                    |  |  |
|                         | Format<br>dekodowania                       | H.265/H.265+/H.264/H.264+/MPEG4                                                                                                    |                               |                    |  |  |
|                         | Rozdzielczość<br>nagrywania                 | 8 Mpx/6 Mpx/5 Mpx/4 Mpx/3 Mpx/1080p/UXGA/<br>720p/VGA/4CIF/DCIF/2CIF/CIF/QCIF                                                                   |                               |                    |  |  |
| Dekodowanie             | Odtwarzanie<br>synchroniczne                | 8 kanałów                                                                                                    | 16 kanałów                    | 16 kanałów         |  |  |
|                         | Wydajność                                   | 2 kanały przy 8 Mpx (25 klatek/sek.)/<br>4 kanały przy 4 Mpx (30 klatek/sek.)/<br>8 kanałów przy 1080p (30 klatek/sek.)                         |                               |                    |  |  |
| Zarządzanie<br>siecią   | Protokoły sieciowe                          | TCP/IP, DHCP, Hik-<br>NFS, iSCSI, UPnP™,                                                                                                    | Connect, DNS, DDNS<br>, HTTPS | , NTP, SADP, SMTP, |  |  |
| Duckturendu             | SATA                                        | Cztery interfejsów                                                                                                    | SATA                          |                    |  |  |
| Dysk twardy             | Pojemność                                   | Maksymalnie 6TB                                                                                                    | na każdy dysk                 |                    |  |  |
|                         | Dwukierunkowe<br>przesyłanie audio          | Jeden kanał, RCA (2,0 Vp-p, 1 kΩ)                                                                                                    |                               |                    |  |  |
| Interfejs<br>zewnętrzny | Interfejs sieciowy                          | Jeden adaptacyjny<br>RJ-45                                                                                                    | interfejs Ethernet 10         | )/100/1000 Mb/s    |  |  |
|                         | Interfejs szeregowy                         | RS-485 (półdupleks), RS-232, klawiatura                                                                                                    |                               |                    |  |  |

| Model         |                                               | DS-7708NI-K4/8P                                                         | DS-7716NI-K4/16P                                                   | DS-7732NI-K4/16P |
|---------------|-----------------------------------------------|-------------------------------------------------------------------------|--------------------------------------------------------------------|------------------|
|               | Interfejs USB                                 | Panel przedni: 2 × USB 2.0; panel tylny: 1 × USB 3.0                    |                                                                    |                  |
|               | Wejścia/wyjścia<br>alarmowe                   | 16/4                                                                    |                                                                    |                  |
| Interfejs PoE | Interfejs                                     | Osiem<br>adaptacyjnych<br>interfejsów<br>Ethernet 10/<br>100 Mb/s RJ-45 | Szesnaście adaptacyjnych interfejsów<br>Ethernet 10/100 Mb/s RJ-45 |                  |
|               | Moc ≤ 200 W                                   |                                                                         |                                                                    |                  |
|               | Obsługiwane<br>standardy                      | IEEE 802.3 af/at                                                        |                                                                    |                  |
|               | Zasilanie                                     | 100-240 V AC                                                            |                                                                    |                  |
|               | Мос                                           | ≤ 300 W                                                                 |                                                                    |                  |
|               | Zużycie energii<br>(bez dysku<br>twardego)    | ≤ 20 W (funkcja PoE wyłączona)                                          |                                                                    |                  |
| Ogólne        | Temperatura<br>otoczenia<br>(po uruchomieniu) | Od -10°C do +55°C                                                       |                                                                    |                  |
|               | Wilgotność<br>(po uruchomieniu)               | od 10% do 90%                                                           |                                                                    |                  |
|               | Obudowa                                       | 1.5U do montażu r                                                       | na wsporniku typu rad                                              | ck 19 cali       |
|               | Wymiary<br>(szer. × głęb. × wys.)             | 445 × 400 × 71 mm                                                       |                                                                    |                  |
|               | Waga (bez dysku<br>twardego)                  | ≤ 5 kg                                                                  |                                                                    |                  |

### 18.1.11 DS-7600NI-K2

| Model                   |                                             | DS-7608NI-K2                                                                                                    | DS-7616NI-K2                      | DS-7632NI-K2     |  |
|-------------------------|---------------------------------------------|----------------------------------------------------------------------------------------------------|-----------------------------------|------------------|--|
|                         | Internetowe<br>wejście wideo                | 8 kanałów                                                                                                    | 16 kanałów                        | 32 kanałów       |  |
| Wejście wideo/<br>audio | Przepustowość<br>połączeń<br>przychodzących | 80 Mb/s                                                                                                    | 160 Mb/s                          | 256 Mb/s         |  |
|                         | Przepustowość<br>połączeń<br>wychodzących   | 160 Mb/s                                                                                                    |                                   |                  |  |
| Wviście wideo/          | Rozdzielczość<br>wyjściowa HDMI             | 4K (3840 × 2160)/30Hz, 2K (2560 × 1440)/60Hz,<br>1920 × 1080/60 Hz, 1600 × 1200/60 Hz,<br>1280 × 1024/60 Hz, 1280 × 720/60 Hz, 1024 × 768/60 Hz |                                   |                  |  |
| audio                   | Rozdzielczość<br>wyjściowa VGA              | 1920 × 1080/60 Hz, 1280 × 1024/60 Hz, 1280 × 720/60 Hz, 1024 × 768/60 Hz                                                                        |                                   |                  |  |
|                         | Wyjście audio                               | Jeden kanały, RCA                                                                                                    | (liniowe, 1 kΩ)                   |                  |  |
|                         | Format<br>dekodowania                       | H.265/H.265+/H.264/H.264+/MPEG4                                                                                                    |                                   |                  |  |
|                         | Rozdzielczość<br>nagrywania                 | 8 Mpx/6 Mpx/5 Mpx/4 Mpx/3 Mpx/1080p/<br>UXGA/720p/VGA/4CIF/DCIF/2CIF/CIF/QCIF                                                                   |                                   |                  |  |
| Dekodowanie             | Odtwarzanie<br>synchroniczne                | 8 kanałów                                                                                                    | 16 kanałów                        | 16 kanałów       |  |
|                         | Wydajność                                   | 2 kanały przy 8 Mpx (25 klatek/sek.)/<br>4 kanały przy 4 Mpx (30 klatek/sek.)/<br>8 kanałów przy 1080p (30 klatek/sek.)                         |                                   |                  |  |
| Zarządzanie<br>siecią   | Protokoły sieciowe                          | TCP/IP, DHCP, Hi<br>SMTP, NFS, iSCSI, U                                                                                                    | k-Connect, DNS, D<br>JPnP™, HTTPS | DDNS, NTP, SADP, |  |
| Duale true rely         | SATA                                        | Dwa interfejsów S                                                                                                    | ΑΤΑ                               |                  |  |
| Dysk twardy             | Pojemność                                   | Maksymalnie 6TB                                                                                                    | na każdy dysk                     |                  |  |
|                         | Dwukierunkowe<br>przesyłanie audio          | Jeden kanał, RCA (                                                                                                    | 2,0 Vp-p, 1 kΩ)                   |                  |  |
| Interfejs<br>zewnętrzny | Interfejs sieciowy                          | Jeden adaptacyjny interfejs Ethernet 10/100/1000 Mb/s<br>RJ-45                                                                                  |                                   |                  |  |
|                         | Interfejs USB                               | Panel przedni: 1 × USB 2.0; panel tylny: 1 × USB 3.0                                                                                            |                                   |                  |  |

| Model  |                                               | DS-7608NI-K2      | DS-7616NI-K2 | DS-7632NI-K2 |  |
|--------|-----------------------------------------------|-------------------|--------------|--------------|--|
|        | Wejścia/wyjścia<br>alarmowe                   | 4/1               |              |              |  |
|        | Zasilanie                                     | 12 V DC           |              |              |  |
|        | Мос                                           | ≤ 40 W            |              |              |  |
|        | Zużycie energii (bez<br>dysku twardego)       | ≤ 15 W            |              |              |  |
|        | Temperatura<br>otoczenia<br>(po uruchomieniu) | Od -10°C do +55°C |              |              |  |
| Ogoine | Wilgotność<br>(po uruchomieniu)               | od 10% do 90%     |              |              |  |
|        | Obudowa                                       | 385 mm            |              |              |  |
|        | Wymiary<br>(szer. × głęb. × wys.)             | 385 × 315 × 52 mm |              |              |  |
|        | Waga (bez dysku<br>twardego)                  | ≤ 1 kg            |              |              |  |

## 18.1.12 DS-7600NI-K2/P

| Model                   |                                             | DS-7608NI-K2/8P                                                                                                    | DS-7616NI-K2/16P            | DS-7632NI-K2/16P |  |
|-------------------------|---------------------------------------------|----------------------------------------------------------------------------------------------------|-----------------------------|------------------|--|
|                         | Internetowe wejście<br>wideo                | 8 kanałów                                                                                                    | 16 kanałów                  | 32 kanałów       |  |
| Wejście<br>wideo/audio  | Przepustowość<br>połączeń<br>przychodzących | 80 Mb/s                                                                                                    | 160 Mb/s                    | 256 Mb/s         |  |
|                         | Przepustowość<br>połączeń<br>wychodzących   | 160 Mb/s                                                                                                    |                             |                  |  |
| Wyjście                 | Rozdzielczość<br>wyjściowa HDMI             | 4K (3840 × 2160)/30Hz, 2K (2560 × 1440)/60Hz,<br>1920 × 1080/60 Hz, 1600 × 1200/60 Hz,<br>1280 × 1024/60 Hz, 1280 × 720/60 Hz, 1024 × 768/60 Hz |                             |                  |  |
| wideo/audio             | Rozdzielczość<br>wyjściowa VGA              | 1920 × 1080/60 Hz, 1280 × 1024/60 Hz, 1280 × 720/60 Hz,<br>1024 × 768/60 Hz                                                                     |                             |                  |  |
|                         | Wyjście audio                               | Jeden kanały, RCA (I                                                                                                    | iniowe, 1 kΩ)               |                  |  |
|                         | Format<br>dekodowania                       | H.265/H.265+/H.264/H.264+/MPEG4                                                                                                    |                             |                  |  |
|                         | Rozdzielczość<br>nagrywania                 | 8 Mpx/6 Mpx/5 Mpx/4 Mpx/3 Mpx/1080p/UXGA/<br>720p/VGA/4CIF/DCIF/2CIF/CIF/QCIF                                                                   |                             |                  |  |
| Dekodowanie             | Odtwarzanie<br>synchroniczne                | 8 kanałów                                                                                                    | 16 kanałów                  | 16 kanałów       |  |
|                         | Wydajność                                   | 2 kanały przy 8 Mpx (25 klatek/sek.)/<br>4 kanały przy 4 Mpx (30 klatek/sek.)/<br>8 kanałów przy 1080p (30 klatek/sek.)                         |                             |                  |  |
| Zarządzanie<br>siecią   | Protokoły sieciowe                          | TCP/IP, DHCP, Hik-C<br>NFS, iSCSI, UPnP™, F                                                                                                    | onnect, DNS, DDNS,<br>HTTPS | NTP, SADP, SMTP, |  |
| Duelaturendu            | SATA                                        | Dwa interfejsów SA                                                                                                    | ГА                          |                  |  |
| Dysk twardy             | Pojemność                                   | Maksymalnie 6TB na każdy dysk                                                                                                    |                             |                  |  |
|                         | Dwukierunkowe<br>przesyłanie audio          | Jeden kanał, RCA (2,0 Vp-p, 1 kΩ)                                                                                                    |                             |                  |  |
| Interfejs<br>zewnętrzny | Interfejs sieciowy                          | Jeden adaptacyjny i<br>RJ-45                                                                                                    | nterfejs Ethernet 10/       | /100/1000 Mb/s   |  |
|                         | Interfejs USB                               | Panel przedni: 1 × USB 2.0; panel tylny: 1 × USB 3.0                                                                                            |                             |                  |  |

| Model         |                                               | DS-7608NI-K2/8P                                                         | DS-7616NI-K2/16P                                                   | DS-7632NI-K2/16P |
|---------------|-----------------------------------------------|-------------------------------------------------------------------------|--------------------------------------------------------------------|------------------|
|               | Wejścia/wyjścia<br>alarmowe                   | 4/1                                                                     |                                                                    |                  |
| Interfejs PoE | Interfejs                                     | Osiem<br>adaptacyjnych<br>interfejsów<br>Ethernet 10/<br>100 Mb/s RJ-45 | Szesnaście adaptacyjnych interfejsów<br>Ethernet 10/100 Mb/s RJ-45 |                  |
|               | Мос                                           | ≤ 120 W                                                                 | ≤ 200 W                                                            |                  |
|               | Obsługiwane<br>standardy                      | IEEE 802.3 af/at                                                        |                                                                    |                  |
|               | Zasilanie                                     | 100-240 V AC                                                            |                                                                    |                  |
|               | Мос                                           | ≤ 180 W                                                                 | ≤ 280 W                                                            |                  |
|               | Zużycie energii<br>(bez dysku<br>twardego)    | ≤ 15 W                                                                  |                                                                    |                  |
| Ogólne        | Temperatura<br>otoczenia<br>(po uruchomieniu) | od -10°C do +55°C                                                       |                                                                    |                  |
|               | Wilgotność<br>(po uruchomieniu)               | od 10% do 90%                                                           |                                                                    |                  |
|               | Obudowa                                       | 385 mm                                                                  |                                                                    |                  |
|               | Wymiary<br>(szer. × głęb. × wys.)             | 385 × 315 × 52 mm                                                       |                                                                    |                  |
|               | Waga (bez dysku<br>twardego)                  | ≤ 3 kg                                                                  |                                                                    |                  |

### 18.1.13 DS-7600NI-K1

| Model                  |                                             | DS-7604NI-K1                                                                                                    | DS-7608NI-K1    | DS-7616NI-K1 |  |
|------------------------|---------------------------------------------|----------------------------------------------------------------------------------------------------|-----------------|--------------|--|
|                        | Internetowe wejście<br>wideo                | 4 kanałów                                                                                                    | 8 kanałów       | 16 kanałów   |  |
| Wejście<br>wideo/audio | Przepustowość<br>połączeń<br>przychodzących | 40 Mb/s                                                                                                    | 60 Mb/s         | 80 Mb/s      |  |
|                        | Przepustowość<br>połączeń<br>wychodzących   | 80 Mb/s                                                                                                    |                 |              |  |
|                        | Rozdzielczość                               | HDMI:<br>4K (3840 × 2160)/30Hz, 1920 × 1080/60 Hz,<br>1600 × 1200/60 Hz, 1280 × 1024/60 Hz,<br>1280 × 720/60 Hz, 1024 × 768/60 Hz |                 |              |  |
| Wyjście<br>wideo/audio | HDMI/VGA                                    | VGA:<br>1920 × 1080/60 Hz, 1600 × 1200/60 Hz,<br>1280 × 1024/60 Hz, 1280 × 720/60 Hz,<br>1024 × 768/60 Hz                         |                 |              |  |
|                        | Wyjście audio                               | Jeden kanały, RCA (liniowe, 1 k $\Omega$ )                                                                                        |                 |              |  |
|                        | Format<br>dekodowania                       | H.265/H.264/H.264+                                                                                                    |                 |              |  |
| Dekodowanie            | Rozdzielczość<br>nagrywania                 | 8 Mpx/6 Mpx/5 Mpx/4 Mpx/3 Mpx/1080p/<br>UXGA/720p/VGA/4CIF/DCIF/2CIF/CIF/QCIF                                                     |                 |              |  |
|                        | Odtwarzanie<br>synchroniczne                | 4 kanałów                                                                                                    | 8 kanałów       | 16 kanałów   |  |
|                        | Wydajność                                   | 2 kanały przy 4 Mpx (30 klatek/sek.)                                                                                              |                 |              |  |
| Zarządzanie<br>siecią  | Protokoły sieciowe                          | TCP/IP, DHCP, Hik-Connect, DNS, DDNS, NTP, SADP,<br>SMTP, NFS, iSCSI, UPnP™, HTTPS                                                |                 |              |  |
|                        | SATA                                        | Jeden interfejs SAT                                                                                                    | A               |              |  |
| Dysk twardy            | Pojemność                                   | Maksymalnie 6TB r                                                                                                    | na każdy dysk   |              |  |
| Interfejs              | Dwukierunkowe<br>przesyłanie audio          | Jeden kanał, RCA (2                                                                                                    | 2,0 Vp-p, 1 kΩ) |              |  |
| zewnętrzny             | Interfejs sieciowy                          | Jeden adaptacyjny interfejs Ethernet 10/100 Mb/s RJ-45                                                                            |                 |              |  |

| Model  |                                               | DS-7604NI-K1      | DS-7608NI-K1 | DS-7616NI-K1 |
|--------|-----------------------------------------------|-------------------|--------------|--------------|
|        | Interfejs USB                                 | 2 × USB 2.0       |              |              |
|        | Zasilanie                                     | 12 V DC           |              |              |
|        | Zużycie energii<br>(bez dysku<br>twardego)    | ≤ 10 W            |              |              |
|        | Temperatura<br>otoczenia<br>(po uruchomieniu) | od -10°C do +55°C |              |              |
| Ogólne | Wilgotność<br>(po uruchomieniu)               | od 10% do 90%     |              |              |
|        | Obudowa                                       | 260 mm            |              |              |
|        | Wymiary<br>(szer. × głęb. × wys.)             | 260 × 225 × 48 mm |              |              |
|        | Waga (bez dysku<br>twardego)                  | ≤ 1 kg            |              |              |

## 18.1.14 DS-7604NI-K1/4P

| Model                                                                   |                                          | DS-7604NI-K1/4P                                                                                                    |
|-------------------------------------------------------------------------|------------------------------------------|----------------------------------------------------------------------------------------------------|
|                                                                         | Internetowe wejście<br>wideo             | 4 kanałów                                                                                                    |
| ModelWejście<br>wideo/audioWyjście<br>wideo/audioDekodowanieDekodowanie | Przepustowość połączeń<br>przychodzących | 40 Mb/s                                                                                                    |
|                                                                         | Przepustowość połączeń<br>wychodzących   | 80 Mb/s                                                                                                    |
|                                                                         | Rozdzielczość wyjściowa                  | HDMI:<br>4K (3840 × 2160)/30Hz, 1920 × 1080/60 Hz,<br>1600 × 1200/60 Hz, 1280 × 1024/60 Hz,<br>1280 × 720/60 Hz, 1024 × 768/60 Hz |
| Wyjście<br>wideo/audio                                                  | HDMI/VGA                                 | VGA:<br>1920 × 1080/60 Hz, 1600 × 1200/60 Hz,<br>1280 × 1024/60 Hz, 1280 × 720/60 Hz,<br>1024 × 768/60 Hz                         |
|                                                                         | Wyjście audio                            | Jeden kanały, RCA (liniowe, 1 kΩ)                                                                                                 |
| Dekodowanie                                                             | Format dekodowania                       | H.265/H.264/H.264+                                                                                                    |
|                                                                         | Rozdzielczość<br>nagrywania              | 8 Mpx/6 Mpx/5 Mpx/4 Mpx/3 Mpx/1080p/<br>UXGA/720p/VGA/4CIF/DCIF/2CIF/CIF/QCIF                                                     |
| Dekodowalile                                                            | Odtwarzanie<br>synchroniczne             | 4 kanałów                                                                                                    |
|                                                                         | Wydajność                                | 2 kanały przy 4 Mpx (30 klatek/sek.)                                                                                              |
| Dyck twordy                                                             | SATA                                     | Jeden interfejs SATA dla jednego dysku twardego                                                                                   |
| Dysk twaruy                                                             | Pojemność                                | Maksymalnie 6TB na każdy dysk                                                                                                    |
| Zarządzanie<br>siecią                                                   | Protokoły sieciowe                       | TCP/IP, DHCP, Hik-Connect, DNS, DDNS, NTP, SADP,<br>SMTP, NFS, iSCSI, UPnP™, HTTPS                                                |
|                                                                         | Dwukierunkowe<br>przesyłanie audio       | Jeden kanał, RCA (2,0 Vp-p, 1 kΩ)                                                                                                 |
| Interfejs<br>zewnętrzny                                                 | Interfejs sieciowy                       | Jeden pełnodupleksowy interfejs Ethernet 100 Mb/s<br>RJ-45                                                                        |
|                                                                         | Interfejs USB                            | Panel przedni: 1 × USB 2.0; panel tylny:<br>1 × USB 2.0                                                                           |

| Model         |                                            | DS-7604NI-K1/4P                                             |
|---------------|--------------------------------------------|-------------------------------------------------------------|
|               | Interfejs                                  | Cztery pełnodupleksowy interfejs Ethernet 100 Mb/s<br>RJ-45 |
| Interfejs PoE | Мос                                        | ≤ 40 W                                                      |
|               | Obsługiwane standardy                      | IEEE 802.3 af/at                                            |
|               | Zasilanie                                  | 48 V DC                                                     |
|               | Мос                                        | ≤ 65 W                                                      |
|               | Zużycie energii<br>(bez dysku twardego)    | ≤ 10 W (funkcja PoE wyłączona)                              |
|               | Temperatura otoczenia<br>(po uruchomieniu) | od -10°C do +55°C                                           |
| Ogólne        | Wilgotność<br>(po uruchomieniu)            | od 10% do 90%                                               |
|               | Obudowa                                    | 1U                                                          |
|               | Wymiary<br>(szer. × głęb. × wys.)          | 315 × 240 × 48 mm                                           |
|               | Waga (bez dysku<br>twardego)               | ≤ 1 kg                                                      |

## 18.2 Glosariusz

- Strumień podwójny: Technologia używana do lokalnego nagrywania wideo o wysokiej rozdzielczości przy równoczesnym przesyłaniu strumienia o niskiej rozdzielczości poprzez sieć. Sieciowy rejestrator wideo generuje dwa strumienie o rozdzielczości maksymalnej 4CIF (strumień główny) i CIF (podstrumień).
- **HDD:** Skrót oznaczający dysk twardy (Hard Disk Drive). Nośnik magazynujący umożliwiający przechowywanie cyfrowo zakodowanych danych na dyskach z powłoką magnetyczną.
- DHCP: Protokół dynamicznej konfiguracji hosta (Dynamic Host Configuration Protocol) jest aplikacyjnym protokołem sieciowym używanym przez urządzenia (klientów DHCP) do uzyskiwania informacji o konfiguracji, wymaganych do funkcjonowania w sieci protokołu internetowego (IP, Internet Protocol).
- HTTP: Skrót oznaczający protokół transmisji hipertekstu (Hypertext Transfer Protocol). Ten protokół umożliwia przesyłanie hipertekstowych żądań i informacji poprzez sieć między serwerami a przeglądarkami.
- DDNS: System Dynamic DNS jest metodą, protokołem lub usługą sieciową umożliwiającą urządzeniu sieciowemu, takiemu jak router lub system komputerowy, korzystającemu z zestawu protokołów internetowych (Internet Protocol Suite) powiadamianie serwera nazw domen w czasie rzeczywistym (ad-hoc) o zmianie aktywnej konfiguracji DNS nazw hostów, adresów lub innych informacji przechowywanych w systemie DNS.
- **Hybrydowy sieciowy rejestrator wideo:** połączenie cyfrowego rejestratora wideo z sieciowym rejestratorem wideo.
- **NTP:** Skrót oznaczający protokół synchronizacji czasu w sieci (Network Time Protocol). Ten protokół służy do synchronizowania zegarów komputerów poprzez sieć.
- NTSC: Skrót oznaczający standard Narodowego Komitetu Systemu Telewizyjnego (National Television System Committee). Standard telewizji analogowej NTSC jest stosowany w krajach takich jak Stany Zjednoczone i Japonia. Każda klatka sygnału NTSC zawiera 525 linii skanowanych z częstotliwością 60 Hz.
- NVR: Skrót oznaczający sieciowy rejestrator wideo (Network Video Recorder). Rejestrator NVR może być opartym na komputerze lub wbudowanym systemem scentralizowanego zarządzania i magazynowania, przeznaczonym dla kamer internetowych, kopułkowych kamer internetowych i innych rejestratorów NVR.
- **PAL:** Skrót oznaczający system kodowania Phase Alternating Line. System PAL jest używany do nadawania programów telewizyjnych w wielu krajach. Sygnał PAL składa się z 625 linii skanowanych z częstotliwością 50 Hz.
- **PTZ:** Skrót oznaczający obrót, pochylenie i powiększenie (Pan, Tilt, Zoom). Kamery PTZ są wyposażone w silniki umożliwiające obracanie kamery w lewo i w prawo, pochylanie i podnoszenie oraz powiększanie i pomniejszanie widoku.
- USB: Skrót oznaczający uniwersalną magistralę szeregową (Universal Serial Bus). Standard USB umożliwia podłączanie urządzeń do magistrali szeregowej komputera-hosta w trybie plug-and-play.

## 18.3 Rozwiązywanie problemów

• Obraz nie jest wyświetlany na monitorze po prawidłowym uruchomieniu.

#### Możliwe przyczyny:

- Nie wykonano połączeń VGA lub HDMI.
- Przewód połączeniowy jest uszkodzony.
- Tryb wejścia monitora jest niepoprawny.

Krok 1: Zweryfikuj, że urządzenie jest podłączone do monitora przewodem HDMI lub VGA.

Krok 2: Jeżeli nie, podłącz urządzenie do monitora i uruchom ponownie.

Krok 3: Zweryfikuj, że przewód połączeniowy nie jest uszkodzony.

Krok 4: Jeżeli obraz wciąż nie jest wyświetlany na ekranie monitora po ponownym uruchomieniu, sprawdź, czy przewód połączeniowy nie jest uszkodzony i wymień przewód przed ponownym podłączeniem.

Krok 5: Zweryfikuj, że tryb wejścia monitora jest poprawny.

Krok 6: Sprawdź, czy tryb wejścia monitora jest zgodny z trybem wyjścia urządzenia (jeżeli na przykład używane jest wyjście HDMI sieciowego rejestratora wideo, należy przełączyć monitor do wejścia HDMI). W przeciwnym wypadku zmień tryb wejścia monitora.

Krok 7: Sprawdź, czy wykonanie czynności opisanych w krokach 1-3 umożliwiło rozwiązanie problemu.

Krok 8: Jeżeli problem został rozwiązany, zakończ tę procedurę.

W przeciwnym wypadku skontaktuj się z inżynierem firmy Hikvision, aby kontynuować procedurę.

 Po uruchomieniu po raz pierwszy nowego zakupionego sieciowego rejestratora wideo generowane są sygnały dźwiękowe (trzy długie i dwa krótkie).

#### Możliwe przyczyny:

- Nie zainstalowano dysku twardego w urządzeniu.
- Zainstalowany dysk twardy nie został zainicjowany.
- Zainstalowany dysk twardy nie jest zgodny z sieciowym rejestratorem wideo lub jest uszkodzony.

Krok 9: Zweryfikuj, że w sieciowym rejestratorze wideo zainstalowano co najmniej jeden dysk twardy.

– Jeżeli powyższy warunek nie jest spełniony, zainstaluj zgodny dysk twardy.

## 🗾 UWAGA

Kroki związane z instalowaniem dysków twardych omówiono w "Podręczniku Szybkie wprowadzenie".

Jeżeli nie chcesz instalować dysku twardego, wybierz "Menu > Configuration > Exceptions"
i wyczyść pole wyboru Ostrzeżenie dźwiękowe w sekcji "Błąd dysku twardego".

Krok 10: Zweryfikuj, że dysk twardy został zainicjowany.

- 1) Wybierz "Menu > HDD > General".
- 2) Jeżeli stan dysku twardego to "Uninitialized", zaznacz pole wyboru odpowiedniego dysku twardego i kliknij przycisk "Init".

Krok 11: Zweryfikuj, że dysk twardy został wykryty lub jego stan jest prawidłowy.

- 1) Wybierz "Menu > HDD > General".
- 2) Jeżeli stan dysku twardego to "Abnormal", wymień dedykowany dysk twardy zgodnie z wymaganiami.

Krok 12: Sprawdź, czy wykonanie czynności opisanych w krokach 1-3 umożliwiło rozwiązanie problemu.

Jeżeli problem został rozwiązany, zakończ tę procedurę.

W przeciwnym wypadku skontaktuj się z inżynierem firmy Hikvision, aby kontynuować procedurę.

 Stan "Disconnected" dodanej kamery internetowej jest wyświetlany, gdy połączenie kamery ustanowiono przy użyciu protokołu prywatnego (Private Protocol). Wybierz "Menu > Camera > Camera > IP Camera", aby uzyskać informacje o stanie kamery.

#### Możliwe przyczyny:

- Awaria sieci i utrata połączeń sieciowego rejestratora wideo i kamery internetowej.
- Skonfigurowane parametry są niepoprawne podczas dodawania kamery internetowej.
- Niedostateczna przepustowość.

Krok 1: Zweryfikuj, że połączenie z siecią zostało ustanowione.

- 1) Podłącz sieciowy rejestrator wideo do komputera przewodem RS-232.
- 2) Otwórz oprogramowanie Super Terminal i wykonaj polecenie ping. Wprowadź polecenie "ping IP" (np. ping 172.6.22.131).

## ፲ UWAGA

Naciśnij równocześnie klawisze **Ctrl** i **C**, aby zakończyć wykonywanie polecenia ping.

Jeżeli otrzymasz informacje zwrotne i wartość czasu jest mała, oznacza to, że sieć funkcjonuje prawidłowo.

Krok 2: Zweryfikuj, że parametry konfiguracyjne są poprawne.

- 1) Wybierz "Menu > Camera > Camera > IP Camera".
- 2) Zweryfikuj, że poniższe parametry są takie same, jak parametry podłączonych urządzeń internetowych (adres IP, protokół, port zarządzania, nazwa użytkownika i hasło).

Krok 3: Zweryfikuj, że przepustowość jest dostateczna.

1) Wybierz "Menu > Maintenance > Net Detect > Network Stat.".

2) Sprawdź użycie przepustowości dostępowej i ustal, czy osiągnięto limit całkowitej przepustowości.

Krok 4: Sprawdź, czy wykonanie czynności opisanych w krokach 1-3 umożliwiło rozwiązanie problemu.

Jeżeli problem został rozwiązany, zakończ tę procedurę.

W przeciwnym wypadku skontaktuj się z inżynierem firmy Hikvision, aby kontynuować procedurę.

#### • Kamera internetowa jest często przełączana do trybu online i offline i wyświetlany jest stan "Disconnected".

#### Możliwe przyczyny:

- Wersje kamery internetowej i sieciowego rejestratora wideo są niezgodne.
- Niestabilne zasilanie kamery internetowej.
- Niestabilne połączenie sieciowe kamery internetowej z sieciowym rejestratorem wideo.
- Ograniczenie przepływu przez przełącznik połączony z kamerą internetową i sieciowym rejestratorem wideo.

Krok 1: Zweryfikuj, że wersje kamery internetowej i sieciowego rejestratora wideo są zgodne.

- Wyświetl okno zarządzania kamerą internetową, wybierając polecenie "Menu > Camera > Camera > IP Camera", i sprawdź wersję oprogramowania układowego podłączonej kamery.
- Wyświetl okno Informacje o systemie, wybierając polecenie "Menu > Maintenance > System Info > Device Info", i sprawdź wersję oprogramowania układowego sieciowego rejestratora wideo.

Krok 2: Zweryfikuj, że zasilanie kamery internetowej jest stabilne.

- 1) Zweryfikuj, że stan wskaźnika zasilania jest prawidłowy.
- 2) Gdy kamera internetowa jest przełączona do trybu offline, spróbuj wykonać polecenie ping na komputerze, aby sprawdzić, czy kamera może połączyć się z kamerą.

Krok 3: Zweryfikuj, że połączenie sieciowe kamery internetowej z sieciowym rejestratorem wideo jest stabilne.

- 1) Gdy kamera internetowa jest przełączona do trybu offline, podłącz komputer do sieciowego rejestratora wideo przewodem RS-232.
- 2) Otwórz oprogramowanie Super Terminal, wykonaj polecenie ping, wysyłaj duże pakiety danych do podłączonej kamery internetowej i sprawdź, czy następuje utrata pakietów.

## 🗾 UWAGA

Naciśnij równocześnie klawisze Ctrl i C, aby zakończyć wykonywanie polecenia ping.

Przykład: Wprowadź polecenie ping 172.6.22.131 – l 1472 – f.

Krok 1: Zweryfikuj, że przełącznik nie steruje przepływem.

Sprawdź markę i model przełącznika łączącego kamerę internetową z sieciowym rejestratorem wideo i skontaktuj się z producentem przełącznika, aby ustalić, czy uwzględniono w nim funkcję sterowania przepływem. Jeżeli tak, wyłącz tę funkcję.

Krok 2: Sprawdź, czy wykonanie czynności opisanych w krokach 1-4 umożliwiło rozwiązanie problemu.

Jeżeli problem został rozwiązany, zakończ tę procedurę.

W przeciwnym wypadku skontaktuj się z inżynierem firmy Hikvision, aby kontynuować procedurę.

 Żaden monitor nie jest podłączony lokalnie do sieciowego rejestratora wideo, a po zdalnym ustanowieniu połączenia kamery internetowej z urządzeniem przy użyciu przeglądarki internetowej wyświetlany jest stan kamery Podłączona. Po podłączeniu monitora do urządzenia przy użyciu złącza VGA lub HDMI i ponownym uruchomieniu urządzenia wyświetlany jest czarny ekran ze wskaźnikiem myszy komputerowej.

Jeżeli monitor zostanie podłączony przy użyciu złącza VGA lub HDMI do sieciowego rejestratora wideo przed jego uruchomieniem i zostanie zdalnie lub lokalnie ustanowione połączenie kamery internetowej z urządzeniem, wyświetlany jest stan kamery Podłącz. Jeżeli urządzenie zostanie następnie podłączone przy użyciu złącza CVBS ponownie wyświetlany jest czarny ekran.

#### Możliwe przyczyny:

Po podłączeniu kamery internetowej do sieciowego rejestratora wideo obraz jest domyślnie przekazywany przy użyciu głównego interfejsu wyjściowego.

Krok 1: Włącz kanał wyjściowy.

Krok 2: Wybierz "Menu > Configuration > Live View > View", wybierz wyjście wideo z listy rozwijanej i skonfiguruj okno, które chcesz wyświetlić.

## 🗾 UWAGA

- Ustawienia widoku można konfigurować tylko lokalnie w sieciowym rejestratorze wideo.
- Można skonfigurować różne kolejności kamer i tryby podziału okna niezależnie dla poszczególnych wyjść, symbole takie jak "D1" i "D2" oznaczają numery kanałów, a symbol "X" oznacza brak wyjścia dla wybranego okna.

Krok 3: Sprawdź, czy wykonanie czynności opisanych w powyższych krokach umożliwiło rozwiązanie problemu.

Jeżeli problem został rozwiązany, zakończ tę procedurę.

W przeciwnym wypadku skontaktuj się z inżynierem firmy Hikvision, aby kontynuować procedurę.

• Nieruchomy obraz w widoku na żywo, przekazywany do lokalnego wyjścia wideo.

#### Możliwe przyczyny:

- Nieprawidłowe połączenie sieciowe kamery internetowej z sieciowym rejestratorem wideo i utrata przesyłanych pakietów.
- Nie osiągnięto liczby klatek na sekundę wymaganej do wyświetlania obrazu w czasie rzeczywistym.

Krok 1: Zweryfikuj, że ustanowiono połączenie sieciowe kamery internetowej z sieciowym rejestratorem wideo.

- Jeżeli obraz jest nieruchomy, połącz przewodem RS-232 gniazda RS-232 w komputerze i na tylnym panelu sieciowego rejestratora wideo.
- Otwórz oprogramowanie Super Terminal, wykonaj polecenie "ping 192.168.0.0 l 1472 f" (adres IP jest zależny od rzeczywistych warunków) i sprawdź, czy następuje utrata pakietów.

## 🗾 UWAGA

Naciśnij równocześnie klawisze Ctrl i C, aby zakończyć wykonywanie polecenia ping.

Krok 2: Zweryfikuj, że osiągnięto liczbę klatek na sekundę wymaganą do wyświetlania obrazu w czasie rzeczywistym.

Wybierz "Menu > Record > Parameters > Record" i skonfiguruj opcję Liczba klatek na sekundę z ustawieniem Pełna klatka.

Krok 3: Sprawdź, czy wykonanie czynności opisanych w powyższych krokach umożliwiło rozwiązanie problemu.

Jeżeli problem został rozwiązany, zakończ tę procedurę.

W przeciwnym wypadku skontaktuj się z inżynierem firmy Hikvision, aby kontynuować procedurę.

• Nieruchomy obraz w widoku na żywo, przekazywany do zdalnego wyjścia wideo przy użyciu programu Internet Explorer lub oprogramowania platformy.

#### Możliwe przyczyny:

- Nieprawidłowe połączenie sieciowe kamery internetowej z sieciowym rejestratorem wideo i utrata przesyłanych pakietów.
- Nieprawidłowe połączenie sieciowe komputera z sieciowym rejestratorem wideo i utrata przesyłanych pakietów.
- Niedostateczna wydajność sprzętu, takiego jak procesor, pamięć itp.

Krok 4: Zweryfikuj, że ustanowiono połączenie sieciowe kamery internetowej z sieciowym rejestratorem wideo.

1) Jeżeli obraz jest nieruchomy, połącz przewodem RS-232 gniazda RS-232 w komputerze i na tylnym panelu sieciowego rejestratora wideo.

2) Otwórz oprogramowanie Super Terminal, wykonaj polecenie "**ping** *192.168.0.0* – **I 1472** – **f**" (adres IP jest zależny od rzeczywistych warunków) i sprawdź, czy następuje utrata pakietów.

## 🗾 UWAGA

Naciśnij równocześnie klawisze Ctrl i C, aby zakończyć wykonywanie polecenia ping.

Krok 5: Zweryfikuj, że ustanowiono połączenie sieciowe komputera z sieciowym rejestratorem wideo.

- 1) Otwórz okno wiersza polecenia przy użyciu menu Start lub klawiszy skrótu "Logo Windows+R".
- Korzystając z polecenia ping, wyślij duży pakiet danych do sieciowego rejestratora wideo, wykonaj polecenie "ping 192.168.0.0 –l 1472 –f" (adres IP jest zależny od rzeczywistych warunków) i sprawdź, czy następuje utrata pakietu.

## 🗾 UWAGA

Naciśnij równocześnie klawisze Ctrl i C, aby zakończyć wykonywanie polecenia ping.

Krok 6: Zweryfikuj, że wydajność sprzętu komputera jest dostateczna.

Naciśnij równocześnie klawisze **Ctrl**, **Alt** i **Delete**, aby wyświetlić Menedżera zadań systemu Windows, przedstawionego na poniższym rysunku.

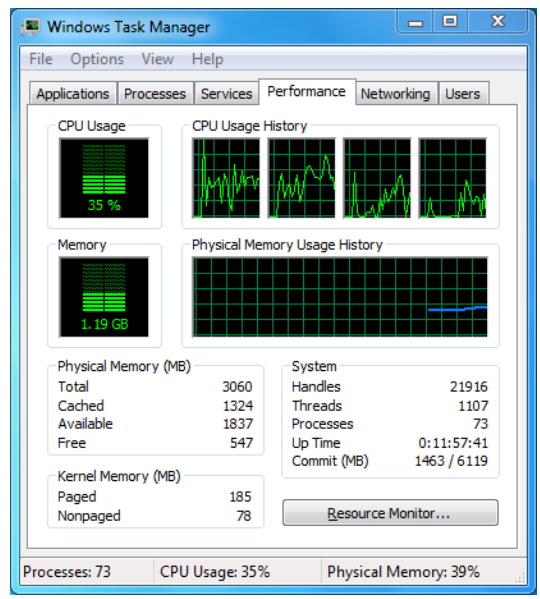

Rysunek 18–1 Menedżer zadań systemu Windows

- Wybierz kartę "Performance" i sprawdź stan zasobów Procesor i Pamięć.
- Jeżeli zasoby są niedostateczne, zakończ zbędne procesy.

Krok 7: Sprawdź, czy wykonanie czynności opisanych w powyższych krokach umożliwiło rozwiązanie problemu.

Jeżeli problem został rozwiązany, zakończ tę procedurę.

W przeciwnym wypadku skontaktuj się z inżynierem firmy Hikvision, aby kontynuować procedurę.

 Brak dźwięku, zbyt silne zakłócenia lub zbyt niska głośność dźwięku podczas wyświetlania widoku na żywo w sieciowym rejestratorze wideo.

#### Możliwe przyczyny:

- Nieprawidłowe przewodowe połączenie mikrofonu z kamerą internetową, niedopasowana impedancja lub niezgodność urządzeń.
- Nie ustawiono typu strumienia "Video & Audio".
- Standard kodowania nie jest obsługiwany przez sieciowy rejestrator wideo.

Krok 1: Zweryfikuj, że przewodowe połączenie mikrofonu z kamerą internetową jest prawidłowe, impedancja jest dopasowana, a urządzenia są zgodne.

Zaloguj się bezpośrednio do kamery internetowej, włącz dźwięk i sprawdź, czy dźwięk jest prawidłowy. Jeżeli nie, skontaktuj się z producentem kamery internetowej.

Krok 2: Zweryfikuj, że parametry są poprawnie skonfigurowane.

Wybierz "Menu > Record > Parameters > Record" i skonfiguruj opcję Typ strumienia z ustawieniem "Audio & Video".

Krok 3: Zweryfikuj, że standard kodowania audio kamery internetowej jest obsługiwany przez sieciowy rejestrator wideo.

Sieciowy rejestrator wideo obsługuje standardy G722.1 i G711. Jeżeli parametr kodowania wejścia audio jest inny niż powyższe standardy, można zalogować się do kamery internetowej, aby skonfigurować ją zgodnie z obsługiwanym standardem.

Krok 4: Sprawdź, czy wykonanie czynności opisanych w powyższych krokach umożliwiło rozwiązanie problemu.

Jeżeli problem został rozwiązany, zakończ tę procedurę.

W przeciwnym wypadku skontaktuj się z inżynierem firmy Hikvision, aby kontynuować procedurę.

 Nieruchomy obraz podczas odtwarzania jednego lub wielu kanałów przez sieciowy rejestrator wideo.

#### Możliwe przyczyny:

- Nieprawidłowe połączenie sieciowe kamery internetowej z sieciowym rejestratorem wideo i utrata przesyłanych pakietów.
- Nie osiągnięto liczby klatek na sekundę wymaganej do wyświetlania obrazu w czasie rzeczywistym.
- Sieciowy rejestrator wideo umożliwia synchroniczne odtwarzanie szesnastu kanałów z rozdzielczością 4CIF. Jeżeli wymagane jest synchroniczne odtwarzanie szesnastu kanałów z rozdzielczością 720p, może występować pomijanie klatek i zatrzymywanie obrazu.

Krok 5: Zweryfikuj, że ustanowiono połączenie sieciowe kamery internetowej z sieciowym rejestratorem wideo.

- 1) Jeżeli obraz jest nieruchomy, połącz przewodem RS-232 gniazda RS-232 w komputerze i na tylnym panelu sieciowego rejestratora wideo.
- Otwórz oprogramowanie Super Terminal, wykonaj polecenie "ping 192.168.0.0 l 1472 f" (adres IP jest zależny od rzeczywistych warunków) i sprawdź, czy następuje utrata pakietów.

## 🗾 UWAGA

Naciśnij równocześnie klawisze Ctrl i C, aby zakończyć wykonywanie polecenia ping.

Krok 6: Zweryfikuj, że osiągnięto liczbę klatek na sekundę wymaganą do wyświetlania obrazu w czasie rzeczywistym.

Wybierz "Menu > Record > Parameters > Record" i skonfiguruj opcję Liczba klatek na sekundę z ustawieniem Pełna klatka.

Krok 7: Zweryfikuj, że wydajność sprzętu umożliwia prawidłowe odtwarzanie.

Zmniejsz liczbę odtwarzanych kanałów.

Wybierz "Menu > Record > Encoding > Record" i skonfiguruj najniższą rozdzielczość i szybkość transmisji bitów.

Krok 8: Zmniejsz liczbę lokalnie odtwarzanych kanałów.

Wybierz "Menu > Playback" i wyczyść pola wyboru zbędnych kanałów.

Krok 9: Sprawdź, czy wykonanie czynności opisanych w powyższych krokach umożliwiło rozwiązanie problemu.

Jeżeli problem został rozwiązany, zakończ tę procedurę.

W przeciwnym wypadku skontaktuj się z inżynierem firmy Hikvision, aby kontynuować procedurę.

• Nie znaleziono pliku nagrania na lokalnym dysku twardym sieciowego rejestratora wideo i wyświetlany jest monit "No record file found".

#### Możliwe przyczyny:

- Ustawienie godziny systemowej jest niepoprawne.
- Kryterium wyszukiwania jest niepoprawne.
- Dysk twardy jest uszkodzony lub nie został wykryty.

Krok 1: Zweryfikuj, że ustawienie godziny systemowej jest poprawne.

Wybierz "Menu > Configuration > General > General" i zweryfikuj, że ustawienie "Device Time" jest poprawne.

Krok 2: Zweryfikuj, że kryterium wyszukiwania jest poprawne.

Wybierz przycisk "Playback" i zweryfikuj, że ustawiono poprawny kanał i godzinę.

Krok 3: Zweryfikuj, że stan dysku twardego jest prawidłowy.

Wybierz "Menu > HDD > General", aby wyświetlić informacje o stanie dysku twardego, i zweryfikuj, że dysk został wykryty i może być prawidłowo odczytywany i zapisywany.

Krok 4: Sprawdź, czy wykonanie czynności opisanych w powyższych krokach umożliwiło rozwiązanie problemu.

Jeżeli problem został rozwiązany, zakończ tę procedurę.

W przeciwnym wypadku skontaktuj się z inżynierem firmy Hikvision, aby kontynuować procedurę.

## 18.4 Podsumowanie zmian

### Wersja 3.4.92

#### Dodano:

• Łatwy dostęp do sieci przy użyciu usługi Hik-Connect (Rozdziały 2.2 Podstawowa konfiguracja przy użyciu kreatora i 12.2.1 Konfigurowanie usługi Hik-Connect).

#### Usunięto:

• Usunięto dwa typy systemu DDNS: serwer IP i HiDDNS (Rozdziały 2.2 Podstawowa konfiguracja przy użyciu kreatora i 12.2.2 Konfigurowanie usługi DDNS).

### Wersja 3.4.91

#### Dodano:

- Obsługa transmisji sieciowej dalekiego zasięgu (maks. 250-300 m) przy użyciu interfejsu PoE w modelach /P (Rozdział 2.3.5 Konfigurowanie interfejsu PoE).
- Dodanie monitu w graficznym interfejsie użytkownika (GUI), dotyczącego tworzenia macierzy przy użyciu dysku twardego klasy zrzeszeniowej (Rozdział 13.1.2 Włączenie funkcji RAID).

### Wersja 3.4.90

#### Dodano:

- Resetowanie hasła administratora przez eksportowanie/importowanie pliku GUID (Rozdziały 2.1.2, 2.1.4, 2.1.5 i 17.5.3).
- Obsługa pozycjonowania 3D w widoku na żywo w sieciowych rejestratorach wideo z serii DS-7600/7700/8600/9600-I (/P) (Rozdział 3.1).
- Konfigurowanie strumienia głównego i podstrumienia dla widoku na żywo. (Rozdziały 3.1 i 3.3).
- Ciągłe nagrywanie całodobowe skonfigurowane w fabrycznych ustawieniach domyślnych urządzenia (Rozdział 5.2).

#### Zaktualizowano:

- Zoptymalizowanie okna odtwarzania i dodanie możliwości konfigurowania obszaru detekcji ruchu dla inteligentnego odtwarzania (Rozdział 6 Odtwarzanie).
- Obsługa maksymalnie 2048 list LRP w funkcji detekcji pojazdów.

### Wersja 3.4.80

#### Dodano:

- Dodano nowe modele DS-8600NI-I8 (Rozdziały 1.1 Panel przedni, 1.5 Panel tylny i 18.1 Specyfikacje).
- Dostępność sieciowych rejestratorów wideo z serii DS-7600/7700/8600/9600-I (/P) dla sieciowych kamer termicznych i obsługa zaawansowanego wyszukiwania alarmów wyzwalanych przez funkcje detekcji ognia/statków/temperatury/różnicy temperatur oraz nagranych plików wideo i zdjęć (Rozdział 11.6 Wyszukiwanie zaawansowane).
- Obsługa odtwarzania strumienia głównego lub podstrumienia w sieciowych rejestratorach wideo z serii DS-7600/7700/8600/9600-I (/P) (Rozdział 6 Odtwarzanie).
- Przypomnienie o konieczności zapamiętania hasła po aktywacji urządzenia (Rozdział 2.3 Aktywacja urządzenia).
- Usuwanie zabezpieczenia jednym przyciskiem dla lokalnego wejścia alarmowego nr 1 (Rozdział 8.2 Konfigurowanie alarmów czujników).

#### Zaktualizowano:

- Zoptymalizowanie odtwarzania w trybie zwykłym/inteligentnym (Rozdział 6 Odtwarzanie).
- Zmiana hasła administratora na hasło zwykłego użytkownika podczas dodawania kamery internetowej (Rozdział 2.6 Dodawanie i podłączanie kamer internetowych).

#### Usunięto:

 Usunięto cztery typy detekcji VCA: zbiegowisk, szybko poruszających się obiektów, parkowania i podejrzanych osób (Rozdział 10 Alarm VCA).

### Wersja 3.4.70

#### Dodano:

 Dodano obsługę funkcji POS w sieciowych rejestratorach wideo z serii I (Rozdziały 5 Ustawienia nagrywania i wykonywania zdjęć, 6 Odtwarzanie, 7 Kopia zapasowa i 9 Konfiguracja POS).

### Wersja 3.4.6

#### Zaktualizowano:

- Zaktualizowano opis korzystania z pilota zdalnego sterowania na podczerwień (Rozdział 1,2 Korzystanie z pilota zdalnego sterowania na podczerwień).
- Zmiana usługi EZVIZ Cloud P2P na HIK Cloud P2P (Rozdział 2.4 Podstawowa konfiguracja przy użyciu kreatora).

### Wersja 3.4.2

#### Dodano:

- Dodano nowe modele DS-7600NI-K1 i DS-7600NI-K1/4P (Rozdziały 1.1 Panel przedni i 1.5 Panel tylny).
- Obsługa wyświetlania hasła kamery internetowej w oknie zarządzania kamerami (Rozdziały 2.4 Dodawanie i podłączanie kamer internetowych i 16.5.2 Edytowanie użytkownika).
- Dodano konfigurację i użycie wzorca odblokowującego umożliwiającego szybkie logowanie (Rozdział 2. 3 Logowanie przy użyciu wzorca odblokowującego).
- Dodanie rozszerzenia "rybie oko" dla podłączonej kamery tego typu w widoku na żywo i trybie odtwarzania (Rozdział 3.2.5 Widok rozszerzenia "rybie okno").
- Dodanie skalowania wyświetlania (30 min/1 godz./2 godz./6 godz./24 godz.) na pasku czasu w trybie odtwarzania (Rozdział 6 Odtwarzanie).
- Dodanie widoku miniatur i szybkiego podglądu podczas odtwarzania. (Rozdziały "Najważniejsze cechy produktu", 6.2.2 Widok miniatur i 6.2.3 Szybki podgląd)

#### Zaktualizowano:

- Zoptymalizowano okno odtwarzania (Rozdział 6 Odtwarzanie).
- Zaktualizowano funkcję powiększenia cyfrowego obrazu (Rozdziały 3.2.3 Pasek narzędzi szybkich ustawień w trybie widoku na żywo i 6.2.2 Powiększenie cyfrowe).

### Wersja 3.3.9

#### Zaktualizowano:

 Obsługa formatu kodowania wideo H.265 (Rozdziały "Najważniejsze cechy produktu" i 5.1 Konfigurowanie parametrów).

#### Usunięto:

• Usunięto ustawienia protokołu PPPoE.

### Wersja 3.3.7

#### Dodano:

- Dodano nowe modele DS-8600NI-K8, DS-7700NI-K4(/P) i DS-7600NI-K2(/P).
- Dodano opis panelu przedniego i tylnego nowych modeli (Rozdziały 1.1 Panel przedni i 1.5 Panel tylny).
- Dodano specyfikacje nowych modeli (Rozdział 17.1 Specyfikacje).

### Wersja 3.3.6

#### Dodano:

 Dodano opis panelu przedniego i tylnego modelu DS-9600NI-I16 (Rozdziały 1.1 Panel przedni i 1.5 Panel tylny).

#### Zaktualizowano:

Obsługa w rejestratorze DS-9600NI-I16 macierzy RAID 6, wykonywania zdjęć, wyświetlania zdjęć, dysków twardych eSATA, kopii zapasowych na dyskach eSATA i dwóch adaptacyjnych interfejsów sieciowych 10/100/1000 Mb/s (Rozdziały "Najważniejsze cechy produktu", 2.3 Podstawowa konfiguracja przy użyciu kreatora, 5 Ustawienia nagrywania i wykonywania zdjęć, 6.1.9 Odtwarzanie zdjęć, 7 Kopia zapasowa, 11 Ustawienia sieciowe, 12 Funkcja RAID i 17 Specyfikacje).

### Wersja 3.3.4

#### Dodano:

- Dodano nowe modele DS-7600NI-I2 (/P) i DS-7700NI-I4 (/P).
- Dodano obsługę usługi Cloud P2P (krok 4 w Rozdziałach 2.3 Podstawowa konfiguracja przy użyciu kreatora i 11.2.2 "Konfigurowanie usługi EZVIZ Cloud P2P").

## 18.5 Lista zgodnych kamer internetowych

## 18.5.1 Lista kamer internetowych Hikvision

# UWAGA

Firma Hikvision zastrzega sobie prawo do aktualizacji listy bez powiadomienia.

| Тур                                                              | Model                        | Wersja                   | Maks.<br>rozdzielczość | Podstrumień                                                                                                    | Audio |
|------------------------------------------------------------------|------------------------------|--------------------------|------------------------|----------------------------------------------------------------------------------------------------|-------|
|                                                                  | DS-2CD7133F-E                | V5.2.0 kompilacja 140721 | 640*480                | V                                                                                                    | ×     |
| Typ<br>Kamera<br>sieciowa SD                                     | DS-2CD793NFWD-EI             | V5.2.0 kompilacja 140721 | 704*576                | V                                                                                                    | v     |
|                                                                  |                              | V2.0 kompilacja 090522   |                        |                                                                                                    |       |
|                                                                  | DS-2CD802NF                  | V2.0 kompilacja 090715   | 704*576                | V                                                                                                    | v     |
|                                                                  |                              | V2.0 kompilacja 110301   |                        |                                                                                                    |       |
|                                                                  | DS-2CD833F-E                 | V5.2.0 kompilacja 140721 | 640*480                | V                                                                                                    | v     |
|                                                                  | DS-2CD893PF-E                | V5.2.0 kompilacja 140721 | 704*576                | Podstrumień   A     V   ×     V   V     V   V | v     |
| Typ     Kamera     sieciowa SD     Kamera     sieciowa SD     HD | DS-2CD2012-I                 | V5.3.0 kompilacja 150327 | 1280*960               | V                                                                                                    | ×     |
|                                                                  | DS-2CD2132-I                 | V5.3.0 kompilacja 150327 | 2048*1536              | V                                                                                                    | ×     |
|                                                                  | DS-2CD2410FD-I(W)            | V5.3.0 kompilacja 150327 | 1920*1080              | V                                                                                                    | v     |
|                                                                  | DS-2CD2612F-I                | V5.3.0 kompilacja 150327 | 1280*960               | V                                                                                                    | ×     |
|                                                                  | DS-2CD2612F-IS               | V5.3.0 kompilacja 150327 | 1280*960               | V                                                                                                    | v     |
|                                                                  | DS-2CD2632F-I                | V5.3.0 kompilacja 150327 | 2048*1536              | V                                                                                                    | ×     |
|                                                                  | DS-2CD2632F-IS               | V5.3.0 kompilacja 150327 | 2048*1536              | V                                                                                                    | v     |
|                                                                  | DS-2CD2710F-I                | V5.3.0 kompilacja 150327 | 1920*1080              | V                                                                                                    | ×     |
| sieciowa                                                         | DS-2CD2720F-I                | V5.3.0 kompilacja 150327 | 1920*1080              | V                                                                                                    | ×     |
| 110                                                              | DS-2CD4010F                  | V5.3.0 kompilacja 150327 | 1920*1080              | V                                                                                                    | v     |
|                                                                  | DS-2CD4012F                  | V5.3.0 kompilacja 150327 | 1280*1024              | V                                                                                                    | v     |
|                                                                  | DS-2CD4026FWD                | V5.3.0 kompilacja 150327 | 1920*1080              | V                                                                                                    | v     |
|                                                                  | DS-2CD4026FWD-SDI            | V5.3.0 kompilacja 150327 | 1920*1080              | V                                                                                                    | v     |
|                                                                  | DS-2CD4032FWD                | V5.3.0 kompilacja 150327 | 2048*1536              | V                                                                                                    | v     |
|                                                                  | DS-2CD4065F                  | V5.3.0 kompilacja 150327 | 3072*2048              | V                                                                                                    | V     |
|                                                                  | DS-2CD4124F-I<br>(2,8-12 mm) | V5.3.0 kompilacja 150327 | 1920*1080              | V                                                                                                    | ٧     |

| Тур | Model                           | Wersja                   | Maks.<br>rozdzielczość | Podstrumień | Audio        |
|-----|---------------------------------|--------------------------|------------------------|-------------|--------------|
|     | DS-2CD4132FWD-I<br>(2,8-12 mm)  | V5.3.0 kompilacja 150327 | 2048*1536              | V           | V            |
|     | DS-2CD4212F-I<br>(2,8-12 mm)    | V5.3.0 kompilacja 150327 | 1280*1024              | v           | ×            |
|     | DS-2CD4212F-IS<br>(2,8-12 mm)   | V5.3.0 kompilacja 150327 | 1280*1024              | V           | v            |
|     | DS-2CD4212FWD-I                 | V5.3.0 kompilacja 150327 | 1280*960               | V           | ×            |
|     | DS-2CD4212FWD-IS                | V5.3.0 kompilacja 150327 | 1280*960               | V           | v            |
|     | DS-2CD4224F-I                   | V5.3.0 kompilacja 150327 | 1920*1080              | V           | ×            |
|     | DS-2CD4232FWD-I                 | V5.3.0 kompilacja 150327 | 2048*1536              | V           | ×            |
|     | DS-2CD4232FWD-IS<br>(2,8-12 mm) | V5.3.0 kompilacja 150327 | 2048*1536              | v           | V            |
|     | DS-2CD4312F-I                   | V5.3.0 kompilacja 150327 | 1280*1024              | V           | ×            |
|     | DS-2CD4312FWD-I                 | V5.3.0 kompilacja 150327 | 1280*960               | V           | ×            |
|     | DS-2CD4324F-I                   | V5.3.0 kompilacja 150327 | 1920*1080              | V           | ×            |
|     | DS-2CD4332FHWD-IS               | V5.3.0 kompilacja 150327 | 2048*1536              | V           | $\checkmark$ |
|     | DS-2CD4332FHWD-I                | V5.3.0 kompilacja 150327 | 2048*1536              | V           | ×            |
|     | DS-2CD4332FWD-I                 | V5.3.0 kompilacja 150327 | 2048*1536              | V           | ×            |
|     | DS-2CD6213F                     | V5.2.6 kompilacja 141218 | 1280*960               | V           | ×            |
|     | DS-2CD6223F                     | V5.2.6 kompilacja 141218 | 1920*1080              | V           | ×            |
|     | DS-2CD6233F                     | V5.2.6 kompilacja 141218 | 2048*1536              | V           | ×            |
|     | DS-2CD7153-E                    | V5.2.0 kompilacja 140721 | 1600*1200              | V           | ×            |
|     | DS-2CD7164-E                    | V5.2.0 kompilacja 140721 | 1280*720               | V           | ×            |
|     | DS_2CD754F-EI                   | V5.2.0 kompilacja 140721 | 2048*1536              | V           | v            |
|     | DS-2CD754FWD-E                  | V5.2.0 kompilacja 140721 | 1920*1080              | V           | $\checkmark$ |
|     | DS-2CD754FWD-EIZ                | V5.2.0 kompilacja 140721 | 2048*1536              | V           | v            |
|     | DS_2CD783F-EI                   | V5.2.0 kompilacja 140721 | 2560*1920              | V           | v            |
|     | DS-2CD8153F-E                   | V5.2.0 kompilacja 140721 | 1600*1200              | V           | v            |
|     | DS-2CD8464F-EI                  | V5.2.0 kompilacja 140721 | 1280*960               | V           | ٧            |
|     |                                 | V2.0 kompilacja 110614   |                        |             |              |
|     | DS-2CD852MF-E                   | V2.0 kompilacja 110426   | 1600*1200              | V           | ٧            |
|     |                                 | V2.0 kompilacja 100521   |                        |             |              |

| Тур                                                                                                    | Model                                                                                                    | Wersja                                                                                                    | Maks.<br>rozdzielczość                                                                                                    | Podstrumień                                                                                                    | Audio |
|----------------------------------------------------------------------------------------------------|----------------------------------------------------------------------------------------------------|----------------------------------------------------------------------------------------------------|----------------------------------------------------------------------------------------------------|----------------------------------------------------------------------------------------------------|-------|
|                                                                                                    | DS-2CD855F-E                                                                                                    | V5.2.0 kompilacja 140721                                                                                                    | 1920*1080                                                                                                    | V                                                                                                    | V     |
|                                                                                                    |                                                                                                    | V2.0 kompilacja 110614                                                                                                    |                                                                                                    |                                                                                                    |       |
|                                                                                                    | DS-2CD862MF-E                                                                                                    | V2.0 kompilacja 110426                                                                                                    | 1280*960                                                                                                    | V                                                                                                    | v     |
|                                                                                                    |                                                                                                    | Wersja     Maks.<br>rozdzielczość<br>vz.0 kompilacja 140721     1920*1080     v       V5.2.0 kompilacja 110614     1280*960     v       V2.0 kompilacja 110221     1280*960     v       V2.0 kompilacja 140721     1280*960     v       V5.2.0 kompilacja 140721     1280*960     v       V5.2.0 kompilacja 140721     1280*960     v       V5.2.0 kompilacja 140721     1280*960     v       V5.2.0 kompilacja 120913     1600*1200     v       V4.0.3 kompilacja 120913     1920*1080     v       V4.0.3 kompilacja 120913     1360*1024     ×       V3.1 kompilacja 120423     1360*1024     ×       V3.1 kompilacja 120423     1600*1200     ×       V3.1 kompilacja 120423     1600*1200     ×       V3.1 kompilacja 120423     1920*1080     ×       V3.1 kompilacja 120423     1920*1080     v       V3.1 kompilacja 120423     1920*1080     v       V3.1 kompilacja 140417     1920*1080     v       V3.7.1 kompilacja 140417     1920*1080     v       V3.7.1 kompilacja 140417     1920*1080     v |                                                                                                    |                                                                                                    |       |
|                                                                                                    | DS-2CD863PF/NF-E                                                                                                    | V5.2.0 kompilacja 140721                                                                                                    | 1280*960                                                                                                    | V                                                                                                    | v     |
|                                                                                                    | DS-2CD864FWD-E                                                                                                    | V5.2.0 kompilacja 140721                                                                                                    | 1280*720                                                                                                    | V                                                                                                    | V     |
|                                                                                                    | DS-2CD876MF/BF-E                                                                                                    | V4.0.3 kompilacja 120913                                                                                                    | 1600*1200                                                                                                    | V                                                                                                    | v     |
|                                                                                                    | DS-2CD877BF                                                                                                    | V4.0.3 kompilacja 120913                                                                                                    | 1920*1080                                                                                                    | V                                                                                                    | v     |
|                                                                                                    | DS-2CD886MF-E                                                                                                    | V4.0.3 kompilacja 120913                                                                                                    | 2560*1920                                                                                                    | V                                                                                                    | v     |
|                                                                                                    | DS-2CD966(B)                                                                                                    | V3.1 kompilacja 120423                                                                                                    | 1360*1024                                                                                                    | ×                                                                                                    | ×     |
|                                                                                                    | DS-2CD966-V(B)                                                                                                    | V3.1 kompilacja 120423                                                                                                    | 1360*1024                                                                                                    | ×                                                                                                    | ×     |
|                                                                                                    | DS-2CD976(C)                                                                                                    | V3.1 kompilacja 120423                                                                                                    | 1600*1200                                                                                                    | ×                                                                                                    | ×     |
|                                                                                                    | DS-2CD976-V(C)                                                                                                    | V3.1 kompilacja 120423                                                                                                    | 1600*1200                                                                                                    | ×                                                                                                    | ×     |
|                                                                                                    | DS-2CD977(C)                                                                                                    | V3.1 kompilacja 120423                                                                                                    | 1920*1080                                                                                                    | ×                                                                                                    | ×     |
|                                                                                                    | DS-2CD986A(C)                                                                                                    | V3.1 kompilacja 120423                                                                                                    | 2448*2048                                                                                                    | ×                                                                                                    | ×     |
|                                                                                                    | DS-2CD986C(B)                                                                                                    | V2.3.6 kompilacja 120401                                                                                                    | 2560*1920                                                                                                    | ×                                                                                                    | ×     |
|                                                                                                    | DS-2CD9122                                                                                                    | V3.7.1 kompilacja 140417                                                                                                    | 1920*1080                                                                                                    | V                                                                                                    | ×     |
|                                                                                                    | DS-2CD9152                                                                                                    | V3.7.1 kompilacja 140417                                                                                                    | 2560*1920                                                                                                    | V                                                                                                    | ×     |
|                                                                                                    | iDS-2CD9152                                                                                                    | Marks.<br>rozdzielczośćPodstrumieńAudioV5.2.0 kompilacja 1407211920*1080VVV2.0 kompilacja 1104261280*960VVV2.0 kompilacja 1005211280*960VVV5.2.0 kompilacja 1407211280*960VVV5.2.0 kompilacja 1407211280*960VVV5.2.0 kompilacja 1407211280*720VVV4.0.3 kompilacja 1209131600*1200VVV4.0.3 kompilacja 1209131920*1080VVV3.1 kompilacja 1204231360*1024××V3.1 kompilacja 1204231600*1200××V3.1 kompilacja 1204231600*1200××V3.1 kompilacja 1204231600*1200××V3.1 kompilacja 1204231600*1200××V3.1 kompilacja 1204231920*1080××V3.1 kompilacja 1204232560*1920××V3.1 kompilacja 1204231920*1080××V3.7.1 kompilacja 1404171920*1080××V3.7.1 kompilacja 1404171920*1080V×V3.7.1 kompilacja 1404171600*1200V×V3.7.1 kompilacja 1404171600*1200V×V3.7.1 kompilacja 1404171600*1200V×V3.7.1 kompilacja 1404171600*1200V×V4.0.0 kompilacja 1404171600*1200V×V3.7.1 kompilacja 1404171600*1200V×V3.8.2 kompilacja 1411211600*1200V <t< td=""><td>×</td></t<>                                                            | ×                                                                                                    |                                                                                                    |       |
|                                                                                                    | DS-2CD9122-H                                                                                                    | V3.7.1 kompilacja 140417                                                                                                    | Instance     Podstrumień     Audio       2.0 kompilacja 140721     1920*1080     v     v       0 kompilacja 110426     1280*960     v     v       0 kompilacja 100521     1280*960     v     v       2.0 kompilacja 100521     1280*960     v     v       2.0 kompilacja 100521     1280*960     v     v       2.0 kompilacja 140721     1280*720     v     v       2.0 kompilacja 120913     1600*1200     v     v       0.3 kompilacja 120913     1920*1080     v     v       0.3 kompilacja 120913     1360*1024     ×     ×       1 kompilacja 120423     1360*1024     ×     ×       1 kompilacja 120423     1600*1200     ×     ×       1 kompilacja 120423     1600*1200     ×     ×       1 kompilacja 120423     1600*1200     ×     ×       1 kompilacja 120423     1600*1200     ×     ×       1 kompilacja 140417     1920*1080     v     ×       1 kompilacja 140417     1920*1080     v     × | ×                                                                                                    |       |
| DS-2CD863PF/NF-E     V5.2.0 kompilacja 140721     1       DS-2CD864FWD-E     V5.2.0 kompilacja 140721     1       DS-2CD876MF/BF-E     V4.0.3 kompilacja 120913     1       DS-2CD877BF     V4.0.3 kompilacja 120913     1       DS-2CD966(B)     V3.1 kompilacja 120913     2       DS-2CD966(C)     V3.1 kompilacja 120423     1       DS-2CD976(C)     V3.1 kompilacja 120423     1       DS-2CD976(C)     V3.1 kompilacja 120423     1       DS-2CD976(C)     V3.1 kompilacja 120423     1       DS-2CD977(C)     V3.1 kompilacja 120423     1       DS-2CD976(C)     V3.1 kompilacja 120423     1       DS-2CD977(C)     V3.1 kompilacja 120423     1       DS-2CD977(C)     V3.1 kompilacja 120423     2       DS-2CD9122     V3.7.1 kompilacja 120423     2       DS-2CD9152     V3.7.1 kompilacja 140417     1       DS-2CD9152     V3.7.1 kompilacja 140417     2       DS-2CD9152     V3.7.1 kompilacja 140417     1       DS-2CD9152     V3.7.1 kompilacja 140417     1       DS-2CD9121     V3.7.1 kompilacja 140417 | 3296*2472                                                                                                    | V                                                                                                    | ×                                                                                                    |                                                                                                    |       |
|                                                                                                    | DS-2CD9121                                                                                                    | V3.7.1 kompilacja 140417                                                                                                    | 1600*1200                                                                                                    | V                                                                                                    | ×     |
| Kamera                                                                                                    | iDS-2CD9121                                                                                                    | V3.7.1 kompilacja 140417                                                                                                    | 1600*1200                                                                                                    | V                                                                                                    | ×     |
| HD                                                                                                    | DS-2CD9131                                                                                                    | V4.0.0 kompilacja 150213                                                                                                    | PORTIFICOSC     Production Cosc       Ailacja 140721     1920*1080     V     V       acja 110614     1280*960     V     V       acja 110426     1280*960     V     V       ailacja 140721     1280*960     V     V       vilacja 140721     1280*720     V     V       vilacja 120913     1600*1200     V     V       vilacja 120913     1920*1080     V     V       acja 120423     1360*1024     ×     ×       acja 120423     1360*1024     ×     ×       acja 120423     1600*1200     ×     ×       acja 120423     1600*1200     ×     ×       acja 120423     1920*1080     ×     ×       acja 120423     1920*1080     ×     ×       vilacja 140417     1920*1080     ×     ×       vilacja 140417     1920*1080     ×     ×       vilacja 140417     2560*1920     ×     ×       vilacja 140417     1920*1080     ×     × <t< td=""><td>×</td></t<>                                                | ×                                                                                                    |       |
|                                                                                                    | iDS-2CD9131                                                                                                    | V2.0 kompilacja 100521     V       IF-E     V5.2.0 kompilacja 140721     1280*960     √       FE     V5.2.0 kompilacja 140721     1280*720     √       BF-E     V4.0.3 kompilacja 120913     1600*1200     √       BF-E     V4.0.3 kompilacja 120913     1920*1080     √       V4.0.3 kompilacja 120913     1560*1920     √       E     V4.0.3 kompilacja 120423     1360*1024     ×       V3.1 kompilacja 120423     1600*1200     ×        V3.1 kompilacja 120423     1600*1200     ×        V3.1 kompilacja 120423     1600*1200     ×        V3.1 kompilacja 120423     1920*1080     ×        V3.1 kompilacja 120423     2560*1920     ×        V3.1 kompilacja 120423     2560*1920     ×        V3.1 kompilacja 120423     1920*1080     √        V3.1 kompilacja 140417     1920*1080     √        V3.7.1 kompilacja 140417     1920*1080     √        V3.7.1 kompilacja 140417     1600*1200     √ </td <td>×</td>                                                                                   | ×                                                                                                    |                                                                                                    |       |
|                                                                                                    | DS-2CD9121A                                                                                                    | V3.8.2 kompilacja 141121                                                                                                    | jaMaks.<br>rozdzielczośćPodstrumieńAudikompilacja 1407211920*1080vvampilacja 110614280*960vvampilacja 1104261280*960vvkompilacja 1407211280*960vvkompilacja 1407211280*720vvkompilacja 1209131600*1200vvkompilacja 1209131920*1080vvkompilacja 1209131920*1080vvkompilacja 1209131600*1200vvampilacja 1209131600*1200×vampilacja 1209131600*1200×vampilacja 1204231600*1200×vampilacja 1204231600*1200×vampilacja 1204231600*1200×vampilacja 1204232560*1920×vampilacja 1204231920*1080×vkompilacja 1404171920*1080v×kompilacja 1404171920*1080v×kompilacja 1404171920*1080v×kompilacja 1404171920*1080v×kompilacja 1404171920*1080v×kompilacja 1404171920*1080v×kompilacja 1404171920*1080v×kompilacja 1404171920*1080v×kompilacja 1404171920*1080v×kompilacja 1404171920*1080v×kompilacja 1404171920*1080v×<                                                                                              | ×                                                                                                    |       |
|                                                                                                    | iDS-2CD9121A                                                                                                    | V3.8.2 kompilacja 141121                                                                                                    |                                                                                                    | ×                                                                                                    |       |
|                                                                                                    | Model     Wersja     mass-<br>rozdzielczość     Podstrum<br>rozdzielczość       D5-2CD855F-E     V5.2.0 kompilacja 140721     1920*1080     V       D5-2CD862MF-E     V2.0 kompilacja 110614     1280*960     V       D5-2CD863PF/NF-E     V5.2.0 kompilacja 140721     1280*960     V       D5-2CD863PF/NF-E     V5.2.0 kompilacja 140721     1280*960     V       D5-2CD864FWD-E     V5.2.0 kompilacja 120913     1600*1200     V       D5-2CD876MF/BF-E     V4.0.3 kompilacja 120913     1600*1200     V       D5-2CD8664FWD-E     V4.0.3 kompilacja 120913     1920*1080     V       D5-2CD8664WD-E     V4.0.3 kompilacja 120913     1600*1024     ×       D5-2CD966(B)     V3.1 kompilacja 120423     1360*1024     ×       D5-2CD966(V)     V3.1 kompilacja 120423     1600*1200     ×       D5-2CD976(C)     V3.1 kompilacja 120423     1600*1200     ×       D5-2CD977(C)     V3.1 kompilacja 120423     1600*1200     ×       D5-2CD977(C)     V3.1 kompilacja 120423     1600*1200     ×       D5-2CD9122     V3.7.1 kompilacja 140417     1920*1080     < | V                                                                                                    | ×                                                                                                    |                                                                                                    |       |
|                                                                                                    | DS-2CD9151A                                                                                                    | V3.8.2 kompilacja 141121                                                                                                    | Maks.<br>rozdzielczośćPodstrumień<br>AAja 1407211920*1080VV110614<br>1104261280*960VVja 1407211280*960VVja 1407211280*720VVja 1407211280*720VVja 1209131600*1200VVja 1209131920*1080VVja 1209131960*1024××1204231360*1024××1204231600*1200××1204231600*1200××1204231600*1200××1204231600*1200××ja 1204112560*1920××ja 1404171920*1080V×ja 1404171920*1080V×ja 1404171920*1080V×ja 1404171920*1080V×ja 1404171920*1080V×ja 1404171900*1200V×ja 1404171600*1200V×ja 1404171600*1200V×ja 1502132048*1536V×ja 1411211600*1200V×ja 1404171360*1024V×ja 1404171360*1024V×ja 1411211600*1200V×ja 1411212592*2048V×ja 1411212592*2048V×                                                                                                    | ×                                                                                                    |       |
|                                                                                                    | DS-2CD9152-H                                                                                                    | V3.8.2 kompilacja 141121                                                                                                    | 2592*2048                                                                                                    | Podstrumień     v     v | ×     |

| Тур                                                                                                    | Model            | Wersja                                                                                                    | Maks.<br>rozdzielczość | Podstrumień | Audio |
|----------------------------------------------------------------------------------------------------|------------------|----------------------------------------------------------------------------------------------------|------------------------|-------------|-------|
|                                                                                                    | iDS-2CD9282      | V3.8.2 kompilacja 141121                                                                                                    | 3296*2472              | V           | ×     |
| Typ     Koder SD                                                                                                    | DS-2CD9131-K     | V4.0.0 kompilacja 150213                                                                                                    | 2048*1536              | V           | v     |
|                                                                                                    | DS-2CD9152-HK    | V3.8.2 kompilacja 141121                                                                                                    | 2592*2048              | V           | v     |
|                                                                                                    | iDS-2CD9131-E    | V3.8.2 kompilacja 141121                                                                                                    | 2048*1536              | V           | ×     |
|                                                                                                    | iDS-2CD9151A-E   | V3.8.2 kompilacja 141121                                                                                                    | 2448*2048              | V           | ×     |
|                                                                                                    | iDS-2CD9151A     | V3.8.2 kompilacja 141121                                                                                                    | 2448*2048              | v           | ×     |
|                                                                                                    | iDS-2CD9152-EH   | V3.8.2 kompilacja 141121                                                                                                    | 2592*2048              | V           | ×     |
|                                                                                                    | iDS-2CD9152-H    | V3.8.2 kompilacja 141121                                                                                                    | 2592*2048              | V           | ×     |
|                                                                                                    | DS-2CD9120-H     | V3.7.1 kompilacja 140417                                                                                                    | 1600*1200              | v           | ×     |
|                                                                                                    | iDS-2CD9361      | V4.0.0 kompilacja 150213                                                                                                    | 2752*2208              | V           | ×     |
|                                                                                                    | iDS-2CD9022      | V4.0.0 kompilacja 150213                                                                                                    | 1920*1080              | V           | v     |
|                                                                                                    | iDS-2CD9025      | V3.8.2 kompilacja 141114                                                                                                    | 1920*1080              | V           | ×     |
|                                                                                                    | iDS-2CD9022-SZ   | V4.0.0 kompilacja 150213                                                                                                    | 1920*1080              | V           | ×     |
|                                                                                                    | DS-2CD9125-KS    | V3.8.1 kompilacja 150113                                                                                                    | 1920*1080              | V           | ×     |
|                                                                                                    | DS-6501HCI       | V1.0.1 kompilacja 130607                                                                                                    | 352*288                | V           | v     |
| Typ     Model       IDS-2CD928     IDS-2CD913       DS-2CD913     IDS-2CD913       DS-2CD913     IDS-2CD913       IDS-2CD913     IDS-2CD913       IDS-2CD913     IDS-2CD913       IDS-2CD913     IDS-2CD913       IDS-2CD913     IDS-2CD913       IDS-2CD913     IDS-2CD913       IDS-2CD913     IDS-2CD913       IDS-2CD913     IDS-2CD913       IDS-2CD913     IDS-2CD913       IDS-2CD913     IDS-2CD913       IDS-2CD913     IDS-2CD913       IDS-2CD913     IDS-2CD913       IDS-2CD913     IDS-2CD913       IDS-2CD914     IDS-2CD913       IDS-2CD912     IDS-6501HC       IDS-6501HC     IDS-6501HC       IDS-6502HC     IDS-6502HC       IDS-6502HC     IDS-6502HC       IDS-6502HC     IDS-6502HC       IDS-6502HC     IDS-6502HC       IDS-6502HC     IDS-6502HC       IDS-6502HC     IDS-6502HC       IDS-6502HC     IDS-6502HC       IDS-6502HC     IDS-6502HC       IDS-6502HC </td <td>DS-6501HCI-SATA</td> <td>V1.0.1 kompilacja 130607</td> <td>352*288</td> <td>V</td> <td>v</td> | DS-6501HCI-SATA  | V1.0.1 kompilacja 130607                                                                                                    | 352*288                | V           | v     |
|                                                                                                    | DS-6501HFI       | V1.0.1 kompilacja 130607                                                                                                    | 704*576                | V           | v     |
|                                                                                                    | DS-6501HFI- SATA | V1.0.1 kompilacja 130607                                                                                                    | 704*576                | V           | v     |
|                                                                                                    | DS-6502HCI       | V1.0.1 kompilacja 130607                                                                                                    | 352*288                | V           | v     |
|                                                                                                    | DS-6502HCI- SATA | Wersja     Warssa     Podstrumie       1282     V3.8.2 kompilacja 141121     3296*2472     V       131-K     V4.0.0 kompilacja 150213     2048*1536     V       131-K     V3.8.2 kompilacja 141121     2592*2048     V       131-E     V3.8.2 kompilacja 141121     2448*1536     V       131-E     V3.8.2 kompilacja 141121     2448*2048     V       131-E     V3.8.2 kompilacja 141121     2448*2048     V       131-E     V3.8.2 kompilacja 141121     2592*2048     V       131-E     V3.8.2 kompilacja 141121     2592*2048     V       132-EH     V3.8.2 kompilacja 141121     2592*2048     V       120-H     V3.7.1 kompilacja 140417     1600*1200     V       120-H     V3.7.1 kompilacja 150213     1920*1080     V       1022     V4.0.0 kompilacja 150213     1920*1080     V       125-KS     V3.8.1 kompilacja 130607     352*288     V       HCI     V1.0.1 kompilacja 130607     704*576     V       HFI     V1.0.1 kompilacja 130607     352*288     V                       | V                      | v           |       |
| Koder SD                                                                                                    | DS-6502HFI       | V1.0.1 kompilacja 130607                                                                                                    | 704*576                | V           | v     |
| Kadar CD                                                                                                    | DS-6502HFI- SATA | V1.0.1 kompilacja 130607                                                                                                    | 704*576                | v           | v     |
| Koder SD                                                                                                    | DS-6504HCI       | V3.8.2 kompilacja 141121     3296*2472     v       V4.0.0 kompilacja 150213     2048*1536     v       V3.8.2 kompilacja 141121     2592*2048     v       V3.8.2 kompilacja 141121     2048*1536     v       V3.8.2 kompilacja 141121     2048*1536     v       V3.8.2 kompilacja 141121     2048*2048     v       V3.8.2 kompilacja 141121     2448*2048     v       V3.8.2 kompilacja 141121     2592*2048     v       V3.8.2 kompilacja 141121     2592*2048     v       V3.8.2 kompilacja 140417     1600*1200     v       V3.7.1 kompilacja 140417     1600*1200     v       V4.0.0 kompilacja 150213     1920*1080     v       V4.0.0 kompilacja 130607     352*288     v       V1.0.1 kompilacja 130607     352*288     v       V1.0.1 kompilacja 130607     352*288     v       V1.0.1 kompilacja 130607     352*288     v       V1.0.1 kompilacja 130607     352*288     v       V1.0.1 kompilacja 130607     352*288     v       V1.0.1 kompilacja 130607     352*288     v       V1.0 | V                      | v           |       |
|                                                                                                    | DS-6504HCI- SATA | V1.0.1 kompilacja 130607                                                                                                    | 352*288                | V           | v     |
|                                                                                                    | DS-6504HFI       | V1.0.1 kompilacja 130607                                                                                                    | 704*576                | V           | v     |
| Koder SD                                                                                                    | DS-6504HFI- SATA | V1.0.1 kompilacja 130607                                                                                                    | 704*576                | v           | v     |
|                                                                                                    | DS-6508HCI       | V1.0.1 kompilacja 130607                                                                                                    | 352*288                | V           | v     |
|                                                                                                    | DS-6508HCI- SATA | V1.0.1 kompilacja 130607                                                                                                    | 352*288                | V           | v     |
|                                                                                                    | DS-6508HFI       | V1.0.1 kompilacja 130607                                                                                                    | 704*576                | V           | ٧     |
|                                                                                                    | DS-6508HFI- SATA | V1.0.1 kompilacja 130607                                                                                                    | 704*576                | V           | ٧     |

| Тур                                                                                                    | Model                            | Wersja                   | Maks.<br>rozdzielczość | Podstrumień | Audio |
|----------------------------------------------------------------------------------------------------|----------------------------------|--------------------------|------------------------|-------------|-------|
|                                                                                                    | DS-6516HCI                       | V1.0.1 kompilacja 130607 | 352*288                | v           | v     |
| Typ   I     I   I     I   I <td< td=""><td>DS-6516HCI- SATA</td><td>V1.0.1 kompilacja 130607</td><td>352*288</td><td>v</td><td>v</td></td<>                                                                                                    | DS-6516HCI- SATA                 | V1.0.1 kompilacja 130607 | 352*288                | v           | v     |
|                                                                                                    | DS-6516HFI                       | V1.0.1 kompilacja 130607 | 704*576                | v           | v     |
|                                                                                                    | DS-6516HFI- SATA                 | V1.0.1 kompilacja 130607 | 704*576                | v           | v     |
|                                                                                                    | DS-6601HCI                       | V1.2.1 kompilacja 131202 | 352*288                | v           | v     |
|                                                                                                    | DS-6602HCI                       | V1.2.1 kompilacja 131202 | 352*288                | v           | v     |
|                                                                                                    | DS-6604HCI                       | V1.2.1 kompilacja 131202 | 352*288                | v           | V     |
|                                                                                                    | DS-6601HFI(-SATA)                | V1.2.1 kompilacja 131202 | 704*576                | V           | V     |
|                                                                                                    | DS-6602HFI(SATA)                 | V1.2.1 kompilacja 131202 | 704*576                | V           | V     |
|                                                                                                    | DS-6604HFI(-SATA)                | V1.2.1 kompilacja 131202 | 704*576                | V           | v     |
|                                                                                                    | DS-6701HWI                       | V1.2.3 kompilacja 141202 | 960*576                | V           | v     |
|                                                                                                    | DS-6701HWI-SATA                  | V1.2.3 kompilacja 141202 | 960*576                | V           | v     |
|                                                                                                    | DS-6704HWI                       | V1.2.3 kompilacja 141202 | 960*576                | V           | v     |
|                                                                                                    | DS-6704HWI-SATA                  | V1.2.3 kompilacja 141202 | 960*576                | V           | v     |
|                                                                                                    | DS-6708HWI                       | V1.2.3 kompilacja 141202 | 960*576                | V           | v     |
|                                                                                                    | DS-6708HWI-SATA                  | V1.2.3 kompilacja 141202 | 960*576                | V           | v     |
|                                                                                                    | DS-6716HWI                       | V1.2.3 kompilacja 141202 | 960*576                | V           | V     |
|                                                                                                    | DS-6716HWI-SATA                  | V1.2.3 kompilacja 141202 | 960*576                | V           | V     |
|                                                                                                    | DS-6601HFHI                      | V1.1.0 kompilacja 150123 | 1920*1080              | V           | v     |
| Koder HD                                                                                                    | DS-6601HFHI/L                    | V1.1.0 kompilacja 150123 | 1920*1080              | V           | v     |
|                                                                                                    | DS-2DF7274-A/D/AF                | V5.2.8 kompilacja 150124 | 1280*960               | V           | v     |
|                                                                                                    | iDS-2DF7274-A/D/AF               | V5.2.8 kompilacja 150124 | 1280*960               | V           | v     |
| Typ     Model       DS-6516HCI     DS-6516HCI       DS-6516HCI-SATA     DS-6516HFI       DS-6516HFI-SATA     DS-6516HFI       DS-6516HFI-SATA     DS-6601HCI       DS-6602HCI     DS-6602HCI       DS-6602HFI(SATA)     DS-6602HFI(SATA)       DS-6601HFI(-SATA)     DS-6602HFI(SATA)       DS-6602HFI(SATA)     DS-6602HFI(SATA)       DS-6602HFI(SATA)     DS-6701HWI       DS-6701HWI     DS-6701HWI       DS-6702HWI     DS-6703HWI       DS-6704HWI-SATA     DS-6708HWI       DS-6708HWI     DS-6708HWI       DS-6708HWI     DS-6708HWI       DS-6708HWI     DS-6708HWI       DS-6708HWI     DS-6708HWI       DS-6708HWI     DS-6708HWI       DS-6708HWI     DS-6708HWI       DS-6708HWI     DS-6708HWI       DS-6708HWI     DS-6601HFHI       DS-6601HFHI     DS-6601HFHI       DS-20F7274-A/D/     DS-20F7274-A/D/       Sieciowa     DS-20F5274-A/D/       Sieciowa     DS-20F5274-A/D/       Sieciowa     DS-20F5274-A/D/ | DS-2DM7274-A                     | V5.2.8 kompilacja 150124 | 1280*960               | V           | V     |
|                                                                                                    | DS-2DF5274-A/D/<br>A3/D3/AF/A3F  | V5.2.8 kompilacja 150124 | 1280*960               | V           | V     |
|                                                                                                    | iDS-2DF5274-A/D/<br>A3/D3/AF/A3F | V5.2.8 kompilacja 150124 | 1280*960               | V           | V     |
|                                                                                                    | DS-2DM5274-A/A3                  | V5.2.8 kompilacja 150124 | 1280*960               | V           | ٧     |
|                                                                                                    | DS-2DF7276-A/D/AF                | V5.2.8 kompilacja 150124 | 1280*960               | V           | ٧     |
|                                                                                                    | iDS-2DF7276-A/D/AF               | V5.2.8 kompilacja 150124 | 1280*960               | V           | ٧     |

| Тур | Model                                  | Wersja                   | Maks.<br>rozdzielczość | Podstrumień  | Audio |
|-----|----------------------------------------|--------------------------|------------------------|--------------|-------|
|     | DS-2DF5276-A/D/<br>A3/D3/AF/A3F        | V5.2.8 kompilacja 150124 | 1280*960               | $\checkmark$ | v     |
|     | iDS-2DF5276-A/D/A3/D3/<br>AF/A3F       | V5.2.8 kompilacja 150124 | 1280*960               | $\checkmark$ | v     |
|     | DS-2DF7274-AH/DH/AFH                   | V5.2.8 kompilacja 150124 | 1280*960               | V            | v     |
|     | iDS-2DF7274-AH/DH/AFH                  | V5.2.8 kompilacja 150124 | 1280*960               | V            | v     |
|     | DS-2DF5274-AH/DH/A3H/<br>D3H/AFH/A3FH  | V5.2.8 kompilacja 150124 | 1280*960               | v            | v     |
|     | iDS-2DF5274-AH/DH/A3H/<br>D3H/AFH/A3FH | V5.2.8 kompilacja 150124 | 1280*960               | V            | v     |
|     | DS-2DF7276-AH/DH/AFH                   | V5.2.8 kompilacja 150124 | 1280*960               | V            | v     |
|     | iDS-2DF7276-AH/DH/AFH                  | V5.2.8 kompilacja 150124 | 1280*960               | V            | v     |
|     | DS-2DF5276-AH/DH/A3H/<br>D3H/AFH/A3FH  | V5.2.8 kompilacja 150124 | 1280*960               | v            | v     |
|     | iDS-2DF5276-AH/DH/A3H/<br>D3H/AFH/A3FH | V5.2.8 kompilacja 150124 | 1280*960               | V            | v     |
|     | DS_2DF7130I5-AW                        | V5.2.8 kompilacja 150124 | 1280*960               | V            | v     |
|     | DS-2DF7285-AH                          | V5.2.8 kompilacja 150124 | 1920*1080              | V            | v     |
|     | DS-2DF5285-AH                          | V5.2.8 kompilacja 150124 | 1920*1080              | V            | v     |
|     | DS-2DF7294-A/D/AF                      | V5.2.8 kompilacja 150124 | 2048*1536              | V            | v     |
|     | iDS-2DF7294-A/D/AF                     | V5.2.8 kompilacja 150124 | 2048*1536              | V            | v     |
|     | DS-2DF5294-A/D/A3/D3/<br>AF/A3F        | V5.2.8 kompilacja 150124 | 2048*1536              | $\checkmark$ | v     |
|     | iDS-2DF5294-A/D/A3/D3/<br>AF/A3F       | V5.2.8 kompilacja 150124 | 2048*1536              | V            | V     |
|     | DS-2DF7296-A/D/AF                      | V5.2.8 kompilacja 150124 | 2048*1536              | V            | v     |
|     | iDS-2DF7296-A/D/AF                     | V5.2.8 kompilacja 150124 | 2048*1536              | V            | v     |
|     | DS-2DF5296-A/D/<br>A3/D3/AF/A3F        | V5.2.8 kompilacja 150124 | 2048*1536              | V            | V     |
|     | iDS-2DF5296-A/D/A3/D3/<br>AF/A3F       | V5.2.8 kompilacja 150124 | 2048*1536              | V            | V     |
|     | DS-2DF6223-A                           | V5.2.8 kompilacja 150124 | 1920*1080              | V            | ٧     |
|     | iDS-2DF6223-A                          | V5.2.8 kompilacja 150124 | 1920*1080              | V            | ٧     |
|     | DS-2DF8223i-A                          | V5.2.8 kompilacja 150124 | 1920*1080              | V            | ٧     |

| Тур | Model                            | Wersja                    | Maks.<br>rozdzielczość | Podstrumień | Audio |
|-----|----------------------------------|---------------------------|------------------------|-------------|-------|
|     | iDS-2DF8223i-A                   | V5.2.8 kompilacja 150124  | 1920*1080              | V           | v     |
|     | DS-2DF7284-A/D/AF                | V5.2.8 kompilacja 150124  | 1920*1080              | V           | v     |
|     | iDS-2DF7284-A/D/AF               | V5.2.8 kompilacja 150124  | 1920*1080              | V           | v     |
|     | DS-2DF7286-A/D/AF                | V5.2.8 kompilacja 150124  | 1920*1080              | V           | v     |
|     | iDS-2DF7286-A/D/AF               | V5.2.8 kompilacja 150124  | 1920*1080              | V           | v     |
|     | DS-2DF5284-A/D/A3/D3/<br>AF/A3F  | V5.2.8 kompilacja 150124  | 1920*1080              | v           | v     |
|     | iDS-2DF5284-A/D/A3/D3/<br>AF/A3F | V5.2.8 kompilacja 150124  | 1920*1080              | V           | V     |
|     | DS-2DF5286-A/D/A3/D3/<br>AF/A3F  | V5.2.8 kompilacja 150124  | 1920*1080              | v           | v     |
|     | iDS-2DF5286-A/D/A3/D3/<br>AF/A3F | V5.2.8 kompilacja 150124  | 1920*1080              | v           | v     |
|     | DS_2DF7230I5-AW                  | V5.2.8 kompilacja 150124  | 1920*1080              | V           | v     |
|     | DS-2AF7220-A/D                   | V5.2.8 kompilacja 150124  | 1920*1080              | V           | v     |
|     | DS-2AF7230-A/D                   | V5.2.8 kompilacja 150124  | 1920*1080              | V           | v     |
|     | DS-2AF5220-A/D                   | V5.2.8 kompilacja 150124  | 1920*1080              | V           | v     |
|     | DS-2AF5230-A/D                   | V5.2.8 kompilacja 150124  | 1920*1080              | V           | v     |
|     | iDS-2DF5220S-D4/JY               | V5.2.8 kompilacja 150124  | 1920*1080              | ٧           | v     |
|     | DS-2DF7268-A                     | V5.2.8 kompilacja 150124  | 704*576                | V           | v     |
|     | DS-2DF5268-A                     | V5.2.8 kompilacja 150124  | 704*576                | V           | v     |
|     | DS-2DF7264-A                     | V5.2.8 kompilacja 150124  | 704*576                | ٧           | v     |
|     | DS-2DF5264-A                     | V5.2.8 kompilacja 150124  | 704*576                | V           | v     |
|     | DS-2DE5172-A/A3                  | V5.2.10 kompilacja 150128 | 1280*960               | V           | v     |
|     | DS-2DE5174-A/AE/AE3/<br>A3/D/D3  | V5.2.10 kompilacja 150128 | 1280*960               | V           | v     |
|     | DS-2DE5176-A/AE                  | V5.2.10 kompilacja 150128 | 1280*960               | V           | v     |
|     | DS-2DE7172-A                     | V5.2.10 kompilacja 150128 | 1280*960               | V           | v     |
|     | DS-2DE7174-A/AE/D                | V5.2.10 kompilacja 150128 | 1280*960               | ٧           | v     |
|     | DS-2DE7176-A/AE                  | V5.2.10 kompilacja 150128 | 1280*960               | V           | ٧     |
|     | DS-2DE7120i-A/AE                 | V5.2.10 kompilacja 150128 | 1280*960               | V           | ٧     |
|     | DS-2DM7130i-A                    | V5.2.10 kompilacja 150128 | 1280*960               | V           | v     |

| Тур | Model                           | Wersja                    | Maks.<br>rozdzielczość | Podstrumień | Audio |
|-----|---------------------------------|---------------------------|------------------------|-------------|-------|
|     | DS-2DM4120-A                    | V5.2.10 kompilacja 150128 | 1280*960               | V           | v     |
|     | DS-2DE5120I-A                   | V5.2.10 kompilacja 150128 | 1280*960               | V           | v     |
|     | DS-2DM5120-A                    | V5.2.10 kompilacja 150128 | 1280*960               | V           | v     |
|     | DS-2DM5130-A                    | V5.2.10 kompilacja 150128 | 1280*960               | V           | v     |
|     | DS-2DE2103-DE3/W                | V5.2.10 kompilacja 150128 | 1280*960               | V           | v     |
|     | DS-2DE2103I-DE3/W               | V5.2.10 kompilacja 150128 | 1280*960               | V           | v     |
|     | DS-2DE7184-A/AE/D               | V5.2.10 kompilacja 150128 | 1920*1080              | V           | v     |
|     | DS-2DE5182-A/A3                 | V5.2.10 kompilacja 150128 | 1920*1080              | V           | v     |
|     | DS-2DE5184-A/AE/AE3/<br>A3/D/D3 | V5.2.10 kompilacja 150128 | 1920*1080              | v           | v     |
|     | DS-2DE5186-A/AE                 | V5.2.10 kompilacja 150128 | 1920*1080              | V           | v     |
|     | DS-2DE7182-A                    | V5.2.10 kompilacja 150128 | 1920*1080              | V           | v     |
|     | DS-2DE4582-A                    | V5.2.10 kompilacja 150128 | 1920*1080              | V           | v     |
|     | DS-2DE4220-A                    | V5.2.10 kompilacja 150128 | 1920*1080              | V           | V     |
|     | DS-2DE4182-A                    | V5.2.10 kompilacja 150128 | 1920*1080              | V           | V     |
|     | DS-2DM7230i-A                   | V5.2.10 kompilacja 150128 | 1920*1080              | V           | V     |
|     | DS-2DM7220i-A                   | V5.2.10 kompilacja 150128 | 1920*1080              | V           | v     |
|     | DS-2DE7186-A/AE                 | V5.2.10 kompilacja 150128 | 1920*1080              | V           | v     |
|     | DS-2DE5220I-A                   | V5.2.10 kompilacja 150128 | 1920*1080              | V           | v     |
|     | DS-2DM5220-A                    | V5.2.10 kompilacja 150128 | 1920*1080              | V           | V     |
|     | DS-2DM5230-A                    | V5.2.10 kompilacja 150128 | 1920*1080              | V           | v     |
|     | DS-2DE2202-DE3/W                | V5.2.10 kompilacja 150128 | 1920*1080              | V           | v     |
|     | DS-2DE2202I-DE3/W               | V5.2.10 kompilacja 150128 | 1920*1080              | V           | V     |
|     | DS-2DE4572-A                    | V5.2.10 kompilacja 150128 | 1280*720               | V           | V     |
|     | DS-2DE4172-A                    | V5.2.10 kompilacja 150128 | 1280*720               | V           | V     |
|     | DS-2DE7194-A/A3                 | V5.2.10 kompilacja 150128 | 2048*1536              | V           | V     |
|     | DS-2DE5194-A/A3                 | V5.2.10 kompilacja 150128 | 2048*1536              | V           | V     |
|     | DS-2DF1-518                     | V3.2.0 kompilacja 131223  | 704*576                | V           | ٧     |
|     | DS-2DM1-718                     | V3.2.0 kompilacja 131223  | 704*576                | V           | ٧     |
|     | DS-2DM1-518                     | V3.2.0 kompilacja 131223  | 704*576                | V           | V     |
|     | DS-2DF1-718                     | V3.2.0 kompilacja 131223  | 704*576                | V           | v     |

| Тур                                                           | Model          | Wersja                                                                                                    | Maks.<br>rozdzielczość                                                                                                    | Podstrumień                                                                                                    | Audio |
|---------------------------------------------------------------|----------------|----------------------------------------------------------------------------------------------------|----------------------------------------------------------------------------------------------------|----------------------------------------------------------------------------------------------------|-------|
|                                                               | DS-2DF1-514    | V3.2.0 kompilacja 131223                                                                                                    | 704*576                                                                                                    | v                                                                                                    | V     |
| Typ     Moduł     kamery     sieciowej     z funkcją     Zoom | DS-2DF1-714    | V3.2.0 kompilacja 131223                                                                                                    | 704*576                                                                                                    | V                                                                                                    | V     |
|                                                               | DS-2DY9174-A   | WersjaMaks.<br>rozdzielczośćV3.2.0 kompilacja 131223704*576V3.2.0 kompilacja 131223704*576V5.2.8 kompilacja 1501241280*960V5.2.8 kompilacja 1501242048*1536V5.2.8 kompilacja 1501242048*1536V5.2.8 kompilacja 1501241920*1080V5.2.8 kompilacja 1501241920*1080V5.2.8 kompilacja 1501241920*1080V5.2.8 kompilacja 1501241920*1080V5.2.8 kompilacja 1501241920*1080V5.2.8 kompilacja 1501241920*1080V5.2.8 kompilacja 1501241920*1080V5.2.8 kompilacja 1503043072*1728V5.3.0 kompilacja 1503043072*1728V5.3.0 kompilacja 1503043072*1728V5.3.0 kompilacja 1503043072*1728V5.2.7 kompilacja 1411071280*960V5.2.7 kompilacja 1411071280*960V5.2.7 kompilacja 1411071280*960V5.2.7 kompilacja 1411071280*960V5.2.7 kompilacja 1411071280*960V5.2.7 kompilacja 1411071280*960V5.2.7 kompilacja 1411071280*960V5.2.7 kompilacja 1411071280*960V5.2.7 kompilacja 1411071280*960V5.2.7 kompilacja 1411071920*1080V5.2.7 kompilacja 1411071920*1080V5.2.7 kompilacja 1411071920*1080V5.2.7 kompilacja 1411071920*1080V5.2.7 kompilacja 1411071920*1080V5.2.7 kompilacja 1411071920*1080V5.2.7 kompilacja 1411071920*1080V5.2.7 kompilacja 1411071920*1080V5.2.7 k | V                                                                                                    | V                                                                                                    |       |
|                                                               | DS-2DY9176-A   | V5.2.8 kompilacja 150124                                                                                                    | 1280*960                                                                                                    | V                                                                                                    | V     |
|                                                               | DS-2DY9194-A   | V5.2.8 kompilacja 150124                                                                                                    | 2048*1536                                                                                                    | V                                                                                                    | V     |
|                                                               | DS-2DY9196-A   | V5.2.8 kompilacja 150124                                                                                                    | 2048*1536                                                                                                    | V                                                                                                    | V     |
|                                                               | DS-2DY9184-A   | V5.2.8 kompilacja 150124                                                                                                    | 1920*1080                                                                                                    | V                                                                                                    | v     |
|                                                               | DS-2DY9186-A   | V5.2.8 kompilacja 150124                                                                                                    | 1920*1080                                                                                                    | V                                                                                                    | V     |
|                                                               | DS-2DY9185-A   | V5.2.8 kompilacja 150124                                                                                                    | 1920*1080                                                                                                    | V                                                                                                    | V     |
|                                                               | DS-2DY9187-A   | V5.2.8 kompilacja 150124                                                                                                    | 1920*1080                                                                                                    | V                                                                                                    | v     |
|                                                               | DS-2DF8223IV-A | V5.3.0 kompilacja 150304                                                                                                    | 1920*1080                                                                                                    | V                                                                                                    | V     |
|                                                               | DS-2DF8623IV-A | V5.3.0 kompilacja 150304                                                                                                    | 3072*1728                                                                                                    | V                                                                                                    | V     |
|                                                               | DS-2DF6623V-A  | V5.3.0 kompilacja 150304                                                                                                    | 3072*1728                                                                                                    | V                                                                                                    | V     |
|                                                               | DS-2DF8823IV-A | V5.3.0 kompilacja 150304                                                                                                    | 4096*2160                                                                                                    | V                                                                                                    | V     |
|                                                               | DS-2ZCN2006    | V5.2.7 kompilacja 141107                                                                                                    | 1280*960                                                                                                    | V                                                                                                    | V     |
|                                                               | DS-2ZCN2006(B) | V5.2.7 kompilacja 141107                                                                                                    | AmpliaciaMaks.<br>rozdzielczośćPodstrumieńAudiompliacia 131223704*576vvvompliacia 131223704*576vvvompliacia 131223704*576vvvompliacia 1501241280*960vvvompliacia 1501241280*960vvvompliacia 1501242048*1536vvvompliacia 1501242048*1536vvvompliacia 1501241920*1080vvvompliacia 1501241920*1080vvvompliacia 1501241920*1080vvvompliacia 1503041920*1080vvvompliacia 1503041920*1080vvvompliacia 1503041920*1080vvvompliacia 1503041920*1080vvvompliacia 141071280*960vvvompliacia 1411071280*960vvvompliacia 1411071280*960vvvompliacia 1411071280*960vvvompliacia 1411071280*960vvvompliacia 1411071280*960vvvompliacia 1411071280*960vvvompliacia 1411071280*960vvvompliacia 1411071280*960vvvompliacia 1411071280*960vvv </td <td>v</td>                                                                                                    | v                                                                                                    |       |
|                                                               | DS-2ZCN3006    | V5.2.7 kompilacja 141107                                                                                                    |                                                                                                    | v                                                                                                    |       |
|                                                               | DS-2ZCN3006(B) | V5.2.7 kompilacja 141107                                                                                                    |                                                                                                    | v                                                                                                    |       |
|                                                               | DS-2ZMN2006    | V5.2.7 kompilacja 141107                                                                                                    |                                                                                                    | v                                                                                                    |       |
|                                                               | DS-2ZMN2006(B) | V5.2.7 kompilacja 141107                                                                                                    | 1280*960                                                                                                    | Podstrumień     V     V                                                                                                    | v     |
| Moduł                                                         | DS-2ZMN3006    | V5.2.7 kompilacja 141107                                                                                                    | mpilacja 131223     704*576     v     v       mpilacja 131223     704*576     v     v       mpilacja 150124     1280*960     v     v       mpilacja 150124     1280*960     v     v       mpilacja 150124     1280*960     v     v       mpilacja 150124     2048*1536     v     v       mpilacja 150124     1920*1080     v     v       mpilacja 150124     1920*1080     v     v       mpilacja 150124     1920*1080     v     v       mpilacja 150124     1920*1080     v     v       mpilacja 150304     3072*1728     v     v       mpilacja 150304     3072*1728     v     v       mpilacja 150304     3072*1728     v     v       mpilacja 141107     1280*960     v     v       mpilacja 141107     1280*960     v     v       mpilacja 141107     1280*960     v     v       mpilacja 141107     1280*960     v     v       mpilacja 141107     1280*960 <td>v</td>                                                                                      | v                                                                                                    |       |
| kamery                                                        | DS-2ZMN3006(B) | V5.2.7 kompilacja 141107                                                                                                    | 1280*960                                                                                                    | V                                                                                                    | v     |
| z funkcją                                                     | DS-2ZCN2007    | V5.2.7 kompilacja 141107                                                                                                    | 704*576   V   V     704*576   V   V     1280*960   V   V     1280*960   V   V     2048*1536   V   V     2048*1536   V   V     1920*1080   V   V     1920*1080   V   V     1920*1080   V   V     1920*1080   V   V     1920*1080   V   V     1920*1080   V   V     1920*1080   V   V     1920*1080   V   V     1920*1080   V   V     3072*1728   V   V     3072*1728   V   V     3072*1728   V   V     1280*960   V   V     1280*960   V   V     1280*960   V   V     1280*960   V   V     1280*960   V   V     1280*960   V   V     1280*960   V   V     1920*1080   V   V                                                                                                    | v                                                                                                    |       |
| Zoom                                                          | DS-2ZCN3007    | V5.2.7 kompilacja 141107                                                                                                    | 1920*1080                                                                                                    | v                                                                                                    | v     |
|                                                               | DS-2ZCN3007(B) | V5.2.7 kompilacja 141107                                                                                                    | 1920*1080                                                                                                    | V                                                                                                    | v     |
|                                                               | DS-2ZMN2007    | V5.2.7 kompilacja 141107                                                                                                    | 1920*1080                                                                                                    | Podstrumień     Aux       V     V       V     V       V     V       V     V       V     V       V     V       V     V       V     V       V     V       V     V       V     V       V     V       Sa     V       Sa     V | v     |
|                                                               | DS-2ZMN3007    | Wersja     Indixs.<br>rozdzielczość     Pr       4     V3.2.0 kompilacja 131223     704*576     V       4     V3.2.0 kompilacja 131223     704*576     V       4.A     V5.2.8 kompilacja 150124     1280*960     V       5-A     V5.2.8 kompilacja 150124     1280*960     V       4-A     V5.2.8 kompilacja 150124     2048*1536     V       5-A     V5.2.8 kompilacja 150124     2048*1536     V       6-A     V5.2.8 kompilacja 150124     1920*1080     V       6-A     V5.2.8 kompilacja 150124     1920*1080     V       6-A     V5.2.8 kompilacja 150124     1920*1080     V       7-A     V5.2.8 kompilacja 150304     1920*1080     V       7-A     V5.3.0 kompilacja 150304     3072*1728     V       3IV-A     V5.3.0 kompilacja 150304     3072*1728     V       3IV-A     V5.3.0 kompilacja 141107     1280*960     V       06     V5.2.7 kompilacja 141107     1280*960     V       06(B)     V5.2.7 kompilacja 141107     1280*960     V       06(B) <td>V</td> <td>v</td>                                                                                                    | V                                                                                                    | v                                                                                                    |       |
| Moduł<br>kamery<br>sieciowej<br>z funkcją<br>Zoom             | DS-2ZMN3007(B) | V5.2.7 kompilacja 141107                                                                                                    | 1920*1080                                                                                                    | v                                                                                                    | ٧     |
|                                                               | DS-2ZMN0407    | V5.2.7 kompilacja 141107                                                                                                    | 1920*1080                                                                                                    | v                                                                                                    | ٧     |
|                                                               | DS-2ZMN3207    | V5.2.7 kompilacja 141107                                                                                                    | AMaks.<br>rozdzielczośćompilacja 131223704*576ompilacja 131223704*576ompilacja 131223704*576ompilacja 1501241280*960ompilacja 1501242048*1536ompilacja 1501242048*1536ompilacja 1501241920*1080ompilacja 1501241920*1080ompilacja 1501241920*1080ompilacja 1501241920*1080ompilacja 1501241920*1080ompilacja 1501241920*1080ompilacja 1503043072*1728ompilacja 1503043072*1728ompilacja 1503043072*1728ompilacja 1503041280*960ompilacja 1411071280*960ompilacja 1411071280*960ompilacja 1411071280*960ompilacja 1411071280*960ompilacja 1411071280*960ompilacja 1411071280*960ompilacja 1411071280*960ompilacja 1411071280*960ompilacja 1411071280*960ompilacja 1411071280*960ompilacja 1411071280*960ompilacja 1411071920*1080ompilacja 1411071920*1080ompilacja 1411071920*1080ompilacja 1411071920*1080ompilacja 1411071920*1080ompilacja 1411071920*1080ompilacja 1411071920*1080ompilacja 1411071920*1080ompilacja 1411071920*1080ompilacja 1411071920*1080 | v                                                                                                    | ٧     |
| Тур | Model          | Wersja                   | Maks.<br>rozdzielczość | Podstrumień | Audio |
|-----|----------------|--------------------------|------------------------|-------------|-------|
|     | DS-2ZMN2008    | V5.2.7 kompilacja 141107 | 2048*1536              | v           | v     |
|     | DS-2ZCN2008    | V5.2.7 kompilacja 141107 | 2048*1536              | V           | v     |
|     | DS-2ZMN3007(S) | V5.2.2 kompilacja 141113 | 1920*1080              | V           | v     |
|     | DS-2ZCN3007(S) | V5.2.2 kompilacja 141113 | 1920*1080              | V           | v     |
|     | DS-2ZMN2307    | V5.2.2 kompilacja 141113 | 1920*1080              | V           | v     |
|     | DS-2CN2307     | V5.2.2 kompilacja 141113 | 1920*1080              | V           | v     |
|     | DS-2ZMN2309    | V5.2.2 kompilacja 141113 | 3072*2048              | V           | v     |
|     | DS-2ZCN2309    | V5.2.2 kompilacja 141113 | 3072*2048              | V           | ٧     |

## 18.5.2 Lista kamer internetowych innych firm

## 

**Zgodność z protokołem ONVIF** oznacza, że kamera może być obsługiwana przy użyciu zarówno protokołu ONVIF, jak i protokołów prywatnych. **Obsługa tylko protokołu ONVIF** oznacza, że kamera może być obsługiwana tylko przy użyciu protokołu ONVIF. **Obsługa tylko protokołu AXIS** oznacza, że funkcja może być obsługiwana tylko przy użyciu protokołu AXIS.

| Producent<br>kamery<br>internetowej<br>lub protokół | Model                     | Wersja              | Maks.<br>rozdzielczość | Podstrumień | Audio |
|-----------------------------------------------------|---------------------------|---------------------|------------------------|-------------|-------|
|                                                     | ACM3401-09L-X-00227       | A1D-220-V3.13.16-AC | 1208*1024              | ×           | ×     |
| АСТі                                                | TCM4301-10D-X-00083       | A1D-310-V4.12.09-AC | 1208*1024              | ×           | v     |
|                                                     | TCM5311-11D-X-00023       | A1D-310-V4.12.09-AC | 1208*960               | ×           | V     |
|                                                     | AV1305 M                  | 65175               | 1208*1024              | v           | ×     |
| Arocont                                             | AV2815                    | 65220               | 1920*1080              | V           | ×     |
| Arecom                                              | AV3105M                   | 65175               | 1920*1080              | v           | ×     |
|                                                     | AV8185DN                  | 65172               | 1600*1200              | ×           | ×     |
|                                                     | M1114                     | 5.09.1              | 1024*640               | V           | ×     |
|                                                     | M3011<br>(zgodność ONVIF) | 5.21                | 640*480<br>(704*576)   | √ (×)       | ×     |
|                                                     | M3014<br>(zgodność ONVIF) | 5.21.1              | 1280*800               | V           | ×     |
|                                                     | P1346                     | 5.40.9.2            | 2048*1536              | v           | v     |
| Axis                                                | M3301<br>(zgodność ONVIF) | 5.11.2              | 640*480<br>(768*576)   | V           | √ (×) |
|                                                     | M3304<br>(zgodność ONVIF) | 5.20                | 1280*800<br>(1440*900) | v           | √ (×) |
|                                                     | M3343<br>(zgodność ONVIF) | 5.20.1              | 800*600                | v           | √ (×) |
|                                                     | M3344<br>(zgodność ONVIF) | 5.20.1              | 1280*800<br>(1440*900) | V           | √ (×) |
|                                                     | P5532                     | 5.15                | 720*576                | V           | ×     |
|                                                     | Q7404                     | 5.02                | 720*576                | v           | V     |

|           | AutoDome Jr 800 HD<br>(zgodność ONVIF)          | 39500450                             | 1920*1080               | ×     | √ (×) |
|-----------|-------------------------------------------------|--------------------------------------|-------------------------|-------|-------|
| Bosch     | Dinion NBN-921-P<br>(zgodność ONVIF)            | 10500453                             | 1280*720                | ×     | √ (×) |
|           | NBC 265 P (zgodność<br>ONVIF)                   | 07500452                             | 1280*720                | ×     | √ (×) |
| Brickcom  | CB-500Ap<br>(Brickcom-50xA)<br>(zgodność ONVIF) | v3.2.1.3                             | 1920*1080               | ×     | √ (×) |
|           | VB-H410 (zgodność<br>ONVIF)                     | Wer.+1.0.0                           | 1920*1080<br>(1280*960) | ×     | V     |
|           | VB-S9000F                                       | Wer. 1.0.0                           | 1920*1080               | ×     | ×     |
| Canon     | VB-S300D                                        | Wer. 1.0.0                           | 1920*1080               | ×     | ×     |
|           | VB-H6100D                                       | Wer. 1.0.0                           | 1920*1080               | ×     | ×     |
|           | VB-H7100F                                       | Wer. 1.0.0                           | 1920*1080               | ×     | v     |
|           | VB-S8000                                        | Wer. 1.0.0                           | 1920*1080               | ×     | ×     |
|           | SP306H<br>(zgodność ONVIF)                      | Aplikacja: 1.34<br>Dane obrazu: 1.06 | 1280*960                | v (×) | V     |
| Panasonic | SF336H                                          | Aplikacja: 1.06<br>Dane obrazu: 1,06 | 1280*960                | v     | V     |
|           | D5118<br>(zgodność ONVIF)                       | 1.8.2-20120327-<br>2.9310-A1.7852    | 1280*960                | v     | ×     |
| Pelco     | IX30DN-ACFZHB3<br>(zgodność ONVIF)              | 1.8.2-20120327-<br>2.9080-A1.7852    | 2048*1536               | v     | ×     |
|           | IXE20DN-AAXVUU2<br>(zgodność ONVIF)             | 1.8.2-20120327-<br>2.9081-A1.7852    | 1920*1080               | v     | ×     |
|           | 2300P (z obiektywem)                            | 2.03-02 (110318-00)                  | 1920*1080               | ×     | ×     |
| Sanyo     | 2500P (z obiektywem)                            | 2.02-02 (110208-00)                  | 1920*1080               | ×     | v     |
|           | 4600P                                           | 2.03-02 (110315-00)                  | 1920*1080               | ×     | v     |
|           | SNC-CH220                                       | 1.50.00                              | 1920*1080               | ×     | ×     |
|           | SNCDH220T<br>(tylko ONVIF)                      | 1.50.00                              | 2048*1536               | ×     | ×     |
| SONY      | SNC-EP580<br>(zgodność ONVIF)                   | 1.53.00                              | 1920*1080               | v     | V     |
|           | SNC-RH124<br>(zgodność ONVIF)                   | 1.79.00                              | 1280*720                | √     | V     |

## Podręcznik użytkownika sieciowego rejestratora wideo

| SAMSUNG | SND-5080<br>(zgodność ONVIF) | 3.10_130416   | 1280*1024 | v     | V     |
|---------|------------------------------|---------------|-----------|-------|-------|
|         | IP7133                       | 0203a         | 640*480   | ×     | ×     |
|         | FD8134<br>(zgodność ONVIF)   | 0107a         | 1280*800  | ×     | ×     |
| Vivotek | IP8161<br>(zgodność ONVIF)   | 0104a         | 1600*1200 | ×     | √ (×) |
|         | IP8331<br>(zgodność ONVIF)   | 0102a         | 640*480   | ×     | ×     |
|         | IP8332<br>(zgodność ONVIF)   | 0105b         | 1280*800  | ×     | ×     |
|         | D5110<br>(zgodność ONVIF)    | MG.1.6.03P8   | 1280*1024 | √ (×) | ×     |
|         | F3106<br>(zgodność ONVIF)    | M2.1.6.03P8   | 1280*1024 | √ (×) | v     |
| Zavio   | F3110<br>(zgodność ONVIF)    | M2.1.6.01     | 1280*720  | √ (×) | v     |
|         | F3206<br>(zgodność ONVIF)    | MG.1.6.02c045 | 1920*1080 | √ (×) | v     |
|         | F531E<br>(zgodność ONVIF)    | LM.1.6.18P10  | 640*480   | √ (×) | v     |

## 18.5.3 Lista kamer internetowych podłączanych do interfejsu PoE długim kablem sieciowym (100-300 m)

| Indeks | Model              |
|--------|--------------------|
| 1      | DS-2CD4665F-IZHS   |
| 2      | DS-2CD4026FWD-AP   |
| 3      | DS-2CD4A35FWD-IZHS |
| 4      | DS-2CD2642FWD-IZS  |
| 5      | DS-2CD2F42FWD-IWS  |
| 6      | DS-2CD2942F-IWS    |
| 7      | DS-2CD2510F        |
| 8      | DS-2CD2342WD-I     |
| 9      | DS-2CD2322WD-I     |
| 10     | DS-2CD2352-I       |
| 11     | DS-2CD2642FWD-IZS  |
| 12     | DS-2CD2642FWD-I    |
| 13     | DS-2CD2642FWD-IS   |
| 14     | DS-2CD2642FWD-IZ   |
| 15     | DS-2CD2742FWD-IZS  |
| 16     | DS-2CD2742FWD-I    |
| 17     | DS-2CD2742FWD-IS   |
| 18     | DS-2CD2742FWD-IZ   |
| 19     | DS-2CD2T42WD-18    |
| 20     | DS-2CD2T42WD-15    |

030492170208

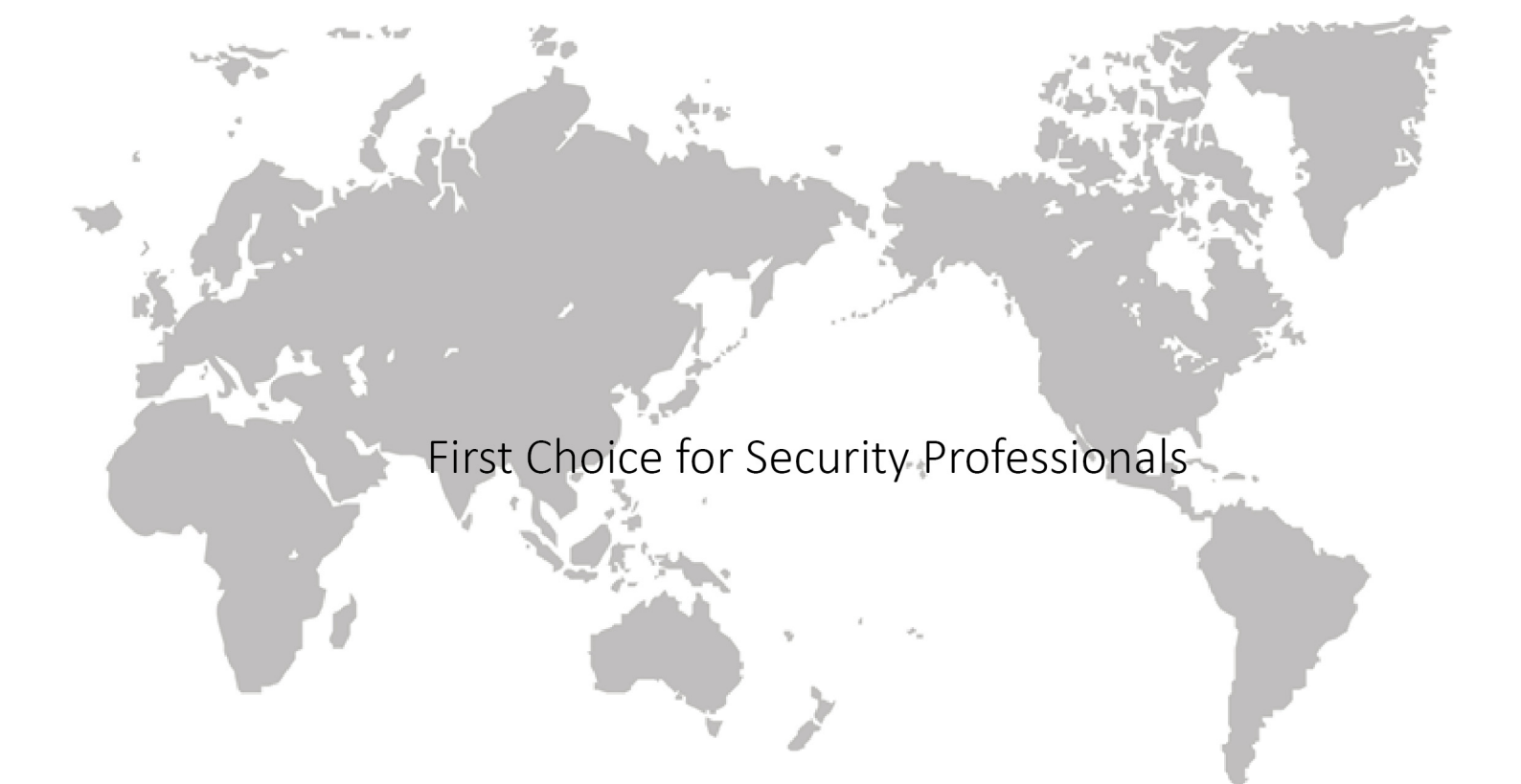